## Benutzerhandbuch

## Der Lexware FinanzManager

Einstieg in die Finanzverwaltung mit dem FinanzManager

## Impressum

© 2022 Haufe-Lexware GmbH & Co. KG

Munzinger Straße 9, 79111 Freiburg i. Br.

Telefon: 0761 / 898-0

Internet: http://www.lexware.de

Alle Rechte vorbehalten.

Die Software und das Handbuch wurden mit größter Sorgfalt erstellt.

Es kann jedoch keinerlei Gewähr für die Fehlerfreiheit der Software, der mitgelieferten Daten sowie des Handbuchs übernommen werden. Weil nach Drucklegung des Handbuchs noch Änderungen an der Software vorgenommen wurden, können die im Handbuch beschriebenen Sachverhalte bzw. Vorgehensweisen unter Umständen von der hier beschriebenen Software abweichen.

Kein Teil des Handbuchs oder Programms darf in irgendeiner Form (Druck, Fotokopie, Mikrofilm oder in einem anderen Verfahren) ohne unsere vorherige schriftliche Genehmigung reproduziert oder unter Verwendung elektronischer Systeme verarbeitet, vervielfältigt oder verbreitet werden.

Wir weisen darauf hin, dass die im Handbuch verwendeten Bezeichnungen und Markennamen der jeweiligen Firmen im Allgemeinen warenzeichen-, marken- oder patentrechtlichem Schutz unterliegen.

# Inhaltsverzeichnis

| Impressum                                                     | 2  |
|---------------------------------------------------------------|----|
| Über diese Dokumentation                                      | 13 |
| Gendergerechte Ansprache                                      | 13 |
| Konventionen der Schreibweise                                 | 13 |
| Symbole                                                       | 14 |
| Systemvoraussetzungen                                         | 14 |
| Installation und Start                                        | 15 |
| Den FinanzManager installieren                                | 15 |
| Den FinanzManager starten                                     | 16 |
| Ablage der Datei aus der Vorversion                           | 16 |
| Den FinanzManager deinstallieren                              | 17 |
| Deinstallation bei vorhandener Vorversion                     | 18 |
| Deinstallation Vorversion nach Installation der neuen Version | 19 |
| Bevor Sie beginnen                                            | 20 |
| FinanzManager - Ihre Finanzverwaltung                         | 20 |
| Online-Banking mit dem FinanzManager                          | 21 |
| Überblick Controlling mit dem FinanzManager                   | 21 |
| Kategorien                                                    | 22 |
| Klassen                                                       | 23 |
| Auswertungen                                                  | 24 |
| Ihr Bargeld                                                   | 26 |
| Vermögensanalyse mit dem FinanzManager                        | 27 |
| Tipps und Tricks                                              | 27 |
| Wie verwaltet der FinanzManager meine Daten?                  |    |
| Konten verwalten                                              |    |
| Eine FinanzManager-Datei                                      | 28 |
| Mehrere FinanzManager-Dateien                                 | 29 |
| Arbeiten mit dem FinanzManager                                | 30 |
| Erste Schritte                                                | 30 |
| Hilfe                                                         | 32 |

| Info über FinanzManager                          | 35 |
|--------------------------------------------------|----|
| Das Cockpit                                      |    |
| Der Arbeitsbildschirm                            |    |
| Favoritenleiste                                  |    |
| Navigationsleiste                                |    |
| Navigationsleiste konfigurieren                  |    |
| Objektfenster                                    | 41 |
| Symbole in den Objektfenster- Menüleisten        | 43 |
| Im FinanzManager navigieren                      | 43 |
| Konten anpinnen oder nicht pinnen                | 45 |
| Grundlegende Arbeitstechniken                    |    |
| Konten einrichten                                | 46 |
| Überblick                                        | 46 |
| Sonderfunktionen                                 |    |
| Online- und Offline-Konten                       | 50 |
| Vorbereitung zur Einrichtung eines Online-Kontos |    |
| Online-Zugangsverfahren                          |    |
| TAN-Verfahren                                    | 52 |
| TAN per SMS                                      | 55 |
| TAN über eine App                                | 56 |
| eTAN / eTANplus                                  | 57 |
| eTAN-plus                                        | 58 |
| TAN-Generator                                    | 58 |
| sm@rt-TAN / chipTAN / chipTAN comfort            | 59 |
| sm@rtTAN optic/ chipTAN optic                    | 60 |
| chipTAN USB                                      | 61 |
| photoTAN                                         | 62 |
| QR-TAN                                           | 64 |
| HBCI-Konto anlegen                               | 64 |
| HBCI-Konto mit PIN/TAN                           | 64 |
| Zugangsdaten                                     | 65 |
| Banking Kontakte                                 | 70 |
| Synchronisierung                                 | 71 |

| Kontoauswahl                                  |
|-----------------------------------------------|
| HBCI-Konto mit Chipkarte75                    |
| Verbindungsdaten eingeben                     |
| HBCI-Konto mit Schlüsseldatei                 |
| Umgang mit Bankfusionen93                     |
| Web-Banking Konto anlegen                     |
| Einrichten eines Web-Banking Kontos           |
| Web-Banking Konto bearbeiten                  |
| Bankenseitige Änderungen der Website97        |
| Besondere Konten                              |
| PayPal Konto                                  |
| Punktekonten                                  |
| Bargeldkonto                                  |
| Kreditkartenkonten                            |
| Überblick Kreditkartenkonto                   |
| Kreditkartenkonten anlegen                    |
| Kreditkartenzahlungen erfassen 106            |
| Verrechnungsbuchung Kreditkarte               |
| Verrechnungsbuchung anlegen                   |
| Regelmäßige Verrechnungsbuchung 110           |
| Fremdwährungskonten 111                       |
| Überblick Fremdwährungskonten 111             |
| Fremdwährungskonto einrichten 112             |
| Devisen und Währungen verwalten 112           |
| Umbuchungen bei unterschiedlicher Währung 114 |
| Berichte und Währungen 117                    |
| Umbuchungen 118                               |
| Umbuchungen durchführen 118                   |
| Umbuchungen kategorisieren                    |
| Umbuchungen löschen 120                       |
| Kontoumsätze abholen 121                      |
| Überblick Kontoumsätze holen 121              |
| Umsätze abfragen 122                          |
| Automatische Übernahme 124                    |

| Bestandsabruf einrichten und ausführen            | . 124 |
|---------------------------------------------------|-------|
| Bestand abrufen                                   | 125   |
| Selektion von Buchungen im Kontoblatt             | 127   |
| So wählen Sie mehrere Buchungen an bzw. wieder ab | 128   |
| So nutzen Sie mehrfach ausgewählte Buchungen      | . 132 |
| Beispiel 1                                        | 133   |
| Beispiel 2                                        | 138   |
| Beispiel 3                                        | 141   |
| Vorgehensweise                                    | 142   |
| Mit Kategorien arbeiten                           | 144   |
| Kategorienliste anpassen                          | . 145 |
| Einstieg Kategorienliste                          | 145   |
| Kategorien löschen                                | 146   |
| Kategorien hinzufügen                             | 147   |
| Neue Kategorie erstellen                          | 148   |
| Kategorienstamm erzeugen                          | 149   |
| Kategoriedatei einlesen                           | 150   |
| Zuordnung von Kategorien ändern                   | 152   |
| Kategorie umgruppieren                            | 154   |
| Eigenschaften zuweisen                            | 156   |
| Kategorien im Kontoblatt zuweisen                 | . 157 |
| Einstieg Kategorie zuweisen                       | 157   |
| Kontoblatt öffnen                                 | 157   |
| Buchungen mit Kategorien versehen                 | 158   |
| Splittbuchungen einrichten                        | 159   |
| Klassen verwalten                                 | 162   |
| Überblick Klassen verwalten                       | . 162 |
| Klassen anlegen                                   | 163   |
| Klassen zuweisen                                  | 163   |
| Überweisungen tätigen                             | 164   |
| Überweisung erstellen                             | . 164 |
| Überblick Überweisungen                           | 164   |
| Überweisungs-Formular                             | 165   |
| Formular ausfüllen                                | 166   |

| Kategorie und Ausführungsart wählen 168     | 8 |
|---------------------------------------------|---|
| Angaben prüfen                              | 8 |
| Überweisung im Kontoblatt eingeben 169      | 9 |
| Buchungsvorlagen 170                        | 0 |
| Buchungsvorlage merken                      | 2 |
| Buchungsvorlagen sperren                    | 3 |
| Buchungen mit gleichem Empfänger merken 174 | 4 |
| Überweisungen versenden 175                 | 5 |
| Zahlungsverkehr                             | 5 |
| Ergebnis                                    | 7 |
| Der Online-Kontoabgleich178                 | 8 |
| Konto abgleichen                            | 8 |
| Übersicht Konto abgleichen                  | 8 |
| Buchungen zuordnen                          | 0 |
| Status der Buchungen                        | 2 |
| Übernahme abschließen                       | 3 |
| Kontoabgleich Schritt für Schritt 183       | 3 |
| Fallbeispiel                                | 3 |
| Kontoumsätze abholen 185                    | 5 |
| Online-Kontoabgleich starten                | 6 |
| Zuordnung von Buchungen                     | 8 |
| Buchungen übernehmen                        | 9 |
| Einstellungen für den Kontoabgleich 190     | 0 |
| Kontoabgleich beenden                       | 3 |
| Kontoabgleich im Kontoblatt                 | 4 |
| Darstellung der Buchungen 195               | 5 |
| Buchungen zusammenführen 197                | 7 |
| Zusammenführung rückgängig machen 198       | 8 |
| Ausgleichsbuchung erzeugen                  | 0 |
| Sammelüberweisungen abgleichen201           | 1 |
| Sammelüberweisung abgleichen                | 1 |
| Sammelüberweisung ausführen 201             | 1 |
| Kontoabgleich durchführen                   | 3 |
| Regelmäßige Buchungen abgleichen            | 4 |

| Regelmäßige Buchungen abgleichen                   | 204 |
|----------------------------------------------------|-----|
| Fallbeispiel                                       |     |
| Regelmäßige Buchungen erstellen                    |     |
| Abgleich durchführen                               |     |
| Regelmäßige Splittbuchungen abgleichen             |     |
| Regelmäßige Splittbuchungen abgleichen             |     |
| Regelmäßige Splittbuchung anlegen                  | 209 |
| Abgleich durchführen                               |     |
| Regeln für den Kontoabgleich erstellen             | 213 |
| Überblick Regelverwaltung                          | 213 |
| Neue Regel anlegen                                 | 214 |
| Regeln und erwartete Buchungen                     | 216 |
| Regeln gewichten                                   | 217 |
| Regeln im Kontoabgleich                            | 217 |
| Mit Regeln abgleichen                              | 217 |
| Abgleich durchführen                               | 218 |
| Regel für den Abgleich einer Splittbuchung         | 220 |
| Regelerstellung beim Abgleich                      |     |
| Kontoabgleich automatisieren                       | 223 |
| Überblick Kontoabgleich automatisieren             |     |
| Automatisierung des Kontoabgleichs einstellen      |     |
| Regelerstellung nach automatischem Abgleich        | 224 |
| Zahlungen vorausplanen                             |     |
| Planungsinstrumente im Überblick                   | 226 |
| Daueraufträge verwalten                            | 226 |
| Überblick Daueraufträge                            |     |
| Bestehende Daueraufträge abrufen                   | 227 |
| Neuen Dauerauftrag einrichten                      |     |
| Dauerauftrag an die Bank übermitteln               |     |
| Terminüberweisung anlegen<br>Vorgemerkte Buchungen |     |
| Änderungen bei einer vorgemerkten Buchung          | 231 |
| Abfrage von Vormerkposten                          |     |
| Regelmäßige Buchungen                              |     |
| Überblick Regelmäßige Buchungen                    | 232 |

| Regelmäßige Buchungen anlegen             | 233 |
|-------------------------------------------|-----|
| Erinnerungsfunktion einstellen            | 237 |
| Buchung ins Kontoblatt übernehmen         | 237 |
| Mit Regelmäßigen Buchungen vorausplanen   | 238 |
| Regelmäßige Buchung anlegen               | 239 |
| Erwartete Buchungen                       |     |
| Auswertungen                              | 241 |
| Überblick Finanzen auswerten              |     |
| Was sind Auswertungen?                    |     |
| Vorlagen                                  |     |
| Umsetzung im FinanzManager                | 243 |
| Dynamische und statische Auswertungen     |     |
| Miniberichte                              |     |
| Miniberichte anpassen                     | 250 |
| Miniberichte nutzen                       | 251 |
| Suchen und Ersetzen                       | 251 |
| Statistik anzeigen                        | 253 |
| Bericht erstellen                         | 253 |
| Grafiken im Cockpit                       |     |
| Überblick Grafiken                        | 254 |
| Grafiken anpassen                         | 255 |
| Detailgrafik öffnen                       | 257 |
| Details mit SmartZoom darstellen          | 258 |
| Vermögensverwaltung und Finanzplanung     | 261 |
| Wertpapiere verwalten                     |     |
| Wertpapier und Depot                      |     |
| Allgemein                                 |     |
| Kauf und Verkauf                          |     |
| Depotübersicht                            |     |
| Wertpapiere im FinanzManager organisieren |     |
| Überblick                                 |     |
| Depot mit Wertpapieren erstellen          |     |
| Wertpapierdepot anlegen                   |     |
| Depotbestand übernehmen                   |     |

| Wertpapier anlegen                                                            |                |
|-------------------------------------------------------------------------------|----------------|
| Wertpapier kaufen                                                             | 270            |
| Ergebnis                                                                      | 272            |
| Depotbestand online abrufen                                                   | 273            |
| Wertpapierliste mit Wertpapieren zur Beobachtung                              | 274            |
| Wertpapier anlegen                                                            | 275            |
| Wertpapierliste verwenden<br>Kursentwicklung verfolgen                        | 279<br>279<br> |
|                                                                               |                |
| Kurspool und Abo einrichten                                                   |                |
| Kursänderungen ansehen<br>Kauf, Verkauf und andere Transaktionen<br>Überblick |                |
| Wertpapiere kaufen oder hinzufügen                                            |                |
| Wertpapiere verkaufen oder entnehmen                                          |                |
| Weitere Transaktionen                                                         |                |
| Wertpapiere in Fremdwährung                                                   |                |
| Ausländischer Börsenplatz                                                     | 290            |
| Wertpapier in Fremdwährung kaufen                                             | 291            |
| Kursänderungen und Wechselkurse<br>Wertpapiere auswerten                      | 292<br>293     |
| Wertpapiergruppe anlegen                                                      | 294            |
| Auswertungen                                                                  | 296            |
| Kursentwicklung in Charts visualisieren<br>Risiko planen                      | 297<br>298     |
| Stoppkurse setzen                                                             |                |
| RisikoManagement                                                              | 299            |
| Alarm einrichten                                                              |                |
| Stoppkurse nutzen                                                             |                |
| Vermögenswerte erfassen<br>Spar- und Festgeldkonten                           | 303<br>303     |
| Überblick Spar- und Festgeldkonten                                            |                |
| Lebens- oder Rentenversicherungen                                             | 304            |
| Uberblick Lebens- und Rentenversicherung                                      |                |

| Gold, Schmuck und andere Vermögensgegenstände                                           |
|-----------------------------------------------------------------------------------------|
| Überblick Vermögensgegenstände                                                          |
| Erfassen von Inventar - nur in Deluxe                                                   |
| Übersicht Inventar                                                                      |
| Mit der Inventarverwaltung arbeiten                                                     |
| Verträge verwalten - nur in Deluxe                                                      |
| Vertragssammlung anlegen                                                                |
| Verträge erfassen                                                                       |
| Suchen und Filtern in Vertragssammlungen                                                |
| Freifelder                                                                              |
| Vertragsdokumente und Notizen hinterlegen                                               |
| Fensterdarstellung anpassen                                                             |
| Finanzprognose                                                                          |
| Was leistet die Finanzprognose?                                                         |
| Was ist eine Prognose im FinanzManager?                                                 |
| Prognose einrichten                                                                     |
| Prognose bearbeiten                                                                     |
| Prognosebuchung bearbeiten oder löschen                                                 |
| Prognosegrafik                                                                          |
| Prognosedaten aktualisieren                                                             |
| Einstellungen für Daueraufträge und im Programm bereits angelegte regelmäßige Buchungen |
| Prognosen verwalten                                                                     |
| Budgetverwaltung                                                                        |
| Warum Budgets?                                                                          |
| Vorgaben und Richtwerte finden                                                          |
| Budgets einrichten                                                                      |
| Das Übersichtsfenster des Budgetplaners                                                 |
| Tabellarische Ansicht   343                                                             |
| Grafische Ansicht                                                                       |
| Inhalte eines Budgets anpassen                                                          |
| Budgets verwalten                                                                       |
| Kategoriegruppe zuordnen                                                                |
|                                                                                         |

## Impressum

| Kategoriegruppe anlegen                                              | 353 |
|----------------------------------------------------------------------|-----|
| Budgets entfernen                                                    | 353 |
| Berichte/Grafiken über Budgets<br>Beispiel für private Budgetplanung |     |
| Ausgangspunkt                                                        |     |
| Vorgehensweise im FinanzManager                                      | 355 |
| Kredite und Hypotheken                                               |     |
| Kredite einrichten                                                   | 357 |
| Vorüberlegungen zum Einrichten eines Kredits                         | 357 |
| Annuitätendarlehen aufnehmen                                         | 358 |
| Tilgungspläne prüfen                                                 |     |
| Kredit mit Bankkonto verbinden                                       |     |
| Abgleich von bestehenden Ratenzahlungen                              |     |
| Kredite anpassen                                                     |     |
| Zinssätze anpassen                                                   |     |
| Kredit fortschreiben                                                 |     |
| Kreditentwicklung im FinanzManager                                   |     |
| Überblick                                                            |     |
| Entwicklung EK an einem Haus                                         |     |
| Kreditverwaltung für Planung                                         |     |
| Bausparverträge verwalten                                            |     |
| Symbole                                                              |     |
| Hauptmenüleiste                                                      |     |
| Objektfenster                                                        |     |
| Tastaturkürzel                                                       |     |
| Auswählen von Menübefehlen                                           |     |
| Datum                                                                |     |
| Datei-Aktionen                                                       |     |
| Kontoblatt und Überweisungen                                         |     |
| Spezielle Tasten                                                     |     |
| Cursorbewegung in einem Fenster                                      | 373 |
| Index                                                                |     |

# Über diese Dokumentation

#### Themen

EiDtenDatenübernahme auf einen neuen PCDatensicherung erstellenDatensicherung wiederherstellenAutosicherung wiederherstellenDatei-AktionenThemen

Datei-EigenschaftenDaten archivierenFinanzManager beendenSEPA-ImportDaten importierenDaten exportierenDruck und Export

## Gendergerechte Ansprache

Aus Gründen der Lesbarkeit wird in dieser Programmhilfe nur die männliche Form verwendet. Selbstverständlich sind immer alle Geschlechtsformen (m/w/d) angesprochen und eingeschlossen.

## Konventionen der Schreibweise

| Dieser Aufruf | sollte so von Ihnen ausgeführt werden.                                                                                              |
|---------------|----------------------------------------------------------------------------------------------------|
| Return        | Einfaches Betätigen der Eingabe-, Return- oder Enter-Taste                                                                          |
| Strg + R      | Drücken und Halten der Taste <b>Strg</b> (= Steuerung, evtl. auch <b>Ctrl</b> ) und gleichzeitiges Drücken des Buchstabens <b>R</b> |
| Alt + D       | Drücken und Halten der Taste <b>Alt</b> (= Alternativ) und gleichzeitiges Drü-<br>cken des Buchstabens <b>D</b>                     |
| d:\setup      | Eingabe von <b>d:\setup</b>                                                                                                    |

Tastatureingaben werden wie folgt dargestellt:

Die Maus wird wie folgt benutzt:

| Diese Maustaste | sollte so von Ihnen ausgeführt werden.                                                |
|-----------------|---------------------------------------------------------------------------------------|
| Klicken         | Die linke Maustaste einmal kurz drücken und wieder loslassen.                         |
| Doppelklicken   | Die linke Maustaste zweimal schnell hintereinander drücken und wie-<br>der loslassen. |
| Rechts klicken  | Die rechte Maustaste einmal kurz drücken und Menüpunkt auswäh-<br>len.                |

Bedienelemente werden fett hervorgehoben:

| Dieses Bedienelement | wird so dargestellt                     |
|----------------------|-----------------------------------------|
| Dialogfenster        | Das Dialogfenster <b>Drucken</b>        |
| Befehle              | Der Befehl <b>Bearbeiten → Szenario</b> |

Menüs

Das Menü **Datei** 

## Symbole

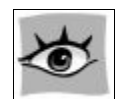

In diesem Handbuch wird das nebenstehende Symbol verwendet, um Sie auf wichtige Dinge hinzuweisen:

Immer, wenn dieses Symbol auftaucht, finden Sie einen wichtigen Hinweis oder einen Tipp zur Handhabung des Programms.

## Systemvoraussetzungen

□ Windows<sup>®</sup> 10, Windows<sup>®</sup> 11 (jeweils deutsche Version)

- 2-GHz-Prozessor oder höher
- **2** GB RAM (4 GB empfohlen)
- Grafikauflösung mindestens 1280x1024 (4:3) oder 1366x768 (16:9)
- □ Mindestens 1 GB freier Festplattenspeicher
- Download unter <a href="http://www.lexware.de/finanzmanager-herunterladen">www.lexware.de/finanzmanager-herunterladen</a>
- □ Internetzugang und Produktaktivierung ist erforderlich

# Installation und Start

## Den FinanzManager installieren

Der FinanzManager wird standardmäßig im Ordner C:\Programme (x86)\Lexware\FinanzManager\202X installiert.

Wenn nicht in das Standardverzeichnis installiert werden soll, geben Sie über Ändern einen anderen Pfad an.

Um den FinanzManager zu installieren, gehen Sie wie folgt vor:

1. Beenden Sie alle Anwendungen.

Betrachten Sie auch die Task-Leiste. Falls dort Anwendungen aufgeführt sind, klicken Sie auf jede Anwendung, und beenden Sie diese.

- 2. Legen Sie den FinanzManager Datenträger in das entsprechende Laufwerk ein.
- 3. Führen Sie das Installationsprogramm aus.

Wenn Sie den Datenträger in das Laufwerk legen, wird das Installationsprogramm automatisch ausgeführt.

Falls nicht, drücken Sie die Tastenkombination Windows + E, um den Windows-Explorer zu öffnen. Im Verzeichnisbaum auf der linken Seite klicken Sie auf das Laufwerk, in dem sich der FinanzManager-Datenträger befindet.

Die Installation starten Sie durch einen Klick auf die Datei LxSetup.exe auf der rechten Seite.

4. Sie werden aufgefordert, die Seriennummer einzugeben. Diese finden Sie auf dem beiliegenden Echtheitszertifikat.

Sollte bei der Installation unter Windows 8 oder Windows 10 die Meldung erscheinen, dass Sie auf bestimmte Verzeichnisse nicht zugreifen können, prüfen Sie die erforderlichen Zugriffsrechte.

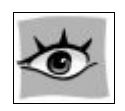

Hilfe erhalten Sie unter https://support.microsoft.com/de-de.

#### Den FinanzManager starten

Am einfachsten starten Sie den FinanzManager durch einen Doppelklick auf das Programm-Icon, das bei der Installation auf dem Desktop abgelegt wurde.

Alternativ dazu wählen Sie in Windows Start  $\rightarrow$  Programme  $\rightarrow$  Lexware  $\rightarrow$  FinanzManager 202X.

- Daten-<br/>übernahme1. Normalerweise werden die alten Datendateien bereits während der Installation<br/>gefunden und in den Ordner FinanzManager kopiert. Sollte das nicht der Fall sein,<br/>können Sie dies über Datei → Datensicherung wiederherstellen nachholen.
  - 2. Sobald Sie eine Finanzmanager-Datei aus dem Vorjahr im FinanzManager öffnen, wird diese in das neue FinanzManager-Format konvertiert.

## Ablage der Datei aus der Vorversion

Falls Sie eine Vorversion parallel verwenden möchten, legen Sie sich einen separaten Ordner für die Datei aus der Vorversion an (z.B. 2020).

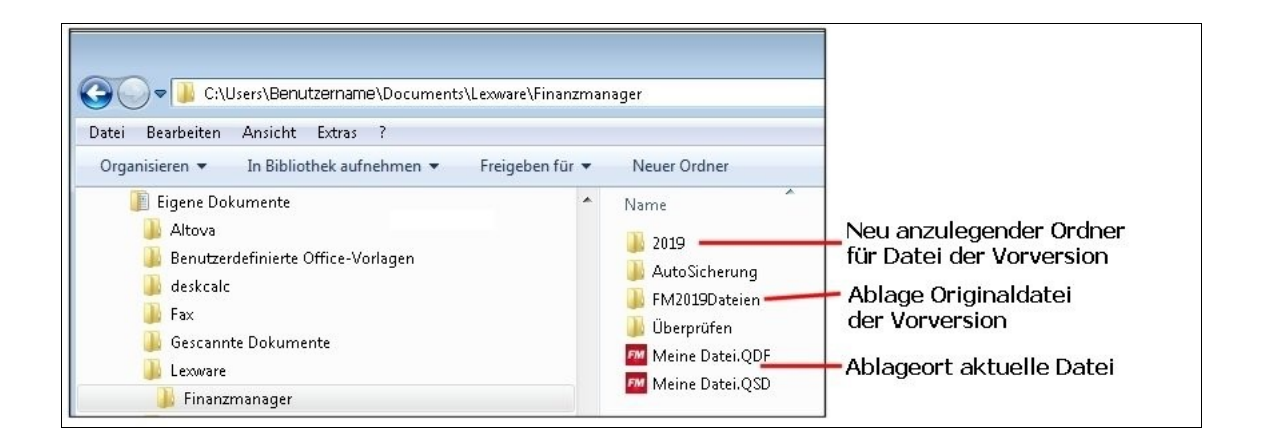

Die Datei für die neue Version wird standardmäßig nach der Konvertierung im selben Verzeichnis abgelegt, in der vorher die Vorversion lag - normalerweise ist das der Pfad

#### Eigene Dateien\Dokumente\Lexware\FinanzManager.

Die Datei der letzten Version liegt nach der Konvertierung in einem Unterverzeichnis (FM201xDateien) im Originalzustand vor der Konvertierung.

Dort holen Sie sich die Datei für das Arbeiten mit der Vorversion und kopieren diese Datei in den zuvor neu erstellten Ordner (z.B. 2020).

Beim Start der Vorversion öffnen Sie die Datei aus dem Ordner der Vorversion.

Eigene Dateien\Dokumente\Lexware\FinanzManager\2020

## Den FinanzManager deinstallieren

Möchten Sie den FinanzManager deinstallieren, sind folgende Arbeitsschritte notwendig:

- Öffnen Sie über das Startmenü von Windows die Systemsteuerung → Programme und Funktionen (Windows 8) bzw. die Systemsteuerung → Programme und Features (Windows 10).
- 2. Markieren Sie aus der Liste der installierten Programme den FinanzManager mit der installierten Version.

| KeePass 2.47                               | Dominik Reichl              | 18.01.2021 | 5,58 MB | 2.47.0         |
|--------------------------------------------|-----------------------------|------------|---------|----------------|
| 🔙 Komponenten der Intel® Management Engine | Intel Corporation           | 25.01.2021 | 130 MB  | 2036.15.0.1835 |
| FM Lexware Finanzmanager Deluxe 2020       | Haufe-Lexware GmbH & Co.KG  | 22.02.2021 | 1,24 GB | 27.47.0.200    |
| EM Lexware Finanzmanager Deluxe 2021       | Haufe-Lexware GmbH & Co. KG | 17.02.2021 | 1,60 GB | 28.21.0.113    |
| EM Lexware FinanzManager Deluxe 2022       | Haufe-Lexware GmbH & Co. KG | 30.03.2021 | 1,43 GB | 29.4.10.210    |
| Local Administrator Password Solution      | Microsoft Corporation       | 24.05.2018 | 129 KB  | 6.2.0.0        |

3. Klicken Sie mit der Maus auf die Schaltfläche Deinstallieren.

| Organisieren 🔹                             | Deinstallieren | Ändern |  |  |
|--------------------------------------------|----------------|--------|--|--|
| Name                                       | ^              |        |  |  |
| KeePass 2.47                               |                |        |  |  |
| 🔙 Komponenten der Intel® Management Engine |                |        |  |  |
| FM Lexware Finanzmanager Deluxe 2020       |                |        |  |  |

Über die Installationsroutine wird Ihnen eine Reparatur oder die Entfernung des Programms zur Auswahl angeboten. Wählen Sie Deinstallieren, um die Deinstallation auszuführen.

## **Deinstallation bei vorhandener Vorversion**

#### Fallbeispiel1:

Sie haben eine neue Version des FinanzManagers installiert und eine Vorgängerversion auf dem Rechner.

Sie entscheiden sich die neue Version zurückzuschicken und die Vorgängerversion weiter zu verwenden.

Deinstallieren Sie die neue Version über die Systemsteuerung  $\rightarrow$  Programme und Funktionen (Windows 8) bzw. Systemsteuerung  $\rightarrow$  Programme und Features (Windows 10) und wählen Sie die zu deinstallierende Version des Programms Finanz-Manager aus.

Danach möchten Sie die alte Version wieder starten. In diesem Fall kann es sein, dass bestimmte Bestandteile des Programms fehlen. Es dauert sehr lange bis das Programm startet.

Rufen Sie dann die Systemsteuerung auf und reparieren Sie die Programminstallation des FinanzManagers.

Über die Deinstallationsroutine wird Ihnen eine Reparatur oder die Entfernung des Programms zur Auswahl angeboten. Wählen Sie **Reparieren**, um FinanzManager wieder lauffähig zu machen.

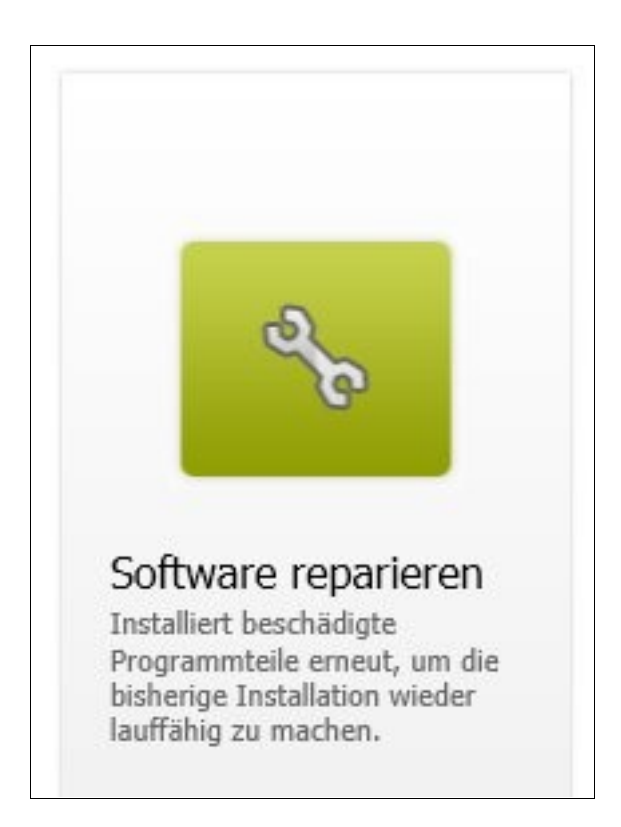

## Deinstallation Vorversion nach Installation der neuen Version

### Fallbeispiel2:

Sie haben eine neue Version des FinanzManagers installiert und eine Vorgängerversion auf dem Rechner.

Sie entscheiden sich die neue Version zu verwenden und die Vorgängerversion zu deinstallieren.

Sie können die Vorgängerversion deinstallieren, ohne die neue Version zu beeinträchtigen.

Öffnen Sie die Systemsteuerung  $\rightarrow$  Programme und Funktionen (Windows 8) bzw. Systemsteuerung  $\rightarrow$  Programme und Features (Windows 10) und wählen Sie die zu deinstallierende Version des Programms FinanzManager aus.

Über die Installationsroutine wird Ihnen eine Reparatur oder die Entfernung des Programms zur Auswahl angeboten. Wählen Sie **Deinstallieren**, um die Deinstallation auszuführen.

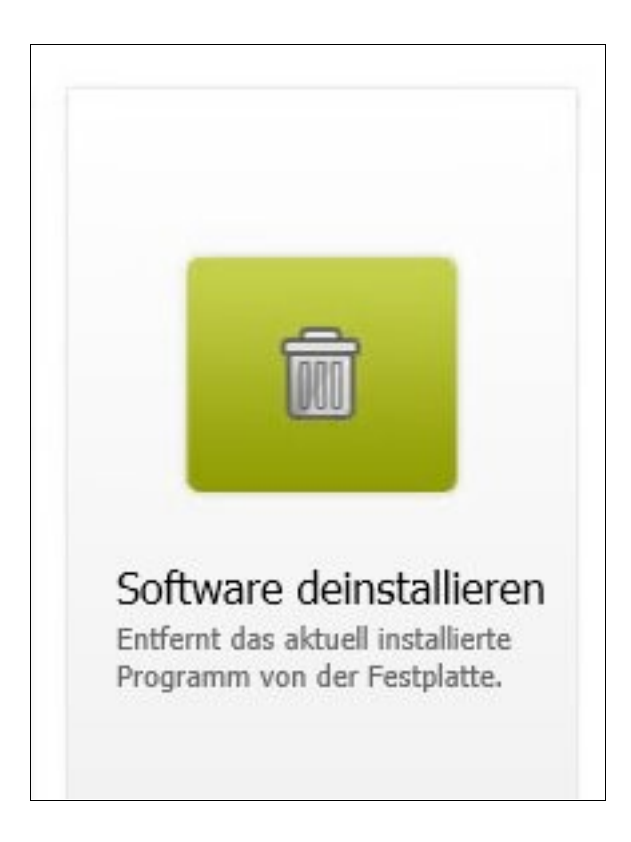

# **Bevor Sie beginnen**

## FinanzManager - Ihre Finanzverwaltung

Wissen Sie wieviel Geld Sie privat zur Verfügung haben?

Mit dem FinanzManager behalten Sie Ihre Finanzen im Überblick!

Sie können mithilfe dieser Software Ihre Einnahmen und Ausgaben erfassen und überwachen.

Nutzen Sie das Programm zur Analyse Ihrer Finanzen und planen Sie für die Zukunft.

Das sichere Online-Banking über HBCI bzw. Web-Banking überträgt mit einem Klick die Umsätze von allen Ihren Konten ins Programm und macht sämtlichen Zahlungsverkehr bequem und einfach.

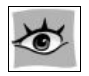

Das Handbuch im PDF-Format (Handbuch.pdf) finden Sie im Programmverzeichnis des FinanzManagers oder über das Menü Hilfe  $\rightarrow$  FinanzManager Handbuch.

Der FinanzManager wird standardmäßig im Ordner C:\Programme (x86)\Lexware\FinanzManager\202X installiert.

Sollten Sie den FinanzManager in einem anderen Pfad installiert haben ändert sich das Verzeichnis entsprechend.

#### **Online-Banking**

Holen Sie die Umsätze von allen Online-Konten mit einem Klick. Erstellen Sie komfortabel Überweisungen, Daueraufträge u.v.m.

#### Finanzplanung

Legen Sie Budgets an, um Ihre Ausgaben zu begrenzen. Sehen Sie jederzeit, wie Ihr Kontostand am Ende des Monats oder in drei Monaten aussieht.

#### Vermögensübersicht

Verwalten Sie Ihr gesamtes Vermögen mit Sparkonten, Versicherungen, Immobilien, Krediten etc. So sehen Sie immer, wie es um Ihre Finanzen steht.

#### **Umfangreiche Finanzberichte**

FinanzManager erstellt übersichtliche Berichte oder wertet jedes Detail aus, das Sie interessiert.

#### Ausgabenkontrolle

Wofür haben Sie Ihr Geld ausgegeben? Der FinanzManager kategorisiert Ihre Ausgaben. Damit behalten Sie immer den Überblick.

#### **Verwaltung Wertpapiere**

Verwalten Sie Ihr Depot und behalten Sie die Wertentwicklung im Auge. Erstellen Sie eigene Beobachtungslisten für interessante Wertpapiere.

Aber vielleicht haben Sie gar nicht den Anspruch, alle Funktionen des FinanzManagers zu nutzen, und es reicht Ihnen schon vollkommen aus, ein paar wichtige und wesentliche Grundfunktionen einzusetzen. Um Ihnen einen Überblick zu verschaffen, stellen wir Ihnen im Folgenden die wichtigsten Funktionen des FinanzManagers vor.

### Online-Banking mit dem FinanzManager

Möchten Sie den FinanzManager als Werkzeug zum elektronischen Banking nutzen?

Dann genügt es, wenn Sie die entsprechenden Konten einrichten und online-fähig machen.

Wenn Sie erstmals Ihre Bankgeschäfte online abwickeln wollen, benötigen Sie vorab Zugangsdaten und Berechtigungen von Ihrer Bank.

Welche Voraussetzungen dabei erfüllt sein müssen und was beim Einrichten eines Online-Kontos zu beachten ist, finden Sie im Abschnitt <u>Vorbereitung zur Einrichtung eines</u> <u>Online-Kontos</u>.

Zu den typischen Online-Banking-Geschäften gehört es, Überweisungen zu schreiben und zu versenden, sowie den aktuellen Stand Ihrer Kontoumsätze abzurufen und mit den im FinanzManager angelegten Konten abzugleichen.

Ausführliche Informationen zu diesen Themen finden Sie in den Abschnitten <u>Überweisungen tätigen</u>, <u>Zahlungen vorausplanen</u> sowie <u>Kontoabgleich Schritt für Schritt</u>

## Überblick Controlling mit dem FinanzManager

Möchten Sie den FinanzManager zur besseren Kontrolle Ihrer Einnahmen und Ausgaben nutzen? Dann sollten Sie sich mit den folgenden Begriffen vertraut machen:

- □ Kategorien
- Klassen

□ Auswertungen

Bargeld

## Kategorien

Kategorien sind Schubladen, nach denen Sie Ihre Ausgaben (aber auch Ihre Einnahmen) sortieren und einordnen können. So könnten Sie beispielsweise Ihre **Einnahmen** bzw. **Ausgaben** in folgende Kategorien untergliedern:

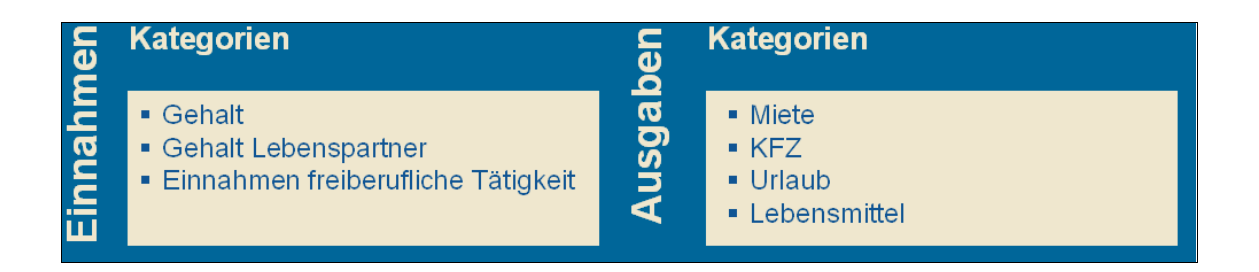

Natürlich können Sie mit dem FinanzManager auch noch präziser differenzieren und Ihre Kategorien in weitere **Unterkategorien** untergliedern.

| en     | Kategorien                | Unterkategorien                                                                |
|--------|---------------------------|--------------------------------------------------------------------------------|
| Ausgab | <ul> <li>Miete</li> </ul> | <ul> <li>Kaltmiete</li> <li>Strom</li> <li>Telefon</li> <li>Heizung</li> </ul> |
|        | ■ KFZ                     | <ul><li>Benzin</li><li>Reparaturen</li><li>Sonstiges</li></ul>                 |

Und auch Unterkategorien können noch tiefer verschachtelt werden. Werfen wir hierzu einen Blick auf die Kategorie **KFZ**:

| Ausgaben | Kategorien | Unterkategorie 1                                                               | Unterkategorie 2                                               |
|----------|------------|--------------------------------------------------------------------------------|----------------------------------------------------------------|
|          | ▪ Miete    | <ul> <li>Kaltmiete</li> <li>Strom</li> <li>Telefon</li> <li>Heizung</li> </ul> |                                                                |
|          | • KFZ      | ■ Auto                                                                         | <ul><li>Benzin</li><li>Reparaturen</li><li>Sonstiges</li></ul> |
|          |            | <ul> <li>Motorrad</li> </ul>                                                   | <ul><li>Benzin</li><li>Reparaturen</li><li>Sonstiges</li></ul> |

Wie Sie Ihre Finanzen strukturieren, bleibt ganz Ihnen überlassen.

Der FinanzManager hat für Sie bereits viele solcher Kategorien vorbereitet, aber Sie haben alle Freiheiten, sie anzupassen oder ganz neu zu definieren.

Wie Sie hierbei vorgehen, wird im Abschnitt <u>Mit Kategorien arbeiten</u> beschrieben.

## Klassen

Der FinanzManager bietet Ihnen neben den Kategorien noch eine weitere Möglichkeit Buchungen zu strukturieren.

Die Klassen ergänzen die Kategorien um eine zweite Dimension, indem sie Ihnen eine zusätzliche Möglichkeit geben, Ausgaben anders aufzuschlüsseln.

Sie können mit Hilfe von Klassen angeben, welche Buchungen wohin und an wen gehen und wofür die entsprechenden Beträge ausgegeben wurden.

Durch die Einrichtung von Klassen versetzt der FinanzManager Sie in die Lage, verschiedene Buchungen Kategorie übergreifend einem einheitlichen Bereich zuzuordnen.

Die Kategorie-Struktur Ihrer Finanzverwaltung wird durch die Verwendung von Klassen deshalb nicht verändert.

Die Vorteile von Klassen lassen sich am besten in Form von einigen Beispielen darstellen.

1. Wenn Sie Ihr Girokonto sowohl für geschäftliche als auch für private Ausgaben benutzen, können Sie geschäftliche Buchungen mit der Klasse "Geschäft" identifizieren.

- 2. Falls Sie Geld in Ihrem Konto für spezielle Zwecke beiseitelegen wollen, können Sie Klassen praktisch als Unterkonten benutzen.
- 3. Wenn Sie mehrere Immobilien verwalten. Sie können mit Hilfe von Klassen Buchungen mit Namen oder Adressen identifizieren. Auf diese Weise ist es beispielsweise möglich, einer Immobilie verschiedene Stromrechnungen zuzuordnen.
- 4. Wenn Sie als Gewerbetreibender mehrere Kunden haben, ist es sinnvoll, Buchungen anhand von Klassen mit den Namen des Kunden zu identifizieren.
- 5. Falls Sie einzelne Projekte zu verwalten haben, z.B. einen Umzug. Sie können dann alle Ausgaben für das "Projekt Umzug" einer Klasse zuordnen.

Die hier genannten Beispiele stellen nur eine kleine Auswahl aus den vielfältigen Anwendungsmöglichkeiten dar.

In dem Fenster Klassen werden alle Klassen in der aktuellen Datei aufgelistet. Da Klassen auf so unterschiedliche Arten verwendet werden können, gibt es im FinanzManager nur eine kleine vordefinierte Klassenliste, um die Natur der Klassen zu veranschaulichen.

Ehefrau, Ehemann, Geschäftlich, Haus1, Haus2, Kind, Privat, Projekt 1, Projekt 2

Č

Die Klassen können nach dem Feld Name oder Beschreibung sortiert werden. Klicken Sie dazu einfach auf den betreffenden Spaltenkopf. Um die Anordnung der Spalten zu verändern, klicken Sie zunächst mit der Maus auf den Spaltenkopf. Mit gedrückter linker Maustaste können Sie dann die Spalten Ihren Vorstellungen entsprechend anordnen.

## Auswertungen

Die Freiheit, die Sie im Umgang mit Kategorien haben, sollten Sie auch nutzen. Denn so holen Sie aus dem FinanzManager die Zahlen heraus, die Sie auch interessieren.

In der Sprache des FinanzManagers heißt das: Auswertungen erstellen.

Meistens sind solche Auswertungen an bestimmte Fragestellungen geknüpft, die der FinanzManager immer auf der Grundlage der vorhandenen und verfügbaren Zahlen sowie der zugewiesenen Kategorien beantwortet.

| Kontoauszüge                                                                                                    | 2                             |        |  |  |
|----------------------------------------------------------------------------------------------------|-------------------------------|--------|--|--|
| Benzin                                                                                                    | Kategorie <b>KFZ</b>          | 48€    |  |  |
| Haftpflicht                                                                                                    | Kategorie <b>Versicherung</b> | 74€    |  |  |
| Miete                                                                                                    | Kategorie <b>Miete</b>        | 750 €  |  |  |
| Gehalt                                                                                                    | Kategorie <b>Gehalt</b>       | 1.740€ |  |  |
|                                                                                                    | Kategorie …                   | €      |  |  |
|                                                                                                    |                               |        |  |  |
| <ul> <li>Auswertungen beantworten auf Basis von Kategorien Fragen wie</li> <li>Wie viel Geld habe ich für Versicherungen ausgegeben?</li> <li>Wie hoch sind meine Fixkosten?</li> <li>Welchen Anteil an den Ausgaben hatte der Urlaub?</li> </ul> |                               |        |  |  |

Wie hat sich mein Vermögen im aktuellen Jahr verändert?

Die meisten dieser Zahlen resultieren aus den Überweisungen, die Sie tätigen, bzw. aus Kontoumsätzen, die Sie abholen.

- □ Überweisen Sie beispielsweise die Rechnung für die Reparatur Ihres Autos unter Angabe der entsprechenden Kategorie (hier **KFZ:Reparaturen**). Wie Sie hierbei vorgehen, ist im Kapitel <u>Überweisungs-Formular</u> beschrieben.
- □ Ein Kontoumsatz enthält die Abbuchung Ihrer Versicherung. Mit einem Klick ordnen Sie dieser Buchung bei Übernahme in den FinanzManager die Kategorie **Versicherung** zu. Die Vorgehensweise ist im Kapitel <u>Fallbeispiel</u> beschrieben.
- Erscheint auf dem Kontoumsatz der Dauerauftrag Ihrer Mietzahlung, können Sie sofern Sie Ihre Mietzahlungen gerne differenzierter abbilden wollen diese Zahlung in unterschiedliche Einzelposten aufteilen (zum Beispiel in die Beträge für Kaltmiete und Nebenkosten). Der FinanzManager nennt dies "Splitten", im Abschnitt Splittbuchungen einrichten sehen Sie, wie einfach das geht.

Natürlich müssen Sie nicht zwangsläufig alle Ihre Kontoumsätze von Hand noch einmal automatisch automatisch

Die Zuordnung einzelner Buchungen zu den von Ihnen festgelegten Kategorien können Sie automatisieren. So können Sie dem System beispielsweise mitteilen, dass

- □ immer dann, wenn eine Abbuchung durch die Versicherung (= Zahlungsempfänger) erfolgt, der Betrag in die Kategorie **Versicherungen** gebucht werden soll.
- immer dann, wenn eine Abbuchung in Höhe von 1.200 € mit dem Verwendungszweck Miete erfolgt, der Betrag in 1.000 € Kaltmiete und 200 € Nebenkosten aufgesplittet werden soll.
- Wenn Sie solche Automatismen im FinanzManager nutzen, haben Sie einen sehr guten Überblick über Ihre Finanzen, ohne viel manuell eingeben oder nachtragen zu müssen. Übrigens: Wie Sie solche Regeln vergeben, finden Sie im Abschnitt <u>Kontoabgleich</u> beschrieben.

## Ihr Bargeld

Zwar wird jede Abbuchung von Ihrem Konto automatisch registriert und kann einer bestimmten Kategorie zugewiesen werden, was aber ist mit Ihrem Bargeld?

Nirgends wird dokumentiert, ob Sie Ihr Geld fürs Tanken, für Nahrung oder für etwas anderes ausgegeben haben.

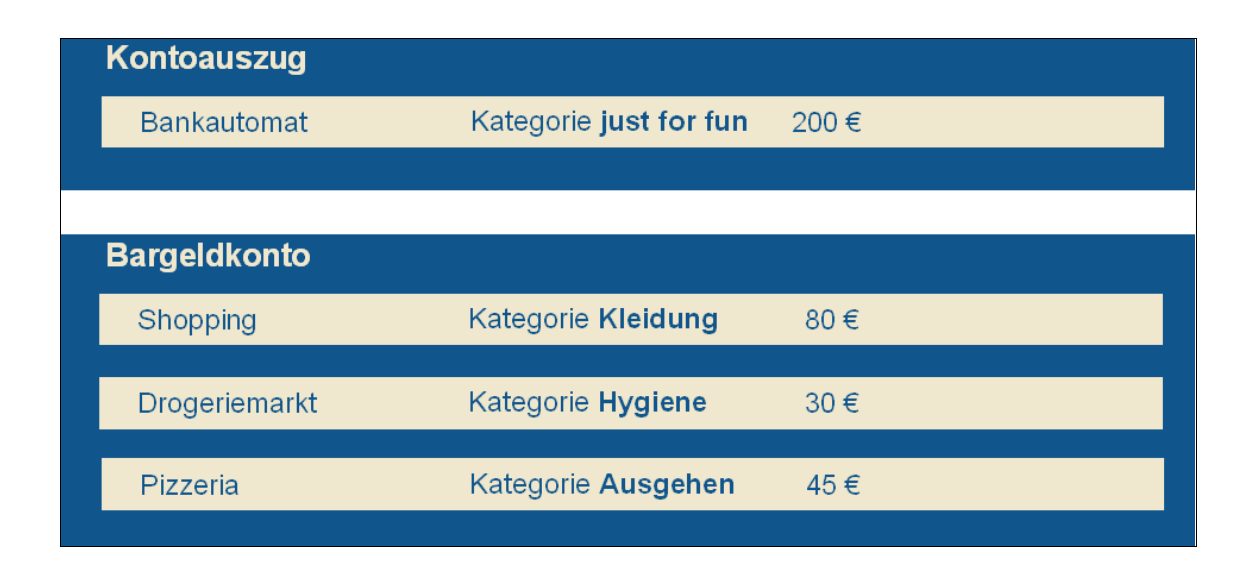

Der FinanzManager sieht zwei Möglichkeiten vor, Ihr Bargeld zu verwalten:

 Wenn es nicht ganz so genau sein muss, verbuchen Sie Ihr Bargeld unter einer eigenen Kategorie. Wenn Sie also am Bankautomaten oder am Bankschalter Geld abheben und auf Ihren Auszug diese Barentnahme vorfinden, ordnen Sie dieser Buchung eine frei gewählte Kategorie zu (zum Beispiel Taschengeld oder Bares oder Barausgaben). 2. Wenn Sie es aber genauer wissen wollen, legen Sie ein **Bargeldkonto** an, also ein Konto, das Ihre Geldbörse repräsentiert. Alles das, was Sie ausgeben, kann dann detailliert unter Angabe der entsprechenden **Kategorie** in dem Bargeldkonto erfasst werden.

## Vermögensanalyse mit dem FinanzManager

Für die gehobenen Ansprüche hat der FinanzManager ein sehr differenziertes Instrumentarium, mit dem Sie Ihre ganz individuelle Finanzlage abbilden können.

Im zweiten Teil dieses Handbuchs geben wir einen Abriss über die <u>Auswertungen</u>. Hier finden Sie Antworten auf folgende Problemstellungen:

- □ Sie besitzen eine Immobilie, die über einen Kredit finanziert ist?
- Sie haben einen Bausparvertrag abgeschlossen und möchten dessen Werteentwicklung verfolgen?
- □ Sie haben Aktien oder Fonds, die Sie im Auge behalten wollen?
- □ Sie haben sich Sparziele oder Vermögensziele gesetzt?
- □ Sie möchten mithilfe von Budgets Ihre Ausgaben überwachen?

## **Tipps und Tricks**

Versuchen Sie nicht schon im allerersten Schritt, Ihre gesamte Finanzwelt im FinanzManager abzubilden.

Fangen Sie mit den Bereichen Ihrer Finanzwelt an, die Ihnen besonders wichtig sind.

Begnügen Sie sich gerade zu Anfang mit wenigen Kategorien. Dadurch reduzieren Sie Ihren Eingabeaufwand, und holen trotzdem schon sehr aussagekräftige Zahlen aus dem Programm heraus.

Sie können jederzeit weiter differenzieren und auch nachträglich – wenn Sie das wollen – alle Ihre Kosten den neuen Kategorien zuordnen.

Nutzen Sie die Möglichkeiten, Buchungen automatisch bestimmten Kategorien zuordnen zu lassen.

Mit minimalem Aufwand erreichen Sie so ein Maximum an aussagekräftigen Daten. Dazu dienen die <u>Buchungsvorlagen</u> für Ihre Überweisungen und selbst erstellten Buchungen bzw. die <u>Regeln</u> für Abbuchungen und Gutschriften. Bei regelmäßig wiederkehrenden Zahlungen oder Abbuchungen können sie auch <u>regelmäßige Buchungen</u> anlegen.

## Wie verwaltet der FinanzManager meine Daten?

### Konten verwalten

Im FinanzManager werden Ihre Finanzdaten mithilfe von Konten organisiert, von denen die meisten Ihren tatsächlich bestehenden Konten entsprechen.

Sie können Konten auch einrichten, um die Entwicklung Ihres Eigentums (z.B. Ihres Hauses) oder Ihrer Verbindlichkeiten (etwa einer Hypothek) zu verfolgen.

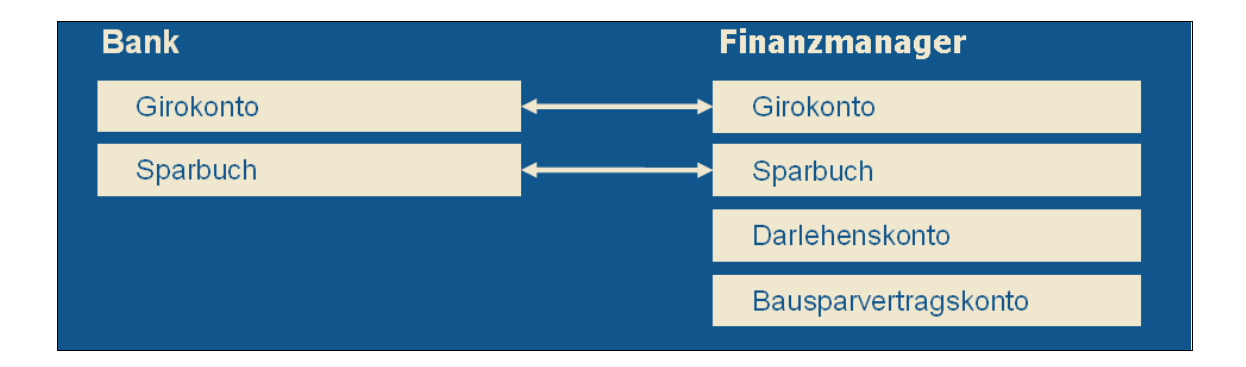

Jedem FinanzManager-Konto ist ein Kontoblatt zugeordnet, in dem Ihr Guthaben oder Ihre Schulden dokumentiert werden. Ganz wie Sie das auch von Ihrem Bankkonto her kennen.

Konten lassen sich jederzeit im FinanzManager anlegen und verwalten.

So können Sie beispielsweise einen Darlehensvertrag, den Sie vor Jahren aufgenommen haben, problemlos auch zu einem späteren Zeitpunkt im FinanzManager eingeben, um Ihre Vermögenssituation realitätsnah abzubilden.

### Eine FinanzManager-Datei

Eine FinanzManager-Datei enthält alle Konten, die Sie einrichten, um Ihre finanzielle Gesamtsituation darzustellen: vom einfachen Girokonto bis hin zum Wertpapierdepot.

Sie können in ein und derselben Datei Beträge von einem Konto auf ein anderes umbuchen und Auswertungen über alle Konten hinweg erzeugen.

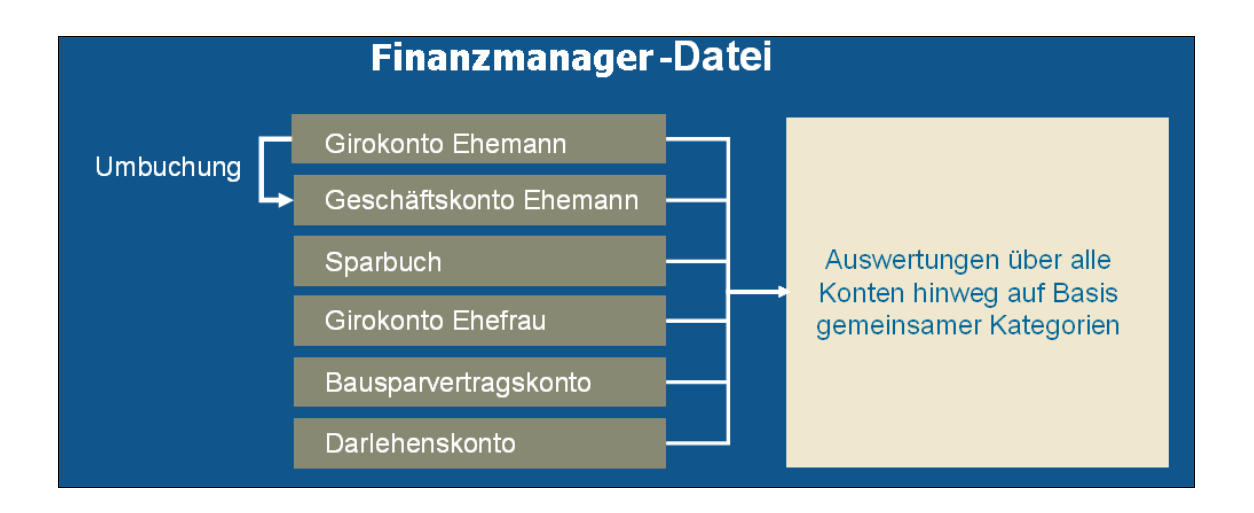

So lassen sich die Konten aller Familienmitglieder in einer Datei führen. Das ist sogar sinnvoll, wenn Sie sich einen Gesamtüberblick über Ihre Finanzen verschaffen möchten.

Für eine optimale Auswertung sollten in einer FinanzManager-Datei alle Konten einer Wirtschaftsgemeinschaft enthalten sein.

Nur so ist ein Austausch zwischen den verschiedenen Konten möglich, z.B. ein Umbuchen von einem Girokonto auf ein Festgeldkonto. Und für die Auswertung ist es ebenfalls unerlässlich, dass die beteiligten Konten in einer Datei geführt werden.

## Mehrere FinanzManager-Dateien

Führen Sie dagegen die Konten (und dazu gehören auch Vermögensanlagen Ihrer Familienmitglieder) in separaten Dateien, kann zwischen den Konten kein Austausch und damit auch keine gemeinsame Auswertung stattfinden. **Mit mehreren FinanzManager-Dateien arbeiten** 

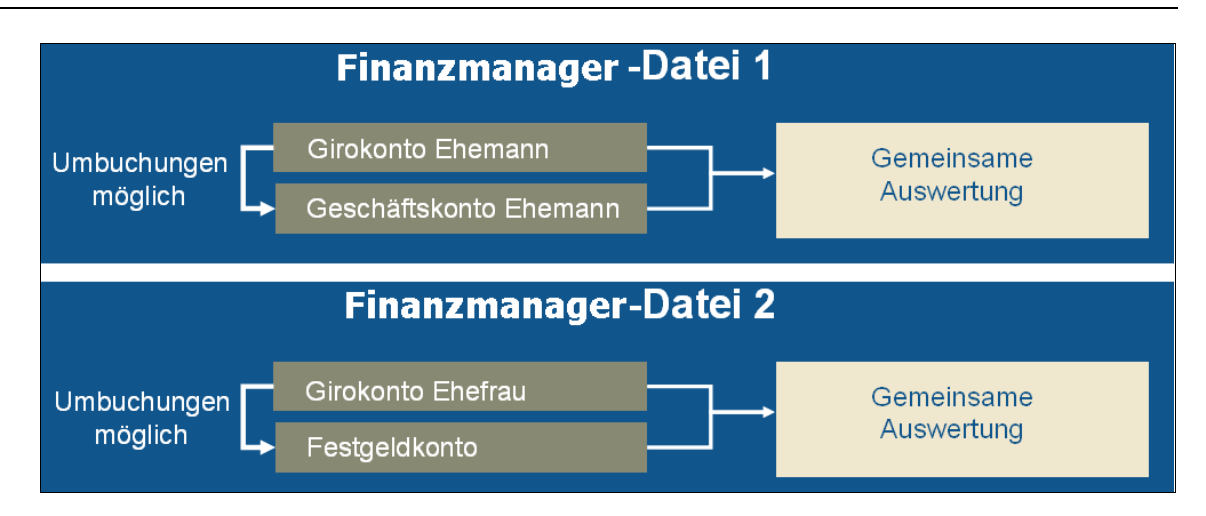

Wann also bietet es sich an, mit mehreren FinanzManager-Dateien zu arbeiten? Um die Finanzen einer einzelnen Person oder eines einzelnen Haushalts zu dokumentieren, benötigen Sie grundsätzlich nur eine FinanzManager-Datendatei.

In einer Datei können zwar mehrere Konten verwaltet werden, es lässt sich aber immer nur ein Benutzer für diese Datei anlegen. Das bedeutet für Formulare wie beispielsweise Rechnungen, dass dieser Name dort herangezogen und eingetragen wird.

Mehrere Dateien sind also nur dann sinnvoll, wenn zwischen den verwalteten Konten keine Interaktionen oder persönliche Zusammenhänge bestehen

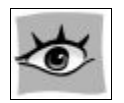

Sichern Sie Ihre FinanzManager-Dateien immer mit einem Passwort, das nur Ihnen bekannt ist. Vor allem dann, wenn Sie Online-Banking betreiben möchten.

# Arbeiten mit dem FinanzManager

## **Erste Schritte**

Nach dem erstmaligen Start öffnet den FinanzManager mit der Willkommen-Seite, auf der Sie gleich mit dem Einrichten einer neuen FinanzManager-Datei und im Anschluss danach mit der Kontoeinrichtung starten können.

| Al<br>V | b jetzt haben Sie Ihre Finanzen schnell und einfach immer fest im Griff.<br>Wir wünschen Ihnen viel Spaß mit dem neuen Finanzmanager Deluxe. |
|---------|----------------------------------------------------------------------------------------------------|
| -       | Ersteinrichtung Finanzmanager                                                                                                    |
|         | Eine neue Finanzmanager-Datei anlegen und danach<br>die Kontoeinrichtung starten                                                             |
| l       | FM                                                                                                    |
| I       |                                                                                                    |
|         | Finanzmanager-Datei anlegen                                                                                                    |
|         | Datensicherung wiederherstellen                                                                                                    |
|         | Bestehende Finanzmanager-Datei öffnen                                                                                                    |

Sie haben bereits Ihre FinanzManager-Datei angelegt. In der Navigationsleiste sind nun verschiedene Themenblöcke verfügbar über die Sie komfortabel im FinanzManager navigieren können.

## Arbeiten mit dem FinanzManager

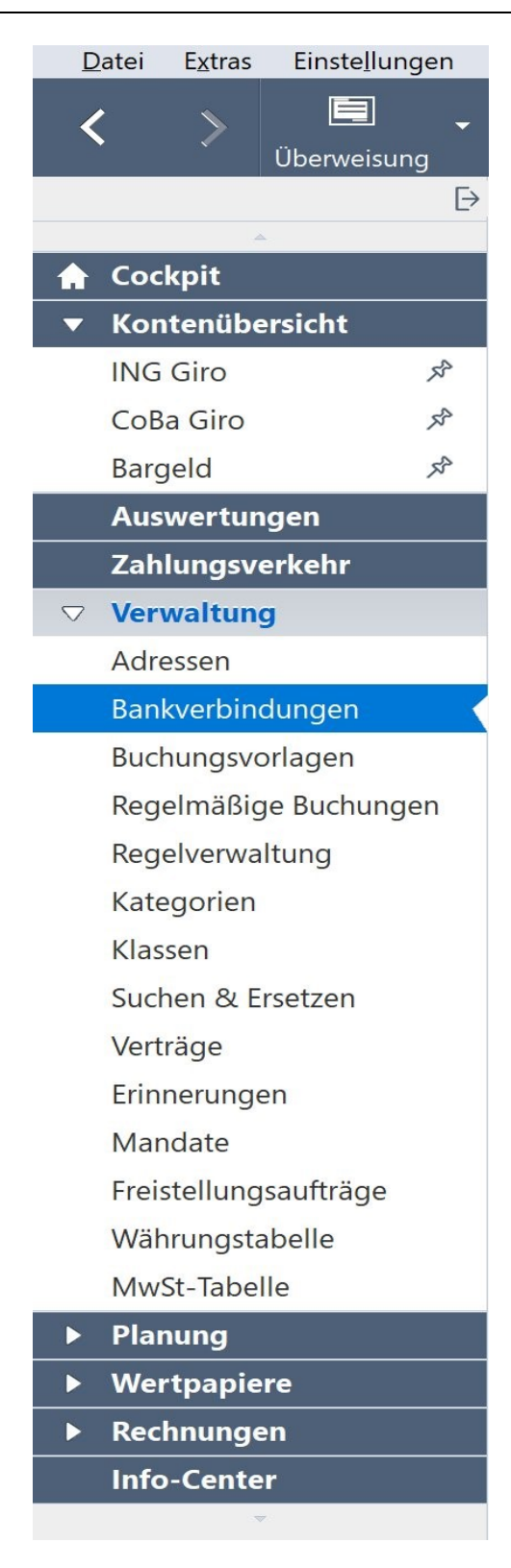

## Hilfe

Unter dem Menüpunkt Hilfe in der Hauptmenüleiste finden Sie folgende Menüpunkte:

- □ Hilfe zum aktiven Fenster (F1)
- □ Inhalt: Öffnet die FinanzManager-Hilfe
- □ FinanzManager Handbuch
- Update Handbuch
- Info-Center
- **Guided Tour:** Informieren Sie sich über die Neuerungen im FinanzManager.
- SEPA Tour

#### Datenübernahme auf neuen PC: Was ist zu tun?

- **DSGVO Datenschutzerklärung:** Es wird die Datenschutzerklärung für die Haufe Service Center GmbH aufgerufen.
- □ Online-Support: Finden Sie Unterstützung auf der Webseite des Supports von Lexware
- □ FinanzManager Forum: Bei Fragen können Sie direkt das Forum für den FinanzManager aufrufen.
- □ Über **Remoteunterstützung** kann ein Fernwartungsprogramm gestartet werden. Fernwartungsprogramme ermöglichen es dem entfernt sitzenden Supportmitarbeiter, direkt auf dem zu wartenden Rechner Aktionen durchzuführen.

Tastaturanschläge und Mausbewegungen können übertragen werden. Der Supportmitarbeiter sieht die Bildschirmausgabe auf dem eigenen Bildschirm und kann so gezielt auf individuelle Problemstellungen des Kunden eingehen.

□ Über **Programm Update** starten Sie ein den **Lexware Info Service**, über welchen Sie bequem nach Aktualisierungen für Ihre Lexware-Produkte suchen können.

#### □ Kundenumfrage

- **Produktaktivierung:** Ermöglich die Aktivierung Ihrer Lizenz.
- □ Info über FinanzManager: Zeigt wichtige Informationen zur aktuellen FinanzManager-Version an.

#### Tipps zur Suche in der Hilfe

Innerhalb der Hilfe kann nach beliebigen Begriffen gesucht werden. Bei der Suche können auch sogenannte "Wildcards" verwendet werden.

Dazu einige Beispiele:

| Buchungsvorlage anlegen   | Findet alle Textstellen in der Hilfe, die zumindest eines der beiden Wörter enthalten ( <b>und Suche</b> ). |
|---------------------------|----------------------------------------------------------------------------------------------------|
| "Buchungsvorlage anlegen" | Findet alle Textstellen in der Hilfe mit dieser Wort-<br>kombination.                                       |
| Katego*                   | Findet alle Textstellen mit dem <b>Teilwort</b> am An-fang.                                                 |
| *rien                     | Findet alle Textstellen mit dem <b>Teilwort</b> am Ende.                                                    |
| *Buchungsvorlage anlegen* | Findet Textstellen mit Buchungsvorlage oder anlegen ( <b>oder Suche</b> ).                                  |

## Info über FinanzManager

| Info                                                                              |                                                                                                    |                                                                                                    |                                                                                                    | ×                                   |
|-----------------------------------------------------------------------------------|----------------------------------------------------------------------------------------------------|----------------------------------------------------------------------------------------------------|----------------------------------------------------------------------------------------------------|-------------------------------------|
| Finanzmanag                                                                       | er Deluxe 2021 Upd                                                                                              | ate                                                                                                    |                                                                                                    |                                     |
| Version 28.6.10.23                                                                | 3 Bankingmodul 6                                                                                                | Die installierte Finanzmar                                                                                                    | ager-Version                                                                                         |                                     |
| ACHTUNG: Dieses<br>oder unbefugter \<br>zivilrechtlich verfo<br>Code der eine ode | Programm ist durch Urheb<br>/ertrieb dieses Programms<br>Igt und kann schwere Stra<br>er mehrere der nachfolgen | ergesetze und vertragliche Bin<br>oder eines Teils davon sind stra<br>fen und Schadensersatzforder<br>d aufgeführten Lizenzen unter | dungen geschützt. Unbefug<br>Ifbar. Dies wird sowohl straf<br>ungen zur Folge haben. Ihr F<br>liegt. | te<br>- als auch<br>Produkt enthält |
| Maschinen ID                                                                      | 1RG713                                                                                                    | Seriennummer                                                                                                    | HGAW-JGRF-QPE4-EGTG-                                                                                 | DQZA-QPED                           |
| Betriebssystem                                                                    | Windows 10 Enterprise                                                                                           | - 64 Bit C                                                                                                    | ie Version des Betriebssy                                                                            | stems                               |
| Daten-Pfad                                                                        | C:\ProgramData\Lexware                                                                                          | Finanzmanager\2021                                                                                                    | instellungen des Finanzma                                                                            | anagers                             |
| Programm-Pfad                                                                     | C:\Program Files (x86)\Le                                                                                       | xware\Finanzmanager\2021                                                                                                    | nstallationspfad des Finan                                                                           | zmanagers                           |
| Online Banking                                                                    | DDBAC.Net.DII 5.8.0.0                                                                                           | Version DDBAC.ne                                                                                                    | ət                                                                                                   |                                     |
|                                                                                   | Die zusätzliche Protokollien                                                                                    | ung bitte nur nach Aufforderung du                                                                                                  | urch einen Support-Mitarbeiter a                                                                     | aktivieren                          |
| Online Banking Ablauf <u>p</u> rotokollieren                                      |                                                                                                    |                                                                                                    |                                                                                                    |                                     |
|                                                                                   | <u> </u>                                                                                                    | zum Versand anbieten                                                                                                    |                                                                                                    |                                     |
| H <u>i</u> lfe                                                                    | Protokolldateien speich                                                                                         | ern <u>K</u> ontakte auslesen                                                                                                    | Datenschutzerklärung                                                                                 | ОК                                  |

- Online Banking Ablauf protokollieren: Ist dieser Schalter aktiviert werden Protokolldateien für HBCI und Web-Banking erstellt. Diese Protokolldateien benötigen Sie normalerweise nicht und sind ausschließlich für Supportzwecke relevant.
- □ Fehlerberichte sofort zum Versand anbieten: Treten während der Arbeit mit dem FinanzManager Programmfehler auf, so können Sie die Fehlerberichte direkt zur Fehleranalyse an Lexware schicken.
- Schaltfläche Protokolldateien speichern: Alle Protokolldateien werden in einer PROTOKOLL-Datei im Zip-Format zusammengefasst. Diese können Sie im Supportfall per E-Mail an den Support verschicken. Diese Zip-Datei ist mit dem jeweiligen Erstellungsdatum versehen.
- □ Schaltfläche Kontakte auslesen: Über diese Funktion können Sie die Kontakte (Online-Konten verschiedener Banken) auf der Festplatte speichern. Diese Funktion benötigen Sie nur wenn Sie durch einen Supportmitarbeiter diese Informationen von Ihnen angefordert hat.

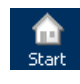

## **Das Cockpit**

Wir wollen in unserem Handbuch zunächst die einzelnen Komponenten des FinanzManagers vorstellen. Klicken Sie in der Navigationsleiste auf den Eintrag **Cockpit,** um dieses zu öffnen.

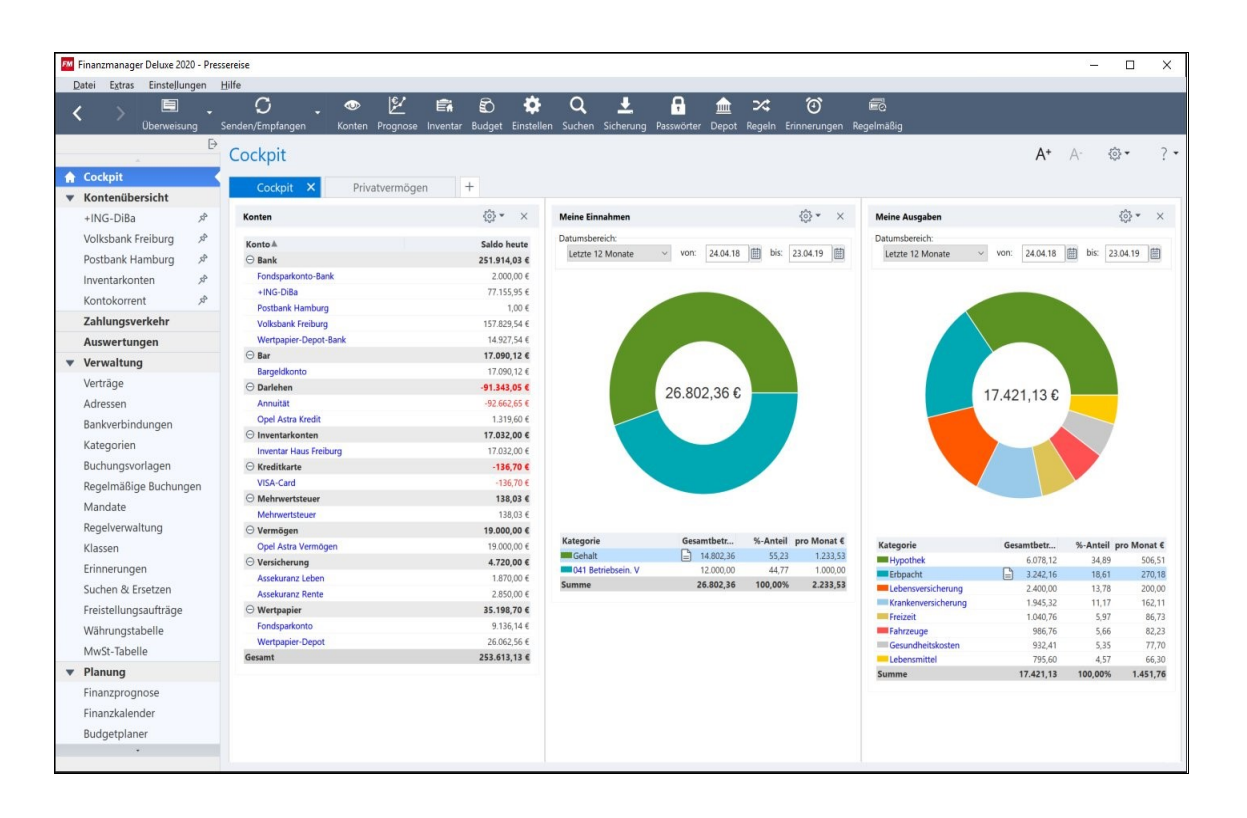

Das Cockpit stellt Ihre gesamten FinanzManager-Daten übersichtlich dar. In der Standardeinstellung werden 4 Elemente angezeigt:

- Konten
- Meine Ausgaben
- Meine Einnahmen
- □ Einnahmen/Ausgaben

Die Ansicht im **Cockpit** kann individuell angepasst werden, indem Sie Elemente löschen, neu anordnen und/oder hinzufügen.
# Der Arbeitsbildschirm

Um mit dem FinanzManager effizient arbeiten zu können, sollten Sie zunächst einen Überblick über die Arbeitsumgebung erhalten.

Unabhängig vom Programmbereich, in dem Sie sich gerade befinden, finden Sie im FinanzManager eine einheitliche Oberfläche vor: den **Arbeitsbildschirm**.

Dieser ist unter funktionalen Gesichtspunkten in mehrere Bereiche untergliedert, die ihrerseits vertraute Windows-Elemente enthalten. So lässt sich der FinanzManager intuitiv bedienen.

Klicken Sie in der Navigationsleiste auf den Eintrag **Konten**. Die Kontenübersicht wird angezeigt. Hier werden alle Konten aufgeführt, die Sie in Ihrer FinanzManager-Datei eingerichtet haben.

| Hauptmenüleiste                                      | Obje                             | ktfenstermenüleiste                                   | Favoriten                           | leiste              |                          |                     |
|------------------------------------------------------|----------------------------------|-------------------------------------------------------|-------------------------------------|---------------------|--------------------------|---------------------|
| Datei Extras Einstellungen                           | Hilfe                            |                                                       |                                     |                     |                          |                     |
| < > 🖻 -                                              | Senden/Empfangen Ko              | 👁 🛃 🛱 🕄                                               | ) 🔅 Q I<br>jet Einstellen Suchen Si | cherung Passwörter  | ∫ <u>→</u>               | egelmäßig           |
| Navigationsleiste 🔄<br>ausblenden                    | Kontenübersich                   | t *                                                   |                                     |                     |                          | A+ A- $\times$      |
| <ul> <li>Cockpit</li> <li>Kontenübersicht</li> </ul> | + Neu 🖉 Bearbeite                | en ▼ Öffnen 🗍 Löschen                                 |                                     |                     |                          | ₿ ॐ * ? •           |
| +ING-DiBa 🔊                                          | Alle Konten     Online           | e Konten                                              | Gruppieren: Kontoart                | ~                   |                          | 27 offene Vorgänge  |
| Volksbank Freiburg メ<br>Postbank Hamburg メ           | Kontoname♥                       | Bankname                                              | Beschreibung                        | Zugangsart $\Sigma$ | Online Saldo Saldo heute | Erwarteter Saldo    |
| Inventarkonten 🖉                                     | ⊖ Bank                           |                                                       |                                     |                     |                          | ^                   |
| Kontokorrent 📌                                       | Wertpapier-Depot-Bank            | 📙 Ing-Diba Frankfurt am Main                          | Verbundenes Bankkonto               | $\checkmark$        | 14.927,54 €              | 14.927,54 €         |
| Zahlungsverkehr                                      | Volksbank Freiburg               | Volksbank Freiburg                                    | Girokonto                           |                     | 157.829,54 €             | 157.829,54 €        |
| Auswertungen                                         | Fondsparkonto-Bank               | 😡 Ing-Diba Frankfurt am Main                          | Verbundenes Bankkonto               |                     | 2.000,00 €               | 2.000,00 €          |
| ▼ Verwaltung                                         | +ING-DiBa                        | 腸 ING-DiBa Frankfurt am Main                          | Girokonto                           | 🌐 HBCI + 🛛 🗹        | 0,00 € 🗎 77.155,95 €     | 77.155,95 €         |
| Verträge                                             |                                  |                                                       | 1                                   | 1                   | 0,00 € 251.913,03 €      | 251.913,03 €        |
| Adressen                                             | ⊖ Bar                            |                                                       |                                     |                     |                          |                     |
| Bankverbindungen                                     | Bargeldkonto                     | Ausgaban in Bar                                       |                                     |                     | 17.090.12 £              | 17 090 12 6         |
| Kategorien                                           | Comme Kantast <sup>y</sup> a dar | Detailbereich                                         |                                     |                     | 0.00.6 050.610.62        | 252 642 42 6        |
| Buchungsvorlagen                                     | Summe Kontostande:               | Detailbereich                                         |                                     |                     | 0,00 € 253.612,13 €      | 253.612,13 €        |
| Regelmäßige Buchungen                                | Info Dokumente                   | Kontoverlauf                                          |                                     |                     |                          | •                   |
| Regelverwaltung                                      | Kontoinfos Konton                | ummer: 5566778899, Bank: 680900                       | 000, Volksbank Freiburg             |                     |                          | Konto bearbeiten    |
| Klassen                                              | IBAN: /                          | BIC: GENODE61FR1                                      |                                     |                     |                          | Online-Zugangsdaten |
| Frinnerungen                                         | Inhaber<br>Zusatzinform Für das  | : Petra Beispiel<br>Konto sind keine Zusatzinformatio | nen eingetragen                     |                     |                          | ändern              |
| Suchen & Ersetzen                                    | Alarm Über Al                    | arm eingestellte Erinnerungs- und                     | Warnmeldungen                       |                     |                          |                     |
| Freistellungsaufträge                                |                                  |                                                       |                                     |                     |                          |                     |
| Währungstabelle                                      |                                  |                                                       |                                     |                     |                          |                     |
| MwSt-Tabelle                                         |                                  |                                                       |                                     |                     |                          |                     |
| ▼ Planung                                            |                                  |                                                       |                                     |                     |                          |                     |
| *                                                    |                                  |                                                       |                                     |                     |                          |                     |
| Navigationsleiste                                    |                                  |                                                       | Objektfe                            | nster               |                          |                     |

Ihr Arbeitsbildschirm ist in die folgenden Bereiche und Elemente untergliedert:

- □ Hauptmenüleiste mit den Standard-Menü-Funktionen
- Favoritenleiste
- Navigationsleiste

- Dijektfenster mit Objektfenster-Menüleiste
- Detailbereich

Ein weiteres Bildschirmelement sind die Kontextmenüs, die passend zur aktuellen Ansicht alle wichtigen Befehle bereitstellen.

### Favoritenleiste

Die **Favoritenleiste** besteht aus zwei Teilen und stellt Ihnen links die wichtigsten Aufrufe für den Zahlungsverkehr und Umsatzabruf zur Verfügung. Die vorderen Symbole können nicht geändert werden

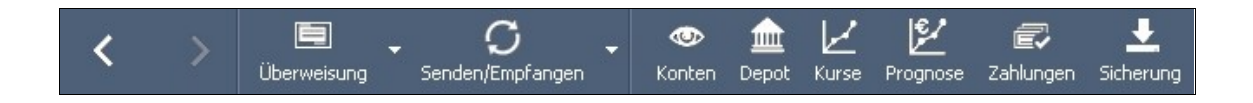

Weiterhin können Sie über die integrierte bearbeitbare **Favoritenleiste** weitere Symbole hinzufügen und so Ihren Arbeitsbildschirm individuell konfigurieren.

Mit den Symbolen in der Favoritenleiste lassen sich zentrale FinanzManager-Funktionen schneller erreichen.

Die Favoritenleiste besteht aus grafischen Schaltflächen. Ein Tooltip, der erscheint, wenn Sie mit der Maus über das Symbol fahren, hilft das Symbol dem Befehl zuzuordnen.

Die Favoritenleiste ist dafür gedacht, nach Ihren persönlichen Ansprüchen eingerichtet zu werden.

Fangen Sie so bald wie möglich an, die Funktionsaufrufe, mit denen Sie am häufigsten arbeiten, in die Favoritenleiste zu legen.

#### Navigationsleiste

Navigations-<br/>leisteAuf der linken Seite des Bildschirms befindet sich die Navigationsleiste, die wie ein<br/>Strukturbaum aufgebaut ist.

Hier können Sie alle Funktionsbereiche/Objektfenster aufrufen, die Sie für das Arbeiten mit dem FinanzManager benötigen.

Objektfenster bilden die oberste Ebene eines Programmbereichs. In der Objektfenstermenüleiste finden Sie die Aufrufe für alle Dialoge des Arbeitsbereichs, den Sie geöffnet haben.

Auch über das Kontextmenü lassen sich Dialoge öffnen.

Die Navigationsleiste kann, wenn gewünscht, auch fixiert bzw. ausgeblendet werden. Navi-Leiste Klicken Sie dazu oberhalb der Navigationsleiste auf den kleinen Pfeil. ein/aus

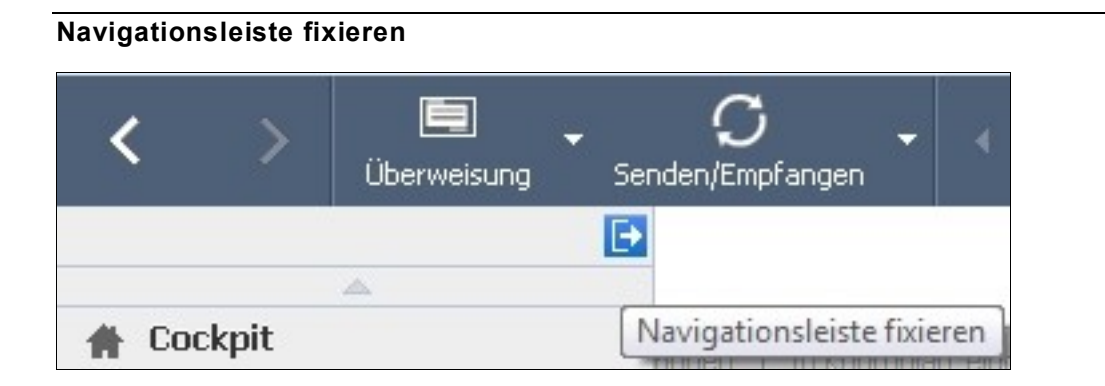

#### Navigationsleiste ausblenden

| <     | >    | 🔲<br>Überweisung | - C<br>Senden/Empfangen | -      | ۲ م<br>Ko          |
|-------|------|------------------|-------------------------|--------|--------------------|
|       |      |                  |                         |        |                    |
| 🖨 Cod | kpit |                  | Navigationsleiste       | e ausi | blenden<br>Zablung |

Möchten Sie die Navi-Leiste ausblenden, um die gesamte Bildschirmbreite zur Verfügung zu haben, so fahren Sie mit dem Mauszeiger an den Linken Bildschirmrand. Verlässt jetzt der Mauszeiger diesen Bereich wird die Navi-Leiste ausgeblendet bzw. eingeblendet, wenn der Mauszeiger wieder in den Bereich der Navi-Leiste bewegt wird.

Navi-Leiste ausblenden

# Navigationsleiste konfigurieren

#### Funktionsbereich

Die Navigationsleiste lässt sich individuell (per Drag & Drop) konfigurieren und speziell auf Ihre Bedürfnisse anpassen. Wie das funktioniert, ist hier im Folgenden erläutert:

- 1. Fahren Sie mit dem Mauszeiger auf den Funktionsbereich, den Sie verschieben möchten. Der gewählte Bereich ist jetzt blau gekennzeichnet.
- 2. Halten Sie die linke Maustaste gedrückt und ziehen Sie den gewählten Funktionsbereich an die gewünschte Stelle in der Navigationsleiste. Lassen Sie dann die Maustaste los.

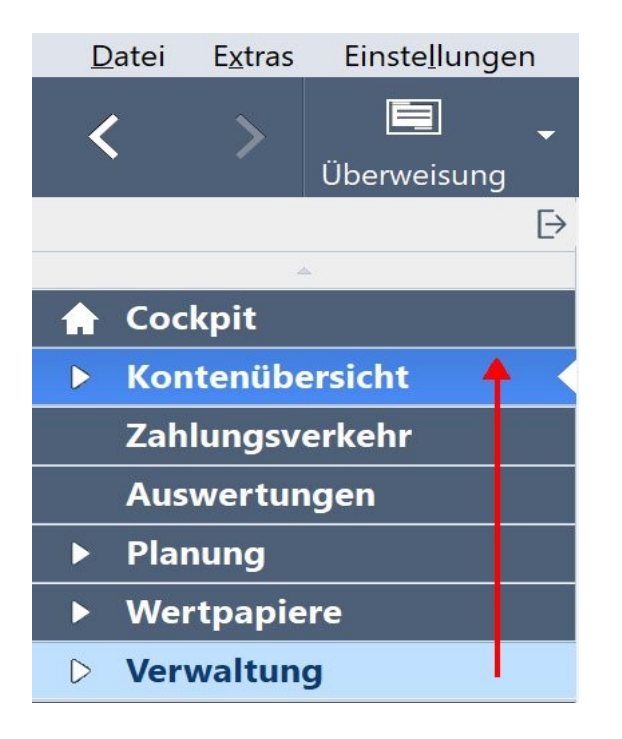

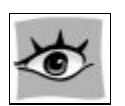

Der Funktionsbereich mitsamt seinen Untereinträgen ist jetzt an der neuen Stelle in der Navigationsleiste platziert.

#### Untereinträge

Das gleiche Verfahren können Sie auch auf Untereinträge innerhalb eines Funktionsbereichs anwenden. Die Untereinträge werden dunkelblau angezeigt, sobald sie markiert sind.

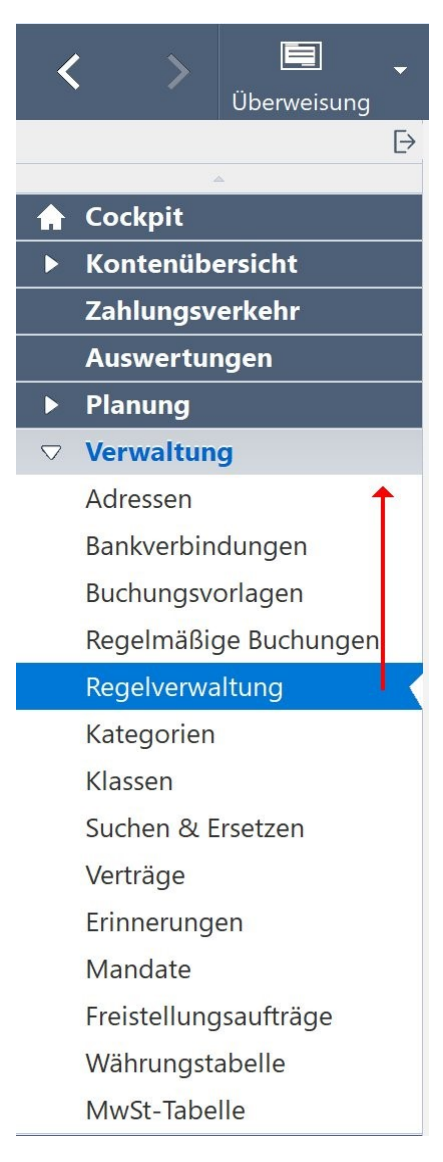

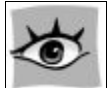

Durch Klick auf den übergeordneten Funktionsbereich wird automatisch der erste Untereintrag geöffnet.

# Objektfenster

Objektfenster bilden den eigentlichen Arbeitsbereich des FinanzManagers.

Sie werden durch den Aufruf aus der Navigationsleiste geöffnet. Im vorangehenden Beispiel haben Sie die Kontenübersicht durch einen Klick auf **Konten** geöffnet.

Objektfenster können die Übersicht über alle Ihre Konten enthalten, die Buchungen eines einzelnen Kontos ausweisen oder die Liste Ihrer Wertpapiere.

Jedes Objektfenster verfügt im Regelfall über eine eigene (Objektfenster-)Menüleiste, die dynamisch den Aufgaben angepasst ist.

Alle in einem Objektfenstermenü enthaltenen Befehle beziehen sich ausschließlich auf die Inhalte des geöffneten Objektfensters.

Haben Sie bspw. das Kontoblatt eines Kontos geöffnet, legen Sie über den Befehl **Neu** eine neue Buchung an.

Sie wählen dazu aus einer Liste mit mehreren Möglichkeiten aus, ob Sie bspw. eine neue Buchung oder eine Überweisung ins Kontoblatt einfügen möchten.

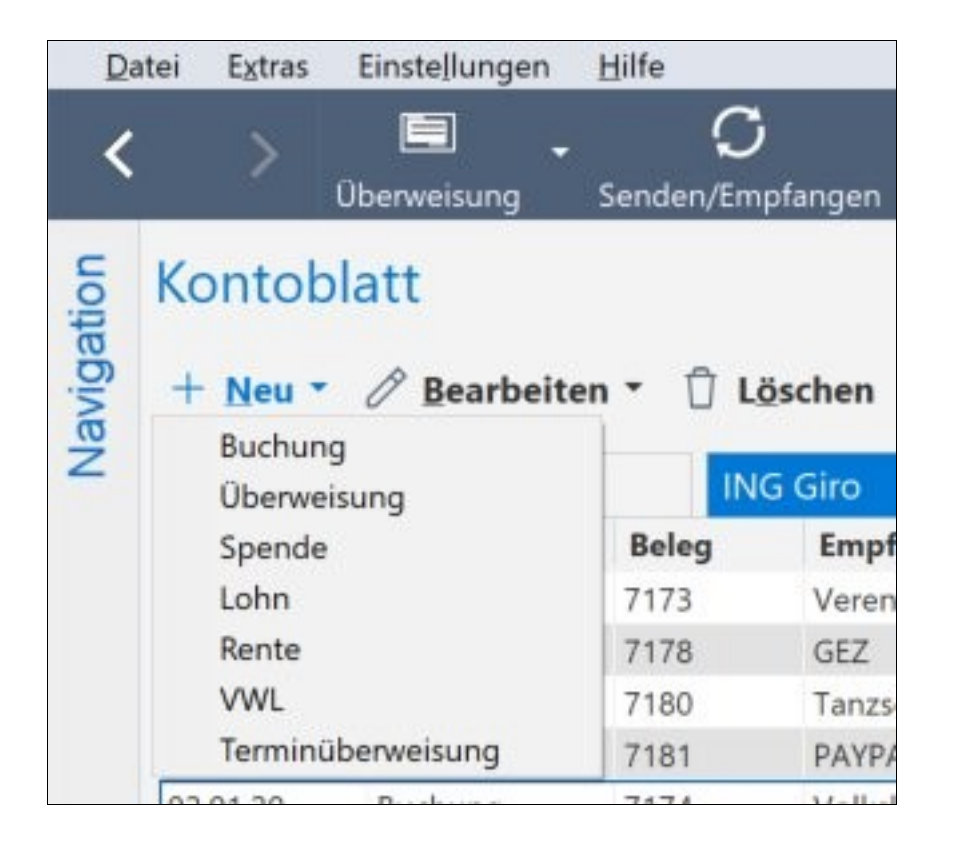

Im Objektfenster Kontenübersicht hingegen ließe sich über den Befehl Neu ein weiteres Konto anlegen.

Objektfenster verhalten sich zum Teil wie normale Windows-Fenster. Sie verfügen über eine Titelzeile, ein eigenes Menü, nur ihre Größe und Position lässt sich nicht verändern.

Grundsätzlich können mehrere Objektfenster gleichzeitig geöffnet sein. Sie werden übereinandergelegt, sodass sie immer nur ein Fenster aktiv im Zugriff haben.

Das gerade geöffnete Objektfenster wird in der Navigationsleiste farblich hinterlegt und fett dargestellt.

Über die Navigationsleiste kann bequem zwischen den Objektfenstern gewechselt werden.

Х

Durch Klick auf das entsprechende Symbol in der Titelzeile wird ein Objektfenster geschlossen.

Symbole in den Objektfenster- Menüleisten

+ Neu 🔻 🖉 Bearbeiten 🔻 🗍 Löschen Umbuchung Umsätze Abgleichen Rückgängig Inventarisieren 1-zeilig

Alle in einem Objektfenstermenü enthaltenen Symbole und Schaltflächen beziehen sich ausschließlich auf die Inhalte des geöffneten Objektfensters.

Haben Sie bspw. das Kontoblatt eines Kontos geöffnet, legen Sie über **Neu** eine neue Buchung an.

Sie wählen dazu aus einer Liste mit drei Möglichkeiten aus, ob Sie beispielsweise eine Einnahme bzw. Ausgabe oder eine regelmäßige Buchung ins Kontoblatt einfügen möchten.

# Im FinanzManager navigieren

Navigationsleiste und Objektfenster sind die zentralen Komponenten, um sich innerhalb des FinanzManagers zwischen den einzelnen Programmbereichen zu bewegen.

Die folgende Grafik verdeutlicht das Zusammenspiel von Navigationsleiste und Objektfenstern:

| FM Fi | inanzmanager Delux  | e 2020 - Press | ereise -                                                                                      | - U X              |
|-------|---------------------|----------------|-----------------------------------------------------------------------------------------------|--------------------|
| De    |                     |                | ···· · ··· ··· ··· ··· ··· ··· ··· ···                                                        | <b></b>            |
| <     | ⊃ ⊂<br>Überw        | <br>/eisung Se | enden/Empfangen Konten Prognose Inventar Budget Einstellen Suchen Sicherung Passwör           | ter Depot          |
|       |                     | [              | Kontonübersicht                                                                               | Δ+ Δ- Υ            |
|       | ^ ·                 | Objekt 1       | Kontenubersicht A Intelleiste des Objektiensters                                              | A A A              |
| π     | Kontonüborsicht     | Objekt 7       | 🗕 + <u>N</u> eu 🖉 <u>B</u> earbeiten 👻 Ö <u>f</u> fnen 🗍 L <u>ö</u> schen Objektfenstersmenüs | ₿•?•               |
| ×     | +ING-DiBa           |                |                                                                                               |                    |
|       | Volksbank Freibur   | ~<br>*         | Alle Konten     Online Konten     Gruppieren:     Kontoart     ✓                              | 27 offene Vorgänge |
|       | Postbank Hambur     | y r            | Kontoname <b>▼</b>                                                                            |                    |
|       | Inventarkonten      | 9 x            | ⊖ Bank                                                                                        | ^                  |
|       | Kontokorrent        | ج              | Wertpapier-Depot-Bank Inhalt des Objektfenster                                                |                    |
|       | Zahlungsverkehr     | Objekt 3       | Volksbank Freiburg                                                                            |                    |
|       | Auswertungen        | Objekt 4       | Fondsparkonto-Bank                                                                            |                    |
| •     | Verwaltung          | Objekt 5       | +ING-DiBa                                                                                     |                    |
|       | Verträge            | usw.           |                                                                                               |                    |
|       | Adressen            |                |                                                                                               |                    |
|       | Bankverbindunge     | n              | O bar                                                                                         |                    |
|       | Kategorien          |                | Bargeldkonto                                                                                  |                    |
|       | Buchungsvorlager    | n              |                                                                                               |                    |
|       | Regelmäßige Buch    | nungen         | ⊖ Darlehen                                                                                    |                    |
|       | Mandate             |                | Opel Astra Kredit                                                                             |                    |
|       | Regelverwaltung     |                | Annuität                                                                                      |                    |
|       | Klassen             |                |                                                                                               |                    |
|       | Erinnerungen        |                | Summe Kontestände:                                                                            | Ŷ                  |
|       | Suchen & Ersetzer   | n              | Summe Kontostande.                                                                            |                    |
|       | Freistellungsaufträ | ige            | Info Dokumento Kontovorlauf                                                                   |                    |
|       | *                   |                | Noncoveriau                                                                                   | _                  |

Die FinanzManager Navigationsleiste enthält verschiedene thematisch gruppierte Bereiche.

|   | Cockpit            |      |
|---|--------------------|------|
| ▼ | Kontenübersicht    |      |
|   | +ING-DiBa          | str. |
|   | Volksbank Freiburg | str. |
|   | Postbank Hamburg   |      |

Der Bereich Kontenübersicht enthält zunächst alle Bankkonten, die im FinanzManager angelegt wurden.

Jedes weitere Konto wird hinzugefügt, sobald es einmalig geöffnet wurde.

Mit einem Klick auf den PIN rechts wird ein Konto angepinnt. Das bedeutet, dass es beim nächsten Öffnen des FinanzManagers wieder in der Navigationsleiste angezeigt werden wird.

Auch die Zahlungsverkehrs-Zentrale ist in diesem Bereich untergebracht.

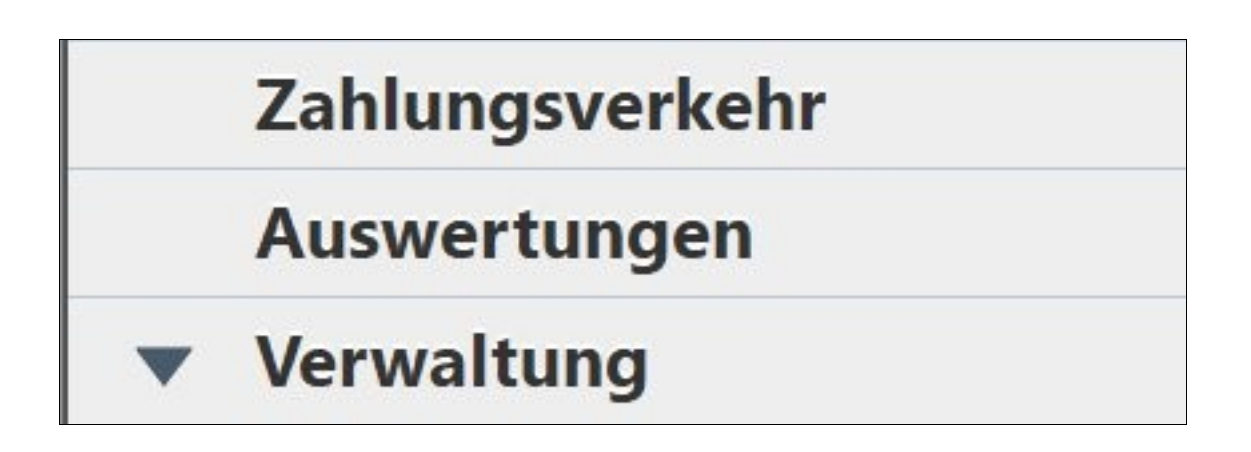

Die Reihenfolge der Objekte in der Navigationsleiste können per Drag & Drop geändert werden.

Selektieren Sie dazu das gewünschte Objekt, und ziehen Sie es bei gedrückter linker Maustaste an die neue Position.

Um die Navigationsleiste nach oben oder unten zu scrollen, klicken Sie auf die Pfeile am oberen bzw. unteren Rand.

# Konten anpinnen oder nicht pinnen

Im FinanzManager bestimmen Sie, welches Konto als Menüeintrag in der Navigationsleiste unterhalb des Eintrags **Kontenübersicht** erhalten bleibt, wenn sie das Kontoblatt schließen und welches aus der Navigationsleiste entfernt wird.

Dafür gibt es ein sogenanntes PIN-Icon.

| Cockpit            |   |
|--------------------|---|
| Kontenübersicht    |   |
| +ING-DiBa          | Ŕ |
| Volksbank Freiburg | Ŕ |
| Postbank Hamburg   |   |

Aktiv oder gepinnt sedeutet: dieses Konto wird immer in der Navigationsleiste angezeigt.

**Inaktiv oder nicht gepinnt** bedeutet: mit dem Schließen des Kontoblattes bzw. mit dem Schließen von FinanzManager wird der Eintrag aus der Navigationsleiste entfernt.

Klicken Sie auf das Icon, um zwischen gepinnt und nicht gepinnt zu wechseln.

Das PIN-Icon informiert Sie über die von Ihnen gewählte Einstellung.

# **Grundlegende Arbeitstechniken**

Im Folgenden werden Sie die grundlegenden Arbeitstechniken kennenlernen, deren Einsatz im FinanzManager elementar ist und die Sie für alle weiteren Vorgänge im FinanzManager beherrschen sollten.

# Konten einrichten

# Überblick

Im FinanzManager lassen sich die unterschiedlichsten Arten von Konten zentral verwalten.

Typischerweise sind das Giro-, Tagesgeld- oder Kreditkartenkonten, und damit Konten, deren Bestand sich mehr oder weniger täglich durch Einnahmen oder Ausgaben ändert.

- □ Vergleichbares gilt für die mittlerweile recht weit verbreiteten PayPal-Konten. Es handelt sich dabei zwar um ein virtuelles Konto ohne eigene Kontonummer; doch auch hier ändert sich der Bestand laufend, und der FinanzManager kann alle Transfers auf einem solchen Konto genauso verwalten und kategorisieren wie die der "klassischen" Girokonten.
- Der FinanzManager ist darüber hinaus ein perfektes Instrument, um die Vermögenssituation als Ganzes zu betrachten. Einbezogen können so zum Beispiel die unterschiedlichsten Wertpapiere, aber auch Tagesgeldkonten oder auf der anderen Seite Darlehenskonten.
- □ Darüber hinaus gibt es Finanzmodelle, bei denen sich der Bestand laufend ändert, ohne dass dieser online abgerufen werden können. Ein Bausparvertrag wäre zum Beispiel ein solches Modell, und auch ein solches Konto kann im FinanzManager angelegt und dadurch in die Gesamtbetrachtung der Vermögenswerte einbezogen werden.

Ähnliches gilt, wenn Sie jemandem Geld geliehen haben; auch diese Forderung lässt sich im Finanz Manager über ein Konto abbilden.

Nicht zuletzt wertvolle Gegenstände können Sie in die Vermögensbetrachtung des FinanzManagers aufnehmen. Wenn Sie zum Beispiel Gold oder Schmuck in einem Safe lagern, lassen sich solche Bestände als sog. Inventarkonten im FinanzManager verwalten.

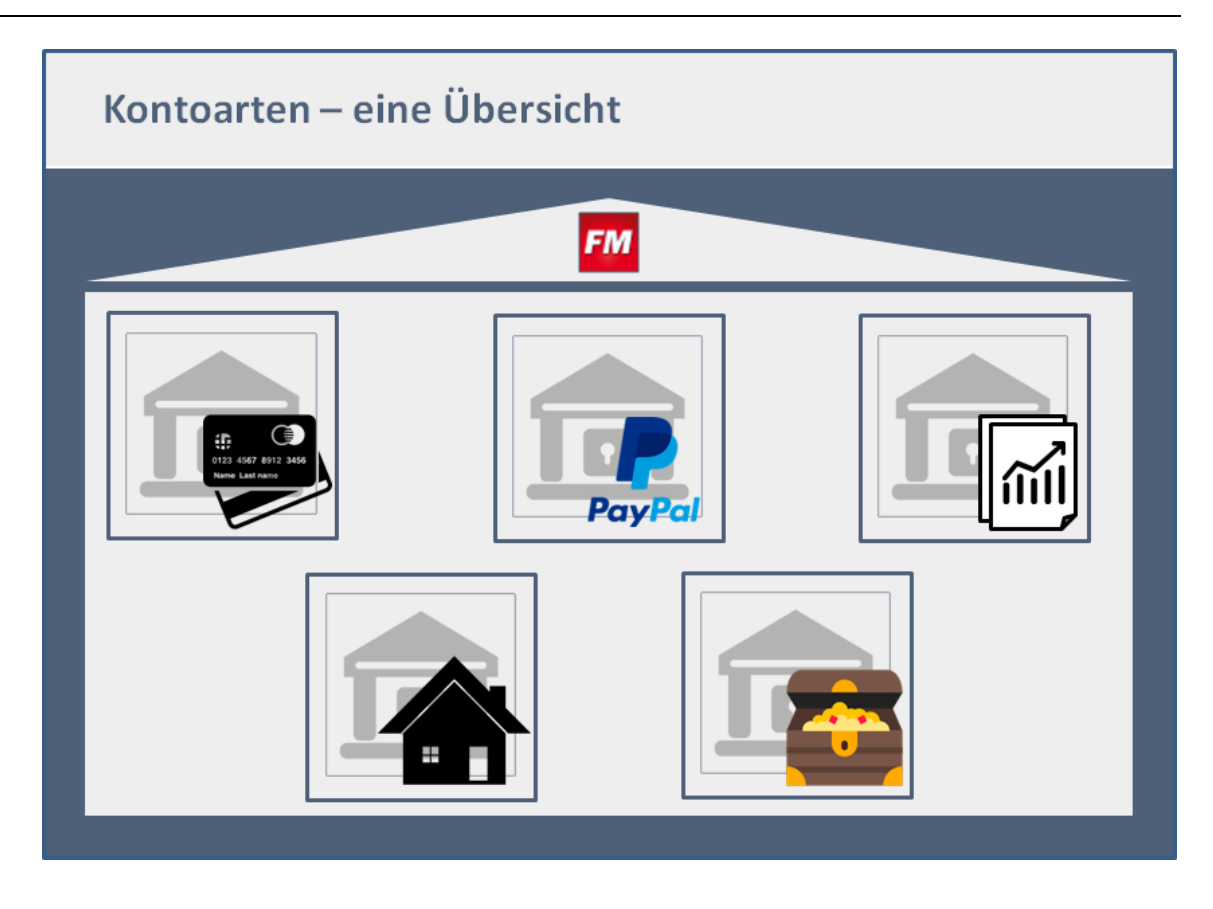

Konten sind also mehr als nur Bankkonten, und der Nutzen einer solchen umfassenden Kontenanlage besteht unter anderem darin,

- dass Sie eine umfassende Sicht auf Ihre Finanzsituation gewinnen
- dass Sie Bewegungen zwischen den einzelnen Konten abbilden können. Wenn Sie zum Beispiel weitere Goldmünzen kaufen und in Ihren Safe einlagern, können Sie diesen Kauf über eine Umbuchung zwischen den beteiligten Konten vollkommen transparent darstellen.

Eine weiterführende Beschreibung dazu finden Sie in den Abschnitten

- Besondere Konten auf den Seiten 98 ff
- Wertpapiere verwalten auf Seite 261
- Vermögenswerte erfassen auf Seite 303
- Erfassen von Inventar nur in Deluxe auf Seite 308

# Sonderfunktionen

Darüber hinaus ermöglicht der FinanzManager noch die Überwachung weiterer Bereiche, die nur indirekt mit den Finanzen zu tun haben:

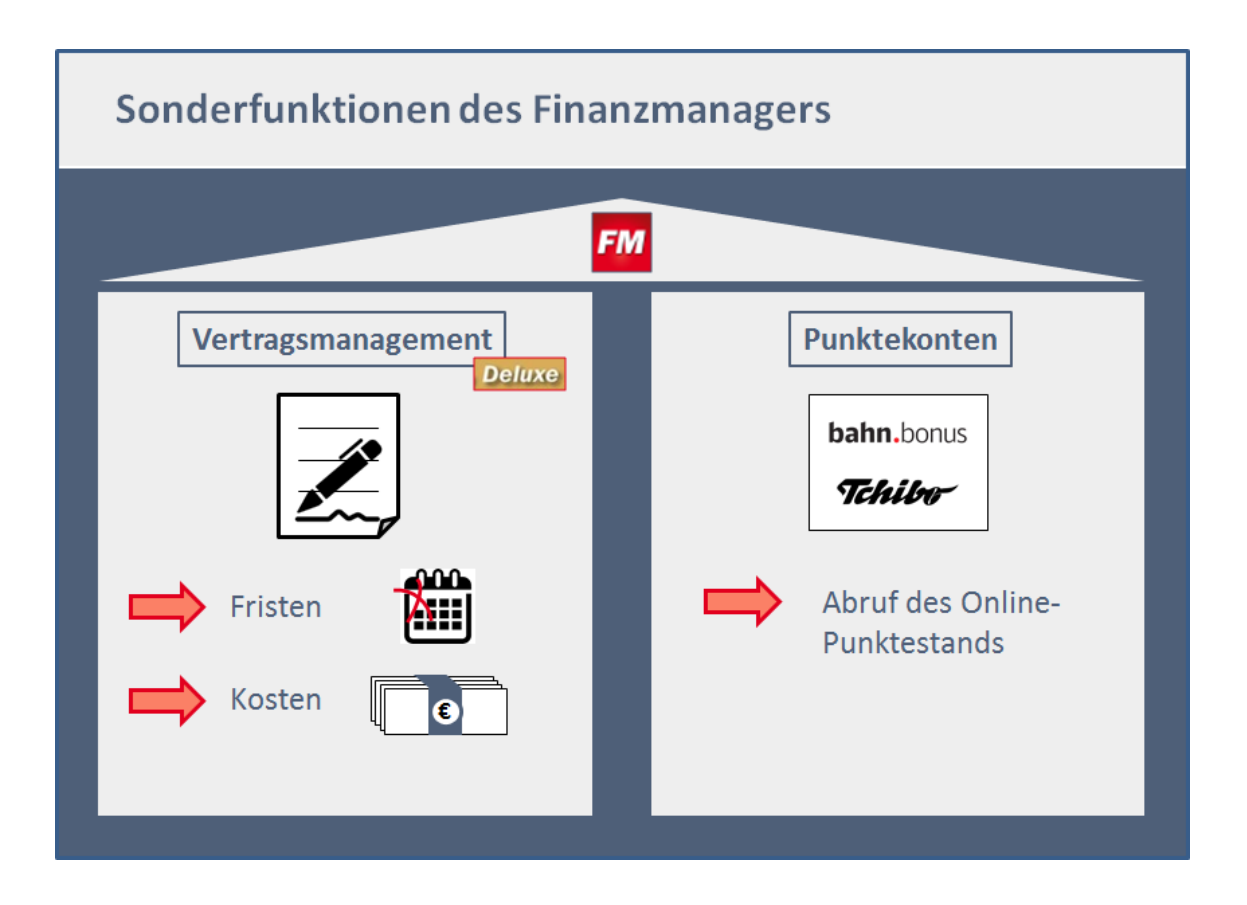

Verträge. Hierbei spielt weniger die Vermögensbetrachtung eine Rolle, sondern eher der Zusammenhang zwischen Ausgaben bzw. Einnahmen und einem Vertrag.

Zudem hilft der FinanzManager, vertragsbezogene Termine (wie bspw. die Kündigung eines Mobilfunkvertrags oder eines Probeabonnements) im Blick zu behalten.

Diese Funktion steht nur in der Deluxe-Version zur Verfügung.

Punktekonten. Payback, die Deutschlandkarte, die Bahncard, Miles & More oder andere Punktekarten stellen auch keine Vermögenswerte im engeren Sinne dar, können aber vom FinanzManager - sofern sich der Punktestand online abrufen lässt - auch in einen Kontoabruf mit einbezogen werden.

Eine weiterführende Beschreibung dazu finden Sie in den Abschnitten

- Punktekonten auf Seite 100
- Überblick Regelmäßige Buchungen auf Seite 232

# **Online- und Offline-Konten**

Die Konten im FinanzManager können online-fähig sein, müssen es aber nicht. Bestimmte Kontoarten wie bspw. Inventarkonten sind per Definition <u>nicht</u> onlinefähig. Girokonten dagegen sollten <u>immer</u> online-fähig sein.

□ Bei einem Online-Konto werden die Umsätze und Kontostände über eine Internet-Verbindung übertragen und in das FinanzManager-Kontoblatt übernommen.

Ferner haben Sie die Möglichkeit, alle Bankgeschäfte wie z.B. Überweisungen, Daueraufträge und Lastschriften online durchzuführen.

- <image>
- Bei einem Offline-Konto müssen Sie alle Kontobewegungen von Hand eingeben.

Um ein Konto online-fähig zu machen, müssen Sie zunächst einen entsprechenden Zugang bei Ihrer Bank beantragen.

In diesem Zuge erhalten Sie von Ihrer Bank Zugangsdaten, die Sie beim Anlegen eines Kontos im FinanzManager zur Hand haben sollte.

# Vorbereitung zur Einrichtung eines Online-Kontos

Bevor Sie aber zum ersten Mal die Einrichtung eines Online-Kontos starten, müssen Sie bei der jeweiligen Bank das Zugangsverfahren sowie das TAN-Verfahren festlegen, sowie Zugangsdaten anfordern.

Die folgende Übersicht veranschaulicht die ersten Schritte:

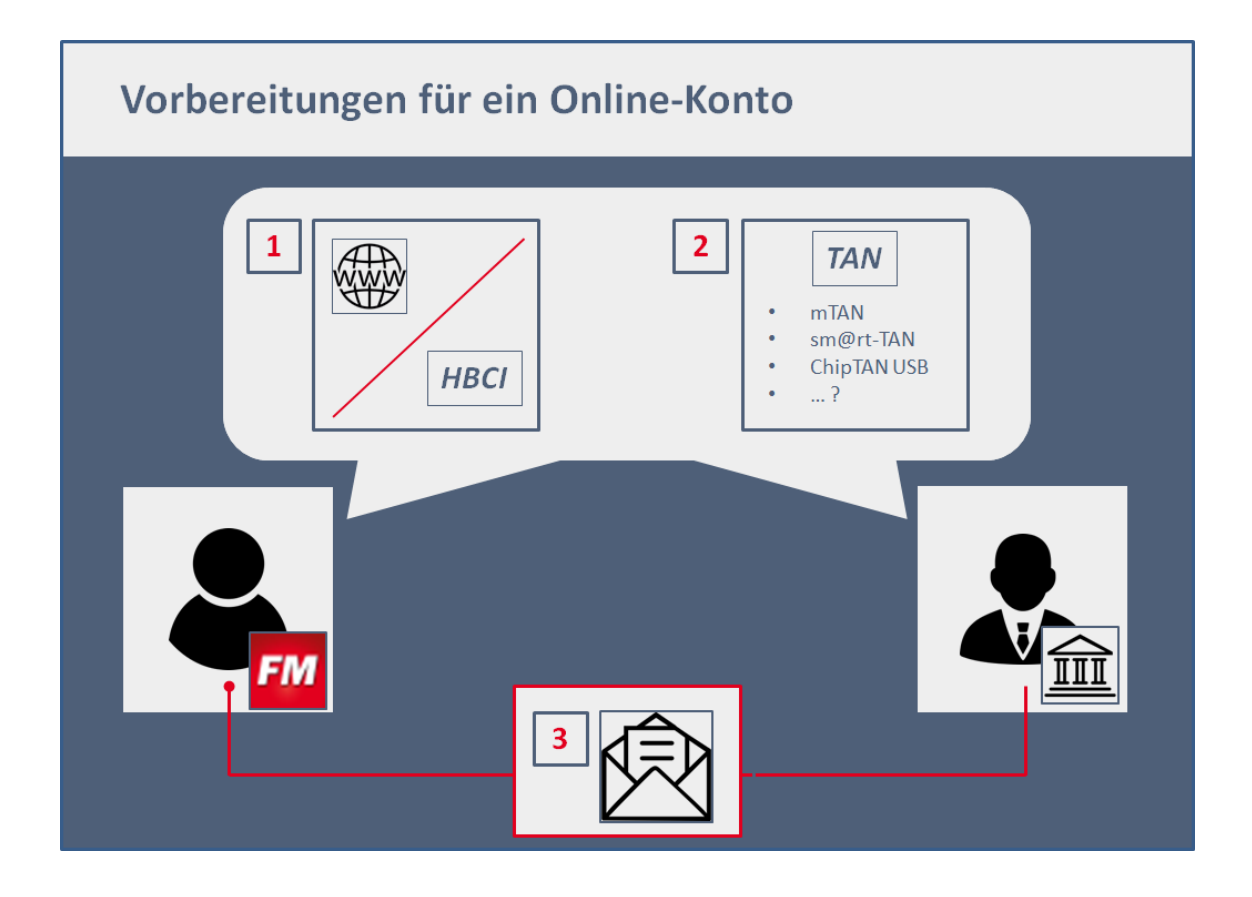

Stimmen Sie mit Ihrer Bank ab, welches **Zugangsverfahren** für das Online-Banking verwendet werden kann – empfohlen wird HBCI. Ansonsten müssen Sie den Web-Banking-Zugang verwenden. Nicht alle Banken bieten HBCI an.

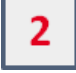

Klären Sie, welches **TAN-Verfahren** Sie für den Zugang zum Konto nutzen können. Sie können aus einer großen Anzahl verschiedener Verfahren wählen, die wir im nachfolgenden Abschnitt erklären.

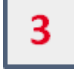

Wenn alle Fragen geklärt sind, schaltet die Bank das Konto für das Online-Banking frei und lässt Ihnen Unterlagen mit den Zugangsdaten zukommen. Diese Informationen benötigen Sie für die Kontoeinrichtung im FinanzManager.

Damit die Anmeldung schnell und reibungslos funktioniert, sollten Sie in jedem Fall alle Unterlagen bereitlegen, die Sie von Ihrer Bank erhalten haben. Sie benötigen mindestens: Unterlagen bereitlegen, die Sie von Ihrer Bank erhalten haben. Sie benötigen mindes-

- □ die Angaben zur Bankverbindung: Bankleitzahl und Kontonummer
- □ Ihre HBCI-Benutzerkennung (achten Sie auf die evtl. abweichende Bezeichnung)
- □ Ihre PIN (ggf. Eröffnungs-PIN)
- eine TAN

### **Online-Zugangsverfahren**

Eine wichtige Rolle spielen dabei die Zugangsverfahren. Im Wesentlichen werden dabei zwei Verfahren unterschieden:

- HBCI
- Web-Banking

Welches dieser Verfahren Sie für sich wählen, hängt in erster Linie von den Möglichkeiten ab, die Ihre Bank bieten.

Wenn Sie mehrere Verfahren zur Auswahl haben, empfehlen wir Ihnen ein HBCI-Verfahren mit PIN/TAN, Chipkarte oder Schlüsseldatei.

**Erstanmeldung** oder Software-Wechsel Haben Sie Ihr Konto gerade erst für das HBCI-Verfahren freischalten lassen, und möchten Sie sich zum ersten Mal anmelden?

> Dann sind möglicherweise vor der eigentlichen Einrichtung Ihres Kontos im FinanzManager noch einige Schritte notwendig, um den Zugang zu aktivieren.

Haben Sie Ihr Konto schon einmal im HBCI-Verfahren verwaltet, evtl. mit einer anderen Software? In diesem Fall ist die Erstanmeldung schon durchgeführt und Sie müssen lediglich die Zugangsdaten übernehmen.

#### **TAN-Verfahren**

Die Abkürzung TAN steht für TransAktionsNummer. Sie ist ein Einmalkennwort, mit dem sich Zahlungsvorgänge beim Online-Banking freigeben lassen.

TAN-Verfahren funktionieren dabei wie eine Unterschrift, die Sie unter die Transaktion setzen, um sie zu bestätigen. Transaktionsnummer werden hauptsächlich zur Freigabe von Überweisungen genutzt, aber auch bei Änderungen persönlicher Daten kommen sie zum Einsatz.

Eine TAN ist also eine wichtige Absicherung, dass nur Sie als berechtigte Person die jeweilige Transaktion tatsächlich durchführen.

Entscheidend dabei ist die Frage, wie die TAN zu dem Bankkunden gelangt. Listen mit vorgefertigten TANs haben sich als zu anfällig für Betrug durch Phishing, Pharming oder die Verwendung von Trojanern erwiesen, und wurden bzw. werden daher abgestellt bzw. abgelöst.

An ihre Stellen treten Verfahren, in denen die TAN während des Überweisungsvorganges generiert wird.

Die Bandbreite ist sehr groß und wächst auch hier mit den technischen Möglichkeiten, den Bankkunden sehr schnell zu erreichen und ihm verschlüsselte Nachrichten zu übermitteln.

Für Sie als Bankkunde und Nutzer des FinanzManagers gilt:

- Jede Bank entscheidet für sich selbst, welche Verfahren sie unterstützt und anbietet und welche nicht. Wenn Sie Kunde bei mehreren Banken sind, können Sie grundsätzlich mit <u>einem</u> Verfahren auch die Konten unterschiedlicher Banken bedienen.
- Jede Bank nennt die von ihr angebotenen Verfahren so, wie sie das für sinnvoll hält. Wichtig für Sie als Nutzer ist es also, sich darüber klar zu werden, welche technischen Möglichkeiten si
- Mit dem FinanzManager können Sie alle diese Verfahren verwenden. Beim Einrichten eines Kontos im FinanzManager werden Ihnen immer nur die Möglichkeiten angeboten, die die jeweilige Bank unterstützt.

| ankkonto bearbeiten                      |                                            | ×                      |
|------------------------------------------|--------------------------------------------|------------------------|
| Bank- und Kontodaten Online-Zugangsdaten | Freistellungsauftrag                       |                        |
| Speicherung Zugangsdaten / Se            | ndeoptionen                                |                        |
| PIN/Passwort speichern (optional)        | P <u>a</u> sswort-Safe <u>Z</u> ugangsd    | aten ändern            |
| Bezeichnung des Kontakts:                | Deutsche Kreditbank Berlin                 |                        |
| Legitimations-ID/Anmeldename:            | 12345678                                   |                        |
|                                          |                                            |                        |
| Internet-Adresse:                        | https://banking-dkb.s-fints-pt-dkb.de/fint | s30                    |
| FinTS Version:                           | FinTS 3.0 V                                |                        |
| TAN-Verfahren:                           | 911 chipTAN optisch - 5190364316           | ~                      |
|                                          | 910 chipTAN manuell - 5190364316           |                        |
|                                          | 911 chipTAN optisch - 5190364316           |                        |
| Sendeoptionen:                           | 913 chipTAN-QR - 5190364316                |                        |
| O Sammelüberwei:                         | ung O Sammellastschrift                    |                        |
| 🗹 Teilposten von S                       | ammelaufträgen werden bei der Bank einz    | eln verbucht           |
| Abbre <u>c</u> hen Hilfe                 | <                                          | Zurück Synchronisieren |

Typisch für das hier abgebildete Beispiel der DKB ist, dass Banken meist **mehrere TAN-**Verfahren anbieten und es den Kunden überlassen zu entscheiden, welches für sie das Beste ist.

Die Sicherheit vor einem Zugriff durch Unbefugte wird nicht zuletzt durch die flankierenden technischen Geräte hergestellt, die beim Generieren von TANs zum Einsatz kommen. Das sind:

- **G** spezielle TAN-Generatoren oder Kartelesegeräte, die gekauft werden müssen.
- □ Handys, an die eine TAN per SMS geschickt wird.
- Smartphones oder Tablets, auf denen entweder spezielle, von der jeweiligen Bank zur Verfügung gestellte Apps installiert sind, oder die eine TAN aus einem Bild oder einem QR-Code erkennen.
- Weitere spezielle Geräte, die über USB oder Bluetooth angesteuert werden.

#### Nutzung mehrerer Verfahren für ein Konto

Grundsätzlich müssen Sie sich auch nicht auf ein einziges Verfahren bei einer Bank festlegen.

Wenn Sie zum Beispiel Ihre Überweisungen meist von zu Hause erledigen, und dazu einen TAN-Generator verwenden, ist dieses Verfahren nicht gut geeignet, um auch von unterwegs aus Transaktionen durchzuführen (denn dann müssten Sie den TAN-Generator immer mit sich führen).

In einem solchen Fall ist es gut, noch ein zweites Verfahren nutzen zu können, über das die TANs auf Ihr Smartphone oder per SMS übertragen wird.

Sofern Ihre Bank diese beiden Verfahren unterstützt und Sie sie bei Ihrer Bank aktiviert haben, empfehlen sich im FinanzManager Einstellungen zu einer **differenzierten PIN-Eingabe**.

Das bedeutet, dass bei einem solchen Konto <u>nicht</u> das im Safe hinterlegte Generalpasswort zur Anwendung kommen sollte, sondern Sie die PIN bei jeder Aktion eingeben sollten.

Denn so können Sie steuern, ob eine Überweisung mit TAN-Generator oder mit TAN2Go erfolgen soll.

Wie dabei vorzugehen ist, ist in der Online-Hilfe genauer beschrieben

Sie haben also sehr viele Möglichkeiten, mit dem FinanzManager Ihre Konten zu führen. Eine Entscheidungshilfe mit allen Vor- und Nachteilen des jeweiligen Verfahrens gibt die nachfolgende Beschreibung.

Die Aufstellung wird immer wieder aktualisiert und liegt zum Download bereit unter:

http://download.lexware.de/pub/service/finanzmanager/faq/FinanzManager Zugangs verfahren.pdf.

# TAN per SMS

Bei diesen Verfahren wird die TAN per SMS auf das Handy des Nutzers gesandt, und häufig als mobileTAN / mTAN / smsTAN bezeichnet.

Lange Zeit galt das Verfahren als sicher, da zwei voneinander getrennte Geräte zur TAN-Generierung verwendet werden.

Da diese Verfahren so beliebt sind, werden sie zunehmend Angriffsziele von Hackern.

#### So funktionieren diese Verfahren

Um diese Verfahren nutzen zu können, benötigt der Nutzer einen PC sowie ein Handy mit SMS-Funktion und muss die Handynummer bei seiner Bank hinterlegen.

Nachdem der Nutzer die Überweisungsdaten eingeben hat, bekommt er per SMS eine TAN zugeschickt, die nur wenige Minuten und nur für diese eine Überweisung gültig ist. Nachdem die TAN in das vorgegebene Feld eingetragen wurde, ist die Transaktion abgeschlossen.

Beachten Sie: Bei manchen Banken wird die SMS kostenlos zugeschickt, bei manchen Banken kostet dies ein paar Cent.

#### Nützliche Hintergrundinformationen

- Einfach: Fast jeder besitzt heutzutage ein Handy mit SMS-Funktion.
- Sicher: Die TANs gelten nur zeitlich begrenzt und können nur einmalig für die angegebene Transaktion genutzt werden.
- Aktuell: Die TANs sind nicht auf Vorrat angelegt und es ist keine Freischaltung neuer Nachfolgelisten notwendig.
- Flexibel: Das Handy ist meist in der N\u00e4he und daher von jedem Ort aus erreichbar, um \u00fcberweisungen t\u00e4tigen zu k\u00f6nnen.
- Komfortabel: Es wird kein extra Gerät oder eine Liste benötigt.
- Unabhängig: Kontrollierbar: Prüfung möglich durch Anzeige der Überweisungsdaten

Vorteile

- Sicher: TAN-Generierung mit zwei voneinander getrennten Geräten und vom PCunabhängige Eingabe, Anzeige und Bestätigung der Transaktion
- **Gefahren** Seit 2010 wird auch dieses Verfahren als unsicher eingestuft. Gerade weil es so viele Menschen nutzen, haben Betrüger den Ehrgeiz entwickelt, das Verfahren zu knacken.

#### Abfangen der SMS

Betrüger spielen meist einen Trojaner durch eine Spam-Mail auf den PC. Dieser setzt sich zwischen die Bank und den Kunden. Damit werden zunächst die Zugangsdaten abgefangen.

Die Betrüger blenden während der Überweisung ein Formular ein. Darin sollen bestimmte Handydaten eingegeben werden, um angeblich ein Sicherheitsupdate durchzuführen. Auf dieses Handy wird eine App geschickt, die bei Installation die TANs abfängt und umleitet. So kann der Betrüger Überweisungen tätigen.

Auch können Trojaner auf das Handy gespielt werden, wenn das Handy durch den PC aufgeladen oder synchronisiert wird, da dieses währenddessen mit dem PC verbunden ist.

Bei Smartphones mit Internetzugang werden durch verschiedene Links oder Anhänge ebenfalls Trojaner aufgespielt, die die TANs abfangen.

Durch Ausspähen des Computers ist es den Betrügern ebenfalls möglich, mit den geklauten Nutzerdaten z.B. beim Handyanbieter eine 2. SIM-Karte zu bestellen. Diese lassen sie sich an Ihre Adresse schicken und können damit alle SMS und damit auch die TANs umleiten.

# TAN über eine App

Dieses Verfahren ist ähnlich zu mobileTAN / mTAN / smsTAN, wobei ein Smartphone und eine von der Bank zur Verfügung gestellte App benötigt werden.

Sie erhalten die TAN statt per SMS mithilfe einer App auf dem mobilen Gerät (Telefon/Tablet).

Dieses Verfahren wird häufig pushTAN genannt, aber auch TAN2Go oder Banking2Go.

Das Smartphone ist durch die Registrierung für das pushTAN-Verfahren in zwei logische Kanäle geteilt, was jedoch keinerlei Auswirkungen auf den Betreib des Smartphones hat.

Die beiden Kanäle wissen nichts voneinander und sind somit getrennt, was dem chip-TAN- und mTAN-Verfahren entspricht und somit die gleiche Sicherheit bietet.

#### So funktioniert das pushTAN-Verfahren

Um das Verfahren anwenden zu können, nutzen Sie eine Banking-App auf Ihrem Smartphone oder Tablet und eine Banking-Software auf Ihrem PC.

Zunächst müssen wie gewohnt die Überweisungsdaten eingegeben werden. Danach empfangen Sie in der pushTAN-App eine Nachricht.

Diese enthält die Daten, die Sie nochmals prüfen müssen. Erst nach Bestätigung wird die TAN angezeigt und muss ins entsprechende Eingabefeld eingetippt werden.

# eTAN / eTANplus

Bei diesen Verfahren benötigt der Nutzer einen speziellen TAN-Generator oder Kartenleser, mithilfe dessen eine TAN erzeugt wird.

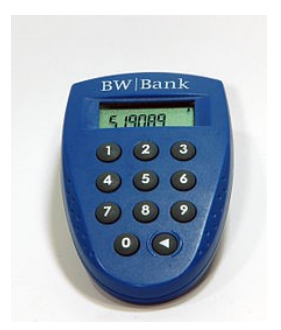

#### So funktioniert das eTAN -Verfahren

Nachdem der Nutzer die Überweisungsdaten eingegeben hat, erhält er von der Bank eine Kontrollnummer, die er über den TAN-Generator eingeben muss.

Das Gerät errechnet damit eine TAN, mit der die Überweisung abgeschlossen werden kann. Bei eTANplus bekommt der Nutzer anstelle des TAN-Generators ein Kartenlesegerät.

Hierbei wird die eigene Bankkarte für die Transaktionen genutzt, welche einen geheimen Schlüssel verbirgt. Dieser erzeugt in Verbindung mit der Kontrollnummer der Bank eine gültige TAN Nummer.

Diese ist abhängig von den jeweiligen Überweisungsangaben und kann nicht mehr durch Trojaner Angriffe ermittelt werden.

#### Nützliche Hintergrundinformationen

Bei weiteren Banken muss statt der Empfängerkontonummer eine für die jeweilige Überweisung generierte Kontrollnummer (Startcode) eingegeben werden.

Im Gegensatz zur Eingabe des Empfängerkontos ist dieses Verfahren für Man-in-themiddle-Angriffe anfällig, da die Empfängerkontonummer nicht kontrolliert wird. Einige TAN-Generatoren anderer Banken erstellen zeitlich begrenzt gültige TANs nur anhand eines individuellen geheimen Schlüssels und der Uhrzeit, ohne Eingabe einer Kontrollnummer oder eines Empfängerkontos.

Hier ist weder Kartenlesegerät noch Tastatur am Generator erforderlich.

Da keinerlei Auftragsbezug besteht, ist das Verfahren ähnlich Phishing-anfällig wie das vorher beschriebene sm@rt-TAN-Verfahren.

Allerdings muss die unerwünschte Transaktion innerhalb des kurzen Gültigkeitszeitraums der TAN veranlasst werden.

# eTAN-plus

Der Unterschied zum einfachen eTAN-Verfahren ist lediglich, dass eine entsprechende Kundenkarte der Bank benötigt wird, damit das Gerät funktioniert, das heißt die für die Transaktionen benötigten TAN-Nummern anzeigt.

Hier bekommt der Nutzer anstelle des TAN-Generators ein Kartenlesegerät. Hierbei wird die eigene Bankkarte für die Transaktionen genutzt, welche einen geheimen Schlüssel verbirgt.

Dieser erzeugt in Verbindung mit der Kontrollnummer der Bank eine gültige TAN Nummer. Diese ist abhängig von den jeweiligen Überweisungsangaben und kann nicht mehr durch Trojaner Angriffe ermittelt werden.

Bei diesem Verfahren ist Betrug mittels Phishings, Pharming oder Trojanern ausgeschlossen.

# **TAN-Generator**

Kunden erhalten einen individualisierten TAN-Generator, der unter Einbeziehung eines geheimen Schlüssels, der aktuellen Uhrzeit und der Kontonummer des Empfängers eine temporär gültige TAN erzeugt.

|                                                                                                    | and the second second se                                                                                                    |
|----------------------------------------------------------------------------------------------------|----------------------------------------------------------------------------------------------------|
| F TAN MENU €/,<br>1 2 ^ 3                                                                                        |                                                                                                    |
| <ul> <li>4</li> <li>5</li> <li>6</li> <li>7</li> <li>8 →</li> <li>9</li> <li>C</li> <li>0</li> <li>OK</li> </ul> | Carlo Carlo |

#### So funktioniert das Verfahren

Die Empfängerkontonummer muss über das Ziffernfeld des TAN-Generators eingegeben werden.

Bei manchen Banken muss statt der Empfängerbankverbindung eine für die jeweilige Überweisung generierte Kontrollnummer (Startcode) eingegeben werden.

Einige TAN-Generatoren erstellen zeitlich begrenzt gültige TANs nur anhand eines individuellen geheimen Schlüssels und der Uhrzeit, ohne Eingabe einer Kontrollnummer oder eines Empfängerkontos.

#### Nützliche Hintergrundinformationen

Dieses Verfahren schützt vor Phishing- bzw. Man-in-the-middle-Angriffen, sofern die korrekte Empfängerkontonummer eingegeben wird.

Die manuelle Eingabe der Kontonummer ist wenig komfortabel.

Bei einem Verlust des TAN-Generators können weiterhin TANs generiert werden.

Weil für Transaktionen auch die PIN notwendig ist, stellt dies eine überschaubare Gefahr dar.

Bei weiteren Banken muss statt der Empfängerkontonummer eine für die jeweilige Überweisung generierte Kontrollnummer (Startcode) eingegeben werden.

Im Gegensatz zur Eingabe des Empfängerkontos ist dieses Verfahren für Man-in-themiddle-Angriffe anfällig, da die Empfängerkontonummer nicht kontrolliert wird.

Einige TAN-Generatoren anderer Banken erstellen zeitlich begrenzt gültige TANs nur anhand eines individuellen geheimen Schlüssels und der Uhrzeit, ohne Eingabe einer Kontrollnummer oder eines Empfängerkontos.

Hier ist weder Kartenlesegerät noch Tastatur am Generator erforderlich.

Da keinerlei Auftragsbezug besteht, ist das Verfahren ähnlich Phishing-anfällig wie das sm@rt-TAN-Verfahren.

Allerdings muss die unerwünschte Transaktion innerhalb des kurzen Gültigkeitszeitraums der TAN veranlasst werden.

# sm@rt-TAN / chipTAN / chipTAN comfort

Die TAN wird von einem speziellen TAN-Generator auf Knopfdruck erzeugt. Zahlreiche Volks- und Raiffeisenbanken sowie viele Sparkassen bieten dieses Verfahren an.

Der Kunde erwirbt ggf. kostenpflichtig einen TAN-Generator mit Ziffernfeld und Karteneinschub.

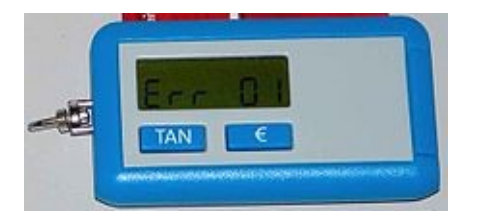

#### So funktioniert das Verfahren

Nachdem eine Überweisung im Online-Banking erfasst wurde, wird ein (Start-)Code am Bildschirm angezeigt.

Nun muss die persönliche Bankkarte in den TAN-Generator eingesteckt werden und dieser (Start-)Code über das Ziffernfeld des TAN-Generators eingetippt werden.

Danach werden die Empfängerbankverbindung sowie u.U. der Betrag der Überweisung eingetippt. Aus diesen Daten errechnet der TAN-Generator eine auftragsbezogene TAN, die im Online-Banking eingegeben wird.

Sobald eine Bankkarte gesperrt wird (z.B. bei Diebstahl), werden mit dieser Karte erzeugte TANs vom Kreditinstitut abgelehnt.

#### Nützliche Hintergrundinformationen

Diese TANs können nur der Reihe nach im Online-Banking eingegeben werden.

Werden beispielsweise 5 TANs generiert, jedoch nur die zuletzt erzeugte TAN für eine Transaktion verwendet, sind die vorherigen vier TANs ungültig.

Das Kreditinstitut kann als Herausgeber der Kundenkarte die TANs überprüfen.

Die Generierung der TANs erfolgt über den Chip auf der Kundenkarte des Kunden.

Der TAN-Generator selbst ist nicht auf den Kunden individualisiert.

Bei einem Verlust der Karte können mit einem beliebigen TAN-Generator gültige TANs erzeugt werden.

Da für Transaktionen auch die PIN notwendig ist, stellt dies eine überschaubare Gefahr dar.

Dieses Verfahren ist anfällig für Phishing- bzw. Man-in-the-middle-Angriffe, da die generierten TANs für beliebige Transaktionen verwendet werden können.

Eine Auftragsbindung findet nicht statt. Die Verbreitung dieses Verfahrens ist gering.

# sm@rtTAN optic/ chipTAN optic

Bei diesem Verfahren erhält der Nutzer von seinem Kreditinstitut einen TAN-Generator ohne Ziffernfeld. Sobald die Kundenkarte (z.B. eine Maestro-Card oder eine V Pay-Karte) in den Generator eingesteckt wird, können auf Knopfdruck TANs erzeugt werden.

#### So funktioniert das Verfahren

Der Kunde gibt die Überweisungsdaten ein. Diese werden von der Bank umgerechnet und in Form eines Flickercodes angezeigt.

Der Kunde steckt seine EC-Karte in das Gerät und hält den TAN-Generator direkt an den Computer-Bildschirm.

Auf dem Bildschirm erscheint eine flackernde Grafik - diese wird ausgelesen, die Überweisungsdaten werden nun am Gerät angezeigt und können nun mit der Rechnung verglichen werden.

Sind die Daten korrekt, werden sie mit OK bestätigt. Danach wird automatisch eine TAN erzeugt, die nur einmalig gültig ist und die in das entsprechende Feld eingegeben werden muss.

### chipTAN USB

Diese Methode kombiniert sm@rtTAN / chipTAN / chipTAN comfort mit einem USB-Kartenleser, dieser wird einfach an Ihren Rechner angeschlossen.

#### So funktioniert das Verfahren

Hierbei wird die Kundenkarte (z.B. eine Maestro-Card oder eine V Pay-Karte) eingesteckt und die Transaktionsdaten auf dem Kartenleser angezeigt.

Die Transaktionsdaten werden auf dem Leser angezeigt, mit OK bestätigt, der Karteleser übermittelt dann die TAN direkt an die Finanzsoftware.

Die Sparkassen haben bereits zugestimmt, ihren Kunden das neue chipTAN USB-Verfahren anzubieten.

Die Umstellung hat schon begonnen, bis spätestens Ende 2021 werden die Deutschen Sparkassen verstärkt und ggf. auch weitere Kreditinstitute das bekannte HBCI-Verfahren mit Chipkarte durch das chipTAN USB-Verfahren mit Chipkarte ablösen.

#### Nützliche Hintergrundinformationen

Wie beim bekannten chipTAN / Sm@rtTAN Verfahren, das viele vom u.a. Browserbanking kennen.

Damit können Sie Angriffe im Online-Banking schnell erkennen. Bitte prüfen Sie deshalb immer die Daten auf dem Display Ihres Chipkartenlesers gewissenhaft auf Richtigkeit! Der Ablauf einer Online-Banking Transaktion ähnelt dem bekannten Ablauf beim HBCI mit Chipkarte, nur dass Sie nun etwas öfter zur Kontrolle und Bestätigung des Vorgangs aufgefordert werden.

Bitte beachten Sie deshalb auch immer die Anzeige Ihres Chipkartenlesers.

Für folgende Leser ist ein kostenpflichtiges chipTAN Software Upgrade erforderlich, da diese bislang noch kein TAN-Verfahren unterstützen:

cyberJack<sup>®</sup> secoder

cyberJack<sup>®</sup> RFID standard

cyberJack<sup>®</sup> RFID komfort

Bitte achten Sie darauf, dass auf Ihrem Chipkartenleser immer die neueste Software (Firmware) installiert ist.

Ein Leser-Upgrade auf chipTAN kostet 9,90 EUR inkl. MwSt. Die Abwicklung und die Lizenzierung erfolgen sofort online.

Bei allen neuen Chipkartenlesern oder TAN-Generatoren mit USB-Anschluss, die ab Januar 2018 von REINER SCT ausgeliefert werden, ist das chipTAN-Modul schon enthalten und muss nicht mehr nachträglich lizenziert werden.

Das dem chipTAN USB-Verfahren recht ähnliche Sicherheitsverfahren **TAN Jack USB** kann **ausschließlich** mit dem Browser und **nicht** mir Finanzsoftware wie dem Finanz-Manager genutzt werden.

Da das chipTAN USB aber einen vergleichbaren Sicherheitsstandard bietet, können Sie auf dieses ausweichen.

# photoTAN

Das photoTAN Verfahren ist ein recht neues und sicheres TAN-Verfahren, welches von immer mehr Banken mittlerweile angeboten wird.

Hier wird zur TAN-Generierung ein Lesegerät oder ein Smartphone mit photoTAN-App benötigt und der farbige Barcode abgescannt.

#### So funktioniert das photoTAN-Verfahren

Die Grundvoraussetzungen, um am photoTAN Verfahren teilnehmen zu können, sind ein Lesegerät oder Smartphone und die passende App.

Die App für das photoTAN Verfahren ist natürlich kostenlos. Bei dem photoTAN Verfahren ist es so, dass ein farbiger Barcode auf dem Bildschirm in eine TAN-Nummer umgewandelt wird. Und diese umgewandelte Nummer wird direkt auf das Smartphone oder das Lesegerät geschickt.

Nach Eingabe der Überweisungsdaten muss mit der photoTAN-App oder dem Lesegerät ein farbiger Barcode gescannt werden (es wird ein kleines Bildraster, ca. 3x3cm aus kleinen Punkten generiert, dieses enthält die eingegebenen Bankdaten).

Im Display bzw. der App erscheinen nun die Überweisungsdaten, die nochmals überprüft werden können, sowie eine TAN, mit der nach Eingabe in den PC die Transaktion abgeschlossen werden kann.

#### Vorteile des photoTAN-Verfahren

Interessant ist nun auch noch zu wissen, welche Vorteile das photoTAN Verfahren mit sich bringt. Eigentlich liegen die Vorteile des photoTAN Verfahrens klar auf der Hand. Das photoTAN Verfahren funktioniert denkbar einfach.

Die Bedienung und Anwendung des Verfahrens sind sehr leicht zu verstehen. Außerdem muss keine mobile Internet- und Telefonverbindung bestehen. Auch in puncto Kostenfaktor überzeugt das photoTAN Verfahren.

Die App für das Smartphone wird kostenlos angeboten. Falls ein separates Lesegerät benötig wird, gibt es das Gerät auch zu einem geringen Preis.

Ganz wichtig ist jedoch der Sicherheitsfaktor des photoTAN Verfahrens. Da zwei voneinander getrennte Gerätschaften für die TAN-Generierung verwendet werden, ist dieses Verfahren besonders sicher und interessant.

Die Verschlüsselung der Daten bietet Anwendern eine besonders hohe Sicherheit. Mit dem photoTAN Verfahren kann man also aktuell nichts falschmachen. Noch mehr Sicherheit hinsichtlich des Online-Bankings kann es kaum noch geben.

- > Einfach: Die Bedienung ist leicht verständlich
- Mobil: Es wird keine Internet- oder Telefonverbindung benötigt
- Günstig: Für das Verfahren wird das eigene Smartphone und eine kostenlose App oder ein kostengünstiges Lesegerät benötigt.
- Sicher: TAN-Generierung mit zwei voneinander getrennten Geräten und die Verschlüsselung der Daten bieten hohe Sicherheit

#### Gefahren des photoTAN-Verfahrens

Nur, wenn die TAN zusammen mit Kontoverbindung, Geldbetrag und Konto des Empfängers errechnet wird, ist das Verfahren sicher. Wird Ihr Smartphone gestohlen, kann der Dieb zusammen mit den Nutzungsdaten einfach Überweisungen vornehmen.

Befindet sich auf dem Smartphone ein Trojaner, kann sich der Betrüger ebenfalls eine TAN ergaunern und Überweisungen umlenken.

# QR-TAN

Das QR-TAN Verfahren ist auch ein neues und sicheres TAN-Verfahren. Hier wird, wie bei photoTAN zur TAN-Generierung ein Lesegerät oder ein Smartphone mit App benötigt und der QR-Code abgescannt.

#### So funktioniert Mobile-Banking mit QR-Code

Nach Eingabe der Überweisungsdaten muss mit einer QR-App oder dem Lesegerät ein QR-Code gescannt werden (es wird ein kleines Bildraster, ca. 3x3cm aus kleinen Punkten generiert, dieses enthält die eingegebenen Bankdaten).

Im Display bzw. der App erscheinen nun die Überweisungsdaten, die nochmals überprüft werden können, sowie eine TAN, mit der nach Eingabe in den PC die Transaktion abgeschlossen werden kann.

# **HBCI-Konto anlegen**

# **HBCI-Konto mit PIN/TAN**

Wir werden Ihnen nun in einem Beispiel vorstellen, wie Sie auf einfachem Weg ein HBCI+ Konto mit einem PIN/TAN Zugang anlegen können.

Bei unserem Beispielkonto handelt es sich um ein Girokonto bei der Volksbank Freiburg, das wir im FinanzManager als Online-Konto führen möchten.

Das Anlegen und Einrichten eines Kontos erfolgten mithilfe eines Assistenten, der Sie durch die notwendigen Schritte und Eingaben leitet.

Die folgende Grafik hilft Ihnen, sich zurecht zu finden, wenn wir Ihnen nun der Reihe nach den entsprechenden Schritten vorstellen werden.

Die blauen Kästchen markieren alle Schritte, die für die Online-Einrichtung Ihres Kontos notwendig sind.

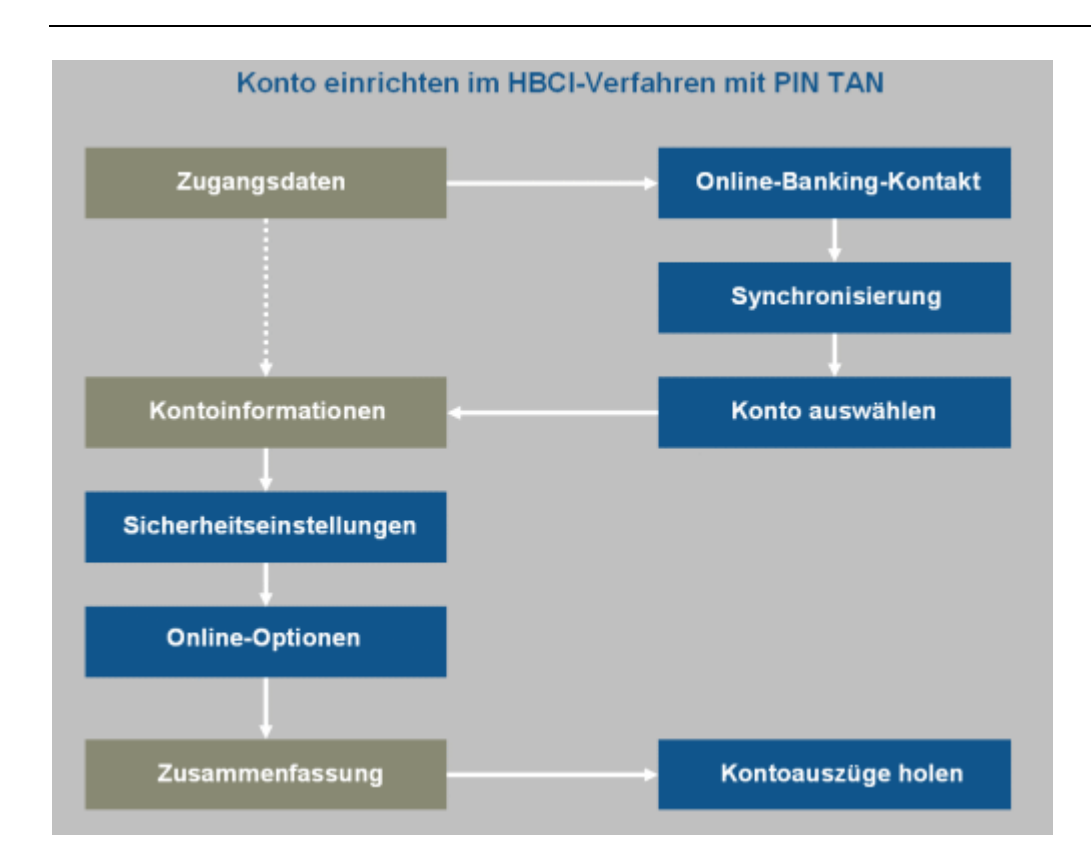

# Zugangsdaten

Um das Konto und einen Zugang anzulegen, müssen wir zunächst den Kontoeinrichtungs-Assistenten starten.

1. Starten Sie den Assistenten in der Kontenübersicht durch einen Klick auf die Schaltfläche **Neu**.

+ <u>N</u>eu

Entscheiden Sie sich dann, je nachdem welche Kontoart Sie einrichten möchten, für die **Schnell**- (für Online-Konten) oder die **Einzeleinrichtung** (für alle Kontenarten).

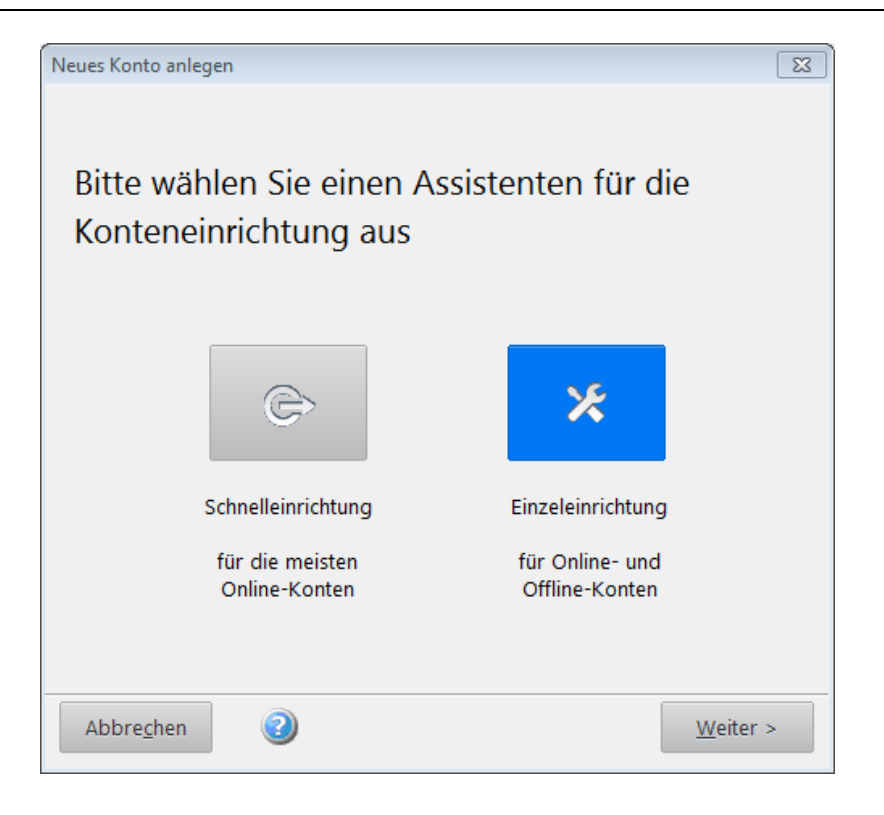

In dem folgenden Beispiel wurde die Einzeleinrichtung für ein Girokonto gewählt:

| Neues Bankkonto anlegen |                                       | ×                                                                                                    |
|-------------------------|---------------------------------------|----------------------------------------------------------------------------------------------------|
| Bankverbindung u        | ten   Online-Banking Konto einrichten | Online oder Offline?<br>Der Assistent wird abhängig von der<br>BLZ prüfen, welche Möglichkeiten<br>Ihre Bank anbietet.<br>Hinweise zu Besonderheiten bei |
| Bankleitzahl:           | 68090000  BLZ suchen                  | verschiedenen Banken                                                                                                    |
| oder IBAN:              |                                       | Welche gibt es und wie funktionieren                                                                                                    |
| Bankname:               | Volksbank Freiburg                    | sie?                                                                                                    |
| Diese Bank unterstützt  | folgende Zugangsverfahren:            |                                                                                                    |
| Bitte wählen Sie:       | HBCI + oder FinTS mit PIN und TAN     |                                                                                                    |
|                         |                                       |                                                                                                    |
| Abbre <u>c</u> hen H    | ilfe                                  | < <u>Z</u> urück <u>W</u> eiter >                                                                                                    |

eingeben

2. Geben Sie auf der ersten Seite des Assistenten die Bankleitzahl Ihrer Bank ein, in Bankleitzahl unserem Beispiel die der Volksbank Freiburg.

Alle bei der Deutschen Bundesbank registrierten Banken sind im FinanzManager in einer Datenbank gespeichert, die vom FinanzManager automatisch durchsucht wird, sobald Sie eine BLZ eingegeben haben.

Der FinanzManager findet innerhalb kurzer Zeit die richtige Bank und trägt die entsprechenden Daten wie Bankname und BIC selbst ein.

Bei der Volksbank Freiburg werden unter ein und derselben Bankleitzahl mehrere Bankfiliale auswählen Filialen geführt, die teilweise über einen eigenen BIC (Bank Identifier Code) verfügen.

Daher werden Sie vom FinanzManager möglicherweise in einem gesonderten Dialogfenster dazu aufgefordert, aus einer vorgegebenen Liste die entsprechende Filiale auszuwählen.

| Ort<br>Bankname                                             | <u>S</u> uchbegriff | 680900 | 00                       |                    | - C         | 2 |
|-------------------------------------------------------------|---------------------|--------|--------------------------|--------------------|-------------|---|
| <ul> <li><u>PLZ</u></li> <li><u>Bankleitzahl</u></li> </ul> | Anzahl gefundene Bi | anken: | 29                       |                    |             |   |
| Bankleitzahl 🛦                                              | Bankname            | PLZ    | Ort                      | Beschreibung       | BIC         |   |
| 58090000                                                    | Volksbank Freiburg  | 79005  | Freiburg im Breisgau     | Volksbank Freiburg | GENODE61FR1 | 1 |
| 8090000                                                     | Volksbank Freiburg  | 79227  | Schallstadt              | Volksbank Freiburg | GENODE61FR1 | 1 |
| 8090000                                                     | Volksbank Freiburg  | 79285  | Ebringen                 | Volksbank Freiburg | GENODE61FR1 |   |
| 8090000                                                     | Volksbank Freiburg  | 79343  | Endingen am Kaiserstuhl  | Volksbank Freiburg | GENODE61FR1 |   |
| 8090000                                                     | Volksbank Freiburg  | 79369  | Wyhl am Kaiserstuhl      | Volksbank Freiburg | GENODE61FR1 |   |
| 8090000                                                     | Volksbank Freiburg  | 79359  | Riegel                   | Volksbank Freiburg | GENODE61FR1 |   |
| 8090000                                                     | Volksbank Freiburg  | 79353  | Bahlingen am Kaiserstuhl | Volksbank Freiburg | GENODE61FR1 |   |
| 8090000                                                     | Volksbank Freiburg  | 79361  | Sasbach am Kaiserstuhl   | Volksbank Freiburg | GENODE61FR1 |   |
| 8090000                                                     | Volksbank Freiburg  | 79362  | Forchheim                | Volksbank Freiburg | GENODE61FR1 | 1 |
| 8090000                                                     | Volksbank Freiburg  | 79811  | Titisee-Neustadt         | Volksbank Freiburg | GENODE61FR1 |   |
| 8090000                                                     | Volksbank Freiburg  | 79868  | Feldberg (Schwarzwald)   | Volksbank Freiburg | GENODE61FR1 |   |
| 8090000                                                     | Volksbank Freiburg  | 79871  | Eisenbach (Hochschwa     | Volksbank Freiburg | GENODE61FR1 |   |
| 8090000                                                     | Volksbank Freiburg  | 79856  | Hinterzarten             | Volksbank Freiburg | GENODE61FR1 |   |
| 8090000                                                     | Volksbank Freiburg  | 79877  | Friedenweiler            | Volksbank Freiburg | GENODE61FR1 |   |
| 8090000                                                     | Volksbank Freiburg  | 79853  | Lenzkirch                | Volksbank Freiburg | GENODE61FR1 |   |
| 8090000                                                     | Volksbank Freiburg  | 79005  | Freiburg im Breisgau     | Volksbank Freiburg | GENODE61FR1 |   |

Wenn Filialen einer Bank BICs aufweisen, die von der der Hauptstelle abweichen, kann es erforderlich sein, bei Ihrer Bank diese BIC einzutragen - andernfalls kann es bspw. bei SEPA-Transaktionen zu Fehlern kommen. Dies trifft etwa bei der Commerzbank zu.

Wählen Sie beim entsprechenden Konto die Option **Bankkonto bearbeiten** und tragen Sie die BIC im Bereich **Bank- und Kontodaten** ein:

| Bankkonto bearbeiten |                 |              |                     |                | ×                          |
|----------------------|-----------------|--------------|---------------------|----------------|----------------------------|
| Bank- und Kontodate  | n Online-Zu     | ugangsdaten  | Freistellungsauft   | ag             |                            |
| Konto                |                 |              |                     |                | ]                          |
| Kontoname:           | +ING-DiBa       |              |                     |                | IBA <u>N</u> berechnen     |
| Kto.Nr./ IBAN:       | 5403567411      | DE           | 08 5001 0517 5403 5 | 5674 11        |                            |
| BLZ / BIC:           | 50010517        | IN           | GDDEFFXXX           | BLZ suchen     | Empfangerzuordnung         |
| Bankname:            | ING-DiBa Fra    | ankfurt am M | ain                 |                | Z <u>u</u> satz-Angaben    |
| Inhaber:             | Max Muster      |              |                     |                |                            |
|                      |                 |              |                     |                |                            |
| Weitere Angaben      |                 |              |                     |                |                            |
| Beschreibung (op     | tional):        | Kontonr. 54  | 03567411            |                |                            |
| Währung:             |                 | Euro         | ~                   | MwSt Konto mit | führen                     |
| Kontoart:            |                 | Bankkonto    | <b>~</b>            |                |                            |
|                      |                 |              |                     |                |                            |
| Zugangsart Online    | e Banking       |              |                     |                |                            |
| HBCI + oder FinTS    | S mit PIN und T | TAN Versior  | : FinTS 3.0         |                | Zugangsart än <u>d</u> ern |
|                      |                 |              |                     |                |                            |
|                      |                 |              |                     |                |                            |
| Abbre <u>c</u> hen   | H <u>i</u> lfe  |              |                     |                | <u>W</u> eiter >           |

# Zugangs-<br/>verfahren aus-<br/>wählen3.Wählen Sie nach Angabe der Bankverbindung das Zugangsverfahren (entsprechend<br/>Ihrer Bankunterlagen, aus der Auswahlliste aus. Im HBCI-Verfahren existieren drei<br/>verschiedene Sicherheits-Varianten, wie Sie mit Ihren Benutzerdaten arbeiten kön-<br/>nen.

Für die Zugänge mit Schlüsseldatei oder Chipkarte ist auf schriftlichem Weg ein weiterer Abgleich der Codes mit Ihrer Bank erforderlich; unter Umständen benötigen Sie sogar zusätzliche Hardware (Chipkartenlesegerät).

Für eine diesbezügliche Beratung wenden Sie sich bitte an Ihre Bank. In unserem Beispiel **HBCI + oder FinTS mit PIN und TAN**.

Benutzerdaten /<br/>Bankparameter4.Öffnen Sie mit Weiter die nächste Seite des Assistenten Benutzerdaten und Bank-<br/>parameter. Bei einem Offline-Konto gelangen Sie direkt auf die Seite Kontoinfor-<br/>mationen.

| Name des Homebanking-Kontakts:                                              | Volksbank Freiburg                              | Beachten Sie dazu diese Hinweise.  Wie werden die Konten aingerichtet?              |
|-----------------------------------------------------------------------------|-------------------------------------------------|-------------------------------------------------------------------------------------|
| VR-NetKey:                                                                  | 5555555                                         | Hier finden Sie eine schematische<br>Beschreibung.                                  |
|                                                                             |                                                 | Homebanking-Kontakt<br>Was ist damit gemeint?<br>Lesen Sie dazu diese Beschreibung. |
| Ändern Sie die u.g. Einstellungen nu<br>Bank mit anders lautenden Einträger | ır, wenn Ihnen Unterlagen Ihrer<br>n vorliegen. |                                                                                     |
| Internet-Adresse:<br>FinTS Version:                                         | :i11.fiducia.de/cgi-bin/hbciserv                | let<br>▼                                                                            |
| Abbre <u>c</u> hen H <u>i</u> lfe                                           |                                                 | < <u>Z</u> urück <u>W</u> eiter                                                     |
|                                                                             |                                                 |                                                                                     |

6. Überprüfen Sie, ob die vom FinanzManager automatisch eingetragene Internet-Adresse und die HBCI-Version mit den Angaben in den Online-Banking-Unterlagen Ihrer Bank übereinstimmen.

Anzahl und Bezeichnung der erforderlichen Zugangsdaten sind von Bank zu Bank unterschiedlich: Was bei der einen Bank Benutzerkennung heißt, nennt die andere Bank z.B. VR-Netkey. In manchen Fällen wird eine gesonderte Kunden-ID gefordert, in anderen nicht.

Glücklicherweise verhilft der FinanzManager dank seiner umfassenden Datenbank auch hier zum Durchblick. Für nahezu alle Banken ist dort gespeichert, welche Benutzerdaten unter welcher Bezeichnung von Ihnen gefordert werden und unter welcher Internet-Adresse der Server der Bank erreichbar ist.

Sollten die korrekten Bezeichnungen wider Erwarten doch einmal fehlen, so entnehmen Sie bitte die entsprechenden Angaben Ihrem Bankbrief, den Sie im Zuge der Kontofreischaltung erhalten haben.

7. Bestätigen Sie Ihre Angaben mit **Weiter**. Sie gelangen auf die Seite **Banking - Kontakt herstellen.** Dieser Vorgang wird auch **Synchronisierung** genannt. Durch diese Kontaktaufnahme mit dem Bankserver bekommen Sie mitgeteilt welche Konten Sie bei der Bank führen und welche Geschäftsvorfälle Sie über HBCI ausführen können.

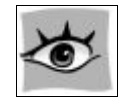

Halten Sie dafür Ihre Login-Daten bereit. Klicken Sie dann auf **Weiter**, um die eigentliche **Synchronisierung** durchzuführen.

# **Banking Kontakte**

Alle Online-Konten einer FinanzManager-Datei werden über ein Modul der Firma DataDesign verwaltet. Dieses Modul ist als Schnittstelle verantwortlich für die Herstellung der Verbindung zu den Banken bzw. den Rechenzentren der Banken.

In diesem Modul werden sogenannte Banking Kontakte erstellt.

Für jede Bankverbindung gibt es einen Kontakt.

Darin werden alle Konten bei einer Bank verwaltet.

Die Kontakte werden für jede FinanzManager-Datei separat verwaltet.

Sie sehen bei einem Aufruf der Banking Kontakte immer nur die Kontakte, die für die eben geöffnete Datei eingerichtet wurden.

Rufen Sie die Banking Kontakte immer über das Menü Einstellungen und dem gleichnamigen Menüpunkt auf.

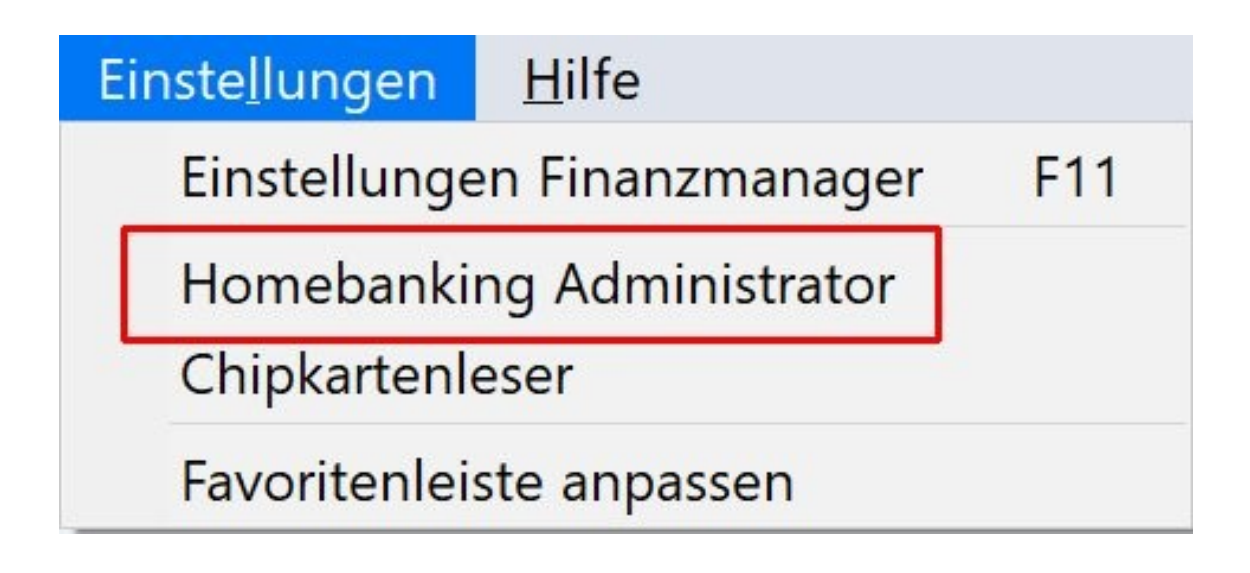

In früheren Versionen gab es einen Aufruf für den Homebanking Administrator in der Systemsteuerung.

Mit der Version FinanzManager 2020 wurde die Verwaltung der Kontakte jedoch in die FinanzManager-Datei selbst verlagert.

# Synchronisierung

Haben Sie alle erforderlichen Online-Daten eingegeben, muss die Verbindung zur Bank hergestellt und Ihr Konto synchronisiert werden. Erst dann können Sie auf Ihr Konto zugreifen.

i

1. Geben Sie Ihre **PIN** ein und klicken Sie auf **OK** damit der FinanzManager eine Verbindung zur Bank herstellen kann.

Mit der **PIN** ist hier das **Passwort** gemeint, das zu Ihrer Benutzerkennung gehört - das muss nicht unbedingt die 5-stellige Ziffernfolge sein!

2. Nach erfolgreicher Synchronisation wird Ihnen die entsprechende Meldung und eine Zusammenfassung der Verbindungsdaten angezeigt.

| HBCI/FinTS-Kontakt                                                                  |                                                                               | × |
|-------------------------------------------------------------------------------------|-------------------------------------------------------------------------------|---|
| Synchronisieren eine                                                                | es Homebanking Kontakts                                                       |   |
| <b>Folgender Homebanking-Konta</b><br>Der Kontakt wurde erfolgreich synd<br>werden. | <b>kt wurde erfolgreich bearbeitet:</b><br>chronisiert und kann nun verwendet |   |
| Kontaktname:                                                                        | ING-DiBa                                                                      |   |
| Bankleitzahl:                                                                       | 50010517                                                                      |   |
| Kreditinstitut:                                                                     | ING-DiBa                                                                      |   |
| 10-stellige Kontonummer                                                             | 5403567445                                                                    |   |
| Zugangsart:                                                                         | PIN/TAN                                                                       |   |
| Klicken Sie auf "Fertig stellen" um<br>Assistenten zu schließen.                    | den Kontakt dauerhaft zu speichern und den                                    |   |
| 2 < Zurück                                                                          | Fertig stellen                                                                |   |

3. Um den Vorgang abzuschließen, klicken Sie auf Fertig stellen.

Was tun bei einer Fehlermeldung?

Sollte die Synchronisation fehlgeschlagen sein, gehen Sie entsprechend der Fehlermeldung vor:

- Möglicherweise konnte die Verbindung nur aus technischen Gründen nicht hergestellt werden; starten Sie die Synchronisation erneut. Überprüfen Sie gegebenenfalls, ob Sie eine Internetverbindung aufgebaut haben und Ihre Firewall-Einstellungen eine Verbindung zulassen.
- □ Überprüfen Sie, ob alle Verbindungsdaten korrekt eingegeben wurden, vor allem die Internet-Adresse, die Benutzerkennung und Ihre PIN. Versuchen Sie es erneut.
- Bei manchen Banken sind nicht alle, sondern nur ausgewählte Konten für den Zugriff über HBCI zugelassen (bspw. bei der DKB).

Sollte die Synchronisierung trotz korrekter Eingabe aller Daten und wiederholten Versuchen nicht erfolgreich sein, wenden Sie sich bitte an den Support.

# Kontoauswahl

Nach erfolgreicher Synchronisierung zeigt Ihnen der FinanzManager nun eine Liste mit den übermittelten Konten an. Im HBCI-Verfahren können Sie unter **einem** Online-Banking-Kontakt **mehrere** Bankkonten führen.

1. Sie befinden sich auf der Seite Kontoauswahl - Bei Ihrer Bank bekannte Konten.
| CIG STYLE I | Kontonummer | Kontoname im Finanzmana | Währung | Kontoart im Finanzmana          |   | Hinweise                 |
|-------------|-------------|-------------------------|---------|---------------------------------|---|--------------------------|
|             | 1000348447  | Girokonto               | EUR     | Girokonto                       | 4 | Onlinefähig              |
|             | 2000348447  | Girokonto (verzögert)   | EUR     | Girokonto                       | 4 | Onlinefähig              |
|             | 9000348447  | Depot (3)               | EUR     | Wertpapierdepot                 | 5 | Als Onlinekonto vorhande |
| 2           | 3000348447  | Girokonto (fix)         | EUR     | Girokonto                       | 5 | Onlinefähig              |
|             | 4000348447  | Auslandskonto           | USD     | <kontoart wählen=""></kontoart> | 4 | Onlinefähig              |
|             |             |                         |         |                                 |   |                          |

Sie sehen alle Konten, für die Sie bei der angegebenen Bank mit der angegebenen Benutzerkennung eine Zugangsberechtigung haben.

- 2. Markieren Sie die Konten, die Sie im FinanzManager anlegen möchten.
- Vergeben Sie einen Kontonamen unter welchem Sie das Konto im FinanzManager führen möchten. Falls notwendig haben Sie auch die Möglichkeit die Kontoart zu ändern. In der letzten Spalte erhalten Sie Hinweise welche Möglichkeiten, insbesondere Online-Optionen, Ihnen zur Verwaltung der Konten dieses Kontakts zur Verfügung stehen.
- 4. Wenn Sie alle Angaben gemacht haben, klicken Sie auf Weiter.
- 5. Sie befinden sich jetzt auf der Seite **Optionen für die Speicherung von PINs.**

Die Zugangs- und Transaktionsnummern können im FinanzManager nur im Passwort-Safe hinterlegt werden. Möchten Sie Ihre PIN speichern, müssen Sie den Passwort-Safe daher vor der ersten Benutzung einrichten. Geben Sie zu diesem Zweck ein **General-Passwort** ein. Der Passwort-Safe wird eingerichtet.

Ist der Passwort-Safe bereits eingerichtet, können Sie an dieser Stelle auswählen, ob Sie Ihren PIN im Passwort-Safe speichern möchten oder nicht. Die Hilfe-Seiten,

die Sie im rechten Teil des Dialogfensters aufrufen können, geben wichtige Hinweise zu den Auswirkungen dieser Einstellungen.

| <ul> <li>PINs im Passwort-Safe speichern</li> <li>Der Passwort-Safe wird eingerichtet. Vergeben Sie dafür das<br/>General-Passwort mit mindestens 6 Zeichen.</li> <li><u>G</u>eneral-Passwort:</li> <li>Wie<u>d</u>erholen:</li> <li>Verwendung von gespeicherten PINs</li> <li>PIN jedes Mal abfragen und mit gespeicherter PIN abgleichen</li> <li>General-Passwort abfragen und gespeicherte PINs verwenden</li> <li>Gespeicherte PINs ohne Passwortabfrage verwenden<br/>(nicht empfohlen)</li> </ul> | <ul> <li>Eine Entscheidungshilfe<br/>erhalten Sie hier.</li> <li>Was ist der Passwort-<br/>Safe und wie sicher ist<br/>er?</li> <li>Informationen dazu<br/>erhalten Sie hier.</li> </ul> |
|----------------------------------------------------------------------------------------------------|----------------------------------------------------------------------------------------------------|
|----------------------------------------------------------------------------------------------------|----------------------------------------------------------------------------------------------------|

In unserem Beispiel entscheiden wir uns dafür, die PIN und die TANs nicht zu speichern und lassen die Felder einfach frei. Klicken Sie auf **Weiter**.

6. Mit Weiter gelangen Sie direkt auf die Seite Abschluss der Kontoeinrichtung. Klicken Sie auf Speichern, um die Kontoeinrichtung abzuschließen.

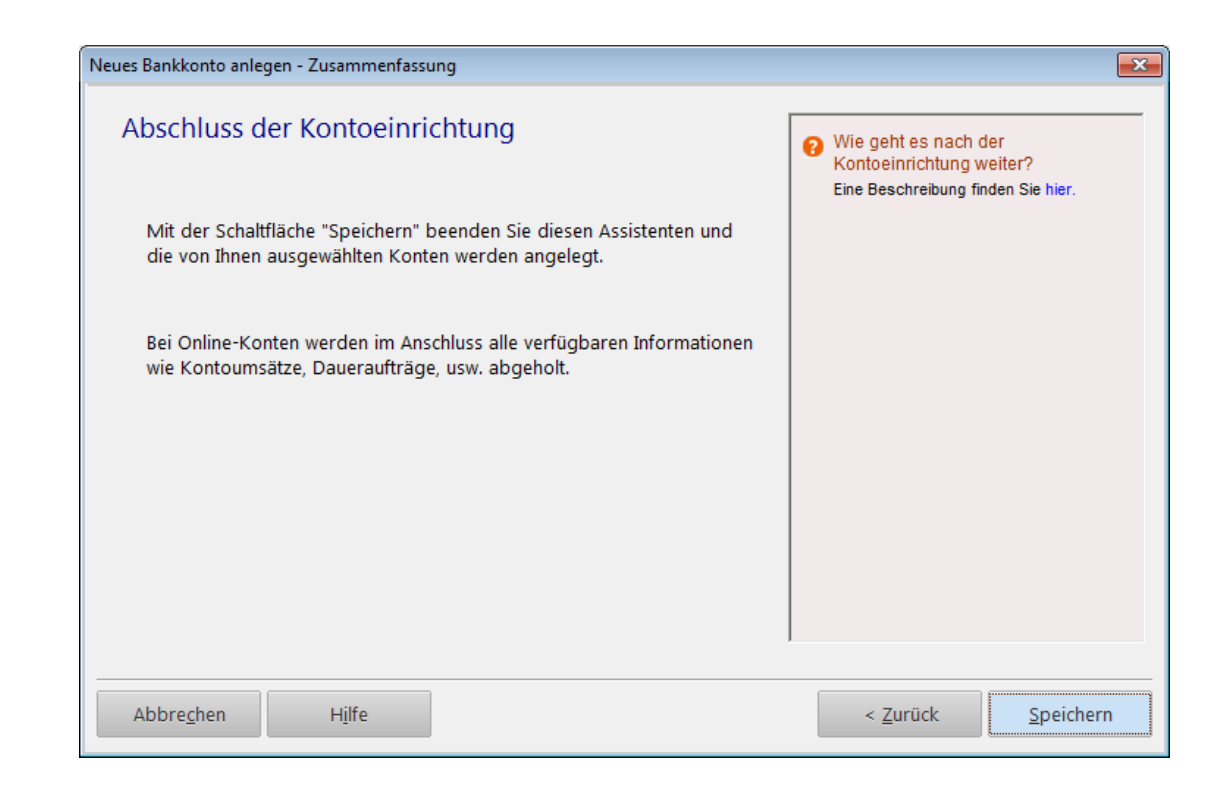

# **HBCI-Konto mit Chipkarte**

Ein besonders sicheres und bequemes Verfahren bietet das Online-Banking per Chipkarte. Diese spezielle Karte erhalten Sie von Ihrer Bank, sofern sie dieses Verfahren unterstützt.

Zusätzlich benötigen Sie noch ein Kartenlesegerät, das Sie an Ihrem Rechner installieren müssen. Bei Online-Transaktionen werden Sie dann in Zukunft aufgefordert, Ihre Chipkarte in das Lesegerät zu schieben und die dazugehörige PIN einzugeben.

Beim Einrichten eines HBCI-Kontos mit Chipkarte müssen Sie einige Schritte befolgen, die von den oben beschriebenen abweichen und die wir nun kurz erläutern möchten.

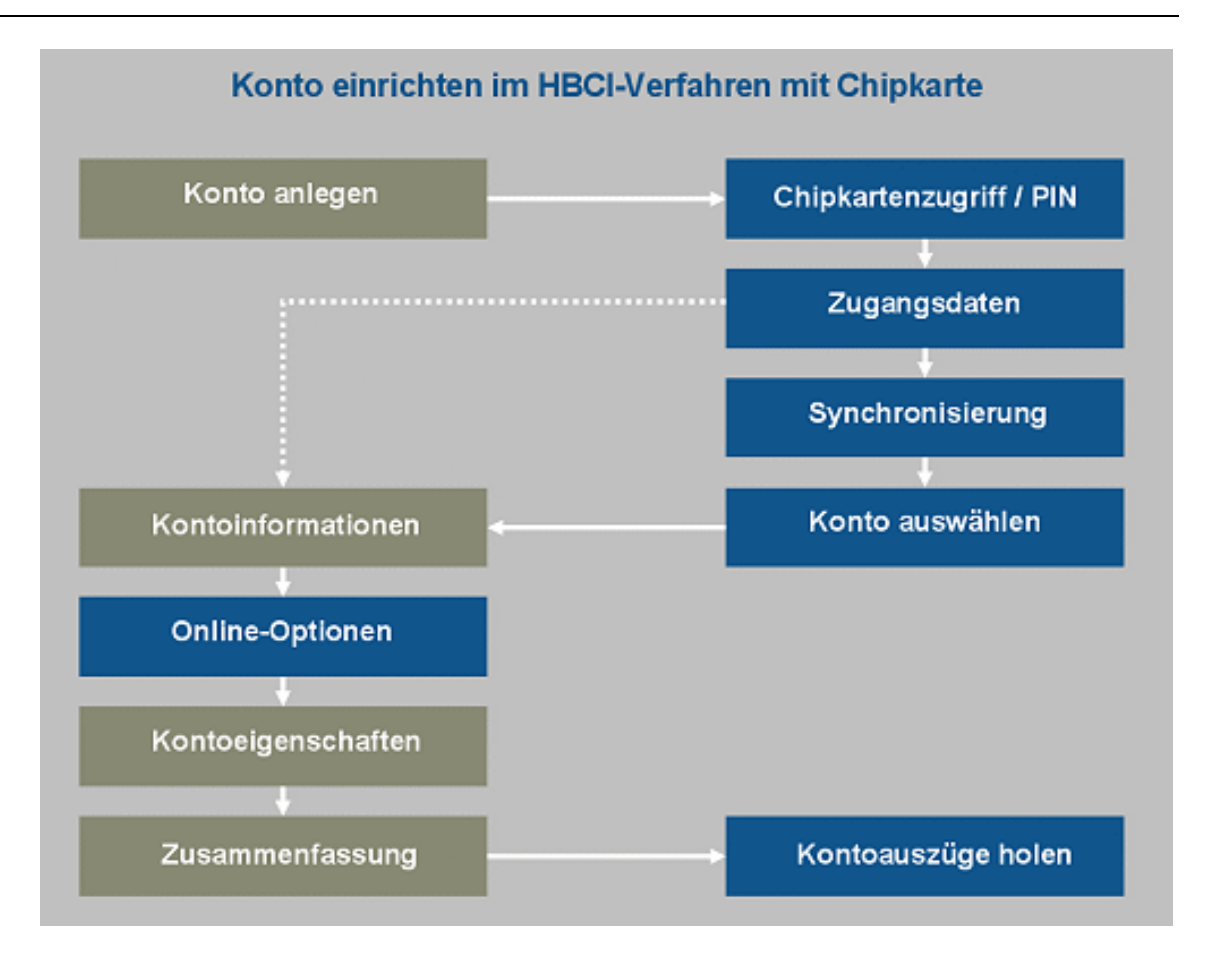

Die schematische Darstellung des Kontoeinrichtungsvorgangs hilft Ihnen, alle im Folgenden beschriebenen Schritte zu überblicken. Für die Online-Einrichtung des Kontos notwendige Vorgänge sind in blau dargestellt.

### Chipkartenlesegerät installieren

Bevor Sie ein Chipkarten-basiertes HBCI-Konto anlegen können, müssen Sie zunächst – falls das noch nicht geschehen ist – Ihr Chipkartenlesegerät installieren. Befolgen Sie dazu die Installationshinweise des Geräteherstellers.

Die meisten Geräte auf dem Markt verfügen mittlerweile über einen USB-Anschluss, der Ihnen die Einrichtung wesentlich erleichtert.

Meist reicht es aus, das Gerät einfach anzuschließen und die automatische Erkennung abzuwarten. Sobald die notwendigen Treiber installiert sind, ist das Gerät betriebsbereit.

Legen Sie auch Ihre Chipkarte bereit.

### Konto anlegen

- 1. Legen Sie über **Neu** in der Kontenübersicht ein neues Konto an und geben Sie auf der ersten Seite des Assistenten die **Bankleitzahl** Ihrer Bank ein.
- 2. Wählen Sie das Verfahren **HBCI mit Chipkarte** und klicken Sie auf **Weiter**. Sie befinden sich nun auf der Seite **Banking Kontakt herstellen**.
- 3. Befolgen Sie die Anweisungen des Assistenten. Möchten Sie zunächst eine Funktionsprüfung des Chipkartenlesers durchführen klicken Sie auf **Chipkartenleser.** Um mit der Einrichtung des Kontos fortzufahren, klicken Sie auf **Weiter**.

#### Auf Chipkartenleser zugreifen

Sobald Sie die Seite **Banking Kontakt herstellen** mit **Weiter** verlassen, versucht der FinanzManager auf Ihren Chipkartenleser zuzugreifen. Falls das Gerät noch nicht erkannt wurde, müssen Sie es zunächst einrichten, bevor Sie mit der PIN-Eingabe fortfahren können.

### Auf den Chipkartenleser zugreifen

Chipkartenleser<br/>auswählen1.Um Ihr Lesegerät erkennen und überprüfen zu lassen, klicken Sie auf<br/>die Schaltfläche Chipkartenleser. Sie gelangen ins Dialogfenster Chip-<br/>kartenleser.

| Chipkartenles | ser de la constant de la constant de la constant de la constant de la constant de la constant de la constant de                                                                                                    | ×  |
|---------------|----------------------------------------------------------------------------------------------------|----|
| Chipkartenles | er                                                                                                    |    |
| Chipkartenle  | eser                                                                                                    |    |
| à             | Wählen Sie hier Ihr Chipkartenleser Modell sowie den Anschluss, an dem das<br>Gerät angeschlossen ist. Hat Ihr Chipkartenleser einen seriellen Anschluss, so<br>entspricht normalerweise die Anschlussnummer der Nummer des<br>COM-Anschlusses. |    |
|               | Modell: REINER SCT; cyberJack e-com                                                                                                    |    |
|               | CT-API DLL: CTRSCT32.DLL                                                                                                    |    |
|               | Anschluss: 1                                                                                                    |    |
|               | Klasse 2: 🛛 🔽 Wenn möglich die sichere PIN-Eingabe nutzen                                                                                                    |    |
| Automatisch   | e Lesererkennung                                                                                                    |    |
| 2             | Wenn Sie das System automatisch nach allen vorhandenen Kartenlesern<br>durchsuchen lassen wollen, klicken Sie bitte auf den Button "Automatisch<br>Erkennen".                                                                                   |    |
|               | Automatisch Erkennen                                                                                                    |    |
| Testen —      |                                                                                                    |    |
| 3             | Jetzt Testen                                                                                                    |    |
|               | Treiberversion:                                                                                                    |    |
|               | Es liegen keine Testergebnisse vor                                                                                                    |    |
|               |                                                                                                    |    |
|               |                                                                                                    |    |
| Copyright ©   | DataDesign AG                                                                                                    |    |
|               | OK Abbrechen Übernehme                                                                                                    | en |

- Klicken Sie auf die Schaltfläche Automatisch Erkennen. Der FinanzManager führt nun eine automatische Hardwareerkennung durch. Ist Ihr Lesegerät korrekt angeschlossen und funktionsfähig, sollte es erkannt und angezeigt werden. Haken Sie die Option Klasse 2: Wenn möglich die sichere PIN-Eingabe nutzen an, wenn Sie die PIN direkt über das Chiplesegerät eingeben wollen.
- Lesegerät testen
   3. Stecken Sie Ihre Chipkarte in das Lesegerät und klicken Sie auf Jetzt Testen. Das Programm führt einen kurzen Test durch, in dem die Funktionalität Ihres Geräts überprüft wird.

4. Ist der Test erfolgreich, klicken Sie auf **OK**, um zur Seite **PIN-Eingabe** zurückzukehren.

| Für die gewü                                                         | nschte Funktior                                                                             | n wird eine gültige Pi                                           | IN (Passwort) benöti |
|----------------------------------------------------------------------|---------------------------------------------------------------------------------------------|------------------------------------------------------------------|----------------------|
| Homebanking K<br>Neuer Homeba<br>Chipkartenlese                      | iontakt:<br>nking Kontakt<br>r:                                                             |                                                                  |                      |
| (PC / SC): SCM                                                       | Microsystems Inc                                                                            | . SDI011G Smart 🗸                                                | Chipkartenleser      |
| PIN                                                                  |                                                                                             | Sichere PIN-Einoabe                                              |                      |
| Legen Sie jetzt<br>werden anschli<br>aufgefordert,<br>Kartenlesegerä | Ihre Chip <mark>karte in e</mark> ßend über einen<br>die PIN an der Tasi<br>its einzugeben. | das Lesegerät ein. Sie<br>speziellen Dialog<br>tatur Ihres       |                      |
| Hinweis: Bei de<br>Eingabe durch                                     | n meisten Geräten<br>Drücken einer grür                                                     | ı schließen Sie die<br>nen OK-Taste ab.<br>er Dialog zur Eingabe |                      |

5. Stellen Sie sicher, dass die Chipkarte im Lesegerät liegt.

### PIN eingeben

- 6. Ist die Funktion **Sichere PIN-Eingabe** deaktiviert, geben Sie jetzt Ihre PIN im Dialogfenster ein und klicken Sie dann auf **Weiter**.
- 7. Haben Sie **Sichere PIN-Eingabe** aktiviert, klicken Sie auf **Weiter**, um die PIN direkt am Chipkartenlesegerät einzugeben. Folgen Sie dabei dem Dialog am Lesegerät.

Es kann sein, dass Ihr Chipkartenleser nach System- oder Programmupdates nicht mehr erkannt wird. In diesem Fall rufen Sie das Gerät über die **Systemsteuerung** auf und führen die Schritte **2.** und **3.** erneut durch.

Danach sollte das Gerät wieder wie gewohnt funktionieren.

### Verbindungsdaten eingeben

Nachdem Sie die PIN korrekt eingegeben haben, werden die auf der Chipkarte befindlichen Daten ausgelesen. In den folgenden Dialogfenstern werden alle Angaben gesammelt, die für einen Online-Banking-Kontakt erforderlich sind.

Kontakt auswählen
 Falls auf Ihrer Chipkarte mehrere Kontakte gespeichert sind, wählen Sie im ersten Dialogfenster den entsprechenden Kontakt für Ihr Konto aus.

Klicken Sie auf Weiter.

Kundendaten<br/>eingeben2. Auf der folgenden Seite werden Sie aufgefordert, Ihre Kundendaten (z.B. Benut-<br/>zerkennung) einzugeben. Im Normalfall werden diese Daten automatisch eingetra-<br/>gen.

Bestätigen Sie mit Weiter.

- HBCI-Version wählen
   3. Um einen funktionierenden Online-Banking-Kontakt zu gewährleisten, muss die richtige HBCI-Version eingestellt sein. Prüfen Sie, ob die automatisch gewählte Version korrekt ist, und bestätigen Sie mit Weiter.
- Verbindungsdaten eintragen
   4. Bevor die Verbindung zu Ihrer Bank hergestellt werden kann, muss der FinanzManager die entsprechende Internet-Adresse bekannt sein. Vergleichen Sie die automatisch aus der Datenbank übernommene Adresse mit den Unterlagen von Ihrer Bank, korrigieren Sie ggf. und bestätigen Sie dann mit Weiter.

Der FinanzManager stellt nun eine Online-Verbindung zu Ihrem Kreditinstitut her und versucht den von Ihnen eingegebenen Kontakt zu synchronisieren.

Folgen Sie ab hier der Beschreibung in HBCI mit PIN und TAN ab dem Abschnitt <u>Syn-</u> chronisierung.

### HBCI-Konto mit Schlüsseldatei

Statt mit einer Chipkarte können Sie einen gesicherten Online-Kontakt auch mit einer Schlüsseldiskette bzw. Schlüsseldatei herstellen.

Diese Schlüsseldatei erhalten Sie von Ihrer Bank, nachdem Sie das Verfahren dort beantragt und zusätzlich einen vorbereiteten und unterschriebenen INI-Brief abgegeben haben.

Das Einrichten eines HBCI-Online-Kontos mit einer Schlüsseldatei unterscheidet sich nochmals von den bereits beschriebenen Varianten.

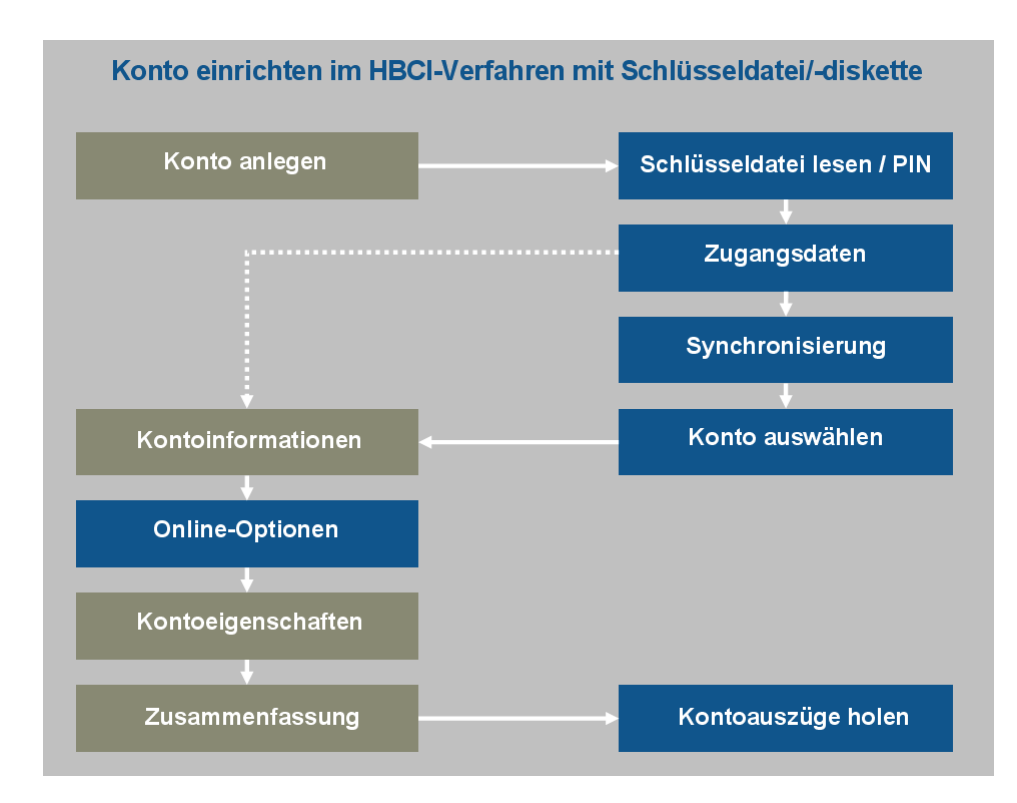

Die obige Grafik verdeutlicht die notwendigen Schritte und hilft Ihnen, den folgenden Beschreibungen zu folgen.

### Schlüsseldatei erstellen

Um eine Schlüsseldatei zu erstellen gehen Sie wie folgt vor:

Erstellen einer Schlüsseldatei1. Geben Sie im Kontoeinrichtungsassistenten auf der Seite Bankverbindung und Zugangsart zunächst die Bankleitzahl Ihrer Bank ein und wählen Sie als Zugangsverfahren HBCI mit Schlüsseldatei und klicken Sie dann auf Weiter.

| © Offline Konto ein | richten                                                                                           | Online oder Offline?<br>Der Assistent wird abhängig von der<br>BLZ prüfen, welche Möglichkeiten<br>Ihre Bank anbietet.<br>Hinweise zu Besonderheiten bei |
|---------------------|---------------------------------------------------------------------------------------------------|----------------------------------------------------------------------------------------------------|
| Bankleitzahl:       | 70000997  BLZ suchen                                                                              | verschiedenen Banken                                                                                                    |
| oder IBAN:          |                                                                                                   | Informationen zu TAN-Verfahren:<br>Welche gibt es und wie funktionieren                                                                                  |
| Bankname:           | DataDesign Demobank                                                                               | sie?                                                                                                    |
| Diese Bank unterstü | tzt folgende Zugangsverfahren:                                                                    | 1                                                                                                    |
| Sitte wanten Sie.   | HBCI + oder FinTS mit PIN und TAN<br>HBCI mit Chipkarte<br>HBCI mit Schlüsseldatei                |                                                                                                    |
| bite wanten sie.    | HBCI + oder FinTS mit PIN und TAN<br>HBCI mit Chipkarte<br>HBCI mit Schlüsseldatei<br>Web Banking |                                                                                                    |

2. Geben Sie die **Benutzerdaten und Bankparameter**, die Sie von Ihrer Bank erhalten haben, in die entsprechenden Felder ein. Vergeben Sie ggf. einen aussagekräftigen **Namen für den Bankkontakt** ein. Klicken Sie auf **Weiter.** 

| Neues Bankkonto anlegen                                                                   |                                              |                                                                                                    | × |
|-------------------------------------------------------------------------------------------|----------------------------------------------|----------------------------------------------------------------------------------------------------|---|
| Benutzerdaten und Bankpa                                                                  | rameter                                      | Vorbereitung: Ist Ihr Konto für<br>HBCI freigeschaltet?<br>Beachten Sie dazu diese Hinweise.              |   |
| Name des Homebanking-Kontakts:                                                            | Demokonto                                    | Wie werden die Konten<br>eingerichtet?                                                                    |   |
| Benutzerkennung:                                                                          | 735155                                       | Hier finden Sie eine schematische<br>Beschreibung.                                                        |   |
| Kunden ID:<br>Ändern Sie die u.g. Einstellungen nu<br>Bank mit anders lautenden Einträgen | r, wenn Ihnen Unterlagen Ihrer<br>vorliegen. | <ul> <li>Homebanking-Kontakt<br/>Was ist damit gemeint?<br/>Lesen Sie dazu diese Beschreibung.</li> </ul> |   |
| Internet-Adresse:                                                                         | fints.datadesign.de                          |                                                                                                    |   |
| FinTS Version:                                                                            | FinTS 3.0 🔻                                  |                                                                                                    |   |
| Abbre <u>c</u> hen H <u>i</u> lfe                                                         |                                              | < <u>Z</u> urück <u>W</u> eiter >                                                                         |   |

3. Lesen Sie sich die Hinweise auf der Seite **Banking Kontakt herstellen** aufmerksam durch. Klicken Sie anschließend auf **Weiter.** 

| Neues Bankkonto anlegen                                                                                                    | ×                                                                                                    |
|----------------------------------------------------------------------------------------------------|----------------------------------------------------------------------------------------------------|
| <ul> <li>Homebanking-Kontakt herstellen</li> <li>Wenn Sie noch keinen Datenträger mit einer Schlüsseldatei besitzen, beachten Sie für das weitere Vorgehen die Hilfe.</li> <li>Ansonsten halten Sie den Datenträger mit der Schlüsseldatei bereit.</li> <li>Im nächsten Schritt wird der Kontakt mit Ihrer Bank hergestellt. Dieser Vorgang wird "Synchronisierung" genannt.</li> <li>Dabei teilt die Bank mit:</li> <li>welche Konten Sie bei der Bank haben</li> <li>welche Vorgänge Sie pro Konto per HBCI erledigen können</li> </ul> | <ul> <li>Arbeiten mit einer Schlüsseldatei<br/>Erstellen der Schlüsseldatei<br/>Verwenden der Schlüsseldatei</li> <li>Homebanking-Kontakt<br/>Synchronisierung - Was ist damit<br/>gemeint?<br/>Lesen Sie dazu diese Beschreibung</li> </ul> |
| Abbre <u>c</u> hen H <u>i</u> lfe                                                                                                    | < <u>Z</u> urück <u>W</u> eiter >                                                                                                    |

4. Markieren Sie in der Kontoauswahl wie gehabt die zu aktivierenden Konten und klicken Sie auf Weiter.

Im nächsten Fenster (Sicherheit: Passwort-Safe) legen Sie fest, ob die PIN für das ausgewählte Konto im Passwort-Safe gespeichert werden soll. Klicken Sie auf Weiter.

5. Als nächstes wird der neue Banking Kontakt generiert. Im ersten Fenster brauchen Sie keine weiteren Einstellungen zu treffen, klicken Sie hier einfach auf **Weiter**:

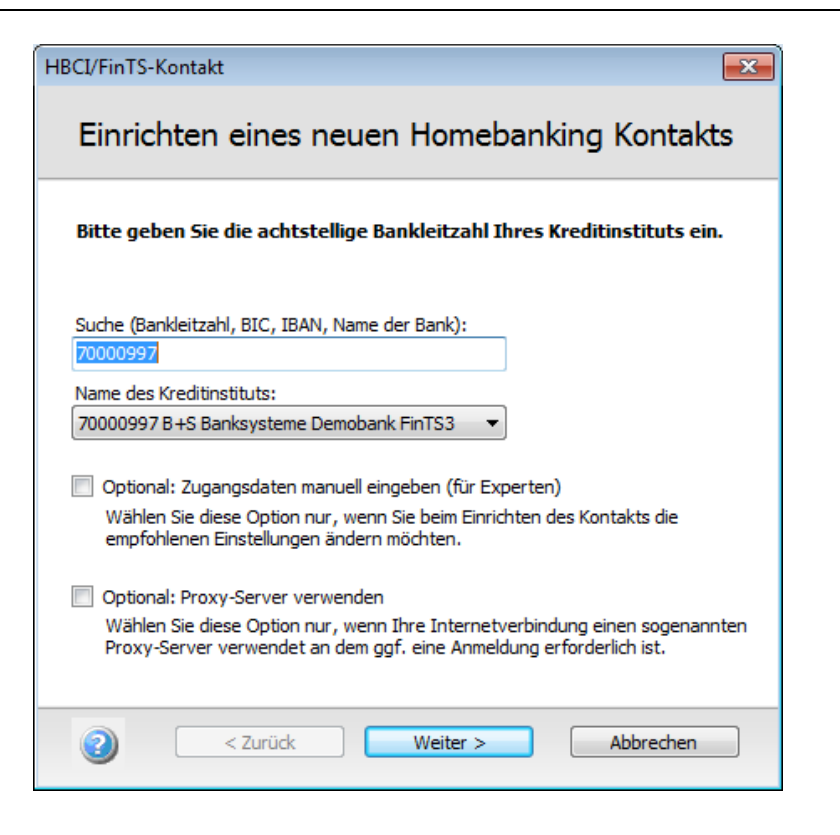

Der Kontakt wird geprüft. Klicken Sie nach erfolgreicher Prüfung auf Weiter.

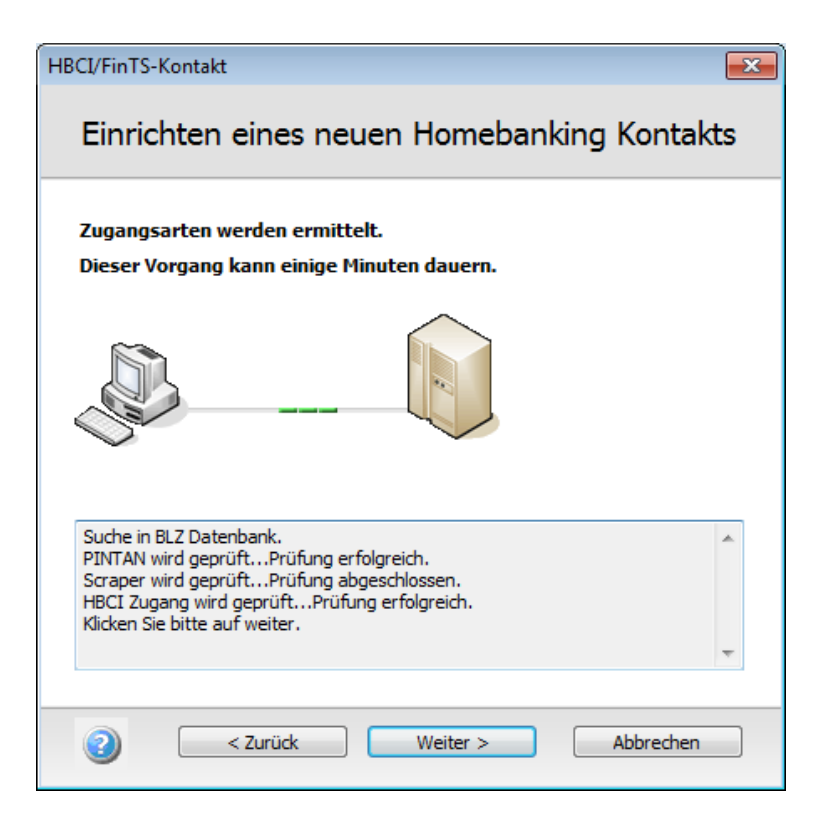

6. Wählen Sie nun die Zugangsart Schlüsseldatei und klicken Sie auf Weiter.

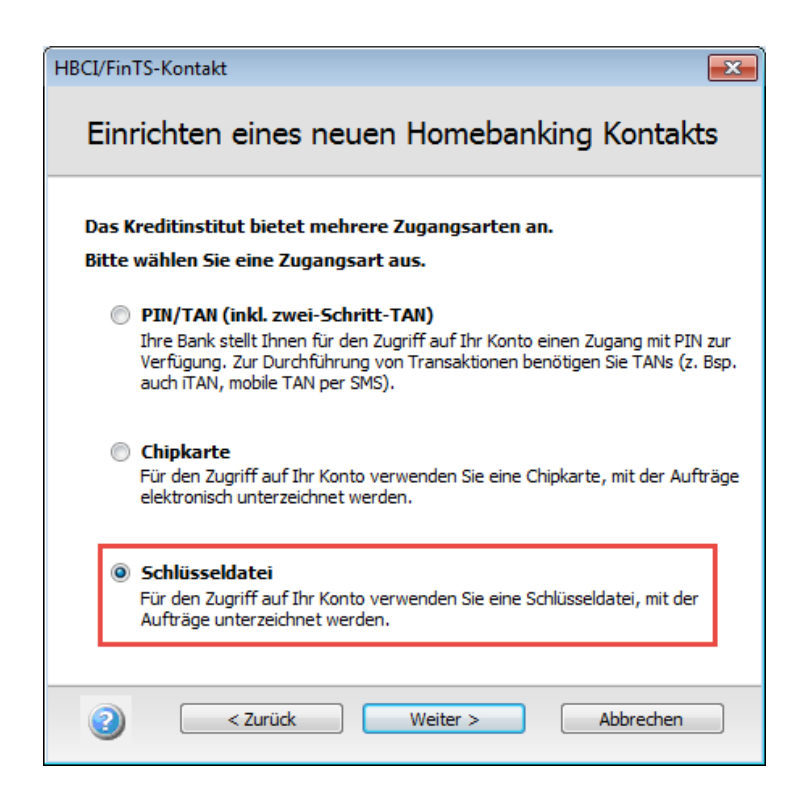

Wählen Sie anschließend die Option **Neue Schlüsseldatei anlegen**. Geben Sie im nächsten Fenster die bekannten **Kundendaten** ein.

| HBCI/FinTS-Kontakt                                                                              | × |
|-------------------------------------------------------------------------------------------------|---|
| Einrichten eines neuen Homebanking Kontakts                                                     |   |
| Bitte geben Sie Ihre Kundendaten für den Zugang bei der B+S<br>Banksysteme Demobank FinTS3 ein. |   |
| Benutzerkennung:                                                                                |   |
| 735155                                                                                          |   |
| Kunden ID:                                                                                      |   |
| Kontaktname:                                                                                    |   |
| B+S Banksysteme Demobank FinTS3                                                                 |   |
|                                                                                                 |   |
|                                                                                                 |   |
|                                                                                                 |   |
|                                                                                                 |   |
| Zurück Weiter > Abbrechen                                                                       |   |

Ein Klick auf **Weiter** aktualisiert den Bankschlüssel. Bestätigen Sie erneut mit **Weiter**.

7. Vergleichen Sie den übermittelten Schlüssel (Buchstabenkette) mit dem Ini-Brief Ihrer Bank.

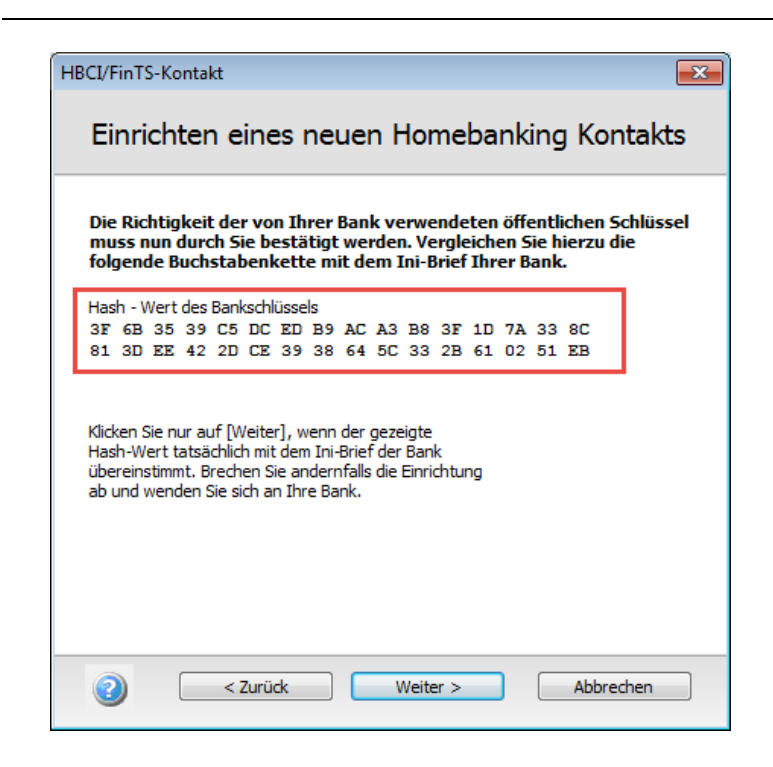

Falls eine **Übereinstimmung** vorliegt, klicken Sie auf **Weiter.** Andernfalls sollten Sie den Vorgang abbrechen und sich an Ihre Bank wenden.

Signatur- und Chiffrierschlüssel werden erstellt und an die Bank übermittelt. Klicken Sie nach Abschluss des Vorgangs auf **Weiter.** 

8. Speichern Sie die **.key-Datei** an einem Ort Ihrer Wahl. Als Speicherort bietet sich ein externes Medium, wie z.B. ein USB-Stick, an

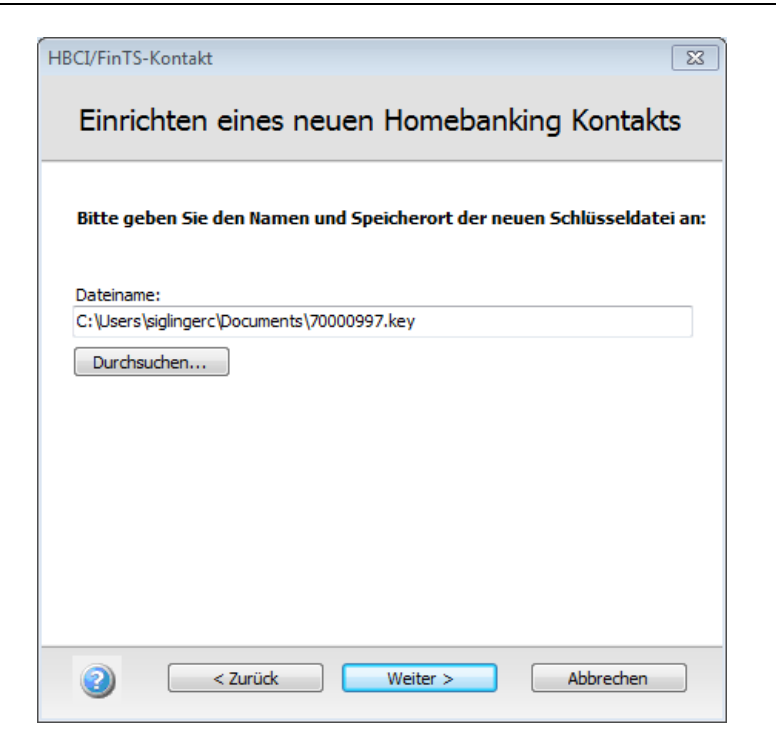

Vergeben Sie dann eine neue **PIN** für die Schlüsseldatei. Diese muss mindestens 8 Stellen lang sein und eines der genannten **Sonderzeichen** enthalten. Nach der ersten Eingabe müssen Sie die PIN wiederholen.

| HBCI/FinTS-Kontakt                                                                                                    |
|----------------------------------------------------------------------------------------------------|
| Einrichten eines neuen Homebanking Kontakts                                                                                                    |
| <b>Bitte vergeben Sie eine neue PIN</b><br>Bitte beachten Sie die Hinweise zur Pin Eingabe.                                                                       |
| PIN<br>********<br>Die PIN (Passwort) muss mindestens 8 Stellen lang<br>sein und muss mindestens eines der folgenden<br>Sonderzeichen enthalten: .<>0+-?*;.%:"\=" |
| Zurück Weiter > Abbrechen                                                                                                    |

Ein Klick auf Weiter setzt die PIN. Bestätigen Sie wieder mit Weiter.

9. Lesen Sie sich im Fenster Folgender Banking Kontakt wurde erfolgreich bearbeitet die Zusammenfassung durch, bevor Sie mit Fertig stellen das Anlegen der Schlüsseldatei beenden.

| HBCI/FinTS-Kontakt                                                                              | ß                                                                                                   |
|-------------------------------------------------------------------------------------------------|----------------------------------------------------------------------------------------------------|
| Einrichten eines ne                                                                             | euen Homebanking Kontakts                                                                           |
| Folgender Homebanking-Ko<br>Das Einrichten eines neuen Home                                     | ntakt wurde erfolgreich bearbeitet:<br>banking Kontakts ist abgeschlossen.                          |
| Kontaktname:<br>Bankleitzahl:<br>Kreditinstitut:<br>Benutzerkennung<br>Kunden ID<br>Zugangsart: | B+S Banksysteme Demobank FinTS3<br>70000997<br>B+S Banksysteme Demobank<br>735155<br>Schlüsseldatei |
| Klicken Sie auf "Fertig stellen" um<br>Assistenten zu schließen.                                | den Kontakt dauerhaft zu speichern und den                                                          |
| Zurück                                                                                          | Fertig stellen                                                                                      |

#### Konto anlegen

Um ein neues Konto und einen HBCI-Zugang mit Schlüsseldiskette einzurichten, müssen Sie zunächst den Konto-Einrichtungs-Assistenten starten.

Stellen Sie im Vorfeld sicher, dass Sie Zugriff auf die Schlüsseldatei haben, und dass Sie deren Speicherort kennen.

- 1. Legen Sie über **Neu** in der Kontenübersicht ein neues Bankkonto an und geben Sie auf der ersten Seite des Assistenten die Bankleitzahl Ihrer Bank ein.
- 2. Wählen Sie als Zugangsverfahren HBCI mit Schlüsseldatei/Schlüsseldiskette aus und klicken Sie auf Weiter.

Zugangsverfahren wählen

- 3. Die nächste Seite **Banking Kontakt herstellen** des Assistenten wird angezeigt. Befolgen Sie die Anweisungen des Assistenten und klicken Sie dann auf **Weiter**.
- 4. Wählen Sie im folgenden Fenster **Neues Konto anlegen** die Option **Bereits vorhandene Schlüsseldatei verwenden** und bestätigen Sie mit **Weiter**.

### Schlüsseldatei lesen

Bevor Sie nun mit der Einrichtung des Kontos fortfahren können, muss der FinanzManager auf die Schlüsseldatei zugreifen und einen Kontakt zur Bank herstellen.

### Schlüsseldatei lesen

1. Sie sind von der Seite **HBCI Kontenübersicht** mit **Weiter** zu diesem Dialogfenster gelangt. Geben Sie in das Feld **Dateiname** Pfad und Namen der Schlüsseldatei ein oder durchsuchen Sie Ihren Rechner nach der Datei (meist eine **RDH**-Datei).

| Einrichten eines          | neuen Homeban     | iking Kontakts |
|---------------------------|-------------------|----------------|
| Wählen Sie bitte Ihre Sch | ılüsseldatei aus. |                |
| Dateiname:                |                   | 15.00          |
| U:\Haspa_01_UG.RDH        |                   | Durchsuchen    |
| Benutzername:             |                   |                |
|                           |                   |                |
|                           |                   |                |
|                           |                   |                |
|                           |                   |                |
|                           |                   |                |
|                           |                   |                |
|                           |                   |                |
|                           |                   |                |

2. Sobald Sie die Datei gefunden haben, klicken Sie auf Weiter.

Wählen Sie die Option **Neue Schlüsseldatei erzeugen** nur im Notfall (bspw. bei Verlust der alten Schlüsseldatei). Wenn Sie diesen Prozess anstoßen, müssen Sie erneut einen INI-Brief an die Bank schicken und deren Antwort abwarten.

3. Prüfen Sie, ob die Schlüsseldatei richtig angegeben ist, und korrigieren Sie die Datei ggf. mit **Auswählen**. Geben Sie Ihre **PIN** ein.

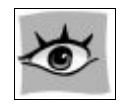

PIN eingeben

| Für die g                                             | ewünschte Fun                                        | ktion wird eine                             | gültige PIN ( | Passwort) benötig |
|-------------------------------------------------------|------------------------------------------------------|---------------------------------------------|---------------|-------------------|
| Homebank<br>Neuer Hon                                 | ing Kontakt:<br>nebanking Kontak<br>atei:            | t                                           |               |                   |
| U:\Haspa_                                             | 01_UG.RDH                                            |                                             |               | Auswählen         |
| PIN                                                   |                                                      |                                             |               |                   |
| *******                                               |                                                      |                                             |               |                   |
| Für die ger<br>benötigt.<br>Sicherheits<br>verwahrt b | wünschte Funktion<br>shinweis: Die Schli<br>oleiben. | n wird eine gültige<br>üsseldatei sollte si | e PIN         |                   |

4. Klicken Sie auf **Weiter**. Der FinanzManager prüft nun, ob die eingegebene PIN zu der Schlüsseldatei passt, und liest die Schlüsseldatei aus.

Haben Sie die PIN korrekt eingegeben und konnte die Datei ausgelesen werden, müssen Sie in den folgenden Dialogfenstern noch die Verbindungsdaten eingeben bzw. bestätigen, bevor ein Online-Kontakt mit Ihrer Bank hergestellt werden kann.

Folgen Sie dazu der Beschreibung unter **HBCI mit Chipkarte einrichten** ab dem Abschnitt <u>Verbindungsdaten eingeben</u>.

# Umgang mit Bankfusionen

Wenn Ihre Bank eine Fusion mit einer anderen Bank eingeht, bekommen Sie neue Zugangsdaten und/oder neue Kontonummern.

Wie Sie in diesem Fall vorgehen, ist <u>in diesem PDF</u> anhand der Fusion der Volksbank Rhein-Berg mit der Volksbank Dormagen beispielhaft beschrieben.

# Web-Banking Konto anlegen

### Überblick Web-Banking Konto

In diesem Abschnitt zeigen wir Ihnen, wie Sie ein Online-Konto anlegen, das über Web Banking geführt wird. In den folgenden Erläuterungen stehen dabei die Unterschiede zu den anderen Kontenarten im Vordergrund.

Im Gegensatz zum Online-Banking-Verfahren mit HBCI, bei dem speziell gesicherte Online-Verbindungen zu Ihrer Bank aufgebaut werden, nutzt das Web-Banking die Formulare, die auf den Internetseiten Ihrer Bank angeboten werden.

Der FinanzManager übernimmt dabei das Eintragen der Daten in die Web-Formulare. Was Sie sonst von Hand eingeben, fügt unsere Software im Hintergrund automatisch in die Formulare ein.

Der FinanzManager muss dafür allerdings den genauen Aufbau der entsprechenden Internetseite kennen. Da Webseiten von Banken aber vergleichsweise häufigen Veränderungen unterworfen sind, müssen die Daten in regelmäßigen Abständen aktualisiert werden.

Der FinanzManager informiert Sie, wann ein Update ansteht, und übernimmt die Durchführung für Sie. Der Web Banking-Zugangsweg steht nur für bestimmte Institute zur Verfügung. Lassen Sie sich zu diesem Thema von Ihrer Bank beraten.

Die folgende Grafik verdeutlicht die Schritte, die beim Anlegen eines Web Banking-Kontos nötig sind. Die Eingaben, die Sie im Kontoeinrichtungsassistenten vornehmen müssen, entsprechen mit wenigen Unterschieden denen der obigen Beispiele.

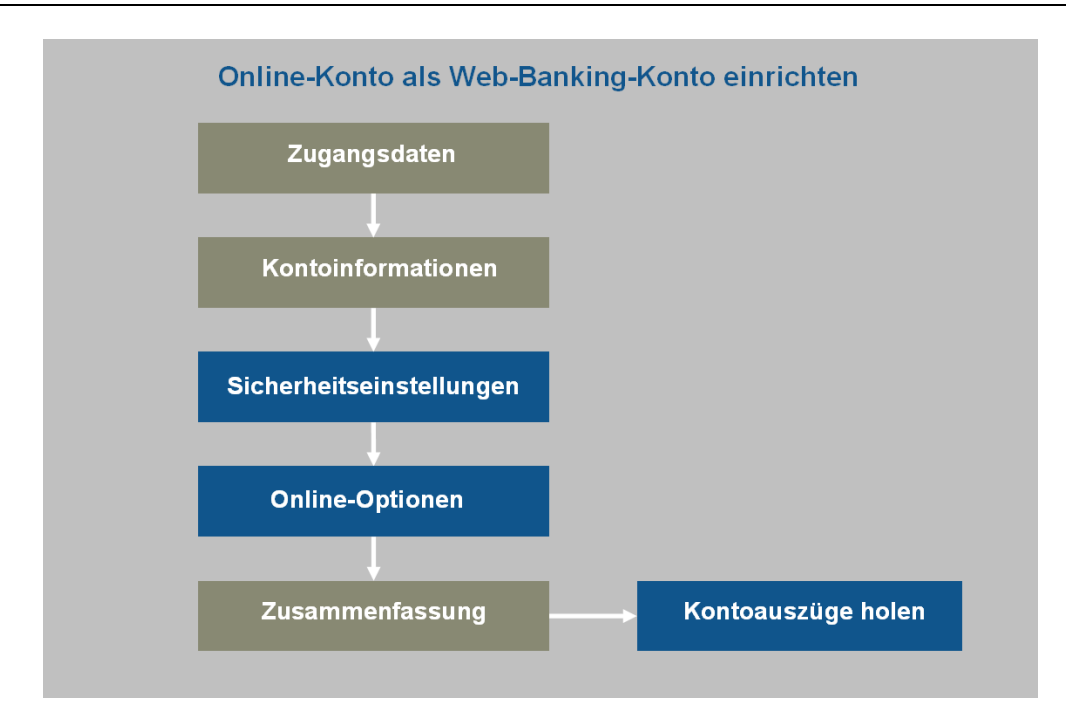

Sie können die Einrichtung des Kontos ohne bestehende Internet-Verbindung durchführen. Erst beim Abrufen der Kontoumsätze müssen Sie online gehen.

# **Einrichten eines Web-Banking Kontos**

 Um ein Web Banking-Konto einzurichten, starten Sie über Neu in der Kontenübersicht den benutzerdefinierten Assistenten.

Zugangsdaten eingeben

| © <u>O</u> ffline Konto ei                                                                                           | nrichten   Online-Banking Konto einrichten                                                                                                    | Der Assistent wird abhängig<br>von der BLZ prüfen, welche<br>Möglichkeiten Ihre Bank anbietet.                                                                                                    |
|----------------------------------------------------------------------------------------------------|----------------------------------------------------------------------------------------------------|----------------------------------------------------------------------------------------------------|
| <u>B</u> ankleitzahl:<br>oder <u>I</u> BAN:<br>Banknam <u>e</u> :<br>Diese Bank unters<br>Bitte w <u>ä</u> hlen Sie: | 76240011 <ul> <li>BLZ suchen</li> <li>DE13 7624 0011 0001 6329 00</li> <li>Commerzbank Fürth Bayern</li> </ul> tützt folgende Zugangsverfahren:         Web Banking <ul> <li> </li></ul> <li> </li> | <ul> <li>Hinweise zu Besonderheiten bei verschiedenen Banken</li> <li>Informationen zu Zugangsverfahren Welche gibt es und wie funktionieren sie?</li> <li>Bankleitzahl nicht gefunden?<br/>Welche gibt es und wie funktionieren sie?</li> <li>Gibt es eine aktuellere BLZ - Datenbank?</li> </ul> |

- 2. Geben Sie Ihre **Bankleitzahl** ein, wählen Sie als **Zugangsverfahren** die Option **Web Banking** aus und klicken Sie auf **Weiter**.
- Auf der Seite Kontoinformationen legen Sie grundlegende Daten für Ihr Konto fest. Tragen Sie die Kontonummer, den Inhaber des Kontos und einen Kontonamen ein, unter dem Sie das Konto im FinanzManager führen möchten.

  Konto-informationen ein, eintragen
- 4. Mit Weiter gelangen Sie auf die Seite Speicherung Zugangsdaten. Wenn Sie möchten, können Sie hier Ihre Kontonummer für die automatische Anmeldung hinterlegen. Lassen Sie ansonsten das Feld frei. Wechseln Sie zur nächsten Seite.
- 5. Sie befinden sich auf der Seite **Optionen für die Speicherung von PINs**. Die Zugangs- und Transaktionsnummern können im FinanzManager nur im Passwort-Safe hinterlegt werden. Möchten Sie Ihre PIN speichern, müssen Sie den Passwort-Safe daher vor der ersten Benutzung einrichten. Geben Sie zu diesem Zweck ein **General-Passwort** ein. Der Passwort-Safe wird eingerichtet.

Ist der Passwort-Safe bereits eingerichtet, können Sie an dieser Stelle auswählen, ob Sie Ihren PIN im Passwort-Safe speichern möchten oder nicht.

6. Auf der Seite Sicherheit: Passwort Safe/TAN Verfahren können Sie entscheiden, ob Sie Ihre Zugangsdaten im FinanzManager speichern möchten. Die Speicherung ist nur im Passwort-Safe möglich.

Wählen Sie außerdem das verwendete TAN-Verfahren aus. Viele Banken führen Web basierte Online-Konten nur noch über ein indiziertes TAN-Verfahren. Sie als Kunde erhalten dabei eine nummerierte TAN-Liste. Bei jeder Transaktion wird von der Bank eine spezielle TAN dieser Liste angefordert (z.B. Nr. 25). Ob Sie am indizierten oder Zwei-Schritt-TAN-Verfahren teilnehmen, entnehmen Sie den Unterlagen Ihrer Bank.

Mit Weiter gelangen Sie auf die Seite Zusammenfassung.

Zusammenfassung7. Überprüfen Sie auf der letzten Seite des Assistenten alle wichtigen Daten und von Ihnen gemachten Angaben und korrigieren Sie ggf. die Eingaben.

| Kontonamo:                                                             | Commerzhank E                    | ürth Bavern       |                         | TRAN bessebase     |  |  |
|------------------------------------------------------------------------|----------------------------------|-------------------|-------------------------|--------------------|--|--|
| <u>kontoname</u> .                                                     |                                  |                   |                         |                    |  |  |
| Kt <u>o</u> .Nr./ IBAN:                                                | 0001632900                       | DE02 7624 0011 01 | Empfängerzuordnung      |                    |  |  |
| <u>B</u> LZ / BIC:                                                     | 76240011                         | COBADEFFXXX       | BLZ suchen              | Emplangerzaoranang |  |  |
| B <u>a</u> nkname:                                                     | Commerzbank F                    | ürth Bayern       | Z <u>u</u> satz-Angaben |                    |  |  |
| In <u>h</u> aber:                                                      | Max Musterman                    | Max Mustermann    |                         |                    |  |  |
| Beschreibung (d                                                        | optional):                       |                   |                         |                    |  |  |
| Beschreibung (o<br>W <u>ä</u> hrung:                                   | eptional):                       | o                 | MwS <u>t</u> Konto m    | itführen           |  |  |
| Beschreibung (d<br>W <u>ä</u> hrung:<br>Zugangsart Onli<br>Web Banking | pgtional):<br>Euro<br>ne Banking | •                 | MwS <u>t</u> Konto m    | itführen           |  |  |

Um das Konto anzulegen, klicken Sie auf **Fertig**. Der FinanzManager bietet Ihnen an, im Anschluss weitere Konten anzulegen oder direkt in das Kontoblatt des neu angelegten Kontos zu wechseln bzw. die Kontoabfrage zu starten.

# Web-Banking Konto bearbeiten

Um gespeicherte Daten eines Web Banking Kontos nachträglich zu bearbeiten, gehen Sie wie folgt vor:

- 1. Klicken Sie in der Navigationsleiste auf Kontenübersicht, um die Kontenübersicht zu öffnen.
- 2. Wählen Sie das Konto aus, dass Sie ändern möchten.
- 3. Klicken Sie in der Menüleiste auf Bearbeiten.
- 4. Im Dialog Bankkonto bearbeiten können Sie folgende Aktionen durchführen:
- Bearbeiten der Bank- und Kontodaten, die zur Verfügung stehenden Geschäftsvorfälle aufrufen, die Zugangsart umstellen (von Webbanking zu HBCI) und ggf. Zusatz-Info zum Bankkonto hinterlegen.
- Unter Zugangsdaten können Sie die Zugangsdaten ändern und den Passwort-Safe einrichten.
- □ Klicken Sie auf **Freistellung**, um festzulegen bei welchem Institut Sie einen Freistellungsauftrag für dieses Konto führen.
- 5. Klicken Sie auf Fertig, um die Änderungen abzuschließen.

# Bankenseitige Änderungen der Website

Wenn das Bankmodul beim Zugriff auf eine Webseite Schwierigkeiten hat, so liegt das meist **nicht** daran - wie die zugehörigen Fehlermeldungen suggerieren -, dass der Scraper nicht mehr aktuell ist.

Das Problem liegt manchmal darin begründet, dass die Bank die Website geändert hat und sich das Banking Modul in der geänderten Umgebung nicht mehr "zurechtfindet"

Um diesen Effekt auszulösen, genügen aber auch sogenannte "Vorschaltseiten", die den gewohnten Zugriff verhindern. Das kann unter Anderem passieren, wenn

- □ Sie eine neue Kreditkarte aktivieren müssen.
- □ Die Bank eine Sicherheitsabfrage bspw. Ihrer persönlichen Daten vorschaltet.
- □ Werbe- oder Ankündigungsbanner den gewohnten Pfad "blockieren".

Um das Problem zu beheben, müssen Sie sich manuell über den Browser bei Ihrer Bank einloggen und die entsprechenden Vorschaltseiten manuell abarbeiten.

Wenn Sie keine dieser Seiten vorfinden, hat sich tatsächlich die Website der Bank geändert.

In diesem Fall sorgt aber ein automatisches Update des Bankmoduls für Abhilfe.

# **Besondere Konten**

# PayPal Konto

In den letzten Jahren hat sich das Kreditinstitut PayPal, ein Tochterunternehmen von eBay, als wichtiger Zahlungsanbieter für den Handel im Internet und auf dem Online-Marktplatz eBay etabliert.

Wenn Sie über ein PayPal-Konto verfügen, können Sie dieses mit dem FinanzManager als Online-Konto anlegen und Ihre Umsätze abfragen.

Ähnlich wie bei einem Bankkonto werden alle Buchungen in Ihr Kontoblatt eingetragen.

Das verschafft Ihnen einen Überblick über Ihre Kauf- und Verkaufs-Transaktionen mit PayPal direkt im FinanzManager.

Ab der Version FinanzManager 2017 verwenden wir die sogenannte API-Schnittstelle für die Umsatzabholung.

Damit Sie das Konto erfolgreich im FinanzManager einrichten können, müssen Sie auf der PayPal-Webseite die Zugangsdaten für diese Schnittstelle einrichten.

### PayPal Konto einrichten

 Klicken Sie in der Kontenübersicht auf Neu → Einzeleinrichtung → Weiter. Wählen Sie unter Sonderkonto PayPal aus.

| Weitenes Ronto Wollen Si                           | e anlegen:                                       | Kontoarten im Finanzmanager                                     |
|----------------------------------------------------|--------------------------------------------------|-----------------------------------------------------------------|
| Bank-/Bargeldkonto                                 | Vermögen                                         | was sie bedeuten, erfahren Sie hier.                            |
| © Girokonto (und weitere Konten<br>bei einer Bank) | 🔘 Tagesgeld, Festgeld, Sparkonto                 | Haben Sie mehrere Konten bei<br>einer Bank?                     |
| 🔘 Kasse, Bargeldkonto                              | Bausparvertrag Ansparphase                       | Dann können Sie unter Umständen<br>alle Konten in einem Vorgang |
|                                                    | Cebensversicherung                               | einrichten.<br>Beginnen Sie am besten mit dem                   |
| Wertpapierkonto                                    | Rentenversicherung                               | Girokonto.                                                      |
| Wertpapierdepot                                    | 🔘 Sonstiges Vermögen                             |                                                                 |
| Sonderkonto                                        | Inventarkonto                                    |                                                                 |
| Punktekonto                                        | Verbindlichkeiten                                |                                                                 |
| PayPal                                             | 🔘 Kreditkartenkonto                              |                                                                 |
| Rechnungskonto                                     | Oarlehenskonto                                   |                                                                 |
| Kundenrechnungen                                   | © Kreditverwaltung<br>(verschiedene Kreditarten) |                                                                 |

 Im nächsten Schritt müssen Sie Kontoinformationen und Zugangsdaten eingeben. Da diese Daten vom Anbieter PayPal bereitgestellt werden und oftmals Änderungen vorgenommen werden, halten Sie sich im Weiteren bitte an das <u>hier verlinkte</u> <u>PDF</u>, das auf dem neuesten Stand gehalten wird.

### PayPal Konto bearbeiten

- Markieren Sie das PayPal-Konto in der Kontenübersicht und klicken Sie auf Bearbeiten.
- 2. Führen Sie die gewünschten Änderungen durch.

Die Zugangsparameter könnten auf dieser Seite nicht bearbeitet werden.

3. Über den Klick auf die Schaltfläche **Zugangsart ändern** wird das Konto zunächst offline gestellt.

Danach können Sie alle notwendigen Parameter erneut eingeben und das Konto onlinefähig einrichten.

4. Überprüfen Sie die gemachten Eingaben. Durch einen Klick auf **Fertig** schließen Sie die Änderung ab.

### Punktekonten

Sie können im FinanzManager verschiedene Punktekonten einrichten, um Ihren Punktestand oder Ihr Guthaben von ausgewählten Bonusprogrammen abzurufen.

Zurzeit ist es möglich, folgende Punktestände abzurufen:

- Deutschland Card
- □ Flying Blue
- Payback
- Tchibo
- 1. Wechseln Sie in die Kontenübersicht und klicken Sie auf **Neu**.

Wählen Sie dann den benutzerdefinierten Kontoeinrichtungsassistenten.

Unter Sonderkonto wählen Sie **Punktekonto** aus und starten Sie den Kontoeinrichtungsassistenten.

- 2. Geben Sie die Zugangsdaten ein und schließen Sie die Einrichtung ab. Direkt im Anschluss wird die Online-Abfrage gestartet.
- 3. Geben Sie Ihre PIN ein.

Nach der Abfrage wird der Punktestand im FinanzManager übertragen und kann in der Kontenübersicht durch Auswahl des Radiobuttons **Punktekonten** eingesehen werden.

### Bargeldkonto

### Überblick Bargeldkonto

Ein Teil Ihrer Ausgaben, vor allem die täglichen Einkäufe, laufen nicht über den Geldtransfer per Überweisung oder Lastschrift, sondern werden mit Bargeld bezahlt.

Immer dann, wenn Sie vom Bankautomaten Bargeld abheben und das in Ihrem Kontoblatt in einer Kategorie erfassen, haben Sie zwar einen guten Überblick darüber, wie viel Geld Sie als "Taschengeld" im Monat verbrauchen, aber eigentlich wissen Sie damit noch nicht, wofür Sie das Geld ausgegeben haben.

Je nachdem, wie wichtig Ihnen die Kontrolle Ihres Bargeldes ist, bietet Ihnen der FinanzManager unterschiedliche Methoden zur Überwachung der Ausgaben, die Sie bar bestreiten.

### Methode 1: lockere Kontrolle

Sie können jede Privatentnahme in das Kontoblatt Ihres Bankkontos eingeben und der Kategorie **Bargeld** zuordnen.

### Methode 2: Kontrolle über einfache Splittbuchungen

Sie können die Abhebung ins Kontoblatt des Bankkontos eingeben und eine Splittbuchung erstellen, in der Sie angeben, wofür Sie das Geld im Einzelnen ausgegeben haben.

Angenommen, Sie haben 350 € abgehoben und damit einige Besorgungen gemacht. Sie haben dann die Möglichkeit, jeder Buchung eine Kategorie zuzuweisen:

- □ 100 € für Lebensmittel,
- □ 50 € für die Reinigung,
- 80 € für Haushaltswaren usw.

### Methode 3: Strengere Kontrolle über ein Bargeldkonto

Sie legen im FinanzManager ein Bargeldkonto an. Dieses Bargeldkonto entspricht Ihrem Geldbeutel.

Immer, wenn Sie Geld abheben, buchen Sie eine Einnahme als Umbuchung vom Bankkonto, und wenn Sie etwas ausgeben, vermerken Sie eine Ausgabe mit einer Kategorie.

Das ermöglicht Ihnen eine Auswertung Ihrer Barausgaben.

### Bargeldkonto anlegen

- 1. Wählen Sie in der Navigationsleiste Kontenübersicht
- 2. Klicken Sie in der Kontenübersicht auf **Neu**. Wählen Sie dort die benutzerdefinierte Kontoeinrichtung.
- 3. Aktivieren Sie anschließend die Option Kasse, Bargeldkonto und geben Sie die Daten in dem angezeigten Dialog ein.

### Methode 1

Methode 2

#### Methode 3

| Beschreibung (optional):       Inhaber:       Max Mustermann         Inhaber:       Max Mustermann         Weitere Angaben       Zusatz-Angaben         Eröffnungssaldo:       0,00       Image: 23.02.18         Währung:       Euro         MwSt Konto mitführen | Beschreibung (optional):   Inhaber:     Max Mustermann     Weitere Angaben   Eröffnungssaldo:   0,00   zum:   23.02.18     Zusatz-Angaben     Zusatz-Angaben     Max Mustermann     Weitere Angaben     Eröffnungssaldo:     0,00     zum:   23.02.18     MwSt Konto mitführen | Kontoname:                                   | Bargeld             |                |          |  |                         |
|----------------------------------------------------------------------------------------------------|----------------------------------------------------------------------------------------------------|----------------------------------------------|---------------------|----------------|----------|--|-------------------------|
| Weitere Angaben Eröffnungssaldo: 0,00 III zum: 23.02.18 III Währung: Euro MwSt Konto mitführen                                                                                                    | Weitere Angaben<br>Eröffnungssaldo: 0,00 III zum: 23.02.18 III<br>Währung: Euro •<br>MwSt Konto mitführen                                                                                                    | Besc <u>h</u> reibung (optional)<br>Inhaber: | :<br>Max Mustermann | Max Mustermann |          |  |                         |
| MwS <u>t</u> Konto mitführen                                                                                                    | MwSt Konto mitführen                                                                                                    | Weitere Angaben<br>Eröffnungssaldo: 0        | ,00                 | zu <u>m</u> :  | 23.02.18 |  | Z <u>u</u> satz-Angaben |
|                                                                                                    |                                                                                                    | Wanrung:                                     | n ·                 |                |          |  |                         |

#### Unterschied zum FinanzManager-Bankkonto

In der Bedienung ist zwischen einem Bargeldkonto und einem Girokonto kein Unterschied. Die Unterschiede liegen mehr in der Logik des Bargeldkontos:

- □ Ein Bargeldkonto steht eigentlich nie im Minus.
- □ Sie können keine Überweisungen oder Lastschriften ausführen.
- Die von Ihnen gesammelten Quittungen und Belege können Ihnen als Vorlage für eine Ausgabe-Buchung dienen.
- Das Abheben von Bargeld entspricht einer Einnahme auf dem Bargeldkonto.

# Kreditkartenkonten

### Überblick Kreditkartenkonto

Mit dem FinanzManager können Sie alle Zahlungen, die mit einer Kreditkarte vorgenommen werden, in einem separaten Konto, dem Kreditkartenkonto, verbuchen. Dadurch behalten Sie leicht die Übersicht über alle Ausgaben, die Sie mit Ihrer Kreditkarte getätigt haben. Je nach Ausgangslage sind dabei zwei Situationen möglich:

- Ihre Hausbank stellt Ihnen eine Kreditkarte zur Verfügung, die direkt mit Ihrem Girokonto verknüpft ist. Alle Rechnungen, die Sie mit Ihrer Kreditkarte bezahlen, werden einmal im Monat von Ihrem Girokonto abgebucht. Die ganzen Ausgaben werden Ihnen auf einer Abrechnung zusammengestellt. In diesem Fall entspricht Ihr Kreditkartenkonto im FinanzManager dieser monatlichen Abrechnung. Sie müssen manuell jede einzelne Buchung in Ihr Kreditkartenkonto übertragen.
- 2. Ihre Kreditkarte wird als eigenständiges Konto geführt, das nicht direkt mit Ihrem Girokonto verknüpft ist. Das ist z.B. dann der Fall, wenn Ihre Karte von einem externen Kreditunternehmen (wie z.B. AmericanExpress, Barclays Bank o.Ä.) ausgegeben wurde. Auch bei manchen Banken ist es üblich, dass das Kreditkartenkonto als unabhängiges Konto geführt wird. In diesen Fällen können Sie normalerweise die Buchungen Ihrer Kreditkarte online abrufen. Ihr Kreditkartenkonto im Finanz-Manager funktioniert damit ähnlich wie ein online-fähiges Girokonto.

#### Vorteile eines Kreditkartenkontos

□ Berichte, z.B. Geldflussberichte, sind genauer, und Sie können Ihre finanzielle Gesamtsituation besser beurteilen.

Vorteile eines Kreditkarte-Kontos

- □ Sie haben auch größere Außenstände im Blick, die evtl. per Ratenzahlung über einen längeren Zeitraum beglichen werden.
- □ Sie können genau verfolgen, welche Einkäufe Sie bargeldlos getätigt haben.
- Wenn Sie auf mehreren Kreditkartenkonten Salden stehen lassen, können Sie die ausstehenden Beträge überwachen.
- □ Sie können Kreditkartenkonten abgleichen.
- Sie können Buchungen mit Kreditkarten automatisch herunterladen und kategorisieren, wenn Sie ein Kreditkartenkonto bei einem Finanzinstitut haben, das Ihnen den Abruf per Online-Banking unterstützt.

Wenn Sie Kreditkartensalden oder einzelne Buchungen nicht überwachen möchten, können Sie bargeldlose Zahlungen über Ihr Bankkonto verfolgen.

## Kreditkartenkonten anlegen

### Kontoart wählen

- 1. Wählen Sie als Kontoart Kreditkartenkonto aus.
- 2. Folgen Sie den Schritt-für-Schritt-Anweisungen in den nachfolgenden Fenstern.
- □ Im FinanzManager lassen sich bei Bedarf jederzeit neue Konten anlegen. Wenn Sie ein neues Konto anlegen, wird dieses den anderen Konten in der aktuellen Datei hinzugefügt.
- □ In den meisten Fällen ist es sinnvoll, alle Konten in derselben Datei anzulegen, damit Sie Berichte auf der Basis aller Konten erstellen können.

### Zugangsart HBCI

- 1. Wählen Sie eine Zugangsart. Der FinanzManager unterstützt das Anlegen von Kreditkartenkonten offline, per HBCI oder bei einigen Kreditinstituten per Web-Banking.
- Geben Sie die Bankleitzahl Ihres Kreditinstitutes ein (offline und HBCI). Haben Sie die Bankleitzahl nicht zur Hand, klicken Sie auf die Schaltfläche BLZ suchen. Dadurch wird das Fenster Bank suchen angezeigt, in dem Sie die betreffende Bank nach verschiedenen Kriterien suchen können.
- 3. Geben Sie den Banknamen Ihres Instituts ein. Bei deutschen Geldinstituten wird der Bankname automatisch ermittelt und vom FinanzManager eingetragen, sobald Sie das (ausgefüllte) Feld **Bankleitzahl** verlassen. In den Zusatzinformationen des Bankkontos wird dieser nicht aufgeführt!

### Zugangsart Web Banking

Folgende Kreditkartenumsätze können über Web-Banking mit dem FinanzManager abgeholt werden:

- □ ADAC Kreditkarte
- Advanzia MasterCard
- Air Berlin Kreditkarte
- Amazon Kreditkarte
- □ American Express Kreditkarte
- BW Bank SPECIAL
- BahnCard Kreditkarte
- Barclaycard Kreditkarte
- Commerzbank Kreditkarte
- Deutsche Bank Kreditkarte
- □ Hanseatic Bank GenialCard
- □ Landesbank Berlin (LBB)
- Lufthansa Kreditkarte
- Mercedes Credit Card
- PayBack VISA Flex
- Porsche Kreditkarte
- □ Santander Kreditkarte
- TUI Kreditkarte
- Tchibo Kreditkarte
- Volkswagen Kreditkarte

Bei der Zugangsart **Web Banking** wählen Sie die **Bankverbindung** aus der Auswahlliste und ergänzen **Kartennummer** und **Benutzername**.

Je nach Kreditkartenanbieter unterscheiden sich die zur Verfügung stehenden Eingabefelder.

Der FinanzManager unterstützt nur die hier verfügbaren Kreditkarten via Web-Banking.

Folgen Sie weiterhin den Schritt-für-Schritt-Anweisungen in den nachfolgenden Fenstern.

Die Kreditkartennummer wird zunächst in das Feld Kto. Nr. übertragen.

Falls sich Kreditkarten- und Kontonummer unterscheiden, haben Sie die Möglichkeit dies entsprechend zu ändern.

Ein Klick auf die Schaltfläche **Fertig** schließt die Einrichtung des Kontos ab.

#### Kreditkartenkonto Zusammenfassung

Hier erhalten Sie eine Zusammenfassung aller Eingaben, die Sie bisher gemacht haben und können diese ggf. auch noch ändern.

Über die Schaltfläche **Zusatz-Info**, können Sie bei Bedarf zusätzliche Infos zu diesem Konto eingeben.

Schließen Sie die Einrichtung des Kreditkartenkontos durch einen Klick auf **Fertig** endgültig ab.

### Kreditkartenzahlungen erfassen

Sie haben drei verschiedene Möglichkeiten, Buchungen in das Kreditkarten-Kontoblatt einzutragen:

- Wird Ihr Kreditkartenkonto als Online-Konto z.B. per HBCI+ oder Web-Banking geführt, können Sie durch eine Umsatzabfrage die Buchungen automatisch ins Kontoblatt übernehmen.
- Sie warten, bis Sie die monatliche Kreditkartenabrechnung erhalten haben, und geben die darin genannten Buchungen ein. Diese Methode empfiehlt sich, wenn der Saldo während des Monats nicht von Bedeutung ist.
- Bewahren Sie die Quittungen der bargeldlosen Einkäufe auf, und geben Sie die entsprechenden Buchungen in der Reihenfolge ein, in der Sie die Einkäufe tätigten. Auf diese Weise liegt Ihnen zu jedem Zeitpunkt der aktuelle Kreditkartensaldo vor. Außerdem können Sie so die Zahlungen mit der Kreditkartenabrechnung vergleichen.

### Verrechnungsbuchung Kreditkarte

Die Umsätze auf einem Kreditkartenkonto sorgen dafür, dass zu einem bestimmten Stichtag alle bis dahin aufgelaufenen Beträge von einem Giro-Konto ausgeglichen werden.

Ein paar Tage später wird dann der Gesamtbetrag abgebucht, und das kann manchmal unbeabsichtigt das Giro-Konto ins Minus bringen.

Um diese Umbuchung frühzeitig im Bankkonto abzubilden, wurde ein neuer Vorgang - Verrechnungsbuchung - eingeführt.

Diese Buchung saldiert laufend die auf dem Kreditkartenkonto eingehenden Abbuchungen und zeigt somit aktuell an, welche voraussichtliche Auswirkung die zum Stichtag erfolgende tatsächliche Umbuchung auf die Liquidität haben wird.

De facto handelt es sich dabei also eine periodische Umbuchung mit variablen Beträgen.

Das folgende Szenario soll verdeutlichen, wie Sie die Auswirkungen des Kreditkartenkontos auf das Verrechnungs- Girokonto mit dieser neuen Funktion besser überwachen können.

Für die Abrechnung des Kreditkartenkontos gibt es einen festgelegten Stichtag, in un- Szenario serem Beispiel der 20. eines jeden Monats.

Die aufgelaufenen Beträge werden über das zur Verrechnung vorgesehene Girokonto ausgeglichen. Die Belastung selbst findet ein paar Tage später statt - in unserem Fall: am 24. eines jeden Monats.

Der Betrag, der am 24. vom Girokonto abgebucht wird, ändert sich auch dann nicht, wenn in der Zwischenzeit weitere Zahlungen von der Kreditkarte vorgenommen werden.

Wir haben also zwei Termine, die wir hierbei genauer betrachten:

- den Stichtag (20. eines jeden Monats), an dem die Höhe des Umbuchungsbetrages feststeht
- den Umbuchungstermin (24. eines jeden Monats), an dem das Giro-Konto belastet wird.

Wir gehen in diesem Beispiel davon aus, dass durchschnittlich 150,- € jeden Monat über die Kreditkarte abgewickelt werden. Aber es kann durchaus sein, dass manchmal gar nichts abgebucht wird, und manchmal auch 1.000 €.

Um auf Ihrem Girokonto nicht unnötig ins Minus zu geraten, möchten Sie für den Stichtag wissen, wie sich Ihr Konto durch den Kreditkartenausgleich am Tag der Abbuchung entwickeln wird.

Denn so haben Sie noch ausreichend Zeit, auf Ihrem Girokonto für genügend Deckung zu sorgen.

Um eine solche Kontrolle zu erreichen, müssen Sie im FinanzManager zwei Dinge tun:

• Sie müssen im Kreditkartekonto eine Verrechnungsbuchung anlegen. Diese Verrechnungsbuchung saldiert alle bis zum Stichtag auflaufenden Buchungen und übermittelt diesen Saldo automatisch an das Girokonto.

Das bedeutet: Im Girokonto können Sie bei den erwarteten Buchungen sehen, wie sich das Saldo am nächsten Stichtag verändern wird. Genau das ist neu im Finanz-Manager 2022. • Damit Sie diese Kontrollbuchung aber nicht nur im kommenden Monat, sondern auch für die weitere Zukunft nutzen können, müssen wir im zweiten Schritt die Verrechnungsbuchung in eine regelmäßige Buchung überführen.

Dann werden Sie an jedem 20. eines Monats wissen, ob bzw. in welchem Umfang die Kreditkartenbuchung Ihr Girokonto ins Minus bringt.

Das Zusammenspiel dieser beiden Prozesse schauen wir uns jetzt genauer an.

### Verrechnungsbuchung anlegen

Der erste Schritt wird im Kreditkartenkonto selbst vorgenommen. Hier muss die Verrechnungsbuchung angelegt werden.

- 1. Wechseln Sie zum Kontoblatt des Kreditkartenkontos.
- 2. Legen Sie im unteren Bereich des Kontoblatts eine neue Buchung an. Wählen Sie über die Auswahlliste im Feld Vorgang den Typ Verrechnung aus.
- 3. Wählen Sie als Kategorie das Verrechnungskonto aus, also das Bankkonto, von dem die Kreditkartensalden monatlich ausgeglichen werden.

|   | Kategorie  | Klasse |
|---|------------|--------|
| ▼ | [ING Giro] |        |
|   |            |        |

- 4. Wählen Sie als Datum den Stichtag der Abrechnung des Kreditkartenkontos, also in unserem Beispiel den 20. des aktuellen Monats.
- 5. Speichern Sie die Buchung.
Konten einrichten

| Kor | ntob  | latt       |               |                   |                 |        |                                         | A               | A-       | E]∃ Suchen und | Filtern   |      |              | 71       | ,↑  ×                       | ć |
|-----|-------|------------|---------------|-------------------|-----------------|--------|-----------------------------------------|-----------------|----------|----------------|-----------|------|--------------|----------|-----------------------------|---|
| + 1 | leu - | / Bear     | rbeiten •     | 🗍 L <u>ö</u> sche | n 达 Speichern   | O Rück | zgängig Ums <u>ä</u> tze                |                 |          |                | 0         | > □  | ₽.           | 6• (     | ₿• ?•                       |   |
| Amf |       |            | ×             | ING Giro          |                 | +      |                                         |                 |          |                |           |      |              |          |                             |   |
|     | R     | Datum 🛦    | Vorgang       | Beleg             | Empfänger       |        | Verwendungszweck                        | Kate            | gorie    |                | Klasse    |      | Ok           | Betrag   | Saldo                       |   |
|     |       | 20.11.20   | Eröffnung     | 1                 | Eröffnungssaldo |        |                                         | [AmE            | <]       |                |           |      | $\times$     | 0,00     | 0,00 ^                      |   |
|     |       | 03.02.21   | Buchung       | 65                |                 |        | DEHNER ALLES FUER DEN G FREIBURG        | Wohn            | en       |                |           |      | $\checkmark$ | -15,12   | -15,12                      |   |
|     |       | 08.02.21   | Buchung       | 64                |                 |        | REAL,-SB-WARENHAUS FREIBURG             | Leber           | shaltung | :Lebensmittel  |           |      | ~            | -56,51   | -71,63                      |   |
|     |       |            |               |                   |                 |        |                                         |                 |          |                |           |      |              |          | 1                           |   |
|     | 0 Bu  | chungen se | elektiert Aus | wahl aufheb       | en              |        |                                         | Buchungsanzeige | ab Alles |                | ~ 20.11.2 | 20 🖽 |              | Online ! | Sa <mark>ll</mark> o 0,00 € |   |
|     |       |            |               |                   |                 |        |                                         |                 |          |                |           |      |              |          |                             |   |
|     | R     | Datum 🛦    | Vorgang       | Beleg             | Empfänger       |        | Verwendungszweck                        | Kate            | gorie    |                | Klasse    |      | Ok           | Betrag   | Saldo                       |   |
|     |       |            |               | -                 |                 |        | + Neue Buchung hinzufügen               |                 | _        |                |           |      |              | _        |                             |   |
|     |       | 20.03.21   | Verrechnung   | 34                | ING Giro        |        | ZAHLUNG/ÜBERWEISUNGERHALTEN BESTEN DANK | ( TING          | Giro]    |                |           |      |              | 71,63    | 0,00 ^                      |   |
|     |       |            |               | -                 |                 |        |                                         |                 |          |                |           |      |              |          |                             |   |
|     |       |            |               |                   |                 |        |                                         |                 |          |                |           |      |              |          |                             |   |
|     |       |            |               |                   |                 |        |                                         |                 |          |                |           |      |              |          |                             |   |

Schauen wir uns das momentane Ergebnis an: Sie sehen: diese Buchung enthält automatisch den Betrag, der zum Ausgleich des aktuellen negativen Saldos des Kreditkartenkontos aufgewendet werden muss. Dieser Betrag ändert sich, sobald eine weitere Abbuchung auf dem Kreditkartenkonto erscheint.

Kontoblatt Kreditkartenkonto

Ist der Saldo des Kreditkartenkontos 0 oder positiv, so ist der Betrag der Verrechnungsbuchung 0, denn dann gibt es nichts auszugleichen.

Werfen wir nun einen Blick auf das Kontoblatt des Girokontos:

| Kor | ntob           | latt       |              |              |                             |                                                   | A+            | A-     | 🛯 🗈 Suchen und Filtern |   |    | ¥            | ↑↓  ×         |
|-----|----------------|------------|--------------|--------------|-----------------------------|---------------------------------------------------|---------------|--------|------------------------|---|----|--------------|---------------|
| + 1 | Neu *          | / Bear     | beiten •     | 🗍 Lösche     | n 达 Speichern 🔿 Rüc         | kgängig Ums <u>ä</u> tze                          |               |        | 0                      | Ф | 2. | 6.           | ¢}∙ ?∙        |
| Ami | Ex             |            |              | ING Giro     | × +                         |                                                   |               |        |                        |   |    |              |               |
|     | 74             | Datum 🛦    | Vorgang      | Beleg        | Empfänger                   | Verwendungszweck                                  | Katego        | rie    | Klasse                 |   | Ok | Betrag       | Saldo         |
|     |                | 08.03.21   | Buchung      | 134          | MAX Freiburg                | Umbuchung                                         | Sonstige      | Einnah | hmen                   |   | ~  | 700,00       | 12.457,47 ^   |
|     |                | 08.03.21   | Buchung      | 135          | First Data Deutschland GmbH | WASCHBAR REMPP//FREIBURG IM B/DE/ 02021.03.04T12. | .05 Kategori  | e      |                        |   | ~  | -5,00        | 12.452,47     |
|     |                | 10.03.21   | Buchung      | 136          | Finanzamt Stadt             | STEUERNR 348443/62368 EINK.ST 1VJ.21 718,00EUR    | Steuern       |        |                        |   | ~  | -718,00      | 11.734,47 ~   |
|     | 0 Bud          | :hungen se | lektiert Aus | swahl aufheb | en                          | Buchur                                            | ngsanzeige ab | Alles  | × 20.11.20             |   | c  | Online Saldo | 0 11.734,47 € |
|     | 7 <sup>K</sup> | Datum 🛦    | Vorgang      | Beleg        | Empfänger                   | Verwendungszweck                                  | Katego        | rie    | Klasse                 |   | Ok | Betrag       | Saldo         |
|     |                |            |              |              |                             | + Neue Buchung hinzufügen                         | _             |        |                        |   |    |              |               |
|     |                | 20.03.21   | Buchung      | 141          | ING Giro                    | ZAHLUNG/ÜBERWEISUNGERHALTEN BESTEN DANK           | ▼ [AmEx]      |        |                        |   |    | -71,63       | 11.662,84 ^   |
|     |                |            |              |              |                             |                                                   |               |        |                        |   |    |              |               |
|     |                |            |              |              |                             |                                                   |               |        |                        |   |    |              |               |
|     |                |            |              |              |                             |                                                   |               |        |                        |   |    |              |               |

Hier ist die soeben angelegte Verrechnungsbuchung nun als erwartete Buchung mit dem angegebenen Datum automatisch eingestellt worden.

Verändert sich im Kreditkartenkonto der laufende Saldo, wird dies auch hier automatisch in diese erwartete Buchung übertragen.

So weit ist für den aktuellen Monat erst einmal alles eingerichtet.

#### Kontoblatt Girokonto

#### Buchungen zwischen Stichtag und Abbuchung

Betrachten wir abschließend kurz den Fall, dass zwischen dem Stichtag und dem Tag der Abbuchung, also zwischen dem 20. und 24. des jeweiligen Monats, weitere Zahlungen mit der Kreditkarte vorgenommen werden.

Diese Belastungen werden in der aktuellen Verrechnungsbuchung nicht mehr übernommen. Denn diese Ausgaben stehen erst im Folgemonat zur Verrechnung an.

Deswegen ist es wichtig, dass Sie als Datum der Verrechnungsbuchung im Kreditkartenkonto den Stichtag angeben (=20.) und nicht das Datum der Abbuchung (24.)!

### Regelmäßige Verrechnungsbuchung

Im Moment haben wir nur eine einzige Verrechnungsbuchung für den laufenden Monat angelegt. Eine solche Buchung müssten Sie grundsätzlich Monat für Monat vornehmen.

Um das zu vermeiden, empfiehlt es sich, die zuvor angelegte Verrechnungsbuchung zu einer regelmäßigen Buchung zu machen.

Wählen Sie dazu die Verrechnungsbuchung im Kreditkartenkonto aus und rufen Sie die Funktion Regelmäßige Buchung anlegen auf.

| Regelmäßige Buchung anlegen                                                                                                    | ×                                                                                                    |
|----------------------------------------------------------------------------------------------------|----------------------------------------------------------------------------------------------------|
| Daten der Buchung<br>Auftragskonto:Ausgeblendete Konten anzeigen<br>AmEx<br>Empfänger:<br>Max Muster<br>Buchungsart: Betrag: Währung: Beleg:<br>Einnahme150,00 € € Belegnummer ▼<br>Kategorie:<br>Splitten | Einstellungen für die Wiederholung<br>Turnus:<br>Monatlich V<br>Nächstes Ausführungsdatum<br>20.04.21<br>Monatstag V<br>Kein Enddatum |
| Klasse:<br>Verwendungszweck:<br>Buchung für die Verrechnung<br>Zeilen: 1<br>Zeichen: 27                                                                                                    | O Buchung stillegen<br>Nach letzter Zahlung löschen<br>Kontoblatteintrag:<br>Automatisches Eintragen ~<br>Tage im Voraus: 35          |
| Hilfe                                                                                                    | <u>O</u> K Abbre <u>c</u> hen                                                                                                    |

- Besonders zu beachten ist hier die Vorgangsart Verrechnung, sowie das Ausführungsdatum (=Stichtag).
- In der Angabe des Betrags sind Sie frei. Denn der Betrag wird ja im laufenden Monat automatisch durch den tatsächlichen Saldo gefüllt.

Der Betrag wirkt sich deswegen nur auf die Vorbelegung für die Zukunft aus. Daher bietet es sich an, einen Betrag zu wählen, der den durchschnittlichen monatlichen Umsätzen auf Ihrem Kreditkartenkonto nahekommt (in unserem Beispiel: 150,-€).

• Belassen Sie den Wert Tage im Voraus auf 35. Denn die nächste Verrechnungsbuchung muss ja schon angelegt sein, damit Beträge nach dem Stichtag schon in die neue Verrechnungsbuchung einfließen können.

Sobald Sie mit OK bestätigen, werden diese erwarteten Buchungen angelegt.

- Die erste Zeile enthält den aktuell errechneten Wert
- alle anderen Zeilen enthalten den angenommenen Durchschnittswert.

| NEmpfangen<br>toblatt<br>eu Ø Bearl<br>X Datum A<br>20.11.20<br>03.02.21<br>08.02.21<br>D Buchungen sel  | Passworter Adr<br>beiten • D Lö<br>Vorgang<br>Eröffnung<br>Buchung<br>Buchung                                                                                                    | Sschen 🕹 Spei<br>Giro<br>Beleg<br>1<br>65<br>65<br>64<br>aufheben                                                                                                    | icherung Einstellen Kate<br>ichern O Rückgäng<br>+<br>Empfänger<br>Eroffnungssaldo                                                                                                    | gorien Klassen Konten Abglech Umsätze Kurs<br>ig Umsätze<br>Verwendungszweck<br>DEHNER ALLES FUER DEN G FREIBURG<br>REAL, SB-WARENHAUS FREIBURG                                                                                                    | e Regelmaßig Suchen Regeln<br>A* A* @s Suchen und i<br>Kategorie<br>[AmEs]<br>Wohnen<br>Lebenshaltung:Lebensmitt                                                                                                    | Filtern () () () () () () () () () () () () ()                                                                                                    | ₽ ▼<br>Ok<br>×<br>✓                                                                                                    | ♥ 1                                                                                                    | ↓ Q<br>Saldo<br>0,00<br>-15,12<br>-71,63                                                                                                    |
|----------------------------------------------------------------------------------------------------|----------------------------------------------------------------------------------------------------|----------------------------------------------------------------------------------------------------|----------------------------------------------------------------------------------------------------|----------------------------------------------------------------------------------------------------|----------------------------------------------------------------------------------------------------|----------------------------------------------------------------------------------------------------|----------------------------------------------------------------------------------------------------|----------------------------------------------------------------------------------------------------|----------------------------------------------------------------------------------------------------|
| toblatt<br>eu * 2 Bear<br>** Datum A<br>20.11.20<br>03.02.21<br>08.02.21<br>D Buchungen sel              | beiten                                                                                                    | Spei<br>Giro<br>Beleg<br>1<br>65<br>64<br>aufheben                                                                                                    | ichern O Rückgäng<br>+<br>Empfänger<br>Eröffnungssaldo                                                                                                    | Ig Umsätze<br>Verwendungszweck<br>DEHNER ALLES FUER DEN G FREIBURG<br>REAL, SB-WARENHAUS FREIBURG                                                                                                    | A* A* elja Suchen und i<br>Kategorie<br>(AmEs)<br>Wohnen<br>Lebenshaltung:Lebensmit                                                                                                    | Filtern                                                                                                    | ₽ *<br>Ok<br>×<br>×                                                                                                    | ▼ ↑ Betrag<br>0,000 -15,12 -56,51                                                                                                    | Saldo<br>0,00<br>-15,12<br>-71,63                                                                                                    |
| eu *<br><b>Datum A</b><br>20.11.20<br>03.02.21<br>08.02.21<br>9 Buchungen sel                            | beiten *  Lö Vorgang Eröffnung Buchung Buchung Buchung Buchung                                                                                                    | ischen ≟ Spei<br>Giro<br>Beleg<br>1<br>65<br>64<br>aufheben                                                                                                    | ichern ⑦ Rückgäng<br>+<br>Empfänger<br>Eroffnungssaldo                                                                                                    | Ig Umsätze<br>Verwendungszweck<br>DEHNER ALLES FUER DEN G FREIBURG<br>REAL, SB-WARENHAUS FREIBURG                                                                                                    | Kategorie<br>(AntEx)<br>Wohnen<br>Lebenshaltung:Lebensmitt                                                                                                    | Klasse tel                                                                                                    | ₽<br>Ok<br>×<br>✓                                                                                                    | Betrag<br>0,00<br>-15,12<br>-56,51                                                                                                    | <b>Saldo</b><br>0,00<br>-15,12<br>-71,63                                                                                                    |
| eu ▼                                                                                                    | beiten *  Lä Vorgang Eröffnung Buchung Buchung Buchung Buchung                                                                                                    | ischen ≟ Spei<br>Giro<br>Beleg<br>1<br>65<br>64<br>aufheben                                                                                                    | ichern 🔿 Rückgäng<br>+<br>Empfänger<br>Eröffnungssaldo                                                                                                    | Ig Umsätze<br>Verwendungszweck<br>DEHNER ALLES FUER DEN G FREIBURG<br>REAL, 58 WARENHAUS FREIBURG                                                                                                    | Kategorie<br>[Am£x]<br>Wohnen<br>Lebenshaltung:Lebensmitt                                                                                                    | Klasse tel                                                                                                    | E ▼ Ok × ✓                                                                                                    | Betrag<br>0,00<br>-15,12<br>-56,51                                                                                                    | Saldo<br>0,00<br>-15,12<br>-71,63                                                                                                    |
| x<br>20.11.20<br>03.02.21<br>08.02.21<br>0 Buchungen sel                                                 | X ING<br>Vorgang<br>Eröffnung<br>Buchung<br>Buchung                                                                                                    | Giro<br>Beleg<br>1<br>65<br>64<br>aufheben                                                                                                    | +<br>Empfänger<br>Eröffnungssaldo                                                                                                    | Verwendungszweck<br>DEHNER ALLES FUER DEN G FREIBURG<br>REAL, SB-WARENHAUS FREIBURG                                                                                                    | Kategorie<br>[AmEx]<br>Wohnen<br>Lebenshaltung:Lebensmitt                                                                                                    | Klasse                                                                                                    | Ok<br>×<br>×                                                                                                    | Betrag<br>0,00<br>-15,12<br>-56,51                                                                                                    | Saldo<br>0,00<br>-15,12<br>-71,63                                                                                                    |
| <ul> <li>→* Datum ▲<br/>20.11.20</li> <li>03.02.21</li> <li>08.02.21</li> <li>0 Buchungen sel</li> </ul> | Vorgang<br>Eröffnung<br>Buchung<br>Buchung                                                                                                    | Beleg<br>1<br>65<br>64<br>aufheben                                                                                                    | Empfänger<br>Eröffnungssaldo                                                                                                    | Verwendungszweck<br>DEHNER ALLES FUER DEN G FREIBURG<br>REAL, SB-WARENHAUS FREIBURG                                                                                                    | Kategorie<br>[AmEx]<br>Wohnen<br>Lebenshaltung:Lebensmitt                                                                                                    | Klasse                                                                                                    | Ok<br>×<br>✓                                                                                                    | Betrag<br>0,00<br>-15,12<br>-56,51                                                                                                    | Saldo<br>0,00<br>-15,12<br>-71,63                                                                                                    |
| x* Datum ▲<br>20.11.20<br>03.02.21<br>08.02.21<br>0 Buchungen sel                                        | Vorgang<br>Eröffnung<br>Buchung<br>Buchung<br>lektiert Auswahl a                                                                                                    | Beleg<br>1<br>65<br>64<br>aufheben                                                                                                    | Empfanger<br>Eröffnungssaldo                                                                                                    | Verwendungszweck<br>DEHNER ALLES FUER DEN G FREIBURG<br>REAL,-SB-WARENHAUS FREIBURG                                                                                                    | Kategorie<br>[AmEx]<br>Wohnen<br>Lebenshaltung:Lebensmitt                                                                                                    | tel                                                                                                    | Ок<br>×<br>✓                                                                                                    | 0,00<br>-15,12<br>-56,51                                                                                                    | 0,00<br>-15,12<br>-71,63                                                                                                    |
| 03.02.21<br>08.02.21<br>0 Buchungen sel                                                                  | Buchung<br>Buchung<br>Buchung                                                                                                    | 65<br>64<br>aufheben                                                                                                    | Eromnungssaido                                                                                                    | DEHNER ALLES FUER DEN G FREIBURG<br>REAL,-SB-WARENHAUS FREIBURG                                                                                                    | (AmEX)<br>Wohnen<br>Lebenshaltung:Lebensmitt                                                                                                    | tel                                                                                                    | ~                                                                                                    | -15,12<br>-56,51                                                                                                    | -15,12                                                                                                    |
| 03.02.21<br>08.02.21<br>0 Buchungen sel                                                                  | Buchung<br>Buchung<br>lektiert Auswahl a                                                                                                    | 64<br>aufheben                                                                                                    |                                                                                                    | DEFINER ALLES FUER DEN G FREIBURG<br>REAL,-SB-WARENHAUS FREIBURG                                                                                                    | wonnen<br>Lebenshaltung:Lebensmitt                                                                                                    | tel                                                                                                    | ~                                                                                                    | -15,12<br>-56,51                                                                                                    | -15,12                                                                                                    |
| 08.02.21<br>O Buchungen sel                                                                              | Buchung                                                                                                    | 64<br>aufheben                                                                                                    |                                                                                                    | REAL,-SB-WARENHAUS FREIBURG                                                                                                    | Lebenshaltung:Lebensmitt                                                                                                    | tel                                                                                                    | ~                                                                                                    | -56,51                                                                                                    | -/1,63                                                                                                    |
| 0 Buchungen sel                                                                                          | lektiert Auswahl a                                                                                                    | aufheben                                                                                                    |                                                                                                    | Buchun                                                                                                    | annanias ak Aller                                                                                                    |                                                                                                    |                                                                                                    |                                                                                                    |                                                                                                    |
| 0 Buchungen sel                                                                                          | lektiert Auswahl a                                                                                                    | aufheben                                                                                                    |                                                                                                    | Buchun                                                                                                    | Allec                                                                                                    |                                                                                                    |                                                                                                    |                                                                                                    |                                                                                                    |
| o Buchungen se                                                                                           | Rectert Auswani a                                                                                                    | aumeben                                                                                                    |                                                                                                    |                                                                                                    |                                                                                                    |                                                                                                    |                                                                                                    | Online C                                                                                                    |                                                                                                    |
|                                                                                                    |                                                                                                    |                                                                                                    |                                                                                                    | Buchun                                                                                                    | igsanzeige ab Anca                                                                                                    | 20.11.20                                                                                                    |                                                                                                    | Online 5                                                                                                    | aido 0,00                                                                                                    |
|                                                                                                    |                                                                                                    |                                                                                                    |                                                                                                    |                                                                                                    |                                                                                                    |                                                                                                    |                                                                                                    |                                                                                                    |                                                                                                    |
|                                                                                                    |                                                                                                    |                                                                                                    |                                                                                                    |                                                                                                    |                                                                                                    |                                                                                                    |                                                                                                    | _                                                                                                    |                                                                                                    |
| א <sup>ע</sup> Datum ▲                                                                                   | Vorgang                                                                                                    | Beleg                                                                                                    | Empfänger                                                                                                    | Verwendungszweck                                                                                                    | Kategorie                                                                                                    | Klasse                                                                                                    | Ok                                                                                                    | Betrag                                                                                                    | Saldo                                                                                                    |
|                                                                                                    |                                                                                                    |                                                                                                    |                                                                                                    | + Neue Buchung hinzufügen                                                                                                    |                                                                                                    |                                                                                                    | _                                                                                                    |                                                                                                    |                                                                                                    |
| 20.03.21                                                                                                 | Verrechnung                                                                                                    | 67                                                                                                    |                                                                                                    |                                                                                                    | ▼ [ING Giro]                                                                                                    |                                                                                                    |                                                                                                    | 71,63                                                                                                    | 0,00                                                                                                    |
| 20.04.21                                                                                                 | Verrechnung                                                                                                    | Belegnummer                                                                                                    | Max Muster                                                                                                    | Buchung für die Verrechnung                                                                                                    | [ING Giro]                                                                                                    |                                                                                                    | -                                                                                                    | 150,00                                                                                                    | 150,00                                                                                                    |
| 20.05.21                                                                                                 | Verrechnung                                                                                                    | Belegnummer                                                                                                    | Max Muster                                                                                                    | Buchung für die Verrechnung                                                                                                    | [ING Giro]                                                                                                    |                                                                                                    | -                                                                                                    | 150,00                                                                                                    | 300,00                                                                                                    |
| 20.06.21                                                                                                 | Verrechnung                                                                                                    | Belegnummer                                                                                                    | Max Muster                                                                                                    | Buchung für die Verrechnung                                                                                                    | [ING Giro]                                                                                                    |                                                                                                    | -                                                                                                    | 150,00                                                                                                    | 450,00                                                                                                    |
| 20.07.21                                                                                                 | Verrechnung                                                                                                    | Belegnummer                                                                                                    | Max Muster                                                                                                    | Buchung für die Verrechnung                                                                                                    | [ING Giro]                                                                                                    |                                                                                                    | -                                                                                                    | 150,00                                                                                                    | 600,00                                                                                                    |
| 20.08.21                                                                                                 | Verrechnung                                                                                                    | Belegnummer                                                                                                    | Max Muster                                                                                                    | Buchung für die Verrechnung                                                                                                    | [ING Giro]                                                                                                    |                                                                                                    | -                                                                                                    | 150,00                                                                                                    | 750,00                                                                                                    |
| 20.09.21                                                                                                 | Verrechnung                                                                                                    | Belegnummer                                                                                                    | Max Muster                                                                                                    | Buchung für die Verrechnung                                                                                                    | [ING Giro]                                                                                                    |                                                                                                    |                                                                                                    | 150,00                                                                                                    | 900,00                                                                                                    |
| 20.10.21                                                                                                 | Verrechnung                                                                                                    | Belegnummer                                                                                                    | Max Muster                                                                                                    | Buchung für die Verrechnung                                                                                                    | [ING Giro]                                                                                                    |                                                                                                    | _                                                                                                    | 150,00                                                                                                    | 1.050,00                                                                                                    |
| 20.11.21                                                                                                 | Verrechnung                                                                                                    | Belegnummer                                                                                                    | Max Muster                                                                                                    | Buchung für die Verrechnung                                                                                                    | [ING Giro]                                                                                                    |                                                                                                    |                                                                                                    | 150,00                                                                                                    | 1.200,00                                                                                                    |
| 20.12.21                                                                                                 | Verrechnung                                                                                                    | Belegnummer                                                                                                    | Max Muster                                                                                                    | Buchung für die Verrechnung                                                                                                    | [ING Giro]                                                                                                    |                                                                                                    |                                                                                                    | 150,00                                                                                                    | 1.350,00                                                                                                    |
| 20.01.22                                                                                                 | Verrechnung                                                                                                    | Belegnummer                                                                                                    | Max Muster                                                                                                    | Buchung für die Verrechnung                                                                                                    | [ING Giro]                                                                                                    |                                                                                                    |                                                                                                    | 150,00                                                                                                    | 1.500,00                                                                                                    |
| 20.02.22                                                                                                 | Verrechnung                                                                                                    | Belegnummer                                                                                                    | Max Muster                                                                                                    | Buchung für die Verrechnung                                                                                                    | [ING Giro]                                                                                                    |                                                                                                    |                                                                                                    | 150,00                                                                                                    | 1.650,00                                                                                                    |
| 20.03.22                                                                                                 | Verrechnung                                                                                                    | Belegnummer                                                                                                    | Max Muster                                                                                                    | Buchung für die Verrechnung                                                                                                    | [ING Giro]                                                                                                    |                                                                                                    |                                                                                                    | 150,00                                                                                                    | 1.800,00                                                                                                    |
| 20.04.22                                                                                                 | Verrechnung                                                                                                    | Belegnummer                                                                                                    | Max Muster                                                                                                    | Buchung für die Verrechnung                                                                                                    | [ING Giro]                                                                                                    |                                                                                                    |                                                                                                    | 150,00                                                                                                    | 1.950,00                                                                                                    |
| 20.05.22                                                                                                 | Verrechnung                                                                                                    | Belegnummer                                                                                                    | Max Muster                                                                                                    | Buchung für die Verrechnung                                                                                                    | [ING Giro]                                                                                                    |                                                                                                    |                                                                                                    | 150,00                                                                                                    | 2.100,00                                                                                                    |
| 20.06.22                                                                                                 | Verrechnung                                                                                                    | Belegnummer                                                                                                    | Max Muster                                                                                                    | Buchung für die Verrechnung                                                                                                    | [ING Giro]                                                                                                    |                                                                                                    |                                                                                                    | 150,00                                                                                                    | 2.250,00                                                                                                    |
| 20.07.22                                                                                                 | Verrechnung                                                                                                    | Belegnummer                                                                                                    | Max Muster                                                                                                    | Buchung für die Verrechnung                                                                                                    | [ING Giro]                                                                                                    |                                                                                                    |                                                                                                    | 150,00                                                                                                    | 2.400,00                                                                                                    |
| 20.08.22                                                                                                 | Verrechnung                                                                                                    | Belegnummer                                                                                                    | Max Muster                                                                                                    | Buchung für die Verrechnung                                                                                                    | [ING Giro]                                                                                                    |                                                                                                    |                                                                                                    | 150,00                                                                                                    | 2.550,00                                                                                                    |
| 20.09.22                                                                                                 | Verrechnung                                                                                                    | Belegnummer                                                                                                    | Max Muster                                                                                                    | Buchung für die Verrechnung                                                                                                    | [ING Giro]                                                                                                    |                                                                                                    |                                                                                                    | 150,00                                                                                                    | 2.700,00                                                                                                    |
|                                                                                                    |                                                                                                    |                                                                                                    |                                                                                                    | Buchun                                                                                                    | ocanzeige hie Alles                                                                                                    | > 31.03.24 開                                                                                                    | Zukim                                                                                                    | ftiger Salde                                                                                                    | 1                                                                                                    |
|                                                                                                    | 20.03.21<br>20.04.21<br>20.05.21<br>20.06.21<br>20.06.21<br>20.08.21<br>20.08.21<br>20.10.21<br>20.10.21<br>20.11.21<br>20.11.21<br>20.01.22<br>20.03.22<br>20.04.22<br>20.05.22<br>20.05.22<br>20.06.22<br>20.06.22<br>20.08.22<br>20.08.22 | 20.03.21 Vernehnung<br>20.04.21 Vernehnung<br>20.05.21 Vernehnung<br>20.05.21 Vernehnung<br>20.05.21 Vernehnung<br>20.05.21 Vernehnung<br>20.05.21 Vernehnung<br>20.10.21 Vernehnung<br>20.11.21 Vernehnung<br>20.01.22 Vernehnung<br>20.05.22 Vernehnung<br>20.05.52 Vernehnung<br>20.05.52 Vernehnung<br>20.05.52 Vernehnung<br>20.05.52 Vernehnung<br>20.05.52 Vernehnung<br>20.05.52 Vernehnung<br>20.05.52 Vernehnung<br>20.05.52 Vernehnung | 20.03.21         Verechnung         67           20.04.21         Verechnung         Belsgrummer           20.05.21         Verechnung         Belsgrummer           20.06.21         Verechnung         Belsgrummer           20.06.21         Verechnung         Belsgrummer           20.07.21         Verechnung         Belsgrummer           20.08.21         Verechnung         Belsgrummer           20.10.21         Verechnung         Belsgrummer           20.11.21         Verechnung         Belsgrummer           20.02.22         Verechnung         Belsgrummer           20.02.22         Verechnung         Belsgrummer           20.02.22         Verechnung         Belsgrummer           20.03.22         Verechnung         Belsgrummer           20.05.22         Verechnung         Belsgrummer           20.05.22         Verechnung         Belsgrummer           20.05.22         Verechnung         Belsgrummer           20.05.22         Verechnung         Belsgrummer           20.05.22         Verechnung         Belsgrummer           20.05.22         Verechnung         Belsgrummer           20.05.22         Verechnung         Belsgrummer | 20.03.21         Verrechnung         67           20.04.21         Verrechnung         Belgnummer         Max Muster           20.05.21         Verrechnung         Belgnummer         Max Muster           20.05.21         Verrechnung         Belgnummer         Max Muster           20.05.21         Verrechnung         Belgnummer         Max Muster           20.05.21         Verrechnung         Belgnummer         Max Muster           20.08.21         Verrechnung         Belgnummer         Max Muster           20.03.21         Verrechnung         Belgnummer         Max Muster           20.11.21         Verrechnung         Belgnummer         Max Muster           20.12.21         Verrechnung         Belgnummer         Max Muster           20.01.22         Verrechnung         Belgnummer         Max Muster           20.02.22         Verrechnung         Belgnummer         Max Muster           20.03.22         Verrechnung         Belgnummer         Max Muster           20.05.22         Verrechnung         Belgnummer         Max Muster           20.05.22         Verrechnung         Belgnummer         Max Muster           20.05.22         Verrechnung         Belgnummer         Max Muster | 200321         Verrechnung         67           200421         Verrechnung         Belgnummer         Max Muster         Buchung für die Verrechnung           200521         Verrechnung         Belgnummer         Max Muster         Buchung für die Verrechnung           200621         Verrechnung         Belgnummer         Max Muster         Buchung für die Verrechnung           200721         Verrechnung         Belgnummer         Max Muster         Buchung für die Verrechnung           200821         Verrechnung         Belgnummer         Max Muster         Buchung für die Verrechnung           200321         Verrechnung         Belgnummer         Max Muster         Buchung für die Verrechnung           201321         Verrechnung         Belgnummer         Max Muster         Buchung für die Verrechnung           201321         Verrechnung         Belgnummer         Max Muster         Buchung für die Verrechnung           201321         Verrechnung         Belgnummer         Max Muster         Buchung für die Verrechnung           201322         Verrechnung         Belgnummer         Max Muster         Buchung für die Verrechnung           200322         Verrechnung         Belgnummer         Max Muster         Buchung für die Verrechnung           200322         Vere | 200.321 Verrechnung 67 Verrechnung (ING Gro)<br>200.821 Verrechnung Belegnummer Max Master Bichung für die Verrechnung (IING Gro)<br>200.821 Verrechnung Belegnummer Max Master Bichung für die Verrechnung (IING Gro)<br>200.821 Verrechnung Belegnummer Max Master Bichung für die Verrechnung (IING Gro)<br>200.821 Verrechnung Belegnummer Max Master Bichung für die Verrechnung (IING Gro)<br>200.821 Verrechnung Belegnummer Max Master Bichung für die Verrechnung (IING Gro)<br>200.821 Verrechnung Belegnummer Max Master Bichung für die Verrechnung (IING Gro)<br>200.821 Verrechnung Belegnummer Max Master Bichung für die Verrechnung (IING Gro)<br>201.121 Verrechnung Belegnummer Max Master Bichung für die Verrechnung (IING Gro)<br>201.121 Verrechnung Belegnummer Max Master Bichung für die Verrechnung (IING Gro)<br>201.122 Verrechnung Belegnummer Max Master Bichung für die Verrechnung (IING Gro)<br>201.222 Verrechnung Belegnummer Max Master Bichung für die Verrechnung (IING Gro)<br>200.222 Verrechnung Belegnummer Max Master Bichung für die Verrechnung (IING Gro)<br>200.222 Verrechnung Belegnummer Max Master Bichung für die Verrechnung (IING Gro)<br>200.222 Verrechnung Belegnummer Max Master Bichung für die Verrechnung (IING Gro)<br>200.222 Verrechnung Belegnummer Max Master Bichung für die Verrechnung (IING Gro)<br>200.222 Verrechnung Belegnummer Max Master Bichung für die Verrechnung (IING Gro)<br>200.222 Verrechnung Belegnummer Max Master Bichung für die Verrechnung (IING Gro)<br>200.222 Verrechnung Belegnummer Max Master Bichung für die Verrechnung (IING Gro)<br>200.222 Verrechnung Belegnummer Max Master Bichung für die Verrechnung (IING Gro)<br>200.222 Verrechnung Belegnummer Max Master Bichung für die Verrechnung (IING Gro)<br>200.222 Verrechnung Belegnummer Max Master Bichung für die Verrechnung (IING Gro)<br>200.222 Verrechnung Belegnummer Max Master Bichung für die Verrechnung (IING Gro)<br>200.222 Verrechnung Belegnummer Max Master Bichung für die Verrechnung (IING Gro)<br>200.222 Verrechnung Belegnummer Max Master Bichung für die Verrechnung (IING Gro) | 200.3.21 Verrechnung 67 Max Master Buchung für die Verrechnung [ING Gino]<br>200.8.21 Verrechnung Belegnummer Max Master Buchung für die Verrechnung [ING Gino]<br>200.8.21 Verrechnung Belegnummer Max Master Buchung für die Verrechnung [ING Gino]<br>200.8.21 Verrechnung Belegnummer Max Master Buchung für die Verrechnung [ING Gino]<br>200.8.21 Verrechnung Belegnummer Max Master Buchung für die Verrechnung [ING Gino]<br>200.8.21 Verrechnung Belegnummer Max Master Buchung für die Verrechnung [ING Gino]<br>200.8.21 Verrechnung Belegnummer Max Master Buchung für die Verrechnung [ING Gino]<br>20.0.2.21 Verrechnung Belegnummer Max Master Buchung für die Verrechnung [ING Gino]<br>20.1.2.1 Verrechnung Belegnummer Max Master Buchung für die Verrechnung [ING Gino]<br>20.1.2.21 Verrechnung Belegnummer Max Master Buchung für die Verrechnung [ING Gino]<br>20.1.2.21 Verrechnung Belegnummer Max Master Buchung für die Verrechnung [ING Gino]<br>20.1.2.21 Verrechnung Belegnummer Max Master Buchung für die Verrechnung [ING Gino]<br>20.0.2.22 Verrechnung Belegnummer Max Master Buchung für die Verrechnung [ING Gino]<br>20.0.2.22 Verrechnung Belegnummer Max Master Buchung für die Verrechnung [ING Gino]<br>20.0.2.22 Verrechnung Belegnummer Max Master Buchung für die Verrechnung [ING Gino]<br>20.0.2.22 Verrechnung Belegnummer Max Master Buchung für die Verrechnung [ING Gino]<br>20.0.2.22 Verrechnung Belegnummer Max Master Buchung für die Verrechnung [ING Gino]<br>20.0.2.22 Verrechnung Belegnummer Max Master Buchung für die Verrechnung [ING Gino]<br>20.0.2.22 Verrechnung Belegnummer Max Master Buchung für die Verrechnung [ING Gino]<br>20.0.2.22 Verrechnung Belegnummer Max Master Buchung für die Verrechnung [ING Gino]<br>20.0.2.22 Verrechnung Belegnummer Max Master Buchung für die Verrechnung [ING Gino]<br>20.0.2.22 Verrechnung Belegnummer Max Master Buchung für die Verrechnung [ING Gino]<br>20.0.2.22 Verrechnung Belegnummer Max Master Buchung für die Verrechnung [ING Gino]<br>20.0.2.22 Verrechnung Belegnummer Max Master Buchung für die Verrechnung [ING Gino]<br>20.0.2.22 Verrechnung | 200.3.21 Verrechnung 67 Max Master Buchung für die Verrechnung (IING Ginc)<br>200.5.21 Verrechnung Belegnummer Max Master Buchung für die Verrechnung (IING Ginc)<br>200.6.5.21 Verrechnung Belegnummer Max Master Buchung für die Verrechnung (IING Ginc)<br>200.6.5.21 Verrechnung Belegnummer Max Master Buchung für die Verrechnung (IING Ginc)<br>200.6.5.21 Verrechnung Belegnummer Max Master Buchung für die Verrechnung (IING Ginc)<br>200.6.5.21 Verrechnung Belegnummer Max Master Buchung für die Verrechnung (IING Ginc)<br>200.6.5.21 Verrechnung Belegnummer Max Master Buchung für die Verrechnung (IING Ginc)<br>200.6.2.1 Verrechnung Belegnummer Max Master Buchung für die Verrechnung (IING Ginc)<br>201.1.2.1 Verrechnung Belegnummer Max Master Buchung für die Verrechnung (IING Ginc)<br>201.1.2.1 Verrechnung Belegnummer Max Master Buchung für die Verrechnung (IING Ginc)<br>201.2.2.1 Verrechnung Belegnummer Max Master Buchung für die Verrechnung (IING Ginc)<br>201.2.2.2 Verrechnung Belegnummer Max Master Buchung für die Verrechnung (IING Ginc)<br>200.2.2.2 Verrechnung Belegnummer Max Master Buchung für die Verrechnung (IING Ginc)<br>200.2.2.2 Verrechnung Belegnummer Max Master Buchung für die Verrechnung (IING Ginc)<br>200.2.2.2 Verrechnung Belegnummer Max Master Buchung für die Verrechnung (IING Ginc)<br>200.2.2.2 Verrechnung Belegnummer Max Master Buchung für die Verrechnung (IING Ginc)<br>200.2.2.2 Verrechnung Belegnummer Max Master Buchung für die Verrechnung (IING Ginc)<br>200.6.2.2 Verrechnung Belegnummer Max Master Buchung für die Verrechnung (IING Ginc)<br>200.6.2.2 Verrechnung Belegnummer Max Master Buchung für die Verrechnung (IING Ginc)<br>200.6.2.2 Verrechnung Belegnummer Max Master Buchung für die Verrechnung (IING Ginc)<br>200.6.2.2 Verrechnung Belegnummer Max Master Buchung für die Verrechnung (IING Ginc)<br>200.6.2.2 Verrechnung Belegnummer Max Master Buchung für die Verrechnung (IING Ginc)<br>200.6.2.2 Verrechnung Belegnummer Max Master Buchung für die Verrechnung (IING Ginc)<br>200.6.2.2 Verrechnung Belegnummer Max Master Buchung für die Verrechnung (IING Ginc)<br>200.6.2.2 V | 20.03.21       Verrechnung       67       71,63         20.04.21       Werrechnung       Gelegnummer       Mar Muster       Buchung für die Verrechnung       [ING Gro]       71,63         20.04.21       Werrechnung       Belegnummer       Mar Muster       Buchung für die Verrechnung       [ING Gro]       159,00         20.06.21       Werrechnung       Belegnummer       Mar Muster       Buchung für die Verrechnung       [ING Gro]       159,00         20.06.21       Werrechnung       Belegnummer       Mar Muster       Buchung für die Verrechnung       [ING Gro]       159,00         20.08.21       Werrechnung       Belegnummer       Mar Muster       Buchung für die Verrechnung       [ING Gro]       159,00         20.08.21       Werrechnung       Belegnummer       Mar Muster       Buchung für die Verrechnung       [ING Gro]       159,00         20.01.21       Werrechnung       Belegnummer       Mar Muster       Buchung für die Verrechnung       [ING Gro]       159,00         20.01.21       Werrechnung       Belegnummer       Mar Muster       Buchung für die Verrechnung       [ING Gro]       159,00         20.01.21       Werrechnung       Belegnummer       Mar Muster       Buchung für die Verrechnung       [ING Gro]       159,00 |

# Fremdwährungskonten

### Überblick Fremdwährungskonten

Haben Sie ein Konto, das in einer ausländischen Währung geführt wird, wie z.B. ein Schweizer-Franken-Konto bei Ihrer örtlichen Bank oder ein Bankkonto im Ausland, so erleichtert es der FinanzManager Ihnen, die Entwicklung solcher Konten zu verfolgen.

In den Auswertungen durch Berichte und Grafiken werden zu Vergleichszwecken alle Konten in einer Währung dargestellt.

Das bedeutet: Sie können die Entwicklung Ihrer Konten verfolgen, ohne dabei ständig Währungsunterschiede mit berechnen zu müssen. Dies erledigt der FinanzManager auf der Grundlage von Wechselkursen, die Sie aktualisieren oder ergänzen können.

Voraussetzung für diese Vorgänge ist jedoch, dass sich alle Konten in der gleichen FinanzManager-Datei befinden.

Zwischen Ihren Inlands- und einem Auslandskonto außerhalb des Europäischen Wirtschaftsraums (EWR) sind jedoch keine direkten Transaktionen bzw. Überweisungen möglich.

### Fremdwährungskonto einrichten

Sie können ein Konto in einer beliebigen ausländischen Währung führen. Fremdwährungskonten sind ebenso berichts- und grafikfähig wie ein Inlandskonto.

Das Konto einer ausländischen Bank wird nach demselben Muster eingerichtet wie ein inländisches. (Siehe dazu auch den Abschnitt **Bankkonten einrichten**.)

Beachten Sie lediglich folgende Besonderheiten:

- Ausländische Banken verfügen nicht über eine Bankleitzahl. Da in der FinanzManager-Datenbank keine ausländischen IBAN/BIC gespeichert sind, müssen Sie beim Anlegen eines Kontos auf der 1. Seite des Assistenten das Konto als Offline-Konto einrichten. Später können Sie im Assistenten auf der Seite Zusammenfassung die IBAN/BIC eingeben.
- □ Auf der Seite **Zusammenfassung** des Assistenten vermerken Sie, in welcher **Währung** ein Konto geführt werden soll.

### Devisen und Währungen verwalten

#### Devisenkurse online aktualisieren

Die Währungen und deren Wechselkurse werden in der Währungstabelle verwaltet und beziehen sich auf Ihre Basiswährung.

Für jede Währung wird eine umfassende Devisenhistorie geführt. Dadurch ist es möglich, nicht nur den aktuellen Wechselkurs, sondern auch die Entwicklung von Devisen im Verhältnis zur Basiswährung zu beobachten. Um Ihnen die Arbeit mit Devisen und der Devisenhistorie zu vereinfachen, können die aktuellen Devisenkurse und die Historie der letzten drei Jahre online abgerufen werden.

Zu diesem Zweck können Sie auf einen kostenpflichtigen FinanzManager-Kurspool oder auf den kostenlosen Kurspool der Version Deluxe zurückgreifen.

Damit die Einträge für Fremdwährungen stets genau sind, sollten Sie in regelmäßigen Abständen eine Online-Aktualisierung durchführen.

- 1. Wählen Sie in der Navigationsleiste **Währungstabelle** oder verwenden Sie die Tastenkombination **STRG + O**.
- 2. Klicken Sie in der Objektfenster-Menüleiste auf den Befehl Kurse → Kurse online aktualisieren.
- 3. Folgen Sie dem Assistenten und geben Sie ggf. die Daten Ihres Kurspool-Abonnements ein. Die aktuellen Wechselkurse werden abgerufen, und die Devisenhistorien werden für alle angelegten Währungen mit den entsprechenden Daten gefüllt.

#### Währungstabelle erweitern

So ergänzen Sie die Liste der Währungen

- Wählen Sie in der Navigationsleiste Währungstabelle oder verwenden Sie die Tastenkombination STRG + O.
- 2. Klicken Sie auf die Schaltfläche Neu.
- 3. Wählen Sie im Dialog die gewünschte Währung aus und machen Sie alle Angaben zur gewünschten Währung. Tragen Sie auch einen Umrechnungskurs zum Euro ein.
- 4. Klicken Sie auf **OK**.

#### Devisenhistorie bearbeiten

Sie können für jede Währung in der Währungstabelle die Devisenhistorie betrachten, ändern und ergänzen.

- 1. Wechseln Sie in das Fenster **Währungstabelle** und wählen Sie die gewünschte Währung aus.
- Klicken Sie auf den Befehl Kurse → Kursänderungen ansehen. Das Dialogfenster Wechselkurs wird geöffnet.
- 3. Mit dem Befehl Neu können Sie nun für ein beliebiges Datum einen bestimmten Kurs eintragen. Über den Befehl Bearbeiten passen Sie den Kurs zu einem ausgewählten Datum an. Mit Löschen wird das gewählte Datum aus der Historie entfernt, und mit Druck drucken Sie die gesamte Liste aus.
- 4. Klicken Sie auf **Schließen**, um den Dialog zu verlassen.

### Umbuchungen bei unterschiedlicher Währung

Für jede Umbuchung zwischen Konten mit unterschiedlichen Währungen geben Sie den für diese Buchung gültigen Wechselkurs an.

Diesen Wechselkurs können Sie für das Buchungsdatum als gültigen Kurs in die Historie übernehmen lassen.

#### Umbuchung auf ein Euro-Konto

Die Umbuchung zwischen einem Fremdwährungskonto und einem Euro-Konto erfolgt zu einem von Ihnen angegebenen Wechselkurs, der zusammen mit der Buchung gespeichert wird.

#### Umbuchungen auf ein Euro-Konto

1. Geben Sie die Buchungsinformation im Kontoblatt des Ausgangskontos ein. Wählen Sie im Feld **Kategorie** das Zielkonto in der Auswahl-Liste.

| - | 21.10.14 102 | Dollar Umbuchung | Umbuchung auf [Girokonto] | ± 🖪 |            | -500,00           | -500,00               |
|---|--------------|------------------|---------------------------|-----|------------|-------------------|-----------------------|
|   | 2            |                  |                           |     | <u>O</u> K | Spli <u>t</u> ten | B <u>e</u> arbeiten • |

2. Speichern Sie die Buchung mit einem Klick auf die Schaltfläche **OK**. Das Fenster **Fremdwährungen umbuchen** wird geöffnet.

| Fremdwährungen           | umbuchen zum 07.08.13             |                                 | ×            |  |  |  |
|--------------------------|-----------------------------------|---------------------------------|--------------|--|--|--|
| von Konto:               | Consors \$                        | auf Konto:                      | Consor Depot |  |  |  |
| Währung:                 | +US-Dollar                        | Währung:                        | Euro         |  |  |  |
| Betrag:                  | 1,63                              | Betrag:                         | 1,23         |  |  |  |
| Wechselkurs<br>\$ pro €: | 1,32800000<br>(Kurs vom 07.08.13) |                                 |              |  |  |  |
| <u>W</u> echselkurs in a | die Kurshistorie übernehmen       | Diesen Dialog nicht mehr anzeig |              |  |  |  |
| Hjlfe                    |                                   |                                 | OK Abbrechen |  |  |  |

- 3. Hier geben Sie nun entweder den Wechselkurs ein, der für diese Buchung gültig ist, und aus dem der Betrag in Euro errechnet wird; oder Sie geben den Betrag ein, der auf Ihrem Euro-Konto verbucht wurde, und der dann für die Berechnung des Wechselkurses herangezogen wird.
- 4. Setzen Sie einen Haken in das Feld **Wechselkurs als aktuellen Kurs übernehmen**, so wird der für diese Buchung verwendete Wechselkurs auch in der Devisenhistorie als Kurs für das Buchungsdatum gespeichert.
- 5. Klicken Sie auf **OK**. Die Buchung wird nun im Zielkonto mit dem umgerechneten Betrag erfasst.

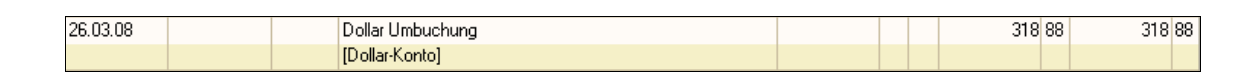

#### Umbuchungen zwischen zwei Fremdwährungskonten

Bei der Umbuchung zwischen zwei Fremdwährungskonten (z.B. Dollar-Konto auf Schweizer-Franken-Konto) kann der Betrag nicht direkt von einer Fremdwährung in die andere umgerechnet werden, da keine Wechselkurse zwischen den Fremdwährungen gespeichert werden können. Als Zwischenschritt muss eine Umrechnung in die Basiswährung erfolgen.

#### Umbuchungen zwischen zwei Fremdwährungskonten

1. Geben Sie die Umbuchung im Kontoblatt Ihres Fremdwährungskontos ein.

| 4 | 22.10.14 | 102 | Dollar Umbuchung auf SFr-Konto | Umbuchung auf [SFr-Konto] ᆂ 🖪 |            | -500,00           | -1.000,00             |
|---|----------|-----|--------------------------------|-------------------------------|------------|-------------------|-----------------------|
|   |          | 2   |                                |                               | <u>О</u> К | Spli <u>t</u> ten | B <u>e</u> arbeiten • |

2. Speichern Sie die Buchung, um den Dialog Fremdwährungen umbuchen zu öffnen.

| Fremdwährungen u      | umbuchen zum 23.12.13 |                                            |                                   | $\times$ |  |  |
|-----------------------|-----------------------|--------------------------------------------|-----------------------------------|----------|--|--|
| von Konto:            | Consors Giro          | auf Konto:                                 | Consors \$                        |          |  |  |
| Währung:              | Euro                  | Währung:                                   | +US-Dollar                        |          |  |  |
| Betrag:               | 143,22                | Betrag:                                    | 196,41                            |          |  |  |
|                       |                       | Wechselkurs<br>\$ pro €:                   | 1,37138700<br>(Kurs vom 23.12.13) |          |  |  |
| <u>D</u> iesen Dialog | nicht mehr anzeigen   | Wechselkurs in die Kurshistorie übernehmen |                                   |          |  |  |
| Hilfe                 |                       |                                            | <u>O</u> K Abbre <u>c</u> hen     |          |  |  |

- 3. In diesem Fenster erfassen Sie die Wechselkurse der beiden beteiligten Fremdwährungen zur Basiswährung (Euro) zum Buchungsdatum. Geben Sie zunächst den Wechselkurs für das Ausgangskonto der Umbuchung an (z.B. Dollar/Euro) und tragen Sie dann den Wechselkurs für das Zielkonto ein (z.B. SFr./Euro) oder geben Sie an, welcher Betrag (in der Fremdwährung) dem Zielkonto gutgeschrieben wurde.
- 4. Beide angegebenen Kurse können Sie in die Devisenhistorie übernehmen, indem Sie jeweils bei **Wechselkurs als aktuellen Kurs übernehmen** ein Häkchen setzen.
- 5. Klicken Sie auf **OK**, um die Umbuchung im Zielkonto zu speichern.

| 26.03.08 | Dollar Umbuchung auf SFr Konto | 500 64 | 500 64 |
|----------|--------------------------------|--------|--------|
|          | [Dollar-Konto]                 |        |        |

#### Bankgebühren erfassen

Wenn Sie Beträge zwischen Konten in verschiedenen Ländern umbuchen, können von den beteiligten Banken Gebühren erhoben werden. Sie können diese Gebühren in Ih-

ren FinanzManager-Konten erfassen, indem Sie dafür in jedem Kontenregister eine eigene Buchung eingeben.

- 1. Speichern Sie die Buchung an das Zielkonto im Kontoblatt des Ausgangskontos.
- 2. Geben Sie im Kontoblatt des Ausgangskontos eine separate Buchung für die Gebühren ein.
- 3. Passen Sie den Betrag im Kontoblatt des Zielkontos entsprechend an, um den Gesamtbetrag der Buchung wiederzugeben, wie er auch auf Ihrem Kontoumsatz erscheint.
- 4. Geben Sie auch im Kontoblatt des Zielkontos eine separate Buchung für die Gebühren ein.

### Berichte und Währungen

Sie können Berichte in jeder beliebigen Währung erstellen.

Wenn Sie beispielsweise ein Schweizer-Franken-Konto führen, können Sie einen Bericht ausführen, in dem die Zahlen in US-Dollar angezeigt werden.

Wenn Sie Konten in mehreren Währungen führen, können Sie alle Kontendaten zusammenfassen und einen Bericht über Ihr Gesamtvermögen in nur einer Währung erzeugen.

Wird der Bericht gespeichert, so enthält er die ausgewählte Währung.

#### Bericht in ausgewählter Währung erstellen

- 1. Wählen Sie im Objektfenster Auswertungen den gewünschten Bericht aus.
- 2. Klicken Sie im Objektfenster auf Bearbeiten.
- 3. Wählen Sie die gewünschte Währung aus. Die Liste wird aktualisiert und in der gewählten Währung angezeigt.

| 8 Bearbeite                         | n <u>Filter</u>                                                                                                    | Speichern unter                                                       |  |  |  |  |  |  |
|-------------------------------------|----------------------------------------------------------------------------------------------------|-----------------------------------------------------------------------|--|--|--|--|--|--|
| Titel + Beschre                     | eibung                                                                                                    | <u>Ü</u> bernehmen 🗙                                                  |  |  |  |  |  |  |
| Buchungen                           |                                                                                                    |                                                                       |  |  |  |  |  |  |
| Darstellung                         |                                                                                                    |                                                                       |  |  |  |  |  |  |
| ▼ 1/100tel de                       | er Währung                                                                                                    | Colineation and incom                                                 |  |  |  |  |  |  |
| 14 Zeilen V                         | ngen mit allen<br>erwendungszv                                                                                            | spiittzeilen anzeigen<br>weck zeigen statt 2 Zeilen                   |  |  |  |  |  |  |
| Gesamten Ver                        | wendungszwe                                                                                                    | eck in einer Zeile zeigen 🔻                                           |  |  |  |  |  |  |
| Summierung unter Buchungen anzeigen |                                                                                                    |                                                                       |  |  |  |  |  |  |
| Format                              |                                                                                                    |                                                                       |  |  |  |  |  |  |
| Organisation:                       | Umbuchungen separat anzeigen 🔹                                                                                            |                                                                       |  |  |  |  |  |  |
| Währung:                            | Euro                                                                                                    | *                                                                     |  |  |  |  |  |  |
|                                     | +US-Dollar<br>Australische<br>Britische Pfur<br>Chinesische I<br>Dänische Kro                                             | Dollar<br>nd<br>Renminbi<br>onen                                      |  |  |  |  |  |  |
|                                     | Euro                                                                                                    |                                                                       |  |  |  |  |  |  |
|                                     | Japanische Y<br>Kanadischer<br>Neuseeländis<br>Norwegische<br>Schwedische<br>Schweizer Fr<br>Singapur Dol<br>Südafrikanis | ren<br>Dollar<br>scher Dollar<br>Kronen<br>ranken<br>lar<br>ther Rand |  |  |  |  |  |  |

# Umbuchungen

### Umbuchungen durchführen

Um Geldbeträge von einem FinanzManager-Konto auf das andere zu übertragen, verwenden Sie den Vorgang des Umbuchens.

Dieser Vorgang kann ein Kontoübertrag oder eine Überweisung auf ein eigenes Konto sein oder z.B. eine Barabhebung vom Bankkonto sein, die dann auf das Bargeldkonto übertragen wird. Beim Umbuchen werden in die entsprechenden Konten zwei parallele Buchungen eingefügt:

Eine Buchung in dem Kontoblatt, aus dem der Betrag entnommen wird (z.B. Girokonto) und eine Buchung in dem Kontoblatt, in das der Betrag eingegeben wird (z.B. Bargeld-konto).

Die Umbuchung wird im Feld **Kategorie** angezeigt, wobei der Kontoname in eckige Klammern gesetzt wird (z.B. [Girokonto] oder [Bargeldkonto]).

Zum Umbuchen ist es ausreichend, wenn Sie in einem der Konten eine Buchung einfügen; der FinanzManager führt automatisch eine entsprechende Buchung im zweiten Konto durch.

Angenommen, Sie haben ein Girokonto und ein Bargeldkonto angelegt und haben nunBeispiel100 € vom Girokonto abgehoben, die Sie in Ihr Bargeldkonto übertragen möchten.Beispiel

- 1. Wechseln Sie in das Kontoblatt Ihres Girokontos.
- 2. Wählen Sie dort in der Objektfenster-Menüleiste den Befehl **Neu → Umbuchung**.

| ι | Jmbuch       | ung zwischen Konten                                                                                                    |                    | x x                      |
|---|--------------|----------------------------------------------------------------------------------------------------|--------------------|--------------------------|
|   | <u>V</u> on: | Girokonto                                                                                                    | B <u>e</u> trag: 1 | .00,00                   |
|   | <u>A</u> uf: | Bargeldkonto 👱                                                                                                    | <u>D</u> atum:     | 22.10.14                 |
|   |              | <ul> <li>Ausgeblendete Konten anzeigen</li> <li>Vorgangsart:</li> <li>Interner Vorgang (laufende Nummer)</li> <li>Verwendungszweck:</li> </ul> |                    |                          |
|   |              | Geld umbuchen                                                                                                    | *                  | Zeilen: 1<br>Zeichen: 13 |
|   | Hį           | lfe                                                                                                    | <u>0</u> K         | Abbrechen                |

- Geben Sie an, auf welches Konto die Umbuchung erfolgen soll und welche Art des Vorgangs Sie ausführen möchten und welchen Betrag Sie umbuchen möchten. Das Quellkonto ist bereits vorbelegt. Sie können bei Online-Konten auf diesem Weg auch Überweisungen oder einen Kontoübertrag erzeugen.
- 4. Sobald Sie die Umbuchung mit **OK** bestätigen, wird in beiden Konten eine entsprechende Buchung durchgeführt.

### Umbuchungen kategorisieren

Sie können eine Umbuchung nicht in eine Einnahmen- oder Ausgabenkategorie aufnehmen.

Wenn Sie Geldbeträge von einem Konto auf ein anderes Konto buchen, entspricht dies keiner Ausgabe oder Einnahme, sondern die Beträge werden lediglich "verschoben".

Es ist, als ob das Geld von der rechten Hosentasche in die linke gewandert ist. In einer Auswertung werden sich die beiden Beträge zu Null summieren, da ich weder mehr noch weniger Geld zur Verfügung habe durch die Umbuchung.

Sie können jedoch Finanz Manager-Klassen für Umbuchungen verwenden.

Mit Klassen können Sie Buchungen gruppieren, ohne diese als Einnahmen oder Ausgaben zu kategorisieren.

## Umbuchungen löschen

Eine Umbuchung besteht aus einer Buchung und der Gegenbuchung im Zielkonto.

Unter Umständen kann es jedoch sinnvoll sein die Buchung im Zielkonto zu erhalten und nur den Verweis auf das Umbuchungskonto zu entfernen oder beide Buchungen zu löschen.

Der FinanzManager bietet Ihnen dazu die Möglichkeit in folgendem Dialog:

| Umbuchung löschen                                                                                        | × |  |  |  |  |  |
|----------------------------------------------------------------------------------------------------|---|--|--|--|--|--|
| Die zu löschende Buchung ist eine Umbuchung auf ein anderes Konto.                                       |   |  |  |  |  |  |
| Soll die Buchung im Zielkonto gelöscht werden oder nur der Eintrag für die<br>Umbuchung entfernt werden? |   |  |  |  |  |  |
| Die Buchung im Zielkonto löschen.                                                                        |   |  |  |  |  |  |
| O Im <u>Z</u> ielkonto nur den Eintrag für die Umbuchung entfernen.                                      |   |  |  |  |  |  |
| Hilfe <u>Q</u> K Abbre <u>c</u> hen                                                                      |   |  |  |  |  |  |

#### Die Buchung im Zielkonto löschen:

• Ausgangsbuchung und Gegenbuchung im Zielkonto wird gelöscht

#### Im Zielkonto nur den Eintrag für die Umbuchung entfernen:

- Löscht die Ausgangsbuchung
- Die Gegenbuchung bleibt im Zielkonto erhalten, die Umbuchungsreferenz im Feld Kategorie wird entfernt.

# Kontoumsätze abholen

### Überblick Kontoumsätze holen

Der letzte Schritt beim Einrichten eines Online-Kontos im FinanzManager besteht darin, dass Sie die Kontoumsätze bei der Bank abholen und in Ihr FinanzManager-Konto übernehmen.

Dies geschieht auf dem Weg der Umsatzabfrage, eine der zentralen Funktionen innerhalb des FinanzManagers.

Durch die Übernahme werden aus **Umsätzen** im Sprachgebrauch des FinanzManagers **Buchungen**.

Nach erfolgter Übertragung lassen sich diese um weitere Informationen - bspw. um Empfängername oder Kategorie - ergänzen.

Kategorien sind der Schlüssel, Ihre Finanzen später differenziert durch Berichte oder Grafiken auszuwerten.

Wir zeigen das Verfahren im Rahmen unseres HBCI-Kontos mit PIN/TAN-Zugang.

### Umsätze abfragen

Wenn Sie nach dem Anlegen eines HBCI-Kontos die Frage **Wollen Sie jetzt online gehen, um alle verfügbaren Datenbestände abzuholen?** mit **Ja** beantwortet haben, können Sie gleich nach dem Einrichten die Kontoumsätze abholen.

Der FinanzManager stellt dazu nach dem Beenden des Konto-Einrichtungs-Assistenten eine Verbindung zu Ihrer Bank her.

Abfrage der Kontoumsätze manuell starten Balls Sie diese Frage mit Nein beantwortet haben, können Sie Ihre Auszüge manuell von Ihrer Bank abholen. Klicken Sie dazu auf das Symbol Senden/Empfangen → Umsätze eines Kontos abholen oder wahlweise die Tastenkombination Strg + U.

- 1. Das Dialogfenster **Online-Kontoumsätze abholen** wird geöffnet. Wählen Sie hier das Konto und das Datum aus ab wann Sie Ihre Kontoumsätze abholen möchten. Klicken Sie dann auf **OK**.
- Geben Sie Ihre PIN ein und bestätigen Sie mit OK. Der FinanzManager stellt nun eine sichere Verbindung mit Ihrer Bank her und überträgt die Kontodaten auf Ihren Rechner. Sie verfolgen die Umsatzabfrage in einem Dialogfenster Senden / Empfangen.

| earbeitung der Ba | Bitte geben Sie Ihre               | PIN ein                                                    |                                               | ×             |        |
|-------------------|------------------------------------|------------------------------------------------------------|-----------------------------------------------|---------------|--------|
| Status Vorgang    | HBCI+                              |                                                            |                                               |               | Ergebn |
|                   | Für die gewüns<br>Geben Sie die zi | chte Funktion müssen Sie si<br>ugehörige PIN an und klicke | ch mit Ihrer HBCI + PIN<br>n Sie dann auf OK. | legitimieren. |        |
|                   | Homebanking K                      | ontakt: DataDesign Demo                                    | bank                                          | 1             |        |
|                   | Konto:                             | Girokonto (2)                                              |                                               |               |        |
|                   | Kontonummer:                       | 1000348447                                                 |                                               | -             |        |
|                   | BLZ:                               | 70000997                                                   |                                               |               |        |
|                   | PIN                                | •••••                                                      |                                               | 1             |        |
|                   |                                    | PIN im Passwort-Safe                                       | speichern                                     |               |        |
|                   |                                    |                                                            | <u>o</u> ĸ                                    | Abbrechen     |        |
| L                 |                                    |                                                            |                                               |               | 1      |
|                   |                                    |                                                            |                                               |               |        |
|                   |                                    |                                                            |                                               |               |        |

| Nachdem    | der  | Datenaustausch | beendet | ist, | wird | Ihnen | das | Ergebnis | der | Übertra- |
|------------|------|----------------|---------|------|------|-------|-----|----------|-----|----------|
| gung angez | zeig | t.             |         |      |      |       |     |          |     |          |

| Pear | hoitung der Pankaufträge |                                                  |                           |
|------|--------------------------|--------------------------------------------------|---------------------------|
| Dear | Vorgong                  | Kommenter                                        | Erachn                    |
| л    | Verbindungsdaten prüfen  | Postbank Ndl der DB Privat- und Firmenkundenb    | Verbindung zur Bank berge |
| ~    | verbindungsdaten pruten  | PB Giro extra plus. Konto: 748397126             | verbindung zur bank nerge |
| ~    | Abholung Umsätze         | Es wurden 11 gebuchte Umsätze empfangen          | Kontostand: 150,00        |
| /    | Dauerauftragsbestand     | 0 Daueraufträge vorhanden                        | von der Bank gemeld       |
| ~    | Terminbestand            | 0 Terminüberweisungen vorhanden                  | von der Bank gemeld       |
|      |                          | PB Tagesgeld, Konto: 135304198                   |                           |
| ~    | Abholung Umsätze         | Es wurden 3 gebuchte Umsätze empfangen           | Kontostand: 0,00          |
|      |                          | Visa Card Prepaid (Kreditkarte, Konto: 494116105 |                           |
| ~    | Abholung Umsätze         | Es wurden 5 gebuchte Umsätze empfangen           | Kontostand: 149,59        |
| ~    |                          | Vorgang abgeschlossen                            |                           |
| ~    |                          | vorgang abgeschlossen                            |                           |
|      |                          |                                                  |                           |

3. Bestätigen Sie mit **Schließen**. Wenn Sie möchten, können Sie sich zusätzlich den Verlauf anschauen und ausdrucken.

Führen Sie ein HBCI-Konto mit Chipkarte, so werden Sie bei jedem Online-Vorgang dazu aufgefordert, Ihre Chipkarte in das Lesegerät einzulegen und die PIN einzugeben. **PIN-Eingabe mit Chipkarte** 

Je nach Sicherheitsstufe des Lesegeräts geben Sie die PIN dabei in einem Dialogfenster oder direkt am Gerät ein.

Wenn Sie Ihr Online-Konto als HBCI-Konto mit Schlüsseldiskette führen, müssen Sie bei PIN-Eingabe mit jedem Online-Vorgang Ihre Schlüsseldiskette einlegen bzw. die Schlüsseldatei verfügbar machen. Danach geben Sie in einem Dialogfenster Ihre PIN ein.

## Automatische Übernahme

Bei einem neu angelegten Konto erfolgt der Kontoabgleich nach einer Umsatzabfrage per Voreinstellung automatisch.

Das heißt: Alle von der Bank abgeholten Kontoumsätze werden automatisch in Ihr Kontoblatt übertragen und als abgeglichen markiert.

Wie Sie einen Kontoabgleich manuell durchführen können, und welche Möglichkeiten Sie haben, Buchungen zu übernehmen und einander zuzuordnen, werden Sie im Kapitel **Kontoabgleich** erfahren.

Hier erfahren Sie mehr über die Einstellungen für den Kontoabgleich.

Sobald Sie die Kontoumsätze abgeholt haben und Umsätze auf Ihrem Konto vorhanden sind, werden diese automatisch in das Kontoblatt übertragen.

Damit werden aus Umsätzen von der Bank Buchungen im FinanzManager.

**Ergebnis** Klicken Sie in der Kontenübersicht auf das Konto, um die übernommenen Buchungen im Kontoblatt zu betrachten und das Ergebnis der Umsatzabfrage zu überprüfen.

# Bestandsabruf einrichten und ausführen

Der Bestandsabruf für Daueraufträge und Terminüberweisungen ist ab dem Finanz-Manager 2020 aus neuen Kontexten heraus möglich, zudem kann dieser Aufruf als turnusmäßig ablaufender, automatischer Prozess aktiviert werden.

Der Bestand wird automatisch einmal monatlich abgerufen. Das kann in den Einstellungen bei Bedarf auch abgeschaltet werden.

In der Kontenübersicht kann für jedes Konto einzeln der Bestand abgerufen werden.

Weitere Infos erhalten Sie in den beiden folgenden Kapiteln.

#### Automatischen Bestandsabruf einrichten

- 1. Rufen Sie die Einstellungen auf (F11).
- 2. Navigieren Sie in den Bereich **Banking** → **Online-Banking**.

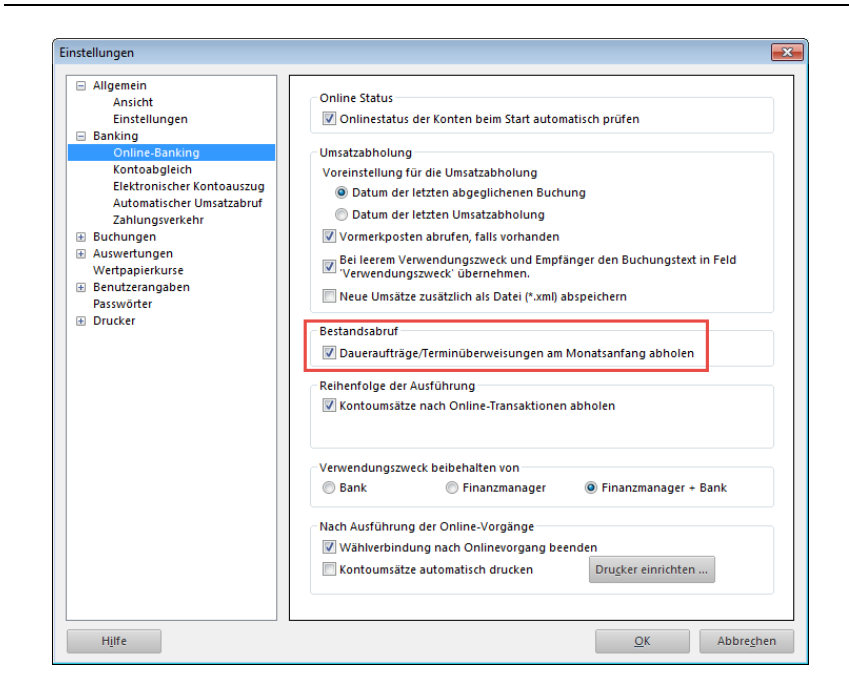

Ist der Bereich Daueraufträge/Terminüberweisungen am Monatsanfang abholen aktiviert, werden die Bestände automatisch abgerufen.

Diese Funktion ist **standardmäßig aktiviert**. Wenn Sie den automatischen Bestandsabruf **nicht** wünschen, müssen Sie das Häkchen aus der Checkbox entfernen.

## **Bestand abrufen**

Die Bestände können auch **manuell** abgerufen werden. Dafür sind im FinanzManager in der Kontenübersicht entsprechende Funktionen vorhanden.

| Kontoblatt öffnen                      |   |
|----------------------------------------|---|
| Konto bearbeiten                       |   |
| Kontengruppe bearbeiten                |   |
| Konto ausblenden                       |   |
| Kontoumsätze abholen                   |   |
| Kontostand abholen                     |   |
| Bestandsabfrage Termin-/Daueraufträge  |   |
| Elektronische Kontoauszüge abholen     |   |
| PIN/Passwort                           | ) |
| Administrator für Homebanking Kontakte |   |
|                                        |   |

Mit der Funktion **Bestandsabfrage Termin-/Daueraufträge** werden die Bestände für das selektierte Konto abgerufen.

Alternativ zum Kontextmenü lässt sich die Bestandsabfrage auch aus dem Objektfenster heraus aufrufen.

|               |            | Kontostand abholen<br>Bestandsabfrage Termin-/Daueraufträge |                                |
|---------------|------------|-------------------------------------------------------------|--------------------------------|
| Bank          | _          | Elektronische Kontoauszüge                                  |                                |
| Privat        |            |                                                             | 🚖 Spk Freiburg-Nördl Breisgau  |
| DKB Gemeinscl | haftskonto |                                                             | DRE Deutsche Kreditbank Berlin |

Der Bestandsabruf wird nur von **Online-Konten** unterstützt. Bei Offline-Konten sind die entsprechenden Einträge ausgegraut bzw. werden gar nicht erst angezeigt.

# Selektion von Buchungen im Kontoblatt

Bislang konnten Sie Buchungen im Kontoblatt immer nur einzeln auswählen, um sie anschließend zu bearbeiten, zu ergänzen oder zu löschen.

Die neue Version bietet Ihnen jetzt die Möglichkeit, mehrere Buchungen auszuwählen, um sie anschließend

- zu löschen
- mit einheitlichen Kategorien zu versehen oder zu korrigieren
- eine Buchung mit einer erwarteten Buchung zusammenzuführen, also das, was in früheren Versionen über ein eigenes Dialogfenster gemacht werden musste. Im Zuordnungsdialog wurde oft nur eine bestimmte Buchung angezeigt, die nicht der gesuchten Buchung entsprach.

Dadurch war die Auswahl der erwarteten Buchung oft nicht möglich. Mit der neuen Version kann jede abgeglichene Buchung mit einer beliebigen erwarteten Buchung zusammengeführt werden.

Für diese Funktionen sind im Kontenblatt zwei neue Spalten hinzugekommen, eine für die Auswahl und eine, die den Status einer Zusammenführung kennzeichnet.

# Grundlegende Arbeitstechniken

| Finanzmanager Deluxe 2022 -      |            |                                  |                 |
|----------------------------------|------------|----------------------------------|-----------------|
| Datei Extras Einstellungen Hilfe |            | 0                                | _               |
| <                                | +<br>€     | )<br>Doccwörter                  |                 |
| Oberweisung Senden/Emp           | F>         | Passworter                       |                 |
|                                  | Kon        | toblatt                          |                 |
| 🛖 Cockpit                        |            | ieu 🔻 🧷 Bearbe                   | eiten 👻 🕆 Löscl |
| ♥ Kontenübersicht                |            |                                  |                 |
| Sparkasse                        | A DKB      |                                  | DKB 1           |
| DKB 1                            | \$ L       | <sup>≫<sup>e</sup> Datum ▲</sup> | Vorgang         |
| DKB 2                            | <i>"</i> □ | 11.01.21                         | Überweisun      |
| PayPal                           |            | 11.01.21                         | Buchung         |
| Kreditkarte DKR aktuell          | <u>ہ</u>   | 12.01.21                         | Buchung         |
| Kreditkarte Gemeinschaftskonto   | * 0        | 13.01.21                         | Buchung         |
| Zahlungsverkehr                  |            | 14.01.21                         | Buchung         |
| Auswertungen                     |            | 14.01.21                         | Buchung         |
| ▶ Planung                        |            | 14.01.21                         | Buchung         |
| Wertpapiere                      |            | 15.01.21                         | Buchung         |
| Verwaltung     Rechnungen        |            | 15.01.21                         | Buchung         |
| Info-Center                      |            | 15.01.21                         | Buchung         |
|                                  |            | 15 01 01                         | Duchuse         |

Schauen wir uns nun Möglichkeiten, die sich aus der Auswahl von Buchungen im Kontoblatt ergeben, etwas genauer an.

## So wählen Sie mehrere Buchungen an bzw. wieder ab

Um im Kontoblatt mehrere Buchungen zu selektieren, gibt es verschiedenen Möglichkeiten und Techniken:

• Sie setzen links in der ersten Spalte einen Haken oder selektieren weitere, indem Sie in einer Buchung mit gedrückter Steuerungstaste (Strg) klicken; alternativ können Sie über die Tastatur die Strg + Leertaste verwenden;

- Sie fahren mit gedrückter linker Maustaste über die Auswahl-Spalte. Die Maus bekommt das Zeichen einer Hand und selektiert alle Buchungssätze, die dabei gestreift werden.
- natürlich kann auch die Kombination aus beiden Methoden verwendet werden.

Die selektierten Buchungen bekommen ein Häkchen und werden zudem farblich hervorgehoben.

| FM F<br>D | inanzmanager Deluxe 2022 - KATHARINA<br>atei Extras Einstellungen Hilfe |                 |                 |                   |              |          | 5      |
|-----------|-------------------------------------------------------------------------|-----------------|-----------------|-------------------|--------------|----------|--------|
| <         | C C C C C C C C C C C C C C C C C C C                                   | <b>↓</b><br>Pas | <b>,</b><br>swo | <br>örter         |              |          |        |
|           | ⊳                                                                       | Konto           | bl              | att               |              |          | 3      |
| A         | Cockpit                                                                 | + <u>N</u> eu   | •               | / Bearbeiten      | Lösche       | en 🕹 Sp  | eiche  |
|           | Kontenübersicht                                                         | DKB 2           |                 |                   | DKB 1        | 2020-003 | -5     |
|           | Sparkasse 📌 🗸                                                           |                 | ×               | Datum 🛦           | Vorgang      | Belea    | Emp    |
|           | DKB 📌                                                                   |                 |                 | 11.01.21          | Überweisung  | DE00396  | Finana |
|           | DKB I 🔊 🖈                                                               |                 |                 | 11 01 01          | Duchung      | 2010     | 5      |
|           | PayPal 📌                                                                |                 |                 | 11.01.21          | Bucnung      | 2010     | REVV   |
|           | Kreditkarte DKB aktuell 📌                                               |                 |                 | 12.01.21          | Buchung      | 2617     | Matt   |
|           | Kreditkarte Gemeinschaftskonto 📌                                        |                 |                 | 13.01.21          | Buchung      | 2618     | AKTI   |
|           | Zahlungsverkehr                                                         |                 |                 | 14.01.21          | Buchung      | 2619     | Badise |
|           | Auswertungen                                                            |                 |                 | 14.01.21          | Buchung      | 2620     | 1u1 T  |
| •         | Planung                                                                 |                 |                 | 14.01.21          | Buchung      | 2621     | Matt   |
| •         | Wertpapiere                                                             | $\square$ .     |                 | 15.01.21          | Buchung      | 2622     | 1u1    |
| •         | Verwaltung                                                              | J.              |                 | 15.01.21          | Buchung      | 2623     | Katha  |
| •         | Rechnungen                                                              |                 |                 | 15.01.21          | Buchung      | 2609     | Bank   |
|           | Info-Center                                                             |                 |                 | 15.01.21          | Buchung      | DAEU2602 | Joshu  |
|           |                                                                         |                 |                 | 15.01.21          | Buchung      | DAEU2603 | DR.    |
|           |                                                                         | 8               | Buc             | hungen selektiert | Auswahl auff | neben    | 3      |
|           |                                                                         | •               | ×               | Datum 🛦           | Vorgang      | Beleg    | Emp    |
| ,         |                                                                         | <u>م</u>        | ~               | 20.12.19          | Buchung      | 2450     | Schul  |

Die Abbildung zeigt, dass Sie eine Selektion sowohl im oberen Bereich vornehmen können, also den übernommenen Buchungen, als auch im unteren Bereich der erwarteten Buchungen.

Damit verbunden ist vor allem die jetzt neu geschaffene Möglichkeit, Buchungen direkt über die Selektion zusammenzuführen und einander zuzuordnen; diesem Umstand gehen wir im folgenden Kapitel etwas genauer nach.

Im jeweiligen Tabellenkopf kennzeichnet ein Symbol die Auswahl der Datensätze:

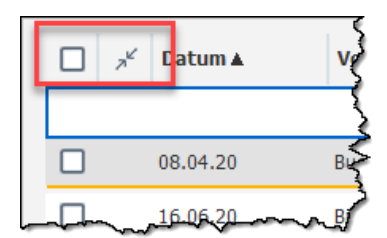

| Nichts ausgewählt | Alles ausgewählt | Mindestens einen aus-<br>gewählt |
|-------------------|------------------|----------------------------------|
|                   |                  |                                  |

Mit Klick in diesen Tabellenkopf können Sie auch direkt alle Buchungssätze aus- bzw. abwählen.

Abwählen können Sie die Selektionen am einfachsten über die entsprechende Schaltfläche.

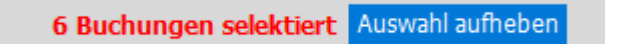

Beachten Sie: mit der Auswahl mehrere Buchungssätze werden automatisch nur solche Bearbeitungsfunktionen angeboten, die auch auf mehrere Buchungsätze anwendbar sind.

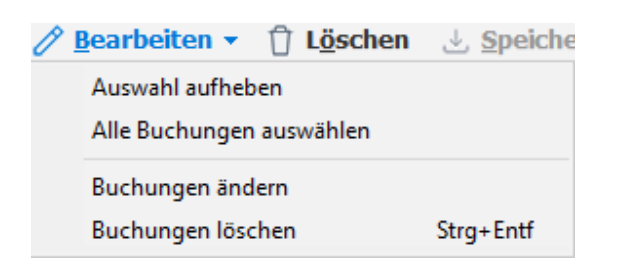

Übrigens lässt sich diese neu hinzugekommene Spalte auch ausblenden - wie bei allen Tabellen im FinanzManager über das Symbol Einstellungen und den Befehl Spalten auswählen:

| Spalten auswählen X                                                                                                    |
|----------------------------------------------------------------------------------------------------|
| <ul> <li>Auswahl mit Checkbox</li> <li>Match-Status</li> <li>Vorgang</li> <li>Notiz</li> <li>Valuta</li> <li>Beleg</li> <li>Anlage</li> <li>Verwendungszweck</li> <li>Kategorie</li> <li>Klasse</li> <li>Ok</li> </ul> |
| QK                                                                                                    |

Im ausgeblendeten Zustand ist die Selektion von Buchungssätzen ebenfalls möglich, dann aber nur über die Tastatur (Strg + Leertaste) oder über Strg + Klick mit der Maus auf eine Buchung.

Übrigens: die zweite Spalte kennzeichnet, ob die Buchung mit einer erwarteten Buchung zusammengeführt wurde, aber nur dann, wenn Sie die entsprechende Buchung auch ausgewählt haben:

| Nicht zusammengeführt | Buchung wurde zusammenge- | Buchung könnte zu- |
|-----------------------|---------------------------|--------------------|
|                       | führt                     | sammengeführt wer- |

|    | den |
|----|-----|
| 27 | Θ   |

# So nutzen Sie mehrfach ausgewählte Buchungen

Löschen Besonders naheliegend kann diese neue Funktion genutzt werden, um Buchungen (typischerweise erwartete Buchungen, die keiner tatsächlichen Buchung zugeordnet werden konnten) in einem Zug zu löschen.

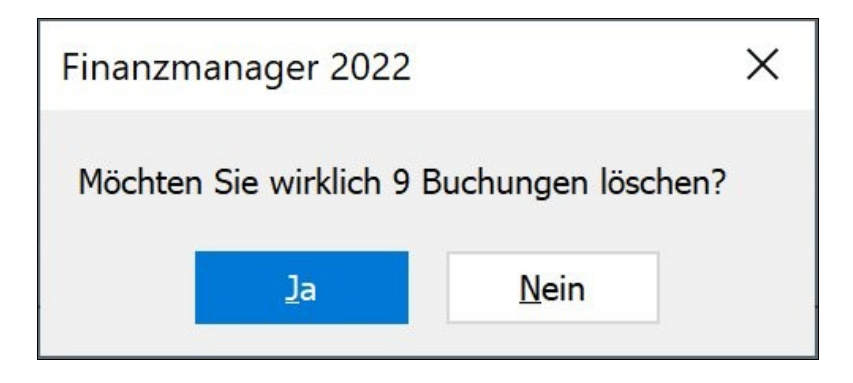

**Bearbeiten** Sehr nützlich kann die Mehrfachselektion auch sein, wenn Sie sehr gezielt Buchungen bearbeiten wollen.

| Welche Buchungsdaten         | sollen verfügbar sei | n?              |            |   |           |  |
|------------------------------|----------------------|-----------------|------------|---|-----------|--|
| Daten der aktuell foku       | ussierten Buchung    |                 |            |   |           |  |
| O Daten aus der Zwisch       | enablage             |                 |            |   |           |  |
| Oleer                        |                      |                 |            |   |           |  |
| Welche Felder sollen in alle | en gewählten Buchu   | ngen geändert w | erden?     |   |           |  |
| Kategorie:                   | Splittbuchung        | 2               |            | × | Splitten  |  |
| Klasse:                      | Lebenshaltung        |                 | -          |   |           |  |
| Datum:                       | 30.03.22             |                 |            |   |           |  |
| Beleg:                       | 8636                 | <b>•</b>        |            |   |           |  |
| Buchung <u>s</u> art:        | Ausgabe 🗸            | Betrag:         | 30,17      |   |           |  |
| Empfänger:                   | Vodafone GmbH        |                 |            | • |           |  |
| Abgleichstatus:              | Offen                |                 |            |   |           |  |
| <u>Verwendungszweck:</u>     |                      |                 |            | ~ |           |  |
|                              |                      |                 |            |   |           |  |
|                              |                      |                 |            | ~ |           |  |
| Hilfe                        |                      |                 | <u>o</u> k |   | Abbrechen |  |

Dazu zeigen wir 3 Beispiele in den folgenden Kapiteln für die Anwendung von mehrfachen Änderungen an Buchungen.

# **Beispiel 1**

Nehmen wir ein einfaches Beispiel:

Sie wollen den Text im Feld Verwendungszweck ändern, um den Text etwas aussagekräftiger zu machen. In unserem Beispiel handelt es sich um eine Einzugsermächtigung einer Versicherung, die bei ihrer Abbuchung interne Nummern verwendet.

Gehen Sie dazu am einfachsten folgendermaßen vor:

1. Filtern Sie Ihre Buchungen so, dass möglichst alle Buchungen, die verändert werden sollen, untereinanderstehen.

| 🚪 Finanzmanager Deluce 2022 -   |                   |             |                |              |               |                       |                                             |                                   |          |        |         |            |                 | -                                     | or x        |
|---------------------------------|-------------------|-------------|----------------|--------------|---------------|-----------------------|---------------------------------------------|-----------------------------------|----------|--------|---------|------------|-----------------|---------------------------------------|-------------|
| Datei Extras Einstellungen Hife |                   |             |                | •            |               |                       |                                             |                                   |          |        |         |            |                 | _                                     |             |
| < > Uberweisung · Senden/Er     | ) -<br>mpfangen F | Passwörter  | Regeln Depo    | t Suchen U   | e<br>msitze E | nstelen               |                                             |                                   |          |        |         |            |                 |                                       |             |
|                                 | ₽ Kon             | toblatt     | Filter ak      | tiv          |               |                       |                                             |                                   |          | A+     | A.      | eja 1.008, | 43              |                                       | STLQ X      |
| 🛧 Cockpit                       |                   |             |                |              |               |                       |                                             |                                   |          |        |         |            |                 |                                       | -           |
| V Kontenübersicht               | + 8               | eu • /      | gearbeiten +   | U Losche     | in 2 2        | exhern () Ruckgangi   | ig Umsätze                                  |                                   |          |        |         |            |                 | «ШК• В•                               | · @• (•     |
| Volksbank privat                | y Volks           | sbank priva | t              | × Kreditka   | rte DKB       | DKB                   | Ing-Diba Frankfurt am Main                  | DKB Gemeinschaftskonto            | MyPayPal |        |         | +          |                 |                                       |             |
| DKB                             | *                 | × Dat       | tum A          | Vorgang      | Beleg         | Empfänger             | Verwendungszweck                            | Kategorie                         | Klasse   | : 0    | k So    | I Habe     | n Summe         | Finanzmanager Bu                      | 01.68.10    |
| Kreditiarte DKB                 | , 🗆               | 01.0        | 03.19          | Buchung      | 662           | Allanz Lebensvers. AG | 2457 Ueberschussa 821,64Ueberschussa 186,84 | Splittbuchung                     |          | ~      | 1.008,4 | 8          | -1.008,48       | Valuta                                | 01.08.19    |
| Ing-Diba Frankfurt am Main      | . 🗆               | 01.0        | 94.19          | Buchung      |               | Allanz Lebensvers, AG | 2457 Ueberschussa 821,64Ueberschussa 186,84 | Splittbuchung                     |          | ~      | 1.008,4 | 8          | -2.016,96       | Vorgang                               | Buchung     |
| DKB Gemeinschaftskonto          | *                 | 02.0        | 05.19          | Buchung      |               | Allanz Lebensvers. AG | 2457 Ueberschussa 821,64Ueberschussa 186,84 | Splittbuchung                     |          | ~      | 1.008,4 | 8          | -3.025,44       | Empfänger                             | Allanz Lebe |
| Inventarkonten                  | *                 | 03.0        | 05.19          | Buchung      |               | Allanz Lebensvers. AG | 2457 Ueberschussa 821,64Ueberschussa 186,84 | Spittbuchung                      |          | ~      | 1.008,4 | 8          | -4.033,92       | Beleg<br>Original Balan               |             |
| DKB Depot                       | *                 | 01.0        | 07.19          | Buchung      |               | Allanz Lebensvers. AG | 2457 Ueberschussa 821,64Ueberschussa 186,84 | -Spittbuchung-                    |          | ~      | 1.008,4 | 8          | -5.042,40       | Kategorie                             | Splittbuch  |
| Volksbank Freiburg              | * 0               | 01.0        | 8.19           | Buchung      |               | Allanz Lebensvers. AG | 2457 Ueberschussa 821,64Ueberschussa 186,84 | -Spittbuchung-                    |          | ~      | 1.008,4 | 8          | -6.050,88       | Klasse<br>Abgleichstatus              | V Online a  |
| Union Investment                | * 0               | 02.0        | 9.19           | Buchung      |               | Allanz Lebensvers. AG | 2457 Ueberschussa 821,64Ueberschussa 186,84 | -Splittbuchung-                   |          | ~      | 1.008,4 | 8          | -7.059,36       | Betrag                                | -1.008,48   |
| MyPayPal                        | × n               | 01.1        | 0.19           | Buchung      |               | Allanz Lebensvers. AG | 2457 Ueberschussa 821.64Ueberschussa 186.84 | -Spittbuchung-                    |          | ~      | 1.008,4 | 8          | -8.067,84       | Verwendungszwec<br>2457 Lieberschussa | *           |
| Zahlungsverkehr                 |                   | 04.1        | 1.10           | Buchung      |               | Alboy Labannary AG    | 2457 Habarachuma 821 64Habarachuma 186 84   | -Solthurburg-                     |          |        | 1.008.4 |            | .0 076 32       | 821,64Ueberschussa                    | 196,94      |
| Auswertungen                    |                   | 041         |                | e de la comp |               | Plant Cebenprets No   |                                             | -operation-                       |          | -      | 1.000,4 | -          |                 |                                       |             |
| ► Planung                       |                   | 02.1        | 12.19          | Bridning     |               | Allanz Lebensvers, AG | 2457 Veberschussa 821,640eberschussa 186,84 | -Spittbuchung-                    |          | ~      | 1.008,4 | 8          | -10.084,80      |                                       |             |
| <ul> <li>Wertpapiere</li> </ul> |                   |             |                |              |               |                       |                                             |                                   |          |        |         |            |                 | Notiz                                 |             |
| Wertpapier-Liste                |                   |             |                |              |               |                       |                                             |                                   |          |        |         |            |                 |                                       | 0           |
| Depotverwaltung                 |                   |             |                |              |               |                       |                                             |                                   |          |        |         |            |                 |                                       |             |
| Wertpapier-Detailanzeige        |                   |             |                |              |               |                       |                                             |                                   |          |        |         |            |                 |                                       |             |
| Gemerkte Wertpapierbuchungen    |                   | 2 Buchun    | gen selektiert | Auswahl auth | eben          |                       |                                             | Buchungsanzeige ab Alles          | v 02.    | .01.09 | 8       | Sum        | ne -10.084,80 ( | i                                     | ~           |
| Suchen in Wertpapier-Konten     |                   |             |                |              |               |                       |                                             |                                   |          |        |         |            |                 | -                                     |             |
| ▼ Verwaltung                    |                   | ∠ Dat       | A REAL         | Vorgang      | Belea         | Empfänger             | Verwendungszweck                            | Kategorie                         | Klasse   | 0      | s So    | I Habe     | n Summe         | Bank Buchung                          | 01.08.19    |
| Verträge                        |                   | · ·         |                |              |               |                       | + Neue Buchung biorufilgen                  |                                   |          |        |         |            |                 | Valuta                                | 01.08.19    |
| Adressen                        | 10                |             |                | Destruct     |               | these below and the   | T neve bucking introduction                 | To balance burger                 |          | -      | 1       |            | 11.002.20       | Empfänger                             | Alianz Le   |
| Bankverbindungen                |                   | 01.4        | 16-61          | buchung      |               | Milanz Lebensvers- Mo | 2457 Deberschussa 621,04040erschussa 160,04 | spiktauchung                      |          |        | 1.000,4 | 0          | -11-093,20      | Betrag                                | -1.008,48   |
| Kategorien                      |                   | 01.0        | 03.21          | Buchung      |               | Allanz Lebensvers. AG | 2457 Ueberschussa 821,64Ueberschussa 186,84 | Spittbuchung                      |          | -      | 1.008,4 | 8          | -12.101,76      | IBAN                                  | DE77 70     |
| Buchungsvorlagen                |                   |             |                |              |               |                       |                                             |                                   |          |        |         |            |                 | Buchungstext                          | Basslasts   |
| Regelmäßige Buchungen           |                   |             |                |              |               |                       |                                             |                                   |          |        |         |            |                 | GV-Code                               | 105         |
| Mandate                         |                   |             |                |              |               |                       |                                             | Buchungsanzeige bis Eigenes Datum | ~ 10.    | .03.21 | C Ge    | samtsumn   | ne -12.101,76 ( | Ende-zu-Ende-Ref<br>Mandats-Referenz  | AZZ192      |
|                                 |                   |             |                |              |               |                       |                                             |                                   |          |        |         |            |                 | The same many city                    |             |

2. Wählen Sie alle Buchungen aus, also sowohl die im Bereich der abgeglichenen Buchungen (oben) als auch im Bereich der erwarteten Buchungen (unten).

Die Buchungen erhalten dadurch ein Häkchen in der ersten Spalte:

| < | Datei Extras Einstellungen Hilfe | S                  | • Dae         | n 🔀                    |                        | ¢<br>E        | <b>¢</b>               |
|---|----------------------------------|--------------------|---------------|------------------------|------------------------|---------------|------------------------|
|   | Operweisung Senae                | en/Emplanger<br>[→ | Konto         | blatt Filter           | aktiv                  | imsauze E     | instellen              |
|   | Cockpit                          |                    | Ronco         |                        | A                      |               |                        |
| 7 | Kontenübersicht                  |                    | + <u>N</u> eu | • // <u>B</u> earbeite | en • U L <u>o</u> schi | en <u>∛ S</u> | peichern () Ruckgangig |
|   | Volksbank privat                 | x4 <               | Volksbar      | nk privat              | × Kreditka             | rte DKB       | DKB                    |
|   | DKB                              | 54                 |               | <sup>2</sup> Datum ▲   | Vorgang                | Beleg         | Empfänger              |
|   | Kreditkarte DKB                  | х¢                 |               | 01.03.19               | Buchung                | 662           | Allianz Lebensvers. AG |
|   | Ing-Diba Frankfurt am Main       | x4                 |               | 01.04.19               | Buchung                |               | Allianz Lebensvers. AG |
|   | DKB Gemeinschaftskonto           | *                  |               | 02.05.19               | Buchung                |               | Allianz Lebensvers. AG |
|   | Inventarkonten                   | у\$                |               | 03.06.19               | Buchung                |               | Allianz Lebensvers. AG |
|   | DKB Depot                        | ×\$                |               | 01.07.19               | Buchung                |               | Allianz Lebensvers. AG |
|   | Volksbank Freiburg               | я¥                 |               | 01.08.19               | Buchung                |               | Allianz Lebensvers. AG |
|   | Union Investment                 | 5¢                 |               | 02.09.19               | Buchung                |               | Allianz Lebensvers, AG |
|   | MyPayPal                         | ×                  |               | 01 10 10               | Ruchung                |               |                        |
|   | Zahlungsverkehr                  |                    |               | 01.10.19               | Buchung                |               | Allanz Lebensvers. Ad  |
|   | Auswertungen                     |                    |               | 04.11.19               | Buchung                |               | Allianz Lebensvers. AG |
|   | Planung                          |                    |               | 02.12.19               | Buchung                |               | Allianz Lebensvers. AG |
| 0 | Wertpapiere                      |                    |               |                        |                        |               |                        |
|   | Wertpapier-Liste                 |                    |               |                        |                        |               |                        |
|   | Depotverwaltung                  |                    |               |                        |                        |               |                        |
|   | Wertpapier-Detailanzeige         |                    |               |                        |                        |               |                        |
|   | Gemerkte Wertpapierbuchungen     |                    | 12 B          | uchungen selekt        | iert Auswahl auft      | reben         |                        |
|   | Suchen in Wertpapier-Konten      |                    |               |                        |                        |               |                        |
|   | Verwaltung                       |                    |               | Datum A                | Vorgang                | Relea         | Emofänger              |
|   | Verträge                         |                    |               | Datuma                 | vorgalig               | beley         | Linplanger             |
|   | Adressen                         |                    |               | 01.03.54               |                        |               | . H.                   |
|   | Bankverbindungen                 |                    |               | 01.02.21               | Buchung                |               | Allianz Lebensvers. AG |
|   | Kategorien                       |                    |               | 01.03.21               | Buchung                |               | Allianz Lebensvers. AG |

3. Wählen Sie aus dem Menü oder über die rechte Maustaste den Befehl Buchungen ändern.

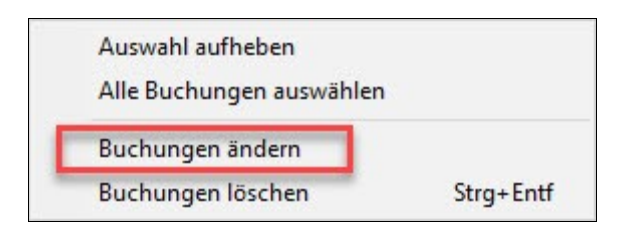

Es öffnet sich ein Dialogfenster, in dem Sie Änderungen für alle ausgewählten Buchungen vornehmen können.

In unserem Beispiel wollen wir den Verwendungstext ändern.

4. Aktivieren Sie dazu das entsprechende Kontrollkästchen und tragen einen sprechenden Text ein.

| Ausgewählte Kontoblattb                                                           | uchungen bearbeiten                                   | ×           |
|-----------------------------------------------------------------------------------|-------------------------------------------------------|-------------|
| Welche Buchungsdaten s<br>Daten der aktuell foku<br>Daten aus der Zwische<br>Leer | ollen verfügbar sein?<br>ssierten Buchung<br>enablage |             |
| Welche Felder sollen in alle                                                      | n gewählten Buchungen geändert werden?                | _           |
| Kategorie:                                                                        | Splittbuchung                                         | × Splitten  |
| Klasse:                                                                           |                                                       | <b>*</b>    |
| Datum:                                                                            | 02.05.19                                              |             |
| Beleg:                                                                            | <b>•</b>                                              |             |
| Buchungsart:                                                                      | Ausgabe v Betrag: 1.008,48                            | 3 🔠         |
| Empfänger:                                                                        | Allianz Lebensvers, AG                                | -           |
| Abgleichstatus:                                                                   | Abgeglichen                                           |             |
| Verwendungszweck:                                                                 | Lebensversicherung / Basisrente                       | Ŷ           |
| Hilfe                                                                             | Q                                                     | K Abbrechen |

5. Bestätigen Sie die Auswahl mit Ok.

Anschließend erscheint eine entsprechende Meldung...

| Finanzmanager 2022                                               |                           | ×       |
|------------------------------------------------------------------|---------------------------|---------|
| Sollen folgende Felder in 12 selektier<br>Verwendungszweck<br>Ja | ten Buchungen angepasst v | werden? |
|                                                                  | 10                        |         |

... und dann wird der geänderte Text auf alle Buchungen übertragen.

| Finanzmanager Deluxe 2022 -      |                     |           |                 |               |                |                       |                                 |                                            |          |        |          |          |        |            | -                          | σ            |
|----------------------------------|---------------------|-----------|-----------------|---------------|----------------|-----------------------|---------------------------------|--------------------------------------------|----------|--------|----------|----------|--------|------------|----------------------------|--------------|
| Datei Extras Einstellungen Hilfe | ~                   | 0         |                 |               |                |                       |                                 |                                            |          |        |          |          |        |            |                            |              |
| < > Derweisung - Sende           | O .<br>en/Empfangen | Passwó    | rter Regeln De  | apot Suchen U | é<br>Jmsätze E | instellen             |                                 |                                            |          |        |          |          |        |            |                            |              |
|                                  | ₽K                  | ontobl    | att Filter      | aktiv         |                |                       |                                 |                                            |          | A      | - A-     | e[a 1.00 | 38,48  |            |                            | <b>%</b> ↑↓Q |
| Cockpit                          |                     | - Neu -   | / Bearbeiter    | n + 🕅 Lösche  | en 4 S         | neichern 🔿 Bücknännin | Institut                        |                                            |          |        |          |          |        |            | а п р. a.                  | - 10- 2      |
| Kontenübersicht                  | -                   | I Hea     | C Beaugeseen    |               |                | pouror proceedings    | omaliere                        | line en en en en en en en en en en en en e | 1        |        |          |          | _      |            | ~ u u u                    | 40° 1        |
| Volksbank privat                 | 2.4                 | Volksbank | irwat           | Kreditka      | rte DKB        | DKB                   | Ino-Isha Frankfurt am e         | am DK8 Gemeinschaftskonto                  | MyPayPal | 0.155  | 21 24    | +        |        |            |                            |              |
| DKB                              |                     |           | Datum A         | vorgang       | Beleg          | Emptanger             | verwendungszweck                | Kategone                                   | Kassi    | eu     | K SI     | я на     | ben    | Summe      | Datum                      | 01.08.19     |
| Kreditkarte DKB                  |                     |           | 01.03.19        | Buchung       | 662            | Allanz Lebensvers. AG | Lebensversicherung / Basisrente | Spittbuchung                               |          |        | 1.008/   | 48       |        | 1.008,48   | Valuta                     | 01.08.19     |
| Ing-Diba Frankfurt am Main       | 1                   |           | 01.04.19        | Buchung       |                | Allanz Lebensvers, AG | Lebensversicherung / Basisrente | Splittbuchung                              |          |        | 1.008,   | 48       |        | 2.016,96   | Vorgang                    | Buchung      |
| DKB Gemeinschaftskonto           | 1                   |           | 02.05.19        | Buchung       |                | Allanz Lebensvers. AG | Lebensversicherung / Basisrente | Splittbuchung                              |          |        | 1.008,   | 48       |        | 3.025,44   | Empfänger                  | Allanz Leb   |
| Inventarkonten                   | *                   |           | 03.05.19        | Buchung       |                | Allanz Lebensvers. AG | Lebensversicherung / Basisrente | Spittbuchung                               |          |        | 1.008,   | 48       |        | 1.033,92   | Beleg<br>Organal Belog     |              |
| DKB Depot                        | *                   |           | 01.07.19        | Buchung       |                | Allanz Lebensvers, AG | Lebensversicherung / Basisrente | Spittbuchung                               |          |        | 1.008,   | 48       | 1      | 5.042,40   | Kategorie                  | Splittbud    |
| Volksbank Freiburg               | *                   |           | 01.08.19        | Buchung       | _              | Allanz Lebensvers. AG | Lebensversicherung / Basisrente | Splittbuchung                              |          |        | 1.008,   | 48       | 4      | 6.050,88   | Klasse                     | d Calma      |
| Union Investment                 | 1                   |           | 02.00.10        | Buchung       |                | Allonz Lehenovers AG  | Lehenoversicherung / Rassrente  | -Soltthurburg-                             |          |        | 1.008    | 48       | 4      | 7 050 36   | Betrag                     | -1.008,48    |
| MyPayPal                         |                     |           | 01 10 10        | Buchuma       |                | Albert Lebanner AG    | Labannierichanurs ( Promato     | Enitthurburg                               |          |        | 1 000    | 48       |        | 0.067.94   | Verwendungszwec            | .k           |
| Zahlungsverkehr                  |                     |           | 01.10.19        | Buchung       |                | Allanz Lebensvers- Ad | Lebensversicherung / Bassrence  | spicquenung                                |          |        | 1.000/   | 40       |        | 5.007,09   | Lebensversicherung /       | / Bassrence  |
| Auswertungen                     |                     |           | 04.11.19        | Buchung       |                | Allanz Lebensvers, AG | Lebensversicherung / Bassrente  | Spittbuchung                               |          |        | 1.008/   | 48       |        | 3.076,32   |                            |              |
| Planung                          |                     |           | 02.12.19        | Buchung       |                | Allanz Lebensvers, AG | Lebensversicherung / Basisrente | Splittbuchung                              |          |        | 1.008,   | 48       | -10    | 1.084,80   |                            |              |
| Wertpapiere                      |                     |           |                 |               |                |                       |                                 |                                            |          |        |          |          |        |            | No. 10                     |              |
| Wertpapier-Liste                 |                     |           |                 |               |                |                       |                                 |                                            |          |        |          |          |        |            | HOLE                       | 09           |
| Depotverwaltung                  |                     |           |                 |               |                |                       |                                 |                                            |          |        |          |          |        |            |                            |              |
| Wertpapier-Detailanzeige         |                     |           |                 |               |                |                       |                                 |                                            |          |        |          |          |        |            |                            |              |
| Gemerkte Wertpapierbuchungen     |                     | 12 Burl   | hunnen selektie | Auswahl auff  | heben          |                       |                                 | Buchungsanzeige ab Alles                   | × 02     | .01.09 | 8        | 50       | mme .1 | 0.084.80.6 |                            |              |
| Suchen in Wertpapier-Konten      |                     |           |                 |               |                |                       |                                 |                                            |          |        | -        |          |        |            |                            |              |
| Verwaltung                       |                     |           | D-1             |               |                | functions             | thermoster                      | Matanania                                  |          |        |          |          |        |            | Bank Buchung               |              |
| Verträge                         |                     |           | Datum A         | vorgang       | Beleg          | Empranger             | verwendungszweck                | Kategone                                   | Aass     | a (    | K SI     | эв на    | Den    | summe      | Valuta                     | 01.08.19     |
| Adressen                         |                     |           |                 |               |                |                       | + Neue Buchung hinzufügen       |                                            |          | _      |          |          |        |            | Empfänger                  | Alianz Le.   |
| Bankverbindungen                 |                     |           | 01.02.21        | Buchung       |                | Allanz Lebensvers. AG | Lebensversicherung / Basisrente | -Spittbuchung-                             |          |        | ] 1.008, | 48       | -1     | 1.093,28   | Verwendungszweck<br>Betran | 2457492.     |
| Kategorien                       |                     |           | 01.03.21        | Buchung       |                | Allanz Lebensvers. AG | Lebensversicherung / Basisrente | Spittbuchung                               |          | C      | ] 1.008, | 48       | -15    | 2.101,76   | IBAN                       | DE77 70      |
| Buchungsvorlagen                 |                     |           |                 |               |                |                       |                                 |                                            |          |        |          |          |        |            | BIC                        | HYVED        |
| Regelmäßige Buchungen            |                     |           |                 |               |                |                       |                                 |                                            |          |        |          |          |        |            | GV-Code                    | 105          |
|                                  |                     |           |                 |               |                |                       |                                 |                                            |          |        |          |          |        |            | Frida an Frida Red         | 177100       |

Vom Ergebnis betrachtet verhält sich diese Funktion wie das Suchen und Ersetzen. Der Vorgang ist jedoch insgesamt deutlich transparenter.

## **Beispiel 2**

Diese Funktion lässt sich auch gut nutzen, um nachträglich Buchungen aus der Vergangenheit zu korrigieren.

Wir haben zum Beispiel festgestellt, dass sich bei den Abbuchungen einer Versicherung Beträge geändert haben, die sich auf Splittbuchungen ausgewirkt haben. In unserem Beispiel wurde bei einer Splittbuchung ein Betrag von 93,- € nicht kategorisiert.

# Selektion von Buchungen im Kontoblatt

| M Splittbuchung                               |                         |                                           |            |                 | >      |
|-----------------------------------------------|-------------------------|-------------------------------------------|------------|-----------------|--------|
| Teilen Sie den Gesamtbetrag in einzelne Split | ttzeilen auf. Der Betra | ag einer Splittzeile kann fixiert werden. |            |                 |        |
| Nr. Kategorie                                 | Klasse                  | Verwendungszweck                          |            | Betrag          | Fix    |
| 1. Versicherungen:Lebensversicherung          |                         | 0414 728,64359 0414 186,84                | 6          | 728,64          | 6 ^    |
| 2. Versicherungen:Basis Rente                 |                         |                                           |            | 196,94          | 6      |
| 3.                                            |                         |                                           |            | 93,00           | 6      |
| 1                                             |                         |                                           |            |                 |        |
| 5.                                            |                         | Weiter Bearb                              | eiten 🔻    |                 |        |
| 6.                                            |                         |                                           |            |                 |        |
| 7.                                            |                         |                                           |            |                 |        |
| 8.                                            |                         |                                           |            |                 |        |
| 9.                                            |                         |                                           |            |                 |        |
| 10.                                           |                         |                                           |            |                 |        |
| 11.                                           |                         |                                           |            |                 |        |
| 12.                                           |                         |                                           |            |                 |        |
| 13.                                           |                         |                                           |            |                 |        |
| 14.                                           |                         |                                           |            |                 |        |
| 15.                                           |                         |                                           |            |                 | ~      |
|                                               |                         | Splittsumme:                              | 1.008.48   |                 |        |
|                                               |                         | Nicht zugewiesener Betrag:                | 0,00       |                 |        |
|                                               |                         | Summo Buchungon:                          | E 1 000 40 | <u>N</u> eu ber | echnen |
| Achtung: Sie haben Splittbuchungen ohne K     | Categorien              | Sanine Buchungen.                         | € 1.000,40 |                 |        |
| Hilfe                                         |                         |                                           | <u>O</u> K | Abbre           | chen   |

Nachträglich soll dieser Fehler für alle zurückliegenden Buchungen korrigiert werden.

Dazu gehen Sie folgendermaßen vor:

- Sie selektieren alle davon betroffenen Buchungen.
- Sie wählen den Befehl Buchungen ändern.

• Sie aktivieren jetzt jedoch das Kontrollkästchen Kategorie und die Schaltfläche Splitten.

| Ausgewählte Kontoblattb                                                           | uchungen bearl                                      | beiten                            |                | ×          |
|-----------------------------------------------------------------------------------|-----------------------------------------------------|-----------------------------------|----------------|------------|
| Welche Buchungsdaten s<br>Daten der aktuell foku<br>Daten aus der Zwische<br>Leer | sollen verfügbar s<br>Issierten Buchung<br>enablage | ein?                              |                |            |
| Welche Felder sollen in alle                                                      | n gewählten Buch                                    | nungen geändert w                 | erden?         |            |
| Kategorie:                                                                        | Splittbuchung                                       |                                   |                | × Splitten |
| Klasse:                                                                           | Klasson im Spl                                      | i <del>tt</del>                   |                |            |
| Datum:                                                                            | 01.08.19                                            |                                   |                |            |
| Beleg:                                                                            |                                                     | <b>T</b>                          |                |            |
| Buchungsart:                                                                      | Ausgabe                                             | <ul> <li>Betrag:</li> </ul>       | 1.008,48       | <b>E</b>   |
| Empfänger:                                                                        | Allianz Lebens                                      | vers. AG                          |                | -          |
| Abgleichstatus:                                                                   | Abgeglichen                                         |                                   |                |            |
| Verwendungszweck:                                                                 | 245749248 03<br>0318 Uebersch                       | 18 Ueberschussa 8<br>nussa 186,84 | 21,64363374159 | ^<br>~     |
| Hilfe                                                                             |                                                     |                                   | <u>O</u> K     | Abbrechen  |

• Ändern Sie nun den Betrag und evtl. gleich auch die interne Bezeichnung für den Verwendungszweck.

| M Splittbuchung                                 |                       |                                          |            |                   | ×   |
|-------------------------------------------------|-----------------------|------------------------------------------|------------|-------------------|-----|
| Teilen Sie den Gesamtbetrag in einzelne Splittz | eilen auf. Der Betrag | ) einer Splittzeile kann fixiert werden. |            |                   |     |
| Nr. Kategorie                                   | Klasse                | Verwendungszweck                         |            | Betrad Fix        | 1   |
| 1. Versicherungen:Lebensversicherung            |                       | Lebensversicherung                       |            | 821,64 🗹          | ~   |
| 2. Versicherungen:Basis-Rente                   |                       | Basisrente                               |            | 186,84 🕤          |     |
| 3.                                              | Υ                     |                                          |            |                   |     |
| 4.                                              |                       | Weiter Bearbe                            | eiten 🕶    |                   |     |
| 5.                                              |                       |                                          | 19.        |                   |     |
| 6.                                              |                       |                                          |            |                   |     |
| 7.                                              |                       |                                          |            |                   |     |
| 8.                                              |                       |                                          |            |                   |     |
| 9.                                              |                       |                                          |            |                   |     |
| 10.                                             |                       |                                          |            |                   |     |
| 11.                                             |                       |                                          |            |                   |     |
| 12.                                             |                       |                                          |            |                   |     |
| 13.                                             |                       |                                          |            |                   |     |
| 14.                                             |                       |                                          |            |                   |     |
| 15.                                             |                       |                                          |            |                   | ~   |
|                                                 |                       |                                          |            |                   |     |
|                                                 |                       | Splittsumme:                             | 1.008,48   |                   |     |
|                                                 |                       | Nicht zugewiesener Betrag:               | 0,00       | ALC: Land         |     |
|                                                 |                       | Summe Buchungen:                         | € 1.008,48 | Neu berech        | nen |
| Hilfe                                           |                       |                                          | <u>о</u> к | Abbre <u>c</u> he | en  |

• Wenn Sie mit Ok bestätigen und die neuen Splittzeilen anschließend auf alle Buchungen anwenden, stimmen wieder alle Kategorien.

# **Beispiel 3**

Wir führen dieses Beispiel weiter.

Im Moment - und das war in der Vergangenheit auch kaum anders möglich - musste die Buchung der Versicherung gesplittet werden.

Schöner wäre es, wenn anstelle der einen gesplitteten Buchung im Buchungsblatt zwei Buchungen erscheinen würden, und wir in diesem Beispiel eine Buchungszeile für die Lebensversicherung und eine für die Basisrente erhalten würden.

Schauen wir uns die Zielsetzung noch einmal in einer Grafik an.

So sieht der Zustand aus, der im Moment erzielt wird: Jede einzelne Bankbuchung ist eine einzelne Buchungszeile im Kontoblatt.

Über den (geänderten) Text im Verwendungszweck ist zwar erkennbar, dass es sich hierbei um eine Zusammenfassung von zwei Buchungen handelt, die genauen Beträge sind jedoch nur in der Splittbuchung sichtbar.

| × | Datum 🛦  | Vorgang | Beleg | Empfänger              | Verwendungszweck                | Kategorie     | Kla | Ok | Soll     |
|---|----------|---------|-------|------------------------|---------------------------------|---------------|-----|----|----------|
|   | 01.03.21 | Buchung | 662   | Allianz Lebensvers. AG | Lebensversicherung / Basisrente | Splittbuchung |     | ~  | 1.008,48 |
|   | 01.04.21 | Buchung |       | Allianz Lebensvers. AG | Lebensversicherung / Basisrente | Splittbuchung |     | ~  | 1.008,48 |
|   | 02.05.21 | Buchung |       | Allianz Lebensvers. AG | Lebensversicherung / Basisrente | Splittbuchung |     | ~  | 1.008,48 |

So sieht der Zustand aus, den wir erzielen wollen: Die Bankbuchung wird nicht gesplittet, sondern in zwei einzelne Buchungen aufgelöst.

So ist schon im Buchungsblatt genau erkennbar, welcher Betrag für welchen Vorgang abgebucht wurde.

| ×     | Datum 🛦  | Vorgang | Beleg | Empfänger              | Verwendungszweck   | Kategorie                   | Kla | Ok | Soll . |
|-------|----------|---------|-------|------------------------|--------------------|-----------------------------|-----|----|--------|
|       | 01.04.21 | Buchung | 1616  | Allianz Lebensvers. AG | Lebensversicherung | Versiche:Lebensversicherung |     | ~  | 821,64 |
| 2     | 01.04.21 | Buchung | 1617  | Allianz Lebensvers. AG | Basisrente         | Versicherungen:Basis-Rente  |     | 1  | 186,84 |
|       | 01.04.21 | Buchung | 1616  | Allianz Lebensvers. AG | Lebensversicherung | Versiche:Lebensversicherung |     | ~  | 821,64 |
| 2     | 01.04.21 | Buchung | 1617  | Allianz Lebensvers. AG | Basisrente         | Versicherungen:Basis-Rente  |     | ~  | 186,84 |
|       | 01.05.21 | Buchung | 1616  | Allianz Lebensvers. AG | Lebensversicherung | Versiche:Lebensversicherung |     | ~  | 821,64 |
| <br>2 | 0105-21  | Buchung | 1617  | Allianz Lebensvers. AG | Basisrente         | Versicherungen:Basis-Rente  |     | ~  | 186,84 |

### Vorgehensweise

- **Überblick** Dabei müssen wir zunächst erwartete Buchungen anlegen, die wir dann nach einem Abgleich über die neue Funktion des Zusammenführens auf die übernommene Bankbuchung übertragen.
- Die Schritte1. Legen Sie zunächst für jede der ursprünglichen Splittzeilen eine erwartete Buchung<br/>an.

In unserem Beispiel legen wir also eine erwartete Buchung für die Lebensversicherung in Höhe von 821,64 € unter der Kategorie Versicherungen: Lebensversicherung und eine Buchung für die Basisrente in Höhe von 186,84 € unter der Kategorie Versicherungen: Basisrente an.

| Finanzmanager Deluxe 2022 - Hatterner<br><u>Datel Extras Einstellungen Hilfe</u><br>C Derweisung Sende | <b>O</b><br>n/Empfangen | , <b>-</b> | Passwörter Rege       | n Depot S     | <b>Q</b><br>uchen | <b>č ¢</b><br>Jmsätze Einstelen |                                |                                   |                        |            |             |              |           | -                   | ٥          |
|----------------------------------------------------------------------------------------------------|-------------------------|------------|-----------------------|---------------|-------------------|---------------------------------|--------------------------------|-----------------------------------|------------------------|------------|-------------|--------------|-----------|---------------------|------------|
|                                                                                                    | Ð                       | Kont       | oblatt                |               |                   |                                 |                                |                                   | A*                     | A: els A   | lianz Leber | isvers. AG   |           | ¥ 1                 | r I a      |
| Cockpit                                                                                                |                         | - No       | u - <i>d</i> Bearbe   | iten - Ö      | Lörch             | n i Snaicharn                   | <ul> <li>Dückašnaja</li> </ul> | Umežtao                           |                        |            |             |              | an II     | D. A.               | <i>m</i> . |
| Kontenübersicht                                                                                        |                         | + Me       | u + // <u>D</u> earbe | aten + U      | Luscin            | an S Sheichein                  | Kuckgangig                     | Unisacze                          |                        | 1          |             |              | ~ 4       |                     | - Cr -     |
| Volksbank privat                                                                                       |                         | Volks      | bank privat           | ×             | Greditka          | te DKB                          | DKB                            | Ing-Diba Fr                       | ankfurt am Main        | DKB Geme   | inschafts   | konto        | MyPayPa   | al Casarana a R     |            |
| DKB                                                                                                    |                         |            | >* Datum ▲            | Buchuno       | 641               | Alianz Lebensvers, AG           |                                | 245749248 0219 Lieberschussanteil | VarLebanoversicherung  | Matthias   | V           | 821.64       |           | Datum               | uchung     |
| Kreditkarte DKB                                                                                        | *                       | 0          | 01.03.19              | Buchung       | 662               | Allanz Lebensvers, AG           |                                | Lebensversicherung / Rasiscente   | Splitthuchung          |            | -           | 1.008.48     | -         | Valuta              |            |
| Ing-Diba Frankfurt am Main                                                                             |                         |            | 01.04.19              | Buchung       |                   | Allianz Lebensvers, AG          |                                | Lebensversicherung / Basisrente   | Splittbuchung          |            | ~           | 1.008.48     |           | Anlage              |            |
| DKB Gemeinschaftskonto                                                                                 |                         | 0          | 02.05.19              | Buchung       |                   | Allianz Lebensvers, AG          |                                | Lebensversicherung / Basisrente   | Splittbuchung          |            | ~           | 1.008.48     | -         | Empfänger<br>Beleg  |            |
| Inventarkonten                                                                                         |                         |            | 03.06.19              | Buchung       |                   | Allianz Lebensvers, AG          |                                | Lebensversicherung / Basisrente   | Splittbuchung          |            | ~           | 1.008.48     |           | Original Beleg      |            |
| DKB Depot                                                                                              |                         | 0          | 01.07.19              | Buchung       |                   | Alianz Lebensvers, AG           |                                | Lebensversicherung / Basisrente   | Splittbuchung          |            | ~           | 1.008.48     | -         | Kategorie<br>Klasse |            |
| Volksbank Freiburg                                                                                     |                         |            | 01.08.19              | Buchung       |                   | Allianz Lebensvers, AG          |                                | Lebensversicherung / Basisrente   | Splittbuchung          |            | ~           | 1.008.48     |           | Abgleichstatus      |            |
| Union Investment                                                                                       |                         |            | 02.09.19              | Buchung       |                   | Allianz Lebensvers. AG          |                                | Lebensversicherung / Basisrente   | Splittbuchung          |            | ~           | 1.008,48     |           | Verwendungszw       | eck        |
| MyPayPal                                                                                               |                         | 0          | 01.10.19              | Buchung       |                   | Allianz Lebensvers. AG          |                                | Lebensversicherung / Basisrente   | Splittbuchung          |            | 1           | 1.008,48     |           | Basisrente          |            |
| Zahlungsverkehr                                                                                        |                         |            | 04.11.19              | Buchung       |                   | Allianz Lebensvers. AG          |                                | Lebensversicherung / Basisrente   | Splittbuchung          |            | ~           | 1.008,48     | -         |                     |            |
| Auswertungen                                                                                           |                         |            | 02.12.19              | Buchung       | 1614              | Allianz Lebensvers. AG          |                                | Lebensversicherung                | Versiche:Lebensversie  | cherung    | ~           | 821,64       |           |                     |            |
| Planung                                                                                                |                         | 0          | Buchungen selektie    | rt Auswahl au | fheben            |                                 |                                | Buchungsanzeige ab                | Alles                  | √ 02.01.09 | 0           | Summe -70    | 712,10€   |                     |            |
| Wertpapiere                                                                                            |                         |            |                       |               |                   |                                 |                                |                                   |                        |            |             |              |           |                     |            |
| Wertpapier-Liste                                                                                       |                         |            | 🗧 Datum A             | Vorgang       | Rolon             | Emofiloger                      |                                | Verwendungszwerk                  | Katennrie              | Kla        | Ok          | Soll         |           | Botiz               |            |
| Depotverwaltung                                                                                        |                         | -          | ,                     | rongoing      | boog              | capitinger                      | + Neue Bud                     | hung hinzufügen                   | nategoric.             | TOUR IN    |             |              |           |                     |            |
| Wertpapier-Detailanzeige                                                                               |                         |            | 08.03.21              | Buchung       | 1616              | Allianz Lebensvers. AG          |                                | Lebensversicherung                | Versiche:Lebensversi   | cherung    |             | 821,64       | -         |                     |            |
| Gemerkte Wertpapierbuchungen                                                                           |                         |            | 08.03.21              | Buchung       | 1617              | Allianz Lebensvers, AG          |                                | Basisrente                        | Versicherungen:Basis-R | iente      |             | 186,84       |           |                     |            |
| Suchen in Wertpapier-Konten                                                                            |                         |            |                       |               |                   |                                 |                                |                                   |                        |            |             |              | _         |                     |            |
| Verwaltung                                                                                             |                         |            |                       |               |                   |                                 |                                | Buchungsanzeige bis               | Eigenes Datum          | ~ 10.03.21 | Ges         | amtsumme -71 | .720,58 € |                     |            |
| *                                                                                                    |                         | -          | _                     | _             |                   |                                 |                                |                                   |                        |            |             |              |           |                     |            |

Diese Vorbereitung dient dazu, dass wir beim nächsten Abholen der Umsätze die Bankbuchung der Versicherung diesen (erwarteten) Buchungen zuordnen können.

- 2. Wenn der Zeitpunkt gekommen ist, dass die Versicherung den monatlichen Betrag einzieht, ist im Buchungsblatt erst einmal alles so wie immer:
  - der Einzug der Versicherung erscheint als eine Buchungszeile
  - die beiden zuvor angelegten erwarteten Buchungen sind noch nicht zugeordnet

| Finanzmanager Deluxe 2022 - Hattemer |            |               |                 |             |           |                        |            |                    |              |                        |            |             |              |          | - c                      | x t      |
|--------------------------------------|------------|---------------|-----------------|-------------|-----------|------------------------|------------|--------------------|--------------|------------------------|------------|-------------|--------------|----------|--------------------------|----------|
| Constantingen Unite                  | o          | ÷             | f ×             | : 🟦         | ۹         | ê 🔅                    |            |                    |              |                        |            |             |              |          |                          |          |
| Uberweisung Senden,                  | /Empfanger | n             | Passwörter Regi | ein Depot S | iuchen l  | Umsätze Einstellen     |            |                    |              |                        | _          |             |              |          |                          |          |
| A                                    | 0          | Kont          | oblatt Fil      | ter aktiv   |           |                        |            |                    |              | A*                     | A. els vi  | ianz Lebens | vers. AG     |          | <b>%</b> ↑               | ↑ a ×    |
| A Cockpit                            |            | + <u>N</u> er | u + // Bearb    | eiten - 🗊   | Lösche    | an 🕹 Speichern         | Rückgängig | Umsätze            |              |                        |            |             |              | ø []     | R• 8• 0                  | + ?+     |
| ♥ Kontenübersicht                    |            | Volks         | bank nrivat     | ×           | Croditkar | to DKB                 | DKB        |                    | Ing-Diba Fr  | ankfurt am Main        | DKR Gemein | ochaftek    | onto         | Mu/DawDa | d                        | +        |
| Volksbank privat                     | 1          |               | ,⊀ Datum ▲      | Vorgang     | Beleg     | Empfänger              | 0 lab      | Verwendungszw      | eck          | Kategorie              | Kla        | Ok          | Soll         |          | Finanzmanager Bu         | chung    |
| DKB                                  | *          | 0             | 02.11.12        | Buchung     | 433       | ALLIANZ LEBENSVERS. AG |            | Lebensversicherung | / Basisrente | Versiche:Lebensversi   | therung    | ~           | 1.140,82     | - ^      | Datum                    | 08       |
| Kreditkarte DKB                      | *          |               | 03.12.12        | Buchung     | 438       | ALLIANZ LEBENSVERS. AG |            | Lebensversicherung | / Basisrente | Versiche:Lebensversi   | therung    | ~           | 1.140,82     |          | Valuta<br>Vorgang        | Bu       |
| Ing-Diba Frankfurt am Main           | *          |               | 02.01.13        | Buchung     | 445       | ALLIANZ LEBENSVERS. AG |            | Lebensversicherung | / Basisrente | Versiche:Lebensversi   | therung    | ~           | 1.140,82     |          | Anlage                   | 8=<br>A1 |
| DKB Gemeinschaftskonto               |            |               | 01.02.13        | Buchung     | 453       | ALLIANZ LEBENSVERS, AG |            | Lebensversicherung | / Basisrente | Versiche:Lebensversi   | therung    | ~           | 1.140,82     |          | Beleg                    | 1617     |
| Inventarkonten                       | *          |               | 01.03.13        | Buchung     | 464       | ALLIANZ LEBENSVERS, AG |            | Lebensversicherung | / Basisrente | Versiche:Lebensversi   | therung    | ~           | 1.140,82     |          | Original Beleg           | ecte     |
| DKB Depot                            | *          |               | 02.04.13        | Buchung     | 473       | ALLIANZ LEBENSVERS. AG |            | Lebensversicherung | / Basisrente | Versiche:Lebensversi   | therung    | ~           | 1.140,82     |          | Klasse                   |          |
| Volksbank Freiburg                   | *          |               | 02.05.13        | Buchung     | 481       | ALLIANZ LEBENSVERS. AG |            | Lebensversicherung | / Basisrente | Versiche:Lebensversi   | therung    | ~           | 1.140,82     |          | Abgleichstatus<br>Betrag | -1       |
| Union Investment                     | *          |               | 03.06.13        | Buchung     | 488       | ALLIANZ LEBENSVERS, AG |            | Lebensversicherung | / Basisrente | Versiche:Lebensversi   | therung    | ~           | 1.140,82     |          | Verwendungszwec          | :k       |
| MyPayPal                             | *          |               | 01.03.19        | Buchung     | 662       | Allianz Lebensvers. AG |            | Lebensversicherung | / Basisrente | :Lebensversicherung    | Matthias   | ~           | 1.008,48     | -        | Basisrente               | ^        |
| Zahlungsverkehr                      |            |               |                 |             | -         |                        |            |                    |              |                        |            |             |              | -        |                          |          |
| Auswertungen                         |            |               | 01.04.21        | Buchung     |           | Allianz Lebensvers, AG |            | Lebensversicherung | / Basisrente | Versiche:Lebensversi   | therung    | ~           | 1.008,48     | -        | _                        |          |
| <ul> <li>Planung</li> </ul>          |            |               |                 |             |           |                        |            |                    |              | 1844                   |            |             |              | _        |                          |          |
| <ul> <li>Wertpapiere</li> </ul>      |            |               |                 |             |           |                        |            |                    | _            |                        | _          |             |              |          |                          | _        |
| Wertpapier-Liste                     |            |               | e Datas i       |             | Datas     | Franklander            |            | N                  |              | Kabaarala              | ri-        | <b>a</b> t. | -            | 1.1      | Notiz                    | <b>T</b> |
| Depotverwaltung                      |            |               | × Datum A       | vorgang     | beieg     | Empranger              | + Nama Bas | chung hinzufügen   | eck          | Kategorie              | Kid        | U.K.        | 308          |          |                          | ^        |
| Wertpapier-Detailanzeige             |            | R             | 08.03.21        | Buchung     | 1616      | Allianz Lebensvers, AG | 1 mode bot | Lebensversicherung |              | Versiche:Lebensversi   | therung    | П           | 821.64       |          |                          |          |
| Gemerkte Wertpapierbuchungen         |            | Ø             | × 08.03.21      | Buchung     | 1617      | Alianz Lebensvers, AG  |            | Basisrente         |              | Versicherungen:Basis-R | ente       | 0           | 186.84       | -2       |                          |          |
| Suchen in Wertpapier-Konten          |            |               |                 |             |           |                        |            |                    |              |                        | 7210       | -           | and a second | -        |                          |          |
| ▼ Verwaltung                         |            |               | _               | _           | _         |                        |            | _                  |              | -                      |            | 1.00        |              | ~        | _                        |          |
| •                                    |            |               |                 |             |           |                        |            |                    |              |                        |            |             |              |          |                          | ~        |

3. Markieren Sie dazu diese 3 Buchungen und wählen den Befehl Buchungen zusammenführen - entweder aus dem Menü heraus oder über die rechte Maustaste.

| Auswahl aufheben         |           |
|--------------------------|-----------|
| Alle Buchungen auswählen |           |
| Buchungen ändern         |           |
| Buchungen zusammenführen |           |
| Buchungen löschen        | Strg+Entf |

Und so sieht dann das Ergebnis aus: die beiden erwarteten Buchungen ersetzen die ursprüngliche Bankbuchung, und Ihr Kontoblatt zeigt jetzt übersichtlich die Buchungen so an, als hätte die Versicherung zweimal einen Bankeinzug vorgenommen:

| Finanzmanager Deluxe 2022 - Hattemer |            |      |       |                  |           |          |                        |              |                    |                  |                        |                              |                  |          |           | 1.00                       | a x         |
|--------------------------------------|------------|------|-------|------------------|-----------|----------|------------------------|--------------|--------------------|------------------|------------------------|------------------------------|------------------|----------|-----------|----------------------------|-------------|
| Datel Extras Einstellungen Hilfe     | G          |      |       |                  | <b>±</b>  | ٩        | : 0                    |              |                    |                  |                        |                              |                  |          |           |                            |             |
| C > Oberweisung Senden               | /Empfanger | י י  | Pass  | wörter Regeln    | Depot 9   | Suchen ( | imsätze Einstellen     |              |                    |                  |                        |                              |                  |          |           |                            |             |
|                                      | Đ          | Kon  | tob   | latt Filte       | r aktiv   | ,        |                        |              |                    |                  | A+                     | A- da All                    | ianz Lebensvers. | AG       |           | ¥.                         | ↑↓ Q ×      |
| A Cockpit                            |            | + N/ |       | / Rearbeil       |           | Lösche   | n i Speichern          | D Rückaänala | Umeštre            |                  |                        |                              |                  |          | ш         | D. A.                      | a. 2.       |
|                                      |            | - 11 | uu ·  | 0 Dearben        | an • U    | Losene   | . Spectrum             | / Kuckgungig | Unisgize           |                  |                        | 1                            |                  | _        | » ш       | N 0                        |             |
| Volksbank privat                     | #          | Volk | sbank | privat           | Vormann   | Relea    | te DKB                 | DKB          | Vormondurger       | Ing-Diba Fra     | ankfurt am Main        | DKB Gemeir                   | ok               | E-II     | MyPayPa   | Finanzmanage               | r Buchung   |
| DKB                                  | #          |      | -     | 03.12.12         | Buchung   | 438      | ALLIANZ LEBENSVERS, AG |              | Lebensversicherung | / Basisrente     | Versiche:Lebensversi   | icherung                     | × 1.             | 140.82   | ^         | Datum                      | 01          |
| Kreditkarte DKB                      |            |      | -     | 02.01.13         | Buchung   | 445      | ALLIANZ LEBENSVERS, AG |              | Lebensversicherung | / Basisrente     | Versiche:Lebensversi   | icherung                     | × 1              | 140.82   | -         | Valuta                     | 01<br>Bu    |
| Ing-Diba Frankfurt am Main           |            |      |       | 01.02.13         | Buchung   | 453      | ALLIANZ LEBENSVERS, AG |              | Lebensversicherung | / Basisrente     | Versiche:Lebensversi   | icherung                     | × 1.             | 140,82   |           | Anlage                     | 8-          |
| DKB Gemeinschaftskonto               |            |      |       | 01.03.13         | Buchung   | 464      | ALLIANZ LEBENSVERS. AG |              | Lebensversicherung | / Basisrente     | Versiche:Lebensversi   | icherung                     | × 1.             | 140,82   | -         | Emptanger<br>Beleg         | All<br>1617 |
| Inventarkonten                       |            |      |       | 02.04.13         | Buchung   | 473      | ALLIANZ LEBENSVERS. AG |              | Lebensversicherung | / Basisrente     | Versiche:Lebensversi   | icherung                     | × 1.             | 140,82   |           | Original Beleg             | 0           |
| DKB Depot                            | <i>A</i>   |      |       | 02.05.13         | Buchung   | 481      | ALLIANZ LEBENSVERS. AG |              | Lebensversicherung | / Basisrente     | Versiche:Lebensversi   | icherung                     | × 1.             | 140,82   | -         | Klasse                     | ente        |
| Volksbank Freiburg                   | *          |      |       | 03.06.13         | Buchung   | 488      | ALLIANZ LEBENSVERS. AG |              | Lebensversicherung | / Basisrente     | Versiche:Lebensversi   | icherung                     | ✓ 1.             | 140,82   |           | Abgleichstatus<br>Betrag   | -1          |
| Union Investment                     | *          |      |       | 01.03.19         | Buchung   | 662      | Allianz Lebensvers. AG |              | Lebensversicherung | / Basisrente     | :Lebensversicherung    | Matthias                     | ✓ 1.             | 008,48   |           | Verwendungsz               | rweck       |
| MyPayPal                             | *          |      |       | 01.09.20         | Buchung   |          | Allianz Lebensvers. AG |              | Lebensversicherung | / Basisrente     | Versiche:Lebensversi   | icherung                     | ~                | 850,34   |           | Basisrente                 | ^           |
| Zahlungsverkehr                      |            |      |       | 01.04.21         | Buchung   | 1616     | Allianz Lebensvers. AG |              | Lebensversicherung |                  | Versiche:Lebensversi   | icherung                     | ×                | 821,64   |           | H-H-                       | ~           |
| Auswertungen                         |            |      | 2     | 01.04.21         | Buchung   | 1617     | Allianz Lebensvers. AG |              | Basisrente         |                  | Versicherungen:Basis-R | Rente                        | ~                | 186,84   | ·         | HOUZ                       | (19)        |
| <ul> <li>Planung</li> </ul>          |            | 0    | Buch  | ungen selektiert | Auswahl a | ufheben  |                        |              | Buc                | hungsanzeige ab  | Alles                  | <ul><li>✓ 02.01.09</li></ul> | 🖾 Su             | nme -64. | .471,58 € |                            | ~           |
| <ul> <li>Wertpapiere</li> </ul>      |            |      |       |                  |           |          |                        |              |                    |                  |                        |                              |                  |          |           |                            |             |
| Wertpapier-Liste                     |            |      | 1     | Datum 🛦          | Vorgang   | Beleg    | Empfänger              |              | Verwendungszw      | eck              | Kategorie              | Kla                          | Ok               | Soll     |           | Bank Buchung               | 0.0         |
| Depotverwaltung                      |            | -    |       |                  |           |          |                        | + Neue Buc   | hung hinzufügen    |                  |                        |                              |                  |          |           | Valuta                     | 0           |
| Wertpapier-Detailanzeige             |            |      |       |                  |           |          |                        |              |                    |                  |                        |                              |                  |          | ^         | Empfänger<br>Verwendungszw | A<br>reck 2 |
| Gemerkte Wertpapierbuchungen         |            |      |       |                  |           |          |                        |              |                    |                  |                        |                              |                  |          |           | Betrag                     |             |
| Suchen in Wertpapier-Konten          | _          |      |       |                  |           |          |                        |              |                    |                  |                        |                              |                  |          | ~         | BIC                        | н           |
| <ul> <li>Verwaltung</li> </ul>       |            |      |       |                  |           |          |                        |              | Buch               | nungsanzeige bis | Eigenes Datum          | ~ 10.03.21                   | Cesamtsur        | nme -64, | .471,58 € | Buchungstext               | B<br>1 M    |
| -                                    |            |      |       |                  | _         | _        |                        |              |                    |                  |                        |                              |                  | _        |           | 01 0000                    | 1.4         |

Übrigens: die hier gezeigte neue Funktion des Zusammenführens kann nur auf zukünftige Buchungen angewendet werden. Das liegt in der Natur der erwarteten Buchungen, die ja einen Ausblick auf das erlauben, was in der Zukunft passiert.

# Mit Kategorien arbeiten

Kategorien sind ein Instrument zum Strukturieren von Buchungen.

Mit diesem Instrument können Sie ermitteln, woher Geld gekommen und wohin es geflossen ist.
Um die Ausgaben und Einnahmen auszuwerten können im FinanzManager aussagekräftige Berichte erstellt werden.

Details dazu finden Sie beim Thema Auswertungen.

Die meisten Buchungen können Sie mit den Kategorien in den vordefinierten Kategorienlisten abdecken.

Mit Sicherheit haben Sie jedoch auch Einnahmen und Ausgaben, die nicht in den vorhandenen Listen als Kategorien enthalten sind. Umgekehrt enthalten die Listen wiederum manche Kategorien, die Sie nicht benötigen.

Im FinanzManager können Sie eine eigene Kategorienliste entsprechend Ihren persönlichen Anforderungen zusammenstellen, indem Sie Kategorien hinzufügen, ändern oder Kategorien löschen, die Sie nicht benötigen.

Ebenso lassen sich Kategorien weiter untergliedern und in ihren Eigenschaften anpassen.

Haben Sie die Kategorienliste Ihren individuellen Bedürfnissen entsprechend eingerichtet, können Sie in das Kontoblatt wechseln und den in den FinanzManager übernommenen Buchungen die entsprechenden Kategorien zuweisen. Nur so ist eine spätere Auswertung Ihrer Umsätze möglich.

Das Arbeiten mit Kategorien ist essenzieller Bestandteil des FinanzManagers. Darüber werden später alle Auswertungen gesteuert.

# \$

# Kategorienliste anpassen

### **Einstieg Kategorienliste**

Um das Arbeiten mit Kategorien einfach und übersichtlich zu halten, sollten Sie die Kategorien Ihren persönlichen Bedürfnissen anpassen.

Dazu stellen Sie sich am besten eine eigene Kategorienliste zusammen, die nur die Kategorien enthält, die Sie für Ihre Auswertungen benötigen. Gut durchdachte Kategorien erleichtern die Auswertung.

Wählen Sie in der Navigationsleiste den Befehl **Verwaltung** → **Kategorien**. Das Objekt- **Einstieg** fenster **Kategorien** wird geöffnet.

| Kateg         | gori   | en und Umbuchungskonten          | *           | A+ A- EB Suchen und Filtern                     | $r \uparrow \downarrow \times$ |
|---------------|--------|----------------------------------|-------------|-------------------------------------------------|--------------------------------|
| + <u>N</u> et | 1 0    | Bearbeiten 🗍 Löschen Unterkatego | rien öffnen | Übernehmen Ersetzen                             | ₽ 🛱 ‡ ? •                      |
| Alles         | Ein    | nahmen Ausgaben Umbuchungskonten |             |                                                 |                                |
| Filter        | Katego | rienutzung: Alles 🗸 🗸            |             |                                                 |                                |
| ×             | ₽      | Kategorie▲                       | Art         | Beschreibung                                    | Kategoriegruppe (KG)           |
|               | 0      | ⊕ Beruf                          | Ausgaben    | Aufwendungen für berufliche Belange             | Beruf                          |
|               | 0      | Erstattungen                     | Einnahmen   | Rückerstattungen von Versicherungen             | Erstattungen                   |
|               | 0      | Fahrzeuge                        | Ausgaben    | Ausgaben für Fahrzeuge                          | Fahrzeuge                      |
|               | 0      | Finanzierung                     | Ausgaben    | Aufwendungen für die Immobilienfinanzierung     | Immobilien                     |
|               | ð      | Freizeit                         | Ausgaben    | Freizeitaufwendungen                            | Freizeit                       |
|               | Ø      | Gesundheit                       | Ausgaben    | Kosten für die Gesundheit                       | Gesundheit                     |
|               | 0      | Kinder                           | Ausgaben    | Ausgaben rund um die Kinder                     | Kinder                         |
|               | Ø      | Kindergeld                       | Einnahmen   | Zahlung von Kindergeld                          | Kinder                         |
|               | ×      | Lebenshaltung                    | Ausgaben    | Kosten für Haushalt und Anschaffungen           | Lebenshaltung                  |
|               | ×      | 🕀 Lohn-Gehalt                    | Einnahmen   | Einnahmen aus verschiedenen Quellen             | Beruf                          |
|               | Ø      | Mieteinnahmen                    | Einnahmen   | Mieteinnahmen                                   | Immobilien                     |
|               | 0      | Reise                            | Ausgaben    | Ausgaben im Urlaub                              | Freizeit                       |
|               | 0      | Rente-Pension                    | Einnahmen   | Einnahmen nach Erreichen der Altersgrenze       | Beruf                          |
|               | 0      | Sonstige Einnahmen               | Einnahmen   | Einnahmen aller Art                             | Beruf                          |
|               | Ø      | Soziales                         | Ausgaben    | Allgemeinnütziges, Spenden und Parteien         | Soziales                       |
|               | Ø      | Steuern                          | Ausgaben    | Alle möglichen Ausgaben für Steuern             | Steuern                        |
|               | 0      | Telekommunikation                | Ausgaben    | Fernsehen und Internet                          | Lebenshaltung                  |
|               | 0      | Verkäufe Privat                  | Einnahmen   | Einnahmen aus Verkäufen bei EBay oder Flohmarkt | Private Verkäufe               |
|               | ٥      | Versicherungen                   | Ausgaben    | Versicherungsbeiträge                           | Versicherungen 🗸               |

Das Objektfenster hält bereits eine Liste von Kategorien und Unterkategorien für Sie bereit. Diese werden nach Art der Kategorie in **Einnahmen** und **Ausgaben** untergliedert. Mithilfe des Auswahllistenfeldes **Anzeigen** kann die Liste gefiltert werden.

Die Befehle der Menüleiste des Objektfensters helfen, die Liste zu bearbeiten, also Kategorien hinzuzufügen, in ihren Eigenschaften bzw. Zuordnungen zu ändern oder zu löschen.

### Kategorien löschen

Überprüfen Sie die Liste der Kategorien daraufhin, welche Kategorien Sie benötigen und welche nicht. Überflüssige Kategorien können Sie löschen.

- 1. Markieren Sie die nicht benötigte Kategorie und klicken Sie auf den Befehl Löschen.
- 2. Wählen Sie im folgenden Dialog **Kategorie löschen** oder **Kategorie ersetzen.** Wählen Sie ggf. eine Kategorie aus, falls Sie die Buchungen mit einer anderen Kategorie ersetzen möchten.

Um die dann unbenutzte Kategorie zu löschen, setzen Sie zusätzlich ein Häkchen bei Nach dem Ersetzen unbenutzte Kategorie löschen. Bestätigen Sie die Durchführung mit OK.

3. Wiederholen Sie den Vorgang so lange, bis alle überflüssigen Kategorien gelöscht sind, und die Liste auf eine übersichtliche Länge geschrumpft ist.

Sie können auch mehrere Kategorien und Unterkategorien auf einmal löschen. Halten Sie dazu die Strg-Taste gedrückt und markieren Sie die zu löschenden Kategorien.

Setzen Sie Bedarf ein Häkchen bei **Alle Unterkategorien auch löschen.** Lesen Sie die Hinweise aufmerksam durch bevor Sie die Kategorie(n) endgültig löschen.

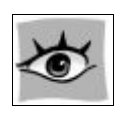

### Kategorien hinzufügen

In einem zweiten Schritt möchten wir der Kategorienliste weitere Kategorien hinzufügen.

- Zunächst zeigen wir, dass der FinanzManager neben der von Ihnen bereits bearbeiteten Standardliste über weitere vordefinierte Listen verfügt. Wir greifen im Beispiel die Liste Kinder heraus und erweitern unsere Kategorienliste um die Ausgabekategorie Kindergarten und die Einnahmekategorie Kindergeld.
- Anschließend werden wir eine Kategorie anlegen, die im FinanzManager nicht enthalten ist. Diese soll Einnahmen aus freiberuflicher T\u00e4tigkeit kennzeichnen.

#### Kategorienliste erweitern

- 1. Wählen Sie im Objektfenstermenü Ansicht → Kategorien importieren. Das gleichnamige Dialogfenster wird geöffnet.
- 2. Klicken Sie auf das Listenfeld **Verfügbare Kategoriedateien** und wählen Sie den Eintrag **Kinder** aus. Es werden alle Kategorien aus der Kategoriedatei **Kinder** angezeigt.
- 3. Markieren Sie die beiden Kategorien **Kinderbetreuung** und **Kindergeld**, sodass diese ein grünes Häkchen aufweisen.

| erfügbare Kategoriedateien                                                                                                    | Katagoria Datei                        | Hinzugefügte Kategorien |
|----------------------------------------------------------------------------------------------------|----------------------------------------|-------------------------|
| KINDER                                                                                                    | ▼ importieren                          | Kategorie               |
| Kategorie                                                                                                    |                                        |                         |
| <ul> <li>Kindergeld</li> <li>Kinderkleidung</li> <li>Schulausflug</li> <li>Taschengeld</li> <li>Unterhaltszahlung</li> <li>Schulmaterialien</li> <li>Spielwaren</li> <li>Fahrtkosten Kinder</li> <li>Essensgeld</li> </ul> | Hinzufügen >><br><< En <u>t</u> fernen |                         |

- 4. Klicken Sie auf **Hinzufügen**, um die beiden Kategorien in die rechte Fensterhälfte zu übernehmen.
- 5. Sie können aus der Liste der verfügbaren Kategorien noch beliebig weitere Kategorien hinzufügen. Wenn Sie fertig sind, klicken Sie auf **OK**. Die Kategorien wurden endgültig in die Kategorienliste übernommen.

### Neue Kategorie erstellen

Wenn eine von Ihnen benötigte Kategorie in der vorgegebenen Liste nicht enthalten ist, können Sie diese neu definieren.

1. Wählen Sie in der Objektfenstermenüleiste den Befehl **Neu**. Das Dialogfenster **Kategorie anlegen** wird geöffnet.

| Kategorie anlegen                               |                                                | <b>X</b>                      |
|-------------------------------------------------|------------------------------------------------|-------------------------------|
| <u>N</u> ame:                                   | Lebensmittel                                   |                               |
| Beschreibung:                                   | Ausgaben für Einkäufe                          |                               |
| Тур                                             |                                                |                               |
| © <u>F</u> ix                                   | Variabel                                       | Ohne Zuordnung                |
| Art der Kategorie<br>Hauptkatego                |                                                |                               |
| Unterkategor                                    | rie von:                                       |                               |
| Kategoriegruppe                                 |                                                | ±                             |
| Steuer<br>Standard <u>M</u> wSt-<br>Einkommenst | Schlüssel (optional):<br>euer- <u>wi</u> rksam | •                             |
| Fo <u>r</u> mular: (                            |                                                | ▼                             |
| Hilfe                                           |                                                | <u>O</u> K Abbre <u>c</u> hen |

- 2. Vergeben Sie für die Kategorie einen sprechenden Namen, bspw. Lebensmittel, und hinterlegen Sie eine treffende Beschreibung.
- 3. Legen Sie unter Art der Kategorie fest, dass es sich bei den Umsätzen dieser Kategorie um Ausgaben handelt.
- 4. Mit einem Häkchen im Kontrollkästchen **ESt-wirksam** entscheiden Sie, ob die Buchungen dieser Kategorie für Ihre Steuererklärung relevant sind.
- 5. Bestätigen Sie mit **OK**, um die Kategorie anzulegen.

### Kategorienstamm erzeugen

Der FinanzManager bietet Ihnen die Möglichkeit die Liste der Kategorien und Umbuchungskonten zu speichern.

Dieser persönliche **Kategorienstamm** kann dann zum Beispiel in einer anderen FinanzManager-Datei genutzt oder auch anderen Benutzern zur Verfügung gestellt werden.

#### So erzeugen Sie einen Kategorienstamm:

1. Öffnen Sie Kategorien exportieren über 💌 Ansicht dieses Fensters bearbeiten.

| Kategorie-Datei exportieren                                                                                                    | x    |
|----------------------------------------------------------------------------------------------------|------|
| Exportierte Kategorie-Dateien können in andere Finanzmanager-Dateien eingefügt werden. Um diese i<br>einer anderen Finanzmanager-Datei zu nutzen, wechseln Sie dort in die Kategorieliste und wählen Sie<br>"Kategorien importieren". | n    |
| Kategorien für Export auswählen                                                                                                    |      |
| Ille Kategorien, die nicht ausgeblendet sind.                                                                                                    |      |
| 🔘 alle <u>K</u> ategorien aus der aktuellen Kategorieliste.                                                                                                    |      |
| Speicherort der Kategorie-Datei                                                                                                    |      |
| C: \ProgramData \Lexware \Finanzmanager \2016 \Kategorienstamm \                                                                                                    | nlen |
| Hilfe Abbred                                                                                                    | hen  |

- 2. Legen Sie fest welche Kategorien in der zu erzeugenden Kategoriedatei enthalten sein sollen. Alle Kategorien oder nur die, die nicht ausgeblendet sind. Dadurch können Sie definieren, welche Kategorien exportiert werden sollen.
- Legen Sie über die Schaltfläche Auswählen den Dateinamen und einen beliebigen Speicherort fest. In unserem Beispiel heißt die neue Kategoriedatei Meine Katliste.QIC und soll auf dem Laufwerk C:\ProgramData\Lexware\Finanzmanager\2017\Kategoriestamm gespeichert werden.
- 4. Klicken Sie auf **OK**, um die neue Kategoriedatei am angegebenen Ort zu speichern.

### Kategoriedatei einlesen

Verfügbare Kategoriendateien können Sie in jede beliebige FinanzManager-Datei einlesen und verwenden.

### So lesen Sie eine Kategoriendatei in eine FinanzManager-Datei ein:

- 1. Klicken Sie im Fenster Kategorien und Umbuchungskonten auf Ansicht ↔ ★ Kategorien importieren.
- 2. Das Fenster Kategorien Datei importieren wird geöffnet.
- 3. Klicken Sie auf die Schaltfläche in der Mitte Kategorie-Datei importieren.
- 4. Wählen Sie den Speicherort wo sich Ihre gespeicherten Kategoriedateien befinden. Klicken Sie dann auf **Öffnen.**

| ätzliche Kategorie-Dateien können über | die Schaltfläche "Kategorie-Datei im | portieren" eingelesen | werden.       |                    |                       |          |
|----------------------------------------|--------------------------------------|-----------------------|---------------|--------------------|-----------------------|----------|
| rfügbare Kategoriedateien              | Katagoria Dat                        | Hinzugefügte          | Kategorien    |                    |                       |          |
| STANDARD                               | importieren                          | Kate                  | egorie        |                    |                       |          |
| Kategorie                              | Öffnen                               | _                     |               |                    | -                     | X        |
| Erstattungen<br>Lohn-Gehalt<br>Bonus   |                                      | 길 ≪ 2014 🕨 Ka         | tegorienstamm | <b>-   4</b> } [ ∦ | ategorienstamm durchs | suchen , |
| Gehalt                                 | Organisier                           | ren 🔻 🛛 Neuer C       | rdner         |                    |                       |          |
| Spesen                                 | Service Eavor                        | iten                  | Name          |                    | Änderungsdatum        | Тур      |
| Urlaubsgeld                            | Des                                  | ktop                  | BERUE.OIC     |                    | 12.03.2013.06:52      | OIC-D    |
| Rente, Pension                         | Dov                                  | vnloads               | FREIZEIT.OIC  |                    | 12.03.2013 06:52      | OIC-D    |
| Verkäufe Privat                        | 🗐 Zule                               | etzt besucht          | HAUSHALT.OIC  |                    | 12.03.2013 06:52      | OIC-D    |
| Zinseinkuntte<br>Bankoebühren          | -                                    |                       | MMOBILIEN.OIC |                    | 12.03.2013 06:52      | OIC-D    |
| Barausgabe                             | 🚍 Biblio                             | theken                |               |                    | 12.03.2013 06:52      | OIC-D    |
| Einkaufen                              | 🔛 Bild                               | er _                  | STANDARD.OIC  |                    | 12.03.2013 06:52      | OIC-D    |
| Kleidung                               | 👻 📑 Dok                              | umente                | STEUERN.QIC   |                    | 12.03.2013 06:52      | QIC-D    |
|                                        | 🚽 Mus                                | sik                   | WOHNEN.QIC    |                    | 12.03.2013 06:52      | QIC-D    |
|                                        | Vide                                 | eos                   |               |                    |                       |          |
| Hilfe                                  |                                      |                       |               |                    |                       |          |
|                                        | 📃 🔛 qkadr                            | nin sitzt an: H       |               |                    |                       |          |
|                                        | 🖵 Bere                               | eiche\$ (\\myf        |               |                    |                       |          |
|                                        | SYS 🕌                                | TEM (C:)              |               |                    |                       |          |
|                                        | 🖂 DAT                                | ra 2 (D:)             |               |                    |                       |          |
|                                        | 🖵 setu                               | ip (\\s-tfs-dej       |               |                    |                       |          |
|                                        | 🖵 dep                                | lov2 (\\s-tfs-i *     |               |                    |                       |          |
|                                        |                                      | Dateina               | me:           |                    | C Datei (*.QIC)       | -        |

5. Die neue Kategorie-Datei wird in den Ordner kopiert, aus dem der FinanzManager die Kategorie-Dateien liest.

| are Kategoriedateien |                                                                                                    | Kategorie-Datei                                                                                                    | Hinzug                                                                                                    | efügte Kategorien                                                                                                    |                                                                                                    |
|----------------------|----------------------------------------------------------------------------------------------------|----------------------------------------------------------------------------------------------------|----------------------------------------------------------------------------------------------------|----------------------------------------------------------------------------------------------------|----------------------------------------------------------------------------------------------------|
| Katliste             | •                                                                                                    | importieren                                                                                                    |                                                                                                    | Kategorie                                                                                                    |                                                                                                    |
| Kategorie            |                                                                                                    |                                                                                                    |                                                                                                    | Erstattungen                                                                                                    | <u>^</u>                                                                                                    |
| Erstattungen         |                                                                                                    |                                                                                                    | 12                                                                                                    | Bonus                                                                                                    | =                                                                                                    |
| Lobn-Gebalt          | Â.                                                                                                    |                                                                                                    | 12                                                                                                    | Gehalt                                                                                                    | -                                                                                                    |
| Bonus                | =                                                                                                    |                                                                                                    | 1 Ž                                                                                                    | Provisionen                                                                                                    |                                                                                                    |
| Gehalt               |                                                                                                    |                                                                                                    | 1 V                                                                                                    | Spesen                                                                                                    |                                                                                                    |
| Provisionen          |                                                                                                    |                                                                                                    | 1                                                                                                    | Urlaubsgeld                                                                                                    |                                                                                                    |
| Spesen               |                                                                                                    | Hinzufügen >>                                                                                                    | 1                                                                                                    | Weihnachtsgeld                                                                                                    |                                                                                                    |
| Urlaubsgeld          |                                                                                                    |                                                                                                    | 1                                                                                                    | Rente, Pension                                                                                                    |                                                                                                    |
| Weihnachtsgeld       |                                                                                                    | << Entfernen                                                                                                    | 1                                                                                                    | Verkäufe Privat                                                                                                    |                                                                                                    |
| Rente, Pension       |                                                                                                    | « « englemen                                                                                                    | 1                                                                                                    | Zinseinkünfte                                                                                                    |                                                                                                    |
| Verkäufe Privat      |                                                                                                    |                                                                                                    | 1                                                                                                    | Bankgebühren                                                                                                    |                                                                                                    |
| Zinseinkünfte        |                                                                                                    |                                                                                                    | 1                                                                                                    | Barausgabe                                                                                                    |                                                                                                    |
| Bankgebühren         |                                                                                                    |                                                                                                    | 1                                                                                                    | Einkaufen                                                                                                    |                                                                                                    |
| Barausgabe           |                                                                                                    |                                                                                                    | 1                                                                                                    | Apple iTunes Store                                                                                                    |                                                                                                    |
| Einkaufen            |                                                                                                    |                                                                                                    | 1                                                                                                    | Bücher                                                                                                    |                                                                                                    |
| Apple iTunes Store   |                                                                                                    |                                                                                                    |                                                                                                    | Computer, Software                                                                                                    |                                                                                                    |
|                      | Are Kategoriedateien Katliste Kategorie Erstattungen Lohn-Gehalt Bonus Gehalt Provisionen Spesen Urlaubsgeld Weihnachtsgeld Rente, Pension Verkäufe Privat Zinseinkünfte Bankgebühren Barausgabe Einkaufen Apple iTunes Store | Are Kategoriedateien Katliste Kategorie Erstattungen Lohn-Gehalt Bonus Gehalt Provisionen Spesen Urlaubsgeld Weinnachtsgeld Rente, Pension Verkäufe Privat Zinseinkünfte Bankgebühren Barausgabe Einkaufen Apple iTunes Store | Are Kategoriedateien Katiste Katiste Kategorie Erstattungen Lohn-Gehalt Bonus Gehalt Provisionen Spesen Urlaubsgeld Weihnachtsgeld Rente, Pension Verkäufe Privat Zinseinkünfte Bankgebühren Barausgabe Einkaufen Apple iTunes Store | Are Kategoriedateien Katiste Katiste Kategorie Erstattungen Lohn-Gehalt Bonus Gehalt Provisionen Spesen Urlaubsgeld Weihnachtsgeld Rente, Pension Verkäufe Privat Zinseinkünfte Bankgebühren Barausgabe Einkaufen Apple iTunes Store | Are Kategoriedateien          Katiste       Kategorie-Datei         Kategorie       Kategorie         Erstattungen       Importieren         Lohn-Gehalt       Importieren         Bonus       Gehalt         Gehalt       Impufugen >>         Urlaubsgeld       Verkäufe Privat         Weihnachtsgeld       Verkäufe Privat         Zinseinkünfte       Bankgebühren         Bankgebühren       Banausgabe         Einkaufen       Apple iTunes Store |

### Zuordnung von Kategorien ändern

Nachdem Sie der Kategorienliste die benötigten Kategorien hinzugefügt haben, stellen Sie fest, dass einige der vorgegebenen Kategorien für Ihre Bedürfnisse noch zu ungenau sind und weiter untergliedert werden müssen.

**Beispiel** Statt der Kategorie **Ernährung** wollen wir im folgenden Beispiel eine Kategorie für Lebenshaltungskosten erstellen, die in die Unterkategorien für **Ernährung** und **Haushalt** noch genauer unterteilt wird.

> Die bereits bestehende Kategorie **Ernährung** wird hierbei in eine Unterkategorie verwandelt und der neu angelegten Kategorie **Lebenshaltung** zugeordnet.

#### Kategorie anlegen

1. Legen Sie zunächst mit dem Befehl Neu eine neue Kategorie Lebenshaltung an.

| Kategorie anlegen       |                                                         | <b>•</b>       |  |  |  |  |
|-------------------------|---------------------------------------------------------|----------------|--|--|--|--|
| <u>N</u> ame:           | Lebenshaltung                                           |                |  |  |  |  |
| Beschreibung:           | Beschreibung: Ausgaben für Haushaltsführung, Essen etc. |                |  |  |  |  |
| Тур                     | Тур                                                     |                |  |  |  |  |
| © <u>E</u> i×           | ) <u>V</u> ariabel                                      | Ohne Zuordnung |  |  |  |  |
| Art der Kategorie       | Art der Kategorie                                       |                |  |  |  |  |
| 🔘 Hauptkatego           | rie <u>E</u> innahmen                                   |                |  |  |  |  |
| 🔘 <u>U</u> nterkategor  | 🔘 Unterkategorie von: 👻                                 |                |  |  |  |  |
| Kategoriegruppe:        |                                                         |                |  |  |  |  |
| Steuer                  |                                                         |                |  |  |  |  |
| Standard <u>M</u> wSt-: | Schlüssel (optional):                                   | <b>•</b>       |  |  |  |  |
| 🔲 Einkommenst           | euer- <u>w</u> irksam                                   |                |  |  |  |  |
| Formular:               |                                                         | •              |  |  |  |  |
| Hilfe                   |                                                         | OK Abbrechen   |  |  |  |  |

2. Geben Sie Name und Beschreibung ein, wählen Sie als Art der Kategorie **Ausgaben** und bestätigen Sie mit **OK**.

#### Unterkategorie anlegen

1. Klicken Sie nochmals auf den Befehl **Neu** und legen Sie eine weitere Kategorie an, die Sie mit **Haushalt** bezeichnen.

| Kategorie anlegen                 |                       |               |                    | <b>—</b>  |
|-----------------------------------|-----------------------|---------------|--------------------|-----------|
| <u>N</u> ame:                     | Haushalt              |               |                    |           |
| Beschreibung:                     |                       |               |                    |           |
| Тур                               |                       |               |                    |           |
| © <u>F</u> ix                     | ) <u>V</u> ar         | iabel         | ) O <u>h</u> ne Zu | ordnung   |
| Art der Kategorie<br>Hauptkategor | ie <u>A</u> usgaben   |               |                    |           |
| Hauptkategor                      | ie <u>E</u> innahmen  |               |                    |           |
| ) <u>U</u> nterkategori           | e von:                | Lebenshaltung |                    | •         |
| Kategoriegruppe                   | :                     |               |                    | ¥         |
| Steuer                            |                       |               |                    |           |
| Standard <u>M</u> wSt-S           | ichlüssel (optio      | nal):         | -                  |           |
| 📃 Einkommenste                    | euer- <u>w</u> irksam |               |                    |           |
| Formular:                         |                       |               |                    | •         |
| Hilfe                             |                       |               | <u>0</u> K         | Abbrechen |

- 2. Markieren Sie jetzt unter **Art der Kategorie** die Option **Unterkategorie von**. Wählen Sie aus dem Listenfeld den Eintrag **Lebenshaltung** aus.
- 3. Klicken Sie auf **OK**, um die Unterkategorie anzulegen und zugleich der Kategorie zuzuordnen.

### Kategorie umgruppieren

1. Die Kategorie **Ernährung** soll als zweite Unterkategorie der Kategorie **Lebenshaltung** dienen. Wählen Sie die Kategorie **Ernährung** in der Kategorienliste aus und klicken Sie in der Objektfenstermenüleiste auf **Bearbeiten**.

Die Eigenschaften der Kategorie werden im Dialogfenster Kategorie ändern angezeigt.

| Kategorie anlegen                |                       |               |                        | <b>—</b> × |
|----------------------------------|-----------------------|---------------|------------------------|------------|
| <u>N</u> ame:                    | Ernährung             |               |                        |            |
| Beschreibung:                    | Lebensmittel,         | Essen         |                        |            |
| Тур                              |                       |               |                        |            |
| © <u>E</u> i×                    | ) <u>V</u> ari        | abel          | ) O <u>h</u> ne Zuordn | ung        |
| Art der Kategorie<br>Hauptkatego |                       |               |                        |            |
| 🔘 Hauptkatego                    | rie <u>E</u> innahmen |               |                        |            |
| Outerkategor                     | ie von: (             | Lebenshaltung |                        | -          |
| Kategoriegruppe                  | :                     |               |                        | ¥          |
| Steuer                           |                       |               |                        |            |
| Standard <u>M</u> wSt-9          | 5chlüssel (optior     | nal):         | <b>•</b>               |            |
| 🔲 Einkommenst                    | euer- <u>w</u> irksam |               |                        |            |
| Formular:                        |                       |               |                        | •          |
| Hilfe                            |                       |               | QK                     | Abbrechen  |

- 2. Ändern Sie die Art der Kategorie von Hauptkategorie Ausgaben in Unterkategorie von und ordnen Sie im Listenfeld den Eintrag Lebenshaltung zu.
- 3. Bestätigen Sie mit **OK**. Die neue Kategorie wurde samt den Unterkategorien in die Kategorienliste aufgenommen.

| 6 | Lebenshaltung   | Ausgaben |                                  |   |   |
|---|-----------------|----------|----------------------------------|---|---|
|   | Anschaffungen   | Ausgaben | größere Einkäufe Freizeit        | V | N |
| 0 | Ernährung       | Ausgaben | Lebensmittel, Essen              |   |   |
|   | Geschenke       | Ausgaben | Ausgaben für Geschenke           | V |   |
|   | Hardware Privat | Ausgaben | Hardware für den privaten Bedarf | v | N |
|   | Katze           | Ausgaben | Kosten für die Pflege der Katze  | V |   |

Kategorien können auch mithilfe von Drag-and-Drop direkt in der Kategorienliste neu zugeordnet werden.

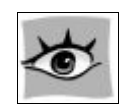

Klicken Sie mit der linken Maustaste auf die entsprechende Kategorie (bspw. Ernährung) und ziehen Sie diese mit gedrückter Maustaste auf die gewünschte Hauptkategorie (bspw. Lebenshaltung).

### Eigenschaften zuweisen

Neben der Angabe von **Name**, **Beschreibung** und **Art der Kategorie** können Sie den Kategorien noch weitere Eigenschaften zuweisen. Eine dieser Eigenschaften haben Sie weiter oben schon kennen gelernt, als Sie die Einnahmen aus freiberuflichen Tätigkeiten als relevant für Ihre Steuer markiert haben (**Einkommensteuer wirksam**).

Für die spätere Auswertung Ihrer Finanzen ist es unter anderem besonders interessant, bei welchen Ausgaben Sie noch sparen können. Hierzu sollten Sie Ihre Fixkosten von den variablen Kosten abgrenzen. Zu diesem Zweck lassen sich Kategorien, die unveränderliche Umsätze bezeichnen, als **fix** markieren.

- 1. Wählen Sie die entsprechende Kategorie aus der Kategorienliste aus, im folgenden Beispiel **Miete**.
- 2. Klicken Sie in der Objektfenstermenüleiste auf den Befehl Bearbeiten.

| Kategorie bearbeite                                | Kategorie bearbeiten                    |           |                     |           |  |  |  |  |
|----------------------------------------------------|-----------------------------------------|-----------|---------------------|-----------|--|--|--|--|
| <u>N</u> ame:                                      | Versicherung                            |           |                     |           |  |  |  |  |
| <u>B</u> eschreibung:                              | Kfz-Versicher                           | ung       |                     |           |  |  |  |  |
| Typ<br>Eix                                         | © <u>V</u> ar                           | iabel     | 🔘 O <u>h</u> ne Zuo | rdnung    |  |  |  |  |
| Art der Kategorie                                  | e <u>A</u> usgaben                      |           |                     |           |  |  |  |  |
| 🔘 Hauptkategori                                    | e <u>E</u> innahmen                     |           |                     |           |  |  |  |  |
| ) Unterkategorie                                   | e von:                                  | Fahrzeuge |                     | •         |  |  |  |  |
| Kategoriegruppe:                                   |                                         | Fahrzeuge |                     | •         |  |  |  |  |
| Steuer<br>Standard <u>M</u> wSt-So<br>Einkommenste | chlüssel (optio<br>uer- <u>w</u> irksam | nal):     | •                   |           |  |  |  |  |
| Formular:                                          | ▼                                       |           |                     |           |  |  |  |  |
| Hilfe                                              |                                         |           | <u>O</u> K          | Abbrechen |  |  |  |  |

3. Wählen Sie unter **Typ** die Option **Fix** aus und bestätigen Sie mit **OK**.

Die Kategorie **Kfz-Versicherung** wird nun bei einer späteren Auswertung im Hinblick auf Ihr Sparpotenzial als nicht veränderbar gekennzeichnet.

4. In ähnlicher Form können Sie weitere Fixkosten oder auch gleichbleibende, unveränderliche Einnahmen (wie z.B. **Kindergeld**) als **fix** markieren.

|   | Kleidung      | Ausgaben | Ausgaben für Kleidung           | V |   |
|---|---------------|----------|---------------------------------|---|---|
|   | Körperpflege  | Ausgaben | Frisör, Pflegemittel etc.       | V |   |
|   | Porto         | Ausgaben | Porto, Postgebühren             | V |   |
|   | Steuerberater | Ausgaben | Kosten für Steuerberater Privat | F | N |
|   | Zeitung       | Ausgaben | Zeitungen und Zeitschriften     | V |   |
| • | Miete         | Ausgaben | Mietausgaben Ferienwohnung      | F |   |

In der Kategorienliste werden fixe Kategorien durch ein **F** in der Spalte **Fix/Var.** gekennzeichnet.

# Kategorien im Kontoblatt zuweisen

### Einstieg Kategorie zuweisen

Haben Sie die Kategorienliste nach Ihren Bedürfnissen zusammengestellt, können Sie auf dieser Grundlage Ihre Buchungen bearbeiten.

Nachdem Sie für Ihr neu eingerichtetes Konto schon Kontoumsätze abgeholt haben, soll nun jeder einzelnen Buchung im Kontoblatt die entsprechende Kategorie zugeordnet werden.

Bei den ersten Durchgängen muss das manuell erfolgen.

Später, wenn Sie schon über viele Buchungen verfügen, kann der FinanzManager auf dieser Basis die Zuweisung auch automatisch durchführen.

### Kontoblatt öffnen

Öffnen Sie in einem ersten Schritt das Kontoblatt Ihres Girokontos in der Kontenübersicht.

Auch das Kontoblatt verfügt über eine dynamisch angepasste Menüleiste, die alle Befehle für die Bearbeitung des Kontos und der Buchungen bereithält. Das Kontoblattfenster ist in seinem Aufbau zweigeteilt:

- Der obere Teil enthält die Liste von Buchungen in chronologischer Reihenfolge. Um eine bestehende Buchung zu ändern, können Sie auf die entsprechende Buchungszeile klicken und die Werte dort direkt eingeben.
- Noch komfortabler ist es jedoch, Buchungsdaten im unteren Fensterteil des Kontoblatts einzugeben oder zu verändern. Dort sind die Felder der aktiven Buchung nicht nur übersichtlicher aufgeführt, sondern sie bieten auch die Möglichkeit, bis zu 14 Verwendungszweckzeilen einzugeben.

Beachten Sie jedoch, dass in Überweisungen maximal zwei bis vier Verwendungszweckzeilen übertragen werden.

### Buchungen mit Kategorien versehen

Beginnen Sie nun, den einzelnen Buchungen in Ihrem Kontoblatt die gewünschte Kategorie zuzuweisen.

- 1. Markieren Sie im Kontoblatt eine Buchung mit einem Mausklick, im Beispiel die Buchung **FREIBURGER VERKEHRS-AG**.
- Klicken Sie auf das Listenfeld Kategorie und wählen Sie aus der Kategorienliste die entsprechende Kategorie aus, bspw. Fahrtkosten:VAG. Alternativ können Sie auch nur VAG eingeben und die Liste der Kategorien wird entsprechend gefiltert nach Einträgen, die VAG enthalten.

| Empfänger        |                            | Kategorie         |       | Klasse |
|------------------|----------------------------|-------------------|-------|--------|
| +                | <b>Neue Buchung hinzut</b> | fügen             |       |        |
| 🗟 🕪 FREIBURGER V | ERKEHRS-AG                 | Fahrtkosten:VAG   | ▼ ▷ 🖹 |        |
|                  |                            | Nebenkosten Essen |       |        |
|                  |                            | Restaurant        |       |        |
|                  |                            | Fahrtkosten       |       |        |
|                  |                            | VAG               |       |        |
|                  |                            | Fahrzeuge         |       |        |
|                  |                            | Kfz-Steuer        |       |        |
|                  |                            | Kfz-Versicherung  |       |        |
|                  |                            | Kraftstoff        |       |        |
|                  |                            | Parkgebühren      |       |        |
|                  |                            | Reparaturen       |       |        |

3. Verfahren Sie in analoger Weise mit den anderen Buchungen, bis Sie allen Buchungen im Kontoblatt die entsprechenden Kategorien zugewiesen haben. Die unten angezeigte Buchung wurde als sogenannte Splittbuchung gespeichert, da wir den Betrag mehreren Kategorien zuordnen wollen. Wie Sie hierbei vorgehen, zeigen wir Ihnen im nächsten Abschnitt.

| 30.11.20 | Buchung | VodaTone GmbH      | 0000113748529 0014275929129 Rechno | ingsn | r. 1175 Online:Mobiltele   | on Max Rau (Mw    | St 1) | $\checkmark$ | -30,19  |
|----------|---------|--------------------|------------------------------------|-------|----------------------------|-------------------|-------|--------------|---------|
| 30.11.20 | Buchung | VODAFONE BW GMBH   | VODAFONE BW GMBH KDNR.1016102 N    | OVEN  | IBER 2Splittbuchung-       |                   |       | ~            | -195,37 |
| 30.11.20 | Buchung | badenova AG CO. KG | BELEG006131943128/VK001010277430/  |       | Q Haus:NK:Kabelfernsehen   | Haus Freiburg     |       | -20,99       |         |
| 30.11.20 | Buchung | badenova AG CO. KG | BELEG006131943129/VK001010277733/  |       | Online: Lelefon Grundgeb   | Haus Freiburg (19 | %)    | -40,31       | -7,66   |
| 30.11.20 | Buchung | bnNETZE GmbH       | BELEG006083049811/VK001129734344/  |       | Online:Telefon Grundgebü   | Haus Freiburg (19 | %)    | -4,19        | -0,80   |
|          |         |                    |                                    |       | Online: Telefon Einliegerw | Haus Freiburg     |       | -0,72        |         |
|          |         |                    |                                    |       | Online:Telefon 87456       | Haus Freiburg     |       | -0,70        |         |
|          |         |                    |                                    |       | Freizeit:Multimedia        | Haus Freiburg     |       | -120,00      |         |

Die Zuteilung der Kategorien bleibt völlig Ihnen überlassen. In manchen Fällen wird Ihnen die Zuordnung vielleicht nicht leichtfallen: Soll beispielsweise ein Posten wie Tageszeitung unter die Kategorie Freizeit oder Haushalt gefasst werden? Das ist nun Ihre Entscheidung.

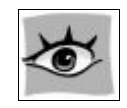

- Sollten Sie merken, dass Ihnen eine Kategorie fehlt oder zu ungenau ist, können Sie jederzeit zum Fenster Kategorien und Umbuchungskonten zurückkehren und Ihre Kategorienliste anpassen.
- □ Buchungen ohne Kategorie können in den Auswertungen nicht differenziert betrachtet werden. Wollen Sie beispielsweise Ihre Lebenshaltungskosten ermitteln, bleiben hierbei Buchungen ohne entsprechende Kennzeichnung unberücksichtigt.

### Splittbuchungen einrichten

In manchen Fällen werden Sie auf Buchungen stoßen, deren Beträge Sie nicht einer einzelnen Kategorie zuordnen wollen oder können.

In diesem Fall haben Sie die Möglichkeit, eine solche Buchung auf mehrere Kategorien zu verteilen, also im Sprachgebrauch des FinanzManagers über eine **Splittbuchung** entsprechend aufzugliedern.

Wir werden im folgenden Beispiel das Prinzip der Splittbuchung anhand der monatli-<br/>chen Mietzahlung veranschaulichen. Hierbei wird der Betrag in die Kaltmiete und den<br/>Betrag für Nebenkosten aufgesplittet.Beispiel

1. Markieren Sie im Kontoblatt die Buchungszeile mit der Mietzahlung.

|                                   | Umsatzsteuer                                               |                            |     |             | Onnie Jaid |
|-----------------------------------|------------------------------------------------------------|----------------------------|-----|-------------|------------|
|                                   | Mietzahlung                                                |                            | ~   |             |            |
| Verwendungszweck<br>+ Neu         | Ausgeblendete Kategorien anzeigen<br>Kategorieliste öffnen | Nur Umbuchungskonten anzei | gen | ok          | Betrag     |
| Miete für April 2021              |                                                            | Mietzahlung                | -   |             | 1.493,00   |
| Art: Transfer; Status: Completed; | Brutto: 58.40; Gebühr: 0.00; TX-ID                         | : 5NP2 [PP Max]            |     |             | -58,40     |
| Esso Station Freiburg 791Freiburg | Datum 15.04.2021 Zeit 07.33Kaufu                           | msatz Fahrzeuge:Kraftstoff |     | Splittbuchu | ng öffnen  |

- 2. Klicken Sie auf **Splitten** bzw. auf das Symbol für den Aufruf des Splittdialogs Das Dialogfenster **Splittbuchung** wird geöffnet. Der aufzuteilende Gesamtbetrag der Buchung von insgesamt 1.493€ wird in der rechten Spalte ausgewiesen.
- 3. Wählen Sie in der ersten Zeile unter **Kategorie** im Auswahllistenfeld den Eintrag **Miete** und geben Sie auf der rechten Seite unter **Betrag** entsprechend Ihre Kaltmiete ein (im Beispiel 1.185€).

Überschreiben Sie hierzu den ausgewiesenen Gesamtbetrag. Bei Bedarf können Sie einzelne Splittzeilen auch fixieren, indem Sie in die Spalte **Fix** klicken.

| <mark>ғм</mark> Sp | littbuchung                       |                     |         |              |                       |        |            |       |           | ×     |
|--------------------|-----------------------------------|---------------------|---------|--------------|-----------------------|--------|------------|-------|-----------|-------|
| Teile              | n Sie den Gesamtbetrag in einzeln | e Splittzeilen auf. | Der Bet | rag einer Sp | olittzeile kann fixie | ert    |            |       |           |       |
| Nr.                | Kategorie                         | Klasse              | MwSt.   | Verwendu     | ngszweck              |        | Betrag     | MwS   | tAnteil   | Fix   |
| 1.                 | Mitzahlung                        |                     |         | Miete für A  | April 2021            |        | 1.185,00   |       | 0,00      | 6     |
| 2.                 | •                                 |                     |         |              |                       |        |            |       |           |       |
| 3.                 |                                   |                     |         | Weiter       | Bearbeiten ▼          |        |            |       |           |       |
| 4.                 |                                   |                     |         |              |                       |        |            |       |           |       |
| 5.                 |                                   |                     |         |              |                       |        |            |       |           |       |
| 6.                 |                                   |                     |         |              |                       |        |            |       |           |       |
| 7.                 |                                   |                     |         |              |                       |        |            |       |           |       |
| 8.                 |                                   |                     |         |              |                       |        |            |       |           |       |
| 9.                 |                                   |                     |         |              |                       |        |            |       |           |       |
| 11                 |                                   |                     |         |              |                       |        |            |       |           |       |
| 12                 |                                   |                     |         |              |                       |        |            |       |           |       |
| 13.                |                                   |                     |         |              |                       |        |            |       |           |       |
| 14.                |                                   |                     |         |              |                       |        |            |       |           |       |
| 15.                |                                   |                     |         |              |                       |        |            |       |           |       |
|                    |                                   |                     |         |              |                       |        |            |       |           |       |
| 🖲 In               | klusive MwSt. (Bruttoeingabe)     |                     |         |              | Splittsu              | mme:   | 1.18       | 5.00  |           |       |
| 07                 | izüalich MwSt (Nettoeingabe)      |                     |         | Nich         | t zugewiesener B      | etrag: | 30         | 8,00  |           |       |
| 020                | izugilar i mat. (nettoelligabe)   |                     |         |              | Current a Durahu      |        | E 1 40     | 12.00 | Veu bered | chnen |
| Achtu              | ing: Sie haben Splittbuchungen oh | ne Kategorien       |         |              | Summe Buchu           | ingen: | € 1.49     | 3,00  |           |       |
|                    | Hilfe                             |                     |         |              |                       |        | <u>O</u> K |       | Abbrech   | nen   |

4. Klicken Sie auf **Weiter**. Der FinanzManager berechnet den Restbetrag und zeigt diesen im Feld **Betrag** in der nächsten Zeile an (hier 308 €).

| <b>FM</b> Sp | littbuchung                      |                     |           |             |                       |        |          |      |          | ×     |
|--------------|----------------------------------|---------------------|-----------|-------------|-----------------------|--------|----------|------|----------|-------|
| Teile        | n Sie den Gesamtbetrag in einzel | ne Splittzeilen auf | . Der Bet | rag einer S | plittzeile kann fixie | ert    |          |      |          |       |
| Nr.          | Kategorie                        | Klasse              | MwSt.     | Verwendu    | ungszweck             |        | Betrag   | Mw   | StAnteil | Fix   |
| 1.           | Mitzahlung                       |                     |           | Miete für   | April 2021            |        | 1.185,00 |      | 0,00     | Ð     |
| 2.           | Nebenkosten Wohnung              |                     |           |             |                       |        | 308,00   |      | +        | đ     |
| 3.           |                                  |                     |           | Weiter      | Bearbeiten -          |        |          |      |          |       |
| 4.           |                                  |                     |           |             |                       |        |          |      |          |       |
| 5.           |                                  |                     |           |             |                       |        |          |      |          |       |
| 6.           |                                  |                     |           |             |                       |        |          |      |          |       |
| /.           |                                  |                     |           |             |                       |        |          |      |          |       |
| o.<br>9      |                                  |                     |           |             |                       |        |          |      |          |       |
| 10           |                                  |                     |           |             |                       |        |          |      |          |       |
| 11.          |                                  |                     |           |             |                       |        |          |      |          |       |
| 12.          |                                  |                     |           |             |                       |        |          |      |          |       |
| 13.          |                                  |                     |           |             |                       |        |          |      |          |       |
| 14.          |                                  |                     |           |             |                       |        |          |      |          |       |
| 15.          |                                  |                     |           |             |                       |        |          |      |          |       |
|              |                                  |                     |           |             |                       |        |          |      |          |       |
| In           | klusive MwSt (Bruttoeingabe)     |                     |           |             | Solittsu              | mme:   | 1 49     | 3 00 |          |       |
|              | uzüglich Must (Nottooingabo)     |                     |           | Nich        | nt zugewiesener Be    | etrag: | 1.15     | 0.00 |          |       |
| 020          |                                  |                     |           |             |                       |        | C 1 10   | 2.00 | Neu bere | chnen |
|              |                                  |                     |           |             | Summe Buchu           | ngen:  | € 1.49   | 3,00 |          |       |
|              | Hilfe                            |                     |           |             |                       |        | OK       |      | Abbrec   | hen   |
|              |                                  |                     |           |             |                       |        |          |      |          |       |

5. Geben Sie nun die Kategorie und den Betrag für die Nebenkosten an. In unserem Beispiel legen wir für die zweite Zeile die Kategorie **Nebenkosten Wohnung** fest und lassen den Restbetrag von 308 € stehen.

Am Ende sollte die Summe der Einzelbeträge mit dem Gesamtbetrag der Buchung übereinstimmen. Haben Sie bei der Eingabe einen Fehler gemacht haben, wird unter dem Eintrag **Nicht zugewiesener Betrag** die Fehlsumme ausgewiesen.

- □ Sie können gegebenenfalls Splittzeilen löschen oder neue Splittzeilen einfügen.
- □ Sie können im Feld **Betrag** auch Prozentwerte eingeben. Wenn Sie z.B. bei einem Gesamtbetrag von 60,00 in einer Zeile 10 % errechnet haben möchten, dann geben Sie in der entsprechenden Zeile 10% ein. Dann wird im Feld **Betrag** der Wert 6,00 angezeigt, nachdem Sie die **Enter**-Taste gedrückt haben.
- 6. Klicken Sie auf **OK**, um die Eingabe zu beenden. Die Splittbuchung wird ins Kontoblatt übernommen und entsprechend als solche ausgewiesen.

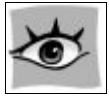

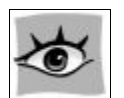

Sie können einer Buchung auch später noch Kategorien zuordnen oder die Eigenschaften einer Buchung wie den Verwendungszweck anpassen. Bei Buchungen, die online mit dem Konto abgeglichen sind, können Sie grundsätzlich keine Beträge und das Wertstellungsdatum ändern.

In den nachfolgenden Kapiteln werden wir Ihnen zeigen, wie sich mit dem FinanzManager die Verknüpfung von Buchung und Kategorie weitgehend automatisieren lässt.

# Klassen verwalten

# Überblick Klassen verwalten

Neben der Arbeit mit Kategorien bietet der FinanzManager eine weitere Möglichkeit, Ihre Finanzen zu überwachen und auszuwerten.

Sie können für alle Buchungen unabhängig von deren Kategorie zusätzlich Klassen vergeben.

Das Arbeiten mit **Klassen** bietet sich an, wenn Sie bei der Betrachtung Ihrer Einnahmen und Ausgaben bspw. verschiedene Aufträge, Kunden oder Projekte getrennt betrachten möchten.

Klassen finden also vor allem Verwendung beim Einsatz des FinanzManagers im Geschäftsbereich, aber auch im privaten Bereich können sie nützlich sein.

Klassen sind immer dann sinnvoll, wenn Sie bei der Auswertung Ihrer Finanzen gleichzeitig bestimmte Kategorien und Unterkategorien insgesamt betrachten und die Einnahmen und Ausgaben für bestimmte Positionen gesondert im Blick behalten möchten.

| L    | Kategorien                        | Unterkategorien                    | Klassen                                                            |
|------|-----------------------------------|------------------------------------|--------------------------------------------------------------------|
| gabe | • KFZ                             | <ul> <li>Benzin</li> </ul>         | <ul><li>Auto</li><li>Motorrad</li></ul>                            |
| /Aus |                                   | <ul> <li>Reparaturen</li> </ul>    | <ul><li>Auto</li><li>Motorrad</li></ul>                            |
| men  | <ul> <li>Mieteinnahmen</li> </ul> |                                    | <ul> <li>Whg. Blücherstraße</li> <li>Whg. Guntramstraße</li> </ul> |
| inah | <ul> <li>Immobilien</li> </ul>    | <ul> <li>Versicherung</li> </ul>   | <ul> <li>Whg. Blücherstraße</li> <li>Whg. Guntramstraße</li> </ul> |
| Ein  |                                   | <ul> <li>Instandhaltung</li> </ul> | <ul> <li>Whg. Blücherstraße</li> <li>Whg. Guntramstraße</li> </ul> |

Richten Sie die Kategorien und Klassen z.B. wie in der obigen Grafik ein, so können Sie in der Auswertung einerseits Fragen nach Kategorien beantworten lassen: "Wie viel habe ich für Benzin ausgegeben?", "Wie hoch waren meine Mieteinnahmen dieses Jahr?" oder "Wie viel musste ich für die Instandhaltung meiner Immobilien zahlen?"

Andererseits können Sie Kategorie übergreifend nach bestimmten Klassen fragen: z.B. "Wie viel kostet mich mein Motorrad im Jahr?" oder "Wie ist jeweils die Einnahmen-/Ausgabenbilanz meiner Wohnungen?".

### Klassen anlegen

Um in der Auswertung Klassen verwenden zu können, müssen Sie diese zunächst anlegen.

- 1. Öffnen Sie das Fenster Klassen über Verwaltung → Klassen verwalten über die Navigationsleiste.
- 2. Klicken Sie auf Neu, um eine neue Klasse einzurichten.

| Klasse anlegen        |                              |
|-----------------------|------------------------------|
| <u>N</u> ame:         | FR-SN-6                      |
| <u>B</u> eschreibung: | Motorrad Honda               |
| Hilfe                 | <u>O</u> K <u>A</u> bbrechen |

3. Tragen Sie einen Namen und ggf. eine Beschreibung ein und klicken Sie auf OK.

Die von Ihnen angelegten **Klassen** erscheinen in der Liste und können jederzeit verändert werden. Klassen können bei Bedarf auch ausgeblendet werden.

Setzen Sie dazu einfach ein Häkchen in der linken Spalte **Ausblenden.** Das bewirkt, dass diese Klassen in der Auswahlliste, z.B. im Kontoblatt, nicht angezeigt werden.

### Klassen zuweisen

Sie können jeder Buchung eine Klasse zuweisen.

1. Wechseln Sie in das Kontoblatt und markieren Sie die entsprechende Buchung.

| Empfänger                   | Verwendungszweck      | Kategorie            |                                   | Klasse              | ok |
|-----------------------------|-----------------------|----------------------|-----------------------------------|---------------------|----|
|                             |                       | + Neue Buchung hinzu | fügen                             |                     |    |
| Vodafone GmbH               | 00001137485 Rechnungs | Telekommuni          | kation                            |                     | *  |
| Signal Iduna Versicherungen |                       | Versicherunge        | en:Berufsunfähigkeitsversicherung | Geschäftlich        |    |
|                             |                       | Ehefrau              | Eine Einnahme- oder Ausgabebu     | chung der 'Frau'    |    |
|                             |                       | Ehemann              | Eine Einnahme- oder Ausgabebu     | chung dem 'Man      |    |
|                             |                       | Geschäftlich         | Differenzieren Sie zwischen geso  | häftlich und privat |    |
|                             |                       | Haus 1               | Ausgaben bzw. Einnahmen für r     | nehrere Häuser a    |    |
|                             |                       | Haus 2               | Ausgaben bzw. Einnahmen für r     | nehrere Häuser a    |    |
|                             |                       | Kind                 | Eine Einnahme- oder Ausgabebu     | Ichung dem 'Kind'   |    |
|                             |                       | Privat               | Differenzieren Sie zwischen geso  | häftlich und privat |    |

- 2. Wählen Sie aus der Auswahlliste die gewünschte Klasse aus. Bei Bedarf können Sie auch eine neue Klasse anlegen.
- 3. Klicken Sie auf **OK**, um die geänderte Buchung zu speichern.

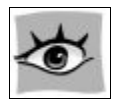

Alternativ können Sie eine Klasse auch hinzufügen, indem Sie nach dem Kategorienamen einen Schrägstrich (/) und den Namen der Klasse eintippen.

# Überweisungen tätigen

In diesem Kapitel wollen wir Ihnen einen der häufigsten Vorgänge beim Online-Banking vorstellen:

Sas Schreiben und Versenden von Überweisungen.

Eine Überweisung ist eine Anweisung an die Bank, einen bestimmten Betrag auf ein anderes Konto zu buchen.

Haben wir nach dem Anlegen unseres Girokontos die Kontoumsätze von der Bank in den FinanzManager überführt, gehen wir jetzt den umgekehrten Weg, indem wir Buchungen im FinanzManager anlegen, an die Bank versenden und beim Abholen der nächsten Kontoumsätze entsprechend abgleichen.

# Überweisung erstellen

### Überblick Überweisungen

Sie haben im FinanzManager verschiedene Möglichkeiten, eine Überweisung zu erstellen. 1. Anwender, die im FinanzManager noch unerfahren sind, werden zunächst den Weg über das **Überweisungsformular** nehmen.

Dieses ist einem realen Bankformular nachempfunden und kann entsprechend so ausgefüllt werden.

2. Geübte Anwender können direkt im **Kontoblatt** die entsprechende Buchungszeile für die Überweisung eingeben.

Wir stellen Ihnen auch dieses Verfahren vor, wobei wir Sie zudem mit einer Technik vertraut machen, welche die Eingabe im FinanzManager wesentlich erleichtert: die **Buchungsvorlage**.

Hierunter wird eine im FinanzManager gespeicherte Buchung verstanden, deren Angabe in einer ähnlichen Buchung automatisch verwendet werden kann.

Dies ist bei Zahlungen hilfreich, die wiederholt gebucht werden müssen (z.B. Miete oder Strom- und Wasserrechnungen).

# Überweisungs-Formular

Wenden wir uns zunächst dem Überweisungsformular zu. In unserem Beispiel gehen wir davon das, dass wir bei der Stadtverwaltung Freiburg Gebühren für Abfall in der Höhe von 256,30 € zu begleichen haben.

Wählen Sie in der Navigationsleiste den Zahlungsverkehr. Das Objektfenster Zahlungs-<br/>verkehr wird geöffnet, klicken Sie dann auf Überweisung. Das Dialogfenster Überwei-<br/>sung ist im Vordergrund sichtbar.Einstieg

| Auftragskonto                        |   |       |                      |                          |           |                |
|--------------------------------------|---|-------|----------------------|--------------------------|-----------|----------------|
| Ing-DiBa Girokonto                   |   | IBAN  | DE0850010517         | <mark>5403563</mark> 683 | BIC       | INGDDEFFXXX    |
| 🛛 Ausgeblendete Konten anzeigen      |   |       |                      |                          |           |                |
| ormularauswahl                       |   |       |                      |                          |           |                |
| Überweisung                          | - |       | <u>R</u> echnung ein | esen                     | Empfänge  | r bearbeiten   |
| Empfänger                            |   |       |                      |                          |           |                |
| Abfallwirtsch/Stadtreinig.           |   |       |                      |                          |           | •              |
| Contoinhaber                         |   | Ende  | -zu-Ende-Refere      | enz                      |           |                |
| Stadt Freiburg                       |   | ERE   | SF (option           | al)                      |           |                |
| IBAN oder Kontonummer des Empfängers |   | BIC   | der BLZ Kreditin     | stitut                   |           |                |
| DE63 6805 0101 0002 0100 12          |   | FRS   | SPDE66XXX            |                          |           |                |
| Greditinstitut des Empfängers        |   | Betra | ag: Euro, Cent       |                          |           |                |
| Spk Freiburg-Nördl Breisgau          |   | 256   | 5,30                 |                          |           |                |
| Verwendungszweck                     |   |       |                      |                          |           |                |
| KDNr. 25669/25                       |   | Red   | chnungsnr :          | 2018/114                 | 8         |                |
| R-11- 0                              |   |       |                      |                          |           |                |
| Zelle 3                              |   | Zei   | LIE 4                |                          |           |                |
| Kategorieauswahl                     |   | _     |                      | Klassenaus               | wahl      |                |
| Haus:Nebenkosten:Müllgebühren        |   | •     | Splitten             | Keine Klass              | e gewählt |                |
| )atum Ausführungsart                 |   |       | *************        |                          |           |                |
| 23.02.18 Einzelüberweisung           | - |       |                      |                          |           |                |
|                                      |   |       |                      |                          |           |                |
|                                      |   |       | *************        | ***********              |           | ************** |
|                                      |   |       |                      |                          |           |                |

Im Dialogfenster **Überweisung** ist ein Überweisungsformular abgebildet, das stark an die Vordrucke erinnert, die Sie von Ihrer Bank her kennen.

Einige Eingabefelder unterscheiden sich aber grundlegend. Daher werden wir die Schritte vorstellen, die Sie beim Ausfüllen durchlaufen.

### Formular ausfüllen

Konto<br/>auswählenGeben Sie in einem ersten Schritt im Feld Auftragskonto dasjenige Konto an, von dem<br/>die Überweisung abgehen soll.

Dieser Schritt ist allerdings nur dann notwendig, wenn Sie im FinanzManager mehrere Konten eingerichtet haben. Andernfalls ist das Feld mit dem entsprechenden Konto vorbelegt.

FormularWählen Sie im Feld Formularauswahl, um welche Art von Überweisungsvorgang esauswählensich handelt. Ihnen stehen folgende Möglichkeiten zur Verfügung:

- □ Überweisung
- □ Spende
- □ Lohn-, Gehaltsgutschrift
- □ Rentengutschrift

Je nach gewählter Vorgangsart passt sich dabei das Aussehen des Dialoges dynamisch an.

Füllen Sie nun das Überweisungsformular aus.

Formular ausfüllen

Geben Sie in das Feld **Empfänger** den Namen des Empfängers ein. Haben Sie mehrere Empfänger im FinanzManager angelegt, lassen sich diese über die Auswahllisten-Funktion aus einer Liste der bekannten Empfänger aussuchen.

Sobald Sie mithilfe der **Tab**-Taste zum nächsten Feld wechseln, wird der eingegebene Name automatisch in das Feld **Kontoinhaber** übernommen.

| Empfänger / Adresskennung | Kontoinhaber      |
|---------------------------|-------------------|
| Wolkenheim Verlag         | Wolkenheim Verlag |

- □ Tragen Sie nun ggf. die IBAN und BIC des Empfängers ein. Das Kreditinstitut wird automatisch befüllt.
- Geben Sie nach Bedarf auch eine Ende-zu-Ende-Referenz ein. Die Ende-zu-Ende-Referenz stellt eine eindeutige Identifikation für die Teilnehmer des Zahlungsauftrags dar und kann vom Auftraggeber selbst vergeben werden.

Dieses optionale Feld wird durch die gesamte Verarbeitungskette getragen, einschließlich zurückgegebener Überweisungen und zurückgegebener Lastschriften. Die Maximallänge beträgt 35 Zeichen. Diese Information wird dann in den Kontoinformationen der Gegenpartei angezeigt.

Die Angabe ist grundsätzlich vom jeweiligen Rechenzentrum unverändert einfach weiterzuleiten. Wenn ein Kunde dieses optionale Feld nicht verwendet, trägt die Bank «NOTPROVIDED» ein.

□ Geben Sie im Feld **Betrag** die zu überweisende Summe an und tragen Sie, wenn möglich, einen **Verwendungszweck** ein (in unserem Beispiel die Rechnungsnummer).

|                        | -    | Betrag: Euro, Cent         |  |  |  |
|------------------------|------|----------------------------|--|--|--|
|                        | EUR  | 64,00                      |  |  |  |
| Verwendungszweck       |      |                            |  |  |  |
| Strom Abschlagszahlung | Recl | Rechnungsnr.: 2020-13328sh |  |  |  |
|                        |      |                            |  |  |  |
| Zeile 3                | Zeil | le 4                       |  |  |  |
|                        |      |                            |  |  |  |

### Kategorie und Ausführungsart wählen

Im nächsten Schritt können Sie der Überweisung bereits die gewünschte Ausgabe-Kategorie zuordnen (im Beispiel **Freizeit:Bücher**)

| Kategorieauswahl: |   |                 |
|-------------------|---|-----------------|
| Freizeit:Bücher   | ± | Spli <u>t</u> t |

Falls nötig, lässt sich der Rechnungsbetrag auch über die entsprechende Splittbuchung auf mehrere Kategorien aufteilen.

In einem letzten Schritt müssen Sie für die Überweisung noch eine Ausführungsart wählen.

Legen Sie fest, ob Sie eine Einzel- oder Sammelüberweisung durchführen möchten. Bei der Sammelüberweisung werden mehrere Überweisung wählen sungen als Paket an die Bank geschickt und mit einer TAN ausgeführt. Die Voreinstellung hierzu haben Sie beim Einrichten des Girokontos getroffen.

### Angaben prüfen

Überprüfen Sie zuletzt noch einmal Ihre Eingaben. Durch **Speichern + Schließen** fügen Sie die Überweisung in der Liste anstehender Buchungen ein.

Mit der Schaltfläche **Sofort ausführen** führt der FinanzManager den unter **Ausführungsart** gewählten Befehl sofort aus. Im Falle unseres Beispiels würde sich der Dialog **Senden/Empfangen** öffnen. Haben Sie in der Überweisung einen Empfänger mit noch unbekannten Bankzugangs-<br/>daten eingegeben, werden diese Daten automatisch in der Adressverwaltung gespei-<br/>chert.Adressdaten<br/>speichern

#### Ergebnis

Im Zahlungsverkehr ist die soeben von Ihnen angelegte Überweisung in die Liste der Zahlungsvorgänge eingetragen.

Wechseln Sie über die Navigationsleiste auf das Kontoblatt Ihres Girokontos. Wie Sie sehen können, wurde auch hier ein Buchungssatz für Ihre Überweisung erzeugt.

Sie können der Buchungszeile die folgenden Informationen entnehmen:

- □ Der Eintrag **SepaOnl** in der Spalte **Vorgangsart** zeigt an, dass es sich bei der Buchung um eine Online-Überweisung handelt, die noch nicht ausgeführt wurde.
- □ Das fehlende X in der Spalte OK weist darauf hin, dass die Buchung noch nicht mit dem Bankkonto abgeglichen ist.
- Dennoch wurde der Überweisungsbetrag schon vom erwarteten Saldo abgezogen. Sie sehen das an der Differenz zwischen Online-Kontostand und dem erwarteten Saldo.

### Überweisung im Kontoblatt eingeben

Statt den Weg über den **Zahlungsverkehr** zu gehen, können Sie eine Überweisung auch direkt im Kontoblatt eingeben. Das erspart überflüssige und manchmal lästige Zwischenschritte.

Wir gehen im folgenden Beispiel davon aus, dass bei unserem Buchverlag noch eine zweite Rechnung offen ist, deren Betrag nun beglichen werden soll.

Gleicher Empfänger heißt, dass wir uns die Eingabe über die Technik der **Buchungsvor**lage nochmals erleichtern können.

 Sie haben das Kontoblatt Ihres Girokontos geöffnet. Klicken Sie in der leeren Buchungszeile oberhalb der gerade eingefügten Überweisung mit der Maus in die Spalte Vorgangsart und wählen Sie aus der Liste den Eintrag Überweisung. 2. Wechseln Sie in die Spalte **Empfänger**. Sie öffnen damit ein weiteres Auswahllistenfeld, das alle Empfänger, der von Ihnen zuvor bearbeiteten und gespeicherten Buchungen enthält.

| ۲<br>۲ | Datum ▲<br>Valuta | Vorgang<br>Beleg |     | Empfänger<br>Verwendungszweck |                             | Kategorie<br>Klasse | ok  | Betrag Saldo       | > |
|--------|-------------------|------------------|-----|-------------------------------|-----------------------------|---------------------|-----|--------------------|---|
|        | 14.04.21          | Überweis         |     | ADLER MODEMARKT               | ▼ 🖹                         | Kategorie           |     | 0,00               |   |
|        |                   | 157              | ()ø | ADLER MODEMARKT               |                             |                     |     |                    |   |
|        | 14.04.21          | Buchung          |     | Commerzbank Saarbrücken       | DE27 5904 0000 0530 5537 00 | COBADEFFXXX         | 009 | Danke, Adler Modem |   |
| _      |                   | 149              |     | DÜberweisung                  | Lebenshaltung:Kleidung      | Lebenshaltung       |     | -9,93 €            | ר |

Die grünen Einträge in dieser Liste stellen sog. **Buchungsvorlagen** dar. Buchungsvorlagen werden bei der Eingabe neuer Buchungen automatisch als Auswahl zur Verfügung gestellt.

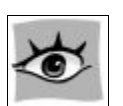

Die Liste der Buchungsvorlagen kann über Navigationsleiste  $\rightarrow$  Verwaltung  $\rightarrow$  Buchungsvorlagen aufgerufen und bearbeitet werden.

- 3. Wählen Sie aus der Liste der Buchungsvorlagen den Empfänger aus, für den wir die erste Überweisung in Auftrag gegeben hatten. In diesem Fall wählen Sie den grünen Eintrag aus, um nicht nur den **Empfänger**, sondern auch **Betrag**, **Kategorie** und **Verwendungszweck** der Buchungsvorlage zu übernehmen.
- 4. Passen Sie die aus der vorhergehenden Buchung übernommenen Angaben der neuen Überweisung an. Geben Sie daher den korrekten **Betrag** ein und ändern Sie auch den **Verwendungszweck** (hier also die Rechnungsnummer).
- 5. Sind alle Daten korrekt eingegeben, klicken Sie auf **OK**. Die Überweisung wird endgültig ins Kontoblatt und in die Zahlungsverkehrs-Zentrale eingetragen.

# Buchungsvorlagen

Was sind Buchungsvorlagen? Eine Buchungsvorlage ist - technisch gesprochen - eine Vorlage für eine Überweisung, eine Lastschrift, eine Terminüberweisung oder einen Dauerauftrag, also eine Buchung, die Sie selbst durchführen, und die sich im Umgang mit dem FinanzManager ähnlich verhält wie ein Template in einer Textverarbeitung. Ziel ist es dabei, den elektronischen Überweisungsträger aus der Vorlage so vollständig wie möglich zu erzeugen.

Die Buchungsvorlage ist dabei eng verknüpft mit dem Zahlungsempfänger, der im FinanzManager unter der Rubrik **Adressen** verwaltet wird. Die Inhalte eines elektronischen Überweisungsträgers setzen sich aus zwei Quellen zusammen:

- den Angaben zur Person selbst und deren Bankverbindung
- den Angaben zum Verwendungszweck, Betrag und Kategorie.

Beim Anlegen einer Überweisung können Sie wählen, ob Sie nur die Adressdaten übernehmen wollen (blaue Zeile) oder die Adressdaten mit den Inhalten aus der Buchungsvorlage (grüne Zeile).

| Bank für Sozialwirtschaft [ |                               |                                                                                                    | DE80 3702               | 2 0500 5367 8410 49                                                                                | BFSWDE33XXX | DJH Service GmbH |
|-----------------------------|-------------------------------|----------------------------------------------------------------------------------------------------|-------------------------|----------------------------------------------------------------------------------------------------|-------------|------------------|
| DJV<br>Lbbw/B<br>Jahr       | lw-Bank Stuttgar<br>esbeitrag | 't                                                                                                    | DE26 6009<br>Office:Ers | 5 0 10 1 000 1 1507 84<br>tattungsfähiges Büroma                                                   | SOLADEST600 | DJV<br>-119,00   |
| = <u> </u>                  | ernehmen N                    | leue Ban <u>k</u> verbindun                                                                                                    | Ig Neue I               | Bughungsvorlage                                                                                    |             | Ausgeblendete A  |
|                             |                               | Formularauswahl                                                                                                    |                         | Empfänger bearbeiten                                                                               | SmartPay    |                  |
|                             | Buchungs-<br>vorlage          | Empfänger<br>DJV<br>Kontorhaber<br>DJV<br>BAN oder Kontonummer des Empfän<br>DE26 6005 0.101 0001 1<br>Wreditstubuk des Empfänger<br>Libbw/ Bw-Bank Stuttgart<br>Verwendungszweck<br>Vahresbitzag | <b>ngers</b><br>507 84  | Ende-zu-Ende-Referenz<br>BIC oder BL2 Kreditmitbut<br>SOLADEST-600<br>Betrag: Euro, Cent<br>119,00 | Adress      | se               |
|                             |                               | Kategorieauswahl<br>Office:Erstattungsfähiges Büromate                                                                                                    | rial                    | Klassenauswahl<br>Spitten                                                                          |             |                  |
|                             |                               | Datum Ausführungsa<br>23.03.18 Einzelüberweis                                                                                                    | art<br>ung v            | Chairburn & Chlinkan Chfurt u ufilirun                                                             | Abbrachan   |                  |

Die Angaben zur Adresse und zur Buchungsvorlage werden standardmäßig erzeugt, wenn Sie eine Überweisung an einen bislang unbekannten Empfänger erfassen.

Nachträglich können Sie diese Angaben in der entsprechenden Rubrik ändern.

Wie sich der FinanzManager beim Anlegen einer Buchung verhalten soll, also ob eine Buchungsvorlage direkt erstellt werden soll oder nicht, können Sie unter den Einstellungen (F11)  $\rightarrow$  Buchungen  $\rightarrow$  Buchungsfunktionen festgelegen.

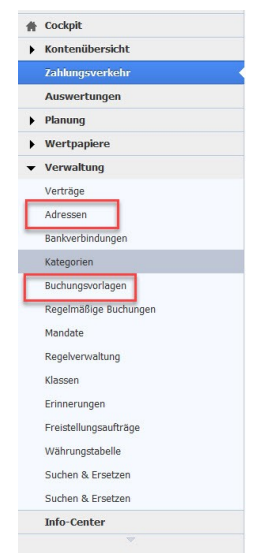

Darüber hinaus können Sie eine Buchungsvorlage auch aus dem Kontoblatt heraus manuell anlegen, indem Sie eine Buchung markieren und mit der rechten Maustaste oder der Tastenkombination Strg + m zu einer Buchungsvorlage machen.

Die Buchungsvorlage dient also in erster Linie dazu, einen Überweisungsvorgang zu vereinfachen und zu beschleunigen.

Darüber hinaus hat sie durch die Zuordnung zu einer Kategorie oder Klasse - also Angaben, die mit dem Transfer zu der Bank nichts zu tun haben - auch schon eine **ordnende Funktion**: Die Buchung soll später im Kontoblatt richtig kategorisiert werden.

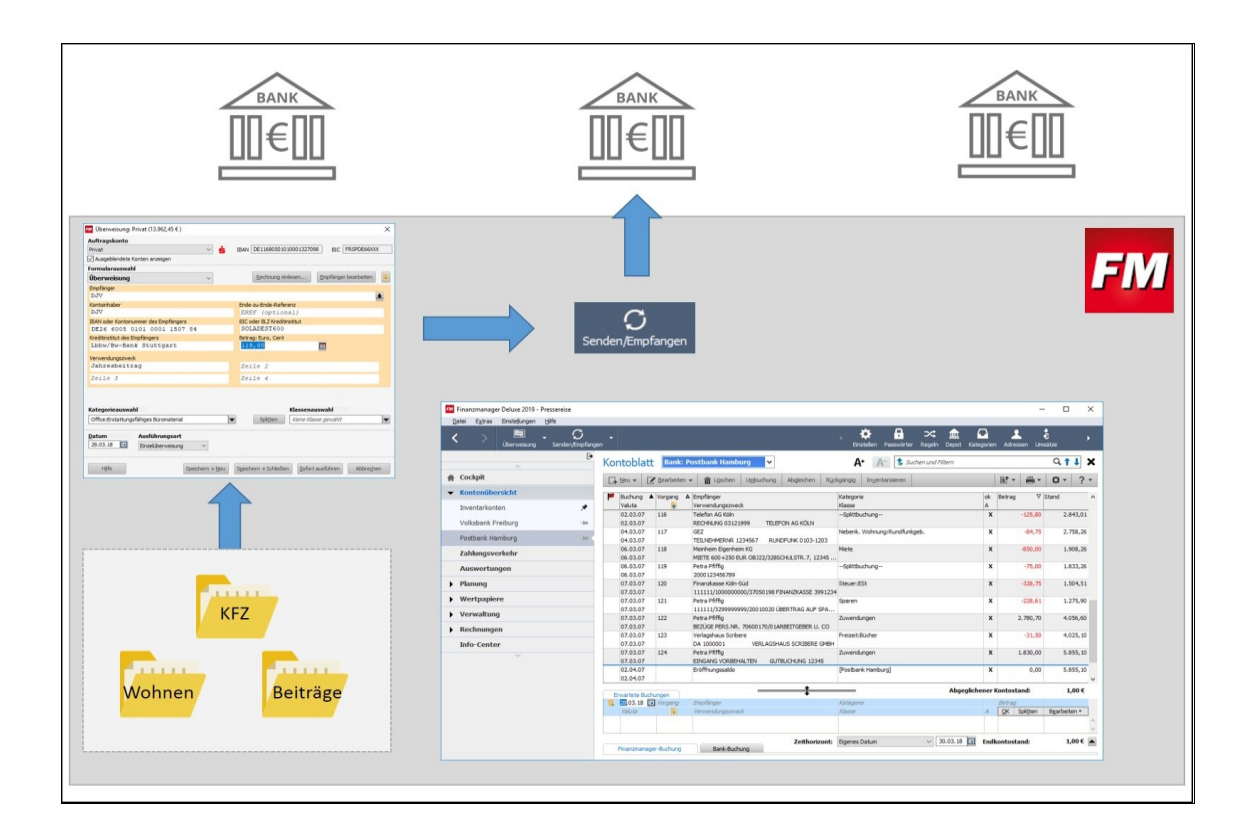

Durch die Zuordnung einer Kategorie in der Buchungsvorlage nehmen Sie also technisch einen Schritt vorweg, der erst mit Abholen der Bankumsätze erfolgt und damit in den "Zuständigkeitsbereich" der Regel fällt.

### Buchungsvorlage merken

In der Standardeinstellung ist im FinanzManager die Funktion **automatisches Merken** aktiviert.

Das bedeutet: Sobald Sie in Ihrem Kontoblatt eine Buchung mit einem neuen Empfänger eingeben, fügt der FinanzManager diese Buchung der Liste **Buchungsvorlagen** hinzu, damit sie für nachfolgende Buchungen verfügbar ist.

Alternativ dazu können Sie Buchungen aber auch von Hand in die Liste der Buchungsvorlagen aufnehmen. Wie Sie hierbei vorgehen, zeigen wir Ihnen anhand der übernommenen Supermarkt-Buchung aus dem ersten Beispiel.

- 1. Wechseln Sie in das Kontoblatt und suchen die gewünschte Buchung. Hier die Buchung **Supermarkt**.
- 2. Klicken Sie diese Buchung mit der rechten Maustaste an und wählen Sie aus dem Kontextmenü den Befehl **Buchungsvorlage erzeugen**.
- 3. Bestätigen Sie die Meldung, dass die Buchung gemerkt wird.
- 4. Öffnen Sie die Liste der Buchungsvorlagen über **Finanzen** → **Buchungsvorlagen** oder alternativ durch Drücken der Tastenkombination **Strg + B**.

In der Liste **Buchungsvorlagen** sind alle von Ihnen eingegebenen Buchungen mit Empfänger, Betrag, Verwendungszweck und Kategorie gespeichert. Die soeben hinzugefügte Buchung wurde – erkennbar an dem Schloss-Symbol in der Spalte **Sperren** – automatisch als **gesperrt** gekennzeichnet.

### Buchungsvorlagen sperren

Was bedeutet das Sperren von Buchungen?

Der FinanzManager weiß in diesem Fall, dass die Buchungsvorlage in der Liste der Buchungsvorlagen nicht aktualisiert werden darf, wenn Sie im Kontoblatt für denselben Empfänger einen neuen Eintrag mit einem anderen Betrag erstellen.

#### Beispiel:

Unsere Buchungsvorlage weist den Betrag von 71,90€ aus. Beim Anlegen einer neuen Buchung wird Ihnen für den gleichen Empfänger automatisch der Betrag von 71,90€ angeboten.

Sie können diesen Betrag für die neue Buchung natürlich überschreiben. Da die Buchungsvorlage gesperrt ist, merkt sich der FinanzManager aber grundsätzlich nur den alten Betrag.

Bei nicht gesperrten Buchungen wird der jeweils aktualisierte Betrag gemerkt und entsprechend angeboten. Eine Änderung würde sich also auf die Buchungsvorlage selbst auswirken.

Möchten Sie auch andere Buchungen gegen Überschreiben sichern, klicken Sie bei

der entsprechenden Buchung einfach auf das Symbol 🛄 in der Spalte Sperren.

Die Buchungsvorlage wird dann gesperrt dargestellt <sup>11</sup> und bei der Verwendung nicht mehr verändert.

### Buchungen mit gleichem Empfänger merken

Zunächst müssen Sie die gewünschten Buchungen der Liste **Buchungsvorlagen** hinzufügen.

- 1. Wechseln Sie dazu ins Kontoblatt und suchen Sie die Abbuchungen des Versicherungsunternehmens.
- Klicken Sie die erste Buchung mit der rechten Maustaste an und wählen Sie den Befehl Buchungsvorlage erzeugen. Bestätigen Sie die Meldung, dass die Buchungsvorlage erzeugt wird.
- 3. Wiederholen Sie den Vorgang für die zweite Buchung. Nach der schon bekannten Meldung, dass die Buchung gemerkt wird, erscheint eine zweite Meldung, die Sie darauf hinweist, dass die Buchung bereits gemerkt wurde.

Der FinanzManager unterscheidet die Buchungsvorlagen nur nach dem Empfänger, sodass hier eine Übereinstimmung vermutet wird.

- 4. Klicken Sie auf **Hinzufügen**, um auch die zweite Buchung mit gleichem Empfänger, aber anderem Betrag in die Liste **Buchungsvorlagen** aufzunehmen.
- 5. Wechseln Sie mit **Strg + B** zur Liste **Buchungsvorlagen**. Es wurden zwei Buchungsvorlagen hinterlegt, die zwar den gleichen Empfänger, aber einen unterschiedlichen Betrag aufweisen.

# Überweisungen versenden

# Zahlungsverkehr

Die Überweisungen wurden ausgefüllt und ins Kontoblatt gestellt.

Bisher sind diese aber nur auf unserem Computer im FinanzManager wirksam. Um die Überweisungen nun tatsächlich auszuführen, müssen Sie diese an die Bank übertragen.

Wechseln Sie vom Kontoblatt in das Objektfenster **Zahlungsverkehr**, um die Überwei- **Einstieg** sungen loszuschicken.

Wählen Sie hierzu in der Navigationsleiste den Eintrag Zahlungsverkehr.

### Überweisungen an Bank senden

 Starten Sie den Übertragungsvorgang, indem Sie in der Hauptmenüleiste auf die Schaltfläche Senden/Empfangen klicken. Sie gelangen in das Dialogfenster Senden/Empfangen, dass Sie bereits beim Abholen der Kontoumsätze kennen gelernt haben.

Überweisungen an Bank senden

| 🌆 Senden / Empfan           | gen        |                          |                            | ×                  |
|-----------------------------|------------|--------------------------|----------------------------|--------------------|
| <u>G</u> ruppieren <b>*</b> |            |                          | Einstell                   | ungen ? -          |
| Bearbeitung der Banl        | caufträge  |                          |                            |                    |
| Auswahl                     | Datum 🔺    | Kontoname                | Vorgang                    | Betrag             |
| Absenden Einzelük           | perweisung |                          |                            |                    |
| $\checkmark$                | 28.04.19   | Comdirect Stringent      | Absenden Einzelüberweisung | 3.100,00 €         |
| $\checkmark$                | 29.04.19   | Commerzbank Girokonto    | Absenden Einzelüberweisung | 400,00 €           |
|                             | 02.05.19   | Comdirect Stringent      | Absenden Einzelüberweisung | 4.516,00 €         |
|                             | 02.05.19   | Ing-DiBa Tagesgeld       | Absenden Einzelüberweisung | 2.700,00 €         |
|                             | 02.05.19   | Postbank Giro extra plus | Absenden Einzelüberweisung | 710,00 €           |
|                             | 08.05.19   | DKB Girokonto            | Absenden Einzelüberweisung | 733,00 €           |
|                             | 10.05.19   | Postbank Giro extra plus | Absenden Einzelüberweisung | 2.400,00 €         |
|                             | 29.05.19   | Comdirect Stringent      | Absenden Einzelüberweisung | 3.020,00 €         |
|                             | 30.05.19   | Commerzbank Girokonto    | Absenden Einzelüberweisung | 400,00 €           |
| Alle <u>a</u> uswählen      |            |                          |                            |                    |
| Hil <u>f</u> e              |            | ∅ <u>S</u> enden         |                            | Abbre <u>c</u> hen |

Das Dialogfenster gibt Ihnen einen Überblick über alle anstehenden Online-Vorgänge. In der Spalte **Auswahl** können Sie festlegen, welche der Vorgänge bei der folgenden Übertragung ausgeführt werden sollen.

- 2. Da wir in unserem Beispiel nur die beiden Überweisungsaufträge der Bank übermitteln wollen, entfernen Sie das Häkchen für den Vorgang **Kontoumsätze**, denn die Kontoumsätze haben wir ja erst kurz zuvor abgerufen.
- 3. Klicken Sie auf **Senden**, um den Übertragungsvorgang zu starten. Sie werden in einem neuen Dialogfenster zunächst zur Eingabe Ihrer PIN aufgefordert. Im nächsten Dialog ist eine TAN aus Ihrer TAN-Liste bzw. von Ihrem TAN-Generator erforderlich.
- 4. Geben Sie in das vorgesehene Feld eine TAN aus Ihrer TAN-Liste/TAN-Generator ein und klicken Sie auf **OK**. Da wir unsere beiden Überweisungen als Sammelüberweisung losschicken, reicht die Eingabe **einer** TAN.
- 5. Klicken Sie auf **OK**, wenn Sie Ihre Eingabe abgeschlossen haben. Der Computer stellt nun eine sichere Online-Verbindung zu Ihrer Bank her und übermittelt Ihre Überweisungsaufträge an die Bank, wo sie ausgeführt werden.

Sie können den Übertragungsvorgang dabei am Bildschirm verfolgen. Nach Abschluss des Vorgangs erhalten Sie eine Zusammenfassung über die durchgeführten Bankaufträge.

| FM Sender                                                                                                    | FM     Senden / Empfangen     X |                                          |                                                                                  |  |  |  |  |  |
|----------------------------------------------------------------------------------------------------|---------------------------------|------------------------------------------|----------------------------------------------------------------------------------|--|--|--|--|--|
|                                                                                                    |                                 |                                          | Einste <u>l</u> lungen ? •                                                       |  |  |  |  |  |
| Bearbeit                                                                                                    | ung der Bankaufträge            |                                          |                                                                                  |  |  |  |  |  |
| Status                                                                                                    | Vorgang                         | Kommentar                                | Ergebnis                                                                         |  |  |  |  |  |
| <ul> <li>Image: A second second s</li></ul> | Verbindungsdaten prüfen         | B+S Banksysteme Demobank FinTS3          | Verbindung zur Bank herg                                                         |  |  |  |  |  |
| $\triangle$                                                                                                    |                                 | Ihre Bank hat eine Nachricht übermittelt | Bitte lesen Sie das Protokoll                                                    |  |  |  |  |  |
|                                                                                                    |                                 | Girokonto (verzögert), Konto: 20003484   |                                                                                  |  |  |  |  |  |
|                                                                                                    | Sammelüberweisung               | 1 Buchung, Gesamtbetrag 120,35 €         |                                                                                  |  |  |  |  |  |
| <ul> <li>V</li> </ul>                                                                                                    | DE00001                         | 120,35 € an: Max Mustermann              | von der Bank akzeptiert                                                          |  |  |  |  |  |
|                                                                                                    |                                 |                                          |                                                                                  |  |  |  |  |  |
| <ul> <li>Image: A second second s</li></ul> |                                 | Vorgang abgeschlossen                    |                                                                                  |  |  |  |  |  |
|                                                                                                    |                                 |                                          |                                                                                  |  |  |  |  |  |
|                                                                                                    |                                 |                                          |                                                                                  |  |  |  |  |  |
|                                                                                                    |                                 |                                          |                                                                                  |  |  |  |  |  |
|                                                                                                    |                                 |                                          |                                                                                  |  |  |  |  |  |
|                                                                                                    |                                 |                                          |                                                                                  |  |  |  |  |  |
|                                                                                                    |                                 |                                          |                                                                                  |  |  |  |  |  |
|                                                                                                    |                                 |                                          |                                                                                  |  |  |  |  |  |
|                                                                                                    |                                 |                                          |                                                                                  |  |  |  |  |  |
|                                                                                                    |                                 |                                          |                                                                                  |  |  |  |  |  |
|                                                                                                    |                                 |                                          |                                                                                  |  |  |  |  |  |
| Hil <u>f</u> e                                                                                                    | e <u>D</u> rucken B             | esultate <u>V</u> erlauf                 | <u>S</u> chließen                                                                |  |  |  |  |  |
|                                                                                                    |                                 |                                          | 10 million (100 million)<br>10 million (100 million)<br>10 million (100 million) |  |  |  |  |  |

Y

Überweisung

Bearbeiten

6. Prüfen Sie, ob alle Überweisungen fehlerfrei übertragen wurden und klicken Sie dann auf Schließen. Möchten Sie zusätzlich das Online-Banking Resultate einsehen klicken Sie auf die Schaltfläche Verlauf.

### Ergebnis

Info Umsätze

Vorgang

Status V

Offen

Offen

Überweisungen

Absenden Einzelüberweisung 30.04.19

Absenden Einzelüberweisung 03.05.19

Datum

Nachdem nun die Übertragung an die Bank beendet ist, gehen Sie zurück in die Kontenübersicht.

Hier können Sie den Status der Überweisungen (und anderer Online-Buchungen) überprüfen.

Geschäftsvorfälle Dokumente Kontoverlauf

Autoservice Barbaros

Wolfgang Hege

Empfänger

Status in der Kontenübersicht

| Offen | Absenden Einzelüberweist<br>Absenden Einzelüberweist | ing 07.05.19<br>ing 24.05.19 | Buehler | und Schober | 1.00   | 50,00 € KdNr 55828-000 RgNr<br>50,00 € Mandanten-Nr. 30713 |     |    | Lösch | en   |
|-------|------------------------------------------------------|------------------------------|---------|-------------|--------|------------------------------------------------------------|-----|----|-------|------|
| u.    |                                                      |                              |         |             |        |                                                            |     |    |       |      |
| Öffne | n Sie dazu die                                       | Register                     | karte   | Überweisı   | ungen. | Überweisungen,                                             | die | an | die   | Bank |

übertragen wurden, erhalten den Status ausgeführt. Außerdem wird der Überweisung in der Spalte Vorgangsart eine Nummer zugeordnet.

Dieselben Informationen können Sie auch dem Kontoblatt entnehmen. Wechseln Sie Status im dazu ins Kontoblatt Ihres Girokontos.

Betrag Verwendungszweck 1

650,96 € Rechnung 10340 / 190381

61,84 € Rechnung R19/1136

| 30.08.18 | DE00288 | Amt für öffentliche Ordnung                | Fahrzeuge:Strafzettel | -20,00 |
|----------|---------|--------------------------------------------|-----------------------|--------|
| 30.08.18 |         | 505.90.344373.6                            | Auto:Urlaub 2018      |        |
| 10.09.18 | DE00289 | Sicherheitstechnik Schwöbel GmbH           | Q Haus:Instandhaltung | -25,82 |
| 10.09.18 |         | Zugluftdichtung Wind-Ex 860 Bronce EC47442 | Haus Freiburg         |        |

Auch hier ist in der Spalte Vorgangsart nicht mehr SepaOnl eingetragen, sondern die Nummer des Vorgangs: DE00288 bzw. DE00289.

Allerdings ist die Buchung noch nicht bestätigt. Dies erkennen wir in der Spalte OK: Hier fehlt noch das Kreuzchen. Wir können eine Buchung bestätigen, indem bei einer neuen Umsatzabfrage von der Bank zurückgemeldet wird, dass die Überweisung auch tatsächlich abgebucht wurde.

Diesen sogenannten Abgleich zwischen dem Online-Konto bei der Bank und dem Konto im FinanzManager führen wir jetzt direkt im Anschluss durch.

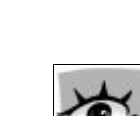

# Kontoblatt

# **Der Online-Kontoabgleich**

Sie haben in den vorangegangenen Kapiteln bereits zwei Beispiele für den Kontoabgleich kennengelernt:

- Im ersten Beispiel haben wir gleich nach dem Anlegen unseres Girokontos die Kontoumsätze von der Bank abgeholt, die Buchungen mit Kategorien versehen und in das Kontoblatt des FinanzManagers überführt.
- □ Im zweiten Beispiel hatten wir Überweisungsaufträge im FinanzManager erfasst und online an die Bank übermittelt.

Bei der Umsatzabfrage konnte der FinanzManager die in Auftrag gegebenen Überweisungen den Buchungen im FinanzManager automatisch zuordnen.

In den folgenden Kapiteln wollen wir die Umsatzabfrage und den daraus resultierenden Kontoabgleich anhand von einigen Fallbeispielen weiter vertiefen und aufzeigen, wie der FinanzManager hierbei mit Kategorien, Regeln etc. verfährt, um den Prozess des Abgleichs so weit wie möglich zu automatisieren.

# Konto abgleichen

### Übersicht Konto abgleichen

Im vorletzten Kapitel haben wir zwei Online-Überweisungen an die Bank übermittelt.

Die Überweisungen sind bei uns im System zwar als **ausgeführt** markiert, wir wollen aber durch die Abholung von Kontoumsätzen sicherstellen, dass die Summe tatsächlich abgegangen ist.

Zu diesem Zweck müssen wir erneut Kontoumsätze von der Bank abholen und mit unserem Konto im FinanzManager abgleichen.

#### Kontoumsätze holen

 Klicken Sie in der Hauptmenüleiste auf das Symbol Senden/Empfangen → Umsätze eines Kontos abholen oder verwenden Sie die Tastenkombination Strg + U.

Ein Dialogfenster wird geöffnet. Hier können Sie ggf. das Online-Konto auswählen und festlegen, für welchen Zeitraum Sie die Kontoumsätze abholen möchten.

| den Kontostand einle<br>mit den Buchungen i   | über eine Inter<br>esen. Danach k<br>m Kontoblatt ab | metverbindung Ih<br>önnen Sie die Onl<br>ogleichen. | ire Kontoumsätze und<br>ine-Buchungen |
|-----------------------------------------------|------------------------------------------------------|-----------------------------------------------------|---------------------------------------|
| <u>K</u> onto auswählen:                      | +ING-DiBa                                            |                                                     |                                       |
| mindestens für die le<br>Das Datum der letzte | tzten 90 Tage.<br>en online abgeg<br>ntoumsätze ab   | jlichenen Buchung<br>geholt am: 03.02               | ist der: 03.02.15<br>15               |
| Sie naden zuletzt Ko                          | Survey and and                                       |                                                     |                                       |
| Umsätze holen ab:                             | 03.02.15                                             |                                                     |                                       |
| Umsätze holen ab:<br>Kontoumsätze auton       | 03.02.15<br>natisch <u>d</u> rucken<br>bgleichen     |                                                     |                                       |

2. Achten Sie darauf, dass im Kontrollkästchen Konto automatisch abgleichen kein Häkchen gesetzt ist. Lassen Sie ansonsten alle Einstellungen unverändert und klicken Sie auf **OK**.

Der Computer stellt eine sichere Online-Verbindung zu Ihrer Bank her und fragt alle neuen Umsätze für den zuvor angegebenen Zeitraum ab. Wie bei jedem Online-Kontakt können Sie auch hier die Übertragung am Bildschirm verfolgen.

| EM Son       | den / Empfangen                  |                                            | ×                               |
|--------------|----------------------------------|--------------------------------------------|---------------------------------|
| Jen Jen      |                                  |                                            | ~                               |
|              |                                  |                                            | Einste <u>l</u> lungen          |
|              |                                  |                                            |                                 |
| Bearbe       | eitung der Bankauftrage          | Managements a second                       |                                 |
| Status       | s Vorgang                        | Kommentar                                  | Ergebnis                        |
| $\checkmark$ | Verbindungsdaten prüfen          | BNP Paribas Niederlassung Deutschland      | Verbindung zur Bank hergestellt |
|              |                                  | Depot, Konto: 778543679                    |                                 |
| $\checkmark$ | Depotaufstellung für Wertpapiere | Depotbestand enthält 6 Positionen          | Kontostand: 11.473,64 €         |
|              |                                  |                                            |                                 |
|              |                                  | Kontokorrentkonto Privat, Konto: 770543677 | 7                               |
| $\checkmark$ | Abholung Umsätze                 | Es wurden 9 gebuchte Umsätze empfangen     | Kontostand: 60,51 €             |
|              |                                  |                                            |                                 |
|              |                                  | Tagesgeldkonto, Konto: 773543674           |                                 |
| $\checkmark$ | Abholung Umsätze                 | Keine neuen Umsätze von der Bank gemeldet  | Letzter Kontostand: 0,00 €      |
|              |                                  |                                            |                                 |
| $\checkmark$ |                                  | Vorgang abgeschlossen                      |                                 |
|              |                                  |                                            |                                 |
|              |                                  |                                            |                                 |
|              |                                  |                                            |                                 |
|              |                                  |                                            |                                 |
|              |                                  |                                            |                                 |
|              |                                  |                                            |                                 |
|              |                                  |                                            |                                 |
|              | Hil <u>f</u> e Drucken           | Resultate Protokoll                        | Schließen                       |
|              |                                  |                                            |                                 |

3. Am Ende erhalten Sie eine Zusammenfassung aller Meldungen, die Sie mit dem Klick auf die Schaltfläche **Schließen** verlassen.

### Buchungen zuordnen

**Buchungen** zuordnen Sie gelangen automatisch in das Dialogfenster Online Kontoabgleich. Hier werden die von der Bank abgeholten neuen Umsätze nun den Einträgen in unserem Kontoblatt gegenübergestellt.
| e eingega                                                                                                    | ngene Umsätze von der Bank:                                                                                                    |                                                                            |                                                                |                                  |                                                                                                    |                                                                                              | <u>L</u>                        |
|----------------------------------------------------------------------------------------------------|----------------------------------------------------------------------------------------------------|----------------------------------------------------------------------------|----------------------------------------------------------------|----------------------------------|----------------------------------------------------------------------------------------------------|----------------------------------------------------------------------------------------------|---------------------------------|
| atum ∆                                                                                                    | Empfänger                                                                                                    | Soll (€)                                                                   | Haben (€)                                                      | Verwe                            | ndungszweck                                                                                                    |                                                                                              |                                 |
| 21.12.10                                                                                                    | VERSANDHANDEL                                                                                                    | 29,90                                                                      |                                                                | CDS                              |                                                                                                    |                                                                                              |                                 |
| 1.01.11                                                                                                    | IRGENDWER                                                                                                    | 43,00                                                                      |                                                                | 00098                            | 2111233                                                                                                    |                                                                                              |                                 |
|                                                                                                    |                                                                                                    |                                                                            |                                                                |                                  |                                                                                                    |                                                                                              |                                 |
|                                                                                                    |                                                                                                    |                                                                            |                                                                |                                  |                                                                                                    |                                                                                              |                                 |
|                                                                                                    |                                                                                                    |                                                                            |                                                                |                                  |                                                                                                    |                                                                                              |                                 |
|                                                                                                    |                                                                                                    |                                                                            |                                                                |                                  |                                                                                                    |                                                                                              |                                 |
|                                                                                                    |                                                                                                    |                                                                            |                                                                |                                  |                                                                                                    |                                                                                              |                                 |
|                                                                                                    |                                                                                                    |                                                                            |                                                                |                                  |                                                                                                    |                                                                                              |                                 |
|                                                                                                    |                                                                                                    |                                                                            |                                                                |                                  |                                                                                                    |                                                                                              |                                 |
|                                                                                                    |                                                                                                    |                                                                            |                                                                |                                  |                                                                                                    |                                                                                              |                                 |
|                                                                                                    |                                                                                                    |                                                                            |                                                                |                                  |                                                                                                    |                                                                                              |                                 |
|                                                                                                    |                                                                                                    |                                                                            |                                                                |                                  |                                                                                                    |                                                                                              |                                 |
|                                                                                                    |                                                                                                    |                                                                            |                                                                |                                  |                                                                                                    |                                                                                              |                                 |
|                                                                                                    |                                                                                                    |                                                                            |                                                                |                                  |                                                                                                    |                                                                                              |                                 |
|                                                                                                    |                                                                                                    |                                                                            |                                                                |                                  |                                                                                                    |                                                                                              |                                 |
|                                                                                                    |                                                                                                    |                                                                            |                                                                |                                  |                                                                                                    |                                                                                              |                                 |
|                                                                                                    |                                                                                                    |                                                                            |                                                                |                                  |                                                                                                    |                                                                                              |                                 |
|                                                                                                    |                                                                                                    |                                                                            |                                                                |                                  |                                                                                                    |                                                                                              |                                 |
| )€-Betrag                                                                                                    | isunterschied<br>Zusamm<br>I Finanzmanager-Kontoblatt:                                                                                                    | enführen                                                                   | Übernehmen                                                     |                                  | Alle zusammenführen                                                                                                    | A <u>k</u> tionen ▼                                                                          |                                 |
| 0€-Betrag<br>nungen in<br>e(4)                                                                                                    | I Finanzmanager-Kontoblatt:                                                                                                    | enführen                                                                   | Übernehmen<br><u>N</u> eu über                                 | nommer                           | Alle zusammenführen Rückgängig 👻                                                                                                    | A <u>k</u> tionen ▼                                                                          |                                 |
| o€-Betrag<br>nungen in<br>e(4) C<br>Datum 2                                                                                                    | sunterschied Zusamm Finanzmanager-Kontoblatt:  ffene(1) Zugeordnete(3) Empfänger                                                                                                    | nmelbuchung(0)<br>Soll (€)                                                 | Übernehmen<br>Neu über<br>Haben (€)                            | nommer<br>ok                     | Alle zusammenführen Rückgängig 🔻<br>ne(0)<br>Kategorie                                                                                                    | Aktionen 💌                                                                                   |                                 |
| 0 € - Betrag<br>nungen in<br>e(4) 0<br>Datum 2<br>21.12.10                                                                                                    | gusterschied         Zusamm           Ir Finanzmanager-Kontoblatt:         ffene(1)         Zugeordnete(3)         San           ffene(1)         Zugeordnete(3)         San         Sanspare           J         Ereburger Verkehrs-Ag Besanconal         Preburger Verkehrs-Ag Besanconal                                                                                         | nmelbuchung(0)<br>Soll (€)<br>43,00                                        | Übernehmen<br>Neu über<br>Haben (€)                            | nommer<br>ok                     | Alle zusammenführen Rückgängig 👻<br>ne(0)<br>Kategorie<br>Fahrtkosten:/AG                                                                                                    | Aktionen 💌                                                                                   |                                 |
| D€-Betrag                                                                                                    | gusanterschied         Zusanm           Finanzmanager-Kontoblatt:         [ffene(1)]         Zugeordnete(3)]         San           Lempfänger         [Freburger Verkehrs-Ag Besanconal]         ]         Versandhandel Amazon                                                                                                    | nmelbuchung(0)<br>Soll (€)<br><b>43,00</b><br><b>66,90</b>                 | Übernehmen<br>Neu über<br>Haben (€)                            | nommer<br>ok<br>X                | Alle zusammenführen Rückgängig 👻<br>ne(0)<br>Kategorie<br>Fahrtkosten:VAG<br>Freizeit, Unterhaltungsmedien/Privat                                                                         | Aktionen 💌<br>Verwendungszweck<br>MS Office Das Kompen                                       | dum                             |
| e(4) ○<br>Datum 2<br>21.12.10<br>21.2.10                                                                                                    | sunterschied Zusamm Finanzmanager-Kontoblatt: ffene(1) Zugeordnete(3) San Empfänger Freburger Verkehrs-Ag Besanconal Versandhandel Amazon Arcor                                                                                                    | eenführen<br>nmelbuchung(0)<br>Soll (€)<br>43,00<br>66,90<br>58,80         | Übernehmen<br>Neu über<br>Haben (€)                            | nommer<br>ok<br>X<br>X           | Alle zusammenführen Rückgängig 👻<br>ne(0)<br>Kategorie<br>Fahrtkosten:VAG<br>Freizeit, Unterhaltung:Unterhaltungsmedien/Privat<br>Telekommunikation:Internet/Privat                       | Aktionen 👻<br>Verwendungszweck<br>MS Office Das Kompen<br>Internetkosten                     | idum                            |
| e(4) Q<br>Datum 2<br>21.12.10<br>21.12.10<br>21.12.10<br>21.12.10                                                                                                    | gusterschied         Zusamm           Finanzmanager-Kontoblatt:         [ffene(1)]         Zugeordnete(3)         San           Jenpfänger         Empfänger         [stathward] Amazon         Jeroburger Verkehrs-Ag Besanconal         Versandhandel Amazon           JArcor         Jarcor         Jarcor         Stathwerke Em                                                 | eenführen<br>melbuchung(0)<br>Soll (€)<br>43,00<br>66,90<br>58,80<br>55,00 | Übernehmen<br>Neu über<br>Haben (€)                            | nommer<br>ok<br>X<br>X<br>X      | Alle zusammenführen Rückgängig  re(0) Kategorie Fahrtkosten:/VAG Frezet, Unterhaltung:Unterhaltungsmedien/Privat Telekommunisten:Internet/Privat Wohnen:Nebenkosten                       | Aktionen 💌<br>Verwendungszweck<br>MS Office Das Kompen<br>Internetkosten<br>KD.NR. 10000815  | idum<br>VKTO.2000004711 STROM   |
| 0 € - Betrag         nungen in         e(4)       Q         Datum 2         21.12.10         21.12.10         21.12.10         21.12.10                                                                                                    | gusterschied         Zusamm           Finanzmanager-Kontoblatt:         [ffene(1)]         Zugeordnete(3)]         San           \sepfanger         [Freburger Verkehrs-Ag Besanconall]         )         Versandhandel Amazon           \sepfart         Arcor         )         Stadtwerke Em                                                                                     | enführen<br>melbuchung(0)<br>Soll (€)<br>43,00<br>66,90<br>58,80<br>55,00  | Übernehmen<br>Neu über<br>Haben (€)                            | nommer<br>ok<br>X<br>X<br>X      | Alle zusammenführen Rückgängig 👻<br>ne(0)<br>Kategorie<br>Fahrtkosten:VAG<br>Freizeit, Unterhaltungsmedien/Privat<br>Telekommunikation:Internet/Privat<br>Wohnen:Nebenkosten              | Aktionen 🔻<br>Verwendungszweck<br>MS Office Das Kompen<br>Internetkosten<br>KD.NR. 100000815 | dium<br>VKTO, 2000004711 STROM  |
| 0 € - Betrag           aungen in           e(4)         Q           Datum 2           21, 12, 10           21, 12, 10           21, 12, 10           21, 12, 10                                                                                                    | Sunterschied Zusamm Finanzmanager-Kontoblatt:  ffenc(1) Zugeordnete(3) San Empfänger Preburger Verkehrs-Ag Besanconal Versandhandel Amazon Arcor Stadtwerke Em                                                                                                    | enführen<br>melbuchung(0)<br>Soll (€)<br>43,00<br>66,90<br>58,80<br>55,00  | Übernehmen<br>↑ <u>N</u> eu über<br>Haben (€)                  | nommer<br>ok<br>X<br>X<br>X      | Alle zusammenführen Rückgängig 💌<br>ne(0)<br>Kategorie<br>Fahrtkosten:VAG<br>Freizeit, Unterhaltung:Unterhaltungsmedien/Privat<br>Telekommunikation:Internet/Privat<br>Wohnen:Nebenkosten | Aktionen 💌<br>Verwendungszweck<br>MS Office Das Kompen<br>Internetkosten<br>KD.NR. 100000815 | rdum<br>VKTO.2000004711 STROM   |
| 0 € - Betrag<br>nungen in<br>e(4) 0<br>Datum 2<br>21.12.10<br>21.12.10<br>21.12.10                                                                                                    | sunterschied  Zusamm Finanzmanager-Kontoblatt:  ffene(1) Zugeordnete(3) San benpfänger Freburger Verkehrs-Ag Besanconal Versandhandel Amazon Arcor Stadtwerke Em                                                                                                    | enführen<br>melbuchung(0)<br>Soll (€)<br>66,90<br>58,80<br>55,00           | Übernehmen<br>Neu über<br>Haben (€)                            | nommer<br>ok<br>X<br>X<br>X      | Alle zusammenführen Rückgängig                                                                                                    | Aktionen 🔻<br>Verwendungszweck<br>MS Office Das Kompen<br>Internetkosten<br>KD.NR. 100000815 | udum<br>VKTO. 2000004711 STROM  |
| • • Betrag<br>• • Betrag<br>• • Betrag<br>• • • Betrag<br>• • • • • • • • • • • • • • • • • • •                                                                                                     | gusarm           Finanzmanager-Kontoblatt:           ffene(1)         Zugeordnete(3)           San           Empfanger           Preburger Verkehrs-Ag Besanconall           Versandhandel Amazon           Arcor           Stadtwerke Em                                                                                                    | enführen<br>melbuchung(0)<br>Soll (€)<br>43,00<br>66,90<br>58,80<br>55,00  | Übernehmen<br>Neu über<br>Haben (€)                            | nommer<br>ok<br>X<br>X<br>X      | Alle zusammenführen Rückgängig  re(0) Kategorie Fahrtkosten:VAG Freizeit, Unterhaltungsmedien/Privat Telekommunikation:Internet/Privat Wohnen:Nebenkosten                                 | Aktionen 🔻                                                                                   | idium<br>VKTO, 2000004711 STROM |
| 0 € - Betrag<br>10 gen in<br>(4) 9<br>Datum 2<br>21.12.10<br>21.12.10<br>21.12.10<br>21.12.10                                                                                                    | gusanterschied           Finanzmanager-Kontoblatt:           ffene(1)         Zugeordnete(3)         San           \starpfanger         Empfanger         Santal           \Preburger Verkehrs-Ag Besanconal         Versandhandel Amazon           \Arcor         Stadtwerke Em                                                                                                    | enführen<br>melbuchung(0)<br>Soll (€)<br>43,00<br>66,90<br>58,80<br>55,00  | Übernehmen<br>Y Neu über<br>Haben (€)                          | nommer<br>ok<br>X<br>X<br>X      | Alle zusammenführen Rückgängig 👻<br>ne(0)<br>Kategorie<br>Fahrtkosten:VAG<br>Freizeit, Unterhaltung:Unterhaltungsmedien/Privat<br>Telekommunikation:Internet/Privat<br>Wohnen:Nebenkosten | Aktionen  Verwendungszweck MS Office Das Kompen Internetkosten KD.NR. 100000815              | idium<br>VKTO.2000004711 STROM  |
| 0 € - Betrag<br>nungen in<br>(4) 0<br>Datum 2<br>21.12.10<br>21.12.10<br>21.12.10                                                                                                    | sunterschied  Zusamm Finanzmanager-Kontoblatt:  ffene(1) Zugeordnete(3) San benpfänger  Freburger Verkehrs-Ag Besanconal Versandhandel Amazon Arcor Stadtwerke Em                                                                                                    | enführen<br>melbuchung(0)<br>Soll (€)<br>43,00<br>66,90<br>58,80<br>55,00  | Übernehmen<br>Neu über<br>Haben (€)                            | nommer<br>ok<br>X<br>X<br>X      | Alle zusammenführen Rückgängig                                                                                                    | Aktionen 🔻                                                                                   | udum<br>VKTO.2000004711 STROM   |
| 0 € - Betrag<br>ungen in<br>e(4) 0 0<br>Datum 2<br>21.12.10<br>21.12.10<br>21.12.10                                                                                                    | Jusamm         Zusamm           Finanzmanager-Kontoblatt:         ffene(1)         Zugeordnete(3)         San           Jenpfanger         Freiburger Verkehrs-Ag Besanconal         Yersandnandel Amazon         Arcor           Jator         Stadtwerke Em         Stadtwerke Em         Stadtwerke Em                                                                           | enführen<br>melbuchung(0)<br>Soll (@<br>43,00<br>66,90<br>58,80<br>55,00   | Übernehmen<br>Neu über<br>Haben (€)                            | nommer<br>ok<br>X<br>X<br>X      | Alle zusammenführen Rückgängig  rec(0) Kategorie Fahrtkosten:VAG Freizet, Unterhaltung:Unterhaltungsmedien/Privat Wohnen:Nebenkosten                                                      | Aktionen 🔻                                                                                   | idium<br>VKTO. 2000004711 STROM |
| • • • • • • • • • • • • • • • • • • •                                                                                                    | Juserschied         Zusamm           Finanzmanager-Kontoblatt:         [ffene(1)]         Zugeordnete(3)]         San           A Empfänger         [Freburger Verkehrs-Ag Besanconall]         Presburger Verkehrs-Ag Besanconall]         Versandhandel Amazon           J Versandhandel Amazon         J Stadtwerke Em         Image: Sandtwerke Em         Image: Sandtwerke Em | enführen<br>melbuchung(0)<br>Soll (€)<br>43,00<br>66,90<br>58,80<br>55,00  | Übernehmen<br>Neu über<br>Haben (€)                            | nommer<br>ok                     | Alle zusammenführen Rückgängig  r ne(0) Kategorie Fahrtkosten:VAG Freizeit, Unterhaltungs/Unterhaltungsmedien/Privat Telekommunikation:Internet/Privat Wohnen:Nebenkosten                 | Aktionen  Verwendungszweck MS Office Das Kompen Internetkosten KD.NR. 100000815              | dium<br>VKTO, 2000004711 STROM  |
| • - Betrag<br>• - Betrag<br>• Betrag<br>• - Betrag<br>• - Betrag<br>•                                                                                                    | sunterschied  Zusamm Finanzmanager-Kontoblatt:  ffene(1) Zugeordnete(3) San benpfänger Freburger Verkehrs-Ag Besanconal Versandhandel Amazon Arcor Stadtwerke Em                                                                                                    | enführen<br>melbuchung(0)<br>Soll (@)<br>43,00<br>66,90<br>58,80<br>55,00  | Übernehmen<br>Neu über<br>Haben (€)                            | nommer<br>ok<br>X<br>X<br>X      | Alle zusammenführen Rückgängig                                                                                                    | Aktionen 🔻                                                                                   | udum<br>VKTO.2000004711 STROM   |
| • - Betrag<br>• - Betrag<br>•                                                                                                    | Jusamm         Zusamm           Finanzmanager-Kontoblatt:         [ffene(1)]         Zugordnete(3)         San           Jenpfänger         Freiburger Verkehrs-Ag Besanconal         Versandnandel Amazon         Arcor           Jator         Stadtwerke Em         Stadtwerke Em         Stadtwerke Em                                                                          | enführen<br>melbuchung(0)<br>Soll (@<br>43,00<br>66,90<br>58,80<br>55,00   | Übernehmen                                                     | nommen<br>ok<br>X<br>X<br>X      | Alle zusammenführen Rückgängig  rec(0) Kategorie Fahrtkosten:VAG Freizeit, Unterhaltungsmedien/Privat Telekommunikation:Internet/Privat Wohnen:Nebenkosten                                | Aktionen  Verwendungszweck MS Office Das Kompen Internetkosten KD.NR. 100000815              | idium<br>VKTO, 2000004711 STROM |
| ungen in<br>e(4) ♀<br>Datum ↓<br>21.12.10<br>21.12.10<br>21.12.10                                                                                                    | Jusanna           Finanzmanager-Kontoblatt:           ffene(1)         Zugeordnete(3)           Sand         Empfanger           Preburger Verkehrs-Ag Besanconal           Versandhandel Amazon           Arcor           Stadtwerke Em                                                                                                    | enführen<br>melbuchung(0)<br>Soll (@<br>43,00<br>66,90<br>58,80<br>55,00   | Übernehmen<br>Neu über<br>Haben (€)                            | Nonmes<br>ok<br>X<br>X<br>X<br>X | Alle zusammenführen Rückgängig  r ne(0) Kategorie Fahrtkosten:VAG Freizeit, Unterhaltungsmedien/Privat Telekommunikation:Internet/Privat Wohnen:Nebenkosten                               | Aktionen  Verwendungszweck MS Office Das Kompen Internetkosten KD.NR. 100000815              | Idium<br>VKTO. 2000004711 STROM |
| • - Betrag<br>• - Betrag<br>•                                                                                                    | sunterschied Zusamm Finanzmanager-Kontoblatt:  ffene(1) Zugeordnete(3) San benpfänger Freburger Verkehrs-Ag Besanconal Versandhandel Amazon Arcor Stadtwerke Em                                                                                                    | eenführen<br>melbuchung(0)<br>Soll (0)<br>43,00<br>66,90<br>58,80<br>55,00 | Übernehmen<br>Neu über<br>Haben (©                             |                                  | Alle zusammenführen Rückgängig                                                                                                    | Aktionen  Verwendungszweck MS Office Das Kompen Internetkosten KD.NR. 100000815              | idum<br>VKTO.2000004711 STROM   |
| 0 € - Betrag<br>nungen in<br>(4) 0<br>Datum 2<br>21. 12. 10<br>21. 12. 10<br>21. 12. 10<br>21. 12. 10                                                                                                    | Jusamm         Zusamm           Finanzmanager-Kontoblatt:         ffene(1)         Zugordnete(3)         San           Jenpfänger         Sandhandel Amazon         Arcor         Stadtwerke Em           Stadtwerke Em         Stadtwerke Em         Stadtwerke Em         Stadtwerke Em                                                                                           | enführen<br>melbuchung(0)<br>Soll (€)<br>43,00<br>66,90<br>58,80<br>55,00  | Ubernehmen<br>Neu über<br>Haben (€)                            | nommes<br>ok<br>X<br>X<br>X      | Alle zusammenführen Rüdkgängig                                                                                                    | Aktionen  Verwendungszweck MS Office Das Kompen Interretkosten KD.NR. 100000815              | idum<br>VKTO, 2000004711 STROM  |
| ungen in<br>e(4) ○<br>Datum 4<br>21.12.10<br>21.12.10 | sunterschied  Zusamm Finanzmanager-Kontoblatt:  ffene(1) Zugeordnete(3) San benpfänger  Preburger Verkehrs-Ag Besanconal Versandhandel Amazon Arcor Stadtwerke Em                                                                                                    | enführen<br>melbuchung(0)<br>Soll (@<br>43,00<br>66,90<br>58,80<br>55,00   | Übernehmen<br>Neu über<br>Haben (€)<br>Abgegliche<br>Onine-Kon | nommer<br>ok<br>X<br>X<br>X<br>X | Alle zusammenführenRüdsgängig ▼ ne(0) Kategorie Fahrkosten:VAG Freizeit, Unterhaltungsmedien/Privat Telekommunkation:Internet/Privat Wohnen:Nebenkosten                                   | Aktionen 🔻                                                                                   | Idum<br>VKTO, 2000004711 STROM  |

In der oberen Fensterhälfte befinden sich alle Buchungen, die von der Bank abgeholt, aber noch nicht ins Kontoblatt übernommen wurden. In der unteren Fensterhälfte werden die mit dem FinanzManager Kontoblatt bereits abgeglichenen Buchungen für den angegebenen Zeitraum ausgewiesen und alle noch nicht abgeglichenen Buchungen angezeigt.

### Automatische Zuordnung

Der FinanzManager versucht grundsätzlich die vom Online-Konto abgeholten Umsätze so weit möglich automatisch den Buchungen im Kontoblatt zuzuordnen.

Wie Sie sehen, ist das auch mit den von Ihnen ausgeführten Überweisungen geschehen, denn sie stehen schon in der unteren Fensterhälfte und sind durch das Kreuz in der Spalte **OK** als **abgeglichen** markiert. Das bedeutet: Die in Auftrag gegebenen Überweisungen stimmen von Betrag und Datum genau mit der Abbuchung überein.

Da wir sie als Sammelüberweisungen durchgeführt hatten, sind sie blau markiert.

### Status der Buchungen

Status der<br/>BuchungenDer FinanzManager zeigt den Status der Buchungen durch ihre unterschiedliche farbli-<br/>che Markierung an:

| Buch | ungen im Ko | ntoblatt:                                   |            |           | 2     |                          |                                   |
|------|-------------|---------------------------------------------|------------|-----------|-------|--------------------------|-----------------------------------|
| A    | ļe(107)     | Offene(100) Zugeordnete(2) Sammelt          | ouchung(4) | Neu übern | ommer | ne(1)                    |                                   |
|      | Datum 🔺     | Empfänger                                   | Soll (€)   | Haben (€) | ok    | Kategorie                | Verwendungszweck                  |
|      | 26.02.18    | Apotheke                                    | 19,63      |           | Х     | Gesundheit:Medikamente/  | girocardDatum 23.02.2018 Zeit 1   |
|      | 27.02.18    | SIGNAL IDUNA Gruppe                         | 10,66      |           | Х     | Sammlung Versicherunge   | Glasversicherung 57.844.801 Priv  |
|      | 27.02.18    | American Express Services Europe Limited    | 314,55     |           | Х     | [American Express Max]/U | ZAHLUNG/ BERWEISUNG ERHALT        |
|      | 27.02.18    | SIGNAL IDUNA Gruppe                         | 56,71      |           | Х     | Haus:Gebäudeversicherun  | Gebäudeversicherung 57.844.801 P  |
|      | 27.02.18    | SIGNAL IDUNA Gruppe                         | 7,85       |           | Х     | Sammlung Versicherunge   | Haftpflichtversicherung 57.844.80 |
|      | 27.02.18    | SIGNAL IDUNA Gruppe                         | 33,75      |           | Х     | Sammlung Versicherunge   | Hausratversicherung 57.844.801    |
|      | 27.02.18    | American Express Services EuropeLimited, Zw | 314,55     |           | Х     |                          | 3750.054796.31000                 |
|      | 28.02.18    | Eschenfelder GmbH + Co. KG                  | 40,74      |           | Х     | Essen:Lebensmittel/Leben | RE.201802/00738                   |

- □ Schwarz markiert sind alle Buchungen, die auf manuellem Wege vom oberen ins untere Fenster übernommen wurden. Diesen Weg haben wir beim ersten Abholen der Kontoumsätze unmittelbar nach Anlegen des Online-Kontos beschritten.
- **Grün** dargestellt werden alle automatisch und manuell zugeordneten Buchungen.
- Blau markiert sind alle automatisch und manuell übernommenen Sammelbuchungen.
- Rot angezeigt werden alle noch offenen Buchungen, also solche Buchungen, die zwar im Kontoblatt eingetragen sind, für die aber noch kein entsprechender Umsatz vom Online-Konto zurückgemeldet wurde.

Der untere Fensterbereich enthält zudem den Bereich **Differenz**. Hier wird ggf. auf eine Differenz zwischen der Summe der übernommenen und abgeglichenen Buchungen und dem Online-Kontostand der Bank hingewiesen.

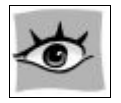

| Abgeglichene Buchungen: | 4.312,49€ |
|-------------------------|-----------|
| Online-Kontostand:      | 4.312,49€ |
| Differenz:              | 0,00€     |

# Übernahme abschließen

Haben Sie alle Buchungen von den Online-Kontoumsätzen übernommen bzw. die automatisch zugeordneten Buchungen überprüft, klicken Sie auf **Fertig**, um zum Kontoblatt zurückzukehren.

|          | y           | 1.      |                                      |                                                |                        | ,         |
|----------|-------------|---------|--------------------------------------|------------------------------------------------|------------------------|-----------|
| 04.03.20 | Überweisung | DE00041 | Abfallwirtsch/Stadtreinigung         | Stadt Freiburg FRSPDE66XXX DE69680501010013459 | Q Haus:NK:Müllgebühren | -212,61   |
| 04.03.20 | Überweisung | DE00042 | Glaserei Gentner                     | Markus Gentner DEUTDEDBFRE DE146807002402000   | Splittbuchung          | -513,39   |
| 10.03.20 | Buchung     | 97      | CoBa Giro                            | Umbuchung End-MAX Umbuchung End-to-End-Ref     | [ING TG]               | 30.700,00 |
| 19.03.20 | Termin      | TE00040 | Schaub KG                            | Schaub KG GENODE61FR1 DE606809000000123230     | Gesundheit:Hilfsmittel | -10,00    |
| 24.03.20 | Überweisung | DE00043 | Landratsamt Breisgau-Hochschwarzwald | Landratsamt Breisgau FRSPDE66XXX DE6168050101  | Q Haus:Umbau:Gebühren  | -920,00   |

Auch hier sind jetzt die beiden eingetragenen Überweisungen durch das X in der Spalte **ok** als abgeglichen markiert.

Ebenso existieren keine Differenzen zwischen dem Online-Kontostand und dem erwarteten Saldo im FinanzManager.

# Kontoabgleich Schritt für Schritt

Unser erstes Fallbeispiel soll Ihnen verdeutlichen, wie und auf welcher Basis der FinanzManager bestimmte Zuordnungen trifft.

Anhand einiger einfacher Umsätze werden Sie beispielhaft die Grundfunktionen des Kontoabgleichs kennenlernen. Folgende Szenarien kommen dabei zur Sprache:

- Buchungen, die im FinanzManager bereits erfasst wurden und bei denen Empfängername und Betrag mit denen der Kontoumsätze übereinstimmen, können einander zugeordnet werden.
- Weichen die Daten einer im FinanzManager erfassten Buchung von denen der Kontoumsätze ab, kann der FinanzManager keine automatische Zuordnung treffen. Hier muss diese manuell vorgenommen werden.
- □ Buchungen, die die Kontoumsatzabfrage liefert, die aber noch nicht im FinanzManager erfasst wurden, sind in das Kontoblatt zu übernehmen.

# Fallbeispiel

Die folgende Grafik zeigt die Ausgangssituation: Die Kontoumsatzabfrage liefert insgesamt vier Buchungen, drei wurden im FinanzManager bereits erfasst.

## Grundlegende Arbeitstechniken

| Kontoauszug          | Empfänger        | Kategorie | Betrag  |
|----------------------|------------------|-----------|---------|
| Überweisung          | Musik CD         |           | 15,00 € |
| Abbuchung            | Weinhändler      |           | 53,20€  |
| Abbuchung            | Irgendwer GmbH   |           | 17,35 € |
| EC-Kartenzahlung     | Tante Emma Laden |           | 27,50 € |
|                      |                  |           |         |
| Buchungen im Finanzm | nanager          |           |         |
| Online-Überweisung   | Musik CD         | Freizeit  | 15,00 € |
| Abbuchung            | Weinhändler      | Ernährung | 53,20 € |
| Abbuchung            | Versand GmbH     | Kleidung  | 17,35€  |
|                      |                  |           |         |

Betrachten wir zunächst die Buchungen im Detail:

□ Sie haben eine Musik CD zum Preis von 15 € bestellt und den Überweisungsauftrag online an die Bank übermittelt.

Die zugehörige entsprechende Buchungszeile wurde automatisch im FinanzManager Kontoblatt angelegt.

- □ Sie haben schon vor einiger Zeit etwas bei einem Versandhandel bestellt. Die Rechnung über 17,35 € wird zu einem späteren Zeitpunkt per Lastschrift von Ihrem Konto eingezogen, Sie haben aber im FinanzManager Kontoblatt schon eine entsprechende Buchung eingetragen.
- Schließlich haben Sie bei Ihrem Weinhändler eine Kiste Rotwein bestellt und auch hier die Ausgabe von 53,20 € manuell schon ins Kontoblatt eingetragen.

Der Betrag wird ebenfalls per Lastschrift abgebucht.

Alle Buchungen wurden bereits mit Kategorien versehen. Die Buchungszeilen in Ihrem Kontoblatt könnten in etwa wie folgt aussehen.

| V        |             |      | + Neue Buch           | ung hinzufügen             |        |        |
|----------|-------------|------|-----------------------|----------------------------|--------|--------|
| 13.04.20 | Überweisung | 6371 | Versandhandel         | Lebenshaltung:Körperpflege | -17,35 | 155,27 |
| 21.04.20 | Überweisung | 6372 | Weinhandel Altes Fass | Essen:Lebensmittel         | -53,20 | 102,07 |
| 24.04.20 | Überweisung | 6373 | CD Versand            | Freizeit:Multimedia        | -15,00 | 87,07  |
| 29.04.20 | Überweisung | 6375 | Barentnahme           | [ING Giro]                 | 300,00 | 387,07 |

Bei der nächsten Umsatzabfrage müssen die Buchungszeilen nun mit den Kontoumsätzen der Bank in Einklang gebracht, also abgeglichen werden.

## Kontoumsätze abholen

Starten Sie den Kontoabgleich und holen Sie die Kontoumsätze mit den neuen Umsätzen von der Bank ab.

 Klicken Sie auf den Pfeil neben der Schaltfläche Senden/Empfangen und wählen sie den Eintrag "Umsätze eines Kontos holen". Alternativ können Sie statt des Menübefehls auch die Tastenkombination STRG + U drücken. Das Dialogfenster Online-Kontoumsätze abholen wird geöffnet.

| Online-Kontoumsätze abholen                                                                                                    | ×                                                                |  |  |  |  |  |  |
|----------------------------------------------------------------------------------------------------|------------------------------------------------------------------|--|--|--|--|--|--|
| Finanzmanager wird über eine Internetverbindung Ihre Kontoumsätze und<br>den Kontostand einlesen. Danach können Sie die Online-Buchungen<br>mit den Buchungen im Kontoblatt abgleichen. |                                                                  |  |  |  |  |  |  |
| Konto auswählen: +ING-DiBa                                                                                                    |                                                                  |  |  |  |  |  |  |
| Ihre Bank unterstützt die rückwirken<br>mindestens für die letzten 90 Tage.<br>Das Datum der letzten online abgegli                                                                     | de Abholung der Kontoumsätze<br>chenen Buchung ist der: 03.02.15 |  |  |  |  |  |  |
| Sie haben zuletzt Kontoumsätze abg                                                                                                    | eholt am: 03.02.15                                               |  |  |  |  |  |  |
| Umsätze holen ab: 03.02.15                                                                                                    | ■                                                                |  |  |  |  |  |  |
| Kontoumsätze automatisch <u>d</u> rucken<br>Konto automatisch ab <u>g</u> leichen                                                                                                    |                                                                  |  |  |  |  |  |  |
| Hilfe                                                                                                    | <u>O</u> K Abbre <u>c</u> hen                                    |  |  |  |  |  |  |

STRG + U

2. Wählen Sie das entsprechende Konto aus, falls Sie mehrere Konten angelegt haben. Als Datum ist automatisch schon das Datum der letzten Umsatzabfrage eingetragen.

Da wir Ihnen die Regeln zeigen wollen, nach denen der FinanzManager den Kontoabgleich durchführt, setzen wir in das Kontrollkästchen Konto automatisch abgleichen kein Häkchen.

Diese Einstellung sorgt dafür, dass die von der Bank übernommenen und die bereits im FinanzManager existierenden Buchungen in einem Dialogfenster einander gegenübergestellt werden, und Sie die Schritte des Abgleichs detailliert mitverfolgen und ggf. auch beeinflussen können.

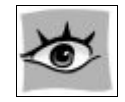

Setzen Sie in das Kontrollkästchen **Konto automatisch abgleichen** ein Häkchen, stellt der FinanzManager alle Buchungen – auch die, die noch nicht zugeordnet werden konnten, in das Kontoblatt ein.

Diese Buchungen werden entsprechend kenntlich gemacht. <u>Hier in der Hilfe</u> finden Sie eine genaue Beschreibung des neuen automatischen Kontoabgleichs im Kontoblatt.

3. Bestätigen Sie den Dialog mit **OK**. Der FinanzManager stellt nun eine Verbindung zu Ihrer Bank her und überträgt alle angefallenen Umsätze auf Ihren Rechner.

In den Einstellungen haben Sie die Möglichkeit neue Umsätze bei der Abholung zusätzlich als xml-Datei abzuspeichern. Genauere Informationen erhalten Sie <u>hier in der Hilfe</u>.

Zusätzlich ist es möglich die zuletzt abgeholten Umsätze im Cockpit anzeigen zu lassen.

Wechseln Sie in die Ansicht Cockpit und ergänzen Sie in einer Ansicht das Cockpit-Element Umsätze aller Konten.

Genauere Informationen zum Cockpit und der Anzeige der abgeholten Umsätze erhalten Sie <u>hier in der Hilfe</u>.

### **Online-Kontoabgleich starten**

Sobald die Übertragung beendet ist, und Sie das Verbindungsprotokoll bestätigt haben, öffnet sich automatisch das Dialogfenster **Online-Kontoabgleich**.

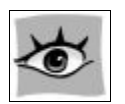

Nur wenn Sie sich in den Kontoabgleichsoptionen der Sektion Banking in den Einstellungen (F11) gegen den automatischen Abgleich entschieden haben, ist dieses Kapitel für Sie von Bedeutung.

Der automatische Abgleich verzichtet auf das Abgleichsfenster und bietet die Möglichkeit der manuellen Zuordnung direkt im Kontoblatt.

Das ist der einzige Unterschied zwischen einem automatischen und einem nicht automatischen Abgleich: **der automatische Abgleich verzichtet auf das Abgleichsfenster**.

Auch wenn Sie sich für die Anzeige des Abgleichsfensters entscheiden, können natürlich alle neuen Funktionen des Kontoblattes in vollem Umfang genutzt werden.

| Datum         Empfinger         Sol (b)         Heben (b)         Verwendungszweck.           211.210         VESANDEMADEL         29,90         OCD         O0098211233         O0098211233           01.01.11         JRGENDWER.         43,00         O0098211233         O0098211233         O0098211233           01.01.11         JRGENDWER.         43,00         O0098211233         O0098211233         O0098211233           01.01.11         JRGENDWER.         JRGENDWER.<                                                                                                    | ie eingega                                                                                              | ngene Umsätze von der Bank:                                                                                                    |                                                                                         |                                               |                             |                                                                                                    |                                                                                              | L=                              |  |
|----------------------------------------------------------------------------------------------------|----------------------------------------------------------------------------------------------------|----------------------------------------------------------------------------------------------------|-----------------------------------------------------------------------------------------|-----------------------------------------------|-----------------------------|----------------------------------------------------------------------------------------------------|----------------------------------------------------------------------------------------------|---------------------------------|--|
| 21.12.10       VERSANDHANDEL       29,90       CD5         01.01.11       IRGENOWER       43,00       00098211233         0.01.11       IRGENOWER       43,00       00098211233         0.01.01.11       IRGENOWER       43,00       00098211233         0.01.01.11       IRGENOWER       43,00       00098211233         0.01.01.11       IRGENOWER       43,00       00098211233         0.01.01.01       IRGENOWER       43,00       00098211233         0.01.01.01       IRGENOWER       IRGENOWER       43,00         0.01.01.01       IRGENOWER       IRGENOWER       IRGENOWER         0.01.01.01       IRGENOWER       IRGENOWER       IRGENOWER         0.01.01.01       IRGENOWER       IRGENOWER       IRGENOWER         0.01.01.01       IRGENOWER       IRGENOWER       IRGENOWER         0.01.01.01       IRGENOWER       IRGENOWER       IRGENOWER         0.01.01.01       IRGENOWER       IRGENOWER       IRGENOWER         0.01.01.01       IRGENOWER       IRGENOWER       IRGENOWER         10.01.01       IRGENOWER       IRGENOWER       IRGENOWER         10.01.01       IRGENOWER       Sofie       IRGENOWER         12.12.10 <th>Datum ∆</th> <th>Empfänger</th> <th>Soll (€)</th> <th>Haben (€)</th> <th>Verwe</th> <th>endungszweck</th> <th></th> <th></th>                                                                                                    | Datum ∆                                                                                                 | Empfänger                                                                                                    | Soll (€)                                                                                | Haben (€)                                     | Verwe                       | endungszweck                                                                                                    |                                                                                              |                                 |  |
| 01.01.11 IRGENOWER 43,00 000982111233                                                                                                    | 21.12.10                                                                                                | VERSANDHANDEL                                                                                                    | 29,90                                                                                   |                                               | CDS                         |                                                                                                    |                                                                                              |                                 |  |
| Def - Betrageuterschied                                                                                                    | 01.01.11                                                                                                | IRGENDWER                                                                                                    | 43,00                                                                                   |                                               | 00098                       | 32111233                                                                                                    |                                                                                              |                                 |  |
| 0.0 C - Betragunterschied         20.4 - Betragunterschied         20.4 - Betragunterschied         20.4 - Betragunterschied         20.5 - Betragunterschied         20.5 - Betragunterschied         21.5 - Die Standbarde Anazon         66.90       X         21.2 - Die Standbarde Anazon         55.00       X         21.2 - Die Standbarde Anazon         21.2 - Die Standbarde Anazon         55.00       X         21.2 - Die Standbarde Anazon         21.2 - Die Standbarde Anazon         21.2 - Die Standbarde Anazon         21.2 - Die Standbarde Anazon                                                                                                    |                                                                                                    |                                                                                                    |                                                                                         |                                               |                             |                                                                                                    |                                                                                              |                                 |  |
| 0.6 - Setragunterschied       Du E - Setragunterschied       Lusammenführen       Lusammenführen       Datm A       Engen im Finanzmanager-Kontoblatt:       Leg(d)     Offenderschied       Datm A     Engeführen       Alle zusammenführen     Bückgängig *       Aktionen *       Bahm A     Engeführen       Datm A     Engeführen       21:12:10     Fredurger Verlehrs-Ag Bessenall       23:12:10     Fredurger Verlehrs-Ag Bessenall       23:12:10     Fredurger Verlehrs-Ag Bessenall       23:12:10     Fredurger Verlehrs-Ag Bessenall       23:12:10     Fredurger Verlehrs-Ag Bessenall       23:12:10     Fredurger Verlehrs-Ag Bessenall       23:12:10     Fredurger Verlehrs-Ag Bessenall       23:12:10     Fredurger Verlehrs-Ag Bessenall       23:12:10     Fredurger Verlehrs-Ag Bessenall       23:12:10     Fredurger Verlehrs-Ag Bessenall       21:12:10     Stadtwerke Em       55:00     X       Wohrentheberkosten       Verleger Verlehrs-Ag Bessenall       43:00       12:12:10       12:12:10       12:12:10       12:12:10       12:12:10       12:12:10       12:12:10       12:12:10                                                                                                    |                                                                                                    |                                                                                                    |                                                                                         |                                               |                             |                                                                                                    |                                                                                              |                                 |  |
| 0 € - Betragaunterschied<br>Zusammenfuhren Ubernehmen Alle zusammenfuhren Buckgängig ▼ Aktonen ▼<br>Jungen im Finanzmanager-Kontoblat:<br>Teld) Offene(1) Zugeorchete(3) Sammebuchung(0) Meu übernommere(0)<br>Datum & Empfänger<br>21.12.10 Forders + Sp Besanonal                                                                                                    |                                                                                                    |                                                                                                    |                                                                                         |                                               |                             |                                                                                                    |                                                                                              |                                 |  |
| 0 € - Betragunterschied                                                                                                    |                                                                                                    |                                                                                                    |                                                                                         |                                               |                             |                                                                                                    |                                                                                              |                                 |  |
| 0 € - Setragunterschied  2. Sammenführen (jbernehmen Ale zusammenführen Bjödgängig ▼ Algionen ▼  2. Sammenführen (jbernehmen Ale zusammenführen Bjödgängig ▼ Algionen ▼  2. Sammenführen (jbernehmen Ale zusammenführen Bjödgängig ▼ Algionen ▼  2. Sammenführen (jbernehmen Ale zusammenführen Bjödgängig ▼ Algionen ▼  2. Sammenführen Sol (it Haben (it) ok Kategorie  2. Sammenführen Sol (it Haben (it) ok Kategorie  2. Sammenführen Sol (it Haben (it) ok Kategorie  2. Sammenführen Sol (it Haben (it) ok Kategorie  2. Sammenführen Sol (it Haben (it) ok Kategorie  2. Sammenführen Sol (it Haben (it) ok Kategorie  2. Sammenführen Sol (it) Haben (it) ok Kategorie  2. Sammenführen Sol (it) ok Kategorie  2. Sammenführen (it) ok Kategorie  2. Sammenführen (it) ok Kategorie  3. Sammenführen (it) ok Kategorie  3. Sammenführen (it) ok Kategorie  3. Sammenführen (it) ok Kategorie  3. Sammenführen (it) ok Kategorie  3. Sammenführen (it) ok Kategorie  3. Sammenführen (it) ok Kategorie  3. Sammenführen (it) ok Kategorie  3. Sammenführen (it) ok Kategorie  3. Sammenführen (it) ok Kategorie  3. Sammenführe |                                                                                                    |                                                                                                    |                                                                                         |                                               |                             |                                                                                                    |                                                                                              |                                 |  |
| 0 € - Betragauterschied                                                                                                    |                                                                                                    |                                                                                                    |                                                                                         |                                               |                             |                                                                                                    |                                                                                              |                                 |  |
| 0 € - Betragsunterschied     Zusammenführen     Qbernehmen     Alle zusammenführen     Bückgängig ▼     Aktionen ▼       Quernehter(s)       Quernehter(s) <td colsp<="" td=""><td></td><td></td><td></td><td></td><td></td><td></td><td></td><td></td></td>                                                                                                    | <td></td> <td></td> <td></td> <td></td> <td></td> <td></td> <td></td> <td></td>                         |                                                                                                    |                                                                                         |                                               |                             |                                                                                                    |                                                                                              |                                 |  |
| 0 6 - Betragsunterschied         20 8 - Betragsunterschied         Quercharterschied         Quercharterschied                                                                                                    |                                                                                                    |                                                                                                    |                                                                                         |                                               |                             |                                                                                                    |                                                                                              |                                 |  |
| 0 € - Betragsunterschied       Zusammenführen       Übernehmen       Alle zusammenführen       Rückgängig ▼       Aktonen ▼         0 € - Betragsunterschied       Zusammenführen       Übernehmen       Alle zusammenführen       Rückgängig ▼       Aktonen ▼         0 € - Betragsunterschied       Zusammenführen       Bule zusammenführen       Rückgängig ▼       Aktonen ▼         0 € - Betragsunterschied       Zusammenführen       Bule zusammenführen       Rückgängig ▼       Aktonen ▼         0 € - Betragsunterschied       Zusammenführen       Bule zusammenführen       Rückgängig ▼       Aktonen ▼         0 ± 0 ± 0 ± 0 ± 0 ± 0 ± 0 ± 0 ± 0 ± 0 ±                                                                                                    |                                                                                                    |                                                                                                    |                                                                                         |                                               |                             |                                                                                                    |                                                                                              |                                 |  |
| 0 € - Setragsunterschied       Zusammenführen       Übernehmen       Alle zusammenführen       Rückgängig ▼       Aktonen ▼         0 € - Setragsunterschied       Zusammenführen       Übernehmen       Alle zusammenführen       Rückgängig ▼       Aktonen ▼         0 € - Setragsunterschied       Ubernehmen       Alle zusammenführen       Rückgängig ▼       Aktonen ▼         0 € - Setragsunterschied       Ubernehmen       Alle zusammenführen       Rückgängig ▼       Aktonen ▼         0 € - Setragsunterschied       Sammebuchung(0)       Neu übernommene(0)       Verwendungszweck       Zil 12:10         Datum & Enpänger       Sammebuchung(0)       Neu übernommene(0)       Verwendungszweck       Zil 12:10         Zil 12:10       Freizert, Verkehrs-Ag Besanconal       43,00       Fahrkosten:VAG       Internetkosten         Zil 12:10       Kroard       S8,80       X       Telekommunkaton:Internet/Privat       Internetkosten         Zil 12:10       Stadiverke Em       55,00       X       Wohnen:Neberkosten       KKI.NR. 100000815       VKT0.20000047115         Zil 2:10       Koll All       All       All       All       All       All         Zil 2:10       Koll All       All       All       All       All       All         Zil 2:10                                                                                                    |                                                                                                    |                                                                                                    |                                                                                         |                                               |                             |                                                                                                    |                                                                                              |                                 |  |
| D € - Betragunterschied           Zusammenführen         Übernehmen         Alle zusammenführen         Bückgängig ▼         Aktionen ▼           C0 € - Betragunterschied         Zusammenführen         Übernehmen         Alle zusammenführen         Bückgängig ▼         Aktionen ▼           C0 € - Betragunterschied         Zusammenführen         Übernehmen         Alle zusammenführen         Bückgängig ▼         Aktionen ▼           C0 € - Betragunterschied         Zusammenführen         Übernehmen         Alle zusammenführen         Bückgängig ▼         Aktionen ▼           C0 € - Betragunterschied         Sammebuchung(0)         Neu übernommene(0)         Haben (0) ok         Kategorie         Verwendungszweck           C1 1.20 / Persondhandel Amazon         66,90         X         Freizeit, UnterhaltungsUnterhaltungsmeden/Privat         MS Office Das Kompendum           21 1.21 /0         Verwendungszweck         X         Verwendungszweck         No N.R. 100000815         WCO.20000047115           21 1.22 /0         Stadtwerke Em         55,00         X         Wohnen:Neberkosten         KD N.R. 100000815         WCO.20000047115           Zuszukite Eminterschen         Zuszukiterschen         Zuszukiterschen         Zuszukiterschen         Zuszukiterschen         Zuszukiterschen         Zuszukiterschen         Zuszukiterschen         Zuszukiterschen         Zuszukite                                                                                                    |                                                                                                    |                                                                                                    |                                                                                         |                                               |                             |                                                                                                    |                                                                                              |                                 |  |
| 0 € - Betragsunterschied          Zusammenführen       Übernehmen       Alle zusammenführen       Bückgängig ▼       Algtionen ▼         Augen im Finanzmanager-Kontoblat:       Zugeordnete(3)       Sammebuchung(0)       Neu übernommene(0)       Datum & Enpfänger       Soll (0)       Haben (0)       Verwendungszweck         21.12.10       Freiburger Verkehrs-Ag Besanconal       43,00       X       Freizeit, Unterhalung:Unterhalungsmedien/Privat       MS Office Das Kompendum         21.12.10       Versandhandel Anazon       66,90       X       Freizeit, Unterhalung:Unterhalungsmedien/Privat       MS Office Das Kompendum         21.12.10       Stadtwerke Em       55,00       X       Wohnen:Nebenkosten       KD.NR. 100000815       VKTO.2000004711 S         21.12.10       Stadtwerke Em       55,00       X       Wohnen:Nebenkosten       KD.NR. 100000815       VKTO.200004711 S         21.12.10       Stadtwerke Em       55,00       X       Wohnen:Nebenkosten       KD.NR. 100000815       VKTO.2000004711 S         21.12.10       Stadtwerke Em       55,00       X       Verwendungen       Verwendungen         21.12.10       Stadtwerke Em       55,00       X       Verwendungen       Verwendungen         21.12.10       Stadtwerke Em       55,00       X       Verwendungen       Verwendungen <td></td> <td></td> <td></td> <td></td> <td></td> <td></td> <td></td> <td></td>                                                                                                    |                                                                                                    |                                                                                                    |                                                                                         |                                               |                             |                                                                                                    |                                                                                              |                                 |  |
| 0 € - Betragsunterschied           Zusammenführen         Übernehmen         Alle zusammenführen         Büdsgängig ▼         Aktionen ▼           tungen im Finanzmanager-Kontoblatt:                                                                                                    |                                                                                                    |                                                                                                    |                                                                                         |                                               |                             |                                                                                                    |                                                                                              |                                 |  |
| D € - Betragsunterschied           De - Betragsunterschied         Zusammenführen         Übernehmen         Alle zusammenführen         Rückgängig ▼         Aktionen ▼           ungen im Finanzmanager-Kontoblatt:                                                                                                    |                                                                                                    |                                                                                                    |                                                                                         |                                               |                             |                                                                                                    |                                                                                              |                                 |  |
| 0 € -Betragsunterschied          Q € -Betragsunterschied         Zusammenführen       Übernehmen       Alle zusammenführen       Bückgängig ▼       Algtionen ▼         Augen im Finanzmanager-Kontoblatt:       Bismelbuchung(0)       Neu übernommenc(0)       Detum & Einenfänger       Soll (0)       Haben (0)       Verwendungszweck         21.12.10       Freiburger Verkehrs-Ag Besanconal       43,00       Fahrkosten:VAG       MS Office Das Kompendum         21.12.10       Versandhandel Anazon       66,90       X       Freizeit, Unterhaltungs-Unterhaltungs-Unterhaltungsmedien/Privat       MS Office Das Kompendum         21.12.10       Stadtwerke Em       55,00       X       Wohnen:Nebenkosten       MS Office Das Kompendum         21.12.10       Stadtwerke Em       55,00       X       Wohnen:Nebenkosten       KD.NR. 100000815       VKTO.20000047115         21.12.10       Stadtwerke Em       55,00       X       Wohnen:Nebenkosten       MS Office Das Kompendum         21.12.10       Stadtwerke Em       55,00       X       Wohnen:Nebenkosten       KD.NR. 100000815       VKTO.20000047115         Image: Stadtwerke Em       Image: Stadtwerke Em       Image: Stadtwerke Em       Image: Stadtwerke Em       Image: Stadtwerke Em       Image: Stadtwerke Em       Image: Stadtwerke Em       Image: Stadtwerke Em       Image: Stadtwerke Em                                                                                                    |                                                                                                    |                                                                                                    |                                                                                         |                                               |                             |                                                                                                    |                                                                                              |                                 |  |
| Q € - Betragsunterschied         Zusammenführen       Ubernehmen       Alle zusammenführen       Bückgängig ▼       Aktionen ▼         hungen im Finanzmanager-Kontoblatt:       Zugeordnete(3)       Sammelbuchung(0)       Neu übernommene(0)       Verwendungszweck         Q 11.02.10       Freiburger Verkehrs-Ag Besanconal       43,00       Fahrtkosten:VAG       Verwendungszweck         21.12.10       Freiburger Verkehrs-Ag Besanconal       43,00       Freizet, Unterhaltung:Unterhaltungsmedien/Privat       MS Office Das Kompendium         21.12.10       Foreburger Verkehrs-Ag Besanconal       43,00       X       Telekommunkation:Internet/Privat       MS Office Das Kompendium         21.12.10       Stadtwerke Em       55,00       X       Wohnen:Nebenkosten       KD.NR. 100000815       VKTO.2000004711 S         21.12.10       Stadtwerke Em       55,00       X       Wohnen:Nebenkosten       KD.NR. 100000815       VKTO.2000004711 S         21.2.10       Stadtwerke Em       55,00       X       Wohnen:Nebenkosten       KD.NR. 100000815       VKTO.2000004711 S         21.2.10       Stadtwerke Em       55,00       X       Wohnen:Nebenkosten       KD.NR. 100000815       VKTO.2000004711 S         21.2.10       Stadtwerke Em       Stadtwerke Em       Stadtwerke Em       Stadtwerke Em                                                                                                    |                                                                                                    |                                                                                                    |                                                                                         |                                               |                             |                                                                                                    |                                                                                              |                                 |  |
| Datum ∆         Empfänger         Soll (€)         Haben (€)         ok         Kategorie         Verwendungszweck           21.12.10         Freiburger Verkehrs-Ag Besanconal         43,00         Fahrtkosten:VAG         MS Office Das Kompendium           21.12.10         Freiburger Verkehrs-Ag Besanconal         66,90         X         Freizeit, Unterhaltung:Unterhaltungsmedien/Privat         MS Office Das Kompendium           21.12.10         Arcor         58,80         X         Telekommunikation:Internet/Privat         Internetkosten           21.12.10         Stadtwerke Em         55,00         X         Wohnen:Nebenkosten         KD.NR. 100000815         VKTO.20000047115           21.21.10         Stadtwerke Em         55,00         X         Verkerkosten         KD.NR. 100000815         VKTO.20000047115           21.21.10         Stadtwerke Em         61.0         61.0         61.0         61.0         61.0         61.0         61.0         61.0         61.0         61.0         61.0         61.0         61.0         61.0         61.0         61.0         61.0         61.0         61.0         61.0         61.0         61.0         61.0         61.0         61.0         61.0         61.0         61.0         61.0         61.0         61.0                                                                                                    | 0€-Betrag                                                                                               | jsunterschied                                                                                                    | enführen                                                                                | <u>Ü</u> bernehmen                            |                             | Alle zusammenführen                                                                                                    | A <u>k</u> tionen ▼                                                                          |                                 |  |
| 21.12.10       Freiburger Verkehrs-Ag Besanconal       43,00       Freizel, Unterhalbung-Unterhalbungsden/Privat         21.12.10       Versandhandel Amazon       66,90       X       Freizelt, Unterhalbung-Unterhalbungsden/Privat       MS Office Das Kompendium         21.12.10       Arcor       58,80       X       Freizelt, Unterhalbung-Unterhalbung-Unte                                                                                                    | 0 € - Betrag<br>hungen in<br>le(4)                                                                      | sunterschied Zusamme Tinanzmanager-Kontoblatt:  ffene(1) Zugeordnete(3) Sam                                                                                                    | enführen<br>melbuchung(0)                                                               | Übernehmen                                    | nomme                       | Alle zusammenführen Rückgängig 👻                                                                                                    | Aktionen 🔻                                                                                   |                                 |  |
| 21.12.10       Versandhandel Amazon       66,90       X       Freizeit, Unterhaltungsmedlen/Privat       MS Office Das Kompendium         21.12.10       Aror       58,80       X       Telekommunikation:Internet/Privat       Internet/sosten         21.12.10       Stadtwerke Em       55,00       X       Wohren:Nebenkosten       KD.NR.100000815       WCTO.2000004711S         21.12.10       Stadtwerke Em       S5,00       X       Wohren:Nebenkosten       KD.NR.10000815       WCTO.2000004711S         21.12.10       Stadtwerke Em       S5,00       X       Wohren:Nebenkosten       KD.NR.100000815       WCTO.2000004711S         21.12.10       Stadtwerke Em       S5,00       X       Wohren:Nebenkosten       KD.NR.100000815       WCTO.2000004711S         21.12.10       Stadtwerke Em       S5,00       X       Wohren:Nebenkosten       KD.NR.100000815       WCTO.2000004711S         21.12.10       Stadtwerke Em       Stadtwerke Em       Stadtwerke Em       KD.NR.100000815       WCTO.2000004711S         21.12.10       Stadtwerke Em       Stadtwerke Em       Stadtwerke Em       KD.NR.100000815       WCTO.2000004711S         21.12.10       Stadtwerke Em       Stadtwerke Em       Stadtwerke Em       Stadtwerke Em       KD.NR.1000000815       WCTO.2000004711S                                                                                                    | 0 € - Betrag<br>hungen in<br>le(4) 0<br>Datum 2                                                         | sunterschied Zusamme I Finanzmanager-Kontoblatt:  ffene(1) Zugeordnete(3) Sam Dempfänger                                                                                                    | enführen<br>melbuchung(0)<br>Soll (€)                                                   | Übernehmen<br>Neu über<br>Haben (€)           | nommer<br>ok                | <u>A</u> lle zusammenführen <u>R</u> ückgängig <b>v</b><br>ne(0)<br>Kategorie                                                                                                    | Aktionen 💌                                                                                   |                                 |  |
| 21.12.10         Arcor         58,80         X         Telekommunikation:Internet/Privat         Internet/sosten           21.12.10         Stadtwerke Em         55,00         X         Wohnen:Nebenkosten         KD.NR. 100000815         WCTO.2000004711 S           Image: Stadtwerke Em         S5,00         X         Wohnen:Nebenkosten         KD.NR. 100000815         WCTO.2000004711 S           Image: Stadtwerke Em         Image: Stadtwerke Em                                                                                                    | 0 € - Betrag<br>hungen in<br>le(4) 0<br>Datum 2<br>21.12.10                                             | sunterschied Zusamme Finanzmanager-Kontoblatt: ffene(1) Zugeordnete(3) Sam a Empfänger Freiburger Verkehrs-Ag Besanconal                                                                                                    | enführen<br>melbuchung(0)<br>Soll (€)<br><b>43,00</b>                                   | Übernehmen<br>Neu über<br>Haben (€)           | nommer<br>ok                | Alle zusammenführen Rückgängig 💌<br>ne(0)<br>Kategorie<br>Fahrtkosten:VAG                                                                                                    | Aktionen 🔻                                                                                   |                                 |  |
| 21.12.10         Stadtwerke Em         55,00         X         Wohnen:Nebenkosten         KD.NR. 10000815         VKTO.2000004711 S           Image: Stadtwerke Em         S5,00         X         Wohnen:Nebenkosten         KD.NR. 10000815         VKTO.2000004711 S           Image: Stadtwerke Em         Image: Stadtwerke Em         I                                                                                                    | 10 € - Betrag         hungen in         le(4)       0         Datum 2         21.12.10         21.12.10 | Jusamme           Finanzmanager-Kontoblatt:           ffene(1)         Zugeordnete(3)           §amger           Impfanger           Jreiburger Verkehrs-Ag Besanconall           Versandhandel Amazon                                                                                                    | enführen<br>melbuchung(0)<br>Soll (€)<br>43,00<br>66,90                                 | Übernehmen<br><u>N</u> eu über<br>Haben (€)   | nommer<br>ok<br>X           | Alle zusammenführen <u>R</u> ückgängig v<br>ne(0)<br>Kategorie<br>Fahrtkosten:VAG<br>Freizeit, Unterhaltung:Unterhaltungsmedien/Privat                                                    | Aktionen 💌<br>Verwendungszweck<br>MS Office Das Kompen                                       | ndum                            |  |
| Abgegichene Buchungen: -180,70 €<br>Online-Kontostand: -210,60 €                                                                                                    | 0 € - Betrag<br>hungen in<br>[e(4)] Q<br>Datum 2<br>21.12.10<br>21.12.10<br>21.12.10                    | sunterschied           Zusamme           Finanzmanager-Kontoblatt:           ffene(1)         Zugeordnete(3)         Sam           & Empfänger           >         Freburger Verkehrs-Ag Besanconal           > Versandhandel Amazon           >         Arcor                                                  | enführen<br>melbuchung(0)<br>Soll (€)<br>43,00<br>66,90<br>58,80                        | Übernehmen<br><u>N</u> eu über<br>Haben (€)   | nommer<br>ok<br>X<br>X      | Alle zusammenführen Rückgängig 👻<br>ne(0)<br>Kategorie<br>Fahrtkosten:VAG<br>Freizeit, Unterhaltung:Unterhaltungsmedien/Privat<br>Telekommunikation:Internet/Privat                       | Aktionen 👻<br>Verwendungszweck<br>MS Office Das Kompen<br>Internetkosten                     | ndum                            |  |
| Abgeglichene Buchungen: -180,70 €<br>Onine-Kontostand: -210,60 €                                                                                                    | 0 € - Betrag<br>hungen in<br>[e(4)] Q<br>Datum 2<br>21.12.10<br>21.12.10<br>21.12.10                    | Sunterschied Zusamme Finanzmanager-Kontoblatt:  ffene(1) Zugeordnete(3) Sam beinpfanger Freiburger Verkehrs-Ag Besanconal Versandhandel Amazon Arcor Stadtwerke Em                                                                                                    | enführen<br>melbuchung(0)<br>Soll (€)<br><b>43,00</b><br>66,90<br>58,80<br><b>55,00</b> | Übernehmen<br>↑ <u>N</u> eu über<br>Haben (€) | nommei<br>ok<br>X<br>X<br>X | Alle zusammenführen Rückgängig 👻<br>ne(0)<br>Kategorie<br>Fahrkosten:VAG<br>Freizeit, Unterhaltung:Unterhaltungsmedien/Privat<br>Telekommunikation.internet/Privat<br>Wohnen:Nebenkosten  | Aktionen 💌<br>Verwendungszweck<br>MS Office Das Kompen<br>Interretkosten<br>KD.NR. 10000815  | vdum<br>VKTO.2000004711 STROM   |  |
| Abgeglichene Buchungen: -180,70 €<br>Online-Kontostand: -210,60 €                                                                                                    | 0 € - Betrag<br>hungen in<br>(e(4)) Q<br>Datum 2<br>21.12.10<br>21.12.10<br>21.12.10                    | Jusamme         Zusamme           Finanzmanager-Kontoblatt:         ffene(1)         Zugeordnete(3)         Sam           \ Empfanger         [Freburger Verkehrs-Ag Besanconall]         Sam         A cror         3           \ Versandhandel Amazon         Arcor         3         Stadtwerke Em         3 | enführen<br>melbuchung(0)<br>Soll (€)<br>43,00<br>66,90<br>58,80<br>55,00               | Übernehmen<br>Neu über<br>Haben (€)           | nommer<br>ok<br>X<br>X<br>X | Alle zusammenführen Rückgängig 👻<br>ne(0)<br>Kategorie<br>Fahrkosten:VAG<br>Freizeit, Unterhaltung:Unterhaltungsmedlen/Privat<br>Telekommunikation:Internet/Privat<br>Wohnen:Nebenkosten  | Aktionen 🔻<br>Verwendungszweck<br>MS Office Das Kompen<br>Internetkosten<br>KD.NR. 100000815 | vdum<br>VKTO. 2000004711 STROM  |  |
| Abgegichene Buchungen: -180,70 €<br>Online-Kontostand: -210,60 €                                                                                                    | 0 € - Betrag<br>hungen in<br>[e(4)] 0<br>Datum 2<br>21.12.10<br>21.12.10<br>21.12.10                    | Sunterschied Zusamme Finanzmanager-Kontoblatt:  ffene(1) Zugeordnete(3) Sam Empfänger Preburger Verkehrs-Ag Besanconal Versandhandel Amazon Arcor Stadtwerke Em                                                                                                    | enführen<br>melbuchung(0)<br>Soll (€)<br>43,00<br>66,90<br>58,80<br>55,00               | Übernehmen<br>Neu über<br>Haben (€)           | nommer<br>ok<br>X<br>X<br>X | Alle zusammenführen Rückgängig 🔻<br>ne(0)<br>Kategorie<br>Fahrtkosten:VAG<br>Freizet, Unterhaltung:Unterhaltungsmedien/Privat<br>Telekommunikation:Internet/Privat<br>Wohnen:Nebenkosten  | Aktionen 👻<br>Verwendungszweck<br>MS Office Das Kompen<br>Internetkosten<br>KD.NR. 100000815 | rdium<br>VKTO.2000004711 STROM  |  |
| Abgeglichene Buchungen: -180,70 €<br>Online-Kontostand: -210,60 €                                                                                                    | 0 € - Betray<br>hungen in<br>[e(4)]<br>Datum 2<br>21.12.10<br>21.12.10<br>21.12.10                      | sunterschied  Zusamme Finanzmanager-Kontoblatt:  ffene(1) Zugeordnete(3) Sam b Empfanger  Freburger Verkehrs-Ag Besanconal Versandhandel Amazon J Arcor Stadtwerke Em                                                                                                    | enführen<br>melbuchung(0)<br>Soll (€)<br>43,00<br>66,90<br>58,80<br>55,00               | Übernehmen<br>Neu über<br>Haben (E)           | nommer<br>ok<br>X<br>X<br>X | Alle zusammenführen Rückgängig 👻<br>ne(0)<br>Kategorie<br>Fahrtkosten:VAG<br>Freizeit, Unterhaltung:Unterhaltungsmedien/Privat<br>Telekommunikation:Internet/Privat<br>Wohnen:Nebenkosten | Aktionen 👻<br>Verwendungszweck<br>MS Office Das Kompen<br>Internetkosten<br>KD.NR. 100000815 | rdium<br>VKTO.2000004711 STROM  |  |
| Abgeglichene Buchungen: -180,70 €<br>Online-Kontostand: -210,60 €                                                                                                    | 0 € - Betrag<br>hungen in<br>e(4) 0<br>Datum 2<br>21.12.10<br>21.12.10<br>21.12.10<br>21.12.10          | Sunterschied Zusamme Finanzmanager-Kontoblatt:  ffene(1) Zugeordnete(3) Sam Empfanger Freburger Verkehrs-Ag Besanconal Versandhandel Amazon Arcor Stadtwerke Em                                                                                                    | enführen<br>melbuchung(0)<br>Soll (€)<br>43,00<br>66,90<br>58,80<br>55,00               | Übernehmen<br>Neu über<br>Haben (€)           | nommer<br>ok<br>X<br>X<br>X | Ale zusammenführen Rückgängig  me(0) Kategorie Fahrkosten:VAG Freizeit, Unterhaltung:Unterhaltungsmedien/Privat Telekommunikation:Internet/Privat Wohnen:Nebenkosten                      | Aktionen 👻<br>Verwendungszweck<br>MS Office Das Kompen<br>Internetkosten<br>KD.NR. 100000815 | idum<br>VKTO.2000004711 STROM   |  |
| Abgeglichene Buchungen: -180,70 €<br>Online-Kontostand: -210,60 €                                                                                                    | 0 € - Betrag<br>hungen in<br>e(4) 0 0<br>Datum 2<br>21.12.10<br>21.12.10<br>21.12.10<br>21.12.10        | Jusamme           Finanzmanager-Kontoblatt:           ffene(1)         Zugeordnete(3)         Sam           Lempfanger         Freburger Verkehrs-Ag Besanconall           D Versandhandel Amazon         Arcor           J Stadtwerke Em         Sam                                                           | enführen<br>melbuchung(0)<br>Soll (€)<br>43,00<br>66,90<br>58,80<br>55,00               | Übernehmen<br>Neu über<br>Haben (€)           | nommer<br>ok<br>X<br>X<br>X | Alle zusammenführen Rückgängig  me(0) Kategorie Fahrtkosten:VAG Freizet, Unterhaltung:Unterhaltungsmedien/Privat Telekommunikation:Internet/Privat Wohnen:Nebenkosten                     | Aktionen 👻<br>Verwendungszweck<br>MS Office Das Kompen<br>Internetkosten<br>KD.NR. 100000815 | vdum<br>VKTO. 2000004711 STROM  |  |
| Abgeglichene Buchungen: -180,70 €<br>Online-Kontostand: -210,60 €                                                                                                    | <b>hungen in</b><br><b>le(4)</b> ♀<br>Datum ↓<br>21.12.10<br>21.12.10<br>21.12.10                       | sunterschied  Zusamme Finanzmanager-Kontoblatt:  ffene(1) Zugeordnete(3) Sam bernpfanger  Freburger Verkehrs-Ag Besanconal Versandhandel Amazon J Arcor Stadtwerke Em                                                                                                    | enführen<br>melbuchung(0)<br>Soll (€)<br>43,00<br>66,90<br>58,80<br>55,00               | Übernehmen<br>Neu über<br>Haben (€)           | nomme<br>ok<br>X<br>X<br>X  | Alle zusammenführen Rückgängig  re(0) Kategorie Fahrtkosten:VAG Freizeit, Unterhaltung:Unterhaltungsmedien/Privat Telekommunikation:Internet/Privat Wohnen:Nebenkosten                    | Aktionen 👻<br>Verwendungszweck<br>MS Office Das Kompen<br>Internetkosten<br>KD.NR. 100000815 | ndium<br>VKTO, 2000004711 STROM |  |
| Abgeglichene Buchungen: -180,70 €<br>Online-Kontostand: -210,60 €                                                                                                    | 0 € - Betray<br>hungen in<br>[e(4)] Q<br>Datum 2<br>21.12.10<br>21.12.10<br>21.12.10                    | Sunterschied  Zusamme Finanzmanager-Kontoblatt:  ffene(1) Zugeordnete(3) Sam Empfänger  Freburger Verkehrs-Ag Besanconal Versandhandel Amazon Arcor Stadtwerke Em                                                                                                    | enführen<br>Soll (@)<br>43,00<br>66,90<br>58,80<br>55,00                                | Ubernehmen<br><u>N</u> eu über<br>Haben (€)   | nommer<br>ok<br>X<br>X<br>X | Ale zusammenführen Rückgängig  me(0) Kategorie Fahrkosten:VAG Freizeit, Unterhaltung:Unterhaltungsmedien/Privat Telekommunikation:Internet/Privat Wohnen:Nebenkosten                      | Aktionen 👻<br>Verwendungszweck<br>MS Office Das Kompen<br>Internetkosten<br>KD.NR. 100000815 | rdum<br>VKTO.2000004711 STROM   |  |
| Abgeglichene Buchungen: -180,70 €<br>Online-Kontostand: -210,60 €                                                                                                    | • • • • • • • • • • • • • • • • • • •                                                                   | Jusamme           Finanzmanager-Kontoblatt:           ffene(1)         Zugeordnete(3)         Sam           \supprise         Empfanger         Sam           \respondenters         Preburger Verkehrs-Ag Besanconal           \Versandhandel Amazon         Arcor           \Stadtwerke Em         Sam        | enführen<br>melbuchung(0)<br>Soll (€)<br>43,00<br>66,90<br>58,80<br>55,00               | Übernehmen<br>Y Neu über<br>Haben (€)         | nommer<br>ok<br>X<br>X<br>X | Alle zusammenführen Bückgängig  me(0) Kategorie Fahrtkosten:VAG Freizet, Unterhaltung:Unterhaltungsmedien/Privat Telekommunikation:Internet/Privat Wohnen:Nebenkosten                     | Aktionen 👻<br>Verwendungszweck<br>MS Office Das Kompen<br>Internetkosten<br>KD.NR. 100000815 | ndum<br>VKTO. 2000004711 STROM  |  |
| Abgeglichene Buchungen: -180,70 €<br>Online-Kontostand: -210,60 €                                                                                                    | 0 € - Betrag<br>hungen in<br>(€(4) 0<br>Datum 2<br>21, 12, 10<br>21, 12, 10<br>21, 12, 10               | sunterschied  Zusamme Finanzmanager-Kontoblatt:  ffene(1) Zugeordnete(3) Sam bernpfanger  Freburger Verkehrs-Ag Besanconal Versandhandel Amazon Arcor Stadtwerke Em                                                                                                    | enführen<br>melbuchung(0)<br>Soll (€)<br>43,00<br>66,90<br>58,80<br>55,00               | Übernehmen<br><u>N</u> eu über<br>Haben (€)   | ok<br>X<br>X<br>X           | Ale zusammenführen Rückgängig  re(0) Kategorie Fahrikosten:VAG Freizeit, Unterhaltung:Unterhaltungsmedien/Privat Telekommunikation:Internet/Privat Wohnen:Nebenkosten                     | Aktionen 👻<br>Verwendungszweck<br>MS Office Das Kompen<br>Internetkosten<br>KD.NR. 100000815 | tdium<br>VKTO. 2000004711 STROM |  |
| Abgeglichene Buchungen: -180,70 €<br>Online-Kontostand: -210,60 €                                                                                                    | 0 € - Betrag<br>hungen in<br>(e(4) 0<br>Datum 2<br>21.12.10<br>21.12.10<br>21.12.10                     | Sunterschied  Zusamme Finanzmanager-Kontoblatt:  ffene(1) Zugeordnete(3) Sam Empfänger  Freburger Verkehrs-Ag Besanconal Versandhandel Amazon Arcor Stadtwerke Em                                                                                                    | enführen<br>Soll (€)<br>43,00<br>66,90<br>58,80<br>55,00                                | Übernehmen<br>Neu über<br>Haben (€)           | nommer<br>ok<br>X<br>X<br>X | Alle zusammenführen Rückgängig   Rategorie Fahrkosten:VAG Preizeit, Unterhaltung:Unterhaltungsmedien/Privat Telekommunikation:Internet/Privat Wohnen:Nebenkosten                          | Aktionen 👻<br>Verwendungszweck<br>MS Office Das Kompen<br>Internetkosten<br>KD.NR. 100000815 | rdum<br>VKTO. 2000004711 STROM  |  |
| Differenze                                                                                                    | 0 € - Betrag<br>hungen in<br>[e(4)] Q<br>Datum 4<br>21.12.10<br>21.12.10<br>21.12.10<br>21.12.10        | Sunterschied                                                                                                    | enführen<br>Soll (¢)<br>43,00<br>66,90<br>58,80<br>55,00                                | Übernehmen<br>Neu über<br>Haben (€)           | nommer<br>ok<br>X<br>X<br>X | Alle zusammenführen Bückgängig  me(0) Kategorie Fohrtkosten:VAG Freizet, Unterhaltung:Unterhaltungsmedien/Privat Telekommunikation:Internet/Privat Wohnen:Nebenkosten                     | Aktionen 👻<br>Verwendungszweck<br>MS Office Das Kompen<br>Internetkosten<br>KD.NR. 100000815 | rdum<br>VKTO.2000004711 STROM   |  |

Vergegenwärtigen wir uns nochmals kurz den Aufbau des Dialogfensters:

□ In der **oberen** Liste werden alle Buchungen ausgewiesen, die bei der Abfrage der Online-Kontoumsätze von der Bank geliefert wurden und **keiner** Buchung im FinanzManager zugewiesen werden konnten.

Dass hier die Buchung 29,90 € aufgeführt wird, ist verständlich, denn diese Ausgabe hatten wir im FinanzManager noch nicht erfasst.

Warum aber konnte die Abbuchung der Fahrtkosten über 43,00€ nicht abgeglichen werden?

□ Die **untere** Liste enthält Buchungen, zu denen der FinanzManager ein Pendant im Kontoblatt gefunden hat.

Buchungen, die in grüner Farbe dargestellt werden, konnten automatisch zugeordnet und damit abgeglichen werden. Die rote Buchungszeile wird als noch offen ausgewiesen. Es handelt sich hier um die Abbuchung der Freiburger Verkehrs-AG. Betrachten wir im Detail, nach welchen Prinzipien der FinanzManager beim Kontoabgleich vorgeht:

# Zuordnung von Buchungen

### Automatische Zuordnung von Buchungen

Buchungen, die in der unteren Liste in grüner Schriftfarbe dargestellt werden, konnten automatisch abgeglichen werden.

- Das betrifft zum einen die Online-Überweisung: Die im Kontoumsatz vermerkte Abbuchung kann automatisch der vom FinanzManager generierten Buchungszeile im Kontoblatt zugeordnet werden.
- Ebenso automatisch erfolgte die Zuordnung der anderen Abbuchungen die von Ihnen manuell ins Kontoblatt eingetragen wurden. Das war möglich, da Empfänger und Betrag in diesen Buchungen übereinstimmten.

### Buchungen manuell zuordnen

Betrachten wir jetzt die in der unteren Liste rot markierte, also noch nicht abgeglichene Buchung.

Anhand des übereinstimmenden Betrags von 43,00 € können Sie diese offene Buchung der von der Bank gemeldeten Abbuchung durch den Empfänger **IRGENDWER** zuordnen.

Der FinanzManager konnte beide Buchungen nicht einander zuordnen, da zum einen die Empfängernamen nicht übereinstimmen und zum anderen die Buchungsdaten zu weit auseinander liegen.

Die Zuordnung muss in diesem Fall manuell vorgenommen werden.

- Markieren Sie die beiden Buchungen IRGENDWER und Freiburger Verkehrs-AG mit der Maus. Die Zeile Betragsunterschied in der oberen Fensterhälfte gibt Ihnen die Differenz zwischen den oben und unten markierten Buchungen an. In unserem Beispiel gibt es keine Differenz (0,00 €).
- 2. Klicken Sie auf die Schaltfläche **Zusammenführen**. Die Buchung **IRGENDWER** wird aus der oberen Liste entfernt; die zugehörige Buchung in der unteren Liste ist nun in grüner Schrift dargestellt.

|                                                                                                    |                                                                                                    |                                                                           |                                                                                       |                                  |                                                                                                    |                                                                                                    | Wie here ish?                              |
|----------------------------------------------------------------------------------------------------|----------------------------------------------------------------------------------------------------|---------------------------------------------------------------------------|---------------------------------------------------------------------------------------|----------------------------------|----------------------------------------------------------------------------------------------------|----------------------------------------------------------------------------------------------------|--------------------------------------------|
| ie eingega                                                                                                    | ngene Umsätze von der Bank:                                                                                                    |                                                                           |                                                                                       |                                  |                                                                                                    |                                                                                                    | <u>wie kann ich?</u>                       |
| Datum A                                                                                                    | Emofänger                                                                                                    | Soll (E)                                                                  | Haben (€)                                                                             | Verwei                           | ndungszweck                                                                                                    |                                                                                                    |                                            |
| 21.12.10                                                                                                    | VERSANDHANDEL                                                                                                    | 29.90                                                                     |                                                                                       | CDS                              | -                                                                                                    |                                                                                                    |                                            |
|                                                                                                    |                                                                                                    |                                                                           |                                                                                       |                                  |                                                                                                    |                                                                                                    |                                            |
|                                                                                                    |                                                                                                    |                                                                           |                                                                                       |                                  |                                                                                                    |                                                                                                    |                                            |
|                                                                                                    |                                                                                                    |                                                                           |                                                                                       |                                  |                                                                                                    |                                                                                                    |                                            |
|                                                                                                    |                                                                                                    |                                                                           |                                                                                       |                                  |                                                                                                    |                                                                                                    |                                            |
|                                                                                                    |                                                                                                    |                                                                           |                                                                                       |                                  |                                                                                                    |                                                                                                    |                                            |
|                                                                                                    |                                                                                                    |                                                                           |                                                                                       |                                  |                                                                                                    |                                                                                                    |                                            |
|                                                                                                    |                                                                                                    |                                                                           |                                                                                       |                                  |                                                                                                    |                                                                                                    |                                            |
|                                                                                                    |                                                                                                    |                                                                           |                                                                                       |                                  |                                                                                                    |                                                                                                    |                                            |
|                                                                                                    |                                                                                                    |                                                                           |                                                                                       |                                  |                                                                                                    |                                                                                                    |                                            |
|                                                                                                    |                                                                                                    |                                                                           |                                                                                       |                                  |                                                                                                    |                                                                                                    |                                            |
|                                                                                                    |                                                                                                    |                                                                           |                                                                                       |                                  |                                                                                                    |                                                                                                    |                                            |
|                                                                                                    |                                                                                                    |                                                                           |                                                                                       |                                  |                                                                                                    |                                                                                                    |                                            |
|                                                                                                    |                                                                                                    |                                                                           |                                                                                       |                                  |                                                                                                    |                                                                                                    |                                            |
|                                                                                                    |                                                                                                    |                                                                           |                                                                                       |                                  |                                                                                                    |                                                                                                    |                                            |
|                                                                                                    |                                                                                                    |                                                                           |                                                                                       |                                  |                                                                                                    |                                                                                                    |                                            |
|                                                                                                    |                                                                                                    |                                                                           |                                                                                       |                                  |                                                                                                    |                                                                                                    |                                            |
|                                                                                                    |                                                                                                    |                                                                           |                                                                                       |                                  |                                                                                                    |                                                                                                    |                                            |
| hungen in                                                                                                    | Zusamm<br>n Finanzmanager-Kontoblatt:                                                                                                    | enführen                                                                  | Übernehmen                                                                            |                                  | Alle zusammenführen Rückgängig 🔻                                                                                                    | A <u>k</u> tionen 🔻                                                                                                   |                                            |
| hungen in<br>le(4) 0                                                                                                    | Zusamm<br>TFinanzmanager-Kontoblatt:<br>(ffene(0) Zugeordnete(4) Sam<br>Emofancer                                                                                                    | enführen<br>melbuchung(0)<br>Soll (@)                                     | Übernehmen<br><u>N</u> eu über<br>Haben (E)                                           | nommer                           | Alle zusammenführen Rückgängig 🔻                                                                                                    | Aktionen 💌                                                                                                    |                                            |
| hungen in<br>le(4) C<br>Datum 2                                                                                                    | Zusamm<br>I Finanzmanager-Kontoblatt:<br>(ffene(0) Zugeordnete(4) Sam<br>2 Empfänger<br>J Enablunger Varkeber 0G                                                                                       | enführen<br>melbuchung(0)<br>Soll (€)<br>43.00                            | Übernehmen<br>Neu über<br>Haben (€)                                                   | nommer<br>ok                     | Alle zusammenführen Rückgängig 💌                                                                                                    | Aktionen 👻                                                                                                    | triebe                                     |
| hungen in<br>le(4) 0<br>Datum 2<br>21.12.10<br>21.12.10                                                                                                    | Zusamm<br>Finanzmanager-Kontoblatt:<br>(ffene(0) Zugeordnete(+) Sam<br>Dephanger<br>Freiburger Verkehrs AG<br>Versandhandel Amazon                                                                     | enführen<br>melbuchung(0)<br>Soll (€)<br>43,00<br>66.90                   | Übernehmen<br><u>N</u> eu über<br>Haben (€)                                           | nommer<br>ok                     | Alle zusammenführen Rückgängig 👻<br>ne(0)<br>Kategorie<br>Fahrthösten: VAG<br>Friezeit. Unterhaltung:Unterhaltungsmedien/Privat                                                                     | Aktionen 👻<br>Verwendungszweck<br>Freiburger Verkehrsbe<br>MS Office Das Komper                                       | striebe                                    |
| hungen in<br>Datum 2<br>21.12.10<br>21.12.10<br>21.12.10                                                                                                    | Zusamm<br>I Finanzmanager-Kontoblatt:<br>(ffene(0)) Zugeordnete(4) San<br>Empfänger<br>Preiburger Verkehrs AG<br>Versandhandel Amazon<br>Arcor                                                         | enführen<br>melbuchung(0)<br>Soll (€)<br>43,00<br>66,90<br>58,80          | Übernehmen<br>Neu über<br>Haben (€)                                                   | nommer<br>ok<br>X<br>X           | Alle zusammenführen Bückgängig                                                                                                    | Aktionen 🔹<br>Verwendungszweck<br>Freiburger Verkehrsbe<br>MS Office Das Komper<br>Internetkosten                     | striebe<br>idium                           |
| hungen in<br>Datum 2<br>21.12.10<br>21.12.10<br>21.12.10<br>21.12.10<br>21.12.10                                                                                                    | Zusamm<br>I Finanzmanager-Kontoblatt:<br>Iffene(0) Zugeordnete(4) Sam<br>L Empfänger<br>D Freiburger Verkehrs AG<br>Versandhandel Amazon<br>J Arcor<br>J Stadtwerke Em                                 | enführen<br>melbuchung(0)<br>Soll (€)<br>43,00<br>66,90<br>58,80<br>55,00 | Übernehmen<br>Neu über<br>Haben (€)                                                   | nommer<br>ok<br>X<br>X<br>X      | Alle zusammenführen Rückgangig 🕶<br>ne(0)<br>Kategorie<br>Fahrtkosten:VAG<br>Freizeit, UnterhaltungsUnterhaltungsmedien/Privat<br>Telekommunikation:Internet/Privat<br>Wohnen:Nebenkosten           | Aktonen  Verwendungszweck Freiburger Verkehrsbe MS Office Das Komper Internetkosten KD.NR. 100000815                  | striebe<br>dium<br>VKTO. 2000004711 STROM  |
| hungen in<br>Datum 2<br>21.12.10<br>21.12.10<br>21.12.10<br>21.12.10                                                                                                    | Zusamm<br>1 Finanzmanager-Kontoblatt:<br>(ffene(0) Zugeordnete(4) Sam<br>2 Empfänger<br>9 Freiburger Verkehrs AG<br>9 Versandhandel Amazon<br>1 Arcor<br>5 tadtwerke Em                                | enführen<br>melbuchung(0)<br>Soll (€)<br>43,00<br>66,90<br>58,80<br>55,00 | Übernehmen<br><u>N</u> eu über<br>Haben (€)                                           | nommer<br>ok<br>X<br>X<br>X      | Alle zusammenführen Bückgängig 👻<br>ne(0)<br>Kategorie<br>Fahrtkosten: VAG<br>Freizeit, Unterhaltung:Unterhaltungsmedien/Privat<br>Telekommunikation:Internet/Privat<br>Wohnen:Nebenkosten          | Aktionen 👻<br>Verwendungszweck<br>Freiburger Verkehrsbe<br>MS Office Das Komper<br>Internetkosten<br>KD.NR. 100000815 | striebe<br>dium<br>VKTO.2000004711 STROM   |
| hungen in<br>Datum 2<br>21.12.10<br>21.12.10<br>21.12.10<br>21.12.10                                                                                                    | Zusamm<br>Finanzmanager-Kontoblatt:<br>(ffene(0) Zugeordnete(1) Sam<br>Deproducer Verkehrs AG<br>Versandhandel Amazon<br>Versandhandel Amazon<br>Arcor<br>Stadtwerke Em                                | enführen<br>melbuchung(0)<br>Soll (€)<br>43,00<br>66,90<br>58,80<br>55,00 | Übernehmen<br><u>N</u> eu über<br>Haben (€)                                           | nommer<br>ok<br>X<br>X<br>X      | Alle zusammenführen Rückgängig 👻<br>ne(0)<br>Kategorie<br>Fahrtkosten:VAG<br>Freizeit, Unterhaltung:Unterhaltungsmedien/Privat<br>Telekommunistäton:Internet/Privat<br>Wohnen:Nebenkosten           | Aktionen 👻<br>Verwendungszweck<br>Freiburger Verkehrsbe<br>MS Office Das Komper<br>Interretkosten<br>KD.NR. 100000815 | striebe<br>dium<br>VKTO.2000004711 STROM   |
| hungen in<br>[e(4)] Q<br>Datum 2<br>21, 12, 10<br>21, 12, 10<br>21, 12, 10<br>21, 12, 10<br>21, 12, 10                                                                                                    | Zusamm<br>I Finanzmanager-Kontoblatt:<br>Iffene(0) Zugeordnete(4) Sam<br>L Empfänger<br>D Freiburger Verkehrs AG<br>Versandhandel Amazon<br>J Arcor<br>J Stadtwerke Em                                 | enführen<br>Soll (€)<br>43,00<br>66,90<br>58,80<br>55,00                  | Übernehmen<br><u>N</u> eu über<br>Haben (€)                                           | nommer<br>ok<br>X<br>X<br>X      | Alle zusammenführen Bückgängig 🕶<br>ne(0)<br>Kategorie<br>Fahrtkosten:VAG<br>Freizeit, Unterhaltung:Unterhaltungsmedien/Privat<br>Telekommuniston:Internet/Privat<br>Wohnen:Nebenkosten             | Aktionen 👻<br>Verwendungszweck<br>Freiburger Verkehrsbe<br>MS Office Das Komper<br>Internetkosten<br>KD.NR. 100000815 | striebe<br>dium<br>VKTO.2000004711 STROM   |
| hungen in<br>[e(4)] 2<br>Datum 2<br>21.12.10<br>21.12.10<br>21.12.10<br>21.12.10                                                                                                    | Zusamm<br>I Finanzmanager-Kontoblatt:<br>Iffene(0) Zugeordnete(4) San<br>2 Empfänger<br>9 Freiburger Verkehrs AG<br>9 Versandhandel Amazon<br>3 Arcor<br>3 Stadtwerke Em                               | enführen<br>melbuchung(0)<br>Soll (©)<br>43,00<br>66,90<br>58,80<br>55,00 | Übernehmen<br><u>N</u> eu über<br>Haben (€)                                           | nommer<br>ok<br>X<br>X<br>X      | Alle zusammenführen Bückgängig                                                                                                    | Aktionen 👻<br>Verwendungszweck<br>Freiburger Verkehrsbe<br>MS Office Das Komper<br>Internetkosten<br>KD.NR. 100000815 | striebe<br>dium<br>VKTO.2000004711 STROM   |
| hungen in<br>ie(4) C<br>Datum 2<br>21.12.10<br>21.12.10<br>21.12.10<br>21.12.10                                                                                                    | Zusamm<br>t Finanzmanager-Kontoblatt:<br>(ffene(0) Zugeordnete(4) Sam<br>Empfänger<br>Freiburger Verkehrs AG<br>Versandhandel Amazon<br>Arcor<br>Stadtwerke Em                                         | enführen<br>mebuchung(0)<br>Soll (€)<br>43,00<br>66,90<br>58,80<br>55,00  | Übernehmen<br>Neu über<br>Haben (€)                                                   | nommer<br>ok<br>X<br>X<br>X      | Alle zusammenführen Rückgängig   he(0) Kategorie Fahrtkosten:VAG Freizeit, Unterhaltung:Unterhaltungsmedien/Privat Telekommunkation:Internet/Privat Wohnen:Nebenkosten                              | Aktonen 👻<br>Verwendungszweck<br>Freiburger Verkehrsbe<br>MS Office Das Komper<br>Internetkosten<br>KD.NR. 100000815  | striebe<br>dium<br>VKTO.2000004711 STROM   |
| hungen in<br>ie(4) ©<br>Datum 2<br>21.12.10<br>21.12.10<br>21.12.10                                                                                                    | Zusamm<br>I Finanzmanager-Kontoblatt:<br>Iffene(0) Zugeordnete(4) San<br>L Empfänger<br>D Freiburger Verkehrs AG<br>Versandhandel Amazon<br>J Arcor<br>J Stadtwerke Em                                 | enfuhren<br>mebuchung(0)<br>Soll (¢)<br>43,00<br>66,90<br>58,80<br>55,00  | Ubernehmen<br><u>N</u> eu über<br>Haben (€)                                           | nommer<br>ok<br>X<br>X<br>X      | Alle zusammenführen Rückgängig   ne(0) Kategorie Fahrtkosten:VAG Freizeit, Unterhaltungsmedien/Privat Vohnen:Nebenkosten                                                                            | Agtonen 👻<br>Verwendungszweck<br>Freiburger Verkehrsbe<br>MS Office Das Komper<br>Internetkosten<br>KD.NR. 100000815  | striebe<br>ndium<br>WCTO. 2000004711 STROM |
| hungen in<br>le(4) 2<br>Datum 2<br>21.12.10<br>21.12.10<br>21.12.10<br>21.12.10<br>21.12.10                                                                                                    | Zusamm<br>I Finanzmanager-Kontoblatt:<br>Iffene(0) Zugeordnete(4) San<br>2 Empfänger<br>9 Freiburger Verkehrs AG<br>Versandhandel Amazon<br>3 Arcor<br>2 Stadtwerke Em                                 | enführen<br>melbuchung(0)<br>Soll (€)<br>43,00<br>66,90<br>58,80<br>55,00 | Übernehmen<br>Neu über<br>Haben (€)                                                   | nommer<br>ok<br>X<br>X<br>X      | Alle zusammenführen Bückgängig                                                                                                    | Aktionen 👻<br>Verwendungszweck<br>Freiburger Verkehrsbe<br>MS Office Das Komper<br>Internetkosten<br>KD.NR. 100000815 | ktriebe<br>dium<br>VKTO. 2000004711 STROM  |
| hungen in<br>le(4) 2<br>Datum 2<br>21.12.10<br>21.12.10<br>21.12.10                                                                                                    | Zusamm<br>I Finanzmanager-Kontoblatt:<br>(ffene(0) Zugeordnete(4) Sam<br>2 Empfänger<br>9 Freiburger Verkehrs AG<br>9 Versandhandel Amazon<br>2 Arcor<br>5 Stadtwerke Em                               | enfuhren<br>melbuchung(0)<br>Soll (€)<br>43,00<br>66,90<br>58,80<br>55,00 | Übernehmen<br><u>N</u> eu über<br>Haben (€)                                           | nommer<br>ok<br>X<br>X           | Alle zusammenführen Bückgängig   he(0) Kategorie Fahrthösten: VAG Freizeit, Unterhaltungsmedien/Privat Telekommunikation:Internet/Privat Wohnen:Nebenkosten                                         | Aktonen  Verwendungszweck Freiburger Verkehrsbe MS Office Das Komper Internetkosten KD.NR. 100000815                  | striebe<br>dium<br>VKTO. 2000004711 STROM  |
| hungen in<br>le(4) 2<br>Datum 2<br>21.12.10<br>21.12.10<br>21.12.10<br>21.12.10                                                                                                    | Zusamm<br>I Finanzmanager-Kontoblatt:<br>Iffene(0) Zugeordnete(4) San<br>A Empfänger<br>D Freiburger Verkehrs AG<br>Versandhandel Amazon<br>J Arcor<br>J Stadtwerke Em                                 | enfuhren<br>melbuchung(0)<br>Soll (€)<br>43,00<br>66,90<br>58,80<br>55,00 | (jbernehmen<br>Neu über<br>Haben (d)                                                  | nommer<br>ok<br>X<br>X<br>X      | Alle zusammenführen Rückgängig   ne(0) Kategorie Fahrtkosten:VAG Freizeit, Unterhaltung:Unterhaltungsmedien,Privat Telekommunistation:Internet/Privat Wohnen:Nebenkosten                            | Agtonen Verwendungszweck<br>Freiburger Verkehrsbe<br>MS Office Das Komper<br>Internetkosten<br>KD.NR. 100000815       | striebe<br>vdium<br>VKTO. 2000004711 STROM |
| hungen in<br>ie(4) 2<br>Datum 4<br>21.12.10<br>21.12.10<br>21.12.10<br>21.12.10                                                                                                    | Zusamm<br>I Finanzmanager-Kontoblakt:<br>Iffene(0) Zugeordnete(4) San<br>2 Empfänger<br>9 Freiburger Verkehrs AG<br>Versandhandel Amazon<br>3 Arcor<br>2 Stadtwerke Em                                 | enführen<br>melbuchung(0)<br>Soll (€)<br>43,00<br>66,90<br>58,80<br>55,00 | Übernehmen<br>Meu über<br>Haben (€)                                                   | nonmer<br>ok<br>X<br>X<br>X      | Alle zusammenführen Bückgängig   he(0) Kategorie Fahrtlosten:VAG Freizeit, Unterhaltung:Unterhaltungsmedien/Privat Telekommunikation:Internet/Privat Wohnen:Nebenkosten                             | Aktionen 👻<br>Verwendungszweck<br>Freiburger Verkehrsbe<br>MS Office Das Komper<br>Internetkosten<br>KD.NR. 100000815 | striebe<br>dium<br>VKTO.2000004711 STROM   |
| hungen in<br>ie(4) C<br>Datur 4<br>21.12.10<br>21.12.10<br>21.12.10<br>21.12.10<br>21.12.10                                                                                                    | Zusamm<br>I Finanzmanager-Kontoblatt:<br>Iffene(0) Zugeordnete(4) Sam<br>2 Empfänger<br>9 Freiburger Verkehrs AG<br>9 Versandhandel Amazon<br>1 Arcor<br>5 Stadtwerke Em                               | enfuhren<br>melbuchung(0)<br>Soll (€)<br>43,00<br>66,90<br>58,80<br>55,00 | Übernehmen                                                                            | nommerr<br>ok<br>X<br>X<br>X     | Alle zusammenführen Bückgängig   ne(0) Kategorie Fahrthösten: VAG Freizeit, Unterhaltungsmedien/Privat Telekommunikation:Internet/Privat Wohnen:Nebenkosten                                         | Aktonen  Verwendungszweck Freiburger Verkehrsbe MS Office Das Komper Internetkosten KD.NR. 100000815                  | striebe<br>ndium<br>VKTO, 2000004711 STROM |
| hungen in<br>le(4) 2<br>Datum 2<br>21.12.10<br>21.12.10<br>21.12.1 | Zusamm<br>I Finanzmanager-Kontoblatt:<br>Iffene(0) Zugeordnete(4) Sam<br>2 Empfanger<br>9 Freiburger Verkehrs AG<br>9 Versandhandel Amazon<br>9 Arcor<br>2 Stadtwerke Em<br>Empfangernamen zuordnen    | enfuhren<br>melbuchung(0)<br>Solt (€)<br>43,00<br>66,90<br>58,80<br>55,00 | Ubernehmen<br>Neu über<br>Haben (C)<br>Abgegliche<br>Online-Kon<br>Differenz          | nommer<br>ok<br>X<br>X<br>X      | Alle zusammenführen Bückgängig ▼ ne(0) Kategorie Fahrthösten:VAG Freizeit, Unterhaltungsmedien/Privat Telekommunikation:Internet/Privat Wohnen:Nebenkosten ungen: -180,70 € : -210,60 € : -230,90 € | Aktonen  Verwendungszweck Freiburger Verkehrsbe MS Office Das Komper Internetkosten KD.NR. 100000815                  | striebe<br>ndium<br>VKTO, 2000004711 STROM |
| ungen in<br>e(4) 2<br>21.12.10<br>21.12.10<br>21.12.10<br>21.12.10<br>21.12.10<br>21.12.10<br>21.12.10                                                                                                    | Zusamm<br>I Finanzmanager-Kontoblatt:<br>Iffere(0) Zugeordnete(4) San<br>D Freiburger Verkehrs AG<br>Versandhandel Amazon<br>J Arcor<br>J Stadtwerke Em<br>Empfängernamen zuordnen<br>gettäge zuordnen | enführen<br>melbuchung(0)<br>Soll (€)<br>43,00<br>66,90<br>58,80<br>55,00 | Ubernehmen<br><u>N</u> eu über<br>Haben (0)<br>Abgegliche<br>Online-Kon<br>Differenz: | nommer<br>ok<br>X<br>X<br>X<br>X | Alle zusammenführen Bückgängig ▼ ne(0) Kategorie Fahrthosten:VAG Freizeit, Unterhaltungs:Unterhaltungsmedien/Privat Telekommunistäton:Internet/Privat Wohnen:Nebenkosten Ungen:                     | Aktionen 👻<br>Verwendungszweck<br>Freiburger Verkehrsbe<br>MS Office Das Komper<br>Internetkosten<br>KD.NR. 100000815 | striebe<br>sdum<br>VKTO.2000004711 STROM   |

Beide Buchungen sind nun einander zugeordnet und damit abgeglichen.

### Buchungen übernehmen

Bleibt in der oberen Liste noch eine von der Bank gemeldete Buchung übrig, für die im Kontoblatt keine zuordenbare Buchung existiert, können Sie diese Buchung einfach in Ihr FinanzManager-Kontoblatt übernehmen.

 Markieren Sie die Buchung in der oberen Fensterhälfte und klicken Sie auf die Schaltfläche Übernehmen. Die Buchung wurde in die untere Fensterhälfte verschoben, bleibt aber mit schwarzer Schriftfarbe markiert: Sie wurde keiner anderen Buchung zugeordnet, sondern von der Bank übernommen.

## Grundlegende Arbeitstechniken

| Alle     | (5) Off                                                   | ene(0) Zugeordnete(4) Samm                        | elbuchung(0) | Neu überr                                | nomme  | ne(1)                                 | 10                                   |
|----------|-----------------------------------------------------------|---------------------------------------------------|--------------|------------------------------------------|--------|---------------------------------------|--------------------------------------|
| _        | Datum A                                                   | Emptanger                                         | S0II (€)     | Haben (E)                                | ок     | Kategorie                             | Verwendungszweck                     |
| 님        | 21.12.10                                                  | Preiburger verkenrs AG                            | 43,00        |                                          | ~      | Fahrtkosten: VAG                      | MC Offer Des Kennendum               |
| Η.       | 21.12.10                                                  | Versangnanger Amazon                              | 66,90        |                                          | *      | Talakamumikatian Jatamat Drivat       | Mis Office Das Kompendium            |
|          | 21, 12, 10                                                | Arcor<br>Stadtuarka Em                            | 56,60        |                                          |        | Webser/Mebselsestes                   | Internetkosten                       |
| <u> </u> | 21.12.10                                                  | Stadtwerke Em                                     | 55,00        |                                          | X      | wonnen:webenkosten                    | KD.NR.100000815 VKTO.200000471151ROM |
|          |                                                           |                                                   |              |                                          |        |                                       |                                      |
| NL<br>A  | ur exakte En<br>ur exakte <u>B</u> e<br>bbre <u>c</u> hen | npfängernamen zuordnen<br>träge zuordnen<br>Hilfe |              | Abgeglichen<br>Online-Kont<br>Differenz: | e Buch | ungen: -180,70 €<br>:06 €<br>-29,90 € | ¥organg abschließen                  |

2. Weisen Sie der übernommenen Buchungen noch die entsprechende Kategorie zu. Klicken Sie dazu in die Spalte Kategorie der entsprechenden Buchung und wählen Sie die passende Ausgabenkategorie aus.

| Buch | ungen im          | Finanzmanager-Kontoblatt:  |               |             |        |                                                   |                           |                       |
|------|-------------------|----------------------------|---------------|-------------|--------|---------------------------------------------------|---------------------------|-----------------------|
| Alle | (4) Off           | fene(0) Zugeordnete(4) San | melbuchung(0) | Neu überr   | nomme  | ne(0)                                             |                           |                       |
|      | $Datum\ \Delta$   | Empfänger                  | Soll (€)      | Haben (€)   | ok     | Kategorie                                         | Verwendungszweck          |                       |
|      | 21.12.10          | Freiburger Verkehrs AG     | 43,00         |             |        | Fahrtkosten:VAG                                   | Freiburger Verkehrsbetrie | be                    |
|      | 21.12.10          | Versandhandel Amazon       | 66,90         |             | X      | Freizeit, Unterhaltung:Unterhaltungsmedien/Privat | MS Office Das Kompendiur  | n                     |
|      | 21.12.10          | Arcor                      | 58,80         |             | X      | Telekommunikation:Internet/Privat                 | Internetkosten            |                       |
|      | 21.12.10          | Stadtwerke Em              | 55,00         |             | X      | Wohnen:Nebenkosten                                | KD.NR. 100000815          | /KTO.2000004711 STROM |
|      | 21.12.10          | VERSANDHANDEL              | 29,90         |             | X      |                                                   | EC-KARTENZAHLUNG          |                       |
|      |                   |                            |               |             |        |                                                   |                           |                       |
|      |                   |                            |               |             |        |                                                   |                           |                       |
|      |                   |                            |               |             |        |                                                   |                           |                       |
|      |                   |                            |               |             |        |                                                   |                           |                       |
|      |                   |                            |               |             |        |                                                   |                           |                       |
|      |                   |                            |               |             |        |                                                   |                           |                       |
|      |                   |                            |               |             |        |                                                   |                           |                       |
|      |                   |                            |               |             |        |                                                   |                           |                       |
|      |                   |                            |               |             |        |                                                   |                           |                       |
|      |                   |                            |               |             |        |                                                   |                           |                       |
| Sec. |                   |                            |               |             |        |                                                   |                           |                       |
|      |                   |                            |               | Abgeglichen | e Buch | nungen: -180,70 €                                 |                           |                       |
|      | ir evakte Er      | nnfängernamen zuordnen     |               | Online-Kont | ostand | i: -210,60 €                                      |                           |                       |
|      | ir exakte Be      | aträge zuordnen            |               | Differenz:  |        | -29,90 €                                          |                           |                       |
|      |                   |                            |               |             |        |                                                   |                           |                       |
| A    | bbre <u>c</u> hen | Hilte                      |               |             |        |                                                   |                           | Vorgang abschließen   |
|      |                   |                            |               |             |        |                                                   |                           |                       |

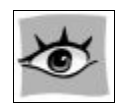

Mit dem Befehl **Rückgängig** können Sie markierte Buchungen oder alle Zuordnungen wieder rückgängig machen. Die Buchungen werden aus dem unteren Bereich, dem FinanzManager-Kontoblatt, wieder nach oben in den Online-Auszug zurück verschoben.

# Einstellungen für den Kontoabgleich

### Einstellungen für den Abgleich treffen

Die Einstellungen für den Kontoabgleich erreichen Sie über Einstellungen  $\rightarrow$  Einstellungen FinanzManager  $\rightarrow$  Banking  $\rightarrow$  Kontoabgleich.

Auf der Registerkarte Kontoabgleich können die bekannten Einstellungen - manuell, halb-automatisch, automatisch etc. - getroffen werden.

### Vorgehensweise beim automatischen Kontoabgleich

Der Automatische Abgleich unterstützt Ihre Arbeitsweise, wenn Sie es bevorzugen, neu eingegangene Umsätze nach der Eintragung im Kontoblatt zu prüfen und ggf. nachzubearbeiten.

Ziel der Überarbeitung war es, den **automatischen Kontoabgleich** in seiner Komplexität weiter zu reduzieren und auf die Anzeige des Abgleichsfensters in der bisherigen Form gänzlich zu verzichten.

Dazu wurden auch die Einstellungsmöglichkeiten (F11) für den automatischen Kontoabgleich weiter vereinfacht.

- 1. Öffnen Sie Einstellungen →Einstellungen FinanzManager → Banking → Kontoabgleich.
- 2. Aktivieren Sie die Option Automatisch.

|                                                                                                    | ×                                                                                                    |
|----------------------------------------------------------------------------------------------------|----------------------------------------------------------------------------------------------------|
| Kontoabgleichsoptionen<br>Die Übernahme von neuen Umsätzen ins Kontoblatt soll erfolgen:<br>Automatisch (Empfohlen für Einsteiger)<br>Halbautomatisch (Empfohlen für Fortgeschrittene)<br>Manuell<br>Kein Kontoabgleich<br>Weitere Informationen zu den verschiedenen Abgleichsoptionen<br>Veue Umsätze mit laufenden Vorgangsnummern versehen |                                                                                                    |
|                                                                                                    | Kontoabgleichsoptionen<br>Die Übernahme von neuen Umsätzen ins Kontoblatt soll erfolgen:<br>Automatisch (Empfohlen für Einsteiger)<br>Halbautomatisch (Empfohlen für Fortgeschrittene)<br>Manuell<br>Kein Kontoabgleich<br>Weitere Informationen zu den verschiedenen Abgleichsoptionen<br>Veue Umsätze mit laufenden Vorgangsnummern versehen |

#### Was bewirkt die Reduzierung dieser Einstellung?

Wenn Sie im Kontoblatt bereits Buchungen für die Zukunft eingetragen haben und neue Umsätze von der Bank abholen, wird die Kontoabgleichsroutine versuchen, die neuen Umsätze automatisch erwarteten Buchungen zuzuordnen.

Das Abgleichsfenster wurde bisher angezeigt, wenn erwartete Buchungen in der Vergangenheit lagen oder bis zu 5 Tagen (Standardeinstellung) in der Zukunft.

Die Komplexität des Abgleichsfensters konnte in der bestehenden Funktionalität nicht weiter reduziert werden.

**Neu** Das Abgleichsfenster wird nun auf Basis der Einstellung **Automatischer Abgleich** grundsätzlich nicht mehr angezeigt.

Der automatische Abgleich kann nun vollständig im Kontoblatt erfolgen. Der Verzicht auf das Abgleichsfenster soll auch signalisieren: alle Umsätze sind erfolgreich übernommen worden. Ein zwingender Handlungsbedarf besteht nicht.

Da auf den Informationsgehalt des Abgleichsfensters aber dennoch nicht ganz verzichtet werden sollte, enthält nun das Kontoblatt <u>in einer neuen Spalte</u> einige weiterführende Informationen.

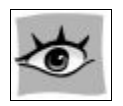

Alle neuen Umsätze werden nach der Umsatzabholung zunächst in Fettschrift dargestellt. Unter Berücksichtigung der individuellen Sortierung des Anwenders, werden die neuen Umsätze immer im sichtbaren Bereich angezeigt.

### Neu beim halbautomatischen und manuellen Kontoabgleich

Die Optionen **Halbautomatisch** oder **Manuell** unterstützen Ihre Arbeitsweise, wenn Sie neue Umsätze prüfen wollen, **bevor diese im Kontoblatt eingetragen werden**.

Wenn Sie in den Einstellungen eine der beiden Optionen wählen, wird nach dem Abholen neuer Umsätze das Abgleichsfenster angezeigt

Das Abgleichsfenster wurde grafisch und funktional überarbeitet:

- □ Die Listen mit Umsätzen von der Bank und mit offenen Buchungen wurden optisch angepasst, sodass sie besser lesbar sind.
- Damit es leichter ist, mehrere Buchungen in der unteren Fensterhälfte zu markieren, sind diese nun mit einem Kontrollkästchen versehen, das angehakt werden kann.
- □ Um besser zu erkennen, welche Buchungen automatisch zugeordnet werden konnten und welche neu ins Kontoblatt übernommen werden, können Sie in der unteren Fensterhälfte die Anzeige der offenen Buchungen über Registerkarten filtern. Grundlage für die Aufteilung der Register bieten die Farben, mit denen die Buchungen schon immer gekennzeichnet waren.

Neu sind die zusätzlichen Bearbeitungsmöglichkeiten für die Buchungen in der unteren Fensterhälfte. Sie können jetzt zusätzlich zum Empfänger- und Kategoriefeld auch den Verwendungszweck anpassen.

Sobald in der unteren Fensterhälfte eine oder mehrere Buchungen markiert sind, kön-<br/>nen Sie über die Schaltfläche Aktionen verschiedene Befehle ausführen:Aktionen<br/>durchführen

### Selektierte Kontoblatt-Buchung löschen:

Die markierten Buchungen werden aus dem Kontoblatt gelöscht. Nur rot markierte Buchungen können gelöscht werden.

### **Q** Regelmäßige Buchung erzeugen:

Erzeugt aus der markierten Buchung eine regelmäßige Buchung.

### Regel aus der Buchung erzeugen:

Erzeugt eine neue Regel, mit der markierten Buchung als Suchkriterium.

# Kontoabgleich beenden

Wurden alle Buchungen übernommen und mit Kategorien versehen, klicken Sie auf die Schaltfläche **Fertig**, um den Kontoabgleich zu beenden.

Die Buchungen sind nun ins Kontoblatt übernommen worden und dort in der Spalte **ok** mit einem grünen Häkchen (✓) als abgeglichen markiert.

|          | + Neue Buchung hinzufügen |         |                       |                            |   |        |        |   |
|----------|---------------------------|---------|-----------------------|----------------------------|---|--------|--------|---|
| 13.04.20 | Überweisung               | DE00027 | Versandhandel         | Lebenshaltung:Körperpflege | ~ | -17,35 | 155,27 | ~ |
| 21.04.20 | Überweisung               | DE00028 | Weinhandel Altes Fass | Essen:Lebensmittel         | ~ | -53,20 | 102,07 |   |
| 24.04.20 | Überweisung               | DE00029 | CD Versand            | Freizeit:Multimedia        | ~ | -15,00 | 87,07  |   |
| 29.04.20 | Überweisung               | DE00030 | Barentnahme           | [ING Giro]                 | ~ | 300,00 | 387,07 |   |

Ausschlaggebend für die Zuordnung der Buchungen sind die Übereinstimmung von Empfänger und Betrag sowie das Buchungsdatum.

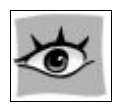

□ Das Datum der Buchungen muss nicht exakt übereinstimmen. Der FinanzManager erkennt eine Übereinstimmung auch über einen Zeitraum von mehreren Tagen hinweg.

Auch beim Betrag werden gewisse Abweichungen vom FinanzManager akzeptiert. Erst bei Abweichungen von über zehn Prozent kann keine automatische Zuordnung mehr erfolgen.

# Kontoabgleich im Kontoblatt

### Was wird beim Kontoabgleich abgeglichen?

Dazu einige Worte zum Kontoblatt im FinanzManager. Die Umsätze Ihrer Bank werden im Rahmen einer erfolgreichen Umsatzabholung in das Kontoblatt eingetragen. Dies geschieht normalerweise ohne große "Diskussionen". Diese "echten" Bank-Buchungen stehen im oberen Teil des Kontoblattes.

Im unteren Teil des Kontoblattes stehen die sogenannten erwarteten Buchungen oder FinanzManager-Buchungen. Das sind Buchungen, die im FinanzManager erzeugt wurden. Es soll anhand einiger Beispiele verdeutlicht werden:

 Angenommen, Sie erwarten eine Steuerrückzahlung in Höhe von 500 €. Das Finanzamt hat den Termin der Rückzahlung bereits mitgeteilt. Sie können jetzt diese Rückzahlung in Ihre Finanzplanung mit einbeziehen und erfassen deshalb den Betrag von 500 € als erwartete Buchung im Kontoblatt.

Genauso verfahren Sie mit den anderen Beträgen, von denen Sie wissen, dass sie in der Zukunft von Ihrem Konto abgebucht werden. Diese Buchungen dürfen nicht im oberen Bereich des Kontoblattes stehen, denn der sollte den "echten" Buchungen, die Ihre Bank liefert, vorbehalten bleiben.

- 2. Um Ihren Zahlungsverpflichtungen nachzukommen, erfassen Sie auch einige Überweisungen und übertragen diese, aus dem FinanzManager heraus, an Ihre Bank. Auch diese Buchungen werden im Bereich Erwartete Buchungen des Kontoblatts vorgemerkt.
- 3. Im nächsten Schritt holen Sie Ihre Kontoumsätze über die Funktion **STRG + U** oder den **Senden/Empfangen-Dialog** online von der Bank ab.

Die Rückzahlung der 500 € Steuererstattung durch das Finanzamt, weitere erwartete Abbuchungen und Ihre eigenen Überweisungen sind zwischenzeitlich ausgeführt und auf Ihrem Konto verbucht worden. Im Rahmen der Umsatzabholung, werden diese realen Buchungen, auch Kontoumsätze genannt, von der Bank geliefert.

Der Kontoabgleich im FinanzManager bringt nun die Realität mit der Erwartung in Einklang, indem die echte Gutschrift des Finanzamtes gegen die erwartete "eingetauscht" wird – d.h. die erwartete Buchung wird aufgelöst. Nun kann es passieren, dass ein Eintauschen oder Auflösen nicht in allen Fällen gelingt. Das heißt, dass natürlich korrekte und richtige Bank-Buchungen geliefert werden, aber eine Menge von erwarteten Buchungen im unteren Bereich des Kontoblattes stehen, die gar nicht zu diesen Buchungen passen. Vielleicht ist der Betrag zu unterschiedlich, vielleicht hat die Bank den Empfänger "verschluckt" oder es wurde nie eine erwartete Buchung von Ihnen erfasst.

Der Kontoabgleich steht vor der Herausforderung, möglichst viele Buchungen zusammenzuführen, aber das kann nicht in allen Fällen gelingen.

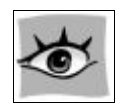

Der automatische Kontoabgleich **stellt nun alle Buchungen in das Kontoblatt**, wie es ja eigentlich auch richtig ist.

Gibt es bereits vorhandene erwartete Buchungen, die zu dem Umsatz von der Bank zugeordnet werden können?

Bei einer Buchung aus dem Umsatz der Bank, für die bereits eine erwartete Buchung vorhanden ist, können Sie den Dialog für das Zuordnen von Buchungen aufrufen.

Selektieren Sie dazu mit der Checkbox die Bank-Buchung und auch die erwartete Buchung und wählen Sie im Rechtsklick-Kontextmenü den Eintrag **Buchungen zusammenführen**.

|                                         | 15.04.21  | Buchung                  | 8030  | PAYPAL                   |
|-----------------------------------------|-----------|--------------------------|-------|--------------------------|
|                                         | 15.04.21  | Buchung                  | 8031  | Auswahl aufheben         |
| 2 Buchungen selektiert Auswahl aufheben |           | Alle Buchungen auswählen |       |                          |
|                                         |           |                          |       | Buchungen ändern         |
|                                         | ∠ Datum ▲ | Vorgang                  | Beleg | Buchungen zusammenführer |
|                                         |           | 00                       |       | Buchungen löschen        |
|                                         | 22.04.21  | Buchung                  | 8035  | PAYPAL                   |

In den weiteren Kapiteln wird nun erläutert, wie Sie die passenden Kandidaten zueinander führen.

# Darstellung der Buchungen

Eine Buchung enthält eine Information darüber, ob die Buchung – wie es im FinanzManager Sprachgebrauch heißt: **abgeglichen** ist oder nicht.

Der FinanzManager spricht dann von einer abgeglichenen Buchung, wenn es im Rah-

### Zuordnung

men der Umsatzabholung gelungen ist, eine erfolgreiche **Zuordnung** des Bankumsatzes mit einer FinanzManager-Buchung (erwartete Buchung) vorzunehmen bzw. wenn eine Buchung von der Bank übernommen wurde.

Hat es eine erfolgreiche Zuordnung gegeben und konnte die erwartete Buchung dementsprechend aufgelöst werden, dann erscheint im Kontextmenü ein Eintrag **Zusam**menführen rückgängig machen.

Dieses Menü erscheint nur dann, wenn Sie mit der rechten Maustaste auf die Buchungszeile klicken.

| Buchung |         | 31.03.20     | 7331         |          | UNITYMEDIA IST NUN    | VODAFO |
|---------|---------|--------------|--------------|----------|-----------------------|--------|
| Buchung |         | 31.03.20     | 7332         |          | PAYPAL                |        |
| Buchung | R       | 01 04 20     | 7318         | ທີ່ເຈ    | Rechtschutzversicheru | nq     |
| Buchun  | Speiel  |              |              |          |                       |        |
| Buchun  | Zusan   | nmenführe    | n rückgängi  | g machen |                       |        |
| Buchung | Bucht   | ing ioscher  | -            |          | _                     |        |
| Buchung | Buchu   | ung in Zwis  | chenablage   | kopieren | STRG+SHIFT+C          | dio    |
| Buchung | Anlag   | e hinzufüge  | en           |          |                       | e.V.   |
| Buchung | Buchu   | ung splitten |              |          |                       | -      |
| Buchung | Adres   | se bearbeite | en           |          |                       |        |
| Buchung | Buchu   | ungsvorlage  | anlegen      |          | STRG+M                |        |
| Buchung | Regel   | mäßige Bud   | hung anleg   | en       |                       |        |
| Buchung | Regel   | aus Buchur   | ng erstellen |          |                       |        |
| Buchung | Buchu   | ung zum Inv  | ventar hinzu | fügen    |                       |        |
| Buchung | Text fi | ür die Suche | e übernehm   | en       | F3                    |        |
| Buchung |         | 03.04.20     |              |          | Volksbank Staufen Eg  |        |

Ist es nicht auf automatischem Wege gelungen, Bankbuchung und erwartete Buchung

Gab es keinen passenden "Partner" im Bereich der erwarteten Buchungen, so enthält das Menü keinen Eintrag zum Zuordnen. Hier besteht kein Handlungsbedarf.

197

## Buchungen zusammenführen

- 1. Gibt es zum Kontoumsatz genau einen passenden "Kandidaten" in den erwarteten Buchungen so wird das Buchungspaar bei einem Rechtsklick auf die Buchung gelb markiert.
- 2. Prüfen Sie die beiden Buchungen ob sie auch tatsächlich zusammengehören.
- 3. Falls dies der Fall ist, selektieren Sie die beiden Buchungen mit der Checkbox und klicken Sie im Kontextmenü auf **Buchungen zusammenführen**.

Der Kontoumsatz von der Bank, aus dem oberen Bereich des Kontoblatts (der tatsächliche Umsatz), und die erwartete Buchung werden zusammengeführt.

Die erwartete Buchung wird von nun an nicht mehr in der unteren Liste angezeigt. Ein Zugriff auf die ursprünglichen Daten der FinanzManager-Buchung ist über den gleichnamigen Reiter im Detailbereich möglich.

Die originale Bankbuchung bleibt immer erhalten und kann im Register Bankbuchung, im Detailbereich des Kontoblatts, jederzeit eingesehen werden.

Welche der Felder werden bei der Zusammenführung berücksichtigt?

Buchungs-, Wertstellungsdatum (Valuta), Betrag und Abgleichstatus werden beim Zusammenführen immer aus dem Kontoumsatz (Bankbuchung) übernommen.

Das Feld **Vorgang** wird, abhängig davon, ob die erwartete Buchung bereits abgeschickt wurde oder nicht, **entweder aus** der **Bank**- oder der **erwarteten Buchung** übernommen

Anwenderspezifische Angaben bzw. Inhalte wie Anlagen, Notizen, Kennzeichnungen, Kategorie, Klasse und Empfänger werden aus den erwarteten Buchungen (FinanzManager-Buchung) übernommen.

Verwendungszweckzeilen (VWZ) stellen einen Sonderfall dar. In den Einstellungen (F11) gibt es die Möglichkeit einzustellen, ob der Verwendungszweck von der Bank, FinanzManager oder FinanzManager und Bank beim Zusammenführen verwendet werden sollen.

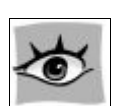

## Grundlegende Arbeitstechniken

|                                 | Ortho Status                                                                                                    |
|---------------------------------|----------------------------------------------------------------------------------------------------|
| Ansicht                         | Unline status                                                                                                    |
| Einstellungen                   | Onlinestatus der Konten beim Start automatisch pr üfen                                                                                                    |
| Online-Banking<br>Kontoabgleich | Umsatzabholung<br>Voreinstellung für die Umsatzabholung                                                                                                    |
| Buchungen                       | Datum der letzten abgeglichenen Buchung                                                                                                    |
| Auswertungen                    | O Datum der letzten Umsatzabholung                                                                                                    |
| Wertpapierkurse                 | Vormerkposten abrufen, falls vorhanden                                                                                                    |
| Benutzerangaben<br>Passwörter   | Bei leerem Verwendungszweck und Empfänger den Buchungstext in Feld<br>'Verwendungszweck' übernehmen.                                                                |
| - Didde                         | Neue Umsätze zusätzlich als Datei (*.xml) abspeichern                                                                                                    |
|                                 | Reihenfolge der Ausführung<br>Ø Kontoumsätze nach Online- <u>T</u> ransaktionen abholen<br><u>V</u> erbindung zur Bank bei jedem Wechsel der Kunden-ID neu aufbauen |
|                                 | Verwendungszweck beibehalten von                                                                                                    |
|                                 |                                                                                                    |
|                                 | Nach Ausführung der Online-Vorgänge                                                                                                    |
|                                 | Kontoumsätze automatisch drucken Drucker einrichten                                                                                                    |
|                                 |                                                                                                    |

#### Erwartete Buchung zuordnen

- 1. Gibt es zur erwarteten Buchung mehrere passende "Kandidaten" in den Kontoumsätzen, so muss der passende Kandidat manuell ausgewählt werden.
- Selektieren Sie die gewünschten Buchungen im oberen und im unteren Bereich des Kontoblatts und klicken Sie dann mit Rechtsklick auf die Buchung und öffnen Sie den Zuordnungsdialog über den Menüeintrag Buchungen zusammenführen.

### Zusammenführung rückgängig machen

Alle Zuordnungen, sowohl die automatischen vom FinanzManager vorgenommenen als auch die Zuordnungen, die Sie selbst vorgenommen haben, lassen sich jederzeit wieder rückgängig machen.

Das Menü für die erfolgreiche Zuordnung wird nur bei einer aktiven Selektion der Zeile sichtbar.

Ein weiterer Rechtsklick auf die Buchung öffnet ein Menü mit dem Eintrag Zusammenführen rückgängig machen.

| 00.04.20 | Alu  |                                                                                                 |              | ALDI SL       |
|----------|------|-------------------------------------------------------------------------------------------------|--------------|---------------|
| 09.04.20 | FRIS | CHEMAERKTE FREIBURG                                                                             |              | FRISCH        |
| 09.04.20 | PAY  | PAL                                                                                             |              | 🔻 📄 Art: Trai |
|          |      | Speichern                                                                                       | Strg+S       |               |
|          |      | Zusammenführen rückgängig machen                                                                |              |               |
| Datum 🛦  |      | Buchung löschen<br>Buchung in Zwischenablage kopieren<br>Notiz zur Buchung<br>Anlage hinzufügen | Strg+Shift+C | Verwei        |
| 22.04.20 | F    | Buchung splitten<br>Adresse bearbeiten                                                          |              | REFORM        |
|          |      | Buchungsvorlage anlegen                                                                         | Stra+M       |               |

Entscheiden Sie sich für diese Funktion, werden sowohl die Original Bank-Buchung als auch die erwartete Buchung in ihrer ursprünglichen Form wiederhergestellt.

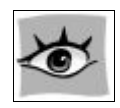

### Was passiert mit den Daten bei einem Wechsel auf die neue FinanzManager-Version?

Für die Umsätze, die bereits im Kontoblatt vorhanden sind, lässt sich aus heutiger Sicht nicht mehr exakt sagen, ob es einmal eine erfolgreiche Zuordnung von Bank-Buchung und FinanzManager-Buchung gab.

Aus diesem Grund sind alle **alten Umsätze** mit dem Symbol einer erfolgreichen Zusammenführung gekennzeichnet.

Für den Fall, dass es einmal eine zugehörige erwartete Buchung gab, kann der Finanz-Manager die alten Daten rekonstruieren.

Wird die Funktion **Zusammenführung rückgängig machen** aufgerufen, dann zeigt Ihnen der FinanzManager innerhalb der beiden Reiter Bank-Buchung und FinanzManager-Buchung im unteren Bereich des Kontoblattes die ursprünglichen Daten für einen Vergleich.

Gab es keine erwartete Buchung im FinanzManager und Sie rufen diese Funktion auf, dann wird eine Kopie der Bank-Buchung in den erwarteten Buchungen abgelegt.

Sollte dies der Fall sein – der FinanzManager erstellt eine Kopie – dann können Sie diese Buchung jederzeit wieder löschen.

## Ausgleichsbuchung erzeugen

Im Zusammenhang mit der Umsatzabholung kann es vorkommen, dass alle von der Bank gelieferten Umsätze erfolgreich abgeglichen wurden, der Kontostand des Kontos im FinanzManager aber vom Kontostand bei der Bank abweicht.

| Ausgleichsbuchu    | ng im Kontoblatt anlegen                 | ×                                 |
|--------------------|------------------------------------------|-----------------------------------|
| Der Kontostand v   | on 'Konto: ING Giro' weicht um 20,93 € v | rom Kontostand bei Ihrer Bank ab. |
| Soll eine Ausgleic | hsbuchung eingetragen werden?            |                                   |
| Hilfe              | Ja, Ausgleichbuchung eintragen           | Nein, keine Ausgleichbuchung      |
| 🗌 Bei einer Saldo  | odifferenz immer eine Ausgleichbuchung   | ) anlegen                         |

### Das kann verschiedene Ursachen haben.

- 1. Sie haben längere Zeit keine Umsätze bei Ihrer Bank abgerufen und die Bank sendet nun nicht mehr für den vollständigen Zeitraum.
- 2. Sie haben eine Buchung manuell abgeglichen. Das bedeutet: sie wird im FinanzManager als Umsatz betrachtet, liegt Ihrer Bank als solcher aber nicht vor.
- 3. Sie haben unter Umständen im Kontoblatt einen von der Bank gelieferten Umsatz gelöscht.

In allen Fällen empfiehlt es sich, eine Ausgleichsbuchung erzeugen zu lassen, um den Kontostand im FinanzManager an den Ihrer Bank anzugleichen.

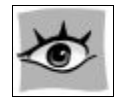

Bitte beachten Sie, dass das Erzeugen einer Ausgleichsbuchung in keinem direkten Zusammenhang mit dem automatischen Kontoabgleich steht. Auch wenn alle Buchungen erfolgreich abgeglichen wurden, kann es zu einer Differenz des Kontostandes aus den oben genannten Gründen kommen.

# Sammelüberweisungen abgleichen

### Sammelüberweisung abgleichen

Thema unseres zweiten Beispiels sind sogenannte Sammelüberweisungen.

Wie bereits beim Anlegen des Online-Kontos kurz angesprochen, bietet der FinanzManager Ihnen die komfortable Möglichkeit, mehrere Überweisungen als eine **Sammelüberweisung** bei der Bank in Auftrag zu geben.

Beim Abgleich dieser Sammelüberweisungen ist zu beachten, dass die einzelnen Posten bei der Umsatzabfrage als eine Summe zurückgemeldet werden.

Sie müssen daher auf eine korrekte Zuordnung der einzelnen Buchungen zu der entsprechenden Sammelbuchung achten.

### Fallbeispiel

Sie schicken eine Sammelüberweisung mit drei einzelnen Posten an die Bank. Der FinanzManager erzeugt automatisch die entsprechenden Buchungszeilen im Kontoblatt.

Beim nächsten Kontoabgleich meldet die Bank eine Abbuchung über den Gesamtbetrag der Sammelüberweisung zurück.

| Kontoauszug           | Empfänger       | Kategorie | Betrag   |
|-----------------------|-----------------|-----------|----------|
| Sammelüberweisung     |                 |           | 132,35 € |
|                       |                 |           |          |
| Buchungen im Finanzma | nager           |           |          |
| Online-Überweisung    | Spende          | Sonstiges | 100,00 € |
| Online-Überweisung    | Versandhandel   | Kleidung  | 17,35 €  |
| Online-Überweisung    | Putzmittel Auto | KfZ       | 15,00 €  |

Dieser Betrag muss nun auf die drei Buchungszeilen aufgesplittet werden.

### Sammelüberweisung ausführen

Um eine Überweisung als Sammelüberweisung auszuführen, sollten Sie in den Kontoeinstellungen unter **Zugangsdaten** die entsprechende Option voreingestellt haben. Alternativ dazu kann die Option auch direkt beim Ausführen einer Überweisung gewählt werden.

- 1. Öffnen Sie das Überweisungsformular mit der Tastenkombination Strg + Ü.
- 2. Tragen Sie Ihre Überweisung im Formular ein.
- 3. Wählen Sie unter **Ausführungsart wählen** die Option **Sammelüberweisung**, bevor Sie die Überweisung mit der Schaltfläche **Speichern + Neu** in die Zahlungsverkehrsliste eintragen.
- 4. Geben Sie analog die beiden anderen Überweisungen ein und schließen Sie das Formular mit Speichern + Schließen. Die von Ihnen eingegebenen Überweisungen wurden in die Zahlungsverkehrsliste übernommen und sind in der Spalte Übertragungsart mit dem Merkmal Sammeltransaktion markiert.
- Markieren Sie in der Liste eine der Überweisungen und starten Sie die Übertragung an die Bank, indem Sie auf die Schaltfläche Senden klicken. Sie öffnen dadurch das Dialogfenster Senden/Empfangen.
- 6. Wählen Sie die Überweisungen aus, die Sie an die Bank senden wollen. Setzen Sie hierzu in der Spalte **Auswahl** die entsprechenden Häkchen. Klicken Sie anschließend auf die Schaltfläche **Senden**.

Bevor die Sammelüberweisung endgültig an die Bank übertragen werden kann, müssen Sie für den Vorgang eine gültige TAN angeben. Sie benötigen aber nur **eine TAN** für **alle Überweisungen**.

 Konnte die Übertragung erfolgreich durchgeführt werden, generiert der FinanzManager im Kontoblatt die entsprechenden Buchungszeilen. Weil es sich um eine Sammelüberweisung handelt, sind alle drei Buchungen in der Spalte Vorgangsart mit der gleichen Vorgangsnummer gekennzeichnet.

| 17.02.08 |         | Versandhandel           |                   | 17 35 |
|----------|---------|-------------------------|-------------------|-------|
| 17.02.08 |         | Lebenshaltung:Haushalt  |                   |       |
| 23.02.08 |         | Weinhandel Altes Fass   |                   | 53 20 |
| 23.02.08 |         | Lebenshaltung:Ernährung |                   |       |
| 27.02.08 | ÜO00001 | CD Versand              |                   | 15 00 |
| 27.02.08 |         | Freizeit:Musik          | KUNDENNR, 2312114 |       |

# Kontoabgleich durchführen

Die Überweisungen sind zum aktuellen Zeitpunkt zwar ins Kontoblatt eingetragen, aber noch nicht mit den Kontoumsätzen des Bankkontos abgeglichen. Das können Sie bei der nächsten Umsatzabfrage nachholen.

1. Starten Sie eine Kontoumsatzabfrage. Im Anschluss wird direkt das Abgleichfenster geöffnet. Im Regelfall ist nach der Umsatzabfrage die Sammelüberweisung automatisch vom Online-Kontoumsatz in die untere Liste übernommen und entsprechend den einzelnen Buchungen zugeordnet worden. Die obere Liste ist demnach leer.

| Centreplanger       Sol (0)       Haben (0)       Verwendungszweds         E-Betragsunterschied       Image: Image: Ima                                                                                                    |                      | anna Uncäbra una das Paula |                   |                   |        |                                      |   |             | <u>W</u> ie kann id |
|----------------------------------------------------------------------------------------------------|----------------------|----------------------------|-------------------|-------------------|--------|--------------------------------------|---|-------------|---------------------|
| € -Betragsunterschied    E -Betragsunterschied                                                                                                    | Datum ∆              | Empfänger                  | Soll (€)          | Haben (€)         | Verwer | dungszweck                           |   |             | <u>f</u> g          |
| # exekte Empfängenamen zuorden       Aggeljdene Buchungen:       128,15 €         wr exekte Empfängenamen zuorden       Aggeljdene Buchungen:       128,15 €                                                                                                    |                      |                            |                   |                   |        |                                      |   |             |                     |
| # - Betragunterschied         @ - Betragunterschied         @ - Betragunterschied         Baser         (a)         @ - Betragunterschied         (a)         (b)         (c)         (c)                                                                                                    |                      |                            |                   |                   |        |                                      |   |             |                     |
| € - Betragsunterschied<br>Zusammenführen Übernehmen Alle zusammenführen Rückgänigi ♥ Algtonen ♥<br>ungen im Finanzmanager-Kontoblat:<br>e(3) ①ffene(0) Zugeordnete(0) Sammelbuchung(3) Neu übernommege(0)<br>Datum A Empfänger<br>103.09.09 Kersandhandel 17,35 X Lebenshaltung:Haushalt Bezählung Sammelbüberweisung<br>03.09.09 Cer Assist 15,00 X Patrizeuge:Wartung Putzmittel Sammelbüberweisung<br>13,000 Cer Assist 15,00 X Patrizeuge:Wartung Putzmittel Sammelbüberweisung<br>ungen im Kinger Buchungen: 128,15 €<br>officer Kontostand: 128,15 €<br>officer Kontostand: 128,                                                                                                    |                      |                            |                   |                   |        |                                      |   |             |                     |
| € - Betragsunterschied  Eusammenführen (Joernehmen Ale zusammenführen Bjückgängig ▼ Algtonen ▼  Iungen im Finanzmanager-Konkoblatt:  e(3) Offene(0) Zugeordnete(0) Sammelbuchung(3) Neu übernonmege(0) Datun A Empfänger Sol (6) Haben (6) ok Kategorie Urverandhandel 17,35 X Lebenshabtung:Haushalt Bezahlung Sammelbüberweisung 03.09.09 Car Assist 15,00 X Fahrzeuge: Wartung Putzmittel Sammelüberweisung Vitzmittel Sammelüberweisung Vitzmittel Sammelüberweisung Vitzmittel Sammelüberweisung Vitzmittel Sammelüberweisung Vitzmittel Sammelüberweisung Vitzmittel Sammelüberweisung Vitzmittel Sammelüberweisung Vitzmittel Sammelüberweisung Vitzmittel Sammelüberweisung Vitzmittel Sammelüberweisung Vitzmittel Sammelüberweisung Vitzmittel Sammelüberweisung Vitzmittel Vitzmittel                                                                                                    |                      |                            |                   |                   |        |                                      |   |             |                     |
| € - Betragsunterschied                                                                                                    |                      |                            |                   |                   |        |                                      |   |             |                     |
| € - Betrageunterschied  Zusammenführen Übernehmen Alle zusammenführen Bückgängig ▼ Aktionen ▼  aungen im Finanzmanager-Kontoblatt:  e(3) Offene(0) Zugeordnete(0) Sammelbuchung(3) Neu übernommege(0) Datum Δ Empfänger  (30.09.09 ArKN E.V.  (2) 100,00  (2) ArKN E.V.  (2) 100,00  (3) ArKN E.V.  (2) 100,00  (3) ArKN E.V.  (2) 100,00  (3) ArKN E.V.  (2) 100,00  (3) ArKN E.V.  (3) ArKN E.V.  (3) ArKN E.V.  (3) ArKN E.V.  (3) ArKN E.V.  (3) ArKN E.V.  (3) ArKN E.V.  (3) ArKN E.V.  (3) ArKN E.V.  (3) ArKN E.V.  (4) ArKN E.V.  (5) ArKN E.V.  (5) ArK                                                                                                    |                      |                            |                   |                   |        |                                      |   |             |                     |
| € - Betragsunterschied <ul> <li></li></ul>                                                                                                    |                      |                            |                   |                   |        |                                      |   |             |                     |
| €-Betragsunterschied           Lussemmenführen         Übernehmen         Alle zusammenführen         Buidgängig ▼         Aktionen ▼           hungen im Finanzmanager-Kontbolkt:                    Sol (€)             Haben (€)             Sol (€)             Haben (€)             Haben (€)             Sol (€)                                                                                                    |                      |                            |                   |                   |        |                                      |   |             |                     |
| E - Betragsunterschied         Zusammenführen       Übernehmen       Alfe zusammenführen       Buckgängig ▼       Aktionen ▼         hungen im Finanzmanager-Kontoblatt:       Imagen im Finanzmanager-Kontoblatt:       Imagen im Finanzmanager-Kontoblatt:       Imagen im Finanzmanager-Kontoblatt:         Obtim A Empfanger       Empfanger       Sof (#) Haben (#) ok       Kategorie       Verwendungszweck         03.09.09       Versandhandel       17,35       X       Lebershaltung:Haushalt       Bezahlung       Sammelüberweisung         03.09.09       Car Assist       15,00       X       Fahrzeuge:Wartung       Putzmittel       Sammelüberweisung         03.09.09       Car Assist       15,00       X       Fahrzeuge:Wartung       Putzmittel       Sammelüberweisung         03.09.09       Car Assist       15,00       X       Fahrzeuge:Wartung       Putzmittel       Sammelüberweisung         04.00       Versandhandel       128,15       Imagen immelüberweisung       Imagen immelüberweisung         05.00       Car Assist       15,00       X       Fahrzeuge:Wartung       Putzmittel       Sammelüberweisung         Versandhandel       Imagen immelüberweisung       Imagen immelüberweisung       Imagen immelüberweisung       Imagen immelüberweisung         Versandhandel                                                                                                    |                      |                            |                   |                   |        |                                      |   |             |                     |
| Zusammenführen     Übernehmen     Alle zusammenführen     Budgangig v     Abtonen v       hungen im Finanzmanager-Kontoblatt:     e(3)     Offene(0)     Zugeordnete(0)     Sammelbuchung(3)     Neu übernommenge(0)       Datum A     Empfanger     Sol (e)     Haben (e)     ok     Kategorie     Verwendungszweck       03.09.09     Versandhandel     17,35     X     Lebershaltung:Haushalt     Bezahlung     Sammelüberweisung       03.09.09     Car Assist     15,00     X     Fahrzeuge:Wartung     Putzmittel     Sammelüberweisung       03.09.09     Car Assist     15,00     X     Fahrzeuge:Wartung     Putzmittel     Sammelüberweisung       03.09.09     Car Assist     15,00     X     Fahrzeuge:Wartung     Putzmittel     Sammelüberweisung       03.09.09     Car Assist     15,00     X     Fahrzeuge:Wartung     Putzmittel     Sammelüberweisung       03.09.09     Car Assist     15,00     X     Fahrzeuge:Wartung     Putzmittel     Sammelüberweisung       04     Car Assist     15,00     X     Fahrzeuge:Wartung     Putzmittel     Sammelüberweisung                                                                                                    | E - Betrags          | unterschied                |                   |                   |        |                                      | - |             | _                   |
| ungen im Finanzmanger-Kontoblett:         e(3)       Offene(0)       Zugeordnete(0)       Sammebuchung(3)       Neu übernommege(0)         Datum A       Empfänger       Spende       Sammebuchung(3)       Neu übernommege(0)         03.09.09       AKIN E.V. <ul> <li>100,00</li> <li>X</li> <li>Lebenshaltungi:Haushalt</li> <li>Bezahlung</li> <li>Sammelüberweisung</li> <li>Pahrzeuge:Wartung</li> <li>Putzmittel</li> <li>Sammelüberweisung</li> <li>Putzmittel</li> <li>Sammelüberweisung</li> <li>Sammelüberweisung</li> <li>Sammelüberweisung</li> <li>Sammelüberweisung</li> <li>Sammelüberweisung</li> <li>Sammelüberweisung</li></ul>                                                                                                    |                      | Zusammenführen             | Übernehmen        | <u>A</u> lle zusa | mmenfü | nren <u>R</u> ückgängig <del>v</del> | A | ktionen 🔻   |                     |
| Construction     Same Bouchard(s)     Part and Empfanger       03.09.09     AKBN E.V.         03.09.09     AKBN E.V.         03.09.09     Versandhandel         03.09.09     Car Assist         03.09.09     Car Assist         04           05           07                                                                                                    | hungen im            | Finanzmanager-Kontoblatt:  | a) New Charges    |                   |        |                                      |   |             |                     |
| 03.09:09       AKEN E. V;       Image: Control of the system of the system of                                                                                                    | Datum 2              | Δ Empfänger                | <li>Soll (€)</li> | Haben (€)         | ok     | Kategorie                            |   | Verwendungs | zweck               |
| 03.09.09     Versandhandel     17,35     X     Lebenshaltung-Haushalt     Bezahlung     Sammeluberweisun       03.09.09     Car Assist     15,00     X     Fahrzeuge:Warbung     Putzmittel     Sammeluberweisun       03.09.09     Car Assist     15,00     X     Fahrzeuge:Warbung     Putzmittel     Sammeluberweisun       03.09.09     Car Assist     15,00     X     Fahrzeuge:Warbung     Putzmittel     Sammeluberweisun       03.09.09     Car Assist     15,00     X     Fahrzeuge:Warbung     Putzmittel     Sammeluberweisun       04     Car Assist     15,00     X     Fahrzeuge:Warbung     Putzmittel     Sammeluberweisun       05     Car Assist     15,00     X     Fahrzeuge:Warbung     Putzmittel     Sammeluberweisun       04     Car Assist     15,00     X     Fahrzeuge:Warbung     Putzmittel     Sammeluberweisun       04     Car Assist     Car Assist     Car Assist     Car Assist     Car Assist     Car Assist       05     Car Assist     Car Assist     Car Assist     Car Assist     Car Assist     Car Assist       04     Car Assist     Car Assist     Car Assist     Car Assist     Car Assist     Car Assist       04     Car Assist     Car Assist     Car Assist<                                                                                                    | 03.09.09             | AKBN E.V.                  | ± 100,00          |                   | x      |                                      | ŧ | Spende      | Sammelüberweisung   |
| US.05.09 Car Asset 15,00 X Fahrzeuge:Wartung Putzmittel Sammeluberweisun<br>ur exakte Empfängernamen zuordnen<br>ur exakte Empfängernamen zuordnen<br>Utzeten Orine-Kontostand: 128,15 €<br>Orine-Kontostand: 128,15 €<br>Orine-Kontostand: 128,15 €<br>Orine-Kontostand: 128,15 €<br>Orine-Kontostand: 128,15 €                                                                                                    | 03.09.09             | Versandhandel              | 17,35             |                   | X      | Lebenshaltung:Haushalt               |   | Bezahlung   | Sammelüberweisung   |
| ur exakte Empfangernamen zuordnen<br>ur exakte Etmpfangernamen zuordnen<br>ur exakte Etmpfangernamen zuordnen | 03.09.05             | / Car Assist               | 15,00             |                   | x      | Fahrzeuge;Wartung                    |   | Putzmittei  | Sammeluberweisung   |
| ur exakte Empfangernamen zuordnen<br>ur exakte Empfangernamen zuordnen<br>Ur exakte Egeträge zuordnen<br>Ur exakte Egeträge zuordnen                                                                                                    |                      |                            |                   |                   |        |                                      |   |             |                     |
| ur exakte Empfangernamen zuordnen     Abgegichene Buchungen:     128,15 €       ur exakte Ethologe zuordnen     Online Kontostand:     128,15 €                                                                                                    |                      |                            |                   |                   |        |                                      |   |             |                     |
| ur exakte Empfängernamen zuordnen     Abgeglichene Buchungen:     128,15 €       ur exakte Etrafage zuordnen     Online-Kontostand:     128,15 €                                                                                                    | _                    |                            |                   |                   |        |                                      |   |             |                     |
| ur exakte Empfängernamen zuordnen<br>ur exakte Beträge zuordnen<br>Ur exakte Beträge zuordnen<br>Ur exakte Beträge zuord          |                      |                            |                   |                   |        |                                      |   |             |                     |
| ur exakte Empfängernamen zuordnen<br>ur exakte Beträge zuordnen<br>Ur exakte Beträge zuordnen<br>Ur exakte Beträge zuord          |                      |                            |                   |                   |        |                                      |   |             |                     |
| lur exakte Empfängernamen zuordnen<br>lur exakte Beträge zuordnen<br>Ur exakte Beträge zuordnen<br>Ur exakte Beträge zuo          |                      |                            |                   |                   |        |                                      |   |             |                     |
| lur exakte Empfangernamen zuordnen<br>lur exakte Beträge zuordnen<br>Unine-Kontostand: 128,15 €<br>Online-Kontostand: 128,15 €<br>Differenzie                                                                                                    |                      |                            |                   |                   |        |                                      |   |             |                     |
| jur exakte Empfängernamen zuordnen<br>kur exakte Beträge zuordnen<br>Driine-Kontostand: 128,15 €<br>Orline-Kontostand: 128,15 €                                                                                                    |                      |                            |                   |                   |        |                                      |   |             |                     |
| Uir exakte Emptangernamen zuordnen<br>kur exakte Emptangernamen zuordnen<br>Namer Kontostand: 128,15 €<br>Online-Kontostand: 128,15 €                                                                                                    |                      |                            |                   |                   |        |                                      |   |             |                     |
| Confine-Kontostand: 128,15 €     Online-Kontostand: 0.00 €     Vicences                                                                                                    |                      |                            |                   |                   |        |                                      |   |             |                     |
|                                                                                                    | <u>V</u> ur exakte E | impfängernamen zuordnen    | Abgeglichene      | Buchungen:        |        | 128,15€                              |   |             |                     |

Dass es sich bei den drei abgeglichenen Buchungen um die Posten einer Sammelüberweisung handelt, werden diese durch die blaue Schriftfarbe gekennzeichnet.

2. Ist die Zuordnung korrekt erfolgt, können Sie den Kontoabgleich mit **Fertig** verlassen. Die Überweisungen sind nun im Kontoblatt als abgeglichen markiert. Zuordnung manuell treffen Buchungen manuell zuordnen. In diesem Fall steht den Überweisungen im Kontoblatt (untere Fensterhälfte) eine Sammelüberweisung im Online-Auszug (obere Fensterhälfte) gegenüber.

> 3. Markieren Sie in diesem Fall die Sammelüberweisung und alle dazu gehörigen Buchungen in der unteren Fensterhälfte. Achten Sie dabei auf den Betragsunterschied, um die Buchungen korrekt zuzuordnen.

| ie einae                                      | enann                                                                                                    | ich: Familienkonto                                                                                                    |                                                                                      |                                     |                   |                                                          | <u> </u>                                              |
|-----------------------------------------------|----------------------------------------------------------------------------------------------------|----------------------------------------------------------------------------------------------------|--------------------------------------------------------------------------------------|-------------------------------------|-------------------|----------------------------------------------------------|-------------------------------------------------------|
| Datum                                         | Δ                                                                                                    | Empfänger                                                                                                    | Soll (€)                                                                             | Haben (€)                           | Verwei            | ndunaszweck                                              |                                                       |
| 03.09.0                                       | .09                                                                                                    |                                                                                                    | 132,35                                                                               |                                     | Samme             | lüberweisung mit 3 Einzelüberweisungen                   |                                                       |
|                                               |                                                                                                    |                                                                                                    |                                                                                      |                                     |                   |                                                          |                                                       |
|                                               |                                                                                                    |                                                                                                    |                                                                                      |                                     |                   |                                                          |                                                       |
|                                               |                                                                                                    |                                                                                                    |                                                                                      |                                     |                   |                                                          |                                                       |
|                                               |                                                                                                    |                                                                                                    |                                                                                      |                                     |                   |                                                          |                                                       |
|                                               |                                                                                                    |                                                                                                    |                                                                                      |                                     |                   |                                                          |                                                       |
|                                               |                                                                                                    |                                                                                                    |                                                                                      |                                     |                   |                                                          |                                                       |
|                                               |                                                                                                    |                                                                                                    |                                                                                      |                                     |                   |                                                          |                                                       |
|                                               |                                                                                                    |                                                                                                    |                                                                                      |                                     |                   |                                                          |                                                       |
|                                               |                                                                                                    |                                                                                                    |                                                                                      |                                     |                   |                                                          |                                                       |
|                                               |                                                                                                    |                                                                                                    |                                                                                      |                                     |                   |                                                          |                                                       |
|                                               |                                                                                                    |                                                                                                    |                                                                                      |                                     |                   |                                                          |                                                       |
|                                               |                                                                                                    |                                                                                                    |                                                                                      |                                     |                   |                                                          |                                                       |
| )∉-Betr                                       | raosuot                                                                                                    | erschied                                                                                                    |                                                                                      |                                     |                   |                                                          |                                                       |
|                                               |                                                                                                    | In the second second se |                                                                                      |                                     |                   |                                                          |                                                       |
| minger                                        | n im Fi                                                                                                    | nanzmanager-Konfonjaff:                                                                                                    |                                                                                      |                                     |                   |                                                          |                                                       |
| le(3) Datu                                    | n im Fi<br>Qffei<br>um Δ                                                                                                    | nanzmanager-koncoblacc<br>ne(0) Zugeordnete(0) Sammelbuchung(3)<br>Empfänger                                                                                                    | Neu übernor<br>Soll (€)                                                              | nme <u>n</u> e(0)<br>Haben (€)      | ok                | Kategorie                                                | Verwendungszweck                                      |
| lle(3)<br>Datu<br>] 03.0                      | n im Fi<br>Qffei<br>um Δ<br>)9.09                                                                                                    | nanzmanager-Koncobiacc<br>ne(0) Zugeordnete(0) Sammelbuchung(3)<br>Empfänger<br>AKBN E.V. ±                                                                                                    | Neu übernor<br>Soll (€)<br>100,00                                                    | nme <u>n</u> e(0)<br>Haben (€)      | ok<br>X           | Kategorie                                                | Verwendungszweck                                      |
| lle(3)<br>Datu<br>] 03.0<br>] 03.0            | n im Fi<br>Qffei<br>um ∆<br>09.09<br>09.09                                                                                                    | nanzmanager-Kontoblatt:<br>ne(0) Zugeordnete(0) Sammelbuchung(3)<br>Empfänger<br>AKBN E.V.<br>Versandhandel                                                                                                    | Neu übernor<br>Soll (€)<br>100,00<br>17,35                                           | nme <u>n</u> e(0)<br>Haben (€)      | ok<br>X<br>X      | Kategorie<br>Lebenshaltung;Haushalt                      | Verwendungszweck<br>Spende<br>Bezahlung               |
| Datu 03.0 03.0 03.0 03.0                      | n im Fi<br>Qffei<br>um ∆<br>09.09<br>09.09                                                                                                    | hanzmanager-kontoblat:<br>he(i) Zugeordnete(ii) Sammelbuchung(3)<br>Empfanger<br>AKBN E.V. Versandhandel<br>Car Assist                                                                                                    | Neu übernor<br>Soli (€)<br>100,00<br>17,35<br>15,00                                  | nme <u>n</u> e(0)<br>Haben (€)      | ok<br>X<br>X<br>X | Kategorie<br>Lebenshaltung:Haushalt<br>Fahrzeuge:Wartung | Verwendungszweck<br>Spende<br>Bezahlung<br>Putzmittel |
| Datu<br>03.0<br>03.0                          | n im Fi<br>Qffei<br>um ∆<br>09.09<br>09.09<br>09.09                                                                                                    | hanzmanager-Kontoblatt:<br>he(0) Zugeordnete(0) Sammelbuchung(3)<br>Empfanger<br>AKBN E.V. E.V.<br>Versandhandel<br>Car Assist                                                                                                    | Neu übernor<br>Soll (€)<br>100,00<br>17,35<br>15,00                                  | nme <u>n</u> e(0)<br>Haben (€)      | ok<br>X<br>X<br>X | Kategorie<br>Lebenshaltung:Haushalt<br>Fahrzeuge:Wartung | Verwendungszweck<br>Spende<br>Bezahlung<br>Putzmittel |
| Datu 03.0 03.0 03.0 03.0                      | n im Fi<br>Offer<br>um Δ<br>09.09<br>09.09                                                                                                    | hanzmanager-Kontoblatt:<br>he(0) Zugeordnete(0) Sammelbuchung(3)<br>Empfänger<br>AKBN E.V. (*<br>Versandhandel<br>Car Assist                                                                                                    | Neu übernor<br>Soll (€)<br>100,00<br>17,35<br>15,00                                  | nme <u>n</u> e(0)<br>Haben (€)      | ok<br>X<br>X<br>X | Kategorie<br>Lebenshaltung:Haushalt<br>Fahrzeuge:Wartung | Verwendungszweck<br>Spende<br>Bezahlung<br>Putzmittel |
| le(3) Datu<br>03.0<br>03.0<br>03.0            | n im Fi<br>Qffer<br>um Δ<br>09.09<br>09.09<br>09.09                                                                                                    | hanzmanager-Koncoblact:<br>hel(i) Zugeordinete(ii) Sammelbuchung(3)<br>Empfänger<br>AKBN E. V.<br>Versandhandel<br>Car Assist                                                                                                    | Neu übernor<br>Soll (€)<br>100,00<br>17,35<br>15,00                                  | nme <u>n</u> e(0) )<br>Haben (€)    | ok<br>X<br>X<br>X | Kategorie<br>Lebenshaltung:Haushalt<br>Fahrzeuge:Wartung | Verwendungszweck  Spende Bezahlung Putzmittel         |
| Ie(3) Datu<br>Datu<br>03.0                    | n im Fi<br>Qffer<br>um Δ<br>09.09<br>09.09<br>09.09                                                                                                    | hanzmanager-Kontoblat:<br>hel(i) Zugeordnete(ii) Sammelbuchung(3)<br>Empfänger<br>AKBN E.V.<br>Versandhandel<br>Car Assist                                                                                                    | Neu übernor<br>Soli (€)<br>100,00<br>17,35<br>15,00                                  | nme <u>n</u> e(0)<br>Haben (€)      | ok<br>X<br>X<br>X | Kategorie<br>Lebenshaltung:Haushalt<br>Fahrzeuge:Wartung | Verwendungszweck  Spende Bezahlung Putzmittel         |
| Datu<br>03.0<br>03.0<br>03.0                  | n im Fi<br><br>09.09<br>09.09<br>09.09                                                                                                    | hanzmanager-Kontoblatt:<br>hel(i) Zugeordnete(ii) Sammelbuchung(3)<br>Empfanger<br>AKBN E.V.<br>Versandhandel<br>Car Assist                                                                                                    | Neu übernor<br>Soll (€)<br>100,00<br>17,35<br>15,00                                  | nme <u>n</u> e(0)<br>Haben (€)      | ok<br>X<br>X<br>X | Kategorie<br>Lebenshaltung:Haushalt<br>Fahrzeuge:Wartung | Verwendungszweck  Spende Bezahlung Putzmittel         |
| Datu<br>03.0<br>03.0                          | n im Fi<br>Qffei<br>um A<br>39.09<br>09.09<br>09.09                                                                                                    | hanzmanager-Kontoblatt:<br>he(0) Zugeordinete(0) Sammelbuchung(3)<br>Empfanger<br>AKBN E.V. Et<br>Versandhandel<br>Car Assist                                                                                                    | Neu übernor<br>Soli (€)<br>100,00<br>17,35<br>15,00                                  | nme <u>n</u> e(0)<br>Haben (€)      | ok<br>X<br>X<br>X | Kategorie<br>Lebanshaltung:Haushalt<br>Fahrzeuge:Wartung | Verwendungszweck  Spende Bezahlung Putzmittel         |
| Datu<br>03.0<br>03.0<br>03.0                  | n im Fi<br>                                                                                                    | hanzmanager-Koncoblact:<br>ne(0) Zugeordinete(0) Sammelbuchung(3)<br>Empfänger<br>AKBN E. V.<br>Versandhandel<br>Car Assist                                                                                                    | Neu übernor<br>Soll (€)<br>109,00<br>17,35<br>15,00                                  | nme <u>n</u> e(0)<br>Haben (€)      | ok<br>X<br>X      | Kategorie<br>Lebenshalkung:Haushalt<br>Fahrzeuge:Wartung | Verwendungszweck  Spende Bezahlung Putzmittel         |
| le(3) Datu<br>Datu<br>03.0                    | n im Fi                                                                                                    | hanzmanager-Kontoblatt:<br>he(ii) Zugeordnete(iii) Sammelbuchung(3)<br>Empfänger<br>AKBN E.V. S<br>Versandhandel<br>Car Assist                                                                                                    | Neu übernor<br>Soll (€)<br>100,00<br>17,35<br>15,00                                  | nmege(0)<br>Haben (€)               | ok<br>X<br>X      | Kategorie<br>Lebenshaltung:Haushalt<br>Fahrzeuge:Wartung | Verwendungszweck  Spende Bezahlung Putzmittel         |
| Datu 03.0 03.0 03.0                           | n im Fi                                                                                                    | hanzmanager-Koncopiat:<br>hel(i) Zugeordnete(ii) Sammelbuchung(3)<br>Empfanger<br>AKBN E.V. E.<br>Versandhandel<br>Car Assist                                                                                                    | Neu übernor<br>Soli (*)<br>109,00<br>17,35<br>15,00                                  | nme <u>n</u> e(0) )<br>Haben (€)    | ok<br>X<br>X<br>X | Kategorie<br>Lebenshaltung:Haushalt<br>Fahrzeuge:Wartung | Verwendungszwesk   Spende  Bezahlung  Putzmittel      |
| Datu 03.0 03.0 03.0                           | n im Fi<br>Qffer<br>um Δ<br>39.09<br>09.09                                                                                                    | hanzmanager-Kontoblatt:<br>hel(i) Zugeordinete(ii) Sammelbuchung(3)<br>Empfanger<br>AKBN E.V. (*)<br>Versandhandel<br>Car Assist                                                                                                    | Neu übernor<br>Soll (©)<br>100,00<br>17,35<br>15,00                                  | nmene(0)<br>Haben (€)               | ok<br>X<br>X<br>X | Kategorie<br>Lebarshaltung:Haushalt<br>Fahrzeuge:Wartung | Verwendungszweck  Spende Bezahlung Putzmittel         |
| le(3) Datu<br>Datu<br>03.0<br>03.0            | n im Fi                                                                                                    | hanzmanager-Kontoblat:<br>he(i) Zugeordnete(ii) Sammelbuchung(3)<br>Empfänger<br>AKBNE V. Sv.<br>Versandhandel<br>Car Assist                                                                                                    | Neu übernor<br>Soll (©)<br>109,00<br>17,35<br>15,00                                  | nmege(0)<br>Haben (€)               | ok<br>X<br>X      | Kategorie<br>Lebenshalkung:Haushalt<br>Fahrzeuge:Wartung | Verwendungszweck   Spende  Bezahlung  Putzmittel      |
| Ile(3) Datu<br>Datu<br>] 03.0<br>] 03.0       | n im Fi<br>Offer<br>um Δ<br>19.09<br>09.09                                                                                                    | hanzmanager-Kontobatt:<br>ne(0) Zugeordnete(0) Sammelbuchung(3)<br>Empfanger<br>AKBN E.V. S<br>Varsandhandel<br>Car Assist                                                                                                    | Neu übernor<br>Soli (€)<br>109,00<br>17,35<br>15,00                                  | nmeŋe(0)<br>Haben (€)               | ok<br>X<br>X<br>X | Kategorie<br>Lebenshaltung:Haushalt<br>Fahrzeuge:Wartung | Verwendungszweck  Spende Bezahlung Putzmittel         |
| le(3) Datu<br>Datu<br>03.00<br>03.00          | n im Fr<br><br>_ | hanzmanager-Koncopact:<br>ne(0) Zugeordnete(0) Sammelbuchung(3)<br>Empfanger<br>AKBN E.V. E<br>Versandhandel<br>Car Assist                                                                                                    | Neu übernor<br>soll (€)<br>109,00<br>17,35<br>15,00                                  | nmege(0)<br>Haben (€)               | ok<br>X<br>X<br>X | Kategorie<br>Lebenshaltung:Haushalt<br>Fahrzeuge:Wartung | Verwendungszweck    Spende  Bezahlung  Putzmittel     |
| le(3) Datu<br>Datu<br>03.0<br>03.0<br>03.0    | n im Fr<br><br>19.09<br>09.09<br>09.09<br>09.09<br>09.09<br>kte Emp                                                                                                    | hanzmanager-Kontobatt:<br>he(i) Zugeordnete(ii) Sammelbuchung(3)<br>Empfanger<br>AKBNE V. S. S.<br>Versandhandel<br>Car Assist<br>fängernamen zuordnen                                                                                                    | Neu übernor<br>Soll (e)<br>100,00<br>17,35<br>15,00                                  | nmege(0)<br>Haben (€)               | ok<br>X<br>X<br>X | Kategorie<br>Lebenshaltung:Haushalt<br>Fahrzeuge:Wartung | Verwendungszweck  Spende Bezahlung Putzmittel         |
| le(3)<br>Datu<br>03.0<br>03.0<br>03.0<br>03.0 | n im Fi<br>Offer<br>um <u>A</u><br>09.09<br>09.09<br>09.09<br>kte Emp                                                                                                    | hanzmanager-Kontoplat:<br>he(i) Zugeordnete(ii) Sammelbuchung(3)<br>Empfänger<br>AKEN E.V. E<br>Versandhandel<br>Car Assist<br>fängernamen zuordnen<br>äge zuordnen                                                                                                    | Neu übernor<br>soll (e)<br>109,00<br>17,35<br>15,00<br>Abgeglichene<br>Celles Venter | nmege(0)<br>Haben (€)<br>Buchungen: | ok<br>X<br>X<br>X | Kategorie<br>Lebenshaltung:Haushalt<br>Fahrzeuge:Wartung | Verwendungszweck  Spende Bezahlung Putzmittel         |

4. Klicken Sie zum Schluss auf die Schaltfläche Zuordnen.

# Regelmäßige Buchungen abgleichen

### Regelmäßige Buchungen abgleichen

Sie haben an anderer Stelle im Handbuch erfahren, wie Sie mithilfe von regelmäßigen Buchungen Ihre Finanzplanung optimieren können.

Jetzt wollen wir den Blick auf den Kontoabgleich richten und deutlich machen, welche Besonderheiten hierbei im Umgang mit regelmäßigen Buchungen zu beachten sind. Regelmäßige Buchungen, die vom FinanzManager als Überweisungen an die Bank übertragen werden, stellen grundsätzlich für den Abgleich kein Problem dar, denn sie werden im Regelfall vom System automatisch erkannt und zugeordnet.

Interessant wird es allerdings bei regelmäßigen Buchungen, welche die Einnahme-Seite betreffen, beispielsweise Gehaltszahlungen.

Natürlich können auch solche Buchungen im Rahmen der Finanzplanung als regelmäßige Eingangsbuchungen angelegt werden und beim Kontoabgleich entsprechend berücksichtigt werden.

Vorsicht ist allerdings geboten, wenn die Beträge der regelmäßigen Buchung im FinanzManager und der tatsächlich eingegangenen Zahlung zu stark voneinander abweichen.

# Fallbeispiel

Sie legen für Ihre monatliche Gehaltszahlung eine regelmäßige Buchung an, um diese Summe in die Kontobewegungen einzubeziehen und damit besser vorausplanen zu können.

Da Ihre Gehaltszahlung aber häufig auch Provisionen, Reisekosten und andere Sonderzahlungen enthält, weichen die Beträge zum Teil voneinander ab.

Der FinanzManager erkennt zwar beim Abgleich eine korrespondierende Buchung im Kontoblatt, wird aber aufgrund des unterschiedlichen Betrags nicht tätig.

| Kontoauszug               | Empfänger    | Kategorie | Betrag     |
|---------------------------|--------------|-----------|------------|
| Gehalt + Provision        | Kunde & Sohn |           | 4.328,94€  |
|                           |              |           |            |
| Buchungen im Finanzmana   | ger          |           |            |
| Gehalt                    | Kunde & Sohn | Gehalt    | 3,875,00 € |
| Liste Regelmäßige Buchung | jen          |           |            |
| Gehalt                    | Kunde & Sohn | Gehalt    | 3,875,00 € |

In solchen Fällen müssen Sie daher beim Abgleich eine manuelle Zuordnung treffen.

### Regelmäßige Buchungen erstellen

Richten Sie zunächst eine regelmäßige Buchung für Ihre Gehaltszahlungen ein.

- 1. Wählen Sie den Befehl **Verwaltung** → **Regelmäßige Buchungen**.
- 2. Klicken Sie in der Menüleiste des Objektfensters **Regelmäßige Buchungen** auf den Befehl **Neu**.
- 3. Nehmen Sie in dem Dialogfenster **Regelmäßige Buchung anlegen** die entsprechenden Eintragungen wie **Empfänger**, **Buchungsart** und **Kategorie** vor. Im Feld **Vorgang** wählen Sie **LfdNr**.

| Auftragskonto:           | 🔲 Ausgeblendete Konten ar | Tur <u>n</u> us:               |                              |
|--------------------------|---------------------------|--------------------------------|------------------------------|
| Extra-Konto Micha        | ela                       | •                              | Monatlich                    |
| Vorgangsart:             | Empfänger:                |                                | Nächstes Ausführungsdatum    |
| SepaOnl 🔹                | Allingers Party Service   | ±                              | 05.05.14 🔳                   |
| B <u>u</u> chungsart:    | Betrag: Währ              | ung:                           | Monatotag                    |
| Ausgabe 👻                | 428,30                    | <b>v</b>                       |                              |
| Kategorie:               |                           |                                | Kein Enddatum                |
| Einkaufen:Lebens         | mittel                    | ✿ Splitten                     | Endet nach     Terminen      |
| Klas <u>s</u> e:         |                           |                                |                              |
|                          |                           | ±                              | 🔘 Buchung stillegen          |
| Ver <u>w</u> endungszwec | k:                        |                                | Nach letzter Zahlung löschen |
|                          |                           | Variable einfügen              | Kontoblatteintrag:           |
|                          |                           | Zeilen: 0                      | Automatisches Eintragen      |
|                          |                           | <ul> <li>Zeichen: 0</li> </ul> | Tage im Voraus: 0            |

Da die Zahlungen zum Teil schwanken, geben Sie bei **Betrag** möglichst einen Durchschnittswert an. Lassen Sie die Zahlung automatisch einige Tage vorher in Ihr Kontoblatt eintragen.

4. Bestätigen Sie mit **OK**.

Haben Sie bspw. im Dialogfenster **Regelmäßige Buchung anlegen** im Feld **Tage im Voraus** den Wert 5 und in den **Einstellungen**  $\rightarrow$  **Allgemein**  $\rightarrow$  **Erinnerungen** den Wert 7 festgelegt, werden Sie 7 Tage vorher an die Zahlung erinnert und die Buchung wird 5 Tage vor Fälligkeit ins Kontoblatt eingetragen.

## Abgleich durchführen

Nachdem die Zahlung bei Ihnen auf dem Konto eingegangen ist, können Sie die Buchung abgleichen.

1. Rufen Sie wie gewohnt erneut Kontoumsätze ab. Der Online-Kontoabgleich wird gestartet.

Im Dialogfenster **Online-Kontoabgleich** wird die eingegangene Zahlung in der oberen Liste ausgewiesen.

Die auf dem Wege der regelmäßigen Buchung im Kontoblatt erzeugte Buchung wird in der unteren Liste in roter Farbe als nicht abgeglichen ausgewiesen.

| Shine and shine and               |                                                                                                    |                                    |                                                         |                                 |                                                           |
|-----------------------------------|----------------------------------------------------------------------------------------------------|------------------------------------|---------------------------------------------------------|---------------------------------|-----------------------------------------------------------|
| leue eingega                      | igene Umsätze von der Bank:                                                                                                    |                                    |                                                         |                                 |                                                           |
| Datum A                           | Empfänger                                                                                                    | Soll (€)                           | Haben (€)                                               | Verwendungszweck                |                                                           |
| 19.01.11                          | KUNDE & SOHN                                                                                                    |                                    | 4,328,94                                                | FA. KUNDE & SOHN GEHALT LFD. MC | DNAT INKL. REISEKOSTEN                                    |
|                                   |                                                                                                    |                                    |                                                         |                                 |                                                           |
|                                   |                                                                                                    |                                    |                                                         |                                 |                                                           |
|                                   |                                                                                                    |                                    |                                                         |                                 |                                                           |
|                                   |                                                                                                    |                                    |                                                         |                                 |                                                           |
|                                   |                                                                                                    |                                    |                                                         |                                 |                                                           |
|                                   |                                                                                                    |                                    |                                                         |                                 |                                                           |
|                                   |                                                                                                    |                                    |                                                         |                                 |                                                           |
|                                   |                                                                                                    |                                    |                                                         |                                 |                                                           |
|                                   |                                                                                                    |                                    |                                                         |                                 |                                                           |
|                                   |                                                                                                    |                                    |                                                         |                                 |                                                           |
|                                   |                                                                                                    |                                    |                                                         |                                 |                                                           |
|                                   |                                                                                                    |                                    |                                                         |                                 |                                                           |
| 26.98 € - Betrad                  | sunterschied                                                                                                    |                                    |                                                         |                                 |                                                           |
| uchungen im                       | Finanzmanager-Kontoblatt:                                                                                                    |                                    | 0 energian                                              |                                 |                                                           |
| Alle(0)                           | fene(1) Zugeordnete(0) Sammelbuchung                                                                                                    | g(0) Neu überno                    | mme <u>n</u> e(0)                                       |                                 |                                                           |
| Alle (0) 0<br>Datum 2             | fene(1) Zugeordnete(0) Sammelbuchung<br>Empfänger                                                                                              | g(0) Neu überno<br>Soli (€)        | mme <u>n</u> e(0)<br>Haben (€)                          | ok Kategorie                    | Verwendungszweck                                          |
| Alle (0) 01<br>Datum 2            | fene(1)         Zugeordnete(ii)         Sammelbuchung           A         Empfänger         1           1         KUNDE & SOHN         1       | g(0) Neu überno<br>Soll (€)        | mme <u>n</u> e(0)<br>Haben (€)<br>3.875,00              | ok Kategorie<br>Gehalt          | Verwendungszweck                                          |
| Alle (0) 01<br>Datum 2            | fene(1)         Zugeordnete(i)         Sammelbuchung           A         Empfänger         1           1         KUNDE & SOHN         1        | g(0) Neu überno<br>Soll (€)<br>€   | mme <u>n</u> e(0)<br>Haben (€)<br><b>3.875,00</b>       | ok Kategorie<br>Gehalt          | Verwendungszweck                                          |
| Alle (0) 01<br>Datum 2            | ffene(t)         Zugeordnete(i)         Sammelbuchung           L. Empfänger         1         KUNDE & SOHN                                    | g(0) Neu überno<br>Soll (€)        | mme <u>n</u> e(0)<br>Haben (€)<br><mark>3.875,00</mark> | ok Kategorie<br>Gehalt          | Verwendungszweck                                          |
| Alle (0) Ot<br>Datum 2            | Fene(1)         Zugeordnete(0)         Sammelbuchun;           A         Empfänger         1           1         KUNDE & SOHN         2        | g(0) Neu überno<br>Soll (€)<br>[≇] | mme <u>n</u> e(0)<br>Haben (€)<br><b>3.875,00</b>       | ok Kategorie<br>Gehalt          | Verwendungszweck                                          |
| Alle (0) Ot<br>Datum 2            | Fene(1) Zugeordnete(0) Sammelbuchung<br>Empfänger<br>1 KUNDE & SOHN                                                                            | g(0)                               | mme <u>n</u> e(0)<br>Haben (€)<br>3.875,00              | ok Kategorie<br>Gehak           | Verwendungszweck                                          |
| Alle(0) 0<br>Datum 2<br>19.01.1   | fene(1) Zygeordnete(0) Sammelbuchung<br>Empfänger<br>1 KUNDE & SOHN                                                                            | g(0) Neu überno<br>Soll (6)        | mme <u>n</u> e(0)                                       | ok Kategorie<br>Gehalt          | Verwendungszweck                                          |
| Alle (0) 2<br>Datum /<br>19.01.1  | fene(t)     Zugeordnetz(i)     Sammelbuchun;       L. Empfänger     I       I KUNDE & SOHN                                                     | j(0) Neu überno<br>Soll (€)<br>€   | mme <u>n</u> e(0)<br>Haben (€)<br>3.875,00              | ok Kategorie<br>Gehalt          | Verwendungszweck                                          |
| Alle(0) O<br>Datum /<br>19.01.1   | fene(t)     Žugeordnete(t)     Sammelbuchun;       A     Empfänger       1     KUNDE & SOHN                                                    | g(0) Neu überno<br>Soll (€)<br>€   | mme <u>n</u> e(0)  <br>Haben (€)<br><b>3.875,00</b>     | ok Kategorie<br>Gehalt          | Verwendungszweck                                          |
| Alle(0) 2<br>Datum /<br>19.01.1   | fene(1)     Žugeordnete(0)     Sammelbuchun;       A     Empfänger       1     KUNDE & SOHN                                                    | j(0) Neu überno<br>Soll (€)<br>≇   | mme <u>n</u> e(0)  <br>Haben (€)<br><b>3.875,00</b>     | ok Kategorie<br>Gehalt          | Verwendungszweck                                          |
| Alle (0) 2<br>Datum /<br>19,01.1  | #ene(1)     Žugeordnete(i)     Sammelbuchun;       A     Empfänger       1     KUNDE & SOHN                                                    | j(0) Neu überno<br>Soll (€)<br>▼   | mme <u>n</u> e(0)<br>Haben (€)<br><b>3.875,00</b>       | ok Kategorie<br>Gehak           | Verwendungszweck                                          |
| Alle(0) 2<br>Datum /<br>19:01:1   | fene(t)     Zugeordnets(i)     Sammelbuchun;       L. Empfänger     I       IV.NDE & SOHN                                                      | j(0) Neu überno<br>Soll (€)<br>(≇) | mme <u>n</u> e(0)<br>Haben (€)<br><b>3.875,00</b>       | ok Kategorie<br>Gehalt          | Verwendungszweck                                          |
| Alle (0) 2<br>Datum /<br>19.01.1  | fene(t)     Zugeordnete(t)     Sammelbuchun;       Empfänger     I       1     KUNDE & SOHN                                                    | 3(0) Neu überno<br>soli (6)        | mme <u>n</u> e(0)<br>Haben (€)<br><b>3.875,00</b>       | ok Kategorie<br>Gehalt          | Verwendungszweck                                          |
| Alle (0) O<br>Datum /<br>19.01.1  | fene(1)     Žugeordnete(0)     Sammelbuchun;       A     Empfänger       1     KUNDE & SOHN                                                    | 3(0) Neu überno<br>soll (€)<br>≇   | mmege(0)<br>Haben (©<br>3.875,00                        | ok Kategorie<br>Gehak           | Verwendungszweck  FA. KUNDE & SOHN GEHALT LED, MONAT INKL |
| Alle(0) 2<br>Datum 4              | Fene(1)       Žugeordnete(0)       Sammelbuchun;         A       Empfänger         1       KUNDE & SOHN                                        | 3(0) Neu überno<br>Soll (6)        | mmege(0)<br>Haben (0)<br>3.875,00                       | ok Kategorie<br>Gehalt          | Verwendungszweck                                          |
| Alle(0) 2<br>Datum 4<br>7 19:01:1 | fene(t)     Zugeordnets(i)     Sammelbuchun;       Empfänger     KUNDE & SOHN                                                                  | 3(0) Neu überno<br>Soll (€)<br>(₹) | mmerge(0)<br>Haben (©)<br>3.875,00                      | ok Kategorie<br>Gehalt          | Verwendungszweck                                          |
| Alle(0) 0<br>Datum 4              | fene(t)       Zugeordnete(i)       Sammelbuchun;         Empfänger       I       KUNDE & SOHN         I       KUNDE & SOHN       Sammelbuchun; | 3(0) Neu überno<br>soli (6)        | mmege(0)<br>Haben (©)<br>3.875,00                       | ok Kategorie                    | Verwendungszweck                                          |
| Alle (0) O<br>Datum 4<br>19:01:1  | fene(1)       Zugeordnete(0)       Sammelbuchun;         A       Empfänger         1       KUNDE & SOHN                                        | 3(0) Neu überno<br>soll (6)        | mmege(0)<br>Haben (0)<br>3.875,00                       | ok Kategorie<br>Gehak           | Verwendungszweck  FA: KUNDE & SOHN GEHALT LED, MONAT INKL |
| Alle (0) 2<br>Datum 4<br>19:01:1  | fene(1)       Zugeordnete(0)       Sammelbuchung         a       Empfänger         1       KUNDE & SOHN                                        | 2(0) Neu überno<br>Soll (6)        | mmene(0)<br>Haben (©)<br>3.675,00                       | ok Kategorie<br>Gehał           | Verwendungszweck                                          |

Der FinanzManager hat aufgrund des Buchungsdatums und des gleichen Empfängers eine Korrespondenz der beiden Buchungen erkannt. Da die beiden Beträge jedoch zu sehr voneinander abweichen, wird der Abgleich nicht durchgeführt.

2. Nehmen Sie in diesem Fall eine manuelle Zuordnung vor, indem Sie beide Buchungen markieren und auf **Zusammenführen** klicken.

Bei zu großer Abweichung der Beträge weist Sie eine Meldung darauf hin.

| Finanzmanager 2016                                       |                                     |                                      | x                      |
|----------------------------------------------------------|-------------------------------------|--------------------------------------|------------------------|
| Die Beträge der gewählten B<br>Der Betrag des neuen Umsa | uchungen unters<br>tzes in Höhe von | cheiden sich.<br>4.328.94 € wird ins | Kontoblatt übernommen. |
| Meldung nicht mehr anzei                                 | gen                                 |                                      |                        |
|                                                          | <u>0</u> K                          | Abbre <u>c</u> hen                   |                        |

- 3. Wir können die Warnmeldung in unserem Beispiel mit **OK** bestätigen. Die Buchung wird von den Online-Kontoumsätzen übernommen und in der Liste der FinanzManager-Buchungen als abgeglichen markiert.
- 4. Verlassen Sie zum Schluss den Abgleich mit Fertig.

# Regelmäßige Splittbuchungen abgleichen

### Regelmäßige Splittbuchungen abgleichen

Nachdem Sie im obigen Beispiel die Vorgehensweise beim Abgleichen von regelmäßigen Buchungen kennengelernt haben, stellen wir Ihnen nun noch einen Sonderfall vor: den Abgleich von **Regelmäßigen Buchungen**, die als **Splittbuchung** hinterlegt wurden.

Splittbuchungen bieten Ihnen die Möglichkeit, den Betrag einer Buchung auf mehrere Kategorien zu verteilen, beispielsweise Ihre Mietzahlungen in Miete und Nebenkosten aufzusplitten.

Das hilft Ihnen wiederum später in der Auswertung, Ihre Finanzen besser zu überblicken.

Im Normalfall stellt die Zuordnung von Splittbuchungen kein Problem dar: Sie werden genauso wie Regeln behandelt.

Das heißt, der FinanzManager zieht Empfängername und Betrag für den Abgleich heran.

Was aber geschieht, wenn beim Kontoabgleich der Betrag des Kontoumsatzes von dem Betrag der gemerkten Splittbuchung abweicht?

Das folgende Beispiel stellt diese Problematik vor.

### Fallbeispiel

Sie haben eine Ihrer regelmäßigen Ausgangs-Buchungen als Splittbuchung angelegt: So wurde die Telefonrechnung, die monatlich von Ihrem Anbieter per Lastschrift eingezogen wird, in Grundgebühr, Internet und Telefonverbindungen aufgeteilt.

Beim Kontoabgleich soll der jeweils abgebuchte Gesamtbetrag möglichst automatisch der Splittbuchung im Kontoblatt zugeordnet werden.

Unser Beispiel geht nun davon aus, dass die Telefonrechnung in einem Monat wesentlich höher ausfällt und damit am Rande des vom FinanzManager tolerierten Rahmens für den automatischen Abgleich liegt.

| Kontoauszug            | Empfänger | Kategorie     | Betrag  |  |
|------------------------|-----------|---------------|---------|--|
| Telefonrechnung        | TeleFirma |               | 73,20€  |  |
|                        |           |               |         |  |
| Buchungen im Finanzm   | anager    |               |         |  |
| Telefonrechnung        | TeleFirma | Splittbuchung | 66,20 € |  |
| T                      |           |               |         |  |
| Liste Regelmäßige Buch | lungen    |               |         |  |
| Telefonrechnung        | TeleFirma | Splittbuchung | 66,20 € |  |
|                        |           | 1             | ,       |  |

Der FinanzManager kann den Abgleich dennoch ausführen und hierbei die angenommenen Splittbeträge an den Gesamtbetrag proportional anpassen.

# Regelmäßige Splittbuchung anlegen

Legen Sie in einem ersten Schritt eine regelmäßige Buchung an.

Weisen Sie dieser die drei Kategorien **Grundgebühr**, **Internet** und **Telefonate** zu und teilen Sie den Gesamtbetrag entsprechend auf.

 Wählen Sie den Befehl Verwaltung → Regelmäßige Buchungen und klicken Sie in der Menüleiste des Objektfensters Regelmäßige Buchungen auf den Befehl Neu.

- Machen Sie im Dialogfenster Regelmäßige Buchung anlegen die entsprechenden Angaben hinsichtlich Empfänger und Buchungsart. Im Feld Vorgang wählen Sie LfdNr.
- 3. Geben Sie als **Betrag** möglichst einen Durchschnittsbetrag an (im Beispiel **66,20** €). Legen Sie fest, dass die Buchung automatisch in Ihr Kontoblatt eingetragen wird, damit Sie bei der Vorausplanung unterstützt werden.
- 4. Klicken Sie dann auf die Schaltfläche **Splitten**, um das Dialogfenster **Splittbuchung** zu öffnen.
- 5. Wählen Sie im Feld **Kategorie** die Kategorie für den ersten Teilbetrag aus, z. B. Grundgebühr.

Der Gesamtbetrag der Buchung wird in der ersten Zeile angezeigt. Überschreiben Sie den Betrag und klicken Sie anschließend auf **Weiter**.

Der FinanzManager berechnet den Restbetrag und zeigt diesen im Feld **Betrag** in der nächsten Zeile an.

| vr.     | Kategorie                     | Klasse       | Verwe   | ndungszweck     |                                  | A    | Betrag           |       | Fix                                                                                                    |
|---------|-------------------------------|--------------|---------|-----------------|----------------------------------|------|------------------|-------|----------------------------------------------------------------------------------------------------|
| 1.      | Telekommunikation:Grundgebühr | Geschäftlich | Telefor | 1               |                                  |      | 15               | 95    |                                                                                                    |
| 2.      | Telekommunikation:Internet    | Geschäftlich |         |                 |                                  |      | 29               | 94    |                                                                                                    |
| з.      | Telekommunikation:Telefonate  | Geschäftlich |         |                 |                                  |      | 20               | 31    | s di la constante da la constante da la consta |
| ŀ.      |                               |              |         |                 |                                  |      |                  |       |                                                                                                    |
|         |                               |              |         | <u>W</u> eiter  | B <u>e</u> arbeiten <del>•</del> |      |                  |       |                                                                                                    |
| •       |                               |              | -       |                 |                                  |      |                  |       |                                                                                                    |
| 7.      |                               | 7            |         |                 |                                  |      | 9                |       |                                                                                                    |
| 3.      |                               |              |         |                 |                                  | _    |                  |       |                                                                                                    |
| 9.      |                               |              |         |                 |                                  |      |                  |       |                                                                                                    |
| 0.      |                               |              |         |                 |                                  | _    |                  |       |                                                                                                    |
| 1.      |                               |              |         |                 |                                  |      |                  |       |                                                                                                    |
| 2.      |                               |              |         |                 |                                  | -    |                  | -     |                                                                                                    |
| 3.<br>4 |                               |              | 12      |                 |                                  | -    |                  | -     |                                                                                                    |
| 4.<br>E |                               | 52           | 2       |                 |                                  |      |                  | -     |                                                                                                    |
|         |                               |              |         | Splitt          | summe:                           | 66,  | ,20              |       |                                                                                                    |
|         |                               |              | Nic     | ht zugewiesener | Betrag:                          | 0,   | ,00              |       |                                                                                                    |
|         |                               |              |         | Summe Buch      | nungen:                          | €66, | 20 <u>N</u> eu b | erect | nnen                                                                                                    |
|         | L PIC -                       |              |         |                 |                                  |      |                  |       |                                                                                                    |

6. Verfahren Sie ebenso mit den weiteren Zeilen, bis Sie alle von Ihnen gewünschten Kategorien untergebracht haben.

Sollten sich am Ende Abweichungen im Betrag ergeben, können Sie die Summe Neu berechnen lassen.

- 7. **Fixieren** Sie die Zeile für die Grundgebühr, indem Sie in die **Spalte Fix** klicken. Dieser Betrag ändert sich nicht, selbst wenn die Telefonrechnung höher oder niedriger ausfällt.
- 8. Haben Sie alle Kategorien und die dazugehörigen Beträge eingetragen, bestätigen Sie die Splittbuchung mit **OK**.

Sie kehren in das Dialogfenster Regelmäßige Buchung anlegen zurück.

9. Beenden Sie auch das Dialogfenster Regelmäßige Buchung anlegen mit OK.

Die regelmäßige Buchung wird nun automatisch zum angegebenen Zeitpunkt in Ihr Kontoblatt in den unteren Bereich **Vorschau auf erwartete Buchungen** eingetragen.

Die Buchung wird innerhalb des unter **Tage im Voraus** angegebenen Zeitraums eingetragen. Als Kategorie wird **Splittbuchung** ausgewiesen.

## Abgleich durchführen

Ist die Abbuchung der Telefonrechnung von Ihrem Konto erfolgt, können Sie Online-Kontoumsätze abholen, um die Buchungen zuzuordnen und abzugleichen.

1. Rufen Sie wie gewohnt erneut Kontoumsätze ab. Der Online-Kontoabgleich wird gestartet.

Der FinanzManager kann den Kontoumsatz, in diesem Fall eine Abbuchung, der Splittbuchung automatisch zuordnen. Sie wird in grüner Farbe dargestellt.

| ue eingegan                                           | nene limsätze von der Bank:                                                                                                    |                                                                                     |                                                     |                                           |                      |                                  | Wie kann ich? |
|-------------------------------------------------------|----------------------------------------------------------------------------------------------------|-------------------------------------------------------------------------------------|-----------------------------------------------------|-------------------------------------------|----------------------|----------------------------------|---------------|
| Datum ∆                                               | Empfänger                                                                                                    | Soll (€)                                                                            | Haben (€)                                           | Verwendungszwed                           | ĸ                    |                                  | - 10          |
|                                                       |                                                                                                    |                                                                                     |                                                     |                                           |                      |                                  |               |
|                                                       |                                                                                                    |                                                                                     |                                                     |                                           |                      |                                  |               |
|                                                       |                                                                                                    |                                                                                     |                                                     |                                           |                      |                                  |               |
|                                                       |                                                                                                    |                                                                                     |                                                     |                                           |                      |                                  |               |
|                                                       |                                                                                                    |                                                                                     |                                                     |                                           |                      |                                  |               |
|                                                       |                                                                                                    |                                                                                     |                                                     |                                           |                      |                                  |               |
|                                                       |                                                                                                    |                                                                                     |                                                     |                                           |                      |                                  |               |
|                                                       |                                                                                                    |                                                                                     |                                                     |                                           |                      |                                  |               |
|                                                       |                                                                                                    |                                                                                     |                                                     |                                           |                      |                                  |               |
|                                                       |                                                                                                    |                                                                                     |                                                     |                                           |                      |                                  |               |
| 00 E. Dahara                                          |                                                                                                    |                                                                                     |                                                     |                                           |                      |                                  |               |
| 10 M. 10                                              | Zusammenführen                                                                                                    | Übernehmen                                                                          | <u>A</u> lle zusa                                   | mmenführen                                | <u>R</u> ückgängig 💌 | Aktionen 🔻                       |               |
| hungen im I                                           | Zusammenführen<br>Finanzmanager-Kontoblatt:                                                                                                    | Übernehmen                                                                          | Alle zusa                                           | mmenführen                                | Rückgängig 🔻         | Aktionen 🔻                       |               |
| hungen im I<br>lle(1) Off<br>Datum A                  | Zusammenführen<br>Finanzmanager-Kontoblatt:<br>ene(0) Zugeordnete(1) Sammelbuchung(<br>Empfänger                                                               | Ubernehmen           Ubernehmen           0)         Neu übernor           Soll (€) | <u>A</u> lle zusa<br>nme <u>n</u> e(0)<br>Haben (€) | mmenführen<br>ok Kategorie                | <u>R</u> ückgängig ▼ | A <u>k</u> tionen ▼<br>Verwendun | ngszweck      |
| hungen im I<br>le(1)<br>Datum ∆<br>]19.01.11          | Zusammenführen<br>Finanzmanager-Kontoblatt:<br>ene(0) Zugeordnete(1) Sammelbuchung(<br>Empfänger<br>Telefirma GmbH                                             | Ubernehmen<br>0) Neu übernor<br>Soll (€)<br>173,20                                  | <u>A</u> lle zusa<br>nme <u>n</u> e(0)<br>Haben (€) | ok Kategorie                              | Rückgängig 🔻         | Aktionen 🔻<br>Verwendun          | ngszweck      |
| hungen im I<br>le(1)                                  | Zusammenführen<br>Finanzmanager-Kontoblatt:<br>ene(0) Zugeordnete(1) Sammelbuchung(<br>Empfänger<br>Telefirma GmbH                                             | Ubernehmen<br>0) Neu übernor<br>Soll (©<br>173,20                                   | <u>A</u> lle zusa<br>nme <u>n</u> e(0)<br>Haben (€) | mmenführen<br>ok Kategorie<br>X —Splittbr | Rückgängig 🔻         | Aktionen 🔻<br>Verwendun          | gszweck       |
| hungen im I<br>le(1)                                  | Zusammenführen<br>Finanzmanager-Kontoblatt:<br>ene(0) Zugeordnete(1) Sammelbuchung(<br>Empfänger<br>Telefirma GmbH                                             | Úbernehmen<br>0) Neu übernor<br>Soll (¢)<br>73,20                                   | <u>A</u> lle zusa<br>nme <u>n</u> e(0)<br>Haben (€) | mmenführen<br>ok Kategorie<br>XSplittbu   | Rückgängig 🔻         | Aktionen 🔻                       | igszweck      |
| hungen im I<br>le(1) Ωff<br>Datum Δ<br>] 19:01.11     | Zusammenführen<br>Finanzmanager-Kontoblatt:<br>ene(0) Zugeordnete(1) Sammelbuchung(<br>Empfänger<br>Telefirma GmbH                                             | Úbernehmen<br>0) Neu übernor<br>Soll (¢)<br>* 73,20                                 | Alle zusa<br>nme <u>n</u> e(0)<br>Haben (€)         | ok Kategorie<br>XSplittbu                 | Rückgängig 🔻         | Aktionen ▼<br>Verwendun          | igszweck      |
| hungen im I<br>le(1) Ωoff<br>Datum Δ<br>] 19:01.11    | Zusammenführen           Finanzmanager-Kontoblatt:           ene(0)         Zugeordnete(1)         Sammelbuchung(           Empfänger           Telefirma GmbH | Ubernehmen<br>0) Neu übernor<br>Soll (€)<br>* 73,20                                 | Alle zusa<br>nme <u>n</u> e(0)<br>Haben (€)         | mmenführen<br>ok Kategorie<br>X —Splittbr | Rückgängig 🔻         | A <u>k</u> tionen ▼<br>Verwendun | igszweck      |
| hungen im 1<br>le(1) Ωff<br>Datum Δ<br>19:01.11       | Zusammenführen           Finanzmanager-Kontoblatt:           ene(0)         Zugeordnete(1)           Empfänger           Telefirma GmbH                        | Ubernehmen<br>0) Neu übernor<br>Soll (€)<br>* 73,20                                 | Alle zusa<br>nme <u>n</u> e(0)<br>Haben (€)         | nmenfuhren<br>ok Kategorie<br>XSplittbu   | Rückgängig 🔻         | Aktonen 👻<br>Verwendun           | ngszweck      |
| hungen im I<br>le(1) Ωff<br>Datum Δ<br>] 19.01.11     | Zusammenführen<br>Finanzmanager-Kontoblatt:<br>ene(0) Zugeordnete(1) Sammelbuchung(<br>Empfänger<br>Telefirma GmbH                                             | Übernehmen<br>0) Neu übernor<br>Soll (€)<br>★ 73,20                                 | Alle zusa<br>nme <u>n</u> e(0)<br>Haben (€)         | nmenfuhren<br>ok Kategorie<br>XSplittbu   | Riddgangig 👻         | Aktionen 👻<br>Verwendun          | ngszweck      |
| hungen im I<br>lle(1) Ωff<br>Datum Δ<br>] 19.01.11    | Zusammenführen<br>Finanzmanager-Kontoblatt:<br>ene(0) Zugeordnete(1) Sammelbuchung(<br>Empfänger<br>Telefirma GmbH                                             | Übernehmen<br>0) Neu übernor<br>Soli (©)<br>(*) 73,20                               | Alle zusa<br>nme <u>n</u> e(0)<br>Haben (€)         | ok Kategorie<br>XSplittbu                 | Rückgängig 👻         | Aktionen 🔻                       | ngszweck      |
| chungen im i<br>lie(1) Ωff<br>Datum Δ<br>] 19:01.11   | Zusammenführen<br>Finanzmanager-Kontoblatt:<br>ene(0) Zugeordnete(1) Sammelbuchung(<br>Empfänger<br>Telefirma GmbH                                             | Übernehmen<br>0) Neu übernor<br>Soli (©)<br>(*) 73,20                               | Alle zusa                                           | nmenführen<br>ok Kategorie<br>XSplittbu   | Bückgängig 👻         | Aktionen 🕶                       | ngszweck      |
| chungen im i<br>lie(1) Off<br>Datum A<br>19:01.11     | Zusammenführen<br>Finanzmanager-Kontoblatt:<br>ene(0) Zugeordnete(1) Sammelbuchung(<br>Empfänger<br>Telefirma GmbH                                             | Übernehmen<br>0) Neu übernor<br>Soli (©)<br>(*) 73,20                               | Alle zusa                                           | nmenfuhren<br>ok Kategorie<br>XSplittbu   | Bückgängig 🕈         | Aktionen 🔻                       | ngszweck      |
| Chungen im I<br>Jle(1) Ω Ωff<br>Datum Δ<br>] 19.01.11 | Zusammenführen<br>Finanzmanager-Kontoblatt:<br>ene(0) Zugeordnete(1) Sammelbuchung(<br>Empfänger<br>Telefirma GmbH                                             | Übernehmen<br>0) Neu übernor<br>Soli (€)<br>★ 73,20                                 | Alle zusa                                           | mmenfuhren<br>ok Kategorie<br>X –Splittbr | Bückgängig ♥         | Aktionen 🔻                       | ngszweck      |
| chungen im I<br>J∎(1) 0 0ff<br>Datum ∆<br>] 19.01.11  | Zusammenführen<br>Finanzmanager-Kontoblatt:<br>ene(0) Zugeordnete(1) Sammelbuchung(<br>Empfänger<br>Telefirma GmbH                                             | Übernehmen<br>0) Neu übernor<br>Soli (@)                                            | Alle zusa                                           | mmenfuhren<br>ok Kategorie<br>XSplittbr   | Bückgängig ♥         | Aktionen ▼<br>Verwendun          | gszweck       |
| chungen im I<br>lle(1) Ωeff<br>Datum Δ<br>] 19.01.11  | Zusammenführen<br>inanzmanager-Kontoblat:<br>ene(0) Zugeordnete(1) Sammelbuchung(<br>Empfänger<br>Telefirma GmbH                                               | Übernehmen<br>0) Neu übernor<br>Soli (c)                                            | Alle zusa                                           | mmenfuhren<br>ok Kategorie<br>XSplittbr   | Bückgängig ♥         | A <u>k</u> tionen ▼<br>Verwendun | gszweck       |
| chungen im l<br>lle(1) Off<br>Datum A<br>1 19:01.11   | Zusammenführen  Inanzmanager-Kontoblat:  ene(i) Zugeordnete(1) Sammebuchung( Empfanger  Telefirma GmbH  pfangernamen zuordnen                                  | Ubernehmen<br>0) Neu übernor<br>Soli (®)<br>73,20<br>Abgedichene                    | Alle zusa<br>mnege(0)<br>Haben (€)<br>Buchungen:    | nmenführen                                | Rückgängig 👻         | Aktionen 🔻                       | ngszweck      |

Der FinanzManager erwartet aber einen Betrag von 66,20€. Tatsächlich ergibt der Abgleich einen Betrag von 73,20€.

Abgleich<br/>kontrollieren2. Klicken Sie zur Kontrolle auf das Häkchen hinter dem Eintrag Splittbuchung im Feld<br/>Kategorie. Sie öffnen damit den Dialog Splittbuchung.

| ۱r. | Kategorie                     | Klasse       | Verwe   | ndungszweck       |                              | A     | Betrag   |       | Fix  |
|-----|-------------------------------|--------------|---------|-------------------|------------------------------|-------|----------|-------|------|
| 1.  | Telekommunikation:Grundgebühr | Geschäftlich | Telefor | 1                 |                              |       | 15       | 95    |      |
| 2.  | Telekommunikation:Internet    | Geschäftlich | 0       |                   |                              |       | 33       | 69    |      |
| з.  | Telekommunikation:Telefonate  | Geschäftlich |         |                   |                              |       | 23       | 56    | -    |
| 4.  |                               |              |         |                   |                              |       |          |       |      |
| 5.  |                               |              |         | <u>W</u> eiter    | B <u>e</u> arbeiten <b>*</b> |       |          |       |      |
| 6.  |                               |              |         |                   |                              |       |          |       |      |
| 7.  |                               | 5            |         |                   |                              |       |          |       |      |
| 8.  |                               |              |         |                   |                              |       |          |       |      |
| 9.  |                               |              |         |                   |                              |       |          |       |      |
| 0.  |                               |              |         |                   |                              |       |          |       |      |
| 1.  |                               |              |         |                   |                              |       |          |       |      |
| 2.  |                               |              |         |                   |                              | _     |          |       |      |
| 3.  |                               |              |         |                   |                              |       |          |       |      |
| 4.  |                               |              |         |                   |                              | -     |          |       |      |
| .5. |                               |              |         |                   |                              |       |          |       |      |
|     |                               |              |         | Splittsu          | umme:                        | 73,   | ,20      |       |      |
|     |                               |              | Nic     | nt zugewiesener B | etrag:                       | υ,    | .00      |       |      |
|     |                               |              |         | Summe Buchu       | ingen:                       | € 73, | 20 Neu b | erech | inen |

Der FinanzManager hat nicht nur den Gesamtbetrag der regelmäßigen Buchung dem aus dem Online-Kontoumsatz übernommenen höheren Betrag angepasst, sondern auch die einzelnen Teilbeträge der Splittbuchung, und zwar proportional.

Da wir in unserem Beispiel den Betrag für die Grundgebühr fixiert hatten, bleibt dieser aber gleich.

- 3. Überschreiben Sie ggf. noch Beträge, die Sie anders aufteilen möchten.
- 4. Verlassen Sie dann den Dialog mit **OK**. Der FinanzManager hat die Änderungen in die Buchungszeile übernommen. Sie können den Kontoabgleich mit **Fertig** verlassen.

# Regeln für den Kontoabgleich erstellen

### Überblick Regelverwaltung

Der FinanzManager bietet Ihnen die Möglichkeit eigene Regeln für die Automatisierung des Kontoabgleichs einzurichten.

Mithilfe von Regeln können Sie Bedingungen festlegen, unter denen bestimmte Kategorien oder Empfänger automatisch eingetragen werden.

Es kommt vor, dass bei der Übermittlung der Kontoumsätze von der Bank bei be- Beispiel stimmten Buchungen kein Empfänger geliefert wird.

Das ist z.B. häufig beim Kontoabschluss der Fall oder auch bei Barabhebungen am Kontoautomat oder bei den meisten Web Banking Konten bei allen Buchungen. Sie möchten nun eine Regel erstellen, mit deren Hilfe Ihren quartalsmäßigen Kontoabschlüssen automatisch eine Kategorie **Kontoführung** zugewiesen wird.

Im nächsten Kapitel lesen Sie wie Sie eine <u>Neue Regel anlegen</u> können.

### Neue Regel anlegen

 Wechseln Sie dazu mit dem Befehl Verwaltung → Regelverwaltung ins Fenster Regelverwaltung.

Die Regelverwaltung enthält eine Liste mit allen verfügbaren Regeln. Durch die Position in der Liste wird die Reihenfolge für die Abarbeitung der Regeln festgelegt.

- Neue Regel<br/>anlegen2. Klicken Sie auf Neu, um den Assistenten zu öffnen, der Sie schrittweise beim Erstel-<br/>len einer neuen Regel unterstützt. Klicken Sie auf Weiter.
  - Auf der zweiten Seite des Assistenten legen Sie die Art der Regel fest, d.h. ob mit der Regel eine Kategorie oder ein Empfänger oder beides zugeordnet werden soll.
     Für unser Beispiel wählen Sie in der Auswahlliste Zuordnung einer Kategorie.
  - 4. Klicken Sie auf **Weiter**, um zur dritten Seite zu gelangen, auf der Sie die eigentlichen **Suchkriterien** festlegen.

|                         | Suchkriterium                                                                                                    |
|-------------------------|----------------------------------------------------------------------------------------------------|
| Einführung              | Für jedes Suchkriterium können Sie einen einzelnen Begriff<br>oder über eine Suchliste mehrere Begriffe festlegen.                                            |
| 2 Regel                 | Suchen im Feld Bedingung Suchbegriff(e)                                                                                                    |
|                         | Verwendungszweck 🔻 enthält 💌 Abschluss                                                                                                    |
| 3 Suchkriterium         | ⊚ und ⊘ oder ⊘ und nicht                                                                                                    |
|                         | Empfänger                                                                                                    |
| 4 Empfänger / Kategorie | 1 +                                                                                                    |
| 5 Konten                |                                                                                                    |
|                         | Hinweis:<br>Für eine Suchliste geben Sie mehrere Suchbegriffe getrennt durch ':' ein. Sie können auch                                                         |
| 6 7                     | die Listenkontrolle aufklappen und die Begriffe dort erfassen. Das Suchkriterium einer<br>Suchliste trifft zu, wenn einer der Begriffe die Bedingung erfüllt. |
| Zusammentassung         | Für die Suche nach einem leeren Eintrag wählen Sie die Bedingung 'ist leer'.                                                                                  |
|                         |                                                                                                    |

- 5. Geben Sie im 1. Feld **Suchbegriff(e)** den Begriff **Abschluss** ein, denn es sollen alle Buchungen gefunden werden, die im Verwendungszweck den Begriff Abschluss enthalten.
- 6. Lassen Sie das 2. Feld **Suchbegriff(e)** frei und wählen Sie für **Empfänger** aus dem Auswahllistenfeld die Bedingung **ist leer** aus. Klicken Sie auf **Weiter**.

Auf der nächsten Seite können Sie die Anwendung der Regel falls gewünscht auf bestimmte Kontenarten bzw. einzelne Konten beschränken.

7. Auf der fünften Seite tragen Sie wahlweise die zu vergebende Kategorie, Empfänger und Klasse ein.

Mit **Weiter** gelangen Sie zur **Zusammenfassung**, in der die von Ihnen erstellte Regel noch einmal ausführlich mit Worten umschrieben wird.

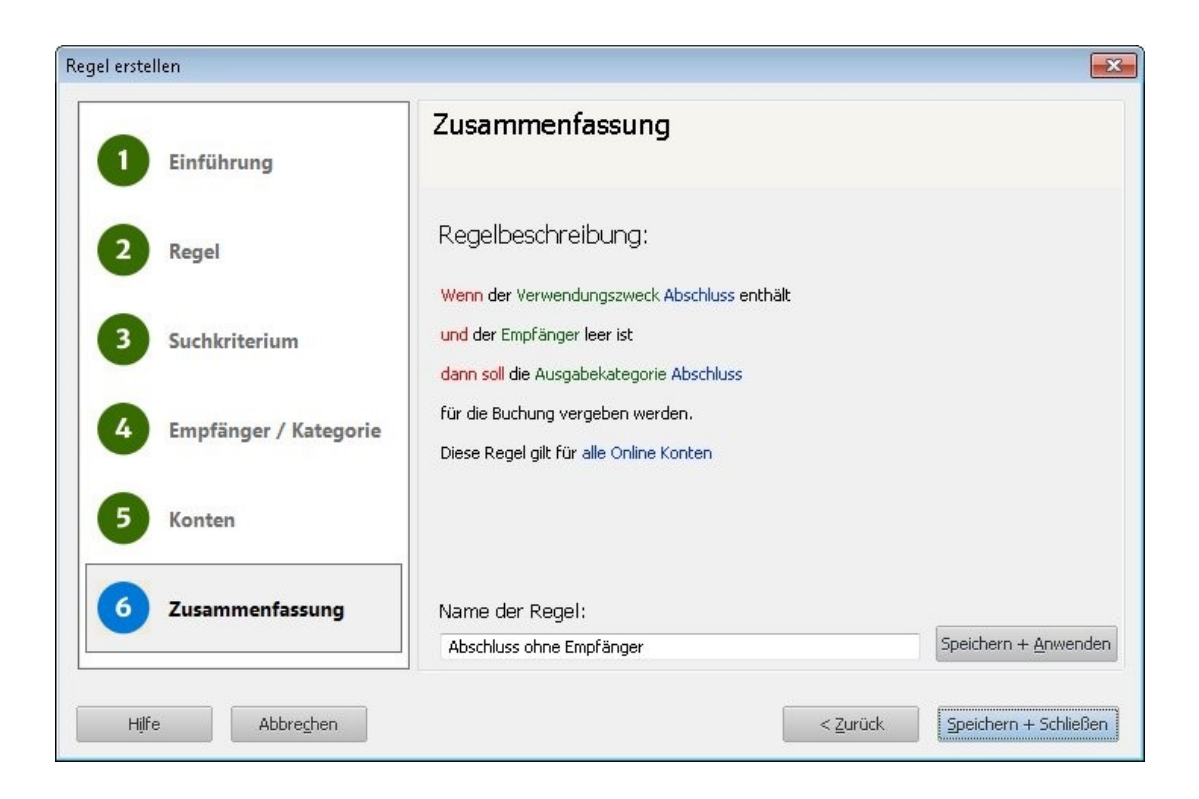

8. Klicken Sie auf **Speichern**, um die Regel in die Liste der Regelverwaltung einzutragen.

### Regeln und erwartete Buchungen

Sie können die erstellten Regeln auch auf Ihre bereits vorhandenen, nicht kategorisierten Buchungen anwenden.

- 1. Klicken Sie dazu im Objektfenster Regelverwaltung auf die Schaltfläche **Regel an**wenden.
- Klicken Sie auf die gewünschte Regel, um das Dialogfenster Regel anwenden zu öffnen und wählen Sie die Buchungen aus, auf die Sie die Regel anwenden möchten.
- 3. Klicken Sie auf **Regel anwenden**, um die Regel anzuwenden. Die Buchungen werden der Regel entsprechend angepasst und die in der Regel definierte Kategorie eingetragen.
- 4. Überprüfen Sie die gemachten Änderungen und schließen Sie das Fenster.
# **Regeln gewichten**

Die Position der Regeln in der Liste bestimmt deren Gewichtung.

Wird eine Regel während des Online-Abgleichs angewendet, bleiben die nachfolgenden Regeln unbeachtet.

Es kann immer nur die erste infrage kommende Regel zur Ausführung gebracht werden.

Eine neue Regel wird zunächst als neuer Eintrag an das Ende der Liste gesetzt.

Regeln gewichten

Über die beiden Funktionen **Regel höherstufen** und **Regel herunterstufen** haben Sie die Möglichkeit, die Ausführung der Regel zu steuern, indem Sie die Position der Regel in der Liste entsprechend anpassen.

# Regeln im Kontoabgleich

# Mit Regeln abgleichen

Ziel des Kontoabgleichs ist es, Buchungen der Online-Umsatzabfrage den passenden Buchungen im Kontoblatt zuzuordnen.

Wie wir im ersten Beispiel sehen konnten, können die Online-Kontoumsätze auch Umsätze enthalten, die keine Entsprechung im Kontoblatt haben, beispielsweise weil keine Buchung im Kontoblatt eingetragen wurde.

Zwar konnten wir diese Buchung in das FinanzManager-Kontenblatt übernehmen, die Kategorie musste aber immer noch manuell zugewiesen werden.

Mit Hilfe der **Regeln** können Sie auch diesen Schritt automatisieren.

#### Fallbeispiel

Sie zahlen in Ihrem Supermarkt gewöhnlich mit der EC-Karte. Die aus der Abbuchung resultierenden Buchungen haben Sie bislang manuell in das FinanzManager-Kontenblatt übernommen und hierbei die Kategorie **Ernährung** zugewiesen.

Jetzt wollen Sie sich den Umstand zu Nutze machen, dass die Supermarkt-Buchungen alle denselben Empfänger und dieselbe Kategorie aufweisen, und die Übernahme weitgehend automatisieren.

Hierzu kategorisieren Sie einmalig die Buchung im Abgleichsfenster oder nach dem automatischen Kontoabgleich im Kontoblatt mit der Kategorie **Ernährung**.

| Kontoauszug                 | Empfänger          | Kategorie | Betrag  |  |
|-----------------------------|--------------------|-----------|---------|--|
| EC-Kartenzahlung            | Supermarkt         |           | 78,00€  |  |
|                             |                    |           |         |  |
| Buchungen in Quicken        |                    |           |         |  |
| [ Keine korrespondierende B | uchung vorhanden ] |           |         |  |
|                             |                    |           |         |  |
| Kontoabgleich oder Ko       | ontoblatt          |           |         |  |
| EC-Kartenzahlung            | Supermarkt         | Ernährung | 27,50 € |  |
|                             |                    |           |         |  |

Mit der Kategorisierung erhalten Sie eine Rückfrage, ob jetzt eine Regel angelegt werden soll.

| Finanzmanager                                                                                                    | <b>—X</b> |
|----------------------------------------------------------------------------------------------------|-----------|
| OK erzeugt eine Regel, damit bei der nächsten Umsatzabholung automatisch<br>Empfänger bzw. die Kategorie vergeben wird. Abbrechen erstellt keine Rege | der       |
| 🔲 Bei zukünftigen Abbuchungen und Gutschriften immer eine Regel erstellen                                                                             |           |
| <u>OK</u> Abbrechen                                                                                                    |           |

Beim nächsten Kontenabgleich kann die Regel mit dem Empfänger **Supermarkt** und der Kategorie **Ernährung** greifen und die Kategorie vergeben.

# Abgleich durchführen

Wenn die Regel mit dem Empfänger **Supermarkt** und der Kategorie **Ernährung** in der Liste der Regeln enthalten ist dient sie als Referenz für die Übernahme.

Im Beispiel gehen wir davon aus, dass Sie in Ihrem Supermarkt den Einkauf in Höhe von 65,33€ mit EC-Karte bezahlt haben.

Beim nächsten Kontenabgleich soll diese Buchung unter Berücksichtigung der richtigen Kategorie in das FinanzManager-Kontoblatt übernommen werden.

Damit Sie die Vorgehensweise im Einzelnen nachvollziehen können, haben wir den automatischen Kontoabgleich im Dialogfenster **Online-Kontoumsätze abholen** deaktiviert.

1. Rufen Sie wie gewohnt erneut Kontoumsätze ab. Der Online-Kontoabgleich wird gestartet. Im Dialogfenster **Online-Kontoabgleich** wird die Abbuchung des Supermarkts in der oberen Liste ausgewiesen.

Da im Kontoblatt keine korrespondierende FinanzManager-Buchung gefunden wurde (gleicher Empfänger, gleicher Betrag), ist die untere Liste leer.

| e einnenar                | ugene Umsätze von der B                                                 | tank:                              |                           |                                  |                |               |            |                 | <u>W</u> ie kann ich |
|---------------------------|-------------------------------------------------------------------------|------------------------------------|---------------------------|----------------------------------|----------------|---------------|------------|-----------------|----------------------|
| Datum ∆                   | Empfänger                                                               | ant.                               | Soll (€)                  | Haben (€)                        | Verwendungszw  | eck           |            |                 |                      |
| 19.01.11                  | SUPERMARKT                                                              |                                    | 65,33                     |                                  | EC 65422172 18 | 0111182353IC2 |            |                 |                      |
|                           |                                                                         |                                    |                           |                                  |                |               |            |                 |                      |
|                           |                                                                         |                                    |                           |                                  |                |               |            |                 |                      |
|                           |                                                                         |                                    |                           |                                  |                |               |            |                 |                      |
|                           |                                                                         |                                    |                           |                                  |                |               |            |                 |                      |
|                           |                                                                         |                                    |                           |                                  |                |               |            |                 |                      |
|                           |                                                                         |                                    |                           |                                  |                |               |            |                 |                      |
|                           |                                                                         |                                    |                           |                                  |                |               |            |                 |                      |
|                           |                                                                         |                                    |                           |                                  |                |               |            |                 |                      |
|                           |                                                                         |                                    |                           |                                  |                |               |            |                 |                      |
|                           |                                                                         |                                    |                           |                                  |                |               |            |                 |                      |
|                           |                                                                         |                                    |                           |                                  |                |               |            |                 |                      |
|                           |                                                                         |                                    |                           |                                  |                |               |            |                 |                      |
| 8 € - Betrag              | gsunterschied                                                           |                                    |                           |                                  |                |               |            |                 |                      |
| ungen nn                  | Finanzmanager-Kontoble                                                  | att:                               |                           |                                  |                |               |            |                 |                      |
| e(0) Of                   | Finanzmanager-Kontoble<br>fene(0) Zugeordnete(0)<br>Empfänger           | att:<br>) <u>S</u> ammelbuchung(0) | ) Neu übernon<br>Soll (@) | nme <u>n</u> e(0)<br>Haben (€)   | ok Kategor     | ie            |            | Verwendungszwec | k                    |
| e (0) Of<br>Datum 2       | Finanzmanager-Kontobla<br>ffene(0) Zugeordnete(0)<br>\ Empfänger        | att:<br>) <u>S</u> ammelbuchung(0) | ) Neu übernon<br>Soli (€) | nme <u>n</u> e(0)<br>Haben (€)   | ok Kategor     | ie            | ¥          | Verwendungszwec | k                    |
| 2(0) Of<br>Datum 2        | ffene(0) Zugeordnete(0)<br>Empfänger                                    | att:<br>) <u>S</u> ammelbuchung(0) | ) Neu übernon<br>Soll (€) | nme <u>n</u> e(0)<br>Haben (€)   | ok Kategor     | ie            | ŧ          | Verwendungszwec | k                    |
| e(0) Of<br>Datum 2        | Finanzmanager-Kontobi<br>ffene(0) Zugeordnete(0)<br>Empfänger           | att:<br>) <u>S</u> ammelbuchung(0) | ) Neu übernon<br>Soll (€) | nme <u>n</u> e(0) )<br>Haben (€) | ok Kategor     | ie            | (±)        | Verwendungszwec | k                    |
| e <b>(0) O</b> tum 2      | Finanzmanager-Kontobi<br>ffene(0) Zugeordnete(0)<br>A Empfänger         | att: ) <u>S</u> ammelbuchung(0)    | ) Neu übernon<br>Soli (€) | nme <u>n</u> e(0)<br>Haben (€)   | ok Kategor     | ie            | ٤          | Verwendungszwec | k                    |
| e <b>(0) Ot</b>           | Finanzmanager-Kontobi<br>ffene(0) Zugeordnete(0)<br>A Empfänger         | att:<br>) Sammelbuchung(0)         | ) Neu übernon<br>Soli (€) | nme <u>n</u> e(0)<br>Haben (€)   | ok Kategor     | ie            | £          | Verwendungszwec | k                    |
| e(0) Of<br>Datum 2        | Finanzmanager-Kontobi<br>ffene(0) Zugeordnete(0)<br>Empfänger           | att:<br>) Sammelbuchung(0)         | ) Neu übernon<br>Soll (€) | nme <u>n</u> e(0)<br>Haben (€)   | ok Kategor     | ie            |            | Verwendungszwec | k                    |
| e(0) Of                   | Finanzmanager-Kontobi<br>ffene(0) Zugeordnete(0)<br>Empfanger           | att: ) Sammelbuchung(0)            | ) Neu übernon<br>Soll (C) | nme <u>n</u> e(0)<br>Haben (€)   | ok Kategor     | ie            |            | Verwendungszwec | *                    |
| e (0) Of                  | Finanzmanager-Kontobi<br>ffene(0) Zugeordnete(0)<br>A Empfänger         | att: ) Sammelbuchung(0)            | Neu übernon<br>Soll (€)   | nme <u>n</u> e(0)<br>Haben (€)   | ok Kategor     | ie            | ( <u>*</u> | Verwendungszwec | k                    |
| e(0) Of<br>Datum 2        | Finanzmanager-Kontobik<br>ffene(0) 2 Jugeordnete(0)<br>2 Empfänger      | att:                               | ) Neu übernon<br>Sol (E)  | nme <u>n</u> e(0)<br>Haben (€)   | ok Kategor     | ie            | *          | Verwendungszwec | k.                   |
| e(0) 01<br>Datum 2        | Finanzmanager-Kontobik<br>ffene(0) Zugeordnete(0)<br>A Empfänger        | att:       )Sammelbuchung(0)       | ) Neu übernon<br>Soll (@) | nme <u>n</u> e(0)<br>Haben (€)   | ok Kategor     | ie            | *          | Verwendungszwec | *                    |
| e(0) Of                   | Finanzmanager-Kontobik<br>ffene(0) Zugeordnete(0)<br>Empfänger          | att:       )     Sammelbuchung(0)  | ) Neu übernon<br>Soll (¢) | nme <u>n</u> e(0)<br>Haben (€)   | ok Kategor     | ie            | *          | Verwendüngszwec | *                    |
| e (0) û Or<br>Datum 2     | Finanzmanager-Kontobi<br>Fene(0) Zugeordnete(0)<br>A Empfanger          | att: ) Sammelbuchung(0)            | Neu übernon<br>Soll (©)   | nme <u>n</u> e(0)<br>Haben (€)   | ok Kategor     | ie            | *          | Verwendungszwec | *                    |
| e(0) û û<br>Datum 2       | Finanzmanager-Kontobik<br>ffene(0) 2_ugeordnete(0)<br>Empfanger         | att:<br>)Sammelbuchung(0)          | ) Neu übernon<br>Soli (@) | nme <u>n</u> e(0)<br>Haben (€)   | ok Kategor     | ie            | *          | Verwendungszwec | k                    |
| e(0) <u>Of</u><br>Datum 2 | Finanzmanager-Kontobik<br>ffene(0) 2ugeordnete(0)<br>Empfanger          | att:       )Sammelbuchung(0)       | Neu übernon<br>Soli (®)   | nmene(0)<br>Haben (€)            | ok Kategor     | ie            | *          | Verwendungszwec | *                    |
| e(0) <u>O</u><br>Datum 2  | Finanzmanager-Kontobik<br>ffene(0) Zugeordnete(0)<br>Empfänger          | att: ) Sammelbuchung(0)            | Neu übernon<br>Soll (©)   | nmeŋe(0)<br>Haben (€)            | ok Kategor     | ie            | 2          | Verwendungszwec | *                    |
| e(0) Of<br>Datum 2        | Finanzmanager-Kontobik       fene(0)     2ugeordnete(0)       Empfänger | att: ) Sammelbuchung(0)            | Neu übernon Sol (@)       | nmene(0)<br>Haben (€)            | ok Kategor     | ie            | *          | Verwendungszwec | *                    |

2. Markieren Sie die Buchung in der oberen Liste und klicken Sie auf die Schaltfläche **Übernehmen**. Die Buchung wird in die untere Liste übernommen. Zugleich wird automatisch die Kategorie **Lebenshaltung: Ernährung** eingetragen.

| je eingegan                                            | zene Umsätze von der Bank:                                                                                                    |                                                                                          |                                                      |                                 |                                          |            |                                      | W                           | je kann ich? |
|--------------------------------------------------------|----------------------------------------------------------------------------------------------------|------------------------------------------------------------------------------------------|------------------------------------------------------|---------------------------------|------------------------------------------|------------|--------------------------------------|-----------------------------|--------------|
| Datum ∆                                                | Empfänger                                                                                                    | Soll (€)                                                                                 | Haben (€)                                            | Verwendungszw                   | eck                                      |            |                                      |                             |              |
|                                                        |                                                                                                    |                                                                                          |                                                      |                                 |                                          |            |                                      |                             |              |
|                                                        |                                                                                                    |                                                                                          |                                                      |                                 |                                          |            |                                      |                             |              |
|                                                        |                                                                                                    |                                                                                          |                                                      |                                 |                                          |            |                                      |                             |              |
|                                                        |                                                                                                    |                                                                                          |                                                      |                                 |                                          |            |                                      |                             |              |
|                                                        |                                                                                                    |                                                                                          |                                                      |                                 |                                          |            |                                      |                             |              |
|                                                        |                                                                                                    |                                                                                          |                                                      |                                 |                                          |            |                                      |                             |              |
|                                                        |                                                                                                    |                                                                                          |                                                      |                                 |                                          |            |                                      |                             |              |
|                                                        |                                                                                                    |                                                                                          |                                                      |                                 |                                          |            |                                      |                             |              |
|                                                        |                                                                                                    |                                                                                          |                                                      |                                 |                                          |            |                                      |                             |              |
|                                                        |                                                                                                    |                                                                                          |                                                      |                                 |                                          |            |                                      |                             |              |
|                                                        |                                                                                                    |                                                                                          |                                                      |                                 |                                          |            |                                      |                             |              |
| 99 f. Retrac                                           | and the second second se |                                                                                          |                                                      |                                 |                                          |            |                                      |                             |              |
|                                                        |                                                                                                    |                                                                                          |                                                      |                                 |                                          |            |                                      | 0                           |              |
| hungen im l<br>le(0) <mark>Off</mark>                  | Zusammenführen           inanzmanager-Kontoblatt:           sne(0)         Zugeordnete(0)           Sammelbuchung(0)                                                                                                    | ) Neu übernor                                                                            | <u>A</u> lle zusai                                   | nmenführen                      | Rückgängig 🔻                             | A          | tionen 👻                             |                             |              |
| hungen im i<br>le(0) Ωff<br>Datum Δ                    | Zusammenführen<br>inanzmanager-Kontoblatt:<br>ane(0) Zugeordnete(0) Sammelbuchung(0<br>Empfänger                                                                                                    | Ubernehmen<br>I) Neu übernor<br>Soll (€)                                                 | <u>A</u> lle zusar<br>mme <u>n</u> e(1)<br>Haben (€) | nmenfuhren<br>ok Kategor        | Rückgängig 🔻                             |            | tionen 👻<br>Verwendung               | szweck                      |              |
| hungen im<br>le(0) Ωff<br>Datum Δ<br>19.01.11          | Zusammenführen<br>inanzmanager-Kontoblat:<br>ane(0) Zugeordnete(0) Sammebuchung(0<br>Empfänger<br>SUPERMARKT                                                                                                    | Ubernehmen<br>) Neu übernor<br>Soll (€)<br>(*)                                           | <u>A</u> lle zusar<br>mme <u>n</u> e(1)<br>Haben (€) | ok Kategor<br>X Lebensl         | Rückgängig 🔻<br>rie<br>haltung:Ernährung | A          | tionen 👻<br>Verwendung<br>EC 6542217 | szweck<br>2 180111182353IC  | 2            |
| hungen im<br>le(0) ∫ Ωff<br>Datum Δ<br>19.01.11        | Zusammenführen<br>inanzmanager-Kontoblat:<br>sne(i) Zugeordnete(i) Sammebuchung(i<br>Empfanger<br>SUPERMARKT                                                                                                    | Ubernehmen<br>) Neu übernor<br>Soll (€)                                                  | <u>A</u> lle zusai<br>nme <u>n</u> e(1)<br>Haben (€) | ok Kategor<br>X Lebensl         | Rückgängig 👻<br>ie<br>haltung:Ernährung  | Ak<br>t    | tionen 👻<br>Verwendung<br>EC 6542217 | szweck<br>2 180111182353IC  | 2            |
| hungen im<br>le(0) Off<br>Datum A<br>19.01.11          | Zusammenführen<br>inanzmanager-Kontoblatt:<br>ane(0) Zugeordnete(0) Sammelbuchung(0<br>Empfänger<br>SUPERMARKT                                                                                                    | Ubernehmen<br>)) Neu übernor<br>Soll (€)<br>(₤) 65,33                                    | Alle zusa<br>nme <u>n</u> e(1)<br>Haben (€)          | ok Kategor<br>X Lebensl         | Ruckgängig 👻<br>ie<br>haltung:Ernährung  | <u>A</u>   | tionen ×<br>Verwendung<br>EC 6542217 | szweck<br>2 180111182353IC  | 2            |
| hungen im  <br>le(0) <u>Off</u><br>Datum Δ<br>19.01.11 | Zusammenführen<br>Finanzmanager-Kontoblatt:<br>ane(i) Zugeordhete(ii) Sammelbuchung(ii<br>Empfänger<br>SUPERMARKT                                                                                                    | Übernehmen           I)         Neu übernor<br>Soll (€)           (±)         65,33      | Alle zusai<br>nme <u>n</u> e(1)<br>Haben (€)         | ok Kategor<br>X Lebensl         | Rückgangig 🔻<br>ne<br>haltung:Emährung   | A <u>k</u> | tionen 👻<br>Verwendung<br>EC 6542217 | szweck<br>2 180111182353IC  | 2            |
| hungen im  <br>le(0) Ωff<br>Datum Δ<br>19.01.11        | Zusammenführen<br>Finanzmanager-Kontoblatt:<br>sne(i) Zugeordhete(ii) Sammelbuchung(0<br>Empfänger<br>SUPERMARKT                                                                                                    | Übernehmen           I)         Neu übernoi<br>Soll (€)           *         65,33        | Alle zusai                                           | ok Kategor<br>X Lebensl         | Rückgangig ▼<br>ne<br>haltung:Ernährung  | ( <u>*</u> | tionen ▼<br>Verwendung<br>EC 6542217 | szweck<br>2 180111182353IC  | 2            |
| hungen im 1<br>le(0) Ωff<br>Datum Δ<br>19.01.11        | Zusammenführen<br>inanzmanager-Kontoblatt:<br>ene(0) Zugeordnete(0) Sammebuchung(0<br>Empfänger<br>SUPERMARKT                                                                                                    | <u>U</u> bernehmen<br>Soli (€)                                                           | Alle zusa<br>mme <u>n</u> e(1)<br>Haben (€)          | ok Kategor<br>X Lebensl         | Rückgängig 🕶<br>ie<br>haltung:Ernährung  | <br>[₹     | tionen ▼<br>Verwendung<br>EC 6542217 | szweck<br>2 180111182353TC  | 2            |
| hungen im l<br>le(0) Off<br>Datum A<br>19.01.11        | Zusammenführen<br>inanzmanager-Kontoblat:<br>ene(0) Zugeordnete(0) Sammelbuchung(0<br>Empfänger<br>SUPERMARKT                                                                                                    | Ubernehmen           0)         Neu übernoi           Solf (£)           *         65,33 | Alle zusai<br>mme <u>n</u> e(1)<br>Haben (€)         | ok Kategor<br>X Lebensl         | Rückgängig 🕶<br>ie<br>haltung:Ernährung  | (A)        | tionen ¥<br>Verwendung<br>EC 6542217 | szweck<br>2 180111182353IC  | 2            |
| hungen im<br>le(0) 0f<br>Datum ∆<br>19.01.11           | Zusammenführen<br>inanzmanager-Kontoblat:<br>ene(0) Zugeordnete(0) Sammebuchung(0<br>Empfänger<br>SUPERMARKT                                                                                                    | Ubernehmen     Sol (€)     €     65,33                                                   | Alle zusai                                           | ok Kategor<br>X Lebensl         | Rjúckgangig 🔻<br>ne<br>haltung:Ernährung | ( <u>A</u> | tionen ¥<br>Verwendung<br>EC 6542217 | szweck<br>2 180111182353IC  | 2            |
| thungen im<br>He(0) Ωff<br>Datum Δ<br>19.01.11         | Zusammenführen<br>inanzmanager-Kontoblatt:<br>ene(0) Zugeordnete(0) Sammelbuchung(0<br>Empfänger<br>SUPERMARKT                                                                                                    | Ubernehmen<br>)) Neu überno<br>Sol (€)                                                   | Alle zusal                                           | ok Kategor<br>X Lebensl         | Rückgangig 🕶<br>ne<br>haltung:Ernährung  | <br>(₹     | tionen 👻                             | szweck<br>2 1801111823531C  | 2            |
| chungen im<br>lle(0) 0 0ff<br>Datum ∆<br>19.01.11      | Zusammenführen<br>inanzmanager-Kontoblatt:<br>ene(0) Zugeordnete(0) Sammelbuchung(0<br>Empfänger<br>SUPERMARKT                                                                                                    | Ubernehmen<br>)) Neu überno<br>Soli (€)                                                  | Alle zusa<br>mmene(1)<br>Haben (6)                   | ok Kategor<br>X Lebens          | Rückgängig 🕶                             | AŁ         | tionen 👻                             | szweck<br>12 180111182353fC | 2            |
| bhungen im  <br> le (0) Ωff<br>Datum ∆<br>19.01.11     | Zusammenführen<br>inanzmanager-Kontoblatt:<br>ene(0) Zugeordnete(0) Sammebuchung(0<br>Empfänger<br>SUPERMARKT                                                                                                    | (bernehmen     )     Neu überno     Soli (6)                                             | Alle zusa<br>mmege(1)<br>Haben (6)                   | ok Kategor<br>X Lebens          | Rückgängig ▼<br>ie<br>haltung:Ernährung  | ▲          | tionen •<br>Verwendung<br>EC 6542217 | szweck<br>2 180111182353fC  | 2            |
| hungen im i<br>le(0) Off<br>Datum A<br>19.01.11        | Zusammenführen<br>inanzmanager-Kontoblat:<br>ene(0) Zugeordnete(0) Sammebuchung(0<br>Empfanger<br>SUPERMARKT                                                                                                    | (bernehmen     )     Neu überno     Soli (6)     (9)     (9)     (9)                     | Alle zusa<br>mmege(1)<br>Haben (6)                   | ok Kategor<br>X Lebensl         | Rückgängig 🕶                             | . (Ak      | tionen •                             | szweck<br>2 180111182353IC  | 2            |
| hungen im i<br>le(0) Qff<br>Datum A<br>19.01.11        | Zusammenführen<br>inanzmanager-Kontoblat:<br>ene(0) Zugeordnete(0) Sammelbuchung(0<br>Empfänger<br>SUPERMARKT                                                                                                    | Ubernehmen           i)         Neu überno           Soli (€)           2         65,33  | Alle zusa                                            | mmenfuhren ok Kategor X Lebensl | Rjúckgangig 🔻                            |            | tionen •                             | szweck<br>2 1801111823531C  | 2            |
| hungen im  <br>le(0) Off<br>Datum A<br>19.01.11        | Zusammenführen<br>inanzmanager-Kontoblat:<br>ene(0) Zugeordnete(0) Sammelbuchung(0<br>Empfänger<br>SUPERMARKT                                                                                                    | Ubernehmen                                                                               | Alle zusa<br>mmene(1)<br>Haben (6)                   | mmenfuhren                      | Rjúckgangig 🔻                            | <b>.</b>   | tionen •                             | szweck<br>2 1801111823531C  | 2            |
| hungen im i<br>le(0) Off<br>Datum A<br>19.01.11        | Zusammenführen<br>inanzmanager-Kontoblatt:<br>ene(0) Zugeordnete(0) Sammelbuchung(0<br>Empfänger<br>SUPERMARKT<br>pfängernamen zuordnen<br>tien overden                                                                                                    | Ubernehmen                                                                               | Alle zusa<br>mmege(1)<br>Haben (6)                   | mmenfuhren                      | Rjückgangig ▼<br>ne<br>haltung:Ernährung |            | tionen •                             | szweck<br>2 1801111823531C  | 2            |

Die Information hat sich der FinanzManager aus der Liste **Regelverwaltung** geholt. Maßgeblich für die Zuordnung war der gleiche Empfängername. Der FinanzManager richtet sich nur nach der Übereinstimmung beim **Empfänger**.

3. Sind alle Buchungen übernommen, können Sie den Abgleich mit Fertig beenden.

# Regel für den Abgleich einer Splittbuchung

Wenn Sie beim Online-Kontoabgleich eine Splittbuchung vergeben oder zuordnen möchten, benutzen Sie bitte eine Regel.

Eine Splittbuchung besteht aus mehreren Kategorieeinträgen für eine einzelne Buchung.

Eine **Splittbuchung**, d.h. eine Buchung, die mehrere Splittzeilen enthält, kann im Online-Kontoabgleich **über eine Regel automatisch zugeordnet werden**. Dafür ist das Anlegen einer **Regel** Voraussetzung. Falls Sie die Splittbuchung nicht schon selbst als Regel gespeichert haben, fragt der FinanzManager ab, ob Sie diese jetzt automatisch für Sie anlegen soll.

Eine Regel bietet Ihnen die Möglichkeit auch mehrere Kategorien in einem Splitt für eine Buchung beim online Kontoabgleich zu vergeben.

# 1

# Regelerstellung beim Abgleich

Während des Abgleichs im Abgleichsfenster können Sie den Empfänger oder/und die Kategorie für einen von der Bank übernommenen Umsatz vergeben.

Wenn es sich bei der Buchung um eine abgebuchte Lastschrift oder eine Gutschrift handelt, können Sie diese Anpassung in einer Regel speichern, um bei weiteren Buchungen die Empfänger- bzw. Kategorievergabe zu automatisieren.

Schritt für Schritt-Anleitung für die Vergabe einer Kategorie

1. Die Voraussetzung für diese Art der Kategorisierung bzw. Empfängeränderung ist die Einstellung des halbautomatischen Abgleichs.

Wie Sie die Art des Abgleichs einstellen können, sehen Sie hier in der Hilfe.

2. Nachdem Sie Umsätze von der Bank abgeholt haben, werden Ihnen die neuen Buchungen im Abgleichsfenster angezeigt.

|                                              | ene Umsätze von der Bank:                              |                 |                     |        |                                     |                                       |
|----------------------------------------------|--------------------------------------------------------|-----------------|---------------------|--------|-------------------------------------|---------------------------------------|
| Datum 🔺                                      | Empfänger                                              | Soll (€)        | Haben (€)           | Verw   | endungszweck                        |                                       |
| 06.04.18                                     | BAD.VERLAG GMBH & CO.KG                                | 43,50           |                     | Nr.22  | 1024109 6022 025/BZ.Abo 01.04       | .2018 30.06.2                         |
| 09.04.18                                     | Friseur                                                | 65,00           |                     | INTER  | COIFFURE HAA ELV64022066 05         | .0416.21                              |
| : <b>hungen im K</b><br>A <u>l</u> le(59)    | Controblatt:<br>Qffene(35) Zugeordnete(24) Samme       | lbuchung(0)     | N <u>e</u> u überno | mmene  | (0)                                 | _                                     |
| Datum 🛦                                      | Empfänger                                              | Soll (€)        | Haben (€)           | ok     | Kategorie                           | Verwendungszweck                      |
| 04.04.18                                     | PAYPAL                                                 | 16,59           |                     | Х      | [PayPal]/Umbuchung                  | PP.6384.PP . SONICSHOP, Ihr Einkauf.  |
| 04.04.18                                     | Volksbank Staufen Eg                                   | 6,00            |                     | Х      | Lebenshaltung:Bankgebühren          | Kontoauszug Darlehen                  |
|                                              | Volksbank Staufen Eg                                   | 50,21           |                     | X      | Splittbuchung                       | Zinszahlung Festdarlehen              |
| 04.04.18                                     |                                                        | 590.00          |                     | X      | Splittbuchung                       | Darlehen Haus Teilzahlung Da          |
| 04.04.18<br>05.04.18                         | Volksbank Staufen Eg                                   | 550,00          |                     |        |                                     | an chart an ol lat a lut the          |
| 04.04.18<br>05.04.18<br>05.04.18             | Volksbank Staufen Eg<br>PAYPAL                         | 33,99           |                     | Х      | [PayPal]/Umbuchung                  | PP.6384.PP . Chai. Lec GmbH, Inr Ein. |
| 04.04.18<br>05.04.18<br>05.04.18<br>09.04.18 | Volksbank Staufen Eg<br>PAYPAL<br>ALDI SUED SAGT DANKE | 33,99<br>106,72 |                     | X<br>X | [PayPa]]/Umbuchung<br>Splittbuchung | girocardDatum 06.04.2018 Zeit 14.10.  |
| 04.04.18<br>05.04.18<br>05.04.18             | Volksbank Staufen Eg<br>PAYPAL                         | 33,99           |                     | X      | [PayPal]/Umbuchung                  | PP.6384.PP . Chal. Lec GmbH, Inr Ein. |

3. Klicken Sie auf Übernehmen, um die Buchungen in das Kontoblatt zu transferieren.

| Online-Kontoabgl | eich: Ing-DiBa Girokonto, Nr. 5403567<br>Jene Um <del>sätze von der Bank:</del> | 411, ING-DiBa Frankfurt am N               | /lain                  |        |                                | ? •                                   |
|------------------|---------------------------------------------------------------------------------|--------------------------------------------|------------------------|--------|--------------------------------|---------------------------------------|
| Datum 🔺          | Empfänger                                                                       | Soll (€                                    | ) Haben (€)            | Verw   | endungszweck                   |                                       |
|                  |                                                                                 |                                            |                        |        |                                |                                       |
|                  |                                                                                 |                                            |                        |        |                                |                                       |
|                  | Zuordnen                                                                        | Übernehmen Alle Übe                        | rnehmen                |        | Rückgängig 👻 Aktionen 👻        |                                       |
| Buchungen im K   | Contoblatt:                                                                     |                                            |                        | _      |                                |                                       |
| Aļle(61)         | Offene(35) Zugeordnete(24)                                                      | Sammelbuchung(0)                           | N <u>e</u> u überno    | ommene | (2)                            |                                       |
| Datum            | Empfänger                                                                       | Soll (€)                                   | Haben (€)              | ok 🛦   | Kategorie                      | Verwendungszweck                      |
| 09.04.18         | Friseur                                                                         | 65,04                                      | D                      | Х      |                                | INTERCOIFFURE HAA ELV64022066 0       |
| 09.04.18         | Google Apps                                                                     | 2,2                                        | 9                      | Х      | Freizeit:Multimedia/Lebenshalt | NR6285186020 G.CO/HELPPA GBKAU        |
| 09.04.18         | ALDI SUED SAGT DANKE                                                            | 106,72                                     | 2                      | X      | Splittbuchung                  | girocardDatum 06.04.2018 Zeit 14.10   |
| 06.04.18         | BAD.VERLAG GMBH & CO.KG                                                         | 43,50                                      | D                      | Х      |                                | Nr.2210241090/KdNr.0096022025/ 60     |
| 05.04.18         | PAYPAL                                                                          | 33,9                                       | 9                      | Х      | [PayPal Agni]/Umbuchung        | PP.6384.PP . Chal.Tec GmbH, Ihr Ein   |
| 05.04.18         | Volksbank Staufen Eg                                                            | 590,00                                     | 0                      | Х      | Splittbuchung                  | Darlehen Haus Freiburg Teilzahlung Da |
| 04.04.18         | Volksbank Staufen Eg                                                            | 50,2                                       | 1 I                    | Х      | Splittbuchung                  | Zinszahlung Festdarlehen Grunern DA 👻 |
| Nur exakte Em    | ofängernamen zuordnen<br>räge zuordnen<br>Hilfe                                 | Abgeglichene<br>Online-Konto<br>Differenz: | : Buchungen:<br>stand: |        | 785,85€<br>785,85€<br>0,00€    | <u>V</u> organg abschließen           |

- 4. Vergeben Sie eine Kategorie und Speichern Sie die Buchung mit Enter oder durch Klick auf eine andere Buchung.
- 5. Sie erhalten eine Meldung, in der Sie gefragt werden, ob Sie eine Regel anlegen möchten.

| Alle(61)              | Offene(35)        | Zugeordnete(24) | Sammelbu | ichung(0)        | Neu überno      | mmene     | :(2)                            |       |
|-----------------------|-------------------|-----------------|----------|------------------|-----------------|-----------|---------------------------------|-------|
| Datum                 | Empfänger         |                 |          | Soll (€)         | Haben (€)       | ok 🔺      | Kategorie                       | Ve    |
| 09.04.18              | Friseur           |                 |          | 65,00            |                 | Х         | Lebenshaltung:Körperpflege      | ▼ IN1 |
| 09.04.18              | Google Apps       |                 |          | 2.20             |                 | v         | Longit Multimedia (Lobonshalt   | NR    |
| 09.04.18              | ALDI SUED SA      | GT DANKE        | Finanzma | anager           |                 |           | ×                               | gira  |
| 06.04.18              | BAD.VERLAG        | SMBH & CO.KG    | OK or to | ust sins Rogal d | amit bai dar pä | -beton I  | Imentanhhalung nutamatisch dar  | Nr.   |
| 05.04.18              | PAYPAL            |                 | Empfäng  | er bzw. die Kate | gorie vergeben  | wird. A   | Abbrechen erstellt keine Regel. | PP.   |
| 05.04.18              | Volksbank Stau    | ufen Eg         |          |                  |                 |           |                                 | Dai   |
| 04.04.18              | Volksbank Stau    | ufen Eg         | 🔲 Bei zu | ukünftigen Abbu  | chungen und Gu  | Itschrift | en immer eine Regel erstellen.  | Zin   |
| <u>N</u> ur exakte Em | pfängernamen zuor | rdnen           |          |                  | <u>O</u> K      | Ab        | brechen                         |       |
| Nur exakte Be         | träge zuordnen    |                 |          | Online Kentest   | and .           |           | 705.05.6                        | -     |

6. Klicken Sie auf OK, um die Regel anzulegen das immer bei Abbuchungen des Friseurs die Kategorie Lebenshaltung:Körperpflege vergeben werden soll. Falls Sie zukünftig nicht mehr gefragt werden möchten, haken Sie die Checkbox an, dass für zukünftige Abbuchungen und Lastschriften immer eine Regel erstellt werden soll.

Wenn Sie die automatisierte Regelerstellung nicht verwenden möchten, öffnen Sie die Einstellungen (F11) und deaktivieren Sie diese Funktionalität. Details zu diesem Vorgang finden Sie <u>hier in der Hilfe</u>.

7. Verfahren Sie auf dieselbe Art, wenn Sie einen Empfängereintrag zukünftig anders eingetragen haben möchten.

Z.B. könnten Sie den Eintrag BAD.VERLAG GMBH & CO.KG ändern zu Badischer Verlag. Es wird eine Regel dafür erzeugt, dass bei zukünftigen Abbuchungen dieser einfachere Eintrag für den Empfänger vergeben wird.

| Finanzmanager 🏾 😹                                                                                                    |      |           |
|----------------------------------------------------------------------------------------------------|------|-----------|
| OK erzeugt eine Regel, damit bei der nächsten Umsatzabholung automatisch der<br>Empfänger bzw. die Kategorie vergeben wird. Abbrechen erstellt keine Regel. | bern | ehme<br>N |
| 🔲 Bei zukünftigen Abbuchungen und Gutschriften immer eine Regel erstellen.                                                                                  | €)   | На        |
|                                                                                                    | .00  |           |
| OK Abbrechen                                                                                                    | 29   |           |
|                                                                                                    | 72   |           |
| 06.04.18 Badischer Verlag 4                                                                                                    | 3,50 |           |

# Kontoabgleich automatisieren

# Überblick Kontoabgleich automatisieren

Sie konnten anhand der vorangegangenen Beispiele nachvollziehen, wie der Finanz-Manager beim Kontoabgleich vorgeht, welche Regeln befolgt werden, und auf welche potenziellen Fehlerquellen Sie achten müssen.

Im Zentrum der Beispiele stand jeweils das Dialogfenster **Online-Kontoabgleich**. Hier wurde detailliert ausgewiesen, was der FinanzManager automatisch erkannt und einander zugeordnet hat und bei welchen Buchungen manuell eingegriffen werden musste.

Der FinanzManager bietet Ihnen auch die Möglichkeit, den Kontoabgleich, ohne das Verzweigen in das Dialogfenster **Online-Kontoabgleich** durchzuführen.

Sie müssen dann nur noch bei Unklarheiten oder in Zweifelsfällen eingreifen.

Sobald Sie eine ausreichend große Anzahl an Regeln und regelmäßigen Buchungen in Ihre Listen aufgenommen haben, bietet es sich also an, den Kontoabgleich komplett dem FinanzManager zu überlassen.

Der FinanzManager übernimmt die Zuordnung von Buchungen und trägt bei der Übernahme automatisch die richtigen Kategorien ein.

# Automatisierung des Kontoabgleichs einstellen

- 1. Um die Voreinstellungen für den automatischen Abgleich zu ändern, wechseln Sie zunächst in die Kontenübersicht.
- Klicken Sie auf Senden/Empfangen, um das Dialogfenster Senden/Empfangen zu öffnen. Wahlweise führt auch F11 zu den Einstellungen → Banking → Online-Banking.
- 3. Klicken Sie auf die Schaltfläche **Einstellungen**. In dem sich öffnenden Dialogfenster können Sie den Grad der Automatisierung selbst bestimmen.

Ob Sie den FinanzManager den Kontoabgleich so weit wie möglich überlassen und nur noch bei Zweifelsfällen gefragt werden möchten, oder ob Sie lieber bei jedem Kontoabgleich im Dialogfenster die Kontrolle über die Zuordnung und Übernahme von Buchungen haben möchten, bleibt komplett Ihnen überlassen.

Bei einem neu eingerichteten Konto ist die Option Automatisch (Empfohlen für Einsteiger) als Voreinstellung ausgewählt, Sie können aber ebenso eine andere Option auswählen.

4. Wählen Sie die von Ihnen gewünschten Optionen und schließen Sie das Fenster.

Sobald Sie neue Umsätze abfragen, wird der FinanzManager nun ganz Ihrer Wahl entsprechend entweder alle Buchungen so weit wie möglich automatisch abgleichen oder bei jedem Abgleich das Dialogfenster öffnen, sodass Sie die Buchungen manuell abgleichen und übernehmen können.

# Regelerstellung nach automatischem Abgleich

Wenn Sie in den Einstellungen (F11) **Banking**  $\rightarrow$  Kontoabgleich  $\rightarrow$  Kontoabgleichsoptionen die Einstellung Automatisch gewählt haben, sehen Sie kein Abgleichsfenster nach der Umsatzabholung.

Wenn Sie dann nicht kategorisierte Umsätze in Ihrem Kontoblatt sehen, können Sie diese nachträglich kategorisieren.

Außerdem können Sie den Eintrag für den Empfänger ändern.

Beim Speichern der Buchung erhalten Sie dann die Nachfrage, ob Sie für diese Änderung eine Regel anlegen möchten.

Dadurch gewährleisten Sie, dass bei einer weiteren Abbuchung von diesem Empfänger die richtige Kategorie bzw. ein abweichender Empfängereintrag durch eine Regel vergeben wird.

Falls es bereits eine vorhandene Regel gibt, werden Sie bei einer Änderung des Empfängers bzw. der Kategorie darauf hingewiesen.

Sie können dann entscheiden, ob Sie die Regel anpassen möchten oder ob diese Änderung einmalig ist.

# Zahlungen vorausplanen

Sie haben in den vorangehenden Abschnitten nachvollzogen, wie Sie im FinanzManager Überweisungen ausführen und an die Bank übertragen.

Daneben finden sich bei der Verwaltung Ihrer Finanzen auch immer wieder Zahlungen, deren Ausführung in der Zukunft liegt, und die u. U. auch regelmäßig ausgeführt werden müssen.

Der FinanzManager ermöglicht Ihnen, auf einfache Weise Ihre Zahlungen vorauszuplanen und dadurch die Entwicklung Ihres Kontostandes schon frühzeitig zu überblicken.

Im FinanzManager stehen Ihnen drei Möglichkeiten zur Verfügung, wie Sie zukünftige Zahlungen einrichten und überwachen können.

- Die bekannteste Form solcher Zahlungen sind bei der Bank hinterlegte Daueraufträge, die Sie direkt im FinanzManager verwalten können. Bei HBCI-Konten lassen sich über den FinanzManager sogar bestehende Daueraufträge ändern und neue anlegen.
- □ Für einmalige zukünftige Zahlungen verwenden Sie bei HBCI-Konten die Möglichkeit der **Terminüberweisung**. Dabei übermitteln Sie einen Überweisungsauftrag an Ihre Bank, dessen Ausführung erst zu einem zukünftigen Datum erfolgen soll.

Der FinanzManager bietet Ihnen ebenso die Möglichkeit, bestimmte Vorgänge als regelmäßige Buchungen zu speichern und sich zu einem wiederkehrenden Zeitpunkt automatisch als Überweisung eintragen zu lassen. Sie müssen in diesem Fall die Aufträge nur noch an die Bank übertragen.

# Planungsinstrumente im Überblick

**Dauerauftrag** Müssen Sie immer wiederkehrend den gleichen Betrag an denselben Empfänger bezahlen, bietet es sich an, bei der Bank einen Dauerauftrag einzurichten.

> Dabei beauftragen Sie Ihre Bank, über einen bestimmten Zeitraum zu festgelegten Terminen einen gleichbleibenden Betrag an einen bestimmten Empfänger zu überweisen.

> In dem Auftrag geben Sie dieselben Daten an, wie bei einer Kontoüberweisung. Zusätzlich ist aber die Angabe von Ausführungs-Terminen notwendig.

**Termin-** Mit der Terminüberweisung erteilen Sie einen Auftrag an Ihre Bank, zu einem be**überweisung** stimmten Zeitpunkt eine Überweisung zu tätigen.

Typischerweise legen Sie eine Terminüberweisung an, wenn Sie an dem betreffenden Tag abwesend sind, die Überweisung also mit dem FinanzManager nicht unmittelbar durchführen können.

**Regelmäßige Buchungen** Eine regelmäßige Buchung dient dazu, gleiche Buchungen in einer bestimmten Zeitperiode (in der Regel monatlich) zu wiederholen. Dies kann automatisch erfolgen oder manuell, nach rechtzeitiger Aufforderung aus dem Programm heraus.

Der Vorteil von solchen regelmäßigen Buchungen: Einnahmen und Ausgaben lassen sich schon frühzeitig einplanen und einer Kategorie zuordnen.

In dem Moment, in dem die geplante Aktion tatsächlich ausgeführt wird, kann der FinanzManager die von der Bank ausgeführte Buchung der Kontoblatt-Buchung zuordnen, und zwar auch dann, wenn sie nicht am erwarteten Tag und auch nicht exakt in der geplanten Höhe durchgeführt wird.

Der Abgleich mit der geplanten Buchung lässt einen Spielraum von +/- 10 Tagen und +/- 10 Prozent des Betrages zu.

# Daueraufträge verwalten

# Überblick Daueraufträge

Zunächst werden wir Ihnen den klassischen Weg vorstellen, wie Sie einen Dauerauftrag bei der Bank einrichten.

Dauerauftrag bedeutet: Sie beauftragen die Bank, in regelmäßigen Abständen eine Überweisung vorzunehmen.

Der Unterschied zu, der Ihnen wahrscheinlich bekannten Form von Daueraufträgen ist, dass die Beauftragung, Änderung, Überwachung und auch die Löschung Ihrer Daueraufträge direkt im FinanzManager erfolgt.

Voraussetzung dafür ist, dass Ihre Bank diese Geschäftsvorfälle unterstützt.

- 1. Wechseln Sie in einem ersten Schritt über die Navigationsleiste in den Zahlungs- Einstieg verkehr.
- 2. Klicken Sie auf die Registerkarte Termin-/Daueraufträge.

Die Liste der Daueraufträge ist noch leer.

# Bestehende Daueraufträge abrufen

Zunächst sollten Sie überprüfen, ob für Ihr Konto schon Daueraufträge bei der Bank eingerichtet worden sind. Ist dies der Fall, sollten Sie diese zunächst im FinanzManager übernehmen.

Klicken Sie auf die Schaltfläche **Bestand**, um eine Online-Verbindung zu Ihrer Bank herzustellen.

Sie können den Bestand für alle Konten gleichzeitig abholen oder für ein einzelnes Konto den Bestand separat abholen.

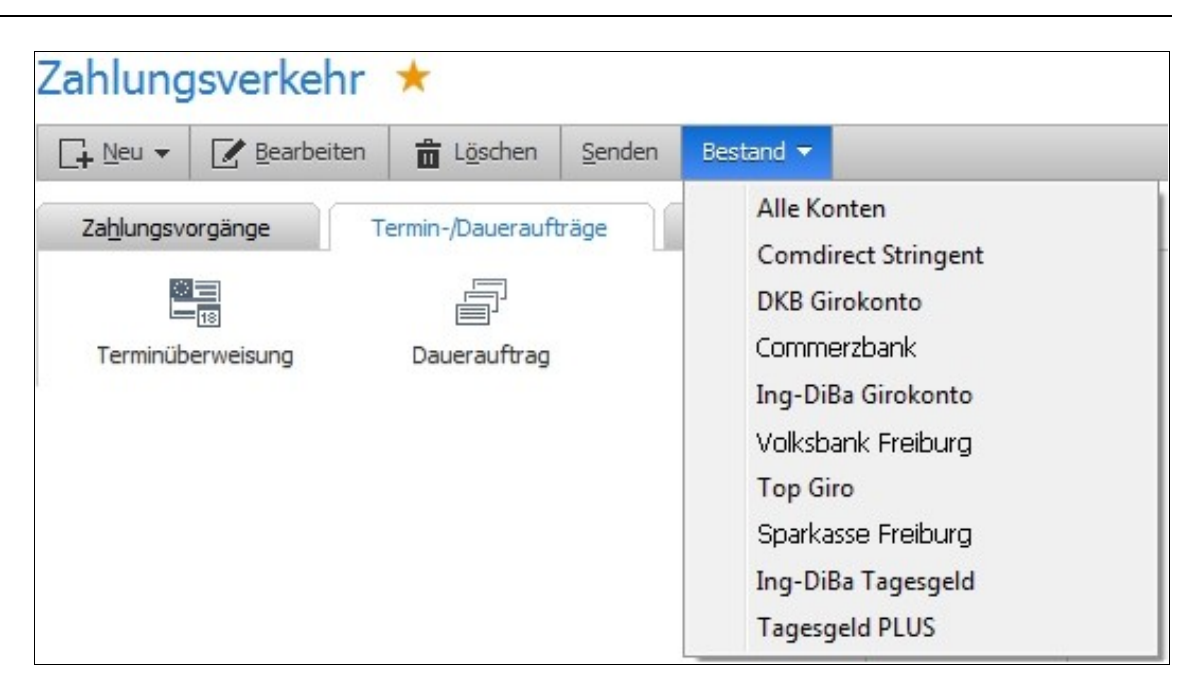

Ist die Übertragung von der Bank abgeschlossen, werden die bereits existierenden Daueraufträge in die Liste übernommen.

# Neuen Dauerauftrag einrichten

Sie haben Ihren Bestand an Daueraufträgen abgerufen.

Jetzt wollen Sie mit dem FinanzManager einen neuen Dauerauftrag für den Kindergartenbeitrag Ihres Kindes einrichten.

Wir gehen im Beispiel davon aus, dass die Bankverbindung des Empfängers noch nicht im FinanzManager hinterlegt wurde.

Einstieg1. Sie haben im Zahlungsverkehr die Registerkarte Termin-/Daueraufträge aktiviert.Klicken Sie auf die Schaltfläche Neu.

Wählen Sie den Menüpunkt **Dauerauftrag**. Das Formular zum Einrichten eines neuen Dauerauftrags wird gestartet.

- 2. Wählen Sie zunächst das Konto aus, für das Sie den Dauerauftrag anlegen möchten.
- 3. Tragen Sie alle relevanten Kontodaten des Empfängers in das Feld **Empfänger /** Adressbezeichnung ein: wie z.B. Kontoinhaber, IBAN und BIC.
- 4. Geben Sie den Betrag und den Verwendungszweck ein. Wählen Sie ggf. eine aussagekräftige Kategorie aus.

5. Geben Sie unter **Turnus** an, in welchem Zyklus der Auftrag sich wiederholen soll, bspw. **monatlich**. Die Felder **Tag** (hier **01**) und **Beginn** (hier **03.18**) bedingen das Datum, zu dem der Dauerauftrag das erste Mal ausgeführt wird (hier **01.03.2018**).

Wenn es sich um einen befristeten Dauerauftrag handelt, können Sie einen Endzeitpunkt festlegen, indem Sie ein Häkchen bei **Ende** setzen und darunter ein entsprechendes Enddatum auswählen.

 Klicken Sie auf die Schaltfläche Speichern, wenn Sie den Dauerauftrag zunächst in der Liste der Zahlungsvorgänge hinterlegen und zu einem späteren Zeitpunkt an die Bank übertragen wollen.

Der gespeicherte Dauerauftrag erhält dabei den Status Offen.

Über den **Speichern + Schließen** bzw. **Speichern + Neu** legen Sie fest, ob Sie im Anschluss noch weitere Vorgänge eingeben wollen oder den Dialog verlassen möchten.

7. Über die Schaltfläche **Sofort ausführen** gelangen Sie in den **Senden/Empfangen** Dialog.

Hier können Sie Ihren neu erstellten Dauerauftrag an die Bank senden. Der übertragene Dauerauftrag erhält dann den Status **Aktiv**.

# Dauerauftrag an die Bank übermitteln

Im direkten Anschluss an die Einrichtung des Dauerauftrags können Sie:

- D direkt online gehen, um den Dauerauftrag sofort zu übertragen,
- □ den Dauerauftrag zunächst in der Liste **speichern** und erst bei einem späteren Online-Kontakt an die Bank übertragen oder
- □ einen weiteren Dauerauftrag einrichten.

Da wir uns in unserem Beispiel für die Option **Sofort ausführen** entscheiden, wechseln wir jetzt direkt in das Dialogfenster **Senden/Empfangen**.

Der entsprechende Vorgang ist dort schon ausgewählt. Sie müssen den Dauerauftrag nur noch **Senden**.

| Eruppieren 🔻           |                  |                         |                                  |                                            | Einstellungen ? |
|------------------------|------------------|-------------------------|----------------------------------|--------------------------------------------|-----------------|
| Bearbeitung de         | er Bankaufträge  | 2                       |                                  |                                            |                 |
| Auswahl                | Datum 🔺          | Kontoname               | Vorgang                          | Beschreibung                               | Betrag          |
| Absenden Dau           | erauftrag einric | hten                    |                                  |                                            |                 |
| ~                      | 01.03.18         | Comdirect Stringent     | Absenden Dauerauftrag einrichten | Kindergarten Wiesental / Kinder Galaxie    | 40,00           |
| Absenden Einze         | elüberweisung    |                         |                                  |                                            |                 |
|                        | 02.03.18         | Ing-DiBa Girokonto      | Absenden Einzelüberweisung       | Ing-DiBa Tagesgeld / Umbuchung             | 5.500,00        |
|                        | 05.03.18         | Stringent Software GmbH | Absenden Einzelüberweisung       | Industrie- und Handelskammer / Belegnummer | 340,00          |
|                        | 14.03.18         | Stringent Software GmbH | Absenden Einzelüberweisung       |                                            | 4.664,80        |
|                        | 14.03.18         | Ing-DiBa Girokonto      | Absenden Einzelüberweisung       |                                            | 800,00          |
| Alle <u>a</u> uswählen | 1                |                         |                                  |                                            |                 |

In gewohnter Weise können Sie die Online-Verbindung im Dialog verfolgen und erhalten die Resultate zusammengefasst.

Bestätigen Sie die Zusammenfassung der Online-Übertragung und kehren Sie damit zur Kontenübersicht zurück.

Hier sehen Sie in der unteren Bildschirmhälfte, dass der neu angelegte Dauerauftrag in die Liste aufgenommen wurde.

Der übertragene Dauerauftrag hat jetzt den Status **Aktiv**, wenn die Online-Übertragung fehlerfrei funktioniert hat. Ihre Bank führt jetzt den Dauerauftrag zum festgelegten Turnus automatisch aus.

# Terminüberweisung anlegen

Auf ähnliche Weise lassen sich im FinanzManager auch Terminüberweisungen anlegen.

Die Terminüberweisung ist ein Überweisungsauftrag an die Bank, der bei der Bank hinterlegt ist und dort zu einem von Ihnen vorgegebenen Termin ausgeführt wird.

- Klicken Sie im Zahlungsverkehr auf die Schaltfläche Termin-/Daueraufträge. Wählen Sie den Menüpunkt Neu → Terminüberweisung. Das entsprechende Formular wird geöffnet.
- 2. Wählen Sie das Konto aus, von dem die Überweisung ausgeführt werden soll.
- 3. Füllen Sie das Formular dann mit den entsprechenden Daten aus und legen Sie im Feld **Ausführen** fest, zu welchem Termin die Bank die Überweisung ausführen soll.

4. Klicken Sie auf die Schaltfläche **Speichern + Schließen**, wenn Sie die **Terminüberweisung** in der Liste der Zahlungsvorgänge hinterlegen und zu einem späteren Zeitpunkt an die Bank übermitteln wollen.

Über die Schaltfläche Sofort ausführen wird das Dialogfenster Senden/Empfangen geöffnet.

# Vorgemerkte Buchungen

Im FinanzManager können Buchungen, die zwar bei der Bank bereits vorhanden, aber in Ihrer Datei noch nicht gebucht sind, über die Umsatzabfrage abgeholt werden.

Vormerkposten oder vorgemerkte Buchungen sind Bankbuchungen, die bei der Bank bereits eingetroffen und damit vorgemerkt sind, aber von Ihrem Konto erst zu einem etwas späteren Datum der Wertstellung verbucht werden.

Weil die Banken Buchungen in diesem Status noch hoheitlich verwalten, passiert es gelegentlich, dass Texte oder andere Elemente der Bankbuchung noch vor der Wertstellung angepasst werden.

Für den FinanzManager ist das kein Problem, denn in diesem Fall löscht er die früheren Vormerkbuchung und ersetzt sie durch die aktuellen.

Wandeln Sie eine vorgemerkte Buchung um in eine erwartete Buchung, wenn Sie Änderungen an der Buchung durchführen möchten (Kategorie vergeben, Empfängernamen anpassen).

# Änderungen bei einer vorgemerkten Buchung

Wenn Sie eine vorgemerkte Buchung geändert und kategorisiert oder anderweitig bearbeitet haben, kann das jedoch zu einem Problem werden.

Dann erhält die Buchung im FinanzManager den Status einer erwarteten Buchung und wird in diesem Fall bei der nächsten Umsatzabholung nicht gelöscht.

Falls die vorgemerkte Buchung von der Bank mit abweichenden Informationen bestückt, erneut geliefert wird, kann es passieren, dass FinanzManager die erwartete Buchung nicht als den erneut gelieferten Vormerker identifizieren kann.

In diesem Fall würden sie eine Doppelbuchung als Ergebnis der Eintragung der Buchung erhalten – einmal die (veränderte) vorgemerkte Bankbuchung und einmal die von Ihnen bereits bearbeitete erwartete Buchung.

Eine von beiden müssten Sie in diesem Fall löschen.

Falls das häufiger passiert, empfehlen wir, vorgemerkte Buchungen nicht zu editieren.

# Abfrage von Vormerkposten

Die Abfrage von Vormerkposten verläuft für Sie ohne weiteren Aufwand:

Sie rufen wie gewohnt Ihre Umsätze bei der Bank ab.

Ist unter den abgeholten Umsätzen ein Vormerkposten, so wird der FinanzManager diesen Vormerkposten den Umsatz als neue Buchung eintragen.

Sobald das erfolgt ist, wird die Buchung im Kontoblatt und im Kontoabgleichfenster mit einem Stern versehen.

Der Stern bedeutet (auch in früheren Versionen schon) **für den Abgleich vorgemerkt**, war aber bisher nur bei Offline-Umsätzen verfügbar.

Die Buchung gilt zu diesem Zeitpunkt noch nicht als abgeglichen.

Erst wenn die Buchung dann bei einer späteren Abfrage als gebuchter Umsatz von der Bank geholt wird, erhält sie den Status **abgeglichen** und damit das grüne Häkchen.

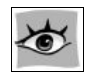

Vormerkposten werden beim halbautomatischen bzw. manuellem Kontoabgleich im oberen Teil des Kontoabgleichfensters (Neu eingegangene Umsätze von der Bank) in *kursiver Schrift* dargestellt.

Nach erfolgter Übernahme in den unteren Teil des Kontoabgleichfensters (Buchungen im FinanzManager-Kontoblatt) werden diese Vormerkposten mit einem \* in der ok-Spalte des Abgleichsfensters versehen.

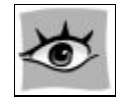

Nur die Buchungen in *kursiv* können vor Fälligkeit ins Kontoblatt eingetragen werden. Die Buchungen in Normalschrift sind bereits für den Abgleich verfügbar, in Abhängigkeit Ihrer Anzeige-Einstellungen.

# Regelmäßige Buchungen

# Überblick Regelmäßige Buchungen

Der FinanzManager bietet Ihnen für die Verwaltung immer wiederkehrender Zahlungen eine weitere Möglichkeit an: die so genannten **Regelmäßigen Buchungen**.

Im Unterschied zu Daueraufträgen sind Regelmäßige Buchungen nur lokal im Finanz-Manager gespeichert und nicht bei der Bank hinterlegt.

Der FinanzManager erinnert Sie zu einem vorgegebenen Zeitpunkt an die anstehende Buchung.

Falls gewünscht, trägt es sie auch schon als Überweisungsauftrag ein, den Sie nur noch mit einem einfachen Klick an die Bank übermitteln müssen.

Regelmäßige Buchungen helfen Ihnen dabei Ihre zukünftige finanzielle Situation besser einschätzen zu können, da Sie rechtzeitig daran erinnert werden welche Zahlungen oder auch Einkünfte auf Sie zukommen.

Bitte bedenken Sie, dass die **regelmäßigen Buchungen** im FinanzManager nicht automatisch ausgeführt werden.

Für wichtige wiederkehrende Überweisungen, wie z.B. Mietzahlungen, sollten Sie Ihre Bank mit einem Dauerauftrag beauftragen oder eine Einzugsermächtigung erteilen.

Wir möchten Ihnen im Folgenden zunächst anhand einiger Beispiele zeigen, wie Sie regelmäßige Buchungen im FinanzManager sinnvoll nutzen können.

In einem zweiten Schritt werden wir Ihnen dann einige Möglichkeiten vorstellen, mithilfe von Buchungen Ihre Finanzen besser vorauszuplanen.

# Regelmäßige Buchungen anlegen

In diesem Kapitel werden Sie nachvollziehen, wie Sie eine regelmäßige Buchung anlegen.

Unser Szenario geht davon aus, dass die Rechnung für ein Zeitschriftenabonnement vierteljährlich zu bezahlen ist.

Sie möchten den Betrag von 35,10 € nicht durch einen Lastschriftauftrag einziehen lassen, sondern den FinanzManager beauftragen, Sie an die anfallende Rechnung zu erinnern und die Überweisung für Sie ins Kontoblatt einzutragen.

Wechseln Sie zunächst ins Dialogfenster **Regelmäßige Buchungen**, indem Sie in der **Einstieg** Navigationsleiste den Aufruf **Verwaltung** → **Regelmäßige Buchungen** wählen.

Die Liste mit den regelmäßigen Buchungen ist noch leer.

#### Buchungsinformationen eingeben

Klicken Sie in der Objektfenstermenüleiste auf **Neu**. Das Dialogfenster **Regelmäßige Buchung anlegen** wird geöffnet.

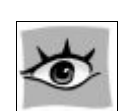

| )aten der Buchung | )                       |                     | Einstellungen für die Wiederholung |
|-------------------|-------------------------|---------------------|------------------------------------|
| Auftragskonto:    | Ausgeblendete Konten ar | nzeigen             | Turnus:                            |
| BB-Bank           |                         | •                   | Monatlich 🔻                        |
| Vorgangsart:      | Empfänger:              |                     | Nächstes Ausführungsdatum          |
| SepaOnl 🔹         | Dr. Pierre Ricaud       | ±                   | 30.04.14                           |
| Buchungsart:      | Betrag: Währu           | ung:                | Manatalatatan -                    |
| Ausgabe 👻         | 47,85 🔳 ∈               | -                   | Monatsietzter                      |
| Kategorie:        |                         |                     | Kein Enddatum                      |
| Einkaufen:Droger  | rieartikel              | ★ Spli <u>t</u> ten | C Endet nach Terminen              |
| Klasse:           |                         |                     |                                    |
|                   |                         | ±                   | Buchung stillegen                  |
| Verwendungszwei   | ck:                     |                     | Nach letzter Zahlung löschen       |
| 01835075029       | 910 TAN1:602018         |                     |                                    |
|                   |                         | Variable einfügen   | Kontoblatteintrag:                 |
|                   |                         | Zeilen: 1           | Automatisches Eintragen 🔹          |
|                   |                         | - Zeichen: 25       | Tage im Voraus: 0                  |

#### Felder einer regelmäßigen Buchung

Geben Sie nun der Reihe nach alle Buchungsinformationen ein:

 Auftragskonto
 Falls Sie über mehrere Konten verfügen, wählen Sie hier das gewünschte Konto aus. Beim Klick auf die Checkbox Ausgeblendete Konten anzeigen, sehen Sie in der Auswahlliste auch Konten, die in der Kontenübersicht als ausgeblendet markiert wurden.
 Vorgangsart
 Wählen Sie aus einer Liste die Art des Vorgangs aus, in unserem Fall Überweisung.
 Empfänger
 Geben Sie den Empfänger ein oder wählen Sie ihn aus der Liste der Empfänger aus.
 Geben Sie den zu überweisenden Betrag ein.
 Kategorie
 Weisen Sie der regelmäßigen Buchung vorab schon eine Kategorie zu, um sich später den Aufwand der Zuordnung zu ersparen.
 Klicken Sie auf diese Schaltfläche, um eine Splittbuchung zu erzeugen.

Klasse

Weisen Sie der regelmäßigen Buchung vorab schon eine Klasse als weiteres Auswertungskriterium zu.

| Wählen Sie aus der Liste aus, in welchem Zyklus – ausgehend vom Anfangsdatum – die<br>Buchung eingetragen werden soll.                                                          | Turnus                            |
|----------------------------------------------------------------------------------------------------|-----------------------------------|
| Für unser Beispiel wählen wir vierteljährlich. Ihnen stehen aber von einmalig über wö-<br>chentlich und monatlich bis hin zu jährlich alle Möglichkeiten zur Verfügung.         |                                   |
| Geben Sie hier das Datum ein, zu dem die Buchung ins Kontoblatt eingetragen werden soll.                                                                                        | Nächstes<br>Ausführungs-<br>datum |
| Da unsere Buchung bis auf weiteres ausgeführt werden soll wählen Sie diese Option.                                                                                              | Kein<br>Enddatum                  |
| Falls Sie nur eine begrenzte Anzahl von Buchungen durchführen lassen möchten, tra-<br>gen Sie die Anzahl der Überweisungen ein.                                                 | Endet nach<br>Terminen            |
| Wählen Sie diese Option, um die Buchung zeitweilig stillzulegen.                                                                                                    | Buchung<br>stilllegen             |
| Falls Sie die Option <b>über Zahlungserinnerung</b> wählen, erhalten Sie beim Starten des<br>FinanzManagers das Dialogfenster <b>Erinnerung</b> .                               | Kontoblatt-<br>eintrag            |
| Vor dem Eintragen in das Kontoblatt haben Sie die Möglichkeit, die Buchung(en) zu<br>ändern.                                                                                    |                                   |
| Das ist vor allem dann wichtig, wenn sich bei regelmäßigen Zahlungen der Betrag än-<br>dert oder – wie in unserem Beispiel – der Verwendungszweck.                              |                                   |
| Für immer gleichbleibende Zahlungen, die Sie so weit wie möglich automatisieren möchten, wählen Sie Automatisches Eintragen.                                                    |                                   |
| Der FinanzManager trägt dann die Buchung zum geplanten Datum <b>automatisch</b> in das Kontoblatt ein, ohne dass Sie dies erneut bestätigen müssen.                             |                                   |
| In der Liste <b>FinanzManager Zahlungserinnerung</b> werden Sie zeitgleich mit dem Eintrag ins Kontoblatt über diese anstehende Zahlung informiert.                             |                                   |
| Möchten Sie schon vorher wissen, welche Überweisungen auf Sie zukommen? Dann geben Sie hier an, um wie viele Tage früher die Buchung in Ihr Kontoblatt eingetragen werden soll. | Tage im<br>Voraus                 |

Das Buchungsdatum selbst ändert sich dabei aber nicht.

Bank-<br/>verbindungHaben Sie alle Buchungsinformationen eingegeben, bestätigen Sie mit OK. Da Sie einen<br/>Empfänger eingegeben haben, dessen Bankverbindungsdaten noch nicht gespeichert<br/>wurden, erhalten Sie eine Meldung, dass die Bankzugangsdaten fehlen und eine Adres-<br/>se zu diesem Empfänger erzeugt wird.

Der FinanzManager führt Sie direkt in das Dialogfenster, in dem Sie in gewohnter Weise die Bankverbindungsdaten und weitere Daten für den Überweisungsempfänger eingeben können.

Wählen Sie jetzt im SmartFill noch die Bankverbindung aus die Sie verwenden möchten. Bestätigen Sie die Bankverbindung mit **Übernehmen** und speichern Sie die neue regelmäßige Buchung mit **OK**.

Die von Ihnen eingegebene Buchung wird in die Liste der **Regelmäßigen Buchungen** eingetragen.

**Ergebnis** Der FinanzManager übernimmt die regelmäßige Buchung automatisch in die Erinnerungsliste entsprechend der Vorlaufzeit, die Sie unter **Tage im Voraus** eingegeben haben.

> Wenn Sie die Option **über Zahlungserinnerung** gewählt haben, ist Ihr manuelles Eingreifen erforderlich.

> Klicken Sie dazu auf **In Kontoblatt eingeben** oder auf **Zahlung überspringen,** wenn Sie die nächste Zahlung aussetzen möchten.

Haben Sie **Automatischer Eintrag** gewählt wird die Buchung ohne Abfrage ins Kontoblatt eingetragen; das Fenster **FinanzManager Zahlungserinnerung** hat in diesem Falle nur Erinnerungsfunktion.

Welche Buchungen im Erinnerungsfenster angezeigt werden, steuern Sie über:

- □ die Zahl, die Sie unter **Tage im Voraus** bei der Buchungsvorlage eingestellt haben, sowie
- □ die Zahl, die Sie unter Einstellungen→FinanzManager-Einstellungen → Erinnerungen als Anzeigezeitraum f
  ür die Anzeige im Erinnerungsfenster unter Tage im Voraus angegeben haben.

# Erinnerungsfunktion einstellen

Beim nächsten Programmstart des FinanzManagers werden Ihnen die anstehenden Überweisungen als Erinnerungen, entsprechend den Einstellungen, angezeigt.

- 1. Um das zu überprüfen, wechseln Sie über die Navigationsleiste Verwaltung → Erinnerungen in das Erinnerungsfenster.
- Überprüfen Sie, ob in der Objektfenstermenüleiste unter Einstellungen → Erinnerungen das Häkchen bei Erinnerungen beim Starten des FinanzManagers anzeigen gesetzt ist.

Ist das der Fall, dann startet der FinanzManager automatisch mit dem Fenster Zahlungserinnerung.

# Buchung ins Kontoblatt übernehmen

Möchten Sie die Überweisungsdaten vorher noch einmal kontrollieren gehen Sie wie folgt vor:

 Wählen Sie in der Liste der regelmäßigen Buchungen die entsprechende Buchung aus und klicken Sie anschließend in der Objektfenstermenüleiste auf Buchungsaktionen → Buchen.

Sie öffnen damit ein Dialogfenster, in dem Sie die Buchung noch einmal anpassen können, bevor sie eingetragen wird.

| Auftragskonto:                             |                          | Dat             | um:    |       |                             |     |
|--------------------------------------------|--------------------------|-----------------|--------|-------|-----------------------------|-----|
| BB-Bank                                    |                          | • 01            | .06.14 |       |                             |     |
| Vorgangsart:                               | Empfänger:               |                 |        |       |                             |     |
| 1                                          | Freiburger V             | erkehrs-        | Ag Bes | ancon | allee 99                    | ŧ   |
| Buchungsart:                               | Betrag:                  |                 | Währ   | ung:  |                             |     |
| Ausgabe 🔻                                  | 44,60                    |                 | €      | *     | ]                           |     |
| Kategorie:                                 |                          |                 |        |       |                             |     |
| Fahrtkosten                                |                          |                 |        | +     | Spli <u>t</u> te            | n   |
| Klasse:                                    |                          |                 |        |       |                             |     |
|                                            |                          |                 |        | ±     | 1                           |     |
|                                            | ack:                     |                 |        |       |                             |     |
| Verwendungszwe                             | .cn.                     |                 |        |       |                             |     |
| Verwendungszwe<br>ZAHLUNGSBE<br>NR.A000072 | LEG 200004<br>1894/0001/ | 46697<br>'01041 | 2      | *     | Variable einfü<br>Zeilen: 2 | gen |

2. Passen Sie gegebenenfalls den Betrag oder bspw. den Verwendungszweck an und klicken Sie auf **Ausführen**, um die Buchung ins Kontoblatt zu übertragen.

Für die Übertragung der Überweisung an die Bank gilt aber nach wie vor das angegebene Datum, selbst wenn die Buchung schon im Voraus im Kontoblatt steht.

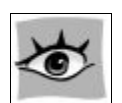

Da die eingetragene Überweisung noch in der Zukunft liegt, wird sie im Kontoblatt im unteren Bereich des Kontoblatts unter **Erwartete Buchungen** aufgelistet.

# Mit Regelmäßigen Buchungen vorausplanen

Wie das vorangegangene Beispiel gezeigt hat, eignen sich regelmäßige Buchungen nicht nur für die Automatisierung wiederkehrender Überweisungsvorgänge, sie lassen sich auch hervorragend für die Vorausplanung Ihrer Finanzen nutzen.

So können Sie regelmäßige Buchungen, die ins Kontoblatt übernommen werden, entnehmen, wann mit welchen Ab- oder Zugängen zu rechnen ist, selbst wenn diese nicht online durchgeführt, sondern durch die Bank abgebucht oder manuell an Sie überwiesen werden.

Ein weiteres starkes Instrument für die Vorausplanung steht Ihnen mit der Anzeige der regelmäßigen Buchungen im Bereich der erwarteten Buchungen des Kontoblatts zur Verfügung.

Hier werden alle zukünftigen regelmäßigen Buchungen und Daueraufträge angezeigt, allerdings ohne, dass diese Buchungen bereits tatsächlich gebucht sind.

Diese Buchungen werden kursiv dargestellt, um von den schon gebuchten Vorgängen unterscheiden zu können.

# Regelmäßige Buchung anlegen

Im folgenden Beispiel zeigen wir Ihnen, wie Sie mit ganz geringem Aufwand eine regelmäßige Buchung anlegen, die es Ihnen ermöglicht zukünftige Ausgaben in Ihrer monatlichen Finanzplanung mit zu berücksichtigen.

In diesem Beispiel legen wir eine regelmäßige Buchung für einen Dauerauftrag an, den Sie nicht online führen.

- 1. Wechseln Sie ins Kontoblatt Ihres Girokontos.
- 2. Klicken Sie mit der rechten Maustaste auf die entsprechende Buchung im Kontoblatt und wählen Sie im Kontextmenü den Eintrag **Regelmäßige Buchung anle**gen.

Das Dialogfenster Regelmäßige Buchung anlegen wird angezeigt.

- 3. Wählen Sie im Feld **Kontoblatteintrag** die Einstellung **Automatisches Eintragen** und legen Sie den Zeitraum fest, um den die Buchung im Voraus eingetragen werden soll, im Beispiel fünf Tage.
- 4. Bestätigen Sie dann mit **OK**. Die Buchung wird zum entsprechenden Zeitpunkt automatisch in Ihr Kontoblatt eingetragen und im erwarteten Saldo berücksichtigt.

Wird Ihr Konto mit dem Dauerauftrag belastet, werden beim Abholen der Kontoumsätze die angelegten **Regelmäßigen Buchungen** automatisch mit der Bankbuchung abgeglichen. Wie das im Einzelnen funktioniert, lernen Sie im Kapitel **Kontoabgleich** kennen.

#### Erwartete Buchungen

Alle regelmäßigen Buchungen, Daueraufträge, noch nicht verschickte Überweisungen und Terminüberweisungen und alle vorgemerkten Buchungen werden im unteren Bereich des Kontoblatts unter **Erwartete Buchungen** angezeigt.

Nur die Buchungen in *kursiv* können vor Fälligkeit ins Kontoblatt eingetragen werden. Die Buchungen in Normalschrift sind bereits für den Abgleich verfügbar, in Abhängigkeit Ihrer Anzeige-Einstellungen.

- 1. **Erwartete Buchungen**. Hier werden alle in der nächsten Zeit fälligen regelmäßigen Buchungen, Daueraufträge, Überweisungen und Terminüberweisungen aufgelistet.
- Inhalt Die Vorschau auf Erwartete Buchungen ist eine Übersicht aller zukünftigen, noch nicht abgeglichenen Buchungen.

Sie zeigt alle Buchungen, die in der Zukunft liegen u.a. Überweisungen, Terminüberweisungen, Daueraufträge, Vormerkposten sowie regelmäßige Buchungen.

Die Vorschau zeigt diese Buchungen über einen bestimmten definierten Zeitraum hinweg bis z.B. 3 Jahre in die Zukunft an.

Diesen Zeitraum können Sie unterhalb des Vorschaufensters über **Buchungsanzeige bis** im Auswahlmenü bzw. über **Eigenes Datum** mit Hilfe der Kalenderschaltfläche festlegen.

Der FinanzManager ermittelt, unter Berücksichtigung dieser zukünftigen Zahlungsvorgänge, Ihren Kontostand zum Ende des Vorschauzeitraumes.

 Klicken Sie mit der rechten Maustaste auf eine kursive Buchung in der Liste. Um diese ins Kontoblatt eintragen zu lassen klicken Sie auf Regelmäßige Buchung eintragen. Benutzen Sie diese Option, falls Sie Regelmäßige Buchungen, aus den erwarteten Buchungen, schon vor Fälligkeit ins Kontoblatt eintragen möchten.

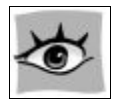

- 3. Drücken Sie auf **F11**, falls Sie weitere Einstellungen für die erwarteten Buchungen vornehmen möchten. (Buchungen → Kontoblatt → Erwartete Buchungen)
- 4. Hier stellen Sie unter **Erwartete Buchungen** die Anzahl der Tage ein, ab wann Daueraufträge in der Vorschau angezeigt werden sollen und ob Sie die noch nicht fälligen regelmäßigen Buchungen und Daueraufträge anzeigen lassen möchten.

# Auswertungen

### Überblick Finanzen auswerten

Nachdem Sie in den vorangehenden Kapiteln grundlegende Arbeitstechniken für die Eingabe Ihrer Finanzdaten kennengelernt haben, wollen wir Ihnen abschließend vorstellen, welche Instrumente Ihnen der FinanzManager für das Auswerten Ihrer Finanzen und Kontobewegungen bereitstellt.

Die Instrumente der Auswertungen sind Berichte und Grafiken.

Anhand von Berichten und Grafiken können Sie Ihre finanziellen Verhältnisse, bezogen auf Vergangenheit, Gegenwart oder Zukunft, sehr anschaulich darstellen.

Hierbei kommen auch die Kategorien zum Tragen, die Sie schon im Kapitel **Mit Kategorien arbeiten** Ihren Bedürfnissen entsprechend zusammengestellt haben.

# Was sind Auswertungen?

In Berichten werden die Buchungen bzw. Umsätze Ihrer FinanzManager-Konten nach bestimmten Fragestellungen ausgewertet.

Typische Fragestellungen könnten sein:

- Wie viel Geld habe ich für Versicherungen ausgegeben?
- Wie hoch waren meine Ausgaben für das Wohnen?
- Welche Beträge sind in mein Hobby geflossen?
- Wie setzen sich meine Einnahmen zusammen?

Alle diese Auswertungen müssen nicht unbedingt auf ein volles Kalenderjahr bezogen sein. Sie können sie auf eine **beliebige Zeitspanne** beziehen und auch nach Monaten oder Quartalen aufteilen.

Die Auswertungen in Berichten beziehen sich auf Kategorien, Kategoriengruppen oder Klassen. Dabei ist es unerheblich, wie Sie Ihre Kategorien bzw. Klassen organisiert haben.

**Beispiel** Sie könnten Ihre Hausrat- oder Rechtschutzversicherung unter einer eigenen Rubrik "Versicherungen" kategorisiert haben.

> Ihre Autoversicherungen dagegen haben Sie in die Kategorie "KFZ" und Ihre Lebensversicherung in die Kategorie "Vorsorge" eingeordnet.

> Für eine Auswertung spielt es keine Rolle, **wo** Ihre Kategorien eingeordnet wurden; entscheidend ist, **dass** sie kategorisiert wurden.

# Vorlagen

Um einen solchen Bericht anzulegen, benutzen Sie vorgefertigte FinanzManager-Vorlagen.

Insgesamt stehen Ihnen 20 Vorlagen zur Verfügung, die sich auf den acht Grundmuster zusammensetzen.

Typischerweise passen Sie die Vorlagen Schritt für Schritt auf ihre individuellen Anforderungen an.

Die folgende Grafik veranschaulicht, wie sich Berichte aus einer Vorlage entwickeln:

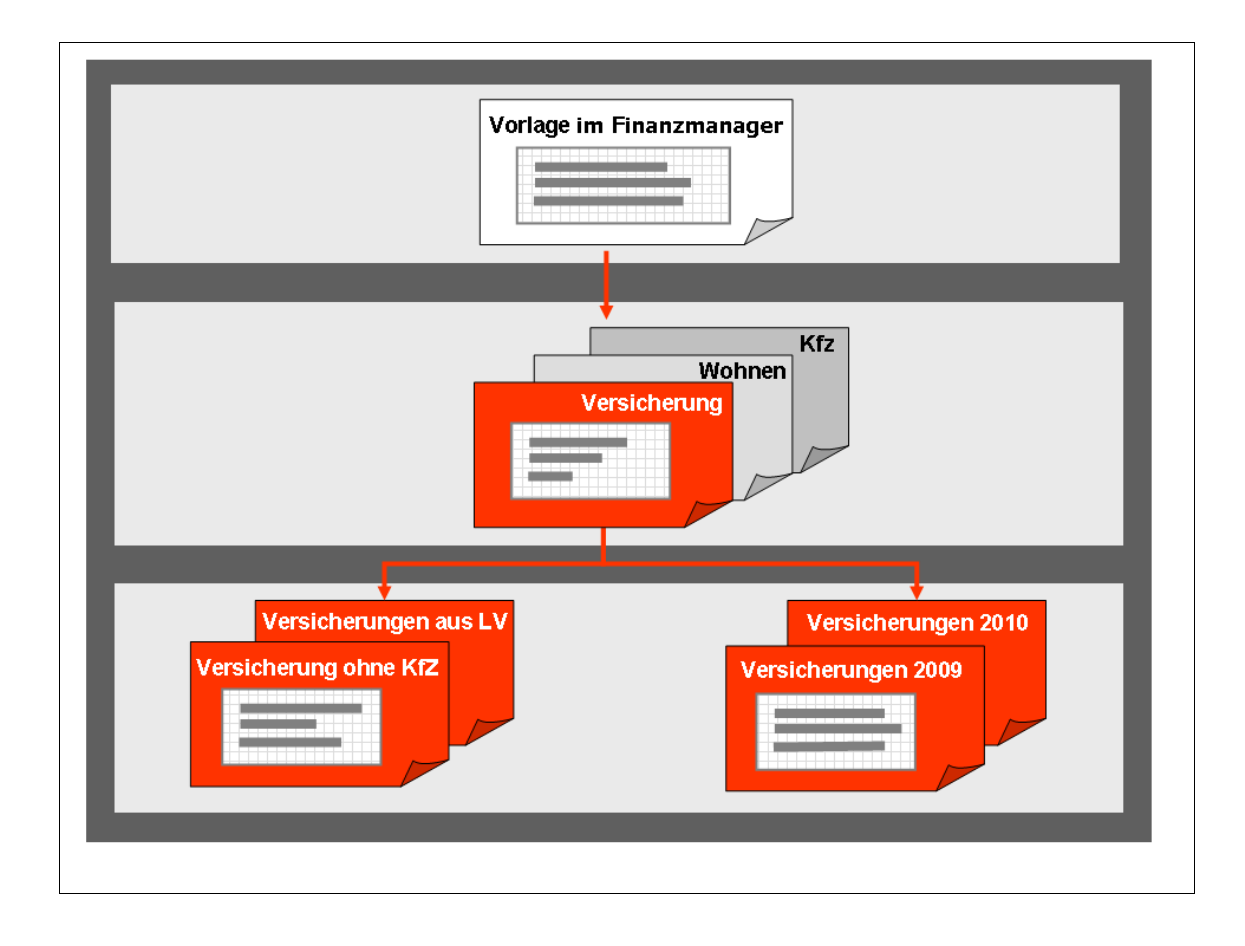

Basis bildet die vom FinanzManager mitgelieferten Vorlagen.

Aus ihnen entsteht im ersten Schritt die befüllte Vorlage für die in Ihrem persönlichen Bericht behandelte Fragestellung (zum Beispiel "Wie viel Geld habe ich für Versicherungen ausgegeben?").

Aus dieser Vorlage können Sie weitere Berichte erstellen, die die Frage weiter verfeinern, zum Beispiel:

- Wieviel Geld habe ich für Versicherungen bis heute ausgegeben?
- Wieviel Geld habe ich für Versicherungen in jedem Quartal ausgegeben?
- Wieviel Geld habe ich für Versicherungen ausgegeben, ohne Fahrzeuge und Lebensversicherung mit einzubeziehen?

#### Umsetzung im FinanzManager

- 1. Wählen Sie den Befehl Auswertungen in der Navigationsleiste.
- 2. Wählen Sie die Vorlage **Summenbericht** unter Standardvorlagen.

Es erscheint ein zunächst sehr undifferenzierter Bericht vorbelegt mit allen Kategorien und Konten.

3. Klicken Sie auf die Schaltfläche Filter ändern.

Nun erscheint ein Dialogfenster, in dem Sie Ihre konkrete Auswertung definieren können. Für die nachfolgenden Schritte wichtig sind vor allem drei Bereiche:

| E | Bericht<br>L | tszeitraum<br>etztes Jahr                                                                                                    | ▼ vo                                                  | n: 01.01.10 🔳 bis                                                                                | :: 31.12.10                                                                 |
|---|--------------|----------------------------------------------------------------------------------------------------|-------------------------------------------------------|--------------------------------------------------------------------------------------------------|-----------------------------------------------------------------------------|
|   | Je wear      | Konto                                                                                                    | Art                                                   |                                                                                                  | Empfänger enthält:                                                          |
|   |              | BB-Bank<br>Ing-Diba Frankfurt am Main<br>Sparkasse Freiburg<br>Volksbank Freiburg<br>Ing-Diba Frankfurt Micha<br>PayPal<br>Nikon D5000<br>Depot | Bank<br>Bank<br>Bank<br>Verm<br>Verm<br>Verb<br>Wertp | I ≥ B <u>a</u> nk<br>Bargeld<br>Kreditkarte<br><u>W</u> ertpapier<br>Vermögen<br>Verbindlichkeit | Kategorie enthält <u>:</u><br>↓<br>Klasse enthält:<br>↓<br>Vorgang enthält: |
|   | Au           | isgeblendete Konten anzeigen                                                                                                    |                                                       | Aļle<br>K <u>e</u> ine                                                                           | Verwendungszweck enthält:                                                   |

- a) Unter **gewählte Konten** legen Sie fest die Buchungen welcher Konten für Ihren Bericht herangezogen werden sollen.
- b) Der **Berichtszeitraum**. Standardmäßig vorgeschlagen wird eine Einstellung für die Darstellung der Buchungen der letzten 12 Monate.
- c) Ein Bereich mit **Registerkarten**. Hier definieren Sie weitere Filter für die Darstellung des Berichts.
- 4. Präzisieren Sie nun den Bericht. Legen Sie zunächst den **Berichtszeitraum** fest und bestimmen Sie die Konten, die für Ihren Bericht verwendet werden sollen.
- 5. Besonders wichtig ist die Registerkarte **Kategorien**. Denn hier legen Sie fest, welche Kategorien bei der Auswertung berücksichtigt werden sollen.

In der folgenden Abbildung sollen zum Beispiel Buchungen aus der Kategorie **Fahr**zeuge und den zugehörigen Unterkategorien berücksichtigt werden.

| Kon <u>t</u> en | <u>K</u> ategorien  | Klasse <u>n</u> | Kat     | egoriegru <u>p</u> pe | n    | Zusat <u>z</u> filter |            |    |
|-----------------|---------------------|-----------------|---------|-----------------------|------|-----------------------|------------|----|
| Berichtsze      | itraum              |                 |         |                       |      |                       |            |    |
| Letzt           | e 12 Monate         | ~ v <u>c</u>    | n: 24.0 | 4.18 🛄 <u>b</u> is    | 23.0 | 4.19                  |            |    |
|                 |                     |                 |         |                       |      |                       |            |    |
| Kategorie       | n                   |                 |         |                       | Bu   | Ichungsfilter         |            |    |
| Kate            | egorie              |                 | fix     |                       | Em   | pfänger enthält       |            |    |
|                 | icht kategorisiert  | ^               |         | iabel                 |      |                       |            | 1  |
| ✓ ⊕ 0           | 1 Betriebseinnahmer | ı               |         |                       | _    |                       |            | 1. |
| E               | rstattungen         |                 | [⊻] on  | ne Zuordnung          |      |                       |            |    |
| K               | indergeld           |                 | ō       | ffnan ÷               | Kat  | egorie enthält:       |            |    |
| Ner             | ohn-Gehalt          |                 |         | imen +                |      |                       |            | -  |
| Here            | Gebalt              |                 | Scl     | nließen -             |      |                       |            |    |
|                 | Provisionen         |                 |         |                       | Kla  | sse enth <u>ä</u> lt: |            |    |
|                 | Spesen              |                 |         | nanmen                |      |                       |            |    |
|                 | Urlaubsgeld         |                 | ⊡ Au    | sgaben                | L    |                       |            | 1. |
|                 | Weihnachtsgeld      |                 | Um      | buchung               | Vo   | rgang enthält:        |            |    |
|                 | lieteinnahmen       |                 | Au      | geblendete            |      |                       |            | -  |
|                 | ente-Pension        |                 |         | All-                  | 21   |                       | ,          |    |
|                 | erkäufe Privat      |                 |         | Alie                  | Ver  | wendungszwec          | k enthält: |    |
| Z               | inseinkünfte        | ~               |         | K <u>e</u> ine        |      |                       |            | -  |
| Ausne           | blendete Kategorien | anzeigen        |         |                       | L    |                       |            |    |

6. Klicken Sie abschließend auf die Schaltfläche Erstellen.

Anschließend wird die fertige Auswertung auf dem Bildschirm dargestellt.

| Her können Sie thre Favoriten hinsulige                                                                                                    | on × ★ •                                           |                      |                      |                                   |             |              |           |          | Datei ▼ Extras ▼ Hilfe |
|----------------------------------------------------------------------------------------------------|----------------------------------------------------|----------------------|----------------------|-----------------------------------|-------------|--------------|-----------|----------|------------------------|
| Zusammenfassung - Summenbericht                                                                                                    |                                                    |                      |                      |                                   |             |              |           |          |                        |
| 🕞 Neu 🛛 Bearbeiten Elter Speichern unter                                                                                                    |                                                    |                      |                      |                                   |             |              |           |          |                        |
| Egenes Datum         •         von:         0.1.0.12         Ibis:         31.03.13         Ibis:         31.03.13         Ibis:         31.03.13         Ibis:         10.10.12         Ibis:         31.03.13         Ibis:         31.03.13         Ibis:         10.10.12         Ibis:         31.03.13         Ibis:         31.03.13         Ibis:         10.10.12         Ibis:         31.03.13         Ibis:         10.10.12         Ibis:         10.10.12         Ibis:         10.01.13         Ibis:         10.01.13         Ibis: | Spalten-guftelung: Monat<br>Zelen-Summe: Kategorie | ▼ mit Enrijdung<br>▼ | Zusam<br>01.10.12 bi | menfassung<br>s 31.03.13 (in Euro | )           |              |           |          |                        |
|                                                                                                    | Kategoriebeschreibung                              | Oktober 2012         | November 20          | Dezember 2012                     | Januar 2013 | Februar 2013 | März 2013 | Gesamt   |                        |
| -                                                                                                    |                                                    |                      |                      |                                   |             |              |           |          |                        |
|                                                                                                    | Altersvorsorge                                     | 173,25               | 173,25               | 173,25                            | 173,25      | 173,25       | 173,25    | 1.039,50 |                        |
|                                                                                                    | Einkaufen:                                         |                      |                      |                                   |             |              |           |          |                        |
|                                                                                                    | Einkaufen-direkt bebucht                           | 0,00                 | 0,00                 | 0,00                              | 50,95       | 0,00         | 0,00      | 50,95    |                        |
|                                                                                                    | Drogerieartikel                                    | 0,00                 | 100,80               | 0,00                              | 0,00        | 78,90        | 0,00      | 179,70   |                        |
|                                                                                                    | Geschenke                                          | 0,00                 | 0,00                 | 356,94                            | 99,99       | 25,70        | 460,50    | 943,13   |                        |
|                                                                                                    | Kleidung                                           | 33,99                | 0,00                 | 156,95                            | 95,70       | 0,00         | 0,00      | 286,64   |                        |
|                                                                                                    | Lebensmittel                                       | 123,96               | 285,14               | 526,49                            | 523,55      | 250,13       | 283,59    | 1.992,86 |                        |
|                                                                                                    | Multimedia                                         | 0,00                 | 86,00                | 0,00                              | 20,80       | 0,00         | 0,00      | 106,80   |                        |
|                                                                                                    | Sonstiges                                          | 0,00                 | 0,00                 | 10,00                             | 0,00        | 0,00         | 0,00      | 10,00    |                        |
|                                                                                                    | Wohnung                                            | 0,00                 | 0,00                 | 0,00                              | 24,88       | 0,00         | 0,00      | 24,88    |                        |
|                                                                                                    | Gesamt Einkaufen                                   | 157,95               | 471,94               | 1.050,38                          | 815,87      | 354,73       | 744,09    | 3.594,96 |                        |
|                                                                                                    | Fahrtkosten:                                       |                      |                      |                                   |             |              |           |          |                        |
|                                                                                                    | VAG                                                | 44,60                | 44,60                | 44,60                             | 44,60       | 44,60        | 44,60     | 267,60   |                        |
|                                                                                                    | Gesamt Fahrtkosten                                 | 44,60                | 44,60                | 44,60                             | 44,60       | 44,60        | 44,60     | 267,60   |                        |
|                                                                                                    | Fahrzeuge:                                         |                      |                      |                                   |             |              |           |          |                        |
|                                                                                                    | Kfz-Steuer                                         | 0,00                 | 0,00                 | 0,00                              | 100,00      | 100,00       | 100,00    | 300,00   |                        |
|                                                                                                    | Reparatur                                          | 145,28               | 0,00                 | 149,30                            | 0,00        | 0,00         | 0,00      | 294,58   |                        |
|                                                                                                    | Tanken                                             | 86,01                | 119,70               | 80,02                             | 61,03       | 100,02       | 25,15     | 471,93   |                        |
|                                                                                                    | Gesamt Fahrzeuge                                   | 231,29               | 119,70               | 229,32                            | 161,03      | 200,02       | 125,15    | 1.066,51 |                        |
|                                                                                                    | Freizeit, Unterhaltung:                            |                      |                      |                                   |             |              |           |          |                        |
|                                                                                                    |                                                    |                      |                      |                                   |             |              |           |          |                        |

- 7. Über das Auswahlmenü **Spalten Aufteilung** erreichen Sie eine differenziertere Darstellung Ihres Berichts, in unserem Beispiel nach Monaten.
- 8. Entspricht der Bericht Ihren Vorstellungen, klicken Sie auf Speichern.
- 9. Im Dialog **Bericht speichern** geben Sie dem Bericht einen aussagefähigen **Namen** und weisen ihn einer beliebigen **Berichtsgruppe** zu.

Nach diesem Schema können Sie beliebig viele Berichte erstellen. Sie lassen sich anschließend über das **Objektfenster Auswertungen** zentral wiederfinden und aufrufen.

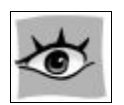

Nachdem Sie einen Bericht erstellt haben, können Sie ihn später in verschiedene Formate wie z.B. MS Excel exportieren. Klicken Sie dazu in der Objektfenstermenüleiste auf **Bericht exportieren**. Weitere Exportmöglichkeiten erhalten Sie im Druckdialog, wenn Sie auf **weitere Formate** klicken.

#### Ergebnis nicht plausibel?

Berichte sind auch ein gutes Mittel, die Buchungen selbst zu überprüfen.

Enthält ein Bericht zum Beispiel unglaubwürdige Zahlen, gibt Ihnen der FinanzManager mit wenigen Klicks die Möglichkeit, die Buchung zu überprüfen, auf die sich die Auswertung bezieht, und sie ggf. dabei sofort auch zu korrigieren.

| 300,79 | 60,00 | 65,24 |
|--------|-------|-------|
| 27,82  | 0,00  | 25,17 |
| 0,00   | 0,00  | 0,00  |
| 0,00   | 0,00  | 0,00  |
| 104,29 | 60,00 | 40,07 |
| 168,68 | 0,00  | 0,00  |
| 0,00   | 0,00  | 0,00  |

Doppelklicken Sie dazu auf den Eintrag in der Tabelle, der Ihnen nicht plausibel erscheint.

Sie gelangen dann entweder direkt oder über den sogenannten SmartZoom-Bericht zur entsprechenden Buchung im Kontoblatt um ggf. Korrekturen vorzunehmen.

# Dynamische und statische Auswertungen

Wenn Sie eine so erzeugte Auswertung nach einiger Zeit wieder öffnen, ändert sich meist der Inhalt oder die Darstellung:

- der Inhalt, weil möglicherweise weitere Buchungen, Kategorien etc. hinzugekommen sind (in unserem Beispiel: weitere Versicherungszahlungen)
- die **Darstellung**, weil sich inzwischen der Zeitraum verändert hat (z.B. letztes Quartal).

Es hängt dabei ganz von Ihrer persönlichen Zielsetzung ab, ob Sie einen sich ständig anpassenden Bericht haben möchten oder nicht.

Im Umgang mit dem FinanzManager hat dies die folgenden Auswirkungen:

 Soll sich der Inhalt nicht ändern, fixieren Sie in den Einstellungen den gewünschten Zeitraum und speichern den Bericht. Benutzen Sie dazu als Zeitraum Eigenes Datum.

So könnten Sie zum Beispiel einen Bericht mit dem Namen Versicherungen 2009 speichern, der die Versicherungsbeiträge aus 2009 fixiert hat und der sich nicht mehr ändert.

• Soll der Bericht dagegen **dynamisch** bleiben, müssen Sie im Regelfall nichts tun. Nutzen Sie einfach einen der **variablen Einträge** in der Auswahlliste des Zeitraums wie z.B. Letzter Monat, Letztes Quartal etc. Mit jedem Aufruf des Berichts prüft der FinanzManager, ob veränderte Werte den Inhalt des Berichts geändert haben.

#### Varianten von Auswertungen

Auswertungen lassen sich jederzeit variieren. Um in unserem Beispiel der Versicherungen zu bleiben:

Sie können sich Auswertungen über Ihre Versicherungsbeiträge einmal mit und einmal ohne der KFZ- Versicherung erstellen lassen.

Dazu müssten Sie lediglich auf der Registerkarte **Kategorien** die auszuwertenden Kategorien anpassen und den Bericht unter einem neuen Namen speichern (zum Beispiel: **Versicherungen ohne KFZ**).

# Miniberichte

Neben den oben beschriebenen ausführlichen Auswertungen bietet der FinanzManager noch eine schnelle Möglichkeit der Auswertung:

Die Miniberichte.

Mit deren Hilfe können Sie sich aus dem Kontoblatt heraus anzeigen lassen,

u welche Zahlungen an einen bestimmten Empfänger geflossen sind oder

u welche Buchungen mit einer bestimmten **Kategorie** sich im Kontoblatt befinden.

Über den Minibericht können Sie auf diese Weise sehr schnell bestimmte Buchungen finden, Ersetzungen durchführen oder auch einen vollständigen Bericht erstellen.

- 1. Um einen Minibericht aufzurufen, wechseln Sie ins Kontoblatt und markieren Sie dort eine Buchung, deren Empfänger oder deren Kategorie Sie interessiert.
- 2. Klicken Sie nun entweder in das Empfängerfeld oder auf die Kategorie. In beiden Zeilen wird rechts ein kleines Minibericht-Symbol angezeigt. Klicken Sie auf das Symbol, um den entsprechenden Minibericht zu öffnen.
- **Empfänger:** Alle Buchungen der letzten 12 Monate mit demselben Empfänger in allen Konten werden aufgelistet.

| Empfäng<br>VODAFOI | er:<br>NE BW G                      | MBH             |                         |         |                     |                        | >      |  |
|--------------------|-------------------------------------|-----------------|-------------------------|---------|---------------------|------------------------|--------|--|
| Datumsbere         | ich                                 |                 | Kont                    | o       |                     |                        |        |  |
| Letzte 12 M        | lonate                              | ~               | Alle                    | verwend | deten Ko            | nten                   | $\sim$ |  |
| <u>B</u> uchur     | ngen                                | St <u>a</u> tis | St <u>a</u> tistik 🗹 Ex |         |                     | xakte Empfänger anzeig |        |  |
| Datum 🛦            | Kategor                             | ie              |                         | Br      | uttobetrag          |                        |        |  |
| 26.02.21           | Q Haus:N                            | K:Kabelferi     | nsehen                  |         |                     | -20,99                 | •      |  |
| 26.02.21           | Online:Telefon Grundgebühr 🗈 -43,55 |                 |                         |         |                     |                        |        |  |
| 26.02.21           | Online:Te                           | lefon Grun      | dgebüh                  | r ISDN  | B                   | -4,99                  |        |  |
| 26.02.21           | Online:Te                           | lefon Einlie    | gerwoh                  | nung    |                     | -0,72                  |        |  |
| 26.02.21           | Online:Te                           | lefon 8745      | 6                       |         |                     | -0,70                  |        |  |
| 26.02.21           | [ING Giro]                          |                 |                         |         |                     | 7,75                   |        |  |
| 31.03.21           | Q Haus:N                            | K:Kabelferi     | nsehen                  |         |                     | -20,99                 |        |  |
| 31.03.21           | Online:Te                           | lefon Grun      | dgebüh                  | r       |                     | -46,56                 |        |  |
| 31.03.21           | Online:Te                           | lefon Grun      | dgebüh                  | r ISDN  |                     | -4,99                  |        |  |
| 31.03.21           | [ING Giro]                          |                 |                         |         |                     | 8,23                   | ¥      |  |
|                    |                                     |                 | SI                      | ımme:   |                     | -444,51                |        |  |
|                    |                                     | Bericht         | E                       | mpfänge | er erset <u>z</u> e | en                     |        |  |

• **Kategorie:** Alle Buchungen der letzten 12 Monate mit derselben Kategorie in allen Konten werden aufgelistet.

| Datumsbere    | ich      |                  | Kont | 0              |           |   |
|---------------|----------|------------------|------|----------------|-----------|---|
| Letzte 12 M   | lonate   | ~                | Alle | verwendeten Ko | nten      | ~ |
| <u>B</u> uchu | ngen     | St <u>a</u> tist | ik   |                |           |   |
| Datum 🛦       | Empfän   | ger              |      |                | Betrag €  |   |
| 30.11.20      | badenova | AG CO. KG        |      |                | -40,00    | ~ |
| 30.11.20      | badenova | AG CO. KG        |      |                | -230,00   |   |
| 30.12.20      | badenova | AG CO. KG        |      |                | -40,00    |   |
| 30.12.20      | badenova | AG CO. KG        |      |                | -230,00   |   |
| 01.02.21      | badenova | AG CO. KG        |      |                | -230,00   |   |
| 01.02.21      | badenova | AG CO. KG        |      |                | -40,00    |   |
| 01.03.21      | badenova | AG CO. KG        |      |                | -40,00    |   |
| 01.03.21      | badenova | AG CO. KG        |      |                | -230,00   |   |
| 30.03.21      | badenova | AG CO. KG        |      |                | -40,00    |   |
| 30.03.21      | badenova | AG CO. KG        |      |                | -230,00   | Y |
|               |          |                  |      | Summe:         | -3.316,44 |   |

# Miniberichte anpassen

Über die Auswahllisten können Sie den Minibericht noch Ihren Wünschen anpassen:

- Wählen Sie aus, für welchen **Datumsbereich** die Buchungen angezeigt werden sollen.
- Legen Sie fest welche Konten in den Minibericht mit einbezogen werden sollen. Im Kontoblatt können Sie das aktuelle oder alle Konten wählen; in der Adressliste und in der Kategorieliste können dagegen einzelnen Konten ausgewählt werden.

• Sortieren Sie die Liste wahlweise nach **Datum**, **Empfänger/Kategorie** oder nach **Betrag**, indem Sie in den Kopf der entsprechenden Spalte klicken.

# Miniberichte nutzen

Haben Sie den Minibericht aufgerufen, können Sie die Liste verschiedentlich nutzen:

#### Buchungen im Kontoblatt finden

Möchten Sie eine bestimmte Buchung im Kontoblatt finden, und Sie haben eine Buchung mit demselben Empfänger bzw. derselben Kategorie markiert, so können Sie sich den Weg über das Suchfenster sparen.

- 1. Öffnen Sie den Minibericht und suchen Sie in der Liste die passende Buchung.
- Klicken Sie auf das Datum und die entsprechende Buchung wird im Kontoblatt angezeigt.

# Suchen und Ersetzen

Der Minibericht vereinfacht den Weg zu der Suchen- und Ersetzen-Routine. Möchten Sie bspw. alle Buchungen eines bestimmten Empfängers mit einer bestimmten Kategorie versehen, so rufen Sie für diesen Empfänger den Minibericht auf.

1. Wählen Sie im **Datumsbereich** den Eintrag **Alles** und klicken Sie auf **Empfänger er**setzen. Das **Suchergebnisse Fenster** wird geöffnet und ist automatisch mit den korrekten Buchungen gefüllt.

| uchen 🤊            | < Contraction of the second second se |                 |            |                       |                      |               |              |                   | A+        | A        | - :  |
|--------------------|----------------------------------------------------------------------------------------------------|-----------------|------------|-----------------------|----------------------|---------------|--------------|-------------------|-----------|----------|------|
| Ersetzen Geh       | ie zur Buchung                                                                                                    | Gruppierung     |            |                       |                      |               |              |                   |           |          |      |
| Suc <u>h</u> feld: | Bedi                                                                                                    | ingung:         | S          | S <u>u</u> chbegriff: |                      |               |              |                   |           |          |      |
| Empfänger          | ▼ Ent                                                                                                    | hält            | •          | aldi sued sagt danke  | ¥ :                  | <             | +            | Suchen            |           |          |      |
| Datumsbereich:     | Alle                                                                                                    | S               | •          | von: 01.01.01 💽       | bis: 18.04.18        |               |              |                   |           |          |      |
| Alle Konten        |                                                                                                    | Girokonto       | I          | ng-DiBa Girokonto     | American Exp         | ress Max      | Bargeldkonto | Mehrwer           | steuer    |          |      |
| Buchung 🔻          | Empfänger                                                                                                    |                 | Verwend    | dungszweck            |                      | Kategorie     |              | Klasse            | ok        | Betra    | ag   |
| 09.03.18           | ALDI SUED S                                                                                                    | AGT DANKE       | girocard   | atum 08.03.2018       | Zeit 09.47Kaufumsat. | Splittbuchu   | ng           | Klassen im Splitt | х         | -69      | 9,65 |
| 05.03.18           | ALDI SUED S                                                                                                    | AGT DANKE       | girocardD  | Datum 03.03.2018      | Zeit 10.15Kaufumsat. | Splittbuchu   | ng           | Klassen im Splitt | X         | -55      | 5,42 |
| 19.02.18           | ALDI SUED S                                                                                                    | SAGT DANKE      | girocardD  | atum 16.02.2018       | Zeit 15.17Kaufumsat. | Splittbuchu   | ng           | Klassen im Splitt | X         | -45      | 5,72 |
| 05.02.18           | ALDI SUED S                                                                                                    | AGT DANKE       | girocardD  | atum 03.02.2018       | Zeit 15.06Kaufumsat. | Splittbuchu   | ng           | Klassen im Splitt | х         | -39      | 9,4  |
| 23.01.18           | ALDI SUED S                                                                                                    | AGT DANKE       | girocardD  | atum 22.01.2018       | Zeit 14.00Kaufumsat. | Splittbuchu   | ng           | Klassen im Splitt | X         | -46      | 6,7  |
| 09.01.18           | ALDI SUED S                                                                                                    | AGT DANKE       | girocardD  | atum 08.01.2018       | Zeit 13.46Kaufumsat. | Splittbuchu   | ng           | Klassen im Splitt | X         | -64      | 4,9  |
| 02.01.18           | ALDI SUED S                                                                                                    | AGT DANKE       | ALDI SUE   | ED MAHLBERG Nack      | enmassage-Gerät      | Gesundheit:   | Materialien  | Lebenshaltung     | X         | -34      | 4,9  |
| 22.12.17           | ALDI SUED S                                                                                                    | AGT DANKE       | ALDI GM    | BH + CO. KG//FREI     | BURG/DE 2017.12.2    | Splittbuchu   | ng           | Klassen im Splitt | X         | -9(      | 0,4  |
| 06.11.17           | ALDI SUED S                                                                                                    | AGT DANKE       | girocardD  | Datum 03.11.2017      | Zeit 18.55Kaufumsat. | Splittbuchu   | ng           | Klassen im Splitt | х         | -51      | 1,1  |
| 30.10.17           | ALDI SUED S                                                                                                    | AGT DANKE       | girocardD  | atum 27.10.2017       | Zeit 15.50Kaufumsat. | Splittbuchu   | ng           | Klassen im Splitt | X         | -63      | 1,2  |
| 10.10.17           | ALDI SUED S                                                                                                    | AGT DANKE       | girocardD  | atum 09.10.2017       | Zeit 17.11Kaufumsat. | . Essen:Leben | smittel      | Lebenshaltung     | X         | -43      | 1,3  |
|                    |                                                                                                    |                 |            |                       |                      |               |              |                   |           | -19.32   | 1,4  |
| Alle auswähl       | en 📃 Über                                                                                                    | einstimmungen a | us Splittb | uchungen zeigen       | Cruppieren nach Kon  | ten           |              | Einträge in ·     | 105 Buchu | ingen ge | efun |

2. Markieren Sie alle Buchungen deren Empfänger Sie ersetzen möchten. Klicken Sie dann auf **Ersetzen-Modus**. Das **Ersetzen** Fenster wird geöffnet.

| rs  | setzen           | *             |            |             |                               |                  |           |                 |              |            |             | A+  | A-      | -  |
|-----|------------------|---------------|------------|-------------|-------------------------------|------------------|-----------|-----------------|--------------|------------|-------------|-----|---------|----|
| Su  | chen <u>G</u> eh | e zur Buchung | Gruppierun |             |                               |                  |           |                 |              |            |             |     |         | l  |
| Inh | alt des Feldes   |               | Ersetz     | en durch:   |                               |                  |           |                 |              |            |             |     |         |    |
| Em  | pfänger          |               | ✓ Aldi     |             | ¥                             | Ersetzen         |           |                 |              |            |             |     |         |    |
|     | Alle Konten      |               | Girokonto  | Ing-D       | )iBa Gir <mark>o</mark> konto | Americ           | can Expre | ess Max         | Bargeldkonto |            | Mehrwertste | uer |         |    |
|     | Buchung <b>V</b> | Empfänger     |            | Verwendung  | gszweck                       |                  |           | Kategorie       |              | Klasse     |             | ok  | Betrag  |    |
| 7   | 05.12.16         | ALDI SUED     | SAGT DANKE | Datum 03.12 | 2.2016 Zeit 08                | 3.34ELC/BG08 334 | 41/6      | Splittbuchung   |              | Klassen ir | n Splitt    | х   | -72,    | 51 |
| -   | 11.11.16         | ALDI SUED     | SAGT DANKE | Datum 10.11 | .2016 Zeit 15                 | 5.21ELC/BG15 21  | 23/6      | Splittbuchung   |              | Klassen ir | n Splitt    | х   | -53,    | 9  |
| •   | 04.11.16         | ALDI SUED     | SAGT DANKE | Datum 03.11 | .2016 Zeit 14                 | 4.59ELC/BG14 593 | 33/6      | Splittbuchung   |              | Klassen in | n Splitt    | х   | -54,    | 0  |
| •   | 14.10.16         | ALDI SUED     | SAGT DANKE | Datum 13.10 | 0.2016 Zeit 14                | 1.28ELC/BG14 28  | 11/6      | Splittbuchung   |              | Klassen in | n Splitt    | х   | -53,    | 0  |
| •   | 10.10.16         | ALDI SUED     | SAGT DANKE | Datum 08.10 | 0.2016 Zeit 18                | 3.09ELC/BG18 09  | 58/6      | Splittbuchung   |              | Klassen ir | n Splitt    | х   | -100,   | 8  |
| •   | 12.09.16         | ALDI SUED     | SAGT DANKE | Datum 09.09 | 9.2016 Zeit 15                | 5.12ELC/BG15 13  | 03/6      | Splittbuchung   |              | Klassen ir | n Splitt    | х   | -69,    | 0  |
| •   | 10.08.16         | ALDI SUED     | SAGT DANKE | Datum 09.08 | 3.2016 Zeit 13                | 3:39ELC/BG13 39  | 55/6      | Splittbuchung   |              | Klassen in | n Splitt    | х   | -30,    | 2  |
| •   | 01.08.16         | ALDI SUED     | SAGT DANKE | Datum 29.07 | 7.2016 Zeit EL                | C/BG091251/ 65   | 2478      | Splittbuchung   |              | Klassen in | n Splitt    | х   | -68,    | 2  |
| •   | 26.07.16         | ALDI SUED     | SAGT DANKE | Datum 25.07 | 7.2016 Zeit EL                | _C/BG175201/ 65  | 2478      | Essen:Lebensmit | tel          | Lebenshalt | tung        | х   | -25,    | 4  |
| -   | 22.07.16         | ALDI SUED     | SAGT DANKE | Datum 21.07 | 7.2016 Zeit 14                | 1:25 ELC/BG1948  | 24/6      | Splittbuchung   |              | Klassen ir | n Splitt    | х   | -45,    | 4  |
| •   | 20.07.16         | ALDI SUED     | SAGT DANKE | Datum 19.07 | 7.2016 Zeit 13                | 3:25 ELC/BG4113  | 71/6      | Splittbuchung   |              | Klassen in | n Splitt    | х   | -67,    | 8  |
| •   | 01.07.16         | ALDI SUED     | SAGT DANKE | Datum 30.06 | 5.2016 Zeit 10                | :37 ELC/BG68164  | 47/6      | Splittbuchung   |              | Klassen ir | n Splitt    | х   | -48,    | 5  |
| -   | 24.06.16         | ALDI SUED     | SAGT DANKE | Datum 23.06 | 5.2016 Zeit 15                | 5:25 ELC/BG1843  | 11/6      | Splittbuchung   | X            | Klassen in | n Splitt    | х   | -72,    | 3  |
|     |                  |               |            |             |                               |                  |           |                 |              |            |             | -   | 19.321, | 4  |

- 3. Geben Sie im Feld **Ersetzen durch:** den Begriff ein, mit dem der **Empfänger** ersetzt werden soll.
- 4. Klicken Sie dann auf Ersetzen, um den Ersetzungsvorgang durchzuführen.
# Statistik anzeigen

Klicken Sie im Minibericht auf die Registerkarte **Statistik**, um eine Auswertung aller Buchungen zu erhalten, die in den entsprechenden Zeitraum fallen.

| Datumsbereich                  | Konto                   |          |
|--------------------------------|-------------------------|----------|
| Letzte 12 Monate               | Alle verwendeten Konten | ~        |
| <u>B</u> uchungen Sta          | tistik                  |          |
| Durchschnitt/Monat: (20.04.20  | ) bis 19.04.21)         | -276,37€ |
| Höchster Betrag im Zeitraum:   |                         | -272,00€ |
| Niedrigster Betrag im Zeitraum | :                       | -26,00€  |
| Betrag der ersten Buchung: (3  | 0.04.20)                | -26,00€  |
| Betrag der letzten Buchung: (3 | 30.03.21)               | -40,00€  |
| Durchschnitt/Monat: (20.04.19  | 9 bis 19.04.20)         | -231,43€ |
| Durchschnitt pro Buchuna: (An  | izahl - 24)             | -138,18€ |

### **Bericht erstellen**

Die Miniberichte helfen Ihnen, auf eine schnelle und unkomplizierte Weise einen eigenen Bericht zu erstellen.

1. Wählen Sie eine Buchung mit einem Empfänger/einer Kategorie, über die Sie einen Bericht erstellen möchten.

- 2. Rufen Sie den Minibericht auf und nehmen Sie die entsprechenden Einstellungen vor.
- 3. Klicken Sie auf **Bericht**, um einen Empfängerbericht bzw. einen Kategorienbericht mit den entsprechenden Auswertungskriterien zu erstellen. Diesen Bericht können Sie nun wie gewohnt anpassen, speichern oder exportieren.

# Grafiken im Cockpit

# Überblick Grafiken

Eine weitere Möglichkeit der Auswertung ist die Darstellung und Abbildung Ihrer Finanzdaten über Grafiken.

Im Cockpit sind die wichtigsten Auswertungen in Form von Grafiken schon für Sie angelegt.

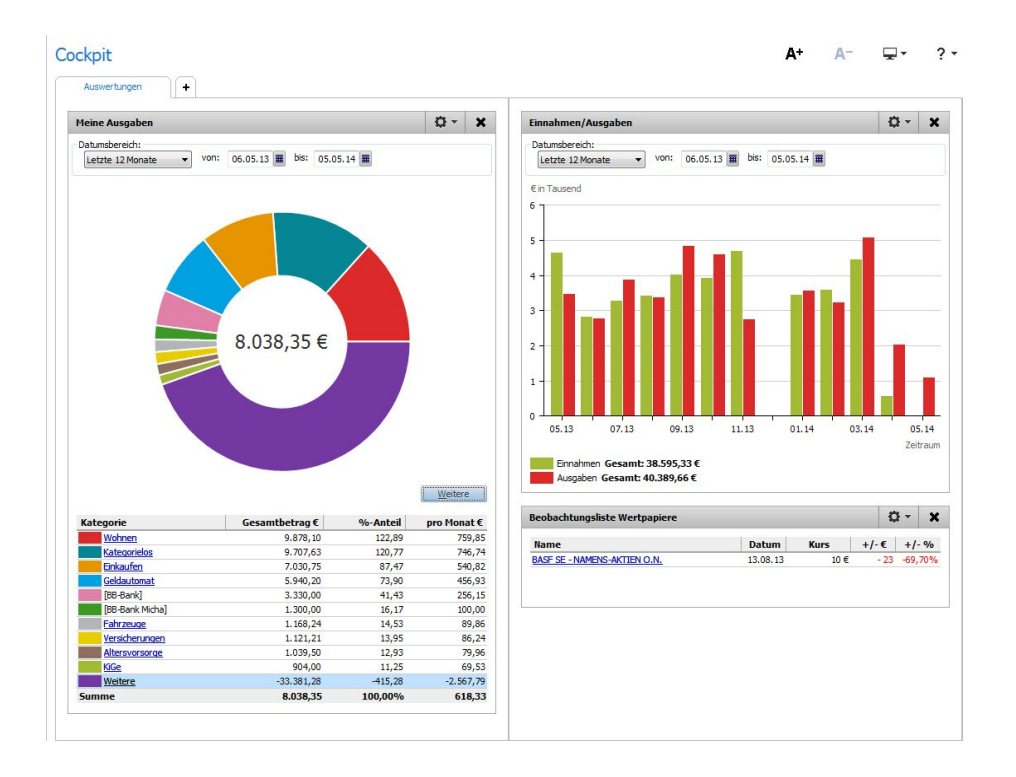

Die beiden Grafiken **Meine Ausgaben** und **Einnahmen/Ausgaben** bieten Ihnen einen ersten groben Überblick über die Umsätze auf Ihrem Konto, wobei das Augenmerk vor allem auf den von Ihnen getätigten Ausgaben liegt.

□ Der Bereich **Meine Ausgaben** zeigt in Form eines Tortendiagramms die prozentualen Anteile der wichtigsten Kategorien an Ihren Ausgaben.

- □ Die Grafik **Einnahmen/Ausgaben** stellt in einem Balkendiagramm die monatlichen Einnahmen und Ausgaben gegenüber. Veränderungen und Differenzen sind auf einen Blick erkennbar.
- □ Der Bereich **Beobachtungsliste** zeigt die Kursentwicklung der Wertpapiere an, die Sie in der Wertpapier-Liste zur Beobachtung vorgesehen haben.

Sollten Ihnen diese Möglichkeiten der grafischen Auswertung nicht ausreichen - weil Sie vielleicht komplexe Diagramme erstellen möchten -, sollten Sie die Exportfunktion für Berichte nutzen:

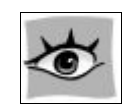

Erstellen Sie einen Bericht, exportieren Sie die Daten nach MS Excel und führen Sie dort eine ausführliche grafische Auswertung durch.

## Grafiken anpassen

1. Um eine Grafik anzupassen, wählen Sie den Befehl **Optionen** → **Filtereinstellun**gen.

| Filtereinst | ellungen                  |               |                               | ×        |
|-------------|---------------------------|---------------|-------------------------------|----------|
| Unterka     | tegorien aufschlüsseln    |               |                               |          |
| Neu ang     | gelegte Kategorien/Klasse | en hinzufügen |                               |          |
| Auswahl e   | enthält                   |               |                               |          |
| Konto       |                           | Viscon        |                               |          |
| KOnter      | n Ka <u>t</u> egorien     | Nidssen       |                               |          |
|             | Kategorie                 | Be            | schreibung                    |          |
|             | \varTheta Essen           | Aus           | sgaben für Essen, Resta       | aurant 🔺 |
|             | Lebensmittel              | Aus           | sgaben beim Einkaufen         | für Le   |
|             | Restaurant                | Ess           | en gehen                      |          |
|             | ⊖ Fahrzeuge               | Aus           | sgaben für Fahrzeuge          |          |
|             | Kfz-Steuer                | Kfz           | -Steuer                       |          |
|             | Kfz-Versicherung          | Kfz           | -Versicherung                 |          |
|             | Kraftstoff                | Die           | sel, Kraftstoffe, Schmie      | röl      |
|             | Parkgebühren              | Tie           | fgaragen, Parkplätze          |          |
|             | Reparaturen               | Kos           | ten für Reparaturen           |          |
|             | Strafzettel               | Kos           | ten für Strafzettel           |          |
|             | Wartung                   | Wa            | rtungsarbeiten                |          |
|             | ⊖ Freizeit                | Fre           | izeitaufwendungen             |          |
|             | Ausgleich                 | Gut           | te Dinge genießen             |          |
|             | Bücher                    | Ror           | mane, etc.                    |          |
|             | Fahrrad                   | Kos           | ten Fahrräder                 |          |
|             | Fotografie                | Alle          | Kosten rund um die Fo         | tografie |
|             | Kino                      | Ein           | tritt Kino                    |          |
|             | Multimedia                | Spi           | ele, Software                 |          |
|             | Nähmaterial               | Kos           | ten für Nähmaterial           |          |
|             | Reise Transport           | An            | und Abreise                   |          |
|             | Reise Unterkunft          | Hot           | tel, Pension, Camping         |          |
|             | Straßenbahn               | Aus           | sgaben für Transport          | ~        |
| Aļle        | e auswählen               | 🗹 Aus         | geblendete <u>K</u> ategorien | anzeigen |
|             |                           | <u>0</u> K    | Abbrechen                     | Hilfe    |
| -           |                           |               |                               |          |

2. Stellen Sie in dem Dialogfenster jeweils die für die Grafik zu berücksichtigenden Konten und Kategorien ein.

3. Bestätigen Sie dann die Eingabe mit **OK**.

### Detailgrafik öffnen

Die Grafik **Meine Ausgaben** führt nur die Kategorien mit den höchsten Prozentsätzen auf.

Sie möchten aber gerne eine detaillierte Aufstellung erhalten, die alle Ausgaben und Kategorien einschließt.

 Öffnen Sie dazu über Optionen → Grafik als Vollbildanzeige ein neues Fenster. Die monatlichen Ausgaben werden oben als Balkengrafik dargestellt, unten als Kuchendiagramm.

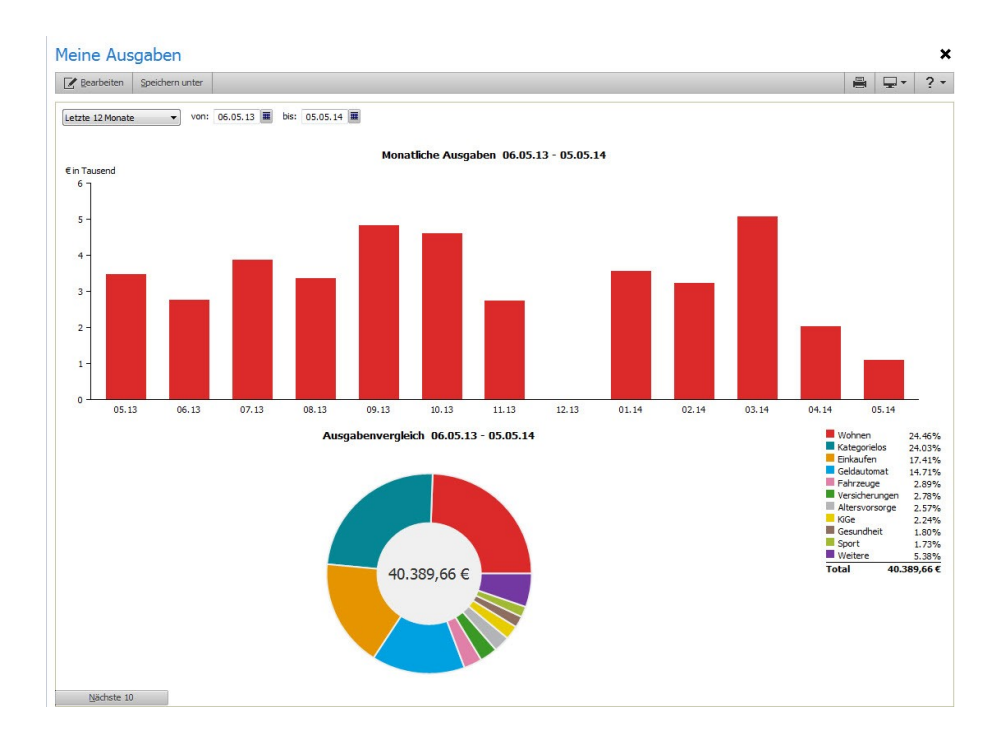

In der oberen Grafik werden die monatlichen Ausgaben einander gegenübergestellt.

In der unteren Grafik sind die Ausgaben nach Kategorien geordnet mit ihren prozentualen Anteilen an den Gesamteinnahmen dargestellt.

2. Wählen Sie in den Zeitraum aus, für den die Buchungen in die Grafiken mit einbezogen werden sollen, bspw. **Aktuelles Quartal**. 3. Haben Sie alle Einstellungen nach Ihren Wünschen vorgenommen, klicken Sie auf **Speichern unter**, um die Grafik in Ihren Auswertungen zu speichern.

Hiermit erreichen Sie, dass beim nächsten Aufruf der Grafik der eingestellte Berichtszeitraum sowie die vorgesehenen Konten bzw. Kategorien automatisch herangezogen werden.

- 4. Vergeben Sie einen Namen, unter dem Sie die Grafik leicht wiederfinden. Wählen Sie eine Berichtsgruppe, in der Sie die Grafik speichern möchten.
- 5. Bestätigen Sie auf **OK**.

## Details mit SmartZoom darstellen

Die Detailgrafiken enthalten noch deutlich mehr Informationen als auf den ersten Blick sichtbar sind.

Wenn Sie mit der Maus über bestimmte Bereiche in den Grafiken fahren, werden Ihnen weitere Informationen zu dem entsprechenden Posten angezeigt.

Zusätzlich können Sie jeden einzelnen Posten in den Grafiken mit der so genannten **SmartZoom-Funktion** durch einen Doppelklick noch genauer aufschlüsseln lassen.

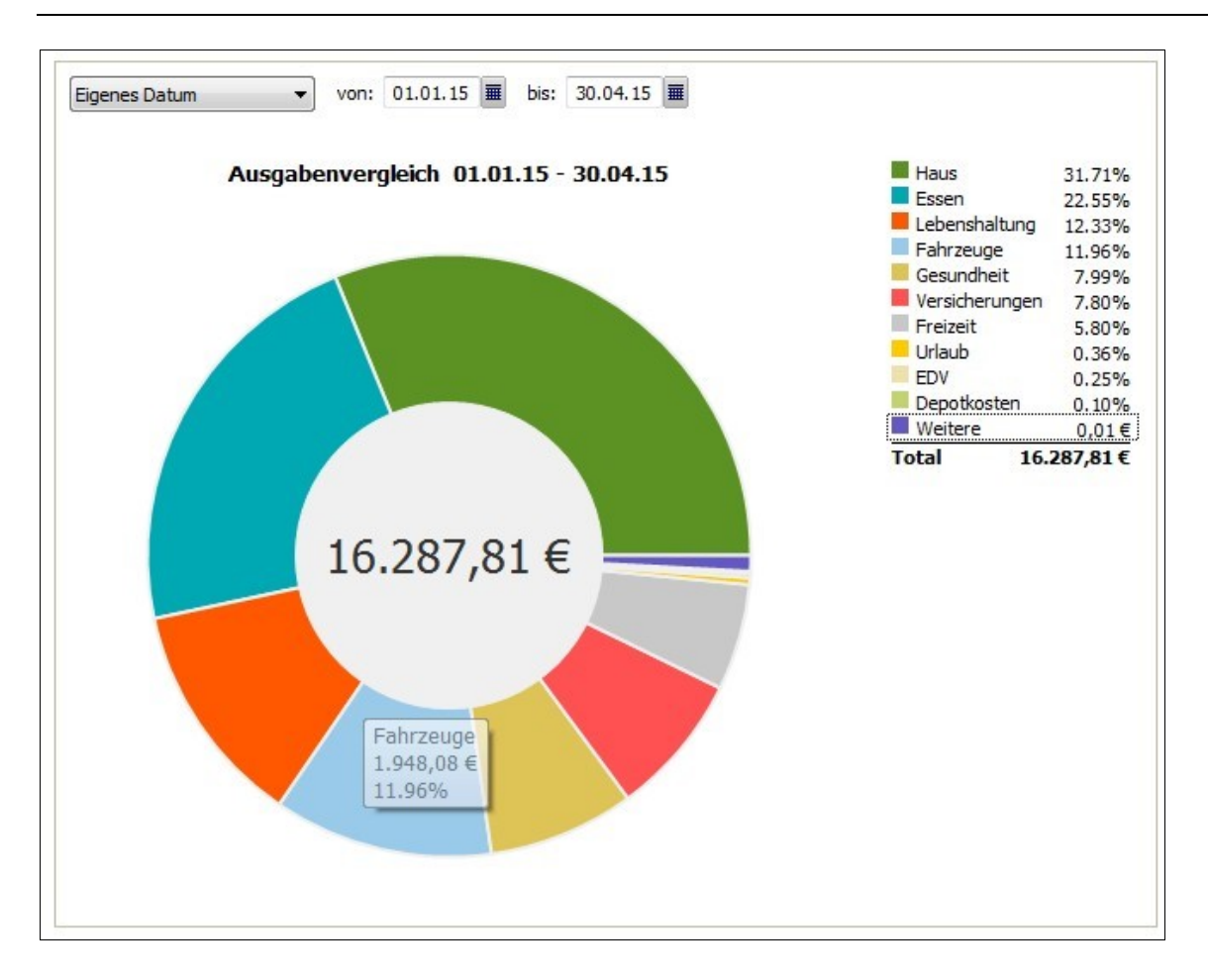

Angenommen, Sie möchten wissen, warum die Kategorie **Fahrzeuge** einen so hohen **Beispiel** Prozentsatz an den Gesamtausgaben trägt.

1. Doppelklicken Sie dazu auf den Bereich **Fahrzeuge**, um das SmartZoom-Fenster zu öffnen.

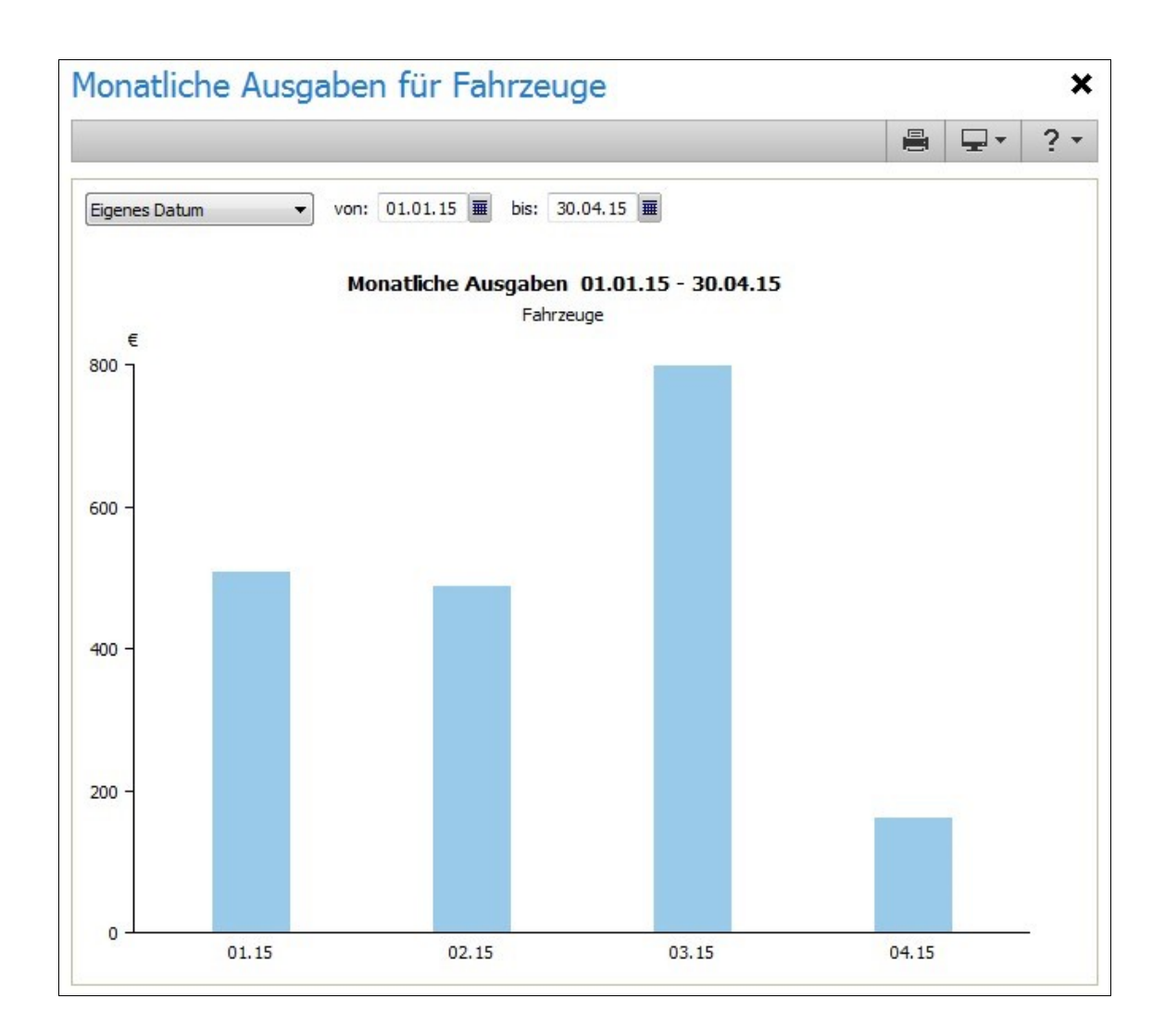

In der neuen Grafik sind alle Ausgaben in der Kategorie **Fahrzeuge** für jeden Monat einzeln dargestellt.

- 2. Klicken Sie auf eine Säule, um sich die Ausgaben noch genauer aufschlüsseln zu lassen. Sie erstellen damit aus der Grafik heraus einen Bericht, der alle Ausgaben der Kategorie **Fahrzeuge** für den Zeitraum von einem Monat beinhaltet.
- Weitere<br/>ArbeitenIAuch für diesen neu erstellten Bericht können Sie in den entsprechenden Zeitraum<br/>anpassen.
  - Sollte Sie ein Posten auf der Liste noch genauer interessieren, dann bringt ein Doppelklick auf die entsprechende Zeile Sie direkt zu dieser Buchung in Ihrem Kontoblatt.

□ Falls gewünscht, können Sie den erstellten Bericht ebenfalls speichern.

Auf dieselbe Weise, wie Sie hier einen bestimmten Bereich aus der Grafik **Ausgaben** vergrößert und detailliert betrachtet haben, können Sie jeden beliebigen Posten einer Grafik durch Doppelklicken heranzoomen und detailliert aufschlüsseln lassen.

# Vermögensverwaltung und Finanzplanung

# Wertpapiere verwalten

# Wertpapier und Depot

### Allgemein

Der Begriff Wertpapier ist im FinanzManager sehr weit gefasst und beinhaltet weit mehr als nur Aktien oder Fonds.

Alles, was an der Börse gehandelt wird - unter anderem auch Edelmetalle wie Gold, Rohstoffe wie Öl oder auch Devisen - können Sie im FinanzManager verwalten.

Im deutschen Börsenhandel wurden Wertpapiere im engeren Sinn über eine sechsstellige Kennnummer, die Wertpapierkennnummer oder WKN klassifiziert; diese wurde am 22. April 2003 durch die International Securities Identification Number (ISIN) ersetzt.

#### Depot

Gesammelt und geführt werden die Wertpapiere in einem Depot. Ein Depot ist faktisch der Aufbewahrungsort Ihrer Wertpapiere.

In früheren Zeiten handelte es sich dabei um eine Art Safe, in dem der Anleger seine Aktienpapiere deponieren konnte.

Im elektronischen Zeitalter entspricht ein Depot einem Konto bei einer Bank, in dem ein oder mehrere Wertpapiere geführt werden.

### Kauf und Verkauf

Ein Depot benötigt ein Verrechnungskonto, also ein "normales" Bankkonto, über das zum Beispiel die Kosten für den Kauf oder die Einnahmen aus einem Verkauf, die Gebühren oder auch die Dividenden oder andere Erlöse verrechnet werden. Grundsätzlich können auch mehrere solcher Verrechnungskonten existieren.

Auch im FinanzManager legen Sie ein oder mehrere Depots an, in denen Sie Ihre Wertpapiere führen.

Für jedes Depot kann ein FinanzManager-Bankkonto angegeben werden, das als Standard-Verrechnungskonto dient.

Sie können aber für jede Transaktion einzeln entscheiden, mit welchem Konto der Betrag verrechnet werden soll.

#### Kurse online aktualisieren

Der Umgang und Handel mit Wertpapieren sind stark geprägt durch den Kurs, der sich während eines Handelstages jede Minute ändern kann und am Ende als Tageskurs "ge-fixt" wird.

Wenn Sie selbst ein Wertpapier besitzen, bedeutet das: Jeden Tag, jede Stunde verändert sich Ihr Vermögen. Zumindest auf dem Papier.

Denn faktisch ändert sich Ihr Vermögen erst, wenn das Papier verkauft und der Erlös mit den Abzügen der Handelscourtage auf Ihrem Konto gelandet ist.

Der FinanzManager ermöglicht es, den jeweils aktuellen Kurs online abzurufen, sodass Sie stets genau wissen, wie Ihr Vermögensstand ist.

Sie können zwar die Kurse online abrufen, aber direkt keine Käufe oder Verkäufe online vornehmen.

Im Gegensatz zu einem online-fähigen Giro-Konto können Sie also Transaktionen nicht direkt durchführen - das kann weiterhin nur durch die Bank erfolgen.

Im FinanzManager dokumentieren Sie diese Transaktionen lediglich.

#### Spielwiese

Gerade bei Wertpapieren ist es wichtig, nicht nur den tatsächlichen Bestand ständig im Auge zu behalten, sondern sich auch auf mögliche Zukäufe oder auch Verkäufe vorzubereiten. Dazu bietet Ihnen der FinanzManager unterschiedliche Instrumentarien:

□ In einer sogenannten **Beobachtungsliste** (im Fachjargon auch Watchlist genannt) können Sie alle Wertpapiere Ihres Interesses führen.

Das heißt: Sie verfolgen die Kursentwicklung solcher Papiere aus einem - wie auch immer gearteten Interesse - zum Beispiel, um einen günstigen Zeitpunkt des Kaufes abzuwarten.

## Depotübersicht

Die **Depotverwaltung** im FinanzManager dient als Schaltzentrale für den Umgang mit Ihren Wertpapieren und Depots.

Dabei ist vor allem die **Depotübersicht** von Interesse, denn hier werden Ihre gesamten Depots mit den darin enthaltenen Wertpapieren aufgelistet.

Dadurch haben Sie den Überblick über die Kurs- und Wertentwicklung all Ihrer Wertpapiere.

Sie können Ihre Wertpapiere auf unterschiedliche Weise sortieren und anzeigen.

| Depotverw               | altung ★             |                           |                           |                        |               |              |                        |        |                   |             |          | <b>A</b> + | A-      | ×  |
|-------------------------|----------------------|---------------------------|---------------------------|------------------------|---------------|--------------|------------------------|--------|-------------------|-------------|----------|------------|---------|----|
|                         | earbeiten Depotabruf | Kurse ▼ <u>W</u> P-Kontob | latt WP-D <u>e</u> tailar | nzeige                 |               |              |                        |        |                   |             |          | 0.         | ?       | •  |
| Depot <u>ü</u> bersicht | RisikoManageme       | nt                        |                           |                        |               |              |                        |        |                   |             |          |            |         |    |
| Ansicht: Aktuelle       | Kurse 🔻              | Gruppierung: Kon          | iten 🔹                    | •                      | Depot am: 26  | .03.18 💽     | A                      | nsicht | anpassen          |             |          |            |         |    |
|                         | Wertpapier           |                           | Einstandspreis            | Aktueller<br>Marktwert | Einstandskurs | Letzter Kurs | Aktuelles<br>Kursdatum | 1      | Aktueller<br>Kurs | Wertänder   | Erträ    | ge         | Erträ   | je |
| Consorsbank Dep         | ot                   |                           | 29.705,32 €               | 13.098,10 €            |               |              |                        |        |                   | 0,00€       | 9.30     | 0,03€      |         | -  |
| FIDELITY FDS-FID        | .TARG.2015(EO) - RE  | G.SHARES A-EO(GL          | 1.796,71 €                | 1.816,59 €             | 31,521228 €   | 31,87 €      | 23.03.18               | 0      | 31,87 €           | 0,00 €      | 253      | 3,33 €     | 14,1    | 3% |
| IAMF STABILITAE         | TS PF - ANTEILE NOM  | INATIVES O.N.             | 9.986,46 €                | 8.722,56 €             | 14,860804 €   | 12,98 €      | 22.03.18               | 0      | 12,98 €           | 0,00€       | (        | ),00 €     | 0,0     | 0% |
| ALLIANZ RCM RO          | HSTOFFONDS - INHAB   | ER-ANTEILE A (EUR)        | 4.798,72 €                | 2.152,15 €             | 137,106286 €  | 61,49 €      | 23.03.18               | 0      | 61,49 €           | 0,00€       | 101      | ,14 €      | 2,1     | 1% |
| DEUTSCHE BANK           | AG - NAMENS-AKTIEN   | O.N.                      | 1.471,90 €                | 224,80 €               | 73,595 €      | 11,24 €      | 23.03.18               | 0      | 11,24 €           | 0,00 €      | 276      | 5,42 €     | 18,7    | 3% |
| AXA IMMOSELEC           | T - INHABER-ANTEILE  |                           | 11.651,53 €               | 182,00 €               | 58,25765 €    | 0,91 €       | 23.03.18               | 0      | 0,91 €            | 0,00 €      | 8.669    | 9,14 €     | 74,4    | 0% |
| W&W-Depot               |                      |                           | 11.557,91€                | 11.339,64€             |               |              |                        |        |                   | 0,00€       | 2.09     | 8,96€      |         |    |
| HAUSINVEST - IN         | HABER-ANTEILE        |                           | 11.557,91 €               | 11.339,64 €            | 42,10514 €    | 41,31 €      | 23.03.18               | 0      | 41,31€            | 0,00€       | 2.098    | 8,96 €     | 18,1    | 5% |
| Summer                  |                      |                           | 41 263 23 E               | 24 437 74 E            |               |              |                        |        |                   | 0.00 €      | 11 30    | 8 00 E     |         |    |
| Jumme.                  |                      |                           | 41.203,23 €               | 24.437,74 €            |               |              |                        |        |                   | 0,00 €      | 11.35    | 0,33 C     |         | _  |
| Transaktionsub          | ersicht Wertpapier   |                           |                           |                        |               |              |                        |        |                   |             |          |            |         | -  |
| Datum 🔻                 | Vorgang              | Stück/Nennwert            | Kurs                      | Preis/8                | Bruttoertrag  | Betrag       |                        | Konto  | D                 | Verrechnung |          |            | Neu     |    |
| 16.01.18                | Einnahme             | 0,861259                  | 9 41,300004               |                        | 35,57 €       | 35,          | 57 € W&W-D             | epot   |                   |             | <u>^</u> | Ä          | ndern   |    |
| 20.12.17                | Verkauf              | 0,410926                  | 5 41,36                   |                        | 17,00€        | 0,           | 00 € W&W-D             | epot   | N                 | &W-Depot    | _        | Lč         | ischen  |    |
| 14.09.17                | Einnahme             | 3,618978                  | 41,100001                 |                        | 148,74 €      | 148,         | 74 € W&W-D             | epot   |                   |             | E        | Meh        | nr Info | ,  |
| 19.06.17                | Einnahme             | 3,877091                  | 41,249999                 |                        | 159,93 €      | 159,         | 93 € W&W-D             | epot   |                   |             |          |            |         | -  |
| 23.12.16                | Verkauf              | 0,409737                  | 41,49                     |                        | 17,00€        | 0,           | 00 € W&W-D             | epot   | N                 | &W-Depot    |          |            |         |    |
| 13.06.16                | Einnahme             | 3,8647                    | 40,849225                 |                        | 157,87 €      | 157,         | 87 € W&W-D             | epot   |                   |             |          |            |         |    |
| 08.02.16                | Ausgabe              | (                         | )                         |                        | 0,00€         | -17,         | 00 € W&W-D             | epot   | T                 | op Giro     |          |            |         |    |
| 15.06.15                | Einnahme             | 4,266753                  | 3 36,463325               |                        | 155,58 €      | 155,         | 58 € W&W-D             | epot   |                   |             |          |            |         |    |
| 05.02.15                | Ausgabe              | (                         | )                         |                        | 0,00€         | -17,         | 00 € W&W-D             | epot   | T                 | op Giro     | -        |            |         |    |

Sie haben verschiedene Möglichkeiten, die Ansicht so anzupassen, dass sie Ihren Wünschen entspricht:

Die Ansicht **Besitz** und die Gruppierung **Online-Konten** zeigt Ihnen die Depotbestände Ihrer Online-Depots, sofern Ihre Bank die Depotaufstellung über HBCI anbietet. **Ansicht und Gruppierung** 

Die Spalten in der Listendarstellung sind in der Größe anpassbar und können frei konfiguriert werden. **Spalten** 

Über **Ansicht anpassen** legen Sie fest, welche Spalten angezeigt werden und bestimmen, welche Konten und Wertpapiere in der Depotübersicht zur Anzeige kommen sollen.

SymboleIn der Spalte Wertpapier wird ein Neu-Symbol angezeigt, wenn über den Online-<br/>Depotbestandsabruf neue Wertpapiere zur Wertpapierliste hinzugefügt wurden.

Stimmen der Bestand Ihres Online- und der FinanzManager-Depots nicht überein, bekommen Sie das durch ein **gelbes Warnsymbol** in der Spalte **Stück/Nennwert Finanz-Manager** angezeigt.

Transaktions-<br/>übersichtDer Bereich Transaktionsübersicht Wertpapier in der unteren Hälfte der Depotüber-<br/>sicht ist nach dem erstmaligen Depotbestandsabruf zunächst leer.

Mit der Schaltfläche **Neu** gelangen Sie direkt in den **Kaufdialog** und können das gewählte Wertpapier nachbuchen.

So bilden Sie alle Transaktionen ab, die bisher mit dem gewählten Wertpapier durchgeführt wurden und können im FinanzManager Ihre Order-Historie abbilden.

# Wertpapiere im FinanzManager organisieren

### Überblick

Die Wertpapierverwaltung im FinanzManager dient dazu,

- ein möglichst genaues Abbild Ihrer vorhandenen Wertpapierdepots und der darin enthaltenen Wertpapiere zu erstellen, um tagesgenau die Wertentwicklung Ihrer Geldanlagen zu verfolgen.
- □ Wertpapiere, für die Sie sich interessieren, zu überwachen; d.h. deren Kursentwicklung zu beobachten.
- U Wertpapiere von Verwandten oder Freunden zu verwalten.
- □ Einen geplanten Einstieg ins Wertpapiergeschäft vorzubereiten und unter dem Aspekt des Verlustrisikos zu betrachten.

Alle Wertpapiere, die Sie in Ihren Depots halten oder die Sie beobachten möchten, werden im FinanzManager in der Wertpapierliste geführt.

Die Wertpapiere im FinanzManager werden in 8 Grundtypen untergliedert. Jedem Wertpapier, das Sie im FinanzManager anlegen, wird einer dieser Typen zugeordnet.

| Aktie         | Index    |
|---------------|----------|
| Fonds         | Devise   |
| Optionsschein | Optionen |
| Anleihe       | Sonstige |

Der Wertpapiertyp wirkt sich auf alle Transaktionen aus, die mit dem Wertpapier zusammenhängen: Er bedingt die Eingabefelder in den Kauf- und Verkaufsdialogen und in allen Dialogen zu Einnahme- und Ausgabevorgängen.

So können Sie alle existierenden Wertpapiere erfassen und jede Transaktion in Abhängigkeit vom Wertpapier-Typ exakt abbilden.

Der Kauf und Verkauf von Wertpapieren sind mit hohen Risiken verbunden. Die Programmkomponente RisikoManagement möchte Sie dabei unterstützen, sich mit den **Management** Risiken auseinanderzusetzen, indem Sie z.B. Stoppkurse setzen.

Sie erhalten damit ein Instrument an die Hand, um den optimalen Zeitpunkt für Käufe und Verkäufe zu finden, bzw. die Reißleine zu ziehen.

Genaueres siehe den Abschnitt RisikoManagement auf Seite 227.

#### Depot mit Wertpapieren erstellen

#### Überblick

Um den Bestand Ihrer Wertpapiere und Transaktionen wie Kauf oder Verkauf von Wertpapieren abbilden zu können, müssen Sie im FinanzManager ein **Wertpapierde-pot** anlegen, das vergleichbar ist mit einem Wertpapierdepot bei der Bank.

Im Kontoblatt des Wertpapierdepots können Sie, wie von anderen Konten gewohnt, alle Transaktionen überblicken.

Welche und wie viele Wertpapiere Sie auf einem bestimmten Konto besitzen, also der Bestand Ihrer Wertpapiere, wird in der **Depotübersicht** und in der **Kontenübersicht** übersichtlich zusammengefasst. Wir werden Ihnen im Folgenden zeigen, wie Sie ein neues Wertpapierdepot anlegen, wie Sie einen schon vorhandenen Depotbestand übernehmen und wie Sie dieses Wertpapierkonto onlinefähig machen.

#### Voraussetzungen

Was brauche ich, um meine Wertpapiere in ein neues FinanzManager-Wertpapierdepot zu übertragen?

- Bevor Sie das Wertpapierdepot einrichten, sollten Sie alle Unterlagen bereitlegen, die Ihr Wertpapierdepot bei der Bank betreffen. Nehmen Sie v. a. den letzten Depot-Auszug zur Hand, auf dem alle notwendigen Daten Ihrer Wertpapiere verzeichnet sind:
  - ISIN und WKN,
  - Stückzahl,
  - Kurs,
  - Kosten.
- Prüfen Sie, ob Ihre Bank einen HBCI-Online-Zugang zu Ihrem Wertpapierdepot anbietet. In diesem Fall können Sie Ihr Wertpapierdepot im FinanzManager als Online-Konto anlegen und den Depotbestand jederzeit online abrufen. Legen Sie die entsprechenden Zugangsdaten bereit, die Sie von Ihrer Bank erhalten. Mehr dazu unter Depotbestand online abrufen.

#### Wertpapierdepot anlegen

Das Anlegen eines Wertpapierdepots im FinanzManager verläuft ähnlich wie bei anderen Kontoarten.

Allerdings muss bei einem Wertpapierdepot immer ein Bankkonto angegeben werden, das als Standard-Verrechnungskonto dient.

Es werden aber nicht zwingend alle Transaktionen über dieses Bankkonto abgewickelt, sondern Sie können für jede Transaktion ein beliebiges Bankkonto auswählen.

- 1. Um ein Wertpapierdepot anzulegen, wechseln Sie in die Kontenübersicht und klicken Sie den Menübefehl Neu. Der Assistent wird gestartet. Nehmen Sie den benutzerdefinierten Assistenten.
- 2. Wählen Sie die Option Wertpapierdepot und klicken Sie auf Weiter.

- 3. Tragen Sie auf der nächsten Seite die **Kontoinformationen** ein, mit denen Ihr Depot bei Ihrer Bank geführt wird. Klicken Sie dann auf **Weiter** und folgen Sie den Anweisungen des Assistenten. Klicken Sie auf **Speichern**, um die Einrichtung des Depots abzuschließen.
- 4. Falls Sie ein Verrechnungskonto angeben möchten, von dem Kaufbeträge oder die Depotgebühren abgebucht werden und auf das die Bank die Gewinne überweist, können Sie das einrichten.

Markieren Sie das Depot in der Kontenübersicht und klicken Sie auf die Schaltfläche Bearbeiten → Freistellung/Verrechnung. Legen Sie das Verrechnungskonto entsprechend fest.

Wenn Sie die Option **Neues Bankkonto** wählen, legt der FinanzManager ein leeres Konto als Verrechnungskonto an, bei dem Sie aber ggf. die Kontodaten wie BLZ, Inhaber etc. noch nachtragen müssen.

Natürlich können Zukäufe oder Verkäufe auch von beliebigen anderen Konten erfolgen. Das Verrechnungskonto braucht die Bank, um Zahlungen zu organisieren, die sich auf das Depot beziehen, ohne den Depotbestand selbst zu verändern.

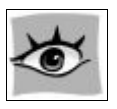

5. Geben Sie auch an, bei welchem Geldinstitut Sie einen Freistellungsauftrag für das Depot führen und prüfen Sie dann alle Eingaben.

| Bank- und Kontodaten Zug    | angsdaten Freistellur     | ng/Verrechnung |   |  |
|-----------------------------|---------------------------|----------------|---|--|
| Freistellungsauftrag        | g und Verrechnu           | ngskonto       |   |  |
| Bei welchem Institut führen | Sie für dieses Konto eine | en             |   |  |
| Freistellungsauftrag?       |                           |                |   |  |
| Bank/Anlageinstitut:        | BBBank Karlsruhe          |                | - |  |
| Mit diesem Konto werden W   | ertpapierbuchungen ver    | rechnet:       |   |  |
| Neues Bankkonto:            | Eröffnungssaldo:          | 0,00           |   |  |
|                             | zum:                      |                |   |  |
| Vorhandenes Konto:          | Volksbank Freiburg        | -              | • |  |
|                             |                           |                |   |  |
|                             |                           |                |   |  |
|                             |                           |                |   |  |

### Depotbestand übernehmen

#### Übersicht

Das neu angelegte Wertpapierdepot ist zunächst noch leer. Um Ihren Wertpapierbestand in das FinanzManager-Wertpapierdepot zu übertragen, haben Sie unterschiedliche Möglichkeiten:

- 1. Sie wählen sich einen bestimmten Stichtag, an dem Sie Ihren Bestand im Finanz-Manager übernehmen, ohne sich weiter um die Vorgeschichte zu kümmern. Dazu eignet sich der Depotauszug des zurückliegenden Jahres.
- 2. Sie suchen sich aus Ihren Unterlagen die Daten zusammen, wann Sie welche Papiere zu welchem Kurs gekauft haben. Diese Methode ist zwar etwas aufwändiger, hat aber den Vorteil, dass Sie viel genauer den Vermögenszuwachs (eventuell auch den Vermögensverlust) eines jeden einzelnen Papiers nachvollziehen können.

#### Ausgangssituation

Wir gehen in unserem Beispiel den zweiten Weg und zeigen, wie Sie ein Wertpapier Beispiel Ihrem Depot durch Kauf hinzufügen. Grundlage dazu bildet ein Depotauszug, in dem der Kauf des Wertpapiers aufgeführt ist.

#### DEPOTAUSZUG

| Sehr geehr<br>wir bitten<br>Allgemeine<br>heben. Etw | ter Depotku<br>Sie, diese<br>n Geschäfts<br>aige Beanst | nde,<br>Aufstellung zu prüfen. Einwe<br>bedingungen unverzüglich nach<br>andungen richten Sie bitte an                   | ndungen sind gemäß unseren<br>Zugang dieses Depotauszuges zu er-<br>die Innenrevision unserer Bank. |
|------------------------------------------------------|---------------------------------------------------------|----------------------------------------------------------------------------------------------------|----------------------------------------------------------------------------------------------------|
| Nennbetrag                                           | /Stück                                                  | Wertpapier-Bezeichnung                                                                                                   | Kurswert in EUR                                                                                     |
| ST                                                   | 109                                                     | ALLIANZ SE VINK.NAMENS-AKT<br>WKN 840400 ISIN DE000840<br>Kurs EUR 145,88<br>MIT BLANKOZESSION<br>Depotentgelt EUR 11,93 | IEN 15.900,92<br>4005                                                                               |

Sie möchten dieses Wertpapier nun in Ihr FinanzManager-Depot übernehmen.

- 1. Wechseln Sie in das Kontoblatt des Wertpapierdepots.
- 2. Klicken Sie auf **Neu** → **Kauf**, um das entsprechende Dialogfenster zu öffnen.

#### Wertpapier anlegen

- In der Liste kann kein Wertpapier ausgewählt werden, wenn Sie im FinanzManager noch keines angelegt haben. Klicken Sie daher auf die Schaltfläche Neu. Der Dialog Neues Wertpapier anlegen wird geöffnet.
- 2. Am einfachsten Identifizieren Sie Ihr Wertpapier, indem Sie die **ISIN** oder **WKN** aus dem Auszug in das entsprechende Feld eingeben und auf das **Suchen-Symbol** klicken. Die Daten werden automatisch in die Maske übernommen.

| Neues Wertpa          | pier anleg | len           |           |                |            |                    | ×         |
|-----------------------|------------|---------------|-----------|----------------|------------|--------------------|-----------|
| Stammdaten            | -          |               |           |                |            |                    | î         |
| <u>N</u> ame:         | DAIMLER    | AG - NAMENS   | -AKTIEN C | D.N.           |            |                    | Q         |
| WKN:                  | 710000     |               | Q,        | I <u>S</u> IN: | DE0007     | 100000             | Q         |
| <u>Т</u> ур: 🚺        | Aktie      | •             | •         |                |            |                    | Info      |
| Kurse                 |            |               |           |                |            |                    |           |
| B <u>ö</u> rse:       | Frankfur   | t             |           |                |            | -                  | Ändern    |
| W <u>ä</u> hrung:     | Euro       |               | -         | 🔽 Kur          | s online a | aktualisier        | en        |
|                       |            |               |           | 🗸 Кі           | ursaktual  | isierung is        | t aktiv   |
| Risikomanage          | ement (Sta | oppkurse)     |           |                |            |                    |           |
| Stop-Loss:            |            |               | Zielkurs  | s: [           |            |                    | Ändern    |
| Auswertungs           | skriterien |               |           |                |            |                    |           |
| Wertpapierg           | iruppe:    | (keine)       |           | •              | Ändern     |                    |           |
| In <u>v</u> estitions | ziel:      | (kein)        |           | •              | Ändern     |                    |           |
| V <u>e</u> rmögensk   | lasse:     | Inlands-Aktie | en        | •              | • •        | ) <u>M</u> ischung | Ändern    |
| In <u>B</u> eoba      | chtungslis | te anzeigen   |           |                |            |                    |           |
| Hilfe                 |            |               |           |                | OK         |                    | Abbrechen |
| - mire                |            |               |           |                | <u> N</u>  |                    | hooregien |

Sie können die Datenbank aber auch nach Namen oder Teilen des Namens durchsuchen.

3. Aktivieren Sie das Kontrollkästchen Kurs online aktualisieren, um später die Kurse für dieses Wertpapier online abzurufen. Klicken Sie dann auf OK. Die Daten des Wertpapiers wurden in den Dialog Wertpapier kaufen übernommen.

## Wertpapier kaufen

1. Entnehmen Sie Ihrem Depot-Auszug die Kauf-Informationen wie **Datum**, **Kurs** und **Stückzahl** und tragen Sie diese in die entsprechenden Felder ein.

| Naul                 |                                                                                                 |                                                                                                    | 10. A. O.                                                                                                    |                                                                                                    |
|----------------------|-------------------------------------------------------------------------------------------------|----------------------------------------------------------------------------------------------------|----------------------------------------------------------------------------------------------------|----------------------------------------------------------------------------------------------------|
|                      |                                                                                                 |                                                                                                    | _                                                                                                    |                                                                                                    |
| 26.03.18             | We <u>r</u> tstellung:                                                                          | 28.03.18                                                                                                    |                                                                                                    |                                                                                                    |
| Consorsbank Dep      | oot                                                                                             |                                                                                                    | -                                                                                                    |                                                                                                    |
| [Consorsbank Ca      | ash]                                                                                            |                                                                                                    | •                                                                                                    |                                                                                                    |
| Kauf Daimler AG      | Aktien                                                                                          |                                                                                                    |                                                                                                    |                                                                                                    |
|                      |                                                                                                 |                                                                                                    |                                                                                                    |                                                                                                    |
| DAIMLER AG - NA      | AMENS-AKTIEN (                                                                                  | D.N.                                                                                                    | -                                                                                                    | <u>N</u> eu                                                                                                    |
| Aktie                | Bö                                                                                              | rsenplatz:                                                                                                    | Frankfurt                                                                                                    |                                                                                                    |
| 710000               | ISI                                                                                             | IN:                                                                                                    | DE00071                                                                                                    | 00000                                                                                                    |
|                      |                                                                                                 |                                                                                                    |                                                                                                    |                                                                                                    |
| 65,77                | Preis:                                                                                          |                                                                                                    |                                                                                                    | 1.973,10€                                                                                                    |
| 30                   |                                                                                                 |                                                                                                    |                                                                                                    |                                                                                                    |
| E <mark>U</mark> R 🔻 | Gebühren:                                                                                       |                                                                                                    |                                                                                                    | 0,00€                                                                                                    |
|                      | Steuern:                                                                                        | Kos                                                                                                    | sten                                                                                                    | 0,00€                                                                                                    |
| <u>F</u> estlegen    | Betrag:                                                                                         |                                                                                                    |                                                                                                    | 1.973,10€                                                                                                    |
|                      |                                                                                                 |                                                                                                    |                                                                                                    |                                                                                                    |
|                      | 26.03.18 EXAMPLES 26.03.18 EXAMPLES 26.03.18 EXAMPLES 2000 CALL CALL CALL CALL CALL CALL CALL C | 26.03.18 Wertstellung:<br>Consorsbank Depot<br>[Consorsbank Cash]<br>Kauf Daimler AG Aktien<br>DAIMLER AG - NAMENS-AKTIEN (<br>Aktie Bö<br>710000 ISJ<br>65,77 Preis:<br>30<br>EUR Gebühren:<br>Steuern:<br>Eestlegen Betrag: | 26.03.18 Wertstellung: 28.03.18 Consorsbank Depot [Consorsbank Cash] Kauf Daimler AG Aktien DAIMLER AG - NAMENS-AKTIEN O.N. Aktie Börsenplatz: 710000 ISIN: 65,77 Preis: 30 EUR Gebühren: Steuern: Eestlegen Betrag: | 26.03.18 Wertstellung: 28.03.18<br>Consorsbank Depot<br>[Consorsbank Cash]<br>Kauf Daimler AG Aktien<br>DAIMLER AG - NAMENS-AKTIEN O.N.<br>Aktie Börsenplatz: Frankfurt<br>710000 ISIN: DE000710<br>65,77 Preis:<br>30<br>EUR Gebühren: Steuern:<br>Eestlegen<br>Betrag: |

- 2. Die für den Kauf berechneten Gebühren erfassen Sie, indem Sie auf **Kosten** klicken. In dem entsprechenden Dialog können Sie differenziert alle Gebühren und sonstigen Kosten eingeben.
- 3. Klicken Sie zum Schluss auf **OK**, um den Wertpapier-Kauf abzuschließen. Im Kontoblatt sehen Sie, dass das Wertpapier übernommen wurde.

| Kontobl              | att | Wertpapier: Wertpapie                 | er-Depot 😽                                    | A⁺ | A⁻             | 🕻 Suchen und Filtern |                 |    | 91     | 1 :  |
|----------------------|-----|---------------------------------------|-----------------------------------------------|----|----------------|----------------------|-----------------|----|--------|------|
|                      | Z   | Bearbeiten ▼ 🛱 Löschen                | Kurse aktualisieren                           |    |                |                      |                 |    |        | ?    |
| Buchung<br>Valuta    | -   | Vorgang Wertpapie<br>Verwendungszweck | über Konto                                    |    | Kurs<br>Wechse | Stück/Nennwert       | Preis<br>Kosten | ok | Betrag |      |
| 26.03.18<br>28.03.18 |     | Kauf DAIMLER                          | AG - NAMENS-AKTIEN O.N.<br>[Wertpapier-Depot] |    | 65,77€         | 30                   | 1.973,10        |    | -1.97  | 3,10 |

# Ergebnis

Nachdem Sie alle Wertpapiere aus Ihrem Depot übernommen haben, stellt sich das Kontoblatt möglicherweise folgendermaßen dar:

| Kontobla               | att | Wertpapier: Consorsbank Depot 🗸 🗸                                     | + A-    | 1 Such      | en und Filtern      |          |    | 911       |
|------------------------|-----|-----------------------------------------------------------------------|---------|-------------|---------------------|----------|----|-----------|
| □ <mark>+</mark> Neu ▼ | Z   | Bearbeiten 🔻 📩 Löschen Kurse aktualisieren                            |         |             |                     |          |    | 8         |
| Buchung                | Ť   | Vorgang Wertpapier                                                    |         |             |                     |          | ok | Betrag    |
| Valuta                 |     | Verwendungszweck über Konto                                           | Ertrage | sart        |                     | Kosten   |    |           |
| 22.06.07               |     | Kauf FTIF TEM GROWTH (EURO) A - NAMENS-ANTEILE A (ACC.)O.N.           | 13,229  | 9549€       | 22,065              | 291,91   | X  | -300,00   |
| 22.06.07               |     | FRT-GWTH.E 1002052033 [Girokonto]                                     |         |             | 1000                | 8,09     |    |           |
| 18.07.07               |     | Kauf FIDELITY FDS-FID.TARG.2015(EO) - REG.SHARES A-EO(GLOB.CERT.)     | 31,763  | 1284 €      | 9,283               | 294,84   | Х  | -300,00   |
| 18.07.07               |     | 1002052033 FID-TARG1510 KAUF BETRA [Girokonto]                        |         |             |                     | 5,16     |    |           |
| 18.07.07               |     | Kauf FTIF TEM GROWTH (EURO) A - NAMENS-ANTEILE A (ACC.)O.N.           | 13,029  | 9951 €      | 22,403              | 291,91   | х  | -300,00   |
| 18.07.07               |     | 1002052033 FRT-GWTH.E10 KAUF BETR [Girokonto]                         |         |             |                     | 8,09     |    |           |
| 19.07.07               |     | Kauf BLACKSTONE GROUP L.P REGISTERED UNITS O.N.                       | 20,63   | €           | 50                  | 1.031,50 | х  | -1.041,45 |
| 19.07.07               |     | WP-ABRECHNUNG 0021384989001Kauf WK [Consorsbank Cash]                 |         |             |                     | 9,95     |    |           |
| 20.07.07               |     | Kauf GOOGLE INC A - REG. SHARES CLASS A DL -,001                      | 374,22  | 2€          | 2                   | 748,44   | X  | -758,39   |
| 20.07.07               |     | WP-ABRECHNUNG 0021443402001Kauf WK [Consorsbank Cash]                 |         |             |                     | 9,95     |    |           |
| 23.07.07               |     | Kauf SCHMACK BIOGAS AG - NAMENS-AKTIEN O.N.                           | 58,99   | €           | 10                  | 589,90   | X  | -601,80   |
| 23.07.07               |     | WP-ABRECHNUNG 0021453312001Kauf WK [Consorsbank Cash]                 |         |             |                     | 11,90    |    |           |
| 25.07.07               |     | Kauf SCHMACK BIOGAS AG - NAMENS-AKTIEN O.N.                           | 49,30   | €           | 10                  | 493,00   | X  | -504,90   |
| 25.07.07               |     | WP-ABRECHNUNG 0021564556001Kauf WK [Consorsbank Cash]                 |         |             |                     | 11,90    |    |           |
| 26.07.07               |     | Kauf SCHMACK BIOGAS AG - NAMENS-AKTIEN O.N.                           | 29,24   | €           | 30                  | 877,20   | х  | -889,10   |
| 26.07.07               |     | WP-ABRECHNUNG 0021600723001Kauf WK [Consorsbank Cash]                 |         |             |                     | 11,90    |    |           |
| 26.07.07               |     | Einnahme AXA IMMOSELECT - INHABER-ANTEILE                             | 56,777  | 7065 €      | 9,662               | 548,58   | X  | 548,58    |
| 26.07.07               |     | Ausschüttung AXA                                                      | Kapital | lerträge: T | hesaurierung mit ne | 0,00     |    |           |
| 31.07.07               |     | Verkauf AXA IMMOSELECT - INHABER-ANTEILE                              | 56,818  | 8182€       | 0,704               | 40,00    | X  | 0,00      |
| 31.07.07               |     | Anteile GebührenverkaufImmobilienfonds AXA [Consorsbank Depot]        |         |             |                     | 40,00    |    |           |
| 01.08.07               |     | Einnahme FIDELITY EUROPEAN GROWTH FD - AKTIEN EUROPA                  | 12,842  | 2294 €      | 2,79                | 35,83    | X  | 35,83     |
| 01.08.07               |     | Ausschüttung Fidelity European Growth                                 | Kapital | lerträge:T  | hesaurierung mit ne | 0,00     |    |           |
| 01.08.07               |     | Einnahme FIDELITY FDS-FID.TARG.2015(EO) - REG.SHARES A-EO(GLOB.CERT.) | 30,420  | 065€        | 0,523               | 15,91    | х  | 15,91     |
| 01.08.07               |     | Ausschüttung Fidelity Target 2015                                     | Kapital | lerträge:T  | hesaurierung mit ne | 0,00     |    |           |
| 13.08.07               |     | Verkauf AXA IMMOSELECT - INHABER-ANTEILE                              | 56,894  | 4866 €      | 0,818               | 46,54    | X  | 46,54     |
| 13.08.07               |     | Schätzpreis 10.08.07 [Consorsbank Cash]                               |         |             |                     | 0,00     |    |           |

Mit der Übernahme eines Depot- Bestandes haben wir zwei Datentöpfe gefüllt:

- 1. Wir haben das war unsere eigentliche Absicht einen Wertpapierbestand als Teil unseres Vermögens im FinanzManager erfasst.
- 2. Daneben haben wir aber auch eine Liste von Wertpapieren erstellt, die die Grundlage für das Arbeiten mit Wertpapieren bildet. Es stehen folgende Möglichkeiten zur Verfügung:
- □ diese Liste ergänzen durch solche Wertpapiere, deren Kursentwicklung uns zunächst nur interessieren, und die wir beobachten wollen. Siehe dazu auch den Abschnitt <u>Wertpapierliste mit Wertpapieren zur Beobachtung.</u>

- □ die historische Kursentwicklung für jedes dieser Wertpapiere einholen und so nachvollziehen, wie sich der Kurs über die zurückliegenden Monate und Jahre entwickelt hat.
- □ die Kurse der Wertpapiere online aktualisieren und so tagesaktuell prüfen, wo unser Vermögenswert momentan liegt. (Abschnitt <u>Kurse online aktualisieren</u>).

Gerade der aktuell gültige Kurswert kann auch zu einem Mittel der Risikominimierung genutzt werden. Wie die Profis so können auch Sie für jedes Wertpapier einen Stoppkurs festlegen, also einen Kurs, bei dem Sie den Verkauf veranlassen.

## Depotbestand online abrufen

Alternativ zu der gerade gezeigten manuellen Übernahme eines Depotbestandes können Sie Ihr Wertpapierdepot im FinanzManager auch als onlinefähiges HBCI-Konto einrichten und damit den Bestand Ihres Depots online abrufen. Das setzt jedoch voraus, dass Ihre Bank eine entsprechende Verbindung unterstützt.

#### HBCI-Konto anlegen

- 1. Legen Sie die Zugangsdaten bereit, die Sie von Ihrer Bank erhalten haben.
- 2. Wählen Sie beim Anlegen des Wertpapierdepots die Option **HBCI** aus.
- 3. Legen Sie für das Konto einen neuen HBCI-Kontakt an, den Sie dann synchronisieren, oder wählen Sie einen bereits vorhandenen Kontakt aus.

#### Depotbestand abrufen

Haben Sie Ihr Depot als HBCI-Online-Konto eingerichtet, können Sie direkt nach dem Anlegen den Depotbestand von Ihrer Bank abrufen.

- 1. Klicken Sie dazu in der auf das **Senden/Empfangen** Symbol in der Zeile Ihres Wertpapierkontos. Die **Online-Depotaufstellung** wird gestartet.
- 2. Geben Sie Ihre PIN ein (bzw. identifizieren Sie sich mit Ihrer Chip-Karte oder Diskette). Nach der erfolgreichen Abfrage sehen Sie alle Wertpapiere im **Detailbereich** der **Kontenübersicht** im Reiter **Bestand**.

- 3. Bestätigen Sie alle Meldungen. Der Depotbestand wird nun in der unteren Fensterhälfte der Kontenübersicht angezeigt.
- 4. Klicken Sie zum Schluss in der Registerkarte **Bestand** in der unteren Fensterhälfte auf **Depotübersicht**, um den Wertpapierbestand in Ihrem Depot zu prüfen und zu aktualisieren.

#### Depotbestand übernehmen

Nachdem Sie Ihren Depotbestand vom Online-Depot abgerufen haben, werden die Wertpapiere in der Kontenübersicht und in der Depotübersicht angezeigt.

Sie wurden aber noch nicht in das FinanzManager-Konto übertragen.

Das müssen Sie nach wie vor manuell durchführen. Das gelbe Warnzeichen in der **Depotübersicht** zeigt Ihnen, dass der Online-Depot-Stand vom FinanzManager-Depot-Stand abweicht.

Um ein Wertpapier aus der Depotübersicht in Ihr Depot zu übernehmen, markieren Sie es in der Liste und klicken Sie auf **Neu**.

Das Dialogfenster **Wertpapier kaufen** wird geöffnet, und Sie können das Wertpapier als Kauf oder als Einlage übernehmen.

### Wertpapierliste mit Wertpapieren zur Beobachtung

Alle Wertpapiere, die Sie vom Online-Depot abgerufen oder bei einem Kauf Ihrem Depot hinzugefügt haben, sind nicht nur als Bestand in der Kontenübersicht aufgeführt, sondern werden auch in die Wertpapierliste hinzugefügt.

Rufen Sie die Wertpapierliste über den Menübefehl **Wertpapiere**  $\rightarrow$  **Wertpapier-Liste** oder mit der Tastenkombination **STRG** + **W** auf. In unserem Beispiel enthält diese Liste die Wertpapiere aus dem Depotbestandsabruf.

| weitpapiel-Liste             | ~                |                 |               |                           |           |         |   | <b>-</b> . |          | ^        |
|------------------------------|------------------|-----------------|---------------|---------------------------|-----------|---------|---|------------|----------|----------|
| L+ Neu Bearbeiten            | Löschen          | <u>K</u> urse ▼ | WP-Kontoblatt | WP-D <u>e</u> tailanzeige |           |         | Ē |            | <b>.</b> | ? *      |
| Wertpapier 🛓                 |                  | ISIN            |               | Тур                       | Börse     | Währung |   |            | M        | <b>1</b> |
| ADIG FONDAK - AKTIEN DEUTS   | CHLAND           | DE000           | 8471012       | Fonds                     | Fonds EUR | Euro    |   |            | 1        | 1        |
| ALLIANZ SE - VINK. NAMENS-AK | TIEN O.N.        | DE000           | 8404005       | Aktie                     | Frankfurt | Euro    |   |            | 1        | 1        |
| ALLIANZ-DIT ROHSTOFFONDS -   | INHABER -ANTEIL  | DE000           | 8475096       | Fonds                     | Fonds EUR | Euro    |   |            | 1        | 1        |
| AXA IMMOSELECT - INHABER - A | NTEILE           | DE000           | 9846451       | Fonds                     | Fonds EUR | Euro    |   |            | 1        | 1        |
| AXA OPT. INC. A CAP - NAMENS | -ANTEILE A (THE  | S LU017         | 9866438       | Fonds                     | Fonds EUR | Euro    |   |            | 1        | 1        |
| CARMIGNAC PATRIMOINE - AC    | TIONS AU PORT.A  | ( FR001         | 0135103       | Fonds                     | Fonds EUR | Euro    |   |            |          | 1        |
| DAX (PERFORMANCE-INDEX)      |                  | DE000           | 8469008       | Index                     | Xetra     | Punkte  |   |            | 1        | 1        |
| DEUTSCHE BANK AG - NAMENS-   | AKTIEN O.N.      | DE000           | 5140008       | Aktie                     | Frankfurt | Euro    |   |            | 1        | 1        |
| DWS BIOTECH-AKTIEN TYP 0 - I | NHABER - ANTEILE | DE000           | 9769976       | Fonds                     | Fonds EUR | Euro    |   |            | 1        | 1        |
| F.TEMP.INV.FDS-T.GROWTH (E   | UR) - NAMENS-AN  | LU011           | 4760746       | Fonds                     | Fonds EUR | Euro    |   |            | 1        | 1        |
| FF EUROPEAN HIGH YIELD - RE  | S.SHARES A (GLO  | B LU011         | 0060430       | Fonds                     | Fonds EUR | Euro    |   |            |          | 1        |

# Wertpapier anlegen

Diese Liste lässt sich ergänzen durch Papiere, für die Sie sich interessieren. Gehen Sie dazu folgendermaßen vor:

- 1. Klicken Sie in der Wertpapierliste auf Neu, um ein das Wertpapier anzulegen.
- Sie können die Datenbank nach den Feldern Name, WKN oder ISIN des Wertpapiers durchsuchen. Sind Ihnen nur Teile des Namens bekannt, geben Sie den Suchbegriff in das Feld Name ein und wählen Sie den passenden Wertpapier-Typ aus. Klicken Sie auf das Lupensymbol, und der Suchdialog wird geöffnet.

Um zum Beispiel die Entwicklung des DAX zu beobachten, geben Sie im Feld **Namen** den Begriff **DAX** ein und Wertpapier-Typ **Index**.

Um die Entwicklung des Goldpreises zu beobachten, geben Sie im Feld **Namen** den Begriff **Gold** ein und Wertpapier-Typ **Sonstige**.

Die Ergebnisse werden in einer Liste angezeigt.

# Vermögensverwaltung und Finanzplanung

| ● Wertpapiername       Suchbegriff       GOLD         ● IJSIN       Wertpapier-Typ       Sonstige         ● WKN       Anzahl gefundene Wertpapiere:       5         Nertpapiername ▲       ISIN       WKN       Typ         OLD 999 (USD/OZ)       XC0009655157       965515       Sonstige         COLDBARREN 1000G       CH0002811286       Sonstige         COLDBARREN 100G       CH0002811245       Sonstige         COLDBARREN 250G       CH0002811252       Sonstige         COLDBARREN 500G       CH0002811260       Sonstige | suchen nach       |                      |               |              |        |          |
|----------------------------------------------------------------------------------------------------|-------------------|----------------------|---------------|--------------|--------|----------|
| ISIN       Wertpapier-Iyp       Sonstige         WKN       Anzahl gefundene Wertpapiere: 5       Anzahl gefundene Wertpapiere: 5         Wertpapiername ▲       ISIN       WKN       Typ         COLD 999 (USD/OZ)       XC0009655157       965515       Sonstige         COLDBARREN 1000G       CH0002811286       Sonstige         COLDBARREN 100G       CH0002811252       Sonstige         COLDBARREN 250G       CH0002811252       Sonstige         COLDBARREN 500G       CH0002811260       Sonstige                           | Wertpapiername    | Such <u>b</u> egriff | GOLD          |              |        | - C      |
| WRN       Anzahl gefundene Wertpapiere:       5         Wertpapiername ▲       ISIN       WKN       Typ         KOLD 999 (USD/OZ)       XC0009655157       965515       Sonstige         KOLDBARREN 1000G       CH0002811286       Sonstige         KOLDBARREN 100G       CH0002811245       Sonstige         KOLDBARREN 250G       CH0002811252       Sonstige         KOLDBARREN 500G       CH0002811260       Sonstige                                                                                                    | © <u>I</u> SIN    | Wertpapier-Typ       | Sonstige      |              | •      |          |
| Wertpapiername ▲     ISIN     WKN     Typ       SOLD 999 (USD/OZ)     XC009655157     965515     Sonstige       SOLDBARREN 1000G     CH0002811286     Sonstige       iOLDBARREN 100G     CH0002811245     Sonstige       iOLDBARREN 250G     CH0002811252     Sonstige       iOLDBARREN 500G     CH0002811260     Sonstige                                                                                                    | © <u>w</u> кn     | Anzahl gefundene W   | ertpapiere: 5 |              |        |          |
| XC0009655157965515SonstigeCOLDBARREN 1000GCH0002811286SonstigeCOLDBARREN 100GCH0002811245SonstigeCOLDBARREN 250GCH0002811252SonstigeCOLDBARREN 500GCH0002811260Sonstige                                                                                                    | Wertpapiername 🔺  |                      |               | ISIN         | WKN    | Тур      |
| CDBARREN 1000G     CH0002811286     Sonstige       COLDBARREN 100G     CH0002811245     Sonstige       COLDBARREN 250G     CH0002811252     Sonstige       COLDBARREN 500G     CH0002811260     Sonstige                                                                                                    | GOLD 999 (USD/OZ) |                      |               | XC0009655157 | 965515 | Sonstige |
| SOLDBARREN 100G     CH0002811245     Sonstige       SOLDBARREN 250G     CH0002811252     Sonstige       SOLDBARREN 500G     CH0002811260     Sonstige                                                                                                    | OLDBARREN 1000G   |                      |               | CH0002811286 |        | Sonstige |
| OLDBARREN 250G     CH0002811252     Sonstige       OLDBARREN 500G     CH0002811260     Sonstige                                                                                                    | OLDBARREN 100G    |                      |               | CH0002811245 |        | Sonstige |
| OLDBARREN 500G CH0002811260 Sonstige                                                                                                    | OLDBARREN 250G    |                      |               | CH0002811252 |        | Sonstige |
|                                                                                                    | GOLDBARREN 500G   |                      |               | CH0002811260 |        | Sonstige |
|                                                                                                    |                   |                      |               |              |        |          |

3. Wählen Sie das gewünschte Wertpapier aus und klicken Sie auf **Übernehmen**. Alle Daten werden in das Dialogfenster übertragen.

| <u>N</u> ame:                                                                               | GOLD 999                         | (USD/OZ)                     |                  |                                                                   |                |               | Q,   |
|---------------------------------------------------------------------------------------------|----------------------------------|------------------------------|------------------|-------------------------------------------------------------------|----------------|---------------|------|
| <u>w</u> kn:                                                                                | 965515                           |                              | Q,               | I <u>S</u> IN: X                                                  | C0009655       | 157           | Q,   |
| Тур: 🚺 🛛                                                                                    | Sonstige                         |                              | •                |                                                                   |                | Info          | )    |
| Kurse                                                                                       |                                  |                              |                  |                                                                   |                |               |      |
| B <u>ö</u> rse:                                                                             | Dreba                            |                              |                  |                                                                   |                | ▼ Q Änd       | ern  |
| W <u>ä</u> hrung:                                                                           | +US-Dolla                        | r                            | -                | <mark>▼ K</mark> urs (                                            | online aktua   | alisieren     |      |
|                                                                                             |                                  |                              |                  | 🗸 Kur                                                             | saktualisier   | ung ist aktiv |      |
| Risikomanager                                                                               | nent (Stop                       | pkurse)                      |                  |                                                                   |                |               |      |
| Stop-Loss:                                                                                  |                                  |                              | <u>Z</u> ielkurs | :                                                                 |                | Änd           | dern |
|                                                                                             |                                  |                              |                  |                                                                   |                |               |      |
| Auswertungsk                                                                                | riterien                         |                              |                  |                                                                   |                |               |      |
| Auswertungsk<br>We <u>r</u> tpapiergru                                                      | riterien<br>uppe:                | (keine)                      |                  | ▼ Ä                                                               | ndern          |               |      |
| Auswertungsk<br>We <u>r</u> tpapiergru<br>In <u>v</u> estitionszie                          | riterien<br>uppe:<br>el:         | (keine)<br>(kein)            |                  | <ul> <li>▼ Äi</li> <li>▼ Äi</li> </ul>                            | ndern          |               |      |
| Auswertungsk<br>We <u>r</u> tpapiergru<br>In <u>v</u> estitionszie<br>V <u>e</u> rmögenskla | riterien<br>uppe:<br>:l:<br>sse: | (keine)<br>(kein)<br>(keine) |                  | <ul> <li>↓ Äi</li> <li>↓ Äi</li> <li>↓ Ži</li> <li>↓ @</li> </ul> | ndern<br>ndern | chung Änd     | dern |

4. Legen Sie nun weitere Einzelheiten des Wertpapiers fest:

#### Einzelheiten des Wertpapiers

BörseEin Wertpapier kann an vielen Börsen gehandelt werden.Klicken Sie auf das Lupensymbol, um anzuzeigen, welche Börsenplätze für das gewählte Wertpapier verfügbar sind. Wählen Sie<br/>einen Börsenplatz aus, der für die Kursaktualisierung herangezogen werden soll.Sofern sich die Börsenplätze im Euro-Raum befinden, sind die Kurse ohnehin meist identisch oder liegen dicht beieinander, meist

|                       | empfiehlt sich die Auswahl des voreingestellten Börsenplatzes<br>Frankfurt.                                                                                                    |
|-----------------------|----------------------------------------------------------------------------------------------------|
|                       | Handeln Sie demgegenüber mit einem Wertpapier in Amerika,<br>Japan oder einem sonstigen Land außerhalb der EU- Zone, wird zur<br>Kursermittlung der Kurs dieses Börsenplatzes in der Handelswäh-<br>rung angegeben und in Euro umgerechnet. Einzelheiten dazu im<br>Abschnitt <u>Wertpapiere in Fremdwährung</u> |
| RisikoMa-<br>nagement | Sie können schon beim Anlegen eines Wertpapiers Stoppkurse<br>festlegen. Klicken Sie auf die Schaltfläche, um ein oberes und ein<br>unteres Limit anzugeben.                                                                                                    |
|                       | Das obere Limit stellt den Zielkurs dar, bei dessen erreichen Sie<br>das Wertpapier verkaufen möchten, das untere Limit dient der<br>Begrenzung des Verlustrisikos oder für die Bestimmung eines<br>günstigen Kaufzeitpunkts.                                                                                    |
| Gruppe                | Die Einträge unter <b>Wertpapiergruppe</b> entsprechen den Wertpa-<br>pier-Typen. Die Liste kann aber über <b>Ändern</b> frei angepasst wer-<br>den. Die Gruppe dient vor allem als Auswertungskriterium für Be-<br>richte und Grafiken.                                                                         |
| Ziel                  | Sie können aus der Liste ein Investitionsziel (hohes Risiko, konservativ etc.) auswählen. Das Ziel dient v. a. als Gruppierungskriteri-<br>um für Berichte; die Liste kann über <b>Ändern</b> frei angepasst werden.                                                                                             |
| Vermögens-<br>klasse  | Sie können festlegen, welcher Vermögensklasse das Wertpapier<br>zuzuordnen ist, oder ob es sich um eine Mischform handelt (z.B.<br>bei Mischfonds). Die Vermögensklassen Ihrer Wertpapiere be-<br>stimmen das gesamte Portfolio.                                                                                 |

5. Um das Wertpapier für die online Kursaktualisierung auszuwählen, setzen Sie einen Haken in das Kästchen Kurse online aktualisieren.

Der FinanzManager prüft nun automatisch, ob über den eingestellten Börsenplatz eine Online-Aktualisierung für dieses Wertpapier möglich ist. Falls nicht, wird Ihnen eine Alternative angeboten.

# Wertpapierliste verwenden

Die so aufgenommenen neuen Wertpapiere werden dann in die Wertpapier- Liste übertragen.

| Wertp                            | apier-Liste     | *             |           |                  |                  |              |           |           |        |     | A٠       | A-                  | x   |
|----------------------------------|-----------------|---------------|-----------|------------------|------------------|--------------|-----------|-----------|--------|-----|----------|---------------------|-----|
| [ <mark>∔</mark> №eu             | Bearbeiten      | Löschen       | Kurse 🔻   | WP-Kontoblatt    | WP-Detailanzeige |              |           |           | E      | î E | <b>0</b> | •                   | ? * |
| Wertpapie                        | er 🔺            |               |           |                  | WKN              | ISIN         | Тур       | Börse     | Währun | )   | ٩        | •                   | N   |
| ALLIANZ-D                        | IT ROHSTOFFON   | DS - INHABER  | ANTEILE A | (EUR)            | 847509           | DE0008475096 | Fonds     | Fonds EUR | Euro   |     |          | 2                   |     |
| AXA IMMOSELECT - INHABER-ANTEILE |                 |               |           | 984645           | DE0009846451     | Fonds        | Fonds EUR | Euro      |        | •   | /        | <ul><li>✓</li></ul> |     |
| CARMIGNA                         | C PATRIMOINE -  | ACTIONS AU    | PORT.A(3  | DEC.) O.N.       | A0DPW0           | FR0010135103 | Fonds     | Fonds EUR | Euro   |     | •        | /                   | ✓   |
| DAX (PER                         | ORMANCE-INDE    | ()            |           |                  | 846900           | DE0008469008 | Index     | Xetra     | Punkte |     | •        | /                   | ✓   |
| DEUTSCH                          | E BANK AG - NAM | IENS-AKTIEN O | ).N.      |                  | 514000           | DE0005140008 | Aktie     | Frankfurt | Euro   |     | •        | /                   | ✓   |
| F.TEMP.IN                        | V.FDS-T.GROWT   | H (EUR) - NAM | IENS-ANTE | ILE A (ACC.)O.N. | 941034           | LU0114760746 | Fonds     | Fonds EUR | Euro   |     | •        | /                   | ✓   |
| FIDELITYF                        | DS FIDELITY TA  | R 2015 - OPC  |           |                  | 357498           | LU0172516436 | Fonds     | Fonds EUR | Euro   |     | •        | /                   | ✓   |
| HAUSINVE                         | ST EUROPA       |               |           |                  | 980701           | DE0009807016 | Fonds     | Fonds EUR | Euro   |     | •        | /                   |     |
| IAM - STA                        | BILITAETS PORT  | FOLIO - ANTEI | ILE NOMIN | ATIVES O.N.      | A0DN5A           | LU0206715210 | Fonds     | Fonds EUR | Euro   |     |          | /                   | -   |

Das Häkchen in der Spalte **Beobachten** kennzeichnet, dass ein Wertpapier in der Beobachtungsliste geführt wird. Diese Beobachtungsliste kann in der **Depotverwaltung** angezeigt werden.

Die Spalte **Kurse online** zeigt, ob das entsprechende Wertpapier für die Online-Kursaktualisierung vorgesehen ist. Klicken Sie in die Spalte, um ein Wertpapier in die Online-Aktualisierung mit aufzunehmen.

Das Symbol in der Spalte zeigt den Status: Ein grünes Häkchen bedeutet, der Online-Abruf und der Börsenplatz sind überprüft; ein Fragezeichen bedeutet, der Status ist noch offen.

Wie Sie Kurse online aktualisieren, finden Sie im folgenden Abschnitt.

# Kursentwicklung verfolgen

### Kurse online aktualisieren

Um Ihre Wertpapiere im FinanzManager korrekt abbilden zu können, sollten Sie die Kurse immer auf dem neuesten Stand halten.

Nur so sind Sie jederzeit über den aktuellen Wert der Wertpapiere in Ihrem Depot und über die Gewinne und Verluste informiert.

Beachten Sie, dass nur die Kurse von Wertpapieren aktualisiert werden, bei denen Sie die entsprechende Option in der Wertpapierliste aktiviert haben.

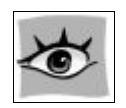

- 1. Setzen Sie in der Wertpapierliste bei allen Wertpapieren einen Haken in der Spalte **Kurse Online**, deren Kurse Sie aktualisieren möchten.
- 2. Wählen Sie den Befehl Kurse → Kurse online aktualisieren.

Beim ersten Aufruf wird ein Informationsfenster angezeigt, das Sie auf die Vorteile eines Kurspool-Abonnements hinweist.

- 3. Geben Sie auf der folgenden Seite sofern vorhanden Ihre Zugangsdaten für einen Kurspool an oder wählen Sie das Wertpapier-Programm, über das die Aktualisierung stattfinden soll.
- 4. Wenn die Kurspool-Zugangsdaten korrekt sind, klicken Sie auf **OK**, um den Abruf zu starten. Die Daten werden vom Server abgerufen und in die Historie eingetragen.

## Kurspool und Abo einrichten

Wenn Sie die Kursaktualisierung zum ersten Mal aufrufen, werden Sie in einem Dialog dazu aufgefordert, den verwendeten Kurspool anzugeben.

Für den Abruf der Wertpapierkurse können Sie zwischen verschiedenen kostenpflichtigen Pools wählen.

Arbeiten Sie mit einem Programm wie Wertpapieranalyse oder QuickBörse, und haben dort schon einen Kurspool abonniert, können Sie diesen Pool natürlich mit Ihrer bestehenden Benutzerkennung auch weiterhin im FinanzManager nutzen.

Zusätzlich zur gewohnten Funktionalität steht Ihnen die schnelle Kursaktualisierung direkt aus dem FinanzManager heraus zur Verfügung.

Legen Sie also nur Wert auf die Aktualität Ihrer Kurse ist der Start eines zusätzlichen Programms nicht mehr notwendig.

Der FinanzManager bietet Ihnen darüber hinaus in Zusammenarbeit mit WorldMoney neue kostengünstige Kurspoolabonnements an, die Ihnen eine bequeme und vor allem schnelle Kursaktualisierung mit erweiterter Funktionalität ermöglichen.

Wir empfehlen Ihnen, einen Kurspool zu abonnieren. Empfehlenswert ist z.B. der Kurspool 100, der die gezielte Aktualisierung von bis zu 100 Wertpapieren ermöglicht.

Abgesehen vom Umfang des Pools spricht auch die Zeitersparnis dafür:

Der Abruf einzelner Kurse aus dem FinanzManager heraus geht deutlich schneller vonstatten als der Abruf eines gesamten Kurspakets über die Wertpapieranalyse.  Um ein Abonnement zu bestellen, klicken Sie auf der Informationsseite, die bei der Kursaktualisierung angezeigt wird, auf die Schaltfläche Infos und Anmeldung. Alternativ rufen Sie über Extras → Einstellungen FinanzManager → Wertpapierkurse auf und klicken dort auf Kurspool abonnieren.

Die Internetseite von WorldMoney wird in Ihrem Browser geöffnet. Dort schließen Sie ein passendes Abonnement ab.

- 2. Die Zugangsdaten, die Sie von WorldMoney erhalten, geben Sie in den Einstellungen → Wertpapierkurse ein.
- 3. Klicken Sie auf die Schaltfläche Kurspool- Status prüfen, um sicherzustellen, dass die Einrichtung funktioniert hat.

Im Regelfall erhalten Sie anschließend eine positive Rückmeldung. Wenn nicht, müssen Sie Ihre Zugangsdaten noch einmal überprüfen.

## Kursänderungen ansehen

Um die Kurshistorien bestimmter Wertpapiere zu betrachten, wechseln Sie in die Wertpapierliste.

- 1. Markieren Sie dort das gewünschte Wertpapier.
- Klicken Sie dann auf den Befehl Kurse → Kursänderungen ansehen in der Objektfenstermenüleiste. In der Liste werden Ihnen alle vorhandenen Kursdaten angezeigt.

| FM Kur         | sänderungen in     | €: ALLIANZ I     | RCM ROHSTOFFON   | NDS - INHABER-ANT | EILE A ( X         |
|----------------|--------------------|------------------|------------------|-------------------|--------------------|
| <u>N</u> eu    | <u>B</u> earbeiten | L <u>ö</u> schen | Dru <u>c</u> ken |                   | Sc <u>h</u> ließen |
| Datum <b>V</b> | ·                  | Kurs             | Höchst           | Tiefst            | Umsatz             |
| 17.04.19       |                    | 67,76            | 71,15            | 67,76             | ^                  |
| 15.04.19       |                    | 67,58            | 70,96            | 67,58             |                    |
| 12.04.19       |                    | 67,25            | 70,61            | 67,25             |                    |
| 11.04.19       |                    | 67,30            | 70,67            | 67,30             |                    |
| 10.04.19       |                    | 68,09            | 71,49            | 68,09             |                    |
| 09.04.19       |                    | 68,45            | 71,87            | 68,45             |                    |
| 08.04.19       |                    | 68,30            | 71,72            | 68,30             |                    |
| 05.04.19       |                    | 68,16            | 71,57            | 68,16             |                    |
| 04.04.19       |                    | 67,46            | 70,83            | 67,46             |                    |
| 03.04.19       |                    | 68,04            | 71,44            | 68,04             |                    |
| 02.04.19       |                    | 66,95            | 70,30            | 66,95             | ~                  |
|                |                    |                  |                  |                   |                    |
|                |                    |                  |                  |                   |                    |

 Mit den Befehlen Neu und Bearbeiten können Sie die Daten verändern oder neue Werte hinzufügen.

# Kauf, Verkauf und andere Transaktionen

# Überblick

Alle Wertpapier-Transaktionen in Ihrem Depot (wie Kauf, Verkauf etc.) werden im FinanzManager-Wertpapierkonto als Buchungen abgebildet, können dort aber nicht durchgeführt werden.

D.h.: Sie müssen Kauf- und Verkaufsaufträge nach wie vor über Ihre Bank abwickeln und die Transaktionen im FinanzManager-Konto nachbuchen.

Auf diese Weise behalten Sie auch im FinanzManager immer den aktuellen Stand.

Als Basis für das Übertragen der Wertpapier-Transaktionen ins Kontoblatt kann auch ein Online-Depotauszug dienen.

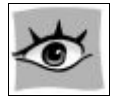

Es ist aber nicht möglich, die abgerufenen Wertpapiere und Transaktionen automatisch ins Kontoblatt zu übernehmen.

## Wertpapiere kaufen oder hinzufügen

Alle Wertpapier-Transaktionen werden im Depot-Kontoblatt als Buchungen abgebildet und können auch direkt dort eingegeben werden.

Grundsätzlich haben Sie zwei Möglichkeiten, Ihrem Depot Wertpapiere hinzuzufügen:

#### □ Wertpapier-Kauf

Hier wird der komplette Kauf mit korrektem Kaufdatum und -preis, dem damaligen Kurs und den entstandenen Kosten eingegeben.

Der Kaufbetrag wird mit einem Bankkonto verrechnet.

Diesen Vorgang verwenden Sie, wenn Sie neue Wertpapiere erwerben oder wenn Sie schon vorhandene Wertpapiere rückwirkend als Kauf eintragen möchten.

#### Wertpapier-Einlage

Bei der Einlage werden keine Kaufkosten angegeben, lediglich angefallene Gebühren können auf ein Verrechnungskonto gebucht werden.

Diesen Vorgang verwenden Sie, um Ihren Wertpapierbestand zu übernehmen, ohne den Kauf abzubilden, z.B. auch bei einer Schenkung.

- 1. Wechseln Sie ins Kontoblatt Ihres Depots, um dort ein Wertpapier hinzuzufügen.
- 2. Klicken Sie auf **Neu → Kauf**, um das Dialogfenster zu öffnen.

## Vermögensverwaltung und Finanzplanung

| Vorgangsart:        | Kauf              |                 |              | -       |             |  |  |
|---------------------|-------------------|-----------------|--------------|---------|-------------|--|--|
| Datum:              | 26.03.18          | Wertstellung:   | 28.03.18     |         |             |  |  |
| Wertpapierkonto:    | Consorsbank De    | epot            |              | -       |             |  |  |
| Verrechnungskonto:  | [Consorsbank C    | Cash]           |              |         |             |  |  |
| Verwendungszweck:   | Kauf Daimler AG   | Aktien          |              |         |             |  |  |
| Stammdaten          |                   |                 |              |         |             |  |  |
| <u>W</u> ertpapier: | DAIMLER AG - N    | NAMENS-AKTIEN ( | D.N.         | •       | <u>N</u> eu |  |  |
| Wertpapiertyp:      | Aktie             | Bö              | Börsenplatz: |         | Frankfurt   |  |  |
| WKN:                | 710000            | ISI             | IN:          | DE00071 | 00000       |  |  |
| Auftrag             |                   |                 |              |         |             |  |  |
| Kur <u>s</u> :      | € 65,77           | Preis:          |              |         | 1.973,10 €  |  |  |
| S <u>t</u> ück:     | 30                |                 |              |         |             |  |  |
| Wä <u>h</u> rung:   | EUR 🔻             | Gebühren:       |              |         | 0,00€       |  |  |
|                     |                   | Steuern:        | Ko           | sten    | 0,00€       |  |  |
| Stoppkurse:         | <u>F</u> estlegen | Betrag:         |              |         | 1.973,10€   |  |  |

- 3. Wählen Sie das gewünschte Wertpapier aus und tragen Sie Datum und Wertstellung des Kaufs ein. Unter Vorgangsart können Sie zwischen Kauf und Einlage wählen.
- 4. Zu jedem Kauf müssen Sie ein **Verrechnungskonto** angeben, von dem der Kaufbetrag abgebucht wurde.

Sie können ein beliebiges Bankkonto auswählen. Möchten Sie den Kauf nicht berechnen, vielleicht weil er schon zu lange zurück liegt, wählen Sie das Depot selbst aus. In diesem Fall findet **keine Verrechnung** statt.

5. Geben Sie Stückzahl und den Kurs des gekauften Wertpapiers an.

- 6. Gebühren wie Provision, Courtage oder Spesen können Sie differenziert in einem **Kurs** eigenen Dialog erfassen. Klicken Sie dazu auf **Kosten**.
- 7. Klicken Sie auf **OK**, um den Kauf abzuschließen und das Wertpapier Ihrem Konto hinzuzufügen.

| Preis  |    | ok | Betrag |    |
|--------|----|----|--------|----|
| Kosten |    |    |        |    |
| 7.800  | 00 |    | 7.819  | 00 |
| 19     | 00 |    |        |    |

Der **Betrag** errechnet sich dabei aus dem **Preis** zuzüglich der differenziert erfassten **Kosten**. Im Verrechnungskonto stellt sich die Buchung bspw. so dar.

| Kontobl                | att | Wertpapie             | er: Wertpapi       | er-Depot 😽          |                              | A+ | A- 🕻 Such           | en und Filtern |                  |    | Qt I X    |
|------------------------|-----|-----------------------|--------------------|---------------------|------------------------------|----|---------------------|----------------|------------------|----|-----------|
| □ <mark>+</mark> Neu → |     | Bearbeiten 👻          | Löschen            | Kurse aktualisieren |                              |    |                     |                |                  |    | ₽?-       |
| Buchung<br>Valuta      | 1   | Vorgang<br>Verwendung | Wertpap<br>jszweck | ier                 | über Konto                   | 1  | Kurs<br>Wechselkurs | Stück/Nennwert | Preis<br>Kosten  | ok | Betrag 🔺  |
| 26.03.18<br>28.03.18   |     | Kauf                  | DAIMLER            | AG - NAMENS-AKTIE   | N O.N.<br>[Wertpapier-Depot] | 1  | 65,77 €             | 30             | 1.973,10<br>0,00 |    | -1.973,10 |

Die Eingabefelder im Dialogfenster **Wertpapier kaufen** sind abhängig von der Art des zu kaufenden Wertpapiers.

**Zwischengewinne bei Fonds**Beim Kauf von Fonds-Anteilen müssen eventuell Zwischengewinne berücksichtigt werden.

Der Ertragsteil, der sich aus Zinsen und Zinsausschüttungen ergibt, wird dabei als Zwischengewinn bezeichnet.

Dieser Ertragsanteil ist in dem Anteilspreis des Investmentanteils bereits enthalten.

Zum Tragen kommt dieser Zwischengewinn dann, wenn die Fondsanteile vor Ablauf der Ausschüttungsfrist verkauft oder erworben werden.

Erfolgt ein Verkauf der jeweiligen Fondsanteile innerhalb des Geschäftsjahres werden die bis dahin erworbenen Zinsen und Zinseszinsen mit den Erträgen aus den Anteilen ausbezahlt und müssen dann versteuert werden.

Kaufen dagegen Anleger vor Ablauf des Geschäftsjahres Fondsanteile müssen auch die bis dahin angefallenen Zinsen mitbezahlt werden.

Diese können steuerlich negativ geltend gemacht werden. Die Zinsen selbst werden von den Geldinstituten börsentäglich bekannt gegeben.

**Stückzinsen bei Anleihen**Beim Erwerb von Anleihen wird der Kaufpreis aus dem prozentualen aktuellen Kurs, dem Nennwert und den Stückzinsen errechnet.

Stückzinsen sind die anteiligen Zinsen, die einem Zeitraum zwischen 2 Zinsterminen zugerechnet werden.

Der Käufer eines festverzinslichen Wertpapiers muss neben dem Kurswert auch die seit dem letzten Zinstermin bis zum Verkaufstag fälligen Zinsen bezahlen.

Diese werden zum Kurswert addiert. Die Stückzinsen werden nach dem Zinsfuß, mit dem das Wertpapier zu verzinsen ist, besonders berechnet und vergütet.

#### Wertpapiere verkaufen oder entnehmen

Auch der Verkauf oder die Entnahme von Wertpapieren bilden Sie in Ihrem FinanzManager-Depotkonto ab. Die Verkaufsorder können Sie aber weiterhin nur über Ihre Bank absetzen. Sie haben grundsätzlich zwei Möglichkeiten:

#### □ Wertpapier-Verkauf

Beim Verkauf werden die erzielten Einnahmen auf ein Verrechnungskonto verbucht. Daneben können Sie auch Gebühren und anfallende Steuern differenziert erfassen.

#### **Wertpapier-Entnahme**

Bei einer Wertpapier-Entnahme werden keine Gewinne erfasst. Nur evtl. entstandene Gebühren können auf ein Verrechnungskonto gebucht werden.

Nach einem Verkauf erhalten Sie von Ihrer Bank eine genaue Abrechnung über diese Transaktion.

Hieraus können Sie den genauen Kurs und Nebenkosten (wie Courtage etc.) ersehen.

Legen Sie diese Abrechnung bereit, um die Transaktion im FinanzManager nachzutragen.

1. Rufen Sie im Wertpapier-Kontoblatt den Befehl **Neu → Verkauf** auf.

| vorgang                    | [              |                        |             |           |             |
|----------------------------|----------------|------------------------|-------------|-----------|-------------|
| Vorg <u>a</u> ngsart:      | Verkauf        |                        |             | •         |             |
| <u>D</u> atum:             | 26.03.18       | We <u>r</u> tstellung: | 28.03.18    |           |             |
| Wertpapierkonto:           | Consorsbank De | pot                    |             | -         |             |
| Verrechnungskonto:         | [Consorsbank C | ash]                   |             | -         |             |
| V <u>e</u> rwendungszweck: | Verkauf Aktien | Deutsche Bank          |             |           |             |
| Stammdaten                 |                |                        |             |           |             |
| <u>W</u> ertpapier:        | DEUTSCHE BAN   | K AG - NAMENS-A        | AKTIEN O.N. | •         | <u>N</u> eu |
| Wertpapiertyp:             | Aktie          | Bà                     | örsenplatz: | Frankfurt |             |
| WKN:                       | 514000         | IS                     | IN:         | DE000514  | 10008       |
| Auftrag                    |                |                        |             |           |             |
| Kur <u>s</u> : €           | 11,24          | Preis:                 |             |           | 224,80 €    |
| S <u>t</u> ück:            | 20             |                        |             |           |             |
| Wä <u>h</u> rung:          | EUR -          | Gebühren:              |             |           | 0,00€       |
|                            |                | Steuern:               | <u>K</u> o  | sten      | 0,00€       |
|                            |                | Betrag:                |             |           | 224,80€     |

- 2. Wählen Sie das gewünschte **Wertpapier** aus und tragen Sie **Datum** und **Wertstellung** des Verkaufs ein.
- 3. Soll der Verkaufserlös auf ein anderes Bankkonto als das Standard-Verrechnungskonto gebucht werden, wählen Sie dieses unter **Verrechnungskonto** aus.
- 4. Geben Sie die **Stückzahl** und den **Kurs** des Verkaufs ein und erfassen Sie die Gebühren und Steuern über die Schaltfläche **Kosten**.

5. Schließen Sie die Transaktion mit **OK** ab. Der Verkauf wird in das Kontoblatt eingetragen.

| Preis  |    | ok | Betrag |    |
|--------|----|----|--------|----|
| Kosten |    |    |        |    |
| 1.900  | 00 |    | 1.893  | 00 |
| 7      | 00 |    |        |    |

Der **Betrag** errechnet sich dabei aus dem erzielten **Preis** abzüglich der differenziert erfassten **Kosten**.

Stoppkurse<br/>nutzenWenn Sie Ihr Risiko beim Verkauf von Wertpapieren minimieren möchten und sich<br/>nicht sicher sind, zu welchem Zeitpunkt Sie am besten verkaufen sollen, nutzen Sie die<br/>Möglichkeit, Stoppkurse einzurichten.

Mehr zu diesem Thema im Abschnitt Risiko planen.

#### Weitere Transaktionen

Neben dem Kauf und Verkauf bzw. der Einlage und Entnahme von Wertpapieren können Sie im Wertpapier-Konto noch weitere Transaktionen erfassen:

U Wertpapier-Umbuchung (Transfer von einem Depot zum anderen)

Bei der **Wertpapier-Umbuchung** wird der Transfer von Wertpapieren von einem Depot zu einem anderen Depot erfasst.

Dabei entstehen keine Kaufkosten oder -gewinne; anfallende Gebühren können aber erfasst werden.

#### Wertpapier-Tausch

Mit dem **Wertpapier-Tausch** können Sie ein Wertpapier in Ihrem Depot in ein anderes Wertpapier umtauschen.

Auf diese Weise können Sie einen Wechsel Ihrer Wertpapiere erfassen, wie z.B. von Daimler AG zu Daimler-Chrysler AG. Ein neuer Kurs errechnet sich dabei automatisch aus einer geänderten Menge von Anteilen.

#### Wertpapier-Split

Es kann vorkommen, dass Aktiengesellschaften einen Aktien-Split ankündigen, um den Preis für eine Aktie zu senken.
Dabei ändert sich zwar der Kurs des Wertpapiers, aber die Menge wird in gleichem Maße erhöht, sodass sich für Sie als Besitzer der Gesamtwert nicht ändert.

Sie können diesen Vorgang als **Wertpapier-Split** in Ihrem FinanzManager Wertpapier-Konto erfassen.

### Einnahme

Verschiedene Einnahmen, wie Dividenden oder Zinsen eines Wertpapiers, können als **Einnahme** in Ihrem FinanzManager-Wertpapierkonto erfasst werden.

### □ Ausgabe

Ebenso können Sie Gebühren im Zusammenhang mit einem Wertpapier oder unspezifische Ausgaben, die nicht auf ein Wertpapier zurückzuführen sind, im FinanzManager-Konto als **Ausgabe** erfassen.

## Wertpapiere in Fremdwährung

Sie können im FinanzManager auch den Kauf von Wertpapieren abbilden, die Sie in Fremdwährungen erworben haben und die an einem ausländischen Börsenplatz gehandelt werden.

Ausschlaggebend für die Auswertung solcher Wertpapiere ist das Verhältnis der Entwicklung des Wertpapierkurses und des Devisenkurses.

Erst indem Sie beide Kurse miteinander verrechnen, können Sie Ihre Gewinne oder Verluste beziffern.

Zusammen mit der Transaktion wird der Wechselkurs gespeichert, der bei dieser Transaktion herangezogen wurde.

Bei der Auswertung wird der Kurs allerdings in Euro umgerechnet.

Denn der Gesamtbestand Ihrer Wertpapiere kann nur in einer Währung angegeben werden. Dabei wird der Kurs auf der Grundlage des aktuellen Wechselkurses errechnet.

#### Beispiel

Um das Prinzip zu veranschaulichen, werden wir dem Depot Microsoft-Aktien hinzufügen, die über den Broker in New York gekauft wurden.

Der Kaufpreis wird daher zusammen mit dem entsprechenden Wechselkurs in Dollar angegeben.

Als Börsenplatz wird der New York Stock Exchange ausgewählt, damit die Aktie nach dem New Yorker Kurs bewertet wird.

# Ausländischer Börsenplatz

Sie haben aus dem Kontoblatt Ihres Depots heraus einen neuen Wertpapierkauf aufgerufen. Um die Microsoft-Aktien zu kaufen, müssen sie zunächst angelegt werden.

- 1. Klicken Sie im Dialog Wertpapier kaufen auf Neu.
- 2. Lassen Sie über WKN oder Name nach dem Wertpapier suchen.

| Neues Wertpapier anlegen                               | X |
|--------------------------------------------------------|---|
|                                                        | _ |
| Name: MICROSOFT CORP REGISTERED SHARES DL -,00000625   |   |
| <u>W</u> KN: 870747 <u>SIN:</u> US5949181045           |   |
| Iyp: Aktie Info                                        |   |
| Kurse                                                  |   |
| Börse: Nasdaq 🔍                                        |   |
| <u>W</u> ährung: US-Dollar ▼ Kurs online aktualisieren |   |
| Kursaktualisierung ist aktiv                           |   |
|                                                        | _ |
| <u>S</u> topp-Los: <u></u> _ielkurs:                   |   |
| Auswertungskriterien                                   |   |
| Wertpapiergruppe:                                      |   |
| Investitionsziel: (kein) 💌                             |   |
| Vermögensklasse:                                       |   |
| In Beobachtungsliste anzeigen                          |   |
| Hilfe OK Abbrechen                                     |   |

- 3. Wählen Sie als **Börse** nicht den New York Stock Exchange (NYSE), sondern **Nasdaq** aus, um eine Online-Aktualisierung der Kurse zu ermöglichen. Als **Währung** wird nun automatisch US-Dollar eingetragen.
- 4. Klicken Sie auf OK, um die Wertpapier-Daten zu übernehmen.

## Wertpapier in Fremdwährung kaufen

Nachdem Sie das Wertpapier angelegt haben, können Sie den Kauf in Ihrem Finanz-Manager-Depot in einer Fremdwährung eintragen.

Sie haben den Dialog Wertpapier kaufen aufgerufen und das Wertpapier angelegt.

- 1. Wählen Sie als **Währung** USD aus und geben Sie den **Wechselkurs** an, zu dem die Aktie gekauft wurde. Dieser Kurs wird in der Transaktion gespeichert, jedoch nicht in der Wechselkurs-Historie.
- 2. Tragen Sie dann ein, wie viel **Stück** des Wertpapiers zu welchem **Kurs** gekauft wurden. Der Betrag wird sofort in Euro umgerechnet.

# Vermögensverwaltung und Finanzplanung

| Vorgang          |                 |                     |                    |
|------------------|-----------------|---------------------|--------------------|
| Vorgangsart:     | Kauf            |                     | <b>•</b>           |
| Datum:           | 17.04.08        | Wertstellung: 21.04 | .08 🔳              |
| Wertpapierkonto: | Depot Volksba   | nk                  | <b>V</b>           |
| Verrechnungskont | D: [Depot-Bank] |                     | <b>•</b>           |
| Verwendungszwec  | :k:             |                     |                    |
| Stammdaten       |                 |                     |                    |
| Wertpapier:      | MICROSOFT C     | ORP REGISTERED SHA  | ARES 💌 <u>N</u> eu |
| Wertpapiertyp:   | Aktie           | Börsenplatz:        | Nasdaq             |
| WKN:             | 870747          | ISIN:               | US5949181045       |
| Auftrag          |                 |                     |                    |
| Kurs:            | \$ 28,37        | Preis:              | 5.674,00€          |
| Stück:           | 200             |                     |                    |
|                  | \$ 0,00         | Gebühren:           | 87,00€             |
| Währung:         | USD 💌           | Steuern: Kost       | ten 0,00 €         |
| Wechselkurs: \$p | oro € 1,00000   | Betrag:             | 5.761,00 €         |
|                  |                 |                     |                    |
|                  |                 |                     |                    |
| 1.06-            |                 |                     |                    |

- 3. Zum Schluss erfassen Sie noch eventuell anfallende Kosten. Diese werden allerdings direkt in Euro eingegeben.
- 4. Mit **OK** wird der Kauf in das Kontoblatt Ihres Wertpapiers eingetragen.

## Kursänderungen und Wechselkurse

Betrachten Sie in Zukunft die Wertentwicklung Ihrer Aktie, müssen Sie nicht nur die Kursänderungen des Wertpapiers im Blick behalten, sondern auch die Änderungen des Devisenkurses.

Um den aktuellen Wert Ihres Wertpapiers im Depot zu erhalten, müssen Sie den in USD angegebenen Kurs des Wertpapiers immer mit dem aktuellen Dollarkurs in Euro umrechnen. Die folgende Tabelle zeigt, dass bei gleichbleibendem Aktienkurs und fallendem Dollar der Wert Ihrer Aktie sinkt (Zeitpunkt 1).

Selbst bei einem steigenden Aktienkurs kann der Wert sinken, wenn der Dollar entsprechend fällt (Zeitpunkt 2).

Steigt dagegen der Dollar erhöht sich der Wert Ihrer Aktien (Zeitpunkt 3); das kann selbst bei einem gefallenen Aktienkurs der Fall sein (Zeitpunkt 4).

|                           | Aktienkurs NYSE | Devisenkurs EUR | 100 Stück   |
|---------------------------|-----------------|-----------------|-------------|
|                           | in USD          | In USD          | Wert in EUR |
| bei Kauf                  | 50              | 1,30            | 3850        |
| Zeitpunkt 1 USD gefallen  | 50              | 1,40            | 3570        |
| Zeitpunkt 2 USD gefallen  | 55              | 1,50            | 3670        |
| Zeitpunkt 3 USD gestiegen | 50              | 1,20            | 4170        |
| Zeitpunkt 4 USD gestiegen | 45              | 1,10            | 4090        |

Die korrekt berechnete Wertentwicklung des Wertpapiers betrachten Sie im Finanz-Manager am besten über die Depotübersicht oder die entsprechenden Wertpapierberichte.

# Wertpapiere auswerten

Als Einstiegsseite für die Auswertung der Wertpapiere bietet sich das **Cockpit** an.

Dort können Sie verschiedene Wertpapier Snapins wie die Beobachtungsliste, Meine Depots, Investitionsrendite usw. hinzufügen.

Mit der SmartZoom-Funktion erreichen Sie schnell die passenden ausführlichen Berichte.

# Vermögensverwaltung und Finanzplanung

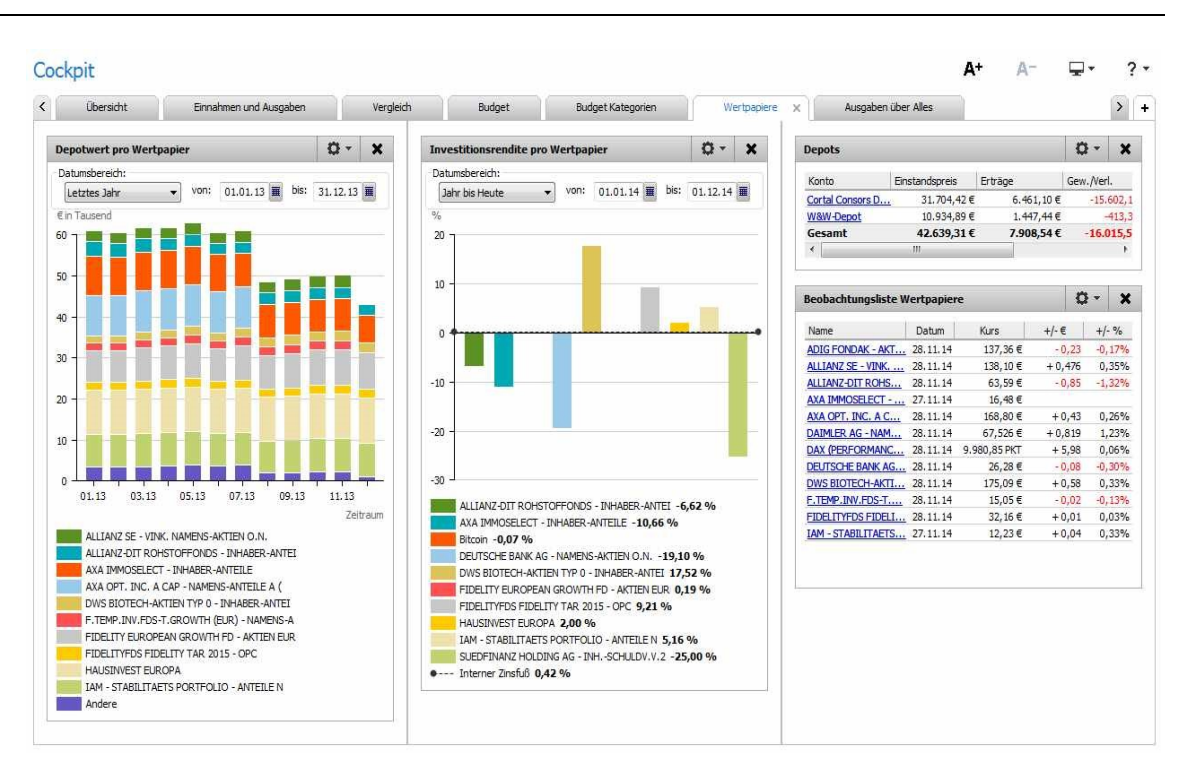

Im Bereich **Meine Depots** erfahren Sie alles über die Wertpapiere in Ihren Depots: vom Marktwert über die Kostenbasis, die Investitionssumme, bis zu Gewinn und Verlust.

## Wertpapiergruppe anlegen

Die Wertpapier-Gruppen können Sie sehr gut als Gruppierungskriterium für die Wertpapierliste, für die Depot-Anzeige und für Berichte nutzen.

Angenommen, Sie verwalten einige Aktien für Ihre Großeltern und möchten diese getrennt im Blick behalten.

Zu diesem Zweck legen Sie am besten ein eigenes Depot an, in dem nur die entsprechenden Wertpapiere geführt werden.

- 1. Klicken Sie beim Anlegen eines Wertpapiers neben **Wertpapiergruppe** auf **Ändern**. Die Liste mit den Wertpapiergruppen wird geöffnet.
- 2. Wählen Sie Neu und tragen Sie den Namen für eine neue Gruppen ein, z.B. Omas\_Aktien.

| Neu    | Bearbeiten | L <u>ö</u> schen | Drucken | Schließen |
|--------|------------|------------------|---------|-----------|
| Grupp  | e          |                  |         |           |
| Aktie  |            |                  |         |           |
| Anleih | e          |                  |         |           |
| Devise |            |                  |         |           |
| Fonds  |            |                  |         |           |
| Index  |            |                  |         |           |
| Omas_  | Aktien     |                  |         |           |
| Option | ien        |                  |         |           |
| Sonsti | ge         |                  |         |           |
|        |            |                  |         |           |
|        |            |                  |         |           |
|        |            |                  |         |           |

Ab jetzt steht die neue Gruppe beim Anlegen oder Ändern eines Wertpapiers zur Auswahl zur Verfügung.

3. Legen Sie die Aktien an, die Sie für Ihre Großeltern beobachten möchten, und wählen Sie die neue Gruppe aus.

## Vermögensverwaltung und Finanzplanung

| Neues Wertp  | apier anlegen                     |
|--------------|-----------------------------------|
| - Stammdater | n                                 |
| Name:        | VOLKSWAGEN AG - STAMMAKTIEN O.N.  |
| WKN:         | 766400 ISIN: DE0007664005 🔾       |
| Тур:         | Aktie Info                        |
| - Kurse      |                                   |
| Börse:       | Frankfurt 💽 🔍                     |
| Währung:     | Euro 🔽 Kurs online aktualisieren  |
|              | Kursaktualisierung ist aktiv      |
| Risikomana   | agement (Stoppkurse)              |
| Stopp-Los:   | Zielkurs:                         |
| Auswertung   | jskriterien                       |
| Wertpapier   | gruppe: Omas_Aktien               |
| Investitions | sziel: (kein) 🔽                   |
| Vermögens    | sklasse: 💿 (keine) 💽 🔿 Mischung 📖 |
| 🔽 In Beob    | bachtungsliste anzeigen           |
| Hilfe        | OK Abbrechen                      |

#### Nach der Wertpapiergruppe sortieren

Die Wertpapiergruppe ist beim Auswerten der Wertpapiere auf verschiedene Art und Weise nützlich.

Die Wertpapierliste z. B. können Sie nach allen verfügbaren Spalten sortieren, u. a. auch nach der Wertpapiergruppe.

Klicken Sie auf den Kopf einer Spalte, um die Liste nach dem entsprechenden Kriterium zu sortieren. Mit erneutem Klick drehen Sie die Sortierung um.

Auch die Anzeige in der Depotübersicht können Sie entsprechend einrichten.

Wählen Sie unter **Gruppierung** den Eintrag **Wertpapiergruppe** aus. Alle vorhandenen Wertpapiere werden nun nach den einzelnen Gruppen getrennt aufgeführt.

## Auswertungen

Im Menü **Auswertungen** stehen Ihnen folgende fertige Berichte zur Verfügung, die Ihnen die Analyse der Wertpapiere unter dem jeweiligen Gesichtspunkt erleichtern.

- Depotübersicht
- □ Wertenwicklung
- Ertragsübersicht
- □ Veräußerungsgeschäfte
- □ Wertpapiertransaktionen
- □ Wertpapierentwicklung (Grafik)
- □ Wertpapierbesitz (Grafik)

Wie gewohnt, können Sie all diese Berichte frei nach Ihren Wünschen anpassen, um z.B. auch den Bericht nach den Wertpapiergruppen anzuordnen.

## Kursentwicklung in Charts visualisieren

Die Kursentwicklung der einzelnen Wertpapiere in der Wertpapierliste können Sie auch grafisch darstellen.

We chseln Sie dazu über Wertpapiere  $\rightarrow$  Wertpapier-Detailanzeige in die Wertpapier-Detailanzeige und wählen Sie in der Auswahlliste das gewünschte Wertpapier aus.

Angenommen, Sie haben in der Wertpapierliste zuvor Aktien der deutschen Bank angelegt (WKN 514000) und den Kurs online aktualisiert.

In der Detailanzeige präsentiert sich die deutsche Bank dann in etwa folgendermaßen:

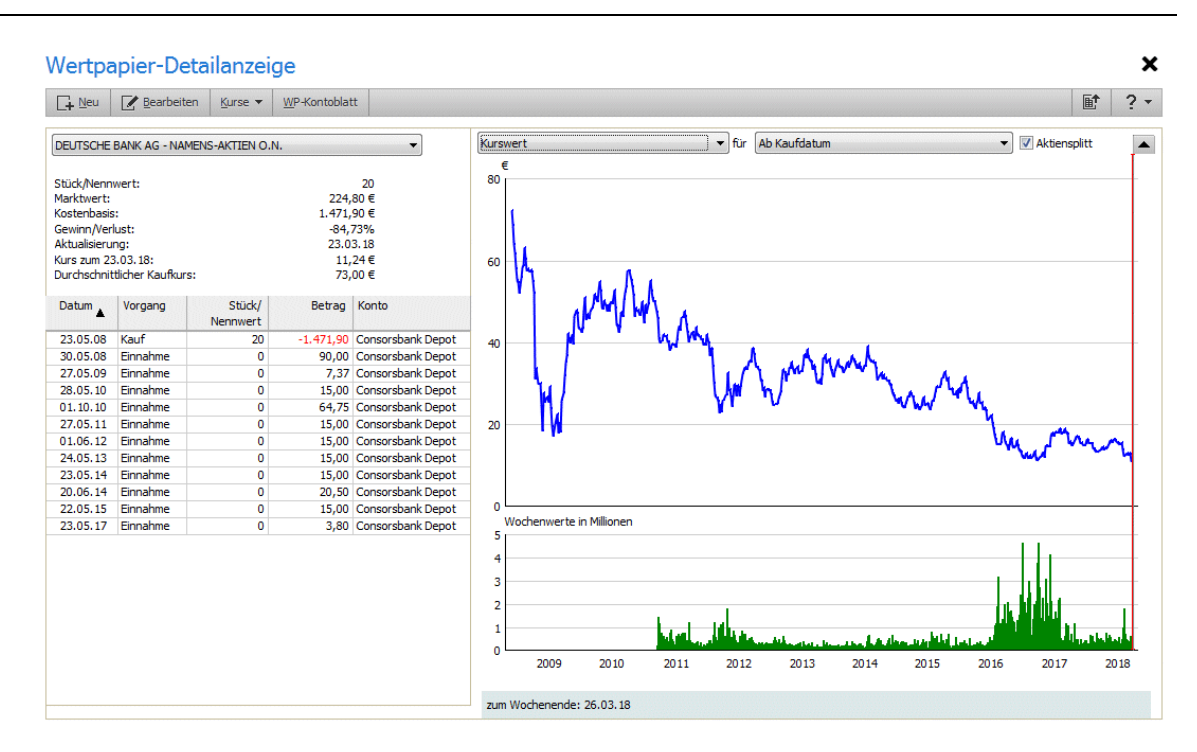

Wählen Sie den Zeitraum der Darstellung aus. Indem Sie im Chart den Cursor verschieben, erhalten Sie in der unteren Zeile detailliertere Kursinformationen für das spezifische Datum, an dem sich der Cursor befindet.

# Risiko planen

## Stoppkurse setzen

Häufig wird bei der Anlage von Wertpapieren nur an den maximal zu erzielenden Gewinn gedacht und dabei der Aspekt des finanziellen Risikos ausgeblendet.

Um Ihnen hier eine gewisse Sicherheit zu bieten, gibt es im FinanzManager die Möglichkeit für alle Wertpapiere Stoppkurse zu setzen.

Auf diese Weise setzen Sie sich schon im Vorfeld mit dem Thema Kursverluste auseinander und bestimmen selbst, welchen maximalen Verlust Sie für die einzelnen Wertpapiere und Ihr gesamtes Depot tragen möchten.

Sobald der Kurs eines Wertpapiers den angegebenen Stoppkurs erreicht, werden Sie vom FinanzManager darauf hingewiesen und können die notwendigen Maßnahmen ergreifen, wie z.B. eine Verkaufsorder an die Bank abzusetzen.

Um sicher zu gehen, sollten Sie einen Stoppkurs schon direkt bei Ihrer Bank einrichten, indem Sie vorab eine Verkaufsorder absetzen, die beim Erreichen eines bestimmten Kurses wirksam wird.

## RisikoManagement

In der **Depotverwaltung** wird auf der Registerkarte **RisikoManagement** eine Liste aller Wertpapiere angezeigt, die Sie in Ihren Depots halten.

Neben der Stückzahl und den aktuellen Kurswerten enthält die Liste eine Spalte für den **Stoppkurs**.

Hier können Sie für jedes Wertpapier ein Kurslimit angeben, bei dessen erreichen das Wertpapier verkauft werden soll. Auf diese Weise begrenzen Sie das Verlustrisiko.

Bei jeder Transaktion können auch Verkaufsgebühren entstehen, oder die Order kann nicht exakt zu Ihrem festgelegten Limit ausgeführt werden.

Diese Kosten berücksichtigen Sie in der Spalte Slippage/Spesen in %.

1. Tragen Sie in der Spalte **Stoppkurs** Ihre persönlichen Untergrenzen ein. Ein gelbes Achtungszeichen weist Sie auf einen fehlenden Stoppkurs hin.

| Depotverwaltung 🔸                                                             |                |               |                           |                   |              |                           | A+               | A-             | ×         |
|-------------------------------------------------------------------------------|----------------|---------------|---------------------------|-------------------|--------------|---------------------------|------------------|----------------|-----------|
| □_+ Neu         ☑ Bearbeiten         Stoppkurse         Kurse ▼         WP-Ko | ntoblatt WP-De | tailanzeige   |                           |                   |              |                           |                  | <b>.</b>       | ? •       |
| Depot <u>ü</u> bersicht RisikoManagement                                      |                |               |                           |                   |              |                           |                  |                |           |
| Depotrisiko: -17.042,34 € Gruppierung: Kor                                    | iten           | • D           | epot am: 23, 10, 1        | 4                 | Ansicht anpa | ssen                      |                  |                |           |
| Wertpapier 🛓                                                                  | Einstandskurs  | Einstandsprei | is Aktueller<br>Marktwert | Aktueller<br>Kurs | Stoppkurs    | Spesen &<br>Slippage in % | Erlös<br>Verkauf | Gewin<br>Verlu | n /<br>st |
| Cortal Consors Depot                                                          |                | 29.140,83     | € 15.653,20 €             |                   |              |                           | 13.430,91 €      | -16.274,       | 41 €      |
| ALLIANZ-DIT ROHSTOFFONDS - INHABER-ANTEILE A (EUR)                            | 137,106286 €   | 4.798,72      | € 2.300,90 €              | 65,74 €           | 69,64 €      | 0,50                      | 2.425,21 €       | -2.373         | ,51 €     |
| AXA IMMOSELECT - INHABER-ANTEILE                                              | 55,51475 €     | 11.102,95     | € 3.292,00 €              | 16,46 €           | <u> </u>     | 0,20                      | 0,00€            | -11.651        | ,53 €     |
| DEUTSCHE BANK AG - NAMENS-AKTIEN O.N.                                         | 73,595 €       | 1.471,90      | € 494,20€                 | 24,71 €           | 1            | 0,80                      | 0,00€            | -1.471         | ,90 €     |
| FIDELITYFDS FIDELITY TAR 2015 - OPC                                           | 31,242105 €    | 1.780,80      | € 1.797,78 €              | 31,54 €           | 29€          | 0,50                      | 1.644,74 €       | -151           | ,97 €     |
| IAM - STABILITAETS PORTFOLIO - ANTEILE NOMINATIVE.                            | 14,860804 €    | 9.986,46      | € 7.768,32 €              | 11,56 €           | 14€          | 0,50                      | 9.360,96 €       | -625           | ,50€      |
| W&W-Depot                                                                     |                | 9.772,68      | € 10.477,56€              |                   |              |                           | 10.166,96 €      | -767,          | 93€       |
| HAUSINVEST EUROPA                                                             | 37,756693 €    | 9.772,68      | € 10.477,56€              | 40,48 €           | 40 €         | 1,80                      | 10.166,96 €      | -767           | ,93€      |
| Summe:                                                                        |                | 38.913,51     | € 26.130,76€              |                   |              |                           | 23.597,87€       | -17.042,       | ,34€      |

2. Geben Sie nun in der Spalte Slippage eine Prozentzahl ein, die evtl. anfallende Kosten abdeckt. Als guten Richtwert können Sie ungefähr 2% annehmen, da die genauen Kosten im Regelfall nicht bekannt sind.

Die Spalte **Gewinn/Verlust** zeigt Ihnen nun den maximalen Verlust, welchen Sie tragen, wenn das Wertpapier zu dem angegebenen Stoppkurs verkauft wird.

**Stoppkurse aktuell halten**Indem Sie regelmäßig die Stoppkurse überprüfen, halten Sie mit der aktuellen Entwicklung Schritt. Die zentralen Fragestellungen lauten dabei:

### **D** Befindet sich Ihr Wertpapier in einem Aufwärtstrend?

Dann sollten Sie Ihre erzielten Gewinne absichern und den Stoppkurs entsprechend der aktuellen Kursentwicklung nach oben anpassen.

Nähert sich der Kurs eines Ihrer Wertpapiere dem von Ihnen festgesetzten Stoppkurs?

Wenn ja, sollten Sie entsprechend reagieren und vorsorglich eine Verkaufsorder bei Ihrer Bank aufgeben, um Ihren Verlust zu begrenzen.

## Alarm einrichten

Um vom FinanzManager tatsächlich darauf hingewiesen zu werden, wenn sich ein Kurs dem angegebenen Limit nähert, müssen Sie den **Alarm** für Wertpapiere einrichten.

Die Alarm-Funktion steht für die Version Deluxe zur Verfügung.

1. Rufen Sie den Befehl Extras → Alarm einrichten auf und wechseln Sie im Dialogfenster zur Registerkarte Wertpapiere.

| 1. Wählen Sie eine Alarm-Meldung aus                                     | 12 1  | 2. Geben Sie Werte für den ober                                              | en und unteren Si                        | toppkurs ein |   |
|--------------------------------------------------------------------------|-------|------------------------------------------------------------------------------|------------------------------------------|--------------|---|
| Kurs-Download                                                            |       | Wertpapier                                                                   | Zielkurs                                 | Stop-Loss    |   |
| Stoppkurse einrichten                                                    |       | ADIG FONDAK - AKTIEN DEUTSCHL                                                | Kurs                                     | Kurs         | 1 |
|                                                                          |       | ALLIANZ SE - VINK. NAMENS-AKTI                                               | 115                                      | 109          | [ |
|                                                                          |       | ALLIANZ-DIT ROHSTOFFONDS - IN                                                | 138                                      | 69,64        |   |
|                                                                          |       | AXA IMMOSELECT - INHABER-ANT                                                 | Kurs                                     | Kurs         |   |
|                                                                          |       | AXA OPT. INC. A CAP - NAMENS-A                                               | Kurs                                     | Kurs         | 1 |
|                                                                          |       | CARMIGNAC PATRIMOINE - ACTIO                                                 | Kurs                                     | Kurs         |   |
|                                                                          |       | DAX (PERFORMANCE-INDEX)                                                      | Kurs                                     | Kurs         |   |
|                                                                          |       | DEUTSCHE BANK AG - NAMENS-AK                                                 | 76                                       | Kurs         | - |
|                                                                          |       | DWS BIOTECH-AKTIEN TYP 0 - INH                                               | Kurs                                     | Kurs         |   |
|                                                                          |       | F.TEMP.INV.FDS-T.GROWTH (EUR                                                 | Kurs                                     | Kurs         |   |
| Ein Häkchen bedeutet, dass der Alarm eingesch                            | altet | FF EUROPEAN HIGH YIELD - REG.S                                               | Kurs                                     | Kurs         | - |
| st.<br>Gicken Sie in das Kontrollkästchen, um den Alam<br>auszuschalten. | n     | Diese Alarm-Meldung erscheint, wenn<br>festgelegten Zielkurs oder Stopp-Loss | ein überwachtes We<br>Kurs erreicht hat. | Abbrechen    |   |

2. Wählen Sie den Eintrag **Stoppkurse einrichten** aus und setzen Sie ein Häkchen. Auf der rechten Seite werden nun alle Wertpapiere in Ihrer Wertpapierliste angezeigt.

3. Setzen Sie für die gewünschten Wertpapiere Stoppkurse. Sie können jeweils ein oberes und ein unteres Limit angeben. Mit **Anwenden** speichern Sie die Stoppkurse, mit **OK** verlassen Sie den Dialog.

Wenn Sie jetzt einen Stoppkurs eingerichtet haben, erhalten Sie nach dem Online-Kursabruf eine Meldung, sobald der Kurs das angegebene Limit erreicht hat.

| nanzmanager                                                                               |                       |                                                                         |                                                        |                                |
|-------------------------------------------------------------------------------------------|-----------------------|-------------------------------------------------------------------------|--------------------------------------------------------|--------------------------------|
| Stoppkurs er                                                                              | ei                    | cht!                                                                    |                                                        |                                |
| Die Meldung für den untere                                                                | en St                 | oppkurs wurde aktivi                                                    | ert.                                                   |                                |
| Alarm                                                                                     |                       |                                                                         |                                                        |                                |
| Wertpapier:                                                                               |                       | ALLIANZ-DIT ROHS                                                        | TOFFONDS - INHA                                        | BER-ANTEILE A (E               |
| ISIN:                                                                                     |                       | DE0008475096                                                            |                                                        |                                |
| Eingestellter Stoppkurs                                                                   | €                     | 69,64                                                                   |                                                        |                                |
| Aktueller Kurs:                                                                           | €                     | 59,70                                                                   | Kursdatum:                                             | 17.03.15                       |
| Stellen Sie sicher, dass die<br>Sie den Stoppkurs. Andern<br>Bei Klick auf OK kommt die I | Verk<br>falls<br>Meld | aufsorder bei Ihrer B<br>setzen Sie einen neu<br>ung bei gleichbleiben: | ank ausgeführt wir<br>en Stopp.<br>der Kursentwicklung | d. Danach löschen<br>a wieder. |
| Hilfa                                                                                     | - ICIG                |                                                                         |                                                        | Stoon setzen                   |
| Hilfe                                                                                     |                       | OK Stopp                                                                | kurs löschen                                           | Stopp setzen                   |

Die Alarm-Meldung über das Erreichen von Stoppkursen kann Ihnen helfen, das Verlustrisiko zu minimieren, kann aber auch für andere Zwecke nützlich sein, wie wir im Folgenden zeigen.

## Stoppkurse nutzen

Sie interessieren sich für ein Wertpapier, dessen Kauf Sie mittelfristig planen.

Allerdings möchten Sie noch eine Weile warten, bis der Kurs noch etwas weiter gefallen ist. Sie legen einen Kurswert fest, ab dem Sie auf jeden Fall kaufen möchten. Günstigen Kaufzeitpunkt ermitteln

Schon beim Anlegen des Wertpapiers können Sie Stoppkurse einrichten: Angenommen, Sie wissen, dass der Kurs der Aktie momentan um die 2 Euro liegt und möchten ab 1,90 Euro kaufen.

1. Diesen Wert legen Sie als unteres Limit fest. Damit der Kurs aber auch nicht unbemerkt in die Höhe schnellt, legen Sie auch ein oberes Limit fest.

# Vermögensverwaltung und Finanzplanung

| tammuaten                            |                                      |                               |             |                            |              |
|--------------------------------------|--------------------------------------|-------------------------------|-------------|----------------------------|--------------|
| lame: ALL                            | IANZ SE - VINK.                      | NAMENS-AKT                    | TEN O.N.    |                            | 0            |
| VKN: 840                             | 400                                  | Q                             | ISIN: D     | E00084040                  | 05 🔍         |
| yp: 🚺 Akti                           | e                                    | •                             |             |                            | Info         |
| urse                                 |                                      |                               |             |                            |              |
| örse: Fran                           | hkfurt                               |                               |             |                            | 🗕 🔍 Ändern   |
| 6                                    |                                      |                               |             |                            |              |
| oppkurse für A                       | ALLIANZ SE - VI                      | NK. NAMEN                     | IS-AKTIEN   | 0.N.                       |              |
| Alarm                                |                                      |                               |             | -                          |              |
| Stoppkurs obe                        | n (Kurs                              | sziel festleger               | ו):         | € 1                        | 80           |
| Stoppkurs unte                       | an (Stop                             | o-Loss festleg                | gen):       | € 1                        | 58           |
| Der untere Stop                      | pkurs soll den mö                    | iglichen Verlu                | st begrenz  | en. Diesen                 | Stoppkurs    |
| soliten Sie auch                     | bei Ihrer Bank hi                    | nterlegt habe                 | :n.         |                            |              |
| Wird einer der a<br>über- oder unter | ngegebenen Sto<br>rschritten, erhalt | ppkurse aufg<br>en Sie eine e | rund der al | ctuellen Kur<br>de Meldung | sentwicklung |
|                                      |                                      |                               |             |                            |              |
|                                      |                                      |                               |             | ОК                         | Abbrechen    |
| Hilfe                                |                                      |                               |             |                            |              |
| Hilfe                                |                                      |                               |             |                            |              |

2. Richten Sie den Alarm ein und rufen Sie regelmäßig die Kurse ab.

| Alarm                                                                                | en Stoppkurs wurde                                                   | akuviert.                                   |                    |
|--------------------------------------------------------------------------------------|----------------------------------------------------------------------|---------------------------------------------|--------------------|
| Wertpapier:                                                                          | ALLIANZ SE -                                                         | VINK. NAMENS-AKTIEN                         | D.N.               |
| ISIN:                                                                                | DE000840400                                                          | 05                                          |                    |
| Eingestellter Stoppkurs                                                              | € 158                                                                | ]                                           |                    |
| Aktueller Kurs:                                                                      | € 157,80                                                             | Kursdatum:                                  | 18.03.15           |
| ellen Sie sicher, dass die<br>e den Stoppkurs. Andern<br>si Klick auf OK kommt die I | Verkaufsorder bei I<br>falls setzen Sie eine<br>Moldung bei gloichbi | hrer Bank ausgeführt wir<br>in neuen Stopp. | rd. Danach löscher |

Sobald nun bei der Kursaktualisierung ein Hinweis für das Wertpapier angezeigt wird, wissen Sie, dass Sie den Kauf tätigen sollten.

### Zielkurs für Gewinnoptimierung

Sie beobachten und analysieren die Kursentwicklung Ihrer Wertpapiere gründlich.

Aufgrund der Entwicklung eines bestimmten Wertpapiers haben Sie einen Kurs ermittelt, den Sie als Zielkurs für den Verkauf anpeilen.

Mit Erreichen dieses Kurses wären Ihre Erwartungen an den Gewinn erfüllt.

Richten Sie zu diesem Zweck direkt nach dem Kauf eines Wertpapiers nicht nur einen Stoppkurs für die Verlustbegrenzung ein, sondern auch ein oberes Limit.

Auf diese Weise erhalten Sie beim Erreichen Ihres Zielwerts einen Hinweis und wissen, dass Sie nun beruhigt verkaufen und Ihren Gewinn einstreichen können.

# Vermögenswerte erfassen

Der FinanzManager bietet Ihnen die Möglichkeit unterschiedlichste Vermögenswerte zu erfassen und zu verwalten. Zu den häufigsten zählen dabei:

- Sparkonto
- Festgeldkonto
- Lebensversicherung
- □ Rentenversicherung

Für jeden dieser Posten muss dabei ein eigenes Vermögenskonto angelegt werden, in dem Sie die Kontobewegungen bzw. Versicherungsdaten speichern und aktualisieren.

# Spar- und Festgeldkonten

## Überblick Spar- und Festgeldkonten

Spar- und Festgeldkonten dienen im Allgemeinen der Vermögensbildung bzw. dem der Verwahrung größerer Summen, die auf dem Girokonto keine Habenzinsen einbringen würden.

Das Anlegen von Spar- oder Festgeldkonten im FinanzManager verläuft analog zum Anlegen eines Girokontos.

In vielen Fällen können die Konten bei der Bank sogar als Online-Konten geführt werden und damit auch im FinanzManager per Online-Abfrage automatisch aktualisiert und auf dem neusten Stand gehalten werden.

### Spar- oder Festgeldkonto anlegen

Um ein Vermögenskonto anzulegen, gehen Sie wie folgt vor:

- 1. Wechseln Sie in das Fenster Kontenübersicht und klicken Sie auf den Befehl Neu in der Objektfenster-Menüleiste. Wählen Sie Benutzerdefiniert.
- 2. Wählen Sie im Dialog die Kontoart Vermögen aus.
- 3. Legen Sie nun fest, um was für eine Art von Konto es sich handelt (**Sparkonto** oder **Festgeldkonto**) und klicken Sie auf **Weiter**.
- 4. Folgen Sie den Anweisungen des Assistenten und schließen Sie die Eingaben ab.

### Unterschied zum FinanzManager-Bankkonto

In der Bedienung ist zwischen einem Vermögenskonto und einem Girokonto kein Unterschied.

Sie können Kontobewegungen, Umsätze, Ein- und Ausgänge wie auf jedem anderen Bankkonto registrieren und abbilden.

Allerdings können von einem Vermögenskonto, wenn es sich um ein onlinefähiges Bankkonto handelt, nur Überweisungen ausgeführt werden, wenn die Bank es erlaubt ein Referenzkonto bei einer anderen Bank zu führen.

# Lebens- oder Rentenversicherungen

## Überblick Lebens- und Rentenversicherung

Mit Lebens- und Rentenversicherungen bauen Sie durch kontinuierliche Einzahlungen einen Vermögenswert auf, den Sie im Normalfall zu einem deutlich späteren Zeitpunkt in der Zukunft verfügbar haben möchten. Im FinanzManager lassen sich Lebens- und Rentenversicherungen ebenfalls als Vermögenskonten abbilden, die bei der Auswertung und Finanzplanung in die Analysen mit einbezogen werden können.

#### Lebens- oder Rentenversicherung anlegen

Beim Anlegen einer Versicherung als Vermögenskonto gehen Sie so vor:

- 1. Legen Sie ein Vermögenskonto an und wählen Sie die entsprechende Kontoart aus (Lebensversicherung oder Rentenversicherung).
- 2. Geben Sie einen Kontonamen und die Vertragsdaten Ihrer Versicherung ein.
- 3. Versuchen Sie möglichst genau die Vertragskennzahlen wie Beginn, Ablauf und Leistungen sowie die Versicherungsprämie anzugeben.

| (ontoname:                          | Risikolebensversicherung   |               |                         |
|-------------------------------------|----------------------------|---------------|-------------------------|
|                                     |                            |               |                         |
|                                     | 000/00001005               |               | Kennz <u>a</u> hlen     |
| /ersicherungs <u>s</u> cheinnummer: | 033/23221225               |               | 7                       |
| /ersicherungsgesellschaft:          | Allianz                    |               | Z <u>u</u> satz-Angaben |
| /ersicherungsn <u>e</u> hmer:       | Max Mustermann             |               |                         |
|                                     |                            |               |                         |
| Veitere Angaben                     |                            |               |                         |
| Rückkaufswert:                      | 20.000,00                  | zu <u>m</u> : | 26.03.18                |
| Besc <u>h</u> reibung (optional):   | Private Lebensversicherung |               |                         |
| /ersicherungsprämie:                | 150,00                     | Turnus:       | Monatlich 👻             |
|                                     |                            |               |                         |
|                                     |                            |               |                         |
|                                     |                            |               |                         |
|                                     |                            |               |                         |
|                                     |                            |               |                         |

4. Überprüfen Sie noch einmal alle Daten und schließen Sie die Eingabe ab.

### Rückkaufswert

Der Rückkaufswert ist Ihr Vermögensanteil der Versicherung.

Dieser beträgt bei einer neu abgeschlossenen Versicherung in der Regel 0,- €.

Wenn Sie jedoch eine schon länger bestehende Versicherung im FinanzManager eingeben, tragen Sie den Rückkaufswert ein, der Ihnen zuletzt von der Versicherungsgesellschaft mitgeteilt wurde.

Wenn Ihnen später ein höherer Rückkaufswert mitgeteilt wird, öffnen Sie das Kontoblatt dieses Vermögenskontos, und geben Sie über die Differenz zwischen altem und neuem Rückkaufswert eine Einnahmenbuchung ein.

# Gold, Schmuck und andere Vermögensgegenstände

## Überblick Vermögensgegenstände

Sie können grundsätzlich auch Vermögensgegenstände wie Gold, Schmuck oder auch wertvolle Sammlungen im FinanzManager erfassen, obwohl solche Gegenstände ja in der Praxis ganz anders gehandhabt werden und meist keiner laufenden Wertkontrolle unterzogen werden.

Ziel könnte es dabei sein, solche Sachwerte in Ihre Vermögensbilanz mit aufzunehmen, um so ein realitätsnahes Bild Ihres Gesamtvermögens zu erhalten.

Diese Art von Vermögensgegenständen wird im FinanzManager als Vermögenskonto erfasst, also ähnlich einem Spar- oder Festgeldkonto.

#### Vermögenskonto anlegen

1. Legen Sie ein neues Vermögenskonto an und wählen Sie die Kontoart **Sonstiges** Vermögen.

| ngaben |
|--------|
| ngaben |
| ngaben |
| ngaben |
|        |
|        |
|        |
|        |
|        |
|        |
|        |
|        |
|        |
|        |

Der Assistent geht davon aus, dass Sie ein Bankkonto einrichten wollen und fragt entsprechend nach dem Namen und der Bankleitzahl der Bank.

- 2. Falls Sie die Werte in einem Bank-Schließfach verwahren, verwenden Sie die Einrichtung eines Online-Kontos.
- 3. Geben Sie so genau wie möglich den Wert Ihres Vermögens an und schließen Sie die Eingaben ab.

#### Unterschied zum FinanzManager-Bankkonto

Die Unterschiede liegen hier vor allem in der Logik des Vermögensgegenstandes:

- □ Der Schmuck muss nicht mit einer Bank in Verbindung stehen, auch wenn Sie vielleicht Teile darin in einem Schließfach lagern.
- □ Der Wert Ihres Gegenstands muss nicht ständig neu justiert werden. Es genügt im Regelfall, wenn der Saldo einem geschätzten Marktwert entspricht.

# Erfassen von Inventar - nur in Deluxe

# Übersicht Inventar

Das Inventar hilft Ihnen, eine Bestandsaufnahme Ihres persönlichen Besitzes zu erstellen.

Detaillierte Informationen erhalten Sie in der <u>Referenzbeschreibung Inventar</u>.

Dazu geben Sie jeden Gegenstand in Ihrem Haushalt zusammen mit dem Kaufpreis, dem Zeitwert und dem Neupreis in die übersichtliche Inventarliste ein.

Anschließend können Sie die eingegebenen Gegenstände nach Standort oder Kategorie sortiert oder gefiltert anzeigen lassen.

Auf diese Weise ist sofort ersichtlich, welche Arten von Objekten sich in jedem Zimmer Ihres Hauses befinden und wie viel diese Objekte wert sind.

Es gibt viele gute Gründe, warum Sie Ihren Besitz mit Inventar verwalten sollten:

## □ für Versicherungsangelegenheiten

Sie können detaillierte Informationen über jeden Inventargegenstand (z.B. Seriennummer, Hersteller, Garantieende, Zeitwert, Kaufdatum und Neupreis) speichern.

Die Inventarliste hilft Ihnen bei der Ausarbeitung von Versicherungspolicen.

## **U** Zur Ermittlung des tatsächlichen Eigenkapitals

In der Kontenübersicht können Sie sich den Kontostand des Inventars anzeigen lassen und in die Summierung Ihrer Vermögenswerte einbeziehen.

als zuverlässige Übersicht über den eigenen Besitz

Das Inventar verschafft Ihnen einen genauen Überblick über Münz- oder Briefmarkensammlungen, Antiquitäten, Kunstgegenstände usw.

□ Kenntnis des genauen Standortes der Gegenstände

Sie können die Gegenstände an jedem Standort Ihres Hauses bzw. Ihrer Wohnung oder Ihres Büros inventarisieren

Mit dem Inventar wissen Sie genau, in welchen Räumen sich welche Gegenstände befinden.

als Bestandsaufnahme f
ür Erben und Testamentsvollstrecker

Sie können eine Inventarliste als Zusatz zu Ihrem Testament erstellen. Eine vollständige Inventarliste ist eine wichtige Ergänzung jedes Testaments.

## Mit der Inventarverwaltung arbeiten

Sie öffnen das **Inventar** mit dem Befehl **Extras**  $\rightarrow$  **Inventarkonten** im Hauptmenü. Alternativ können Sie auch in der Navigationsleiste unter der Kontenübersicht auf den Eintrag **Inventarkonten** klicken.

Falls Sie noch kein Inventar eingerichtet haben, öffnet sich als erstes der Dialog zur Einrichtung eines Inventarkontos.

Nachträglich können Sie über die benutzerdefinierte Kontoeinrichtung weitere Inventarkonten anlegen. Diese Möglichkeit finden Sie in der Kontenübersicht.

Für alle zu speichernden Gegenstände öffnen Sie das **Inventarkonto**, und geben Sie die passenden Einträge in die verschiedenen Felder ein.

Wählen Sie die Kategorie und den Standort für den Gegenstand aus. Falls eine Kategorie oder ein Standort fehlt, können Sie durch das Eingeben der Bezeichnung einen neuen Wert eintragen.

Falls Sie die Kategorien oder Standorte verwalten möchten, so können Sie dies in dem jeweiligen Dropdown direkt tun.

- □ Sie können die Kategorie für einen Gegenstand jederzeit in der Liste der Inventarkategorien ändern.
- □ Die Gegenstände werden im **Inventarkonto** angezeigt. Für jeden einzelnen Gegenstand wird die Bezeichnung, der Neupreis und der Zeitwert angezeigt.
- **Bezeichnung** gibt den Namen an und Sie können für den Gegenstand eine **Be**schreibung angeben.
- □ Kaufpreis entspricht dem Betrag, den Sie für den Kauf des Gegenstands ausgegeben haben.
- **Zeitwert** entspricht dem Betrag, den Sie beim Verkauf des Gegenstands erzielen würden.

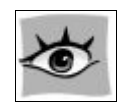

### Erste Bestandsaufnahme aus dem Gedächtnis erstellen

Geben Sie weitere Gegenstände in die Inventarliste ein, und ändern Sie bei Bedarf Standorte und Kategorien. Sie müssen dabei nicht jede Kleinigkeit erfassen, sie sollen lediglich eine grundlegende Bestandsaufnahme erstellen, um einen Überblick erhalten zu können. Anschließend vergleichen Sie die Einträge im Konto mit den realen Gegenständen.

Schreiben Sie Seriennummer, Marke und Modell des entsprechenden Gegenstands (z.B. eines elektronischen Geräts) auf. Beim Überprüfen der grundlegenden Bestandsaufnahme fügen Sie diese zusätzlichen Daten den Gegenständen hinzu.

### Übersichtsliste erstellen

Nachdem Sie die Bestandsaufnahme abgeschlossen haben, drucken Sie die vorhandene Liste aus. Mit diesem Ausdruck führen Sie die Bestandsaufnahme vor Ort durch. Sie können alle Gegenstände der Inventarliste nach Kategorien geordnet anzeigen.

Sofern Sie eine Bestandsaufnahme vor Ort durchführen, sollten Sie das Kontoblatt vor dem Drucken nach Standorten sortieren. Klicken Sie dazu im Kontoblatt auf den Spaltenkopf **Standort**.

## Bestandsaufnahmen vor Ort durchführen

Nehmen Sie den Ausdruck, und führen Sie eine Bestandsaufnahme vor Ort durch. Bearbeiten Sie den Ausdruck, während Sie die Gegenstände inspizieren, und haken Sie die Gegenstände ab, die in Ordnung sind. Gegebenenfalls ändern Sie die Daten und fügen neue Gegenstände hinzu.

Bei manchen Gegenständen, beispielsweise einer wertvollen Antiquität oder einer teuren Stereoanlage, benötigen Sie genauere Informationen. Bei anderen Gegenständen wiederum, z.B. einem Stuhl gekauft auf dem Flohmarkt, ist keine ausführliche Beschreibung erforderlich.

Sammeln Sie die Informationen, die Sie für genauere Angaben benötigen (z.B. eine Rechnung, die Seriennummer, den Kaufpreis). Schreiben Sie alle zusätzlichen Daten auf, die Sie im Detailfeld des Berichts eingeben möchten, beispielsweise Seriennummer, Marke oder Modell. Beim Bearbeiten des Inventars können Sie diese zusätzlichen Details hinzufügen.

### Gegenstände bearbeiten / Details hinzufügen

Sie können zusätzliche Informationen zu einem Gegenstand eingeben, wenn Sie die grundlegende Bestandsaufnahme abgeschlossen haben bzw. während Sie den Gegenstand eingeben.

Bisher haben Sie das Inventar nur in der Listenansicht betrachtet, d.h. mehrere Gegenstände wurden in einem Listenformat dargestellt. In der Detailansicht können Sie jeweils einen einzigen Gegenstand mit allen Informationen anzeigen. In dieser Ansicht sehen Sie auch Felder mit zusätzlichen Informationen, die in der Listenansicht nicht vorhanden sind. Dort können sie auch ein Foto des Gegenstands hinterlegen.

Hinzufügen von zusätzlichen Informationen in der Detailansicht:

- 1. Wählen Sie den gewünschten Gegenstand in der Inventarliste aus.
- 2. Klicken Sie im Kontoblatt rechts oben auf den Befehl Details.
- 3. Geben Sie alle gewünschten zusätzlichen Informationen ein, z.B. Seriennummer, Marke oder Modell des Gegenstands. Klicken Sie auf die Schaltfläche **Speichern**, um die Änderungen zu speichern.

### Datensicherung aufbewahren

Es empfiehlt sich, eine Sicherung und einen gedruckten Bericht mit den Daten zu dem Inventar Ihres Hauses in einem feuerbeständigen Behälter – oder noch besser – an einem anderen Ort als Ihrem Zuhause aufzubewahren. Mit dieser Sicherheitsmaßnahme verfügen Sie über die nötigen Belege, falls Ihr Haus zerstört wird.

# Verträge verwalten - nur in Deluxe

# Übersicht Verträge

Die Grundlagen für ein- und ausgehende Zahlungen sind sehr häufig Verträge, die Sie Verträge mit Gläubigern oder Schuldnern abgeschlossen haben.

Ganz gleich ob es sich um den Mietvertrag für die selbst genutzte Wohnung oder den mit dem Mieter der Einliegerwohnung im eigenen Haus, um den Liefervertrag für Strom oder Gas, den Kreditvertrag für die Immobilie oder um das Abonnement für die Tageszeitung handelt – alle diese Verträge können Sie ab jetzt im FinanzManager verwalten.

Durch das Anlegen von Verträgen im FinanzManager stellen Sie einen Zusammenhang her zwischen Ihren Ausgaben oder Einnahmen und den Verträgen, und haben darüber hinaus die Möglichkeit, sich an vertragsbezogene Termine wie bspw. die Kündigung eines Mobilfunkvertrags oder eines Probeabonnements rechtzeitig erinnern zu lassen.

Zusätzliche Informationen zur Vertragsverwaltung erhalten Sie in der <u>Hilfe in der Referenzbeschreibung Verträge</u>.

# Vertragssammlung anlegen

Verträge werden in FinanzManager grundsätzlich in Vertragssammlungen gruppiert abgelegt.

Vertragssammlung Diese Funktion können Sie nutzen, um Ihre Verträge nach selbstgewählten Merkmalen strukturiert abzulegen, sei es, dass Sie mehrere Mietobjekte separat verwalten oder die Verträge für mehrere Personen der Familie jeweils separat ablegen möchten.

Details zum Thema Vertragssammlung finden Sie hier in der Hilfe.

Anfänglich sind noch keine Vertragssammlungen vorhanden. Beginnen Sie daher mit der Anlage der ersten Vertragssammlung.

- 1. Wählen Sie im Bereich Verwaltung den Eintrag Verträge.
- 2. Klicken Sie auf die Registerkarte mit dem Pluszeichen und dann auf **Neue Vertrags**sammlung anlegen.

| Verträge ★               |                     |               |                        | A⁺             | A- Suchen und Filtern | <b>▼ ↑ ↓</b> X |
|--------------------------|---------------------|---------------|------------------------|----------------|-----------------------|----------------|
| 📑 Neu 🕶 📝 Bearbeiten 🕶   | ☐ Löschen ▼ Speiche | rn Rückgängig | Details <u>z</u> eigen | Eenster teilen |                       | 🖶 🗘 - ? -      |
| +                        |                     |               |                        |                |                       |                |
| Neue Vertragssammlung an | legen               |               |                        |                |                       |                |

3. Geben Sie der neuen Vertragssammlung einen Namen.

| Vertragssammlung anleg | gen        | ×         |
|------------------------|------------|-----------|
| Name der Sammlung:     |            |           |
| Verträge Familie       |            |           |
| Hilfe                  | <u>0</u> K | Abbrechen |

4. Nach dem Klick auf **OK** verändert sich die Ansicht, und Sie können jetzt einen Vertrag zu dieser Sammlung anlegen.

| [_+ Neu ▼   | Eearbe    | eiten 👻 | 🚡 L <u>ö</u> schen 👻 | Speichern | Rückgär | gig Details <u>a</u> usblenden | Eenster | teilen     |        |              |                       |                  | l.   | \$ <b>Q</b> - | ? - |
|-------------|-----------|---------|----------------------|-----------|---------|--------------------------------|---------|------------|--------|--------------|-----------------------|------------------|------|---------------|-----|
| Verträge    | e Familie | 1+      |                      |           |         |                                |         |            |        |              |                       |                  |      |               |     |
| Vertragsnam | e         | Vertrag | spartner             | Vertrag   | Kunde   | Vertragsart 🔻                  |         | Vertragsbe | Kündig | Erinne       | Link                  | Beschreibung     | Wert |               |     |
|             |           |         |                      |           |         |                                |         |            |        |              |                       | Vertragsname     |      |               | ^   |
|             |           |         |                      |           |         |                                |         |            |        | <u>O</u> K I | B <u>e</u> arbeiten 🕶 | Vertragspartner  |      |               |     |
|             |           |         |                      |           |         |                                |         |            |        |              |                       | Vertragsnummer   |      |               |     |
|             |           |         |                      |           |         |                                |         |            |        |              |                       | Kundennummer     |      |               |     |
|             |           |         |                      |           |         |                                |         |            |        |              |                       | Vertragsbeginn   |      |               |     |
|             |           |         |                      |           |         |                                |         |            |        |              |                       | Vertragsende     |      |               |     |
|             |           |         |                      |           |         |                                |         |            |        |              |                       | Kündigungsdatum  |      |               |     |
|             |           |         |                      |           |         |                                |         |            |        |              |                       | Erinnerungsdatum |      |               |     |
|             |           |         |                      |           |         |                                |         |            |        |              |                       | Notiz            | 1    |               |     |
|             |           |         |                      |           |         |                                |         |            |        |              |                       | Link             |      |               |     |
|             |           |         |                      |           |         |                                |         |            |        |              |                       | Vertragsart      |      |               |     |
|             |           |         |                      |           |         |                                |         |            |        |              |                       | Freifeld 1       |      |               |     |
|             |           |         |                      |           |         |                                |         |            |        |              |                       | Freifeld 2       |      |               |     |
|             |           |         |                      |           |         |                                |         |            |        |              |                       | Freifeld 3       |      |               |     |
|             |           |         |                      |           |         |                                |         |            |        |              |                       | Freifeld 4       |      |               |     |
|             |           |         |                      |           |         | 2                              |         |            |        |              |                       | Freifeld 5       |      |               | ~   |
|             |           |         |                      |           |         |                                |         |            |        |              |                       |                  |      |               |     |
|             |           |         |                      |           |         |                                |         |            |        |              |                       | Name             | Bes  | chreibung     |     |
|             |           |         |                      |           |         |                                |         |            |        |              |                       |                  |      |               |     |
|             |           |         |                      |           |         |                                |         |            |        |              |                       |                  |      |               |     |
|             |           |         |                      |           |         |                                |         |            |        |              |                       |                  |      |               |     |
|             |           |         |                      |           |         |                                |         |            |        |              |                       |                  |      |               |     |
|             |           |         |                      |           |         |                                |         |            |        |              |                       |                  |      |               |     |
|             |           |         |                      |           |         |                                |         |            |        |              |                       |                  |      |               |     |
|             |           |         |                      |           |         |                                |         |            |        |              |                       |                  |      |               |     |
| L           |           |         |                      |           |         |                                |         |            |        |              |                       |                  |      |               |     |

# Verträge erfassen

Um einen neuen Vertrag zu einer bestehenden Vertragssammlung zu erfassen, gehen Sie folgendermaßen vor:

- Klicken Sie in die erste freie Zeile oder wählen Sie den Befehl Neu → Neuer Vertrag.
- 2. Sie können die Angaben zu einem Vertrag entweder spaltenweise in der linken Tabelle oder zeilenweise in der rechten Detailansicht erfassen. Die Felder sind miteinander synchronisiert, sodass die Eingaben in dem einen Bereich automatisch in den anderen Bereich durchgereicht werden.

| [ <mark>+</mark> №eu ▼ | Eearbe    | eiten 👻   | Lös  | schen 👻     | Speiche | rn Rück <u>g</u> än | gig Details <u>a</u> usblende | n <u>F</u> enste | r teilen |                         |           |                     |      | Q - | ? • |
|------------------------|-----------|-----------|------|-------------|---------|---------------------|-------------------------------|------------------|----------|-------------------------|-----------|---------------------|------|-----|-----|
| Verträge               | e Familie | +         |      |             |         |                     |                               |                  |          |                         |           |                     |      |     |     |
| Vertragsname           | Vert      | ragspartn | er V | /ertragsnur | nmer    | Kundennu            | Vertragsart 🛦                 |                  | Vert     | <br>Erinnerung          | Link      | Beschreibung        | Wert |     |     |
|                        |           |           |      |             |         |                     |                               |                  |          |                         |           | Vertragsname        |      |     | ^   |
|                        |           |           |      |             |         |                     |                               |                  |          | <u>O</u> K B <u>e</u> a | rbeiten 🔻 | Vertragspartner     |      |     |     |
|                        |           |           |      |             |         |                     |                               |                  |          |                         |           | Vertragsnummer      |      |     |     |
|                        |           |           |      |             |         |                     |                               |                  |          |                         |           | Kundennummer        |      |     |     |
|                        |           |           |      |             |         |                     |                               |                  |          |                         |           | Vertragsbeginn      |      |     |     |
|                        |           |           |      |             |         |                     |                               |                  |          |                         |           | Vertragsende        |      |     |     |
| ļi —                   |           |           |      |             |         |                     |                               |                  |          |                         |           | warmen and a second |      |     |     |

Die Vertragsart ist ein eingebettetes Objekt. Wenn Sie in diesem Feld auf den Pfeil nach unten klicken, öffnet sich eine Liste mit vorgegebenen Vertragsarten.

Im unteren Bereich des Aufklappfensters können Sie über die Symbole die Inhalte der Liste verändern bzw. ergänzen.

| Vertragsart          | Vertrag         |
|----------------------|-----------------|
| Anstellungsvertrag   | 01.07.17        |
| Mietvertrag          | ^ .             |
| Leasingvertrag       |                 |
| Pachtvertrag         |                 |
| Arbeitsvertrag       |                 |
| Darlehensvertrag     |                 |
| Gesellschaftsvertrag |                 |
| Kontovertrag         |                 |
| Energieliefervertrag |                 |
| Stromliefervertrag   |                 |
| Wasserliefervertrag  |                 |
| Gasliefervertrag     |                 |
| Telefonvertrag       |                 |
| Netzanschlussvertrag |                 |
| Internetvertrag      |                 |
| Abonnement           |                 |
| Erbpachtvertrag      |                 |
| Anstellungsvertrag   |                 |
|                      | ~               |
| +                    | $\left[  ight>$ |

Die Bedeutung der einzelnen Symbole ist <u>hier in der Hilfe</u> beschrieben.

- 3. Übernehmen Sie eine der zur Auswahl stehenden Vertragsarten durch Doppelklick.
- 4. Erfassen Sie das Datum des Vertragsbeginns und gegebenenfalls das Vertragsende.

5. Erfassen Sie außerdem bei Verträgen, die Sie zu einem bestimmten Zeitpunkt kündigen wollen, das **Kündigungsdatum** (also das Datum, bis zu dem spätestens die Kündigung ausgesprochen werden muss, um wirksam zu werden) sowie ein Erinnerungsdatum (also das Datum, an dem Sie an die Kündigung erinnert werden wollen).

Die Felder für Datumseinträge (Vertragsbeginn und -ende, Kündigungs- und Erinnerungsdatum) haben eine Kalenderfunktion, mit der Sie das einzutragende Datum bequem auswählen und übernehmen können.

| Vertragsbeginn       | 08.03    | 3.17 |     |       |        |    |    |  |
|----------------------|----------|------|-----|-------|--------|----|----|--|
| Vertragsende         | <b>«</b> |      | Mäi | z - 2 | - 2017 |    |    |  |
| Kindin un and als un | Мо       | Di   | Mi  | Do    | Fr     | Sa | 50 |  |
| Kundigungsdatum      | _        |      | 1   | 2     | 3      | 4  | 5  |  |
| Erinnerungsdatum     | 6        | 7    | 8   | 9     | 10     | 11 | 12 |  |
| Notiz                | 13       | 14   | 15  | 16    | 17     | 18 | 19 |  |
| 11002                | 20       | 21   | 22  | 23    | 24     | 25 | 26 |  |
| Link                 | 27       | 28   | 29  | 30    | 31     |    |    |  |
| Vertragsart          |          | FLUE |     |       | _      | _  | _  |  |

Zum Speichern des neu erfassten Vertrags klicken Sie auf **OK**.

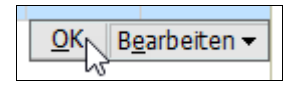

Details zum Thema Verträge verwalten finden Sie hier in der Hilfe.

### Erinnerung an die Kündigung von Verträgen

Wenn Sie Erinnerungsdatum hinterlegt haben, wird mit dem Erreichen dieses Datums beim Öffnen der Datei eine Meldung in der rechten unteren Ecke des Programmfensters angezeigt, die an den Vorgang erinnert.

Details zum Thema Erinnerung an die Kündigung finden Sie hier in der Hilfe.

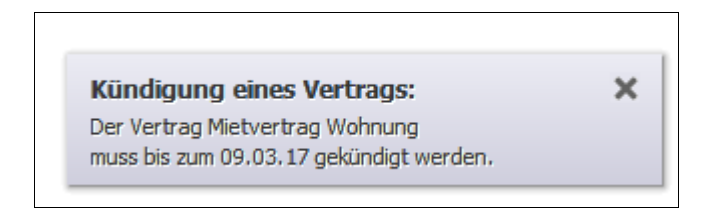

In den Zahlungserinnerungen und im Fenster Erinnerungen wird diese Meldung ebenfalls angezeigt.

09.03.17 Der Vertrag Mietvertrag Wohnung kann bis zum 09.03.17 gekündigt werden. Klicken Sie hier, um zur Liste der Veträge zu wechseln.

## Suchen und Filtern in Vertragssammlungen

Um einen bzw. mehrere Verträge innerhalb einer umfangreichen Vertragssammlung leicht zu finden, gibt es die Möglichkeit der Suche.

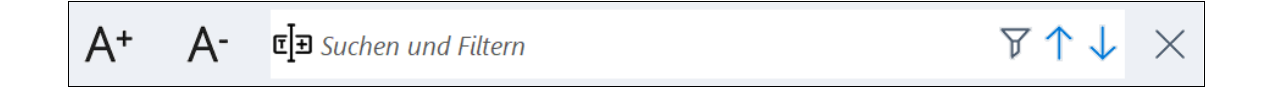

In das Feld **Suchen und Filtern** können Sie einen beliebigen Text eingeben, nach dem gesucht werden soll. Die **Eingabetaste** führt die Suche aus.

Details zum Thema Suchen und Filtern in Verträgen finden Sie hier in der Hilfe.

Die Übergabe des Suchstrings kann auch direkt aus einem Feld erfolgen.

Selektieren Sie ein Feld in der Liste der Buchungen.

Drücken Sie die Funktionstaste **F3**. Der Text des gewählten Feldes wird im Suchen-Fenster eingetragen. Sie können auch auf das Symbol links neben dem Text *Suchen und Filtern* klicken, um einen zuvor markierten Text in das Suchfeld einzugeben.

> Mithilfe der Pfeiltasten können Sie nach oben oder unten durch die Vertragsliste gehen, um zum nächsten Eintrag zu gelangen, in dem der gesuchte Text vorkommt.

Durch Klick auf das Filter-Symbol können Sie die angezeigten Buchungen auf solche reduzieren, in denen der Suchstring vorkommt.

Um die Filterung wieder aufzuheben, klicken Sie auf das rote Kreuz, das jetzt über dem Filtersymbol angezeigt wird. Dann werden wieder alle Buchungen angezeigt.

## Freifelder

Im Detailbereich der Verträge können in alle vorhandenen Felder Eintragungen gemacht werden. Neben den definierten Feldern Vertragsname bis Link gibt es sieben

Ж

Freifelder. Diese Freifelder können beliebig umbenannt werden. Klicken Sie dazu in den Namen des Felds und vergeben Sie einen neuen Namen.

Details zum Thema Freifelder in Verträgen finden Sie hier in der Hilfe.

Im Beispiel benennen wir in einem Mietvertrag das **Freifeld 1** in **Zahlungsart** um, um bei Mietverträgen erfassen zu können, ob die Miete per Lastschrift, Einzelüberweisung oder Dauerauftrag bezahlt wird.

| Verträge Familie | +               |           |       |               |            |        |                       |            |                  |      |
|------------------|-----------------|-----------|-------|---------------|------------|--------|-----------------------|------------|------------------|------|
| Vertragsname     | Vertragspartner | Vertrag   | Kunde | Vertragsart 🔻 | Vertragsbe | Kündig | Erinne                | Link       | Beschreibung     | Wert |
| Mietvertrag      |                 | 0815-4711 |       | Mietvertrag   |            |        |                       |            | Vertragsnummer   |      |
| Mietvertrag      |                 | 0815-4712 |       | Pachtvertrag  |            |        |                       |            | Kundennummer     |      |
|                  |                 |           |       |               |            |        |                       |            | Vertragsbeginn   |      |
|                  |                 |           |       |               |            |        | <u>O</u> K B <u>e</u> | arbeiten 🔻 | Vertragsende     |      |
|                  |                 |           |       |               |            |        |                       |            | Kündigungsdatum  |      |
|                  |                 |           |       |               |            |        |                       |            | Erinnerungsdatum |      |
|                  |                 |           |       |               |            |        |                       |            | Notiz            | 1    |
|                  |                 |           |       |               |            |        |                       |            | Link             |      |
|                  |                 |           |       |               |            |        |                       |            | Vertragsart      |      |
|                  |                 |           |       |               |            |        |                       |            | Zahlungsart      |      |
| ,I               |                 |           |       |               |            |        |                       |            | きょうしい かい         |      |
|                  |                 |           |       |               |            |        |                       |            |                  |      |

#### Freifelder in neue Verträge übernehmen

Neu angelegte Verträge haben stets dieselben Standard-Freifelder Nr. 1 bis 7.

Wollen Sie einen neuen Vertrag mit denselben angepassten Freifeldern eines vorhandenen Vertrags erfassen, gehen Sie wie folgt vor.

- 1. Selektieren Sie den vorhandenen Vertrag.
- Wählen Sie den Befehl Bearbeiten → Vertrag kopieren. Dieser Befehl steht auch im Kontextmenü per rechter Maustaste zur Verfügung.
- 3. Es ist eine identische Kopie des Eintrags entstanden, die Sie nun entsprechend den Informationen über den neuen Vertrag in allen Feldern bearbeiten können.

## Vertragsdokumente und Notizen hinterlegen

Zu jedem Vertrag können ein oder mehrere Dokumente in beliebigem Dateiformat abgelegt werden.

Eine Kopie jedes Dokuments wird dabei in der FinanzManager-Datei gespeichert.

Beim Öffnen des Dokuments aus dem FinanzManager wird stets diese Kopie und nicht das Original herangezogen. Änderungen in der geöffneten Kopie werden nicht gespeichert.

Details zum Thema Anlagen und Notizen zu Verträgen finden Sie hier in der Hilfe.

Und so wird's gemacht:

1. Klicken Sie auf das Symbol zum Hinzufügen einer Anlage.

| Name                       | Beschreibung |
|----------------------------|--------------|
| <b>4</b>                   |              |
| ය<br>Eine Anlage hinzufüge | n            |

2. Es erscheint der Hinweis auf den beschriebenen Umgang des Programms mit den Anlagen. Dann können Sie ein beliebiges Dokument auswählen und mit einem Klick auf Öffnen als Anlage übernehmen.

| Name                | Beschreibung |
|---------------------|--------------|
| 👫 🗙 Mietvertrag.doc |              |
| •                   |              |
|                     |              |

Ein Klick auf das Dokumentsymbol mit dem blauen Pfeil öffnet die Kopie der Anlage im zugeordneten Programm.

- X Mit einem Klick auf das rote Kreuz können Sie die Anlage löschen, beispielsweise um sie durch eine geänderte Fassung zu ersetzen.
- **Notizen** Wie in vielen anderen Bereichen können Sie zu jedem Vertrag im Feld **Notiz** einen Notiztext erfassen und eine Kennzeichnung auswählen.

## Fensterdarstellung anpassen

Sie können mehrere Vertragssammlungen komfortabel gleichzeitig im Zugriff haben, indem Sie das Fenster **Verträge** teilen.

Im Beispiel haben wir zwei Vertragssammlungen "Verträge Familie" und "Verträge Firma".

| Verträ  | ge ★        |           |             |               |            |                        | P               | \* A-                 | 🕻 Suchen u | nd Filtern       |      | <u>₹</u> †↓ ×  |
|---------|-------------|-----------|-------------|---------------|------------|------------------------|-----------------|-----------------------|------------|------------------|------|----------------|
| - Neu ▼ | Eea         | rbeiten 👻 | Löscher     | n 👻 Speichern | Rückgängig | Details <u>a</u> usble | nden <u>F</u> e | nster teilen          |            |                  | -    | <b>Q</b> - 2 - |
| Vert    | äge Familie | ×         | Verträge Fi | irma 🕂        |            | -                      |                 |                       |            |                  |      |                |
| Vertra  | Vertra      | Vertra    | Kunde       | Vertragsart 🔻 |            | Vertra                 | Kündig          | Erinner               | Link       | Beschreibung     | Wert |                |
| Mietver |             | 0815-4    |             | Mietvertrag   |            |                        | 12.05.17        | 10.03.17              |            | Vertragsname     |      | ^              |
| Mietver |             | 0815-4    |             | Pachtvertrag  |            |                        |                 |                       |            | Vertragspartner  |      |                |
|         |             |           |             |               |            |                        |                 |                       |            | Vertragsnummer   |      |                |
|         |             |           |             |               |            |                        |                 | <u>O</u> K B <u>e</u> | arbeiten 👻 | Kundennummer     |      |                |
|         |             |           |             |               |            |                        |                 |                       |            | Vertragsbeginn   |      |                |
|         |             |           |             |               |            |                        |                 |                       |            | Vertragsende     |      |                |
|         |             |           |             |               |            |                        |                 |                       |            | Kündigungsdatum  |      |                |
|         |             |           |             |               |            |                        |                 |                       |            | Erinnerungsdatum |      |                |
|         |             |           |             |               |            |                        |                 |                       |            | Notiz            | 1    |                |
|         |             |           |             |               |            |                        |                 |                       |            | Link             |      |                |
|         |             |           |             |               |            |                        |                 |                       |            | Vertragsart      |      |                |
| 1       |             |           |             |               |            |                        |                 |                       |            | ments 13 and     |      |                |

1. Klicken Sie auf **Fenster teilen.** Zunächst erscheint rechts ein leerer Bereich, die beiden Vertragssammlungen sind im linken Bereich angeordnet.

| Vert | räg     | e ★            |                      |            |            |                           | A⁺                | A- 1     | Suchen und Filtern | <br><b>T</b> | ↓ × |
|------|---------|----------------|----------------------|------------|------------|---------------------------|-------------------|----------|--------------------|--------------|-----|
| []+] | leu 🔻   | 📝 Bearbeiten 👻 | ± L <u>ö</u> schen ▼ | Speichern  | Rückgängig | Details <u>a</u> usblende | n <u>T</u> eilung | aufheben |                    | Q -          | ? • |
|      | Verträg | ge Familie 🗙   | Verträge Firma       | +          |            |                           | +                 |          |                    |              |     |
|      |         | Vertragsart 🔻  |                      |            | Beschrei   | Wert                      |                   |          |                    |              |     |
|      |         | Mietvertrag    |                      |            | Vertrags   | ^                         |                   |          |                    |              |     |
|      |         | Pachtvertrag   |                      |            | Vertrags   |                           |                   |          |                    |              |     |
|      |         |                |                      |            | Vertrags   |                           |                   |          |                    |              |     |
|      |         |                |                      | <u>O</u> F | Kundenn    |                           |                   |          |                    |              |     |
|      |         |                |                      |            | Vertrags   |                           |                   |          |                    |              |     |
|      |         |                |                      |            | Vertrags   |                           |                   |          |                    |              |     |
|      |         |                |                      |            | Kündigun   |                           |                   |          |                    |              |     |
|      |         |                |                      |            | Erinneru   |                           |                   |          |                    |              |     |

2. Klicken Sie nun im rechten Bereich auf das blaue Pluszeichen und wählen im Dropdown-Menü eine der Vertragssammlungen aus. Diese wird anschließend im rechten Bereich dargestellt.

| V | ert        | rä   | ge  | *              |                      |    |      |            |            |                          |     |   | A   | ÷    | A    | 🕻 Suchen und Filtern |   |        |     | 71    | ×   |
|---|------------|------|-----|----------------|----------------------|----|------|------------|------------|--------------------------|-----|---|-----|------|------|----------------------|---|--------|-----|-------|-----|
|   | <b>∔</b> № | eu   | -   | 📝 Bearbeiten 👻 | ∎ L <u>ö</u> schen ▼ | Sp | eich | hern       | Rückgängig | Details <u>a</u> usblend | den |   | Ţei | ung  | aufh | eben                 |   | l.     |     | Q - Q | ? * |
| F |            | Vert | äge | Familie 🕇      |                      |    |      |            |            |                          |     | _ |     | Vert | räge | Firma 🗙 🕇            |   |        |     |       |     |
|   |            |      |     | Vertragsart 🔻  |                      |    |      |            | Beschrei   | Wert                     | 1   |   |     |      |      | Vertragsart          |   | Besch  | rei | Wert  |     |
|   |            |      |     | Mietvertrag    |                      |    |      |            | Vertrags   | ^                        |     |   |     |      |      |                      |   | Vertra | gs  |       | ^   |
|   |            |      |     | Pachtvertrag   |                      |    |      |            | Vertrags   |                          |     |   |     |      |      |                      |   | Vertra | gs  |       |     |
|   |            |      |     |                |                      |    |      |            | Vertrags   |                          |     |   |     |      |      |                      |   | Vertra | gs  |       |     |
|   |            |      |     |                |                      |    |      | <u>O</u> K | Kundenn    |                          |     |   |     |      |      |                      | [ | Kunde  | nn  |       |     |
|   |            |      |     |                |                      |    |      |            | Vertrags   |                          |     |   |     |      |      |                      | 1 | Vertra | gs  |       |     |
|   |            |      |     |                |                      |    |      |            | Vertrags   |                          |     |   |     |      |      |                      |   | Vertra | gs  |       |     |
|   |            |      |     |                |                      |    |      |            | Kündigun   |                          |     |   |     |      |      |                      |   | Kündig | jun |       |     |

# Finanzprognose

Mit dem FinanzManager können Sie nicht nur Zahlungen durchführen oder Transaktionen der Vergangenheit genau überwachen, sondern auch den Blick in die Zukunft richten.

Mit einer Planungskomponente – der sogenannten Finanzprognose – können Sie zukünftige Entwicklungen betrachten und sich dadurch annäherungsweise ein Bild darüber verschaffen, wie sich Ihre Konten in den nächsten Wochen und Monaten entwickeln werden.

|   | Cockpit         |
|---|-----------------|
|   | Kontenübersicht |
|   | Zahlungsverkehr |
|   | Auswertungen    |
| • | Planung         |
|   | Finanzprognose  |
|   | Finanzkalender  |
|   | Budgetplaner    |
|   | Kredite         |
|   | Sparziele       |
|   | Organizer       |
|   | Wertpapiere     |

Auch schon in den früheren Versionen gab es die Möglichkeit, sich für einzelne Kategorien Ausgabenziele oder Budgets zu setzen.

Diese Möglichkeiten, die eigenen Finanzen zu planen, werden durch die **Finanzprogno**se erweitert.

Zusätzliche Informationen zur Finanzprognose erhalten Sie auch in der <u>Referenzbe-</u> schreibung der Hilfe zum Thema Finanzprognose.

## Was leistet die Finanzprognose?

Über die Prognose bildet der FinanzManager aus den Buchungen in der Vergangenheit Durchschnittswerte für bestimmte Kategorien.

Diese Durchschnittswerte bilden die Grundlage für eine Betrachtung in die Zukunft, und das Programm rechnet sie für einen von Ihnen bestimmten Zeitraum in der Zukunft hoch. Wenn sich die Vergangenheitswerte also auf die Zukunft übertragen lassen, können Sie so schon gut ablesen, wie sich Ihre Finanzen für jede einzelne Kategorie in der Zukunft entwickeln werden.

Aber immer dann, wenn eine lebensverändernde Situation eintritt, sind die Vergangenheitsdaten nur bedingt aussagekräftig für die Zukunft:

- Sie haben Familienzuwachs bekommen und vor dem Hintergrund interessiert Sie, wie sich dies auf Ihre finanzielle Situation auswirkt.
- Sie überlegen sich, in eine neue Wohnung zu ziehen und möchten die Auswirkungen dieser Entscheidung hochrechnen.
- Sie planen, eine größere Anschaffung über einen Kredit zu finanzieren, und suchen nach Anhaltspunkten, wie hoch die Kosten ausfallen können.

Die Finanzprognose des FinanzManagers liefert das Datenmaterial, um ganz unterschiedliche Fragen hinsichtlich der Zukunft Ihrer Finanzen zu beantworten.

In den nachfolgenden Kapiteln stellen wir Ihnen die Instrumente der Finanzprognose vor und hoffen, dass Sie anschließend in der Lage sind, die Finanzprognose zur Beantwortung Ihrer eigenen ganz konkreten Fragen erfolgreich nutzen zu können.

# Was ist eine Prognose im FinanzManager?

Die Prognose im FinanzManager zeigt in einem zentralen Fenster an, welche Kategorien welche Salden über einen ausgewählten Verlauf in der Zukunft aufweisen werden. Dieses zentrale Fenster ist in drei Bereiche unterteilt:

- dem Sammelkontenblatt
- der Finanzprognosegrafik
- der Buchungsliste.

In diesem Fenster bewegen Sie sich, um eine Prognose zu verfeinern und aus der Masse an Daten die Aussage zu erhalten, die Sie im Hinblick auf die zukünftige Entwicklung Ihrer Finanzen interessiert.

| Finanzmanager Deluxe              |                                           |                             |                     |                 |              |             |                                            |                        | -                     |         |
|-----------------------------------|-------------------------------------------|-----------------------------|---------------------|-----------------|--------------|-------------|--------------------------------------------|------------------------|-----------------------|---------|
| Datei Egtras Einstellungen H      | ife O                                     |                             |                     |                 | _            |             |                                            |                        |                       |         |
| < > Derveisung - Ori              | ne Banking 🕴 Passworter Re an Depot Suche | e<br>Umsätze                |                     |                 |              |             |                                            |                        |                       |         |
|                                   | Einanzorogno                              |                             |                     |                 |              |             |                                            |                        | ۵.                    | A- X    |
| Cockpit                           |                                           | en 🔹 Grafk a chimien        | Farister telen      |                 |              |             |                                            |                        | C                     | - 2-    |
| Kontenübersicht                   | L+ Go + IS fearment - 0 cho               | gas accorden                | Country associ      |                 |              |             |                                            |                        |                       |         |
| Zahlungsverkehr                   | Progrose 1                                |                             |                     |                 |              |             | Empfänger A                                | Kategorie              | Nächster E A          | Betrao  |
| Auswertungen                      | Zeitspanne: 1.Jahr • Interv               | alt < Mrz 16 - Mrz 1        | 7 > Gesantsaido Gra | k ▼             |              |             | Erwartete Buch                             | ungen                  |                       |         |
| V Planung                         | € in Tausend                              |                             |                     |                 |              |             | <table-cell> 🗉 Automatische P</table-cell> | rognosebuchungen       |                       |         |
| Finanzorognose                    | 37                                        |                             |                     |                 |              |             | <ul> <li>Einrichtung</li> </ul>            | Wohnen:Einrichtung     | 15.03.16              | -46,97  |
| Finanzkalender                    | 33                                        |                             |                     |                 |              |             | eprimo GmbH                                | Wohnen:Strom           | 15.03.16              | -35,38  |
| Rufnetnlaner                      | 2 <sup>2</sup> 1                          | a ' n'a ' n'a               |                     |                 |              | +++         | ✓ TV                                       | Wohnen:TV              | 15.03.16              | -27,81  |
| boogequarier<br>Koodaa            |                                           | -                           | 104 204 1           | 50 30.11 31.15  | 11.01        | 34.02       | Iu1 Telecom Gm8                            | H Wohnen:Telefon       | 19.03.16              | -31,99  |
| Kreute                            | Zeithorizont: Ales                        | • 31.03.19                  |                     | Kont            | ostand heute | : 39.035,95 | Vermieter                                  | Wohnen:Miete           | 03.04.16              | -660,00 |
| Sparziele                         | Buchung Buchungstyp Konto                 | Empfanger                   | Verwendungszweck    | Kategorie       | Betrag       | Stand       | Rundfunk ARD, Z                            | F, Wohnen:Rundfunkgeb. | 15.05.16              | -52,50  |
| Organizer                         | 15.03.16 Prognose Privat                  | TV                          |                     | Wohnen:TV       | -27,81       | 39.008,14   | Prognosebuchu                              | ngen                   |                       |         |
| <ul> <li>Wertpapiere</li> </ul>   | 15.03.16 Prognose Privat                  | eprimo GmbH                 |                     | Wohnen:Strom    | -35,38       | 38.972,76   | Regematige to     Regematige to            | chungen                |                       |         |
| Verwaltung                        | 19.03.16 Prognose Privat                  | Jul Telecom G               |                     | Wohnen:Telefoo  | -14.00       | 38,890,80   | v oaverautrage                             |                        |                       |         |
| Adressen                          | 03.04.16 Prognose Privat                  | Vermeter                    | MIETE               | Wohnen:Miete    | -600,00      | 38.290,80   |                                            |                        |                       |         |
| Bankverbindungen                  | 15.04.16 Prognose Privat                  | TV                          |                     | Wohnen:TV       | -27,81       | 38.262,99   |                                            |                        |                       |         |
| Kategorien                        | 15.04.16 Prognose Privat                  | eprimo GmbH                 |                     | Wohnen:Strom    | -35,38       | 38.227,61   |                                            |                        |                       |         |
| Buchungsvorlagen                  | 15.04.16 Prognose Privat                  | Einrichtung                 |                     | Wohnen:Einricht | -46,97       | 38.180,64   |                                            |                        |                       | _       |
| Regelmäßige B <del>ochungen</del> | 19.04.16 Prognose Privat                  | 1ut Telecom G               |                     | Wohnen:Telefon  | -34,99       | 38.145,65   |                                            |                        |                       |         |
| Regelverwaltung                   | 03.05.16 Prognose Privat                  | Vermieter                   | MIETE               | Wohnen:Miete    | -660,00      | 37.545,65   |                                            |                        |                       |         |
| Klassen                           | 15.05.16 Prognose Privat                  | TV                          |                     | Wohnen:TV       | -27,81       | 37.517,84   |                                            |                        | 1                     |         |
| Erinnerungen                      | 15.05.16 Prognose Privat                  | eprimo GmbH                 |                     | Wohnen:Strom    | -35,38       | 37.482,46   |                                            |                        |                       |         |
| Freistellungsaufträge             | 15.05.16 Prognose Privat                  | Emrichtung<br>Rundfunk (100 | Rundfunk 01 2014    | Wohnen-Einfold  | -10,97       | 37,433,49   |                                            |                        |                       |         |
| Währungstabelle                   | 19.05.16 Programse Privat                 | 1u1 Telecom G               |                     | Wohnen: Telefon | -34.99       | 37.348.00   |                                            |                        |                       |         |
| Suchen & Ersetzen                 | Summe                                     |                             |                     |                 |              | 11 500 55   |                                            |                        |                       |         |
|                                   |                                           |                             |                     |                 |              |             |                                            |                        | -                     |         |
| Kür                               | nftige Salden der au                      | sgewählte                   | n Konten            |                 |              |             | au                                         | Durchschni             | ttswert o<br>Kategori | ler     |

Das Prognose-Fenster und seine drei Bereiche

Die einzelnen Fenster lassen sich ein- bzw. ausblenden, zum einen über das Objektfenstermenü Grafik ausblenden (bzw. Grafik einblenden); zum anderen über die Schaltfläche Buchungsliste ausblenden. Grafik

Im Folgenden erklären wir

- wie Sie eine Prognose erstellen und in diese Darstellung gelangen.
- welche Instrumente Ihnen zur Verfügung stehen, Daten zu filtern und die Prognose zu verbessern.

## **Prognose einrichten**

Um eine Prognose anzulegen, gehen Sie folgendermaßen vor:

- 1. Wählen Sie unter Planung den Eintrag Finanzprognose.
- 2. Klicken Sie auf **Neu → Neue Finanzprognose**.

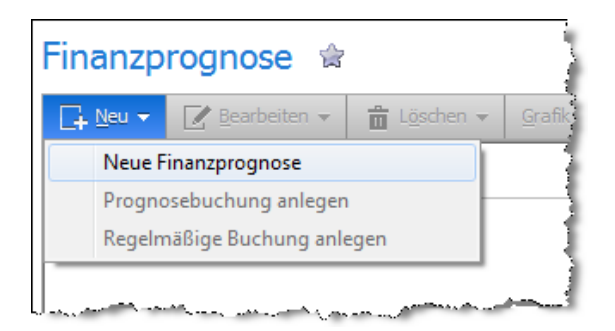

Es öffnet sich ein Fenster, in dem Sie festlegen können, wie diese Prognose heißen und welche Aspekte sie erhalten soll.

| ingine.                                                                                                    |                                                                                                    |                                                                                                    |
|----------------------------------------------------------------------------------------------------|----------------------------------------------------------------------------------------------------|----------------------------------------------------------------------------------------------------|
| Prognose 1                                                                                                    |                                                                                                    |                                                                                                    |
| Filtern                                                                                                    |                                                                                                    |                                                                                                    |
| Konten <u>w</u> ählen                                                                                                    | 0                                                                                                    | Kategorien wählen                                                                                              |
| Prognosebuchungen                                                                                                    |                                                                                                    |                                                                                                    |
| D D D D D D D D D D D D D D D D D D D                                                                                                    | And the second second second second second                                                                      |                                                                                                    |
| Das Programm wird die<br>pro Kategorie einen Vor<br>Prognosebuchungen.<br>Die Prognosebuchunger                                                                                                    | Buchungen in den K<br>schlagswert ermitte<br>n werden nur in der                                                | ontoblättern durchsuchen und<br>In - die sogenannten<br>Prognose verwendet und nicht                           |
| Das Programm wird die<br>pro Kategorie einen Vor<br>Prognosebuchungen.<br>Die Prognosebuchunger<br>ins Kontoblatt eingetrag                                                                                        | Buchungen in den K<br>schlagswert ermitte<br>n werden nur in der<br>gen.                                        | ontoblättern durchsuchen und<br>In - die sogenannten<br>Prognose verwendet und nicht                           |
| Das Programm wird die<br>pro Kategorie einen Vor<br>Prognosebuchungen.<br>Die Prognosebuchunger<br>ins Kontoblatt eingetrag<br>Zeitraum für die Ermittlu                                                           | Buchungen in den K<br>schlagswert ermitte<br>n werden nur in der<br>jen.<br>ung der Prognosebu                  | ontoblättern durchsuchen und<br>In - die sogenannten<br>Prognose verwendet und nicht<br>chungen                |
| Das Programm wird die<br>pro Kategorie einen Vor<br>Prognosebuchungen<br>Die Prognosebuchunger<br>ins Kontoblatt eingetrag<br>Zeitraum für die Ermittlu<br>von: 01.13                                              | Buchungen in den K<br>schlagswert ermitte<br>gen.<br>ung der Prognosebu<br>MM.JJ bis: 03                        | ontoblättern durchsuchen und<br>In - die sogenannten<br>Prognose verwendet und nicht<br>chungen<br>.16 🔣 MM.JJ |
| Das programm wird die<br>pro Kategorie einen Vor<br>Prognosebuchungen.<br>Die Prognosebuchunger<br>ins Kontoblatt eingetrag<br>Zeitraum für die Ermittlu<br>von: 01.13 🔛                                           | Buchungen in den K<br>schlagswert ermitte<br>n werden nur in der<br>gen.<br>ung der Prognosebu<br>MM.JJ bis: 03 | ontoblättern durchsuchen und<br>In - die sogenannten<br>Prognose verwendet und nicht<br>chungen<br>.16 🔛 MM.JJ |
| Das Programm wird die<br>pro Kategorie einen Vor<br>Prognosebuchungen.<br>Die Prognosebuchunger<br>ins Kontoblatt eingetrag<br>Zeitraum für die Ermittle<br>von: 01.13 🔛 1<br>Minimaler Wert einer<br>Betrag: 0,00 | Buchungen in den K<br>schlagswert ermitte<br>gen.<br>ung der Prognosebu<br>MM.JJ bis: 03<br>Prognosebuchung     | ontoblättern durchsuchen und<br>In - die sogenannten<br>Prognose verwendet und nicht<br>chungen<br>.16 🔝 MM.JJ |

## Filtern

Über die Auswahl der Konten und Kategorien bestimmen Sie, welche Buchungen aus der Vergangenheit für die Ermittlung der Prognosebuchungen verwendet werden sollen.

Alle nicht ausgeblendeten Konten und Kategorien werden defaultmäßig vorbelegt.

### Prognosebuchungen

Darüber hinaus können Sie im unteren Teil des Dialogfensters angeben, welcher Zeithorizont in der Vergangenheit genommen werden soll, um die Prognose für jede der gewählten Kategorien zu bilden.

- wenn sich in der Vergangenheit keine besonders lebensverändernde Situation ergeben hat, sollten Sie diese Zeitspanne möglichst groß wählen. Je weiter Sie in die Vergangenheit gehen, desto zuverlässiger die Prognose.
- wenn sich demgegenüber jedoch in der Vergangenheit etwas verändert hat, was das Ergebnis der Berechnung verzerrt, dann sollten Sie das Zeitfenster entsprechend verkleinern.
- **Ein Beispiel** Sie sind vor 2 Jahren in eine größere Wohnung umgezogen und möchten in Ihrer Prognose auch das Thema Wohnen berücksichtigen.

In diesem Fall würden die Kosten Ihrer früheren Wohnung das Prognose-Ergebnis verfälschen.

Denn die Kosten Ihrer früheren Wohnung haben mit den Ausgaben der Zukunft nichts mehr zu tun.

In diesem Fall würden Sie als Anfangsdatum den Zeitpunkt Ihres Umzuges wählen.

Treffen Sie Ihre Auswahl und klicken auf **Ok**.

Sie gelangen dann in das oben abgebildete Prognosefenster mit seinen drei Bereichen.

## Prognose bearbeiten

Um eine Prognose zu bearbeiten, nutzen Sie in erster Linie die Auswahlmöglichkeiten der Buchungsliste.

Die Buchungsliste enthält unterschiedliche Gruppen, in der die von Ihnen betrachteten Kategorien eingeordnet sind:

| Empfänger ▲                        | Kategorie | Nächster E 🔺 | Betrag |  |  |  |  |
|------------------------------------|-----------|--------------|--------|--|--|--|--|
| Erwartete Buchungen                |           |              |        |  |  |  |  |
| 🗹 🗄 Automatische Prognosebuchungen |           |              |        |  |  |  |  |
| Manuelle Prognosebuchungen         |           |              |        |  |  |  |  |
| ✓ Regelmäßige Buchungen            |           |              |        |  |  |  |  |
| Daueraufträge                      |           |              |        |  |  |  |  |
Diese Gruppen enthalten Buchungen mit einer unterschiedlichen Wahrscheinlichkeit:

- □ Daueraufträge haben Sie bspw. selbst angelegt. Dass diese Zahlungen bis zum Ablaufdatum auch zukünftig erfolgen, ist ziemlich sicher.
- Ahnlich verhält es sich mit erwarteten Buchungen, also Zahlungen, die bereits getätigt wurden, die aber noch nicht durch einen Kontoabgleich bestätigt wurden.
- Aber auch die ebenfalls von Ihnen angelegten regelmäßigen Buchungen haben für den Blick nach vorne einen hohen Zuverlässigkeitsgrad.

Der Umstand, dass so klassifizierte Buchungen mit einer hohen Wahrscheinlichkeit in der Zukunft anfallen werden, ist der Grund dafür, sie in speziellen Gruppen zu führen.

Sie lassen sich dadurch unterscheiden von anderen Buchungen, die diese Eigenschaft nicht haben, sondern in der Vergangenheit einfach nur angefallen sind.

Aber auch solche Buchungen bilden über einen langen Zeitraum hinweg einen aussagekräftigen Wert, der auch für die Zukunft angenommen werden kann.

Diese Buchungen, die aus individuellen Einzelbuchungen in der Vergangenheit errechnet wurden, sind in der Gruppe der **Automatischen Prognosebuchungen** zusammengefasst.

Automatische Prognosebuchungen werden von dem Programm nur für den Zweck der Prognose erstellt und wirken sich auch in keinem Kontenblatt aus. Und diese Buchungen werden wir uns im Folgenden etwas genauer anschauen.

|   | Empfänger 🔺        | Kategorie           | Nächster Ein | Betrag |
|---|--------------------|---------------------|--------------|--------|
|   | Erwartete Buchung  | en                  |              |        |
| ~ | Automatische Prog  | nosebuchungen       |              |        |
| ~ | Rundfunk ARD, ZDF, | Wohnen:Rundfunkgeb. | 15.05.16     | -52,50 |
|   | Strom              | Wohnen:Strom        | 15.04.16     | -32,25 |
| ~ | TV                 | Wohnen:TV           | 15.04.16     | -16,40 |
|   | Prognosebuchunge   | n                   |              |        |
|   | Sky                | Wohnen:TV           | 15.04.16     | -27,81 |
|   | Regelmäßige Buchu  | ngen                |              |        |
|   | Daueraufträge      |                     |              |        |

#### Prognosebuchungen filtern

Zunächst können Sie jede einzelne Prognosebuchungen aus der Gesamtbetrachtung herausnehmen, indem Sie das nebenstehende Häkchen entfernen.

Die Auswirkungen sehen Sie vor allem im linken Bereich des Prognosefensters. Jede deaktivierte Prognosebuchung wird bei der Betrachtung nicht berücksichtigt. Ein entsprechender Eintrag fehlt links im Sammelkontoblatt, sowie in der Prognosegrafik.

| Finanzp    | prognose    | 숡           |                   |                     |                 |              |               |   |                     |                     | A٠           | A- ×      |
|------------|-------------|-------------|-------------------|---------------------|-----------------|--------------|---------------|---|---------------------|---------------------|--------------|-----------|
| □_+ Neu ▼  | Rearbeiten  | ▼ Löschen ▼ | Grafik ausblenden | Eenster teilen      |                 |              |               |   |                     |                     | <b>₽</b> - ¢ | - ?-      |
| Progn      | ose 1       | Prognose 2  | Prognose 3 🗙      | •                   |                 |              |               |   |                     |                     | Buchur       | gsliste 🔻 |
| Zeitsnann  | e. 1 Jahr   | • Intervall | < Mrz 16 - Mrz 17 | > Geramtraldo Grafi | ₩ <b>▼</b>      |              |               |   | Empfänger ▲         | Kategorie           | Nächster E 🔺 | Betrag    |
| Ecitopuli  |             | - Incervan. | 111210 111217     |                     | in ·            |              |               | • | Erwartete Buchung   | jen                 |              |           |
| e in rause | 510         |             |                   |                     |                 |              |               | ~ | Automatische Prog   | Inosebuchungen      |              |           |
| 39 -       |             |             | -                 |                     |                 |              |               | ~ | Einrichtung         | Wohnen:Einrichtung  | 15.03.16     | -55,90    |
| 37 -       |             |             |                   |                     |                 |              |               | ~ | eprimo GmbH         | Wohnen:Strom        | 15.03.16     | -35,38    |
| 33<br>31   |             |             |                   |                     |                 |              |               |   | TV                  | Wohnen:TV           | 15.03.16     | -27,81    |
| 1          | 4.03 31.03  | 30.04 31.05 | 30.06 31.07       | 31.08 30.09 31.     | 10 30.11 31.1   | 2 31.01      | 28.02         | ~ | 1u1 Telecom GmbH    | Wohnen:Telefon      | 19.03.16     | -34,99    |
| Zeithorizo | Alles       | -           | 31.03.19          |                     | Kon             | tostand heut | te: 40.404,67 | ~ | Rundfunk ARD, ZDF,. | Wohnen:Rundfunkgeb. | 15.05.16     | -52,50    |
| Buchung    | Buchungstyp | Konto       | Empfänger         | Verwendungszweck    | Kategorie       | Betrag       | Stand         | • | Prognosebuchunge    | en N                |              |           |
| 15.03.16   | Prognose    | Privat      | eprimo GmbH       |                     | Wohnen:Strom    | -35,38       | 40.369,29 ^   | • | Regelmäßige Buch    | ungen               |              |           |
| 15.03.16   | Prognose    |             | Einrichtung       |                     | Wohnen:Einricht | -55,90       | 40.313,39 =   | • | Vermieter           | Wohnen:Miete        | 03.04.16     | -600,00   |
| 19.03.16   | Prognose    | Privat      | 1u1 Telecom G     |                     | Wohnen:Telefon  | -34,99       | 40.278,40     | ~ | Daueraufträge       |                     |              |           |
| 03.04.16   | Regelmäßig  | Privat      | Vermieter         | MIETE               | Wohnen:Miete    | -600,00      | 39.678,40     |   |                     |                     |              |           |
| 15.04.16   | Prognose    | Privat      | eprimo GmbH       |                     | Wohnen:Strom    | -35,38       | 39.643,02     |   |                     |                     |              |           |
| 15.04.16   | Prognose    |             | Einrichtung       |                     | Wohnen:Einricht | -55,90       | 39.587,12     |   |                     |                     |              |           |
| 19.04.16   | Prognose    | Privat      | 1u1 Telecom G     |                     | Wohnen:Telefon  | -34,99       | 39.552,13     |   |                     |                     |              |           |
| 03.05.16   | Regelmäßig  | Privat      | Vermieter         | MIETE               | Wohnen:Miete    | -600,00      | 38.952,13     |   |                     |                     |              |           |
| 15.05.16   | Prognose    | Privat      | eprimo GmbH       |                     | Wohnen:Strom    | -35,38       | 38.916,75     |   |                     |                     |              |           |
| 15.05.16   | Prognose    | Privat      | Rundfunk ARD,     |                     | Wohnen:Rundfu   | -52,50       | 38.864,25     |   |                     |                     |              |           |
| 15.05.16   | Prognose    |             | Einrichtung       |                     | Wohnen:Einricht | -55,90       | 38.808,35     |   |                     |                     |              |           |
| 19.05.16   | Prognose    | Privat      | 1u1 Telecom G     |                     | Wohnen:Telefon  | -34,99       | 38.773,36     |   |                     |                     |              |           |
| 03.06.16   | Regelmäßig  | Privat      | Vermieter         | MIETE               | Wohnen:Miete    | -600,00      | 38.173,36     |   |                     |                     |              |           |
| 15.06.16   | Prognose    | Privat      | eprimo GmbH       |                     | Wohnen:Strom    | -35,38       | 38.137,98     |   |                     |                     |              |           |
| 15.06.16   | Prognose    |             | Einrichtung       |                     | Wohnen:Einricht | -55,90       | 38.082,08 🛫   |   |                     |                     |              |           |
| Summe      |             |             |                   |                     |                 |              | 13.502,68     |   |                     |                     |              |           |

Die Filterfunktion ist damit sehr gut geeignet, Prognosen in unterschiedlichen Varianten zu betrachten.

#### Regelmäßige Buchung

Wenn Sie zum Beispiel feststellen, dass bestimmte Kosten regelmäßig anfallen (wie zum Beispiel die Miete oder Telefon), dann sollten Sie diese Buchungen direkt zu regelmäßigen Buchungen umwandeln.

Das gibt nicht nur der hier behandelten Prognose mehr Zuverlässigkeit, sondern wirkt sich auch auf die Darstellung im Kontoblatt aus.

Denn regelmäßige Buchungen zeigen Ihnen im Kontoblatt, wie sich der Saldo Ihres Kontos entwickeln wird. Sie können damit leichter vorbeugen, dass Ihr Konto unbeabsichtigt ins Minus rutscht. Übrigens: mit dem Rechtsklick können Sie aus der Buchungsliste heraus eine regelmäßige Buchung anlegen. Mit der rechten Maustaste kann eine solche Buchung umgewandelt werden.

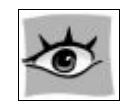

|   | Empfänger 🔺         | Kategorie                                       | Nächster E 🔺 | Betrag  |  |  |  |  |  |
|---|---------------------|-------------------------------------------------|--------------|---------|--|--|--|--|--|
|   | Erwartete Buchungen |                                                 |              |         |  |  |  |  |  |
|   | Automatische Prog   | gnosebuchungen                                  |              |         |  |  |  |  |  |
|   | Einrichtung         | Wohnen:Einrichtung                              | 15.03.16     | -46,97  |  |  |  |  |  |
|   | eprimo GmbH         | Wohnen:Strom                                    | 15.03.16     | -35,38  |  |  |  |  |  |
|   | TV                  | Wohnen:TV                                       | 15.03.16     | -27,81  |  |  |  |  |  |
|   | 1u1 Telecom GmbH    | Wohnen:Telefon                                  | 19.03.16     | -34,99  |  |  |  |  |  |
|   | Vermieter           | Ruchung hearbeiten                              | 02.04.16     | -600,00 |  |  |  |  |  |
| • | Rundfunk ARD,       | Buchung löschen                                 |              | -52,50  |  |  |  |  |  |
|   | Prognosebuct        | Prognosebuci Zur regelmäßigen Buchung umwandeln |              |         |  |  |  |  |  |
|   | Regelmäßige Buch    | ungen                                           |              |         |  |  |  |  |  |
|   | Daueraufträge       |                                                 |              |         |  |  |  |  |  |

Sie gelangen anschließend in ein Dialogfenster, in dem Sie die genauen Eigenschaften dieser regelmäßigen Buchung festlegen können.

| Regelmäßige Buchung anlegen                                                                                                    |                                                                                                    |
|----------------------------------------------------------------------------------------------------|----------------------------------------------------------------------------------------------------|
| Daten der Buchung<br>Auftragskonto: Ausgeblendete Konten anzeigen<br>Privat ▼<br>Vorgangsart: Empfänger:<br>Vermieter<br>Buchungsart: Betrag: Währung:<br>Ausgabe ▼ 600,00  € ▼<br>Kategorie: | Einstellungen für die Wiederholung<br>Turnus:<br>Monatlich<br>Nächstes Ausführungsdatum<br>03.04.16<br>Monatstag<br>© Kein Enddatum |
| Wohnen:Miete                                                                                                    | Spli <u>t</u> ten O Endet nach Terminen                                                                                             |
| MIETE                                                                                                    | Variable einfügen       Kontoblatteintrag:         Zeilen:       1         Zeichen:       5         Tage im Voraus:       0         |
| Hilfe                                                                                                    | <u>G</u> ruppe <u>O</u> K Abbre <u>c</u> hen                                                                                        |

Die auf diesem Wege angelegte regelmäßige Buchung wirkt sich auf die zukünftige Behandlung dieser Buchung im FinanzManager aus; im Hinblick auf die Prognose wird sie anschließend direkt unter den **Regelmäßigen Buchungen** einsortiert.

| _ |                     |                       |              |         |  |  |  |  |
|---|---------------------|-----------------------|--------------|---------|--|--|--|--|
| E | mpfänger <b>≜</b>   | Kategorie             | Nächster E 🔺 | Betrag  |  |  |  |  |
|   | Erwartete Buchungen |                       |              |         |  |  |  |  |
|   | Automatische Prog   | nosebuchungen         |              |         |  |  |  |  |
|   | Einrichtung         | Wohnen:Einrichtung    | 15.03.16     | -46,97  |  |  |  |  |
|   | eprimo GmbH         | Wohnen:Strom          | 15.03.16     | -35,38  |  |  |  |  |
|   | TV                  | Wohnen:TV             | 15.03.16     | -27,81  |  |  |  |  |
|   | 1u1 Telecom GmbH    | Wohnen:Telefon        | 19.03.16     | -34,99  |  |  |  |  |
|   | Rundfunk ARD, ZDF,  | . Wohnen:Rundfunkgeb. | 15.05.16     | -52,50  |  |  |  |  |
|   | Prognosebuchunge    | n                     |              |         |  |  |  |  |
|   | Regelmäßige Buchu   | ngen                  |              |         |  |  |  |  |
|   | Vermieter           | Wohnen:Miete          | 03.04.16     | -600,00 |  |  |  |  |
|   | Daueraufträge       |                       |              |         |  |  |  |  |
| 1 |                     |                       |              |         |  |  |  |  |

# Prognosebuchung bearbeiten oder löschen

Eine weitere Möglichkeit, diese Prognose zu bearbeiten, besteht darin, einzelne automatische Buchungen ebenfalls über die rechte Maustaste zu bearbeiten oder zu löschen.

Im Gegensatz zu dem zuvor gezeigten Umgang mit den regelmäßigen Buchungen wirkt sich dieser Vorgang nur auf die aktuelle Prognose aus:

- eine bearbeitete Prognose wandert in die Gruppe der manuellen Prognosebuchungen;
- eine **gelöschte** Prognosebuchung wird entfernt und damit aus der Betrachtung herausgenommen.

Schauen wir vor diesem Hintergrund noch einmal die Gesamtheit der Prognose an. Die Bearbeitungen haben auch Auswirkungen auf den linken Teil des Prognosefensters:

| inanzp     | orognose    | 숣            |                   |                     |                 |              |              |   |                    |                    | A+           | A- >      |
|------------|-------------|--------------|-------------------|---------------------|-----------------|--------------|--------------|---|--------------------|--------------------|--------------|-----------|
| 👍 Neu 👻    | Eearbeiten  | ▼ Löschen ▼  | Grafik ausblenden | Eenster teilen      |                 |              |              |   |                    |                    | ≞- ≎         | - ?       |
| Progn      | ose 1 📫     |              |                   |                     |                 |              |              |   |                    |                    | Buchun       | gsliste 🔻 |
| Zeitsnann  | er 1 labr   | • Intervall: | < Mrz 16 - Mrz 17 | > Gecamtealdo Grafi | k 👻             |              |              |   | Empfänger 🛦        | Kategorie          | Nächster E 🛦 | Betra     |
| e Tom      |             | - Incervan   | 11110 1111        |                     | n -             |              |              | ~ | Erwartete Buchun   | gen                |              |           |
| e in Tause | ind         |              |                   |                     |                 |              |              | ~ | - Automatische Pro | gnosebuchungen     |              |           |
| 38 -       |             |              | <b>.</b>          |                     |                 |              |              | ~ | Einrichtung        | Wohnen:Einrichtung | 15.03.16     | -46,9     |
| 36 - 34 -  |             |              |                   |                     |                 |              |              | ~ | eprimo GmbH        | Wohnen:Strom       | 15.03.16     | -35,3     |
| 32<br>30   |             |              |                   |                     |                 |              | -            | ~ | 1u1 Telecom GmbH   | Wohnen:Telefon     | 19.03.16     | -34,9     |
| 1          | 1.03 31.03  | 30.04 31.05  | 30.06 31.07       | 31.08 30.09 31.     | 10 30.11 31.1   | 2 31.01      | 28.02        | • | Prognosebuchunge   | en                 |              |           |
| Zeithorizo | ont: Alles  |              | 31.03.19          |                     | Kon             | tostand heut | e: 39.035,95 | • | Sky                | Wohnen:TV          | 15.03.16     | -27,8     |
| Buchung    | Buchungstyp | Konto        | Empfänger         | Verwendungszweck    | Kategorie       | Betrag       | Stand        | • | Regelmäßige Buch   | ungen              |              |           |
| 5.03.16    | Prognose    | Privat       | Sky               |                     | Wohnen:TV       | -27,81       | 39.008,14 ^  | ~ | Vermieter          | Wohnen:Miete       | 03.04.16     | -600,0    |
| 5.03.16    | Prognose    | Privat       | eprimo GmbH       |                     | Wohnen:Strom    | -35,38       | 38.972,76    | ~ | Daueraufträge      |                    |              |           |
| 5.03.16    | Prognose    | Privat       | Einrichtung       |                     | Wohnen:Einricht | -46,97       | 38.925,79    |   |                    |                    |              |           |
| 9.03.16    | Prognose    | Privat       | 1u1 Telecom G     |                     | Wohnen:Telefon  | -34,99       | 38.890,80    |   |                    |                    |              |           |
| 3.04.16    | Regelmäßig  | Privat       | Vermieter         | MIETE               | Wohnen:Miete    | -600,00      | 38.290,80    |   |                    |                    |              |           |
| 5.04.16    | Prognose    | Privat       | Sky               |                     | Wohnen:TV       | -27,81       | 38.262,99    |   |                    |                    |              |           |
| 5.04.16    | Prognose    | Privat       | eprimo GmbH       |                     | Wohnen:Strom    | -35,38       | 38.227,61    |   |                    |                    |              |           |
| 5.04.16    | Prognose    | Privat       | Einrichtung       |                     | Wohnen:Einricht | -46,97       | 38.180,64    |   |                    |                    |              |           |
| 9.04.16    | Prognose    | Privat       | 1u1 Telecom G     |                     | Wohnen:Telefon  | -34,99       | 38.145,65    |   |                    |                    |              |           |
| 3.05.16    | Regelmäßig  | Privat       | Vermieter         | MIETE               | Wohnen:Miete    | -600,00      | 37.545,65    |   |                    |                    |              |           |
| 5.05.16    | Prognose    | Privat       | Sky               |                     | Wohnen:TV       | -27,81       | 37.517,84    |   |                    |                    |              |           |
| 5.05.16    | Prognose    | Privat       | eprimo GmbH       |                     | Wohnen:Strom    | -35,38       | 37.482,46    |   |                    |                    |              |           |
| 5.05.16    | Prognose    | Privat       | Einrichtung       |                     | Wohnen:Einricht | -46,97       | 37.435,49    |   |                    |                    |              |           |
| 9.05.16    | Prognose    | Privat       | 1u1 Telecom G     |                     | Wohnen:Telefon  | -34,99       | 37.400,50    |   |                    |                    |              |           |
| 3.06.16    | Regelmäßig  | Privat       | Vermieter         | MIETE               | Wohnen:Miete    | -600,00      | 36.800,50 🖵  |   |                    |                    |              |           |
| Jumme      |             |              |                   |                     |                 |              | 12.065,40    |   |                    |                    |              |           |
|            |             |              |                   |                     |                 |              |              |   |                    |                    |              |           |

#### Sammelkontenblatt

Im Sammelkontenblatt werden die getroffenen Entscheidungen dargestellt; es zeigt den Saldenverlauf über alle gewählten Konten und Kategorien. Berücksichtigt wird dabei der Zeithorizont, den Sie oberhalb des Sammelkontoblatts einstellen können. Die gleichnamige Auswahlliste bietet verschiedene Datumswerte an. Sie können auch ein eigenes Datum über die Datumskontrolle oder eine Anzahl Tage eingeben.

| Zeithoriz | ont: | Alles                                                                                                    | ~ | 28.02.19 |  |
|-----------|------|----------------------------------------------------------------------------------------------------|---|----------|--|
| Buchung   | Buc  | Bis Monatsende<br>Bis Ende des nächsten Monats<br>Bis Quartalsende<br>Bis Ende des nächsten Quartals<br>Bis Ende dieses Halbjahrs<br>Bis Ende des nächsten Halbjahrs<br>Bis Ende des laufenden Jahres<br>Bis Ende des nächsten Jahres<br>Bis Ende des nächsten Jahres<br>Alles<br>Eigenes Datum<br>Anzahl Tage |   |          |  |

### Prognosegrafik

Die Prognosegrafik visualisiert die Inhalte des Sammelkontenblatts. Sofern die prognostizierten Werte mehrere Konten betreffen, können Sie über eine kleine Auswahlliste einstellen, ob nur der Saldo **aller Konten** oder der Saldo jedes einzelnen Kontos in einer Kurve dargestellt werden soll.

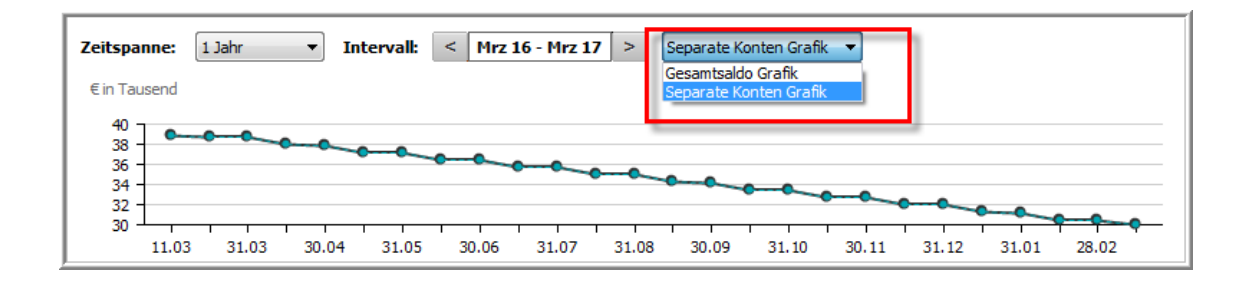

Wenn Sie den genauen Kontostand eines bestimmten Datums wissen möchten, fahren Sie mit der Maus über die gewünschte Stelle in der Grafik.

Im Tooltip wird Ihnen der zu diesem Zeitpunkt erreichte Kontostand angezeigt, und im Sammelkontoblatt wird automatisch die entsprechende Zeile farblich unterlegt.

Voraussetzung ist allerdings, dass der Zeithorizont des Sammelkontoblatts so eingestellt ist, dass die Buchung auch angezeigt werden kann.

Mithilfe der Einstellungen für die Zeitspanne und das Intervall können Sie die Anzeige der Grafik steuern.

Wählen Sie bei der Zeitspanne die Länge des anzuzeigenden Zeitraums. Sie können von 1 Monat bis zu 5 Jahre wählen.

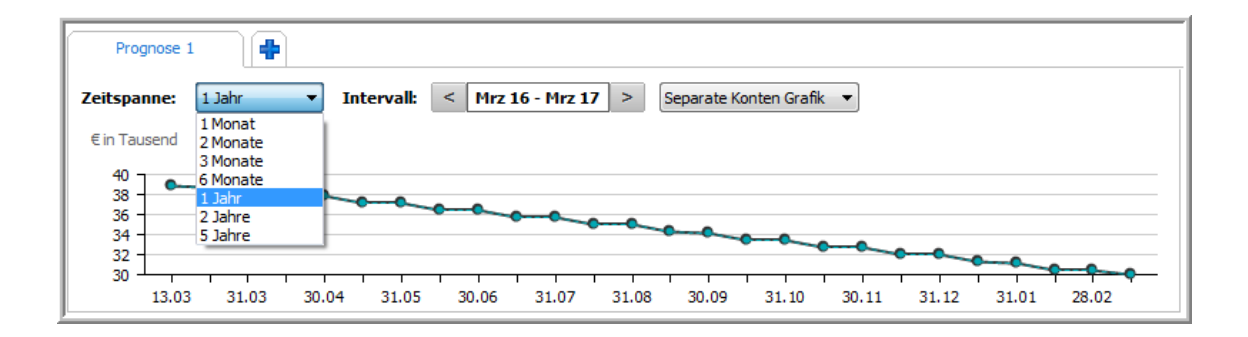

Klicken Sie auf die Pfeile der Kontrolle für das Intervall, um innerhalb der gewählten Zeitspanne unterschiedliche Intervalle anzuzeigen.

### Prognosedaten aktualisieren

Die von Ihnen erstellte Prognose wird automatisch gespeichert und alle zur Berechnung herangezogen Angaben bleiben unverändert.

Trotzdem können sich im Laufe der Zeit die Werte ändern.

Denn wenn Sie einen Tag, eine Woche oder einen Monat später diese Prognose wieder öffnen, ist aus der damaligen Zukunft teilweise Vergangenheit geworden.

Erwartete Buchungen sind zu tatsächlichen Buchungen geworden.

Neue Buchungen, die zum Zeitpunkt der Erstellung Ihrer Prognose noch gar nicht erkennbar waren, sind dazugekommen und verändern dadurch auch die zukünftige Entwicklung aus aktueller Sicht.

Folgende Veränderungen wirken sich auf eine früher einmal erstellte Prognose aus.

- Das Datum der nächsten Ausführung wird aktualisiert
- Änderungen an regelmäßigen Buchungen werden übernommen
- Änderungen an Daueraufträgen werden übernommen
- Das Sammelkontoblatt wird aktualisiert

Anders verhält es sich, wenn Sie aktiv Ihre Prognose aktualisieren.

Eine aktive Aktualisierung Ihrer Prognose hat zur Folge, dass alle bereits vorhandenen automatisch angelegten Prognosebuchungen gelöscht werden.

| Finanzmanager 2017                                                                                                    | × |
|----------------------------------------------------------------------------------------------------|---|
| Ihre Prognose wird jetzt aktualisiert.<br>Das Programm erzeugt erneut automatische Prognosebuchungen.<br>Manuell angelegte Prognosebuchungen bleiben erhalten. |   |
| Aktualisierung ausführen?                                                                                                    |   |
| <u>J</u> a <u>N</u> ein                                                                                                    |   |

Schauen wir uns diesen Vorgang etwas genauer an. Die aktive Aktualisierung starten Sie über den Befehl **Prognosebuchungen aktualisieren**; damit gelangen Sie in folgendes Dialogfenster:

|                                | lungen                                 |                            |                        |                            |               |
|--------------------------------|----------------------------------------|----------------------------|------------------------|----------------------------|---------------|
| Prognosebud                    | hungen aus den K                       | ontobuchur                 | ngen erm               | itteln                     | 0             |
| <u>V</u> on: 01                | .13 🔝 MM.JJ                            | <u>B</u> is: 03            | 3.16 📘                 | ננ.אא [                    |               |
| Minimaler                      | Wert einer Progn                       | osebuchung                 | 0                      |                            | 0             |
| Betrag:                        | 0,00                                   |                            |                        |                            |               |
| Einstellungen<br>regelmäßige t | für Daueraufträg<br>Buchungen          | e und im Pri               | ogramm l               | pereits ange               | legte         |
| () Keine Prog                  | gnosebuchungen                         | für Dauerau                | ifträge u              | nd regelmäßi               | ige Buchungen |
| Prognosel<br>angelegte         | ouchungen paralle<br>in regelmäßigen B | el zu Dauera<br>uchungen e | ufträgen<br>rmitteln u | und im Prog<br>Ind anlegen | ramm bereits  |
|                                |                                        |                            |                        |                            |               |

Hier haben Sie folgende Optionen:

#### Prognosebuchungen aus den Kontobuchungen ermitteln.

Diese Einstellung wirkt sich auf die automatischen Prognosebuchungen aus.

An die Stelle der im Vorfeld gelöschten Buchungen werden vom Programm erneut automatisch Prognosebuchungen angelegt und übernommen.

#### Minimaler Wert einer Prognosebuchung.

Über diese Einstellung können Sie Kleinstbeträge aus der Betrachtung ausschließen. Wenn Sie zum Beispiel möchten, dass durchschnittliche Beträge unter 10 € nicht in die Prognose mit einfließen sollen, aktivieren Sie das Kontrollkästchen und geben als Wert 10 € ein.

Das hätte zur Folge, dass Prognosebuchungen für Kategorien, die diesen Wert unterschreiten, erst gar nicht erzeugt werden.

## Einstellungen für Daueraufträge und im Programm bereits angelegte regelmäßige Buchungen.

Hier haben Sie zwei Optionen.

Sie können – wie voreingestellt – keine Prognosebuchungen anlegen lassen für bereits von Ihnen selbst erstellte regelmäßige Buchungen und Daueraufträge. Das Programm erstellt keine Prognosebuchung, wenn Sie bereits einen Dauerauftrag oder eine regelmäßige Buchung angelegt haben und das Programm diese mögliche Dopplung erkennt.

Alternativ können Sie diese regelmäßigen Buchungen und Daueraufträge parallel noch einmal als Prognosebuchungen anlegen lassen.

In diesem Fall müssen Sie die bereits vorhandenen regelmäßigen Buchungen und Daueraufträge abwählen.

Sonst werden die Buchungen doppelt im Sammelkontoblatt angezeigt. Diese Methode sollten Sie nur anwenden, wenn Sie ein Szenario durchspielen möchten, bei dem Sie viele Veränderungen an den Buchungen vornehmen möchten.

Dann müssen Sie nicht die echten regelmäßigen Buchungen und Daueraufträge anpassen, sondern nur die Prognosebuchungen mit denselben Informationen.

Eine solche aktive Aktualisierung verändert meist die Inhalte der Prognose, und die Liste der automatischen Prognosebuchungen wird neu aufgebaut.

Das bedeutet, dass hier eine Buchung erneut erscheint, obwohl sie bei einer früheren Bearbeitung der Prognose bereits gelöscht oder zu den manuellen Prognosebuchungen verschoben wurde.

| ~ | Erwartete Buchungen            |                    |          |         |  |  |  |  |  |
|---|--------------------------------|--------------------|----------|---------|--|--|--|--|--|
|   | Automatische Prognosebuchungen |                    |          |         |  |  |  |  |  |
| ~ | Einrichtung                    | Wohnen:Einrichtung | 15.03.16 | -46,97  |  |  |  |  |  |
| ~ | eprimo GmbH                    | Wohnen:Strom       | 15.03.16 | -35,38  |  |  |  |  |  |
| ~ | 1u1 Telecom GmbH               | Wohnen:Telefon     | 19.03.16 | -34,99  |  |  |  |  |  |
|   | Prognosebuchunge               | en                 |          |         |  |  |  |  |  |
| ~ | Sky                            | Wohnen:TV          | 15.03.16 | -27,81  |  |  |  |  |  |
|   | Regelmäßige Buchu              | ungen              |          |         |  |  |  |  |  |
| ~ | Vermieter                      | Wohnen:Miete       | 03.04.16 | -600,00 |  |  |  |  |  |
| ~ | Daueraufträge                  |                    |          |         |  |  |  |  |  |

Prognose vor ...

| • | Erwartete Buchungen            |                    |          |         |  |  |  |  |  |
|---|--------------------------------|--------------------|----------|---------|--|--|--|--|--|
|   | Automatische Prognosebuchungen |                    |          |         |  |  |  |  |  |
| ~ | Einrichtung                    | Wohnen:Einrichtung | 15.03.16 | -195,10 |  |  |  |  |  |
| ~ | TV                             | Wohnen:TV          | 15.03.16 | -16,40  |  |  |  |  |  |
| ~ | 1u1 Telecom GmbH               | Wohnen:Telefon     | 19.03.16 | -34,99  |  |  |  |  |  |
|   | Prognosebuchunge               | en                 |          |         |  |  |  |  |  |
| ~ | Sky                            | Wohnen:TV          | 15.03.16 | -27,81  |  |  |  |  |  |
|   | 🗹 🗉 Regelmäßige Buchungen      |                    |          |         |  |  |  |  |  |
| ~ | Vermieter                      | Wohnen:Miete       | 03.04.16 | -600,00 |  |  |  |  |  |
| ~ | Daueraufträge                  |                    |          |         |  |  |  |  |  |

... und nach der aktiven Aktualisierung

Ggf. müssen Sie also nach einer aktiven Aktualisierung noch solche automatisch erzeugten Prognosebuchungen erneut löschen.

#### Prognosedaten ändern

Alle Angaben, die zu der Prognoseberechnung geführt haben, lassen sich nachträglich natürlich noch ändern, zum Beispiel über das Objektfenstermenü **Bearbeiten**.

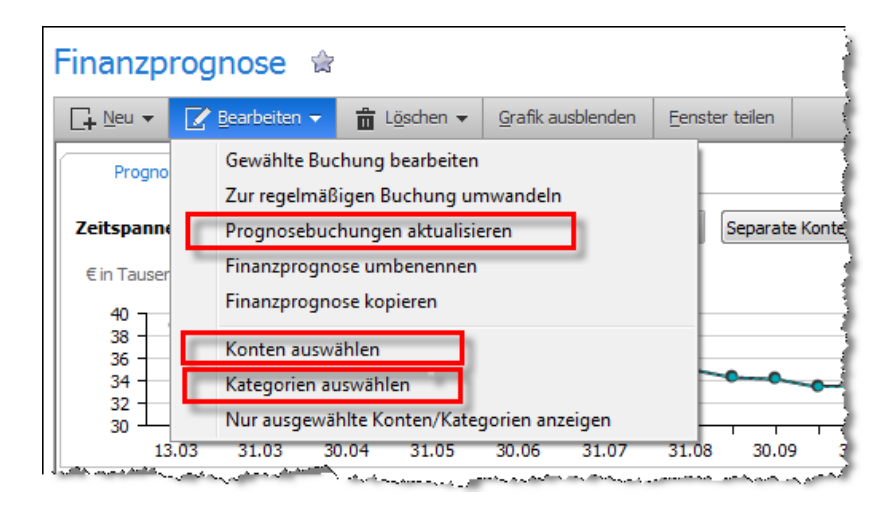

Die in der Abbildung rot umrandeten Befehle führen Sie in die Einstellungen, die Sie beim Anlegen einer Prognose getroffen haben. (Siehe dazu auch den Abschnitt **Prognose einrichten**.)

Die Änderungen auf die ausgewählte Prognose werden erst wirksam, wenn Sie die Aktualisierung der Prognose aktiv angestoßen haben (siehe dazu den vorangegangenen Abschnitt).

## Prognosen verwalten

Sie können im Finanzmager grundsätzlich beliebig viele Prognosen anlegen. Klicken Sie dazu auf das Pluszeichen und legen damit eine neue Prognose als eigene Registerkarte an.

| Finanzprognose 😭        |                             |                     |                           |        |  |  |  |  |  |
|-------------------------|-----------------------------|---------------------|---------------------------|--------|--|--|--|--|--|
| [ <mark>+</mark> ⊵eu ▼  | 🛃 Bearbeiten 👻              | ੈ <u>Lö</u> schen ▼ | <u>G</u> rafik ausblenden | Eenste |  |  |  |  |  |
| Prognose 1 Prognose 2 X |                             |                     |                           |        |  |  |  |  |  |
| Zeitspann               | e: 1 Jahr 🔻                 | Intervall:          | Neue Registerkarte        | >      |  |  |  |  |  |
| Ein Taueor              | ، مصرحی میں میں ما <b>ت</b> |                     |                           | أسدر   |  |  |  |  |  |

Um eine Prognose zu löschen, wählen Sie über das Objektfenstermenü Löschen den Eintrag Finanzprognose löschen.

Darüber hinaus können Sie über das Objektfenstermenü **Bearbeiten** eine Prognose umbenennen oder kopieren.

#### Prognosen vergleichen

Sie können zwei Prognosen einander gegenüberstellen, um dadurch zum Beispiel verschiedene Varianten einem direkten Vergleich zu unterziehen.

1. Klicken Sie dazu auf **Fenster teilen.** 

Das Fenster wird geteilt, und das rechte Fenster ist leer.

#### Eenster teilen

2. Klicken Sie auf das blaue Pluszeichen und wählen die Prognose aus, die im rechten Fenster erscheinen soll.

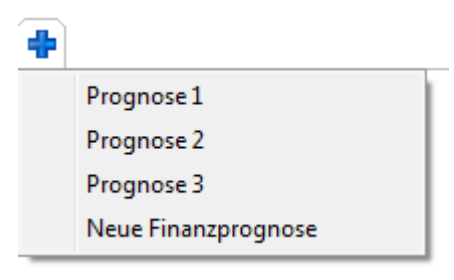

Anschließend erscheint auch im rechten Fenster eine Prognose und ermöglicht es Ihnen, zwei Prognosen direkt miteinander zu vergleichen.

|                     | noiten - 🚔 Lössbar | a - Grafik authlanden 3 | Telung aufbeken             |                         |                     |             |               |        |   | .s             |              | 2 -     |
|---------------------|--------------------|-------------------------|-----------------------------|-------------------------|---------------------|-------------|---------------|--------|---|----------------|--------------|---------|
| L+ Geo +   🖉 geard  |                    | r ♥ grank ausbienden j  | elong autheben              |                         |                     |             |               |        |   |                | 1 <b>Q</b> * | 1 1 1   |
| Prognose 1 🗙        | Prognose 2         | *                       |                             | Buchungsliste 💙         | Prognose 3 🗙        | *           |               |        |   | В              | uchungslist  | te 💙    |
| Zeitspanne: 1 Jahr  | ▼ Interval         | l: < Mrz 16 - Mrz 17    | Empf                        | ▲ Kategorie N▲ Bet      | Zeitspanne: 1 Jahr  | ▼ Interva   | ll: < Mrz 16  | Mrz 17 | E | mpf▲ Kategorie | ± N▲         | Bet     |
| € in Tausend        |                    |                         | Erwa                        | rtete Buchungen         | € in Tausend        |             |               |        | ~ | Erwartete Buch | ungen        |         |
| 42                  |                    |                         | Auto                        | matische Prognosebuchun | 41                  |             |               |        |   | Automatische P | rognoseb     | ouchung |
|                     | ******             |                         | 🗹 1u1 T                     | Wohnen: 19.034          | 37                  | *****       |               |        | ~ | 1u1 T Wohnen:  | 19.0         | -34,99  |
| 34                  |                    | H-B-B-B-B-              | <ul> <li>Einric.</li> </ul> | Wohnen:E 15.017         | 35 -                |             | ******        |        | ~ | Einric Wohnen: | E 15.0       | -55,90  |
| 30 4                |                    |                         | VT 🗹                        | Wohnen:TV 15.016        | 31                  |             |               | ***    | ~ | eprim Wohnen:  | 15.0         | -35,38  |
| 13.03 30.04         | 30.06 31.08        | 31.10 31.12 28.02       | 🔽 🗉 Progr                   | nosebuchungen           | 14.03 30.04         | 30.06 31.08 | 31.10 31.12   | 28.02  |   | TV Wohnen:     | TV 15.0      | -27,81  |
| Zeithorizont: Alles |                    | ▼he 31.03.19 07         | 🖌 Sky                       | Wohnen:TV 15.027        | Zeithorizont: Alles |             | ★ he 31.03.19 | 7      | ~ | Rundf Wohnen:  | 15.0         | -52,50  |
| Bu Buc Konto        | Empf Verwe         | Kate Be St              | Strom                       | Wohnen: 15.032          | Bu Buc Konto        | Empf Verwe  | Kate Be       | St     | ~ | Prognosebuchu  | ngen         |         |
| 19 📕 Pr Privat      | 1u1 T              | Wohn34 40 📤             | 🔽 - Rege                    | lmäßige Buchungen       | 19 Pr Privat        | 1u1 T       | Wohn34        | 40 🔺   |   | Regelmäßige Bu | chungen      |         |
| 03 🔳 R Privat       | Vermi MIETE        | Wohn60 39               | <ul> <li>Vermi</li> </ul>   | i Wohnen: 03.060        | 03 📰 R Privat       | Vermi MIETE | Wohn60        | 39 ≡   | ~ | Vermi Wohnen:  | 03.0         | -60     |
| 15 📕 Pr Privat      | TV                 | Wohn16 39               | <ul> <li>Daue</li> </ul>    | raufträge               | 15 Pr Privat        | eprim       | Wohn35        | 39     | ~ | Daueraufträge  |              |         |
| 15 Pr Privat        | Sky                | Wohn27 39               |                             |                         | 15 Pr               | Einric      | Wohn55        | 39     |   |                |              |         |
| 15 Pr Privat        | Strom              | Wohn32 39               |                             |                         | 19 Pr Privat        | 1u1 T       | Wohn34        | 39     |   |                |              |         |
| 15 Pr Privat        | Einric             | Wohn17 39               |                             |                         | 03 🔳 R Privat       | Vermi MIETE | Wohn60        | 39     |   |                |              |         |
| 19 Pr Privat        | 1u1 T              | Wohn34 39               |                             |                         | 15 Pr Privat        | eprim       | Wohn35        | 39     |   |                |              |         |
| 03 🔳 R Privat       | Vermi MIETE        | Wohn60 38               |                             |                         | 15 Pr Privat        | Rundf       | Wohn52        | 38     |   |                |              |         |
| 15 Pr Privat        | TV                 | Wohn16 38               |                             |                         | 15 Pr               | Einric      | Wohn55        | 38     |   |                |              |         |
| 15 Pr Privat        | Sky                | Wohn27 38               |                             |                         | 19 Pr Privat        | 1u1 T       | Wohn34        | 38     |   |                |              |         |
| 15 Pr Privat        | Strom              | Wohn32 38               |                             |                         | 03 R Privat         | Vermi MIETE | Wohn60        | 38     |   |                |              |         |
| 15 Pr Privat        | Einric             | Wohn17 38               |                             |                         | 15 Pr Privat        | eprim       | Wohn35        | 38     |   |                |              |         |
| 19 Pr Privat        | 1u1 T              | Wohn34 38               |                             |                         | 15 Pr               | Einric      | Wohn55        | 38     |   |                |              |         |
| 03 R Privat         | Vermi MIETE        | Wohn60 38               |                             |                         | 19 Pr Privat        | 1u1 T       | Wohn34        | 38     |   |                |              |         |
| 15 Pr Privat        | TV                 | Wohn16 37               |                             |                         | 03 R Privat         | Vermi MIETE | Wohn60        | 37     |   |                |              |         |
|                     |                    | 0 551 00                |                             |                         | Cummo               |             | 12.5          | 12.06  |   |                |              |         |

# Budgetverwaltung

Nachdem Sie Ihre Vermögenswerte, Ihre Verbindlichkeiten und vor allem Ihre regelmäßigen Kontobewegungen im FinanzManager erfasst haben, können Sie daran gehen, Budgets einzurichten zu erstellen.

Das ist z.B. sinnvoll, um Ihre Ausgaben in bestimmten Kategorien zu überwachen und ggf. einzuschränken.

Im FinanzManager werden Budgets nach Ihren Einnahmen- und Ausgabenkategorien geordnet.

Bevor Sie ein Budget einrichten, sollten Sie sich klarmachen, ob Ihre aktuellen Kategorien die benötigten Informationen liefern.

Löschen Sie dann die nicht benötigten Kategorien und fügen Sie gegebenenfalls Kategorien hinzu, die Ihre typischen Einnahmen und Ausgaben abdecken.

# Warum Budgets?

Budgets sind Vorgaben dafür, wie viel Geld Sie für einen bestimmten Bereich (in der Sprache des FinanzManagers: Kategorien) ausgeben möchten. Es handelt sich also um eine Plangröße, die zu bestimmten Stichtagen (zum Beispiel am Ende eines Monats, am Ende eines Quartals und am Ende eines Jahres) mit den tatsächlichen Ausgaben verglichen werden kann.

Diese Gegenüberstellung können Sie dazu nutzen, um

- sich bei Ihren Ausgaben etwas zu disziplinieren, indem Sie versuchen, die selbst gesteckten Ziele zu erreichen.
- sehr gezielt variable Ausgaben zu überwachen, also Ausgaben, die Sie selbst steuern können.

Sie möchten die Ausgaben von Restaurantbesuchen genauer überwachen, und setzen für diese Ausgabenkategorie zum Beispiel ein Budget von monatlich 300 € an. Alle Ausgaben zu dieser Kategorie können für jeden Monat diesen Vorgaben gegenübergestellt werden.

| Januar   |        |        |  |  |
|----------|--------|--------|--|--|
| Budget   | Ist    | Saldo  |  |  |
| 1.038,60 | 808,60 | 230,00 |  |  |
| 300,00   | 70,00  | 230,00 |  |  |
| 300,00   | 70,00  | 230,00 |  |  |
| 738,60   | 738,60 | 0,00   |  |  |

Bei einem solchen Budget wird mit hoher Wahrscheinlichkeit kein Monat genau wie der andere sein, da Sie zum Beispiel voraussehen können, dass Sie während Ihres Urlaubs höhere Ausgaben für Restaurantbesuche haben werden als in anderen Monaten. Trotzdem – so ihre Zielsetzung – dürfen die Gesamtausgaben im Jahr 3.600 € nicht übersteigen.

Wie Sie ein solches Budget mit dem FinanzManager umsetzen und nach unterschiedlichen Monaten differenzieren, werden wir in den nachfolgenden Kapiteln genau betrachten.

Wenig Sinn würde es machen, solche Ausgaben, die genau festgelegt sind und das geplante Soll von den tatsächlichen Ausgaben nicht abweicht, über ein Budget zu verwalten. Genauso verhält es sich mit Kosten, die Sie nicht beeinflussen können. Miet- oder Stromkosten sind typische Beispiele dafür.

Trotzdem kann es sinnvoll sein, solche Ausgaben zu budgetieren aber sinnvollerweise nur dann, wenn sie in einem übergeordneten Zusammenhang stehen – in unserem Beispiel: in dem Zusammenhang **Wohnen**.

## Vermögensverwaltung und Finanzplanung

| Kategorien            | Gesamt    |
|-----------------------|-----------|
| •                     | Σ         |
| Ausgaben              | 33.625,72 |
| 🗉 Leben               | 3.530,00  |
| 🖻 Wohnen              | 30.095,72 |
| Wohnen direkt bebucht | 1.440,00  |
| Einrichtung           | 4.800,00  |
| Hausratversicherung   | 107,90    |
| Instandhaltung 😂      | 4.800,00  |
| Miete                 | 17.400,00 |
| Rundfunkgeb.          | 161,82    |
| Strom 😂               | 1.386,00  |
|                       | 21000/00  |

So könnten Sie sich vornehmen, für diese Gruppe von Kategorien zum Beispiel nicht mehr als 2.500 € im Monat bzw. 30.000 € im Jahr auszugeben.

Denn diese Ausgaben setzen sich nicht nur aus Miet- und Stromkosten zusammen, die Sie **nicht** beeinflussen können, sondern auch aus Instandsetzungen oder dem Kauf neuer Einrichtungsgegenstände.

Damit handelt es sich um Positionen, die sich dem anpassen, was noch in der Kasse ist.

Es ist daher empfehlenswert, sich im Vorfeld genau zu überlegen, welche Ausgaben mit welchem Zweck budgetiert werden sollen.

## Vorgaben und Richtwerte finden

Eine wichtige weitere Vorüberlegung bei der Einrichtung von Budgets ist natürlich die Vorgaben.

Es macht wenig Sinn, ein Budget für das Wohnen von 2.500 € im Monat anzusetzen, wenn dieser Betrag allein schon durch die Fixkosten erreicht wird.

Umgekehrt hilft es bei der Planung der Finanzen auch nicht weiter, wenn das Budget zu hoch angesetzt ist und am Ende des Jahres lediglich zu der Erkenntnis führt, dass Sie sparsam gehaushaltet haben.

Der FinanzManager bietet eine Vielzahl von Möglichkeiten und Instrumenten, um auf sehr genaue Vorgaben für ein Budget zu kommen - zum Beispiel, indem er die tatsächlichen Ausgaben des zurückliegenden Jahres als Basis annimmt. Aber auch hier muss es nicht immer auf präzise und realitätsnahe Vorgaben ankommen. Es ist genauso gut denkbar, dass Sie Ihre Budgets nach optimistischen oder pessimistischen Gesichtspunkten ausrichten (in der Sprache der Wirtschaft oft Best Case Szenario oder Worst Case Szenario genannt).

| Budget 📭        | timistische Planung B                               | est Case 🔽 🛧       |
|-----------------|-----------------------------------------------------|--------------------|
|                 | Optimistische Planung B<br>Pessimistische Planung V | Best Case Ri       |
| Gewähltes Jahr: | < 2015                                              | > Detaillierung: 🛃 |
| К               | Gesamt                                              |                    |

Auch solche (alternativen) Budgetplanungen ermöglicht der FinanzManager, indem er es Ihnen freistellt, Budgets zu kopieren und mit anderen Vorgabewerten zu versehen.

# **Budgets einrichten**

Wenn Sie bereits mit einer früheren Version von FinanzManager ein Budget eingerichtet haben, wird dieses automatisch übernommen.

In unserem Beispiel wollen wir ein **neues Budget** anlegen, und zwar für zwei Kostengruppen, das **Wohnen** (das in unserem Beispiel als Hauptkategorie angelegt wurde) und Restaurantbesuche, welches eine eigene Ausgaben-Kategorie bildet.

 Klicken Sie in der Ansicht des Budgetplaners auf die Schaltfläche Neu. Es öffnet sich daraufhin ein Dialogfenster, in dem Sie grundlegende Einstellungen für Ihr Budget vornehmen können.

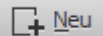

| Budget erstellen                 |                                                                                         |
|----------------------------------|-----------------------------------------------------------------------------------------|
| Name                             |                                                                                         |
| Name:                            | Mein Budget                                                                             |
| Kurzbeschreibung (optional):     |                                                                                         |
| Budgetjahr                       |                                                                                         |
| Start Kalenderjahr für dieses Bu | udget: 2015 🔻                                                                           |
| Budgetwerte                      |                                                                                         |
| Budgetwerte mit 0,00 vorbe       | elegen                                                                                  |
| Budgetwerte bilden aus den       | Buchungen                                                                               |
| Von: Bis:<br>03.14 III MM.JJ 02  | :<br>2.15 III MM.JJ © Exakte Beträge verwenden<br>© Durchschnittliche Beträge verwenden |
| Konten / Kategorien              |                                                                                         |
| Konten <u>w</u> ählen 🕕          | Kategorien wählen                                                                       |
| Hilfe                            | <u>Q</u> K Abbre <u>c</u> hen                                                           |

- 2. Tragen Sie den **Namen** und das **Startjahr** für Ihr Budget ein. Optional können Sie Ihr Budget in einer Kurzbeschreibung charakterisieren.
- Legen Sie fest, wie die Budgetwerte f
  ür die einzelnen Kategorien zustande kommen sollen. Diese Werte k
  önnen Sie entweder aus vorherigen Buchungen automatisch errechnen oder zun
  ächst frei lassen, um sie dann sp
  äter manuell einzutragen.

Wenn Sie Budgetwerte aus vorherigen Buchungen generieren lassen, müssen Sie hierfür einen Zeitraum wählen, innerhalb dessen Buchungen berücksichtigt werden sollen. Dabei können Sie entweder die **exakten Beträge** eines 12-Monate-Zeitraums auf das zu budgetierende Jahr übertragen oder Sie verwenden die **durchschnittlichen Beträge** eines beliebigen Zeitraums. Sollten Sie einen Zeitraum größer als 12 Monate wählen, werden automatisch die durchschnittlichen Beträge gewählt.

- 4. Wählen Sie nun die Konten aus, für die das Budget erstellt werden soll.
- 5. Wählen Sie die **Kategorien** aus, die Sie budgetieren möchten. Grundsätzlich kann der FinanzManager alle Kategorien oder auch alle bebuchten Kategorien selektieren, aber es ist gerade zu Anfang empfehlenswert, sich sehr gezielt auf bestimmte Kategorien zu beschränken.

| Katego  | Kategorien für ein Budget auswählen               |                          |  |                  |               |  |  |
|---------|---------------------------------------------------|--------------------------|--|------------------|---------------|--|--|
| Kate    | egoi                                              | rieauswahl               |  |                  |               |  |  |
|         |                                                   | Kategorie                |  | Beschreibung     |               |  |  |
| 0       |                                                   | Vereinsbeiträge          |  |                  | *             |  |  |
| <u></u> |                                                   | Verpflegung              |  | Verpflegung      |               |  |  |
|         |                                                   | Versicherungen           |  | Versicherungsbe  |               |  |  |
|         |                                                   | Wartung + Instandsetzung |  |                  |               |  |  |
|         |                                                   | Wasser Abwasser          |  | Wasser           |               |  |  |
|         | ~                                                 | Wohnen                   |  | Wohnen           |               |  |  |
| Ŀ       | ~                                                 | Einrichtung              |  |                  |               |  |  |
| Ŀ       | ~                                                 | Hausratversicherung      |  | PFK 229 - 78835  |               |  |  |
| E       | ~                                                 | Instandhaltung           |  | Instandhaltung   |               |  |  |
| E       | ~                                                 | Miete                    |  |                  |               |  |  |
| E       | ~                                                 | Rundfunkgeb.             |  |                  |               |  |  |
| E       | ~                                                 | Strom                    |  |                  |               |  |  |
| E       | ~                                                 | Telefon                  |  | Telefon, Onlined | -1            |  |  |
| 6       |                                                   | Zugkosten                |  | Zugkosten        | <u>⊒</u><br>▼ |  |  |
| Ī       | Alle auswählen     Nur bebuchte Kategorien wählen |                          |  |                  |               |  |  |
|         |                                                   |                          |  |                  |               |  |  |
|         | Ausycolendete Kategorien anzeigen                 |                          |  |                  |               |  |  |
|         | Hilt                                              | fe                       |  | OK Abbre         | chen          |  |  |

Nachdem Sie die Kategorien ausgewählt haben, bestätigen Sie dies mit **OK**. Ihr Budget ist nun eingerichtet.

| Budget Budget1                   | k           |               |                 |              |              |        |         |           | >     | <  |
|----------------------------------|-------------|---------------|-----------------|--------------|--------------|--------|---------|-----------|-------|----|
| 📑 Neu 🛛 🖉 Bearbeiten 🕶 🛱 Löschen | Alarm Speid | thern Rückgä  | ngig Grupper    | n schließen  |              |        |         |           | - ?-  | •  |
| Gewähltes Jahr: < 2015           | > Detaillie | erung: alle D | etails 🔻        |              |              |        | Wechs   | eln zu: G | rafik |    |
|                                  |             | Det           | tails für zukün | ftige Monate |              |        |         |           |       |    |
| Kategorien                       | Gesamt      |               | Januar          |              | bis Ende Jan |        | Februar |           | März  |    |
| 0                                | Σ           | Budget        | Ist             | Saldo        | Saldo        | Budget | Ist     | Saldo     | Budge |    |
| Ausgaben                         | 7.964,90    | 808,60        | 808,60          | 0,00         | 0,00         | 0,00   | 0,00    | 0,00      | 2.07  | 6  |
| 🖻 Leben                          | 238,10      | 70,00         | 70,00           | 0,00         | 0,00         | 0,00   | 0,00    | 0,00      |       |    |
| Restaurantbesuche                | 238,10      | 70,00         | 70,00           | 0,00         | 0,00         | 0,00   | 0,00    | 0,00      |       |    |
| 🖻 Wohnen                         | 7.726,80    | 738,60        | 738,60          | 0,00         | 0,00         | 0,00   | 0,00    | 0,00      | 2.07  |    |
| Wohnen direkt bebucht            | 0,00        | 0,00          | 0,00            | 0,00         | 0,00         | 0,00   | 0,00    | 0,00      |       |    |
| Einrichtung                      | 901,28      | 0,00          | 0,00            | 0,00         | 0,00         | 0,00   | 0,00    | 0,00      | 1.41  |    |
| Hausratversicherung              | 0,00        | 84,60         | 84,60           | 0,00         | 0,00         | 0,00   | 0,00    | 0,00      |       |    |
| Instandhaltung                   | 0,00        | 0,00          | 0,00            | 0,00         | 0,00         | 0,00   | 0,00    | 0,00      |       |    |
| Miete                            | 6.000,00    | 600,00        | 600,00          | 0,00         | 0,00         | 0,00   | 0,00    | 0,00      | 60    |    |
| Rundfunkgeb.                     | 161,82      | 0,00          | 0,00            | 0,00         | 0,00         | 0,00   | 0,00    | 0,00      |       |    |
| Strom                            | 574,61      | 54,00         | 54,00           | 0,00         | 0,00         | 0,00   | 0,00    | 0,00      | 5     |    |
| Telefon                          | 89,09       | 0,00          | 0,00            | 0,00         | 0,00         | 0,00   | 0,00    | 0,00      |       |    |
|                                  |             |               |                 |              |              |        |         |           | -     |    |
| Gesamt                           | 7.964,90    | -808,60       | -808,60         | 0,00         | 0,00         | 0,00   | 0,00    | 0,00      | -2.07 |    |
|                                  |             | •             | III             |              |              |        |         |           | 1     | ¢. |

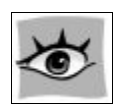

Übrigens: Sie können beliebig viele Budgets anlegen. Dies können Sie am Anfang dazu nutzen, mit unterschiedlichen Vorgabewerten zu experimentieren und die Auswirkungen unterschiedlicher Startangaben zu vergleichen.

# Das Übersichtsfenster des Budgetplaners

Das Übersichtsfenster des Budgetplaners bietet zwei Darstellungsmodi.

Sie können Ihr Budget entweder als Tabellarische Ansicht oder mit Hilfe von Balkengrafiken darstellen lassen.

# **Tabellarische Ansicht**

In der Tabellenansicht des Budgets werden die festgelegten Kategorien für ein beliebiges Jahr angezeigt. Hier sehen Sie die **Budget**- und **Ist-Werte** vergangener, aktueller und zukünftiger Monate.

| Budget-<br>Zeitraum<br>Budget Budget<br>Covablies Jahr < | Auswa<br>einzelner<br>k<br>a Löschen Al<br>2015 > | ahl der<br>n Budge<br>J | ung: alle Dei     | Fur<br>Be      | nktioner<br>earbeitu<br>Budge | n für die<br>ng von<br>ets | De <sup>r</sup><br>Da | taillierur<br>arstellun | ngsgrad f<br>g der Bud | ür die<br>dgets | Katej<br>k | goriegru<br>(ategori | ppe<br>en |
|----------------------------------------------------------|---------------------------------------------------|-------------------------|-------------------|----------------|-------------------------------|----------------------------|-----------------------|-------------------------|------------------------|-----------------|------------|----------------------|-----------|
|                                                          |                                                   | _                       | 🗌 Deta            | ils für zukünf | tige Monate                   |                            |                       |                         |                        |                 |            |                      |           |
| Kategorien                                               |                                                   | Gesamt                  |                   | Januar         |                               | bis Ende Jan               |                       | Februar                 |                        | März            | April      | Mai                  |           |
|                                                          | 9                                                 | Σ                       | Budget            | Ist            | Saldo                         | Saido                      | Budget                | Ist                     | Saldo                  | Budget          | Budget     | Budget               |           |
| Ausgaben                                                 |                                                   | 16.666,66               | 7.964,73          | 7.969,37       | -4,64                         | -4,64                      | 3.236,46              | 3.236,46                | 0,00                   | 1.389,48        | 1.389,41   | 1.389,34             | 4         |
| Darlehen                                                 |                                                   | 0,00                    | 0,00              | 0,00           | 0,00                          | 0,00                       | 1.213,80              | 1.213,80                | 0,00                   | 0,00            | 0,00       | 0,00                 |           |
| Depotgebühren                                            |                                                   | 0,00                    | 0,00              | 0,00           | 0,00                          | 0,00                       | 17,00                 | 17,00                   | 0,00                   | 0,00            | 0,00       | 0,00                 |           |
| 🖻 Einkaufen                                              |                                                   | 963,92                  | 322,08            | 326,72         | -4,64                         | -4,64                      | 0,99                  | 0,99                    | 0,00                   | 0,00            | 0,00       | 0,00                 |           |
| Einkaufen direkt bebuch                                  | t i                                               | 397,10                  | 95,00             | 99,64          | -4,64                         | -4,64                      | 0,00                  | 0,00                    | 0,00                   | 0,00            | 0,00       | 0,00                 |           |
| Essen                                                    |                                                   | 84,00                   | 60,00             | 60,00          | 0,00                          | 0,00                       | 0,00                  | 0,00                    | 0,00                   | 0,00            | 0,00       | 0,00                 | -         |
| Google Playstore                                         |                                                   | 10,89                   | 8,31              | 8,31           | 0,00                          | 0,00                       | 0,99                  | 0,99                    | 0,00                   | 0,00            | 0,00       | 0,00                 |           |
| Lebensmittel                                             |                                                   | 471,93                  | 158,77            | 158,77         | 0,00                          | 0,00                       | 0,00                  | 0,00                    | 0,00                   | 0,00            | 0,00       | 0,00                 |           |
| Erbpacht                                                 |                                                   | 2.701,80                | 270,18            | 270,18         | 0,00                          | 0,00                       | 319,54                | 319,54                  | 0,00                   | 270,18          | 270,18     | 270,18               |           |
| Fahrzeuge                                                |                                                   | 909,41                  | 122,79            | 122,79         | 0,00                          | 0,00                       | 82,23                 | 82,23                   | 0,00                   | 82,23           | 82,23      | 82,23                |           |
| Tanken                                                   |                                                   | 87,11                   | 40,56             | 40,56          | 0,00                          | 0,00                       | 0,00                  | 0,00                    | 0,00                   | 0,00            | 0,00       | 0,00                 |           |
| Versicherung                                             |                                                   | 822,30                  | 82,23             | 82,23          | 0,00                          | 0,00                       | 82,23                 | 82,23                   | 0,00                   | 82,23           | 82,23      | 82,23                |           |
| B Freizeit                                               |                                                   | 867,30                  | 86,73             | 86,73          | 0,00                          | 0,00                       | 86,73                 | 86,73                   | 0,00                   | 86,73           | 86,73      | 86,73                |           |
| Hobby                                                    |                                                   | 867,30                  | 86,73             | 86,73          | 0,00                          | 0,00                       | 86,73                 | 86,73                   | 0,00                   | 86,73           | 86,73      | 86,73                | -         |
| Gesamt                                                   |                                                   | 16.666,66               | -7.964,73         | -7.969,37      | -4,64                         | -4,64                      | -3.236,46             | -3.236,46               | 0,00                   | -1.389,48       | -1.389,41  | -1.389,34            |           |
| Katego<br>ein I<br>wā                                    | orien für<br>Budget<br>ihlen                      |                         | Werte v<br>Monate | vergange       | ener                          |                            | Wer                   | te des<br>n Monat       | s                      | W               | /erte zuk  | ünftiger<br>Monate   | -         |

Dabei unterscheiden sich die Werte der Vergangenheit in ihrer Darstellung von denen des aktuellen Monats und denen zukünftiger Monate:

- In vergangenen Monaten kann schon eine abschließende Übersicht zwischen Budget und Ist vorgenommen werden.
- Im aktuellen Monat ist ein solcher Vergleich nur in Ansätzen möglich, da die tatsächlichen Ist-Werte noch durch weitere Buchungen verändert werden können.

• Für künftige Monate gibt es noch keine Ist-Werte, sondern höchstens erwartete Buchungen. Die werden für einen Vergleich bereits angezeigt.

Grundsätzlich lässt sich die Ansicht der Tabelle über unterschiedliche **Detaillierungsgrade** modifizieren. Dabei können Sie sich **nur Saldo**, **nur Ist**, **nur Budget** oder **alle Details** anzeigen lassen.

Die Detailansicht von Monaten, die in der Zukunft liegen, bringt häufig keinen wirklichen Nutzen; daher kann diese Einstellung nur über ein weiteres Kontrollkästchen hinzugeschaltet werden.

In der Spalte **Gesamt** werden Ihnen je Wahl die monatlichen **Saldo-Durchschnittswerte** oder die **Summe der einzelnen Saldowerte** angezeigt. Klicken Sie auf das Summenzeichen, um zwischen diesen beiden Ansichten hin und her zuschalten.

Sie können die einzelnen Kategorien auch als **Kategoriegruppen** darstellen lassen. Siehe dazu auch den Abschnitt **Budgets verwalten**.

# **Grafische Ansicht**

Neben der tabellarischen Ansicht steht Ihnen auch eine **grafische Budget-Ansicht** zur Verfügung. Dabei werden Ihnen die einzelnen Werte in Abhängigkeit zu der gewählten **Zeitspanne** angezeigt.

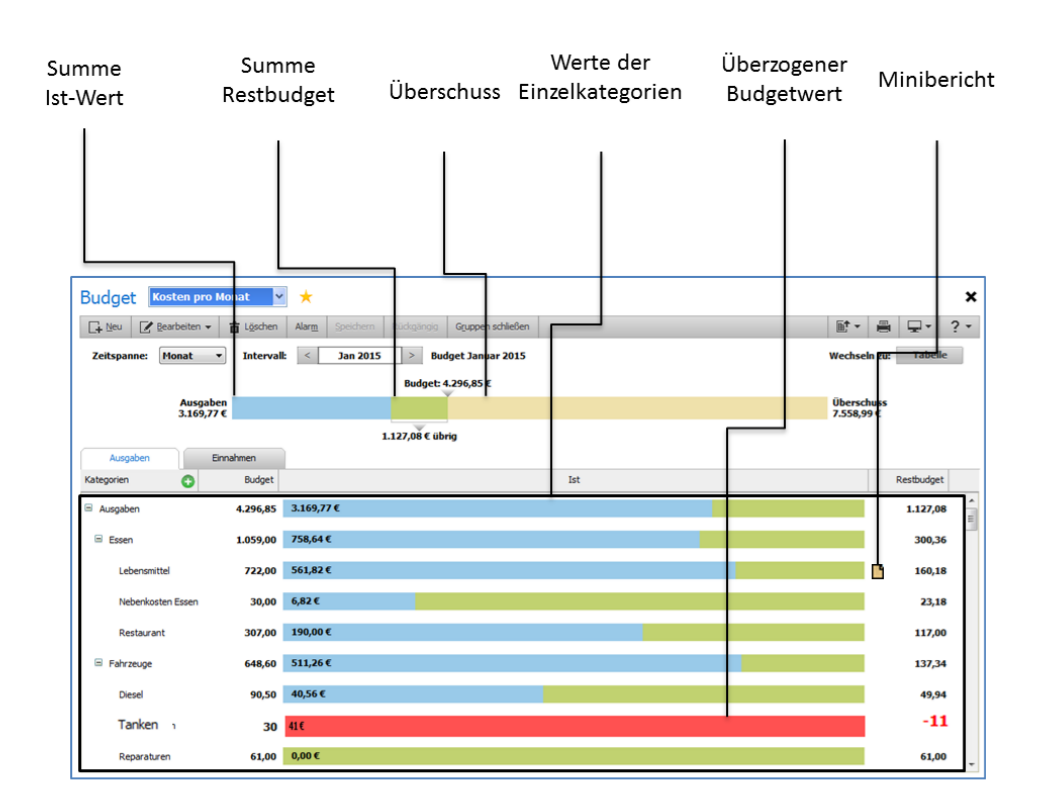

Im oberen Bereich sehen Sie einen **Hauptbalken**, mit dessen Hilfe Sie einen Gesamtüberblick über den von Ihnen budgetierten Zeitraum erhalten.

Er zeigt an, wieviel Restbudget Ihnen noch zur Verfügung steht, ob Sie Ihr Budget bereits überschritten haben und wieviel Überschuss Ihnen möglicherweise bleibt.

Ein Überschuss oder Defizit werden Ihnen allerdings nur angezeigt, wenn Sie auch Einnahmen budgetiert haben. Dabei werden die Ist-Einnahmen mit den Ist-Ausgaben verrechnet.

Im unteren Teil der Ansicht werden die Gesamtwerte nach den einzelnen budgetierten Kategorien aufgeschlüsselt. Je nach Einstellung werden Ihnen entweder die **Ausgabekategorien** oder die **Einnahmekategorien** angezeigt.

Budgetwerte können in dieser Ansicht nur verändert werden, wenn Sie die Zeitspanne **monatlich** gewählt haben. Über den **Minibericht** können Sie sich die Buchungen der Ist-Werte anzeigen lassen.

### Inhalte eines Budgets anpassen

Nach der erstmaligen Einrichtung eines Budgets passen Sie die vorgeschlagenen Werte im Regelfall noch manuell an.

Dies können Sie für die zurückliegenden Monate, zu denen bereits Ist-Werte vorliegen, genauso vornehmen wie für künftige Monate:

- Eine Möglichkeit der Anpassung besteht darin, die Jahresbudgetwerte aller Kategorien neu zu berechnen lassen oder auf 0 zurückzusetzen. Über den Befehl Bearbeitung → Budgetwerte anpassen wiederholen Sie den Vorgang, den Sie beim Anlegen eines Budgets durchlaufen haben.
- Verfeinern können Sie die Budgetwerte, wenn Sie in eines der Budgetfelder klicken. Dabei können Sie nicht nur den aktuellen Wert **manuell** überschreiben, sondern auch **weiterführende Aktionen** anstoßen.

| Gesamt       |                     | -) |
|--------------|---------------------|----|
| Σ            | Budget              |    |
| 7.853,11     | 808,60              | ٦  |
| 238,10       | 70,00               | 1  |
| 238,10       | 70,00               | ъŚ |
| The OWNER OF | بالمستحصين والمراجع |    |

Wenn Sie auf das Zahnrad klicken, erscheint folgendes kleines Kontextmenü:

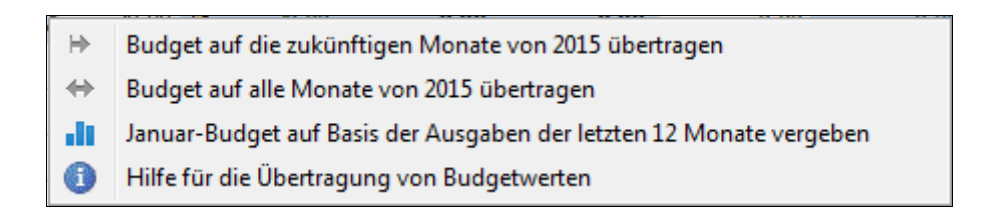

Hier können Sie das Monatsbudget der ausgewählten Kategorie

| ₩. |
|----|
| ↔  |

.1

- auf zukünftige Monate übertragen,
  - auf **alle Monate** des aktuellen Jahres übertragen. In diesem Fall werden die Werte auch von bereits vergangenen Monaten überschrieben.
- insgesamt neu vergeben. Bei dieser Option dienen die Ist-Werte der letzten 12 Monate als Berechnungsgrundlage.
- **Restbudget** Darüber hinaus können Sie festlegen, ob sich Einsparungen und/oder Überziehungen aus zurückliegenden Budgets auf die Folgemonate auswirken sollen. In unseren beiden Beispielen würde sich dies anbieten, denn Einsparungen im Januar oder Februar sollten das Budget von den Folgemonaten erhöhen.

#### Klicken Sie dazu auf die entsprechende Kategorie

| Kategorien        | Gesamt 🖣 |           |
|-------------------|----------|-----------|
|                   | 0        | Σ         |
| Ausgaben          |          | 11.745,01 |
| 🗆 Leben           |          | 3.530,00  |
| Restaurantbesuche | G        | 3.530,00  |
| 🗄 Wohnen          |          | 8.215,0   |

Ein Kontextmenü gibt Ihnen jetzt die Möglichkeit festzulegen, wie mit Einsparungen und/oder Überziehungen umgegangen werden soll.

| 0 | Restbudget nicht fortschreiben                                         |
|---|------------------------------------------------------------------------|
| 0 | Restbudget auf die Monate des gewählten Jahres fortschreiben           |
| 0 | Positives Restbudget auf die Monate des gewählten Jahres fortschreiben |
| 0 | Hilfe zur Fortschreibung des Restbudgets                               |

Hier haben Sie die Wahl, ob Sie

- sowohl Überziehungen als auch Einsparungen
- oder nur Einsparungen (positives Restbudget) auf die Monate des gewählten Jahres fortschreiben wollen.

In unserem Beispiel können wir dadurch einen Großteil des Januarbudgets für Restaurantbesuche einsparen. Dies wird nun im Saldo des Folgemonats angezeigt.

| Kategorien        |   | Gesamt    |          | Januar |        | bis Ende Jan |        | Februar |          |
|-------------------|---|-----------|----------|--------|--------|--------------|--------|---------|----------|
|                   | 0 | Σ         | Budget   | Ist    | Saldo  | Saldo        | Budget | Ist     | Saldo    |
| Ausgaben          |   | 11.745,01 | 1.038,60 | 808,60 | 230,00 | 1.130,00     | 900,00 | 0,00    | 900,00   |
| 🖻 Leben           |   | 3 530,00  | 300,00   | 70,00  | 230,00 | 530,00       | 300,00 | 0,00    | 300,00   |
| Restaurantbesuche | 0 | 3.530,00  | 300,00   | 70,00  | 230,00 | 530,00       | 300,00 | 0,00    | 1 530,00 |
| 🗄 Wohnen          |   | 8.215,01  | 738,60   | 738,60 | 0,00   | 600,00       | 600,00 | 0,00    | 600,00   |

Die folgende Tabelle veranschaulicht die Fortschreibung von Budgetwerten über einen Zeitraum von vier Monaten:

| Zeitspanne    | Budget   | lst-Wert | Saldo | Regel                                                                                                    |
|---------------|----------|----------|-------|----------------------------------------------------------------------------------------------------|
| Erster Monat  | 300      | 120      | 180   | Der positive Wert von 180,-€ wird in den<br>nächsten Monat übertragen                                                        |
| Zweiter Monat | 300 +180 | 140      | 340   | Der Saldo erhöht sich wird um den Über-<br>schuss des aktuellen und des Vormonats.t                                          |
| Dritter Monat | 300+340  | 400      | 240   | Der Saldo wird um den unterschrittenen<br>Wert verringert                                                                    |
| Vierter Monat | 300+240  | 600      | -60   | Auch das kumulierte Budget ist aufge-<br>braucht; jetzt würde der unterschrittene<br>Wert wird in den Folgemonat übertragen. |

Kategorien an-<br/>passenNatürlich können Sie dem aktuellen Budget nachträglich auch Kategorien hinzufügen<br/>oder bestehende entfernen - entweder über den Befehl Bearbeiten → Kategorien an-<br/>passen oder direkt in der Tabelle:

- zum Hinzufügen klicken Sie in der Tabelle auf das Plus-Symbol.
- Zum Entfernen machen Sie auf die betreffende Kategorie einen Rechtsklick und wählen den Befehl **Kategorie entfernen**. Dies funktioniert allerdings nur bei Unterkategorien.

|            | 0           | Σ         | Bud |
|------------|-------------|-----------|-----|
| Ausgaben   |             | 0,00      |     |
| Essen      |             | 0,00      |     |
| Restaurant |             | 0.00      |     |
|            | Kategorie e | entfernen |     |

Sobald Sie dem Budget eine Kategorie hinzufügen, wird automatisch ein Budgetwert eingetragen. Dabei werden die Ist-Werte der Kategorie entsprechend der Kontenauswahl einbezogen.

# **Budgets verwalten**

Einstellungen an bereits angelegten Budgets nehmen Sie vor, indem Sie im Budgetmanager auf **Bearbeiten** klicken.

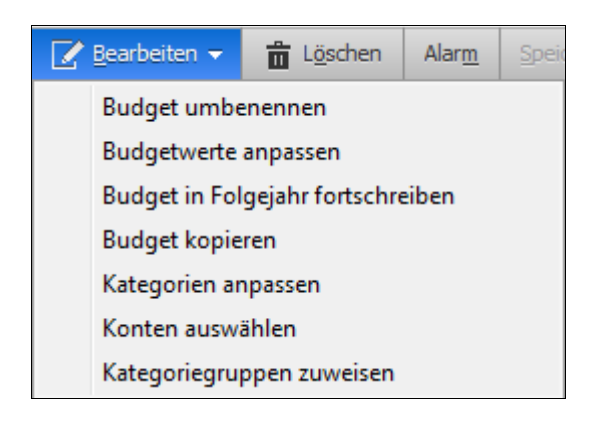

#### Budget umbenennen

Unter **Bearbeiten**  $\rightarrow$  **Budget umbenennen** können Sie Ihrem Budget einen anderen Namen zuweisen.

| Budget umben  | ennen      | <b>—</b> X— |
|---------------|------------|-------------|
| Name:         |            |             |
| Wohnen/Essen  |            |             |
| Beschreibung: |            |             |
|               |            |             |
| Hilfe         | <u>0</u> K | Abbrechen   |

#### Budgetwerte fortschreiben

Um längerfristige Planungen vornehmen zu können, lässt sich das aktuelle Budget auf Folgejahre übertragen. Sie gelangen zu dieser Einstellung unter **Bearbeiten**→**Einstellungen in Folgejahr fortschreiben**.

| Budget für ein weiteres Jahr hinzufügen                                                                         |
|----------------------------------------------------------------------------------------------------|
| Ein Budget für das Jahr 2016 hinzufügen                                                                         |
| Das Budget 'Wohnen/Essen' endet mit dem Dezember 2015.                                                          |
| Sie können dieses Budget um das Jahr 2016 erweitern.                                                            |
| Kategorien und Budgetwerte aus 2015 in das Jahr 2016 kopieren                                                   |
| Nur Kategorien aus 2015 in das Jahr 2016 kopieren                                                               |
| Kategorien aus 2015 in das Jahr 2016 kopieren und den Zeitraum f ür die Berechnung der<br>Budgetwerte festlegen |
| Zeitraum für die Budgetwerte                                                                                    |
| Von: Bis:                                                                                                    |
| 03.14 <b># MM.JJ</b> 02.15 <b># MM.JJ</b>                                                                       |
| Exakte Beträge verwenden                                                                                        |
| 🔘 Durchschnittliche Beträge verwenden 🛛 🕕                                                                       |
| Für das neu erstellte Budgetjahr werden die Umsatzdaten aus 2016 verwendet.                                     |
|                                                                                                    |
| Hilfe <u>O</u> K Abbre <u>c</u> hen                                                                             |

Hier haben Sie drei Möglichkeiten:

- Sie übernehmen sowohl **Kategorien** als auch **Budgetwerte** aus dem aktuellen Jahr und übertragen diese in das Folgejahr.
- Sie übertragen nur die Kategorien des aktuellen Jahrs.
- Sie übertragen die Kategorien des aktuellen Jahrs unter Verwendung von Budgetwerten, die aus einem von Ihnen gewählten Zeitraum errechnet wurden.

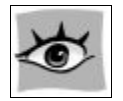

Sie gelangen zu diesem Dialogfenster auch, wenn Sie in dem Feld neben **Gewähltes** Jahr einfach ein anderes Jahr auswählen. Dabei können Sie das aktuelle Budget auch auf ein zurückliegendes Jahr übertragen.

#### Budget kopieren

Unter **Bearbeiten**  $\rightarrow$  **Budget kopieren** haben Sie die Möglichkeit, ein bestehendes Budget zu **duplizieren**. Dieses Verfahren bietet sich zum Beispiel dazu an, wenn Sie

über Budgets unterschiedliche Planungs-Szenarien durchspielen wollen (best case / worst case- Szenarien).

- 1. Wählen Sie dazu das Budget aus, das Sie kopieren möchten.
- 2. Wählen Sie den Befehl **Bearbeiten**  $\rightarrow$  **Budget kopieren**.
- 3. Vergeben Sie einen Namen für das neue Budget.

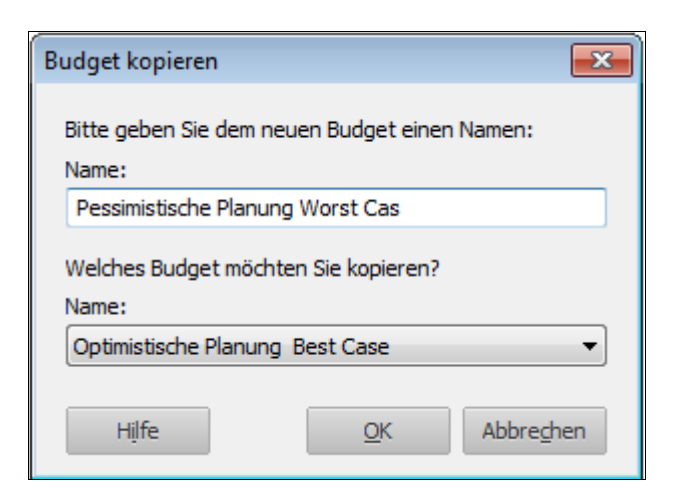

4. Bestätigen Sie mit **OK**.

Anschließend können Sie die Inhalte und Vorgabewerte des Budgets anpassen.

#### Konten auswählen

Sie können dem Budget auch nach seiner Erstellung weitere Konten hinzufügen oder bestehende Konten entfernen.

Rufen Sie dazu **Bearbeiten** → Konten auswählen auf. Aktivieren Sie das entsprechende Kontrollkästchen.

Wenn Sie Konten entfernen, ändert das die Ist-Werte der im Budget verwendeten Kategorien, vorausgesetzt es befinden sich in den abgewählten Konten Buchungen dieser Kategorien.

# Vermögensverwaltung und Finanzplanung

| Konte      | n auswählen           |         | <b>—</b> ×             |   |
|------------|-----------------------|---------|------------------------|---|
| Konte      | n                     |         |                        |   |
|            | Konto                 | Art     | Beschreibung           |   |
|            | +ING-DiBa             | Bank    | Kontonr. 5403567411 🔺  |   |
|            | Fondsparkonto-Bank    | Bank    | Verbundenes Bankkonto  |   |
|            | Postbank Hamburg      | Bank    | Öffentliches Testkonto | L |
|            | Volksbank Freiburg    | Bank    | Girokonto              | L |
|            | Wertpapier-Depot      | Bank    | Verbundenes Bankkonto  | L |
|            | VISA-Card             | Karte   | Kontonr. 562351        | L |
|            | Bargeldkonto          | Bar     | Ausgaben in Bar        | L |
|            | Assekuranz Leben      | Verm    | Lebensversicherung     | 4 |
|            | Assekuranz Rente      | Verm    | Rentenversicherung     |   |
|            | Opel Astra Vermögen   | Verm    | Vermögenswert PKW      |   |
|            | Annuität              | Verb    |                        |   |
|            | Mehrwertsteuer        | Verb    | MwSt Zahlung/Einnahme  | , |
| <b>V</b> A | usgeblendete Konten a | nzeigen | Alle Konten auswählen  |   |
|            | Hilfe                 |         | OK Abbrechen           |   |

# Kategoriegruppen zuweisen

Durch die Verwendung von Kategoriegruppen können Sie Kategorien strukturieren und damit eine größere Übersichtlichkeit erreichen. Dies kann vor allem für Ihre Auswertungen und Berichte im FinanzManager nützlich sein.

Unter **Bearbeiten**  $\rightarrow$  **Kategoriegruppen zuweisen** können Sie eine solche Zuordnung vornehmen.

| Kategorie          | Kategoriegruppe     |   |                        | Kategoriegruppen       |                    |
|--------------------|---------------------|---|------------------------|------------------------|--------------------|
| Erstattungen       | Erstattungen        | * |                        | Allg. Lebenshaltung    |                    |
| Kindergeld         |                     |   |                        | Beruf                  |                    |
| Lohn-Gehalt        | Beruf               | = |                        | Einkaufen              |                    |
| Bonus              | Beruf               |   | a al familiana         | Entertainment          |                    |
| Gehalt             | Beruf               |   | << Hin <u>z</u> ufügen | Erstattungen           |                    |
| Provisionen        | Beruf               |   | Entfernen >>           | Fahrzeuge              |                    |
| Spesen             | Beruf               |   | engemenyy              | Freizeit               |                    |
| Urlaubsgeld        | Beruf               |   |                        | Gesundheit             | =                  |
| Weihnachtsgeld     | Beruf               |   |                        | Haushalt               |                    |
| Mieteinnahmen      |                     |   |                        | Private Verkäufe       |                    |
| Rente, Pension     | Rente, Pension      |   |                        | Rente, Pension         |                    |
| Verkäufe Privat    | Private Verkäufe    |   |                        | Soziales               |                    |
| Zinseinkünfte      | Zinseinkünfte       |   |                        | Sport                  |                    |
| Bankgebühren       | Haushalt            |   |                        | Versicherungen         |                    |
| Barausgabe         | Haushalt            |   |                        | Wohnen                 |                    |
| Berufsverbände     |                     |   |                        | Zinseinkünfte          | Ψ.                 |
| Einkaufen          | Allg. Lebenshaltung |   |                        |                        |                    |
| Apple iTunes Store | Einkaufen           | - |                        | Neu <u>B</u> earbeiten | Löschen            |
|                    | 1                   |   |                        |                        |                    |
| Hilfe              |                     |   |                        | Drucken OK             | Abbre <u>c</u> hen |

### Kategoriegruppe zuordnen

- 1. Wählen Sie eine oder mehrere Kategorien in der Liste auf der linken Seite aus.
- 2. Wählen Sie eine Kategoriegruppe in der Liste auf der rechten Seite aus.
- 3. Klicken Sie auf **<< Hinzufügen**, um die markierten Kategorien der markierten Kategoriegruppe zuzuweisen.

#### Zuordnung aufheben

Markieren Sie die Kategorie in der Liste auf der linken Seite und klicken Sie auf **Entfernen** >>. Die betreffenden Kategorien gehören anschließend keiner Kategoriegruppe mehr an.

### Kategoriegruppe anlegen

- 1. Wählen Sie unterhalb der Liste **Kategoriegruppen** die Schaltfläche **Neu** und geben Sie einen Namen für die Kategoriegruppe ein.
- 2. Klicken Sie auf OK.
- 3. Anschließend weisen Sie Ihre Kategorien der neu angelegten Kategoriegruppe zu.

## **Budgets entfernen**

Um ein Budget zu entfernen, klicken Sie in der Menüleiste auf Löschen und bestätigen Sie mit Ja.

# Vermögensverwaltung und Finanzplanung

| L <u>ö</u> schen | Alar <u>m</u> <u>S</u> po | eichern     | Rückgängig      | Gruppen schließ | en         |
|------------------|---------------------------|-------------|-----------------|-----------------|------------|
| 2015             | > Detail                  | lierung:    | alle Details    | •               |            |
| Finanzmana       | iger 2016                 |             |                 | ×               | ate        |
| Sind Sie sic     | her, dass Sie d           | as aktuelle | e Budget lösche | n möchten?      |            |
| Hilfe            |                           |             | <u>]</u> a      | <u>N</u> ein    | <b>,23</b> |
|                  | -256,5                    | 0           | 0,00            | 256,50 -2       | 56,50      |
|                  | -256,5                    | 0           | 0,00            | 256,50 -2       | 56,50      |
|                  | -173.4                    | 6           | 0.00            | 86.73           | 86.73      |

# Berichte/Grafiken über Budgets

In einem Budgetbericht werden die Geldbeträge, die Sie während eines bestimmten Zeitraums tatsächlich ausgeben und erwirtschaften, mit den im Budget vorgesehenen Beträgen für denselben Zeitraum verglichen. Für jede Kategorie wird die Differenz zwischen tatsächlichem und veranschlagtem Betrag errechnet, sodass Sie feststellen können, um wieviel Sie das Budget über- oder unterschritten haben.

Budgetberichte erstellen Sie aus einem geöffneten Budgetfenster heraus:

- □ Klicken Sie in der Objektfenster-Menüleiste auf **Bericht** und wählen Sie dann entweder **Budgetbericht** oder **Monatsbudgetbericht**.
- Die Berichte zeigen immer die Daten des gewählten Budgets an. Es werden die Konten, die Kategorien und das gewählte Jahr des zuletzt verwendeten Budgets angezeigt.

Berichte zur Budgetabweichung liefern Ihnen Antworten auf folgende Fragen:

- □ Halte ich das Budget ein?
- □ Wie gut kann ich schätzen, wie viel ich erwirtschafte und ausgebe?
- In welchen Kategorien über- oder unterschreite ich das Budget?

# Beispiel für private Budgetplanung

## Ausgangspunkt

Eine Familie hat ein Haus zur Eigennutzung gekauft.

Dadurch fällt zwar die zu zahlende Monatsmiete weg, dafür fallen Zinsen und Tilgung an, die die gesparte Miete deutlich übersteigen.

Der Mehraufwand beläuft sich für die Zeit der Zinsbindung auf 1000,- € im Monat. Die bisherige monatliche Sparrate betrug ca. 300,- €.

Die Familie erfasst schon seit längerem ihre Einnahmen und Ausgaben im FinanzManager.

### Ziel

Die monatlichen Ausgaben müssen um 700,- € eingeschränkt werden, um "über die Runden zu kommen".

Eine Sparrate muss zwar nicht erreicht werden, doch dürfen sich keine neuen Schulden anhäufen.

## Vorgehensweise im FinanzManager

#### 1. Ist-Zustand erfassen

Die Familie erstellt ein Budget. Im Budgetdialog wählt sie bei den Budgetwerten den Eintrag **Exakte Beträge verwenden**. Dadurch wird ein Budget angelegt, in dem zuerst einmal die Werte aus der den letzten 12 Monaten fortgeschrieben werden.

#### 4. Möglichkeiten analysieren

Aus diesem Budget geht hervor, dass bisher auch Kategorien wie Kleidung, Urlaub und Essengehen recht großzügig bedacht wurden – Kategorien, bei denen noch am ehesten gekürzt werden könnte.

#### 5. Maßnahmen treffen

Folglich werden die Ausgaben für diese drei Kategorien zwar nicht auf null gesetzt, aber doch deutlich gekürzt, sodass insgesamt 700,- € gespart werden. Dazu werden die Zahlen der betreffenden Budgetwerte für die Kategorien einfach überschrieben.

#### 6. Budget überwachen

Nach einem Jahr macht die Familie eine Bestandsaufnahme, indem sie einen Budgetbericht erstellt. Aus diesem geht hervor, dass die Budgetvorgaben weitestgehend eingehalten wurden.

# **Kredite und Hypotheken**

Zu der Abbildung Ihres Vermögens im FinanzManager gehört auch die Einrichtung möglicher von Ihnen in Anspruch genommener Kredite und Hypotheken.

Der FinanzManager bietet Ihnen die Möglichkeit, auf bequeme und übersichtliche Weise alle Arten von Krediten zu verwalten:

- Annuitätendarlehen ein Bankdarlehen z.B. für eine Immobilie
- □ Konsumkredit eine Ratenzahlung für Waren (wie Auto oder Fernseher)
- □ Endfälliges Darlehen ein Bankdarlehen, das zu einem festgelegten Zeitpunkt z.B. durch einen Bausparvertrag in der Darlehensphase abgelöst wird
- Bausparvertrag in der Darlehensphase, also in der Phase, in der das angesparte Geld nebst Darlehen ausgezahlt wurde, und das Darlehen zurückgezahlt werden muss.

Wenn Sie einen Kredit einrichten, erstellt der FinanzManager ein Verbindlichkeitskonto, in dem Sie Ihren Schuldbetrag verfolgen können.

Ist eine Ratenzahlung für den Kredit fällig, so geben Sie die Buchung für die Ratenzahlung in das Kontoblatt desjenigen Kontos ein, von dem die Zahlung abgeht (Referenzkonto).

Der FinanzManager errechnet den richtigen Anteil an Zinsen und Tilgung und zieht dann den Tilgungsbetrag vom Verbindlichkeitskonto für den Kredit ab.

#### Gegenwert im Vermögenskonto

In den meisten Fällen kann dabei der Verbindlichkeit auch ein Vermögenswert gegenübergestellt werden; dem Immobilienkredit steht beispielsweise ein Haus entgegen. Auch angespartes Vermögen, wie bei einem Bausparvertrag, können Sie mit der Vermögensplanung im FinanzManager abbilden und verwalten.

# Kredite einrichten

## Vorüberlegungen zum Einrichten eines Kredits

Wenn Sie für einen Geldbetrag, den Sie geliehen haben, einen Kredit einrichten, fordert der FinanzManager grundlegende Informationen über diesen Kredit an, z.B. den Schuldbetrag, die Kreditlaufzeit und die Zins- und Tilgungsraten. Grundsätzlich gehen Sie beim Einrichten eines Kredits in zwei Schritten vor:

- 1. Zuerst legen Sie den Kredit an, indem Sie in einem Dialog alle relevanten Daten eingeben. Der FinanzManager berechnet daraufhin den Kreditverlauf und zeigt alle Raten im Zahlungsplan an. Der Zahlungsplan kann dann geprüft und ggf. korrigiert werden.
- 2. Wenn alle Daten im Zahlungsplan stimmen, verbinden Sie den Kredit mit einem Kredit- und einem Bankkonto. Dabei wird ein Kreditkonto für den Tilgungsanteil vergangener und zukünftiger Raten sowie für Sonderzahlungen eingerichtet.

Das verbundene Bankkonto bildet den tatsächlichen Geldfluss ab.

Die kompletten Ratenbeträge, bestehend aus Tilgungs- und Zinsanteil werden dem Bankkonto belastet. Sonderzahlungen werden folglich im Kredit- und Bankkonto verbucht.

#### Bestehende Kredite im FinanzManager anlegen

Möchten Sie einen Kredit im FinanzManager anlegen, der bereits seit einiger Zeit läuft, müssen Sie sich grundsätzlich überlegen, ob Sie den Kredit

- vom Zeitpunkt des Kreditbeginns an abbilden oder
- □ ab einem bestimmten Stichtag im FinanzManager führen.

Beide Vorgehensweisen haben Vor- und Nachteile: Wenn Sie den Kredit im FinanzManager von Beginn an einrichten, können Sie bspw. den Tilgungsverlauf verfolgen und die Entwicklung Ihres Vermögens vollständig abbilden.

Allerdings funktioniert das nur, wenn auch für den gesamten Zeitraum die entsprechenden Ratenzahlungen als Buchungen auf Ihrem Bankkonto vorhanden sind.

Der FinanzManager sucht nämlich beim Verbinden des Kredits nach den entsprechenden Ratenzahlungen auf dem angegebenen Bankkonto. Findet der FinanzManager nicht alle Buchungen, um die Ratenzahlungen zuzuordnen, legt es beim Verbinden des Kredits eine Ausgleichsbuchung an. Diese Buchung wird auch nur als ein Posten im Tilgungsplan vermerkt, sodass kein Überblick über einzelne Ratenzahlungen gegeben ist.

In diesem Fall bietet es sich eher an, den Kredit für einen bestimmten Stichtag im FinanzManager einzurichten. Die Jahresabrechnung von Ihrer Bank mit den aktuellen Kreditkonditionen ist dafür bspw. ein günstiger Zeitpunkt.

# Annuitätendarlehen aufnehmen

Wir zeigen das Einrichten eines Kredits Schritt für Schritt am Beispiel eines Annuitätendarlehens.

- 1. Um einen neuen Kredit anzulegen, wechseln Sie über die Navigationsleiste in die **Kreditverwaltung** und klicken Sie dort auf **Neu**. Das Dialogfenster wird geöffnet.
- Wählen Sie die Kreditart aus und tragen Sie alle relevanten Daten Ihres Kredits ein. Dabei können einige Punkte, die früher nicht abgebildet werden konnten, - wie z.B. ein Disagio, mitfinanzierte Gebühren oder eine abweichende erste Rate - inzwischen berücksichtigt werden.

| /                                 |                       |                                   |                                      |
|-----------------------------------|-----------------------|-----------------------------------|--------------------------------------|
| Kreditart: Annu                   | uitätendarlehen       | <u>▼</u> • a                      | uf <u>n</u> ehmen C <u>v</u> ergeben |
| Bezeic <u>h</u> nung: Imm         | obilienkredit         |                                   |                                      |
| <u>K</u> reditbetrag:             | 100.000,00            | Kreditbeginn:                     | 15.02.09                             |
| mitfinanzierte Geb <u>ü</u> hren: | 0,00                  | Dis <u>ag</u> io:                 | 0,00%                                |
| Auszahlungsbetrag:                | 100.000,00            |                                   |                                      |
| (reditkonditionen                 |                       |                                   |                                      |
| geplante Laufzeit                 | 10 Jahre 💌            | <b>(</b>                          |                                      |
| Nominalzijns (in %):              | 4,89424%              | an <u>f</u> ängliche Tilgung (%): | 2%                                   |
| Zingberechnung:                   | monatlich             | Tilgungs <u>b</u> eginn:          | 15.02.09                             |
| Ratenzahlung                      |                       |                                   |                                      |
| ▼ erste Rate <u>w</u> eicht ab v  | von regelmäßiger Rate | regelmäßige Rate ab:              | 15.03.09                             |
| erste Rate a <u>m</u> :           | 15.02.09              | Zahlungsweise: 💽                  | monatlich                            |
| Tilgungsant <u>e</u> il:          | 83,34                 | C                                 | 12 Raten pro Jahr                    |
| Zinsan <u>t</u> eil:              | 204,17                | regelmäßige Rate:                 | 574,52 <u>Ä</u> ndern                |
| Summe erste Rate:                 | 287,51                | Letzte Rate/Restschuld:           | 74.400,78                            |

3. Aus den von Ihnen eingegebenen Daten werden die regelmäßigen Raten berechnet. Sobald Sie alle Daten eingegeben und geprüft haben, klicken Sie auf **OK**. Damit wird der Kredit in der Kreditverwaltung angelegt und der Zahlungsplan angezeigt.

|                       |                       | eartkonaitic | onen anpasse | en 💌 Ratenzahlung an <u>p</u> assen | Zahlung leisten |                 |            |
|-----------------------|-----------------------|--------------|--------------|-------------------------------------|-----------------|-----------------|------------|
| njungspian <u>G</u> r | rafik                 |              |              |                                     |                 |                 |            |
| A                     |                       | Zhlg.        | Datum        | Vorgang                             | Tilgung         | Zinsen/Gebühren | Stand      |
| 🚹 Kredit im F         | lanungsmodus          |              | 01.11.14     | Höhe des Kredits                    |                 |                 | 100.000,00 |
| lotzt Krodit          | aktivioron            | 1            | 01.11.14     | abweichende Rate                    | 83,34           | 204,17          | 99.916,66  |
| Jetzt Kreuit          | akuvieren             |              | 01.11.14     | Tilgungssatz: 2,00%                 |                 |                 |            |
| Wee bedeutet          | Kandik aluki sianan 7 |              | 01.11.14     | Zinssatz: 4,89424%                  |                 | Rate: 574,52    |            |
| was bedeutet          | Nreuit akuvierenr     | 2            | 01.12.14     | regelmäßige Rate                    | 167,01          | 407,51          | 99.749,65  |
|                       | antionani             | 3            | 01.01.15     | regelmäßige Rate                    | 167,69          | 406,83          | 99.581,96  |
| Angemente Intorn      |                       | 4            | 01.02.15     | regelmäßige Rate                    | 168,37          | 406,15          | 99.413,59  |
| Jarienensart:         | Annuitätendarlehen    | 5            | 01.03.15     | regelmäßige Rate                    | 169,06          | 405,46          | 99.244,53  |
| röffnungsdatum:       | 01.11.14              | 6            | 01.04.15     | regelmäßige Rate                    | 169,75          | 404,77          | 99.074,78  |
| löhe des Kredites:    | 100.000,00            | 7            | 01.05.15     | regelmäßige Rate                    | 170,44          | 404,08          | 98.904,34  |
| official Tilayonay    | 2.009/                | 8            | 01.06.15     | regelmäßige Rate                    | 171,14          | 403,38          | 98.733,20  |
| mangi, nigung:        | 2,00%                 | 9            | 01.07.15     | regelmäßige Rate                    | 171,83          | 402,69          | 98.561,37  |
| ahlung pro Rate:      | 574,52                | 10           | 01.08.15     | regelmäßige Rate                    | 172,53          | 401,99          | 98.388,84  |
| ktueller Zinssatz:    | 4,894240%             | 11           | 01.09.15     | regelmäßige Rate                    | 173,24          | 401,28          | 98.215,60  |
| aufzeit:              | 10 Jahre              | 12           | 01.10.15     | regelmäßige Rate                    | 173,94          | 400,58          | 98.041,66  |
|                       | 10 Junic              | 13           | 01.11.15     | regelmäßige Rate                    | 174,65          | 399,87          | 97.867,01  |
| ahlungshaufigkeit:    | monatlich             | 14           | 01.12.15     | regelmäßige Rate                    | 175,37          | 399,15          | 97.691,64  |
| erzinsung:            | monatlich             | 15           | 01.01.16     | regelmäßige Rate                    | 176,08          | 398,44          | 97.515,56  |
| rgänzende Angal       | ben:                  | 16           | 01.02.16     | regelmäßige Rate                    | 176,80          | 397,72          | 97.338,76  |
| mofänger:             |                       | 17           | 01.03.16     | regelmäßige Rate                    | 177,52          | 397,00          | 97.161,24  |
| ingrangen.            |                       | 18           | 01.04.16     | regelmäßige Rate                    | 178,24          | 396,28          | 96.983,00  |
| Aktueller Stand:      | 0,00                  | 19           | 01.05.16     | regelmäßige Rate                    | 178,97          | 395,55          | 96.804,03  |
| erbleibende Zhlg.:    | 120                   | 20           | 01.06.16     | regelmäßige Rate                    | 179,70          | 394,82          | 96.624,33  |
| aufzeitende:          | 01.10.24              | 21           | 01.07.16     | regelmäßige Rate                    | 180,43          | 394,09          | 96.443,90  |
| estechuld:            | 74 400 75             | 22           | 01.08.16     | regelmäßige Rate                    | 181,17          | 393,35          | 96.262,73  |
| cestacriulu;          | /1.100,/3             | 23           | 01.09.16     | regelmäßige Rate                    | 181,91          | 392,61          | 96.080,82  |
| Anzeige:              |                       | 24           | 01.10.16     | regelmäßige Rate                    | 182,65          | 391,87          | 95.898,17  |
| Laufende Summen       | 1                     | 25           | 01.11.16     | regelmäßige Rate                    | 183,40          | 391,12          | 95.714,77  |
| bis zur vollständig   | en Tilgung            | 26           | 01.12.16     | regelmäßige Rate                    | 184,14          | 390,38          | 95.530,63  |
|                       |                       | 27           | 01.01.17     | regelmäßige Rate                    | 184,90          | 389,62          | 95.345,73  |
|                       |                       | 28           | 01.02.17     | regelmäßige Rate                    | 185,65          | 388,87          | 95.160,08  |
|                       |                       | 29           | 01.03.17     | regelmäßige Rate                    | 186,41          | 388,11          | 94.973,67  |
|                       |                       | 30           | 01.04.17     | regelmäßige Rate                    | 187,17          | 387,35          | 94.786,50  |
|                       |                       | 31           | 01.05.17     | regelmäßige Rate                    | 187,93          | 386,59          | 94.598,57  |
|                       |                       | 32           | 01.06.17     | regelmäßige Rate                    | 188,70          | 385,82          | 94.409,87  |
|                       |                       | 33           | 01.07.17     | regelmäßige Rate                    | 189,47          | 385,05          | 94.220,40  |

Zunächst verhält sich dieser Zahlungsplan wie ein Kreditrechner, in dem Sie viele Angaben noch verändern können.

In den bisherigen Quicken-Versionen konnten Sie demgegenüber die in der Vergangenheit liegenden Raten, den Zins- und den Tilgungssatz nicht mehr ändern. Zudem wurde für einen Kredit sofort beim Anlegen ein Verbindlichkeitskonto eingerichtet und ein verbundenes Bankkonto angegeben.

Damit war der Kredit an dieser Stelle schon komplett eingerichtet. In diesem ersten Schritt wird der Kredit zwar schon angelegt, aber noch nicht mit einem Konto verbunden - weder mit einem Verbindlichkeitskonto noch mit einem Bankkonto.

4. Prüfen Sie, ob alle Eintragungen korrekt sind und mit den tatsächlichen Bankbewegungen auf Ihrem Konto übereinstimmen. Bei Abweichungen passen Sie ggf. noch die Kreditkonditionen an. Erst dann verbinden Sie den Kredit mit einem Bank- und Verbindlichkeitskonto. Solange der Kredit noch nicht mit einem Bankkonto verbunden ist, können Sie auch für in der Vergangenheit liegende Zahlungen die Konditionen noch anpassen.
### Tilgungspläne prüfen

Wenn Sie eine Ratenzahlung für einen Amortisationskredit in das FinanzManager-Kontoblatt eingeben, aktualisiert der FinanzManager den Tilgungsplan so, dass er den neuen Saldo anzeigt.

Im Fenster **Kreditverwaltung** wird Ihnen unter der Registerkarte **Zahlungsplan** der Tilgungsplan inklusive aller geleisteten und noch zu leistenden Zahlungen übersichtlich angezeigt.

#### Bisher gezahlten Betrag überprüfen

Aktivieren Sie in der linken unteren Ecke des Tilgungsplans das Kontrollkästchen Laufende Summen anzeigen.

Die gezahlten Raten werden dann addiert, damit Sie den Gesamtbetrag der zu leistenden Zahlungen zu einem bestimmten Zeitpunkt überprüfen können.

#### Kredit mit Bankkonto verbinden

Um den angelegten Kredit endgültig im FinanzManager zu aktivieren, müssen Sie ihn abschließend noch verbinden. Bei diesem Schritt wird

- ein Verbindlichkeitskonto für den Kredit angelegt. Dieses Konto spiegelt den aktuellen Schuldenstand wider, und damit die Verbindlichkeit gegenüber dem Kreditgeber, die mit jeder Zahlung geringer wird.
- der Kredit mit einem Bankkonto verbunden, von dem ggf. in der Vergangenheit bereits Ratenzahlungen erfolgten und/oder in der Zukunft erfolgen sollen. Für die Vergangenheit werden Buchungen abgeglichen; für alle zukünftigen Ratenzahlungen wird eine regelmäßige Buchung angelegt.

Nachdem der Kredit mit dem Bankkonto verbunden ist, und die erste Ratenzahlung auf dem Konto verbucht wurde, können die Konditionen nicht mehr für die Vergangenheit, nur noch für die Zukunft angepasst werden.

Es lassen sich nur noch die Zins- und die Tilgungsrate verändern, sowie Sonderzahlungen einplanen. Darüber hinaus können Sie aber auch jederzeit das Bankkonto ändern, von dem die Ratenzahlungen abgebucht werden.

1. Klicken Sie in der Kreditverwaltung auf Jetzt Kredit aktivieren. Es werden Hinweise angezeigt, die Sie zunächst bestätigen müssen.

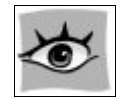

- 2. Geben Sie im zweiten Schritt den Namen für das Kreditkonto ein, das nun angelegt wird.
- 3. Im folgenden Dialog geben Sie die Daten für die regelmäßige Buchung ein. Wählen Sie dabei v. a. das zu verbindende Bankkonto aus und geben Sie den Empfänger ein. Über die Schaltfläche Weitere Zahlungsbeträge können Sie angeben, ob zusammen mit der Rate noch weitere Beträge von Ihrem Konto abgebucht werden sollen.
- 4. Klicken Sie nun auf **OK**. Das weitere Verfahren hängt davon ab, ab welchem Zeitpunkt der Kredit eingerichtet wurde:
  - Liegt der Beginn der Ratenzahlungen in der Zukunft, dann ist mit diesem Schritt alles angelegt, und der Kredit mit einem Bankkonto verbunden, von dem alle zukünftigen Zahlungen gebucht werden.
  - Wurden schon in der Vergangenheit Ratenzahlungen geleistet, müssen diese auf das angegebene Bankkonto gebucht werden. Wie diese Zahlungen verbucht werden, wird in einem Abgleichs-Prozess festgelegt, der im Folgenden beschrieben wird:

#### Abgleich von bestehenden Ratenzahlungen

Falls Sie für Ihren Kredit bereits in der Vergangenheit Ratenzahlungen geleistet haben, ist es notwendig, dass die einzugebenden Ratenzahlungen mit den bereits auf dem verbundenen Bankkonto vorhandenen Buchungen zusammengeführt werden.

Ein spezieller Abgleichs-Prozess versucht die bereits gezahlten Raten auf Ihrem Bankkonto zu finden.

In einem Dialog werden Ihnen alle Ergebnisse angezeigt, so dass Sie die genaue Kontrolle darüber haben, welche Buchungen in Ihrem Bankkonto eingetragen werden.

Der Dialog zeigt das Ergebnis des Abgleichs-Prozesses genau an:

- die Anzahl der einzutragenden Buchungen (schon geleistete Zahlungen),
- 🖵 die Anzahl der im Bankkonto gefundenen Buchungen, die dazu passen,
- □ einzutragende Buchungen, die **vor** dem Eröffnungssaldo des Bankkontos liegen.

Grundsätzlich gibt es nun zwei Möglichkeiten:

- 1. Alle schon geleisteten Ratenzahlungen wurden auch im FinanzManager-Bankkontoblatt gefunden.
- 2. Es wurden nicht alle geleisteten Ratenzahlungen gefunden, weil z.B. zwischendurch das Bankkonto gewechselt wurde oder weil das Bankkonto noch nicht so lange im FinanzManager geführt wird.

| Zahlungen für die Vergangenheit                                                                                                    |                                       |
|----------------------------------------------------------------------------------------------------|---------------------------------------|
| Umgang mit Zahlungen seit Kreditbeginn                                                                                                    |                                       |
| Für den eben verbundenen Kredit sind Zahlungen zu ber<br>die für die Vergangenheit angefallen sind.                                                               | ücksichtigen,                         |
| Das von Ihnen gewählte Bankkonto für die Eintragung de<br>enthält bereits eine Reihe von Buchungen mit den angeg                                                  | er Kreditzahlungen<br>Jeben Beträgen. |
|                                                                                                    |                                       |
| Anzahl der einzutragenden Buchungen des Kredits:                                                                                                    | 11                                    |
| Anzahl der gefundene Buchungen im Bankkonto:                                                                                                    | 6                                     |
| Einzutragende Buchungen vor dem Eröffnungssaldo:                                                                                                    | 0                                     |
| Differenz:                                                                                                    | 5                                     |
| Differenzen bei der Menge der Zahlungen entstehen dur<br>der Empfängerangaben oder einem früheren Wechsel de                                                      | ch Veränderungen<br>er Bank.          |
| Falls Sie die Buchungen im Kontoblatt der Bank überarbei<br>bevor Sie den Kredit verbinden, brechen Sie den Vorgan<br>korrigieren Sie die Buchungen im Bankkonto. | iten möchten,<br>g bitte ab und       |
| 🦳 Diese Seite zukünftig nicht mehr anzeigen.                                                                                                    |                                       |
| Hilfe Weiter                                                                                                    | Abbrechen                             |

Sie entscheiden daraufhin, wie der FinanzManager mit den in der Vergangenheit liegenden Buchungen umgehen soll:

Keine einzelnen Buchungen für die Vergangenheit eintragen. Die Beträge für die Vergangenheit werden aufsummiert und für die Raten und die Sonderzahlungen wird jeweils eine Buchung im Kredit- und im Bankkonto eingetragen. Damit sich der Kontostand des Bankkontos wieder ausgleicht, wird zusätzlich eine Haben-Buchung mit dem Verwendungszweck Ausgleichsbuchung für Kreditbeträge ins Bankkontoblatt eingetragen. Passende Buchungen zusammenführen. Alle übereinstimmenden Buchungen werden mit den vorhandenen Buchungen im Kontoblatt des Bankkontos zusammengeführt. Buchungen, für die keine Übereinstimmung gefunden werden konnte, werden aufsummiert und als eine Buchung eingetragen. Damit sich der Kontostand des Bankkontos wieder ausgleicht, wird zusätzlich eine Haben-Buchung mit dem Verwendungszweck Ausgleichsbuchung für Kreditbeträge ins Bankkontoblatt eingetragen.

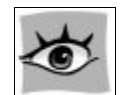

Nach dem Verbinden des Kredits sind im Zahlungsplan u. U. nicht mehr alle Ratenzahlungen sichtbar, die vor dem aktuellen Datum liegen.

Im Tilgungsplan wird nämlich nur angezeigt, was in den Kontoblättern der verbundenen Konten eingetragen wurde.

Wurde dort nur die Gesamtsumme gebucht, wird für diese Summe auch im Tilgungsplan nur ein Posten angezeigt.

## Kredite anpassen

#### Zinssätze anpassen

Hat der Kredit einen variablen Zinssatz, so bedeutet dies, dass sich der Zinssatz zu einem bestimmten Zeitpunkt ändert. Mit der Änderung des Zinssatzes, ändert sich auch die Höhe der regulären Rate oder die Laufzeit des Darlehens sowie die letzte Rate/Restschuld.

Um den Zahlungsplan zu aktualisieren, haben Sie die Möglichkeit den Zinssatz entsprechend anzupassen. Wählen Sie dazu einen Zeitpunkt zwischen Ihrer letzten Ratenzahlung zum ursprünglichen Zinssatz und dem Zeitpunkt der Fälligkeit Ihrer nächsten Ratenzahlung zum neuen angepassten Zinssatz aus.

Um den Zinssatz für den Kredit anzupassen, klicken Sie im Fenster Kreditverwaltung auf die Schaltfläche Kreditkonditionen anpassen und wählen Sie aus der Auswahlliste Neuer Zinssatz aus. Es öffnet sich das Dialogfenster Zinssatz anpassen, in dem Sie die Zinssatzänderung vornehmen können.

Auch nach dem Verbinden des Kredits mit einem Bankkonto sind noch Anpassungen der Kreditkonditionen möglich. Im Vergleich zu früheren Quicken-Versionen haben sich die Anpassungsmöglichkeiten sogar erweitert.

Konditionen<br/>anpassenKlicken Sie auf Kreditkonditionen anpassen und wählen Sie einen der folgenden Punk-<br/>te aus der Liste aus:

- Neuer Zinssatz
- Neuer Tilgungssatz
- Neue Sondertilgung
- Neue Sondergebühr

Darüber hinaus besteht auch die Möglichkeit, die Angaben für die einzelnen Zahlungen zu ändern. Klicken Sie dazu auf **Ratenzahlung anpassen** und geben Sie im Dialog die geänderte Bankverbindung etc. ein.

Solange der Kredit im Planungsmodus ist, können Sie Anpassungen von Zins- und Tilgungssatz nur über **Bearbeiten** durchführen.

#### Kredit fortschreiben

Um einen Kredit nach dem Ablauf der Zinsbindungsfrist fortzuschreiben, haben Sie grundsätzlich zwei Möglichkeiten:

- □ Sie können entweder nach dem Ablauf der Zinsbindungsfrist einen völlig neuen Kredit mit neuen Konditionen anlegen, der den alten Kredit ablöst.
- Oder Sie verlängern über Bearbeiten die Laufzeit des Kredits und passen dann den Zins- und Tilgungssatz entsprechend an.

Welche dieser Möglichkeiten Sie wählen, hängt allein von Ihren Vorlieben ab. Wir möchten beide kurz an einem Beispiel erläutern. Wir gehen dabei davon aus, dass die Zinsbindungsfrist von 10 Jahren in Kürze ausläuft. Sie haben mit Ihrer Hausbank schon neue Konditionen für eine Fortschreibung des Kredits vereinbart, die Sie nun im FinanzManager abbilden möchten:

- 1. Legen Sie einen neuen Kredit, in Höhe der Restschuld, mit den entsprechenden **Neuen Kredit** Konditionen an. Dieser tritt zum vereinbarten Zeitpunkt in Kraft. **Neuen Kredit**
- 2. Da der laufende Kredit durch einen Anschlusskredit abgelöst werden soll, sollte der Saldo des alten Kredites zum Inkrafttreten des neuen Kredites, zunächst ausgeglichen werden. Gehen Sie dazu ins verbundene Kreditkonto und führen Sie eine Aus-

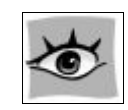

gleichsbuchung in Höhe der verbleibenden Restschuld durch. Der erwartete Saldo beläuft sich somit auf 0.

Laufzeit<br/>anpassen1. Klicken Sie in der Kreditübersicht auf Bearbeiten und tragen Sie unter Kreditdaten<br/>bearbeiten die neue Laufzeit ein (z.B. 15 Jahre statt 10 Jahre).

- 2. Klicken Sie dann nacheinander auf Ändern, um den Zins- und Tilgungssatz anzupassen und geben Sie jeweils die geänderten Konditionen ein.
- 3. Klicken Sie auf **OK**, um die Änderungen zu übernehmen.

## Kreditentwicklung im FinanzManager

#### Überblick

Ein Verbindlichkeiten-Konto benötigen Sie für jeden Kredit.

Manche Kreditarten jedoch erfordern einen weiteren Baustein, damit sie vollständig dokumentiert sind.

Wenn Sie einen Kredit aufnehmen, um ein Objekt zu erwerben, dass einen beträchtlichen Wiederverkaufswert hat, z.B. ein Haus oder auch ein Auto, müssen Sie ein Vermögenskonto anlegen, um diesen Wiederverkaufswert verfolgen zu können.

Wenn Sie einen Kredit im FinanzManager einrichten, können Sie

- □ sehen, welchen Zinsbetrag Sie jährlich zahlen.
- prüfen, wie der ausstehende Restbetrag Ihres Kredits sich auf Ihr Vermögen auswirkt.
- □ das Eigenkapital an Ihrem Haus in Ihren Vermögensbericht aufnehmen; vorausgesetzt, Sie führen den aktuellen Verkaufswert Ihres Hauses in einem Vermögenskonto.

#### Entwicklung EK an einem Haus

Das **Eigenkapital (EK)** an Ihrem Haus ist die Differenz zwischen dem aktuellen Wert des Hauses und dem Schuldbetrag, den Sie noch zahlen müssen.

Ihr Eigenkapital steigt in dem Maße, wie Sie Ihren Kredit tilgen, hängt jedoch auch vom lokalen Immobilienmarkt ab, der gewissen Schwankungen unterworfen ist.

Um Ihr Eigenkapital dokumentieren zu können, benötigen Sie zwei Konten:

- □ Ein Verbindlichkeitskonto, das den aktuellen Schuldbetrag für die Hypothek anzeigt. Dieses Konto wird vom FinanzManager automatisch beim Verbinden des Kredits erstellt.
- Ein Vermögenskonto, in dem Sie den Marktwert Ihres Hauses verfolgen. Dieses Konto müssen Sie selbst anlegen.

Beim Erstellen eines Vermögensberichts gibt das Verbindlichkeitskonto den Schuldbetrag für den Kredit wieder, und das Vermögenskonto liefert den Wiederverkaufswert des Objekts.

Im Falle eines Hauses ist die Differenz zwischen dem Schuldbetrag und dem Wiederverkaufswert Ihr Eigenkapital.

Beim monatlichen Aufzeichnen der Ratenzahlungen für Ihr Haus überträgt der Finanz-Manager den Tilgungsanteil der Zahlung in das Verbindlichkeitskonto, wodurch sich dessen Saldo verringert.

Der sinkende Schuldbetrag und das steigende Eigenkapital werden dann im Vermögensbericht wiedergegeben.

1. Wählen Sie im Objektfenster Auswertungen → Standardvorlagen → Kontostandsbericht.

Bericht über Eigenkapital erstellen

- 2. Klicken Sie in der Objektfenstermenüleiste des Fensters Bericht auf Filter ändern.
- 3. Wählen Sie im Dialogfenster Bericht anpassen die Registerkarte Konten.
- 4. Um in der Liste Konto alle gewählten Konten zu deaktivieren, klicken Sie auf die Schaltfläche Keine.
- 5. Wählen Sie jetzt nur die Vermögens- und Verbindlichkeitenkonten für Ihr Haus aus, und klicken Sie auf Fertig.

Der unter **Gesamtsumme** gezeigte Betrag ist das Eigenkapital an Ihrem Haus.

#### Kreditverwaltung für Planung

Sie können die Kreditverwaltung sehr gut auch als Kreditrechner nutzen.

Möchten Sie nur die Ratenpläne unter verschiedenen Konditionen anzeigen lassen, legen Sie einfach die entsprechenden Kredite an, verbinden sie aber nicht mit einem Bankkonto.

Auf diese Weise können Sie die für sich günstigsten Kreditkonditionen herausfinden.

Möchten Sie eine Planung erstellen, in der geplante Kredite auch in den Berichten sichtbar sind, sollten Sie eigens für diesen Zweck ein nicht reales Bankkonto anlegen.

Dieses Konto verbinden Sie mit einem zu planenden Kredit. Auf diese Weise werden die Zahlungen auch in den entsprechenden Berichten sichtbar.

## Bausparverträge verwalten

Häufig werden Immobilienkäufe und -kredite mit Bausparverträgen finanziert und abgesichert. Diese Methode der Immobilienfinanzierung können Sie auch im FinanzManager umsetzen.

Der Bausparvertrag besteht aus zwei Phasen, der Ansparphase und der Darlehensphase. In der Ansparphase wird in der Regel mit einem festgelegten Monatsbetrag eine Summe angespart.

Ab Erreichen einer bestimmten Höhe der Bausparsumme (je nach Vereinbarung, meist zwischen 40 und 50 %) wird die gesamte Bausparsumme an den Bausparer ausbezahlt und kann dann zum Kauf oder Bau einer Immobilie verwendet werden.

Anschließend wird der Vertrag als Darlehensvertrag weitergeführt. Je nachdem in welcher Phase Sie den Bausparvertrag im FinanzManager einrichten, wird er entweder als Vermögenskonto (Ansparphase) oder als Kredit (Darlehensphase) geführt.

So verwalten Sie einen Bausparvertrag im FinanzManager:

1. Öffnen Sie den Kontoeinrichtungsassistenten und wählen Sie als Art des Kontos unter Vermögen die Option Bausparvertrag Ansparphase.

2. Für Bausparverträge in der Ansparphase folgen Sie den Anweisungen des Assistenten, um das Vermögenskonto anzulegen. Auf der letzten Seite des Assistenten können Sie auch die Vertragsdaten erfassen.

Sobald Ihr Bausparvertrag von der Ansparphase in die Darlehensphase wechselt, können Sie ihn in auf einfache Art zuteilen.

- 3. Wechseln Sie dazu in das Kontoblatt Ihres Bausparvertrags und klicken Sie auf **Zu**teilung.
- 4. Wählen Sie nun aus, ob Sie den Vertrag in ein Darlehen umwandeln oder das Guthaben einfach auf ein anderes Konto umbuchen möchten.
- 5. Klicken Sie auf OK, so wird direkt der Dialog zur Krediteinrichtung geöffnet, und Sie können die Konditionen Ihres Bauspardarlehens eingeben.

Befindet sich Ihr **Bausparvertrag** bereits in der **Darlehensphase**, sollten Sie diesen über die Kreditverwaltung anlegen.

1

Gehen Sie dazu über Kreditverwaltung  $\rightarrow$  Neu und wählen Sie unter Kreditart Bausparvertrag Darlehensphase aus.

Im Zuge der Einrichtung wird das entsprechende Kreditkonto angelegt und für die Zahlung der Zins- und Tilgungsraten eine Verbindung zum Bankkonto hergestellt.

# Symbole

#### Hauptmenüleiste

| Dieses Symbol | bewirkt Folgendes                                                               | und entspricht dem Befehl |
|---------------|---------------------------------------------------------------------------------|---------------------------|
| <             | Wechseln zur letzten Ansicht                                                    |                           |
| >             | Wechseln zur nächsten Ansicht                                                   |                           |
| 🗐 🗸           | Zahlungsverkehrsformular auf-<br>rufen Überweisung, Termin-<br>überweisung usw. | Zahlungsverkehr           |

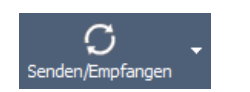

#### Objektfenster

| Dieses Symbol                   | bewirkt Folgendes                                                                                                    |
|---------------------------------|----------------------------------------------------------------------------------------------------|
| + <u>N</u> eu                   | Neues Konto, neue Buchung, neuen Zahlungsverkehrsvorgang anlegen.<br>Abhängig vom jeweiligen Objektfenster.                                                                                  |
|                                 | Konto, Buchung, Zahlungsverkehrsvorgang bearbeiten usw. Abhängig<br>vom jeweiligen Objektfenster.                                                                                            |
| <sup>†</sup> ☐ L <u>ö</u> schen | Konto, Buchung, Zahlungsverkehrsvorgang löschen usw. Abhängig vom<br>jeweiligen Objektfenster.                                                                                               |
| <u>↓</u> •                      | Exportieren einer Liste in ein anderes Format wie z.B. (*.xls, *.xlsx, *.pdf, *.csv und andere Formate). Die exportierte Liste kann dann in einem externen Programm weiterbearbeitet werden. |
| Ľ                               | Bericht erstellen (Empfänger-, Buchungsbericht etc.)                                                                                                    |
| 6                               | Angezeigte Liste drucken.                                                                                                    |
| र्द्धे <b>र</b>                 | Ansicht des geöffneten Objektfensters bearbeiten.                                                                                                    |
| ? •                             | Hier finden Sie Infos und Tipps zum angezeigten Objektfenster.                                                                                                    |

## Tastaturkürzel

#### Auswählen von Menübefehlen

Sie können folgende Methoden verwenden, um einen Menübefehl aus einem Finanz-Manager-Menü zu wählen.

□ **Mit der Maus**: Klicken Sie auf den Namen des Menüs und anschließend auf den Befehl, den Sie ausführen möchten.

- □ Mit der ALT-Taste auf der Tastatur: Jedes FinanzManager-Menü enthält einen unterstrichenen Buchstaben. Halten Sie die ALT-Taste gedrückt, und drücken Sie den unterstrichenen Buchstaben. Sie öffnen z.B. das Menü Datei, indem Sie Alt + D drücken.
- □ Sie verwenden Hotkeys: Hotkeys werden auf der rechten Seite von vielen Menübefehlen angezeigt. Halten Sie die Strg-Taste gedrückt und verwenden Sie den Hotkey, der im Menü angegeben ist. Sie wählen z.B. den Befehl Drucken im Menü Datei, indem Sie Strg + D drücken.

Eine Übersicht aller verfügbaren Tastenkombinationen finden Sie in den verschiedenen Bereichen der Hilfe-Seite Tastaturkürzel.

| Taste | Datum                            |
|-------|----------------------------------|
| н     | Heute                            |
| Μ     | Erster Tag des aktuellen Monats  |
| т     | Letzter Tag des aktuellen Monats |
| J     | Erster Tag des aktuellen Jahres  |
| R     | Letzter Tag des aktuellen Jahres |

### Datum

### Datei-Aktionen

| Taste    | Funktion                |
|----------|-------------------------|
| Strg + # | Sicherungskopie anlegen |
| Strg + Ö | Datei öffnen            |

## Kontoblatt und Überweisungen

| Taste    | Funktion                        |
|----------|---------------------------------|
| Strg + D | Kontoblatt drucken              |
| Strg + F | Gehe zu Umbuchung               |
| Strg + I | Leere Buchung einfügen          |
| Strg + J | Gehe zur Kaufbuchung (Inventar) |

## Vermögensverwaltung und Finanzplanung

| Strg + L                                            | Klasse auswählen                                          |
|-----------------------------------------------------|-----------------------------------------------------------|
| Strg + M                                            | Buchung merken                                            |
| Strg + Ö                                            | Datei öffnen                                              |
| Strg + P                                            | Online-Überweisungen übertragen                           |
| Strg + Q                                            | Zahlungsverkehrs-Zentrale                                 |
| Strg + S                                            | Änderung speichern (Kontoblatt, Suche)                    |
| Strg + T                                            | Kategorie auswählen                                       |
| Strg + U                                            | Kontoumsätze holen                                        |
| Strg + Ü                                            | Überweisungen schreiben                                   |
| Strg + Entf                                         | Buchungszeile im Kontoblatt löschen                       |
| Strg + Einfg                                        | Feld im Kontoblatt kopieren                               |
| Strg + Pfeil nach oben /<br>Strg + Pfeil nach unten | SmartFill-Liste durchgehen (bei Eingabe im Empfängerfeld) |
| Eingabe oder Strg + Ein-<br>gabe                    | Buchung eingeben                                          |
| Strg + Eingabe                                      | Fenster Splittbuchung löschen                             |
|                                                     |                                                           |

## Spezielle Tasten

| Taste           | Funktion                                             |
|-----------------|------------------------------------------------------|
| - (Minus-Taste) | Datum oder Zahlungsverkehrsformularnummer verringern |
| + (Plus-Taste)  | Datum oder Zahlungsverkehrsformularnummer erhöhen    |
| Strg + A        | Alles markieren (in Listen mit Mehrfachauswahl)      |
| Strg + Ä        | Ändern (Kursänderungen in der Depotverwaltung)       |
| Strg + B        | Liste der Buchungsvorlagen                           |
| Strg + D        | Drucken                                              |
| Strg + E        | Liste der Adressen                                   |
| Strg + F        | Gehe zu Umbuchung                                    |
| Strg + G        | Liste der regelmäßigen Buchungen                     |
| Strg + H        | Gehe zu Datum                                        |
| Strg + I        | Neue leere Buchung im Kontoblatt einfügen            |
| Strg + J        | Gehe zur Kaufbuchung (Inventar)                      |

## Tastaturkürzel

| Strg + K  | Kontenübersicht                                                                             |
|-----------|---------------------------------------------------------------------------------------------|
| Strg + L  | Liste der Klassen                                                                           |
| Strg + M  | Buchung merken                                                                              |
| Strg + N  | Neu(Buchung, Konto, Buchungsvorlage etc.)                                                   |
| Strg + O  | Liste der Währungen                                                                         |
| Strg + Ö  | Datei Öffnen                                                                                |
| Strg + P  | Online-Überweisungen übertragen                                                             |
| Strg + Q  | Online-Kontenübersicht                                                                      |
| Strg + R  | Kontoblatt aufrufen (Konto auswählen)                                                       |
| Strg + S  | Datensatz speichern (Kontoblatt, Suche)                                                     |
| Strg + T  | Kategorieliste                                                                              |
| Strg + U  | Kontoumsätze holen (Einzelabholung)                                                         |
| Strg + Ü  | Überweisung ausstellen aufrufen                                                             |
| Strg + W  | Liste der Wertpapiere                                                                       |
| Strg + X  | Feldinhalt löschen                                                                          |
| Strg + Y  | Wiederherstellen                                                                            |
| Strg + Z  | Rückgängig                                                                                  |
| Strg + #  | Sicherungskopie erstellen                                                                   |
| Strg + F5 | Fenster Senden/Empfangen, vorbelegt mit allen Empfangsvorgängen, ohne offene Sendevorgänge. |
| F1        | Hilfe zum aktuellen Fenster aufrufen                                                        |
| F5        | Fenster Senden/Empfangen vorbelegt mit allen Empfangsvorgängen und offenen Sendevorgängen.  |
| F3        | Suchen                                                                                      |
| F11       | Einstellungen                                                                               |
| F12       | Benutzerangaben                                                                             |

## Cursorbewegung in einem Fenster

| Taste       | Ziel                                  |
|-------------|---------------------------------------|
| Tab         | Nächstes Feld oder nächste Spalte     |
| Umsch + Tab | Vorheriges Feld oder vorherige Spalte |

## Vermögensverwaltung und Finanzplanung

| Pos1                      | Anfang des Feldes                                                            |
|---------------------------|------------------------------------------------------------------------------|
| Pos1 + Pos1               | Erstes Feld der Buchung oder des Fensters oder erste<br>Zeile des Berichts   |
| Pos1 + Pos1 + Pos1        | Erste Buchung des Fensters                                                   |
| Pos1 + Pos1 + Pos1 + Pos1 | Erste Buchung des Kontoblatts                                                |
| Strg + Pos1               | Erste Buchung oder obere linke Ecke des Berichts                             |
| Ende                      | Ende des Feldes                                                              |
| Ende + Ende               | Letztes Feld der Buchung oder des Fensters oder letzte<br>Zeile des Berichts |
| Ende + Ende + Ende        | Letzte Buchung des Fensters                                                  |
| Ende+Ende+Ende+Ende       | Letzte Buchung des Kontoblatts                                               |
| Strg + Ende               | Letzte Buchung oder untere linke Ecke des Berichts                           |
| Bild nach oben            | Vorheriges Fenster oder vorheriges Zahlungsverkehrs-<br>formular             |
| Bild nach unten           | Nächstes Fenster / nächstes Zahlungsverkehrsformular                         |
| Strg + Bild nach oben     | Vorheriger Monat                                                             |
| Strg + Bild nach unten    | Nächster Monat                                                               |
| Pfeil nach oben           | Eine Zeile nach oben                                                         |
| Pfeil nach unten          | Eine Zeile nach unten                                                        |

# Index

| Abgleichen                 |
|----------------------------|
| Arbeitsbildschirm          |
| Navigationsleiste          |
| Objektfenster41            |
| Auswertungen               |
| Finanzen                   |
| Bargeld26                  |
| Bargeldkonto               |
| Bargeld                    |
| Überblick                  |
| Bausparverträge            |
| Berichte                   |
| Börsenplatz                |
| Buchungen                  |
| Kategorie zuweisen         |
| Splittbuchungen            |
| übernehmen                 |
| zuordnen                   |
| Buchungsvorlagen           |
| erzeugen                   |
| merken                     |
| mit gleichem Empfänger 174 |
| Sperren von Buchungen      |
| Budget                     |
| Berichte und Grafiken      |
| einrichten                 |
| private Budgetplanung      |
| Überblick                  |
| Übersichtsfenster          |
| Verwaltung                 |
| Chipkarte75                |

| Cockpit                    |     |
|----------------------------|-----|
| Überblick                  |     |
| Controlling-Instrument     | 21  |
| Datei                      |     |
| Beschreibung               |     |
| Datei aus Vorversion       | 16  |
| separate Dateien           | 29  |
| Daueraufträge              |     |
| abrufen                    | 227 |
| einrichten                 |     |
| Depot                      |     |
| Devisenkurse aktualisieren |     |
| Eigenkapital               |     |
| Erinnerungsfunktion        | 237 |
| Erste Schritte             |     |
| Erwartete Buchungen        | 240 |
| Favoritenleiste            |     |
| Festgeldkonten             |     |
| FinanzManager              | 20  |
| Arbeiten mit Kategorien    | 144 |
| Kategorien                 | 22  |
| Klassen verwalten          |     |
| navigieren in              |     |
| Überweisungen              |     |
| Finanzplanung              |     |
| Budgetverwaltung           |     |
| Finanzen auswerten         | 241 |
| Finanzprognose             |     |
| Überblick                  |     |
| Fremdwährungskonten        |     |
| Überblick                  |     |
| geplante Zahlungen         |     |

| anpassen255Detailgrafik öffnen257SmartZoom258Grundbegriffe28Buchungen121Dateien28Kategorien22Konten28HBCI52HBCI-Konto64anlegen64Chipkarte75PIN/TAN64Schlüsseldiskette/Schlüsseldatei80synchronisieren71Hilfe32Hypotheken und Kredite356Info über35Installation15Inventar308Kategorie146                                                                                                    |
|----------------------------------------------------------------------------------------------------|
| Detailgrafik öffnen257SmartZoom258Grundbegriffe121Buchungen121Dateien28Kategorien22Konten28HBCI52HBCI-Konto64Chipkarte75PIN/TAN64Schlüsseldiskette/Schlüsseldatei80synchronisieren71Hilfe32Hypotheken und Kredite356Info über35Installation15Inventar308Kategorie146                                                                                                    |
| SmartZoom258Grundbegriffe121Buchungen121Dateien28Kategorien22Konten28HBCI52HBCI-Konto64anlegen64Chipkarte75PIN/TAN64Schlüsseldiskette/Schlüsseldatei80synchronisieren71Hilfe32Hypotheken und Kredite356Info über35Installation15Inventar308Kategorie146                                                                                                    |
| Grundbegriffe         Buchungen       121         Dateien       28         Kategorien       22         Konten       28         HBCI       52         HBCI-Konto       64         anlegen       64         Chipkarte       75         PIN/TAN       64         Schlüsseldiskette/Schlüsseldatei       80         synchronisieren       71         Hilfe       32         Hypotheken und Kredite       356         Info über       35         Installation       15         Inventar       308         Kategorie       146                       |
| Buchungen       121         Dateien       28         Kategorien       22         Konten       28         HBCI       28         HBCI       28         HBCI       52         HBCI-Konto       64         anlegen       64         Chipkarte       75         PIN/TAN       64         Schlüsseldiskette/Schlüsseldatei       80         synchronisieren       71         Hilfe       32         Hypotheken und Kredite       356         Info über       35         Installation       15         Inventar       308         Kategorie       146 |
| Dateien28Kategorien22Konten28HBCI52HBCI-Konto64anlegen64Chipkarte75PIN/TAN64Schlüsseldiskette/Schlüsseldatei80synchronisieren71Hilfe32Hypotheken und Kredite356Info über35Installation15Inventar308Kategorie146                                                                                                    |
| Kategorien22Konten28HBCI52HBCI-Konto64anlegen64Chipkarte75PIN/TAN64Schlüsseldiskette/Schlüsseldatei80synchronisieren71Hilfe32Hypotheken und Kredite356Info über35Installation15Inventar308Kategorie146                                                                                                    |
| Konten28HBCI52HBCI-Konto64anlegen64Chipkarte75PIN/TAN64Schlüsseldiskette/Schlüsseldatei80synchronisieren71Hilfe32Hypotheken und Kredite356Info über35Installation15Inventar308Kategorie146                                                                                                    |
| HBCI.52HBCI-Konto.64anlegen.64Chipkarte.75PIN/TAN.64Schlüsseldiskette/Schlüsseldatei.80synchronisieren.71Hilfe.32Hypotheken und Kredite.356Info über.35Installation.15Inventar.308Kategorie.146                                                                                                    |
| HBCI-Konto                                                                                                    |
| anlegen                                                                                                    |
| Chipkarte.75PIN/TAN.64Schlüsseldiskette/Schlüsseldatei.80synchronisieren.71Hilfe.32Hypotheken und Kredite.356Info über.35Installation.15Inventar.308Kategorie.146                                                                                                    |
| PIN/TAN.64Schlüsseldiskette/Schlüsseldatei.80synchronisieren.71Hilfe.32Hypotheken und Kredite.356Info über.35Installation.15Inventar.308Kategorie.146                                                                                                    |
| Schlüsseldiskette/Schlüsseldatei80synchronisieren71Hilfe32Hypotheken und Kredite356Info über35Installation15Inventar308Kategorie146                                                                                                    |
| synchronisieren                                                                                                    |
| Hilfe.32Hypotheken und Kredite.356Info über.35Installation.15Inventar.308Kategorie.146                                                                                                    |
| Hypotheken und Kredite    356      Info über                                                                                                    |
| Info über                                                                                                    |
| Installation                                                                                                    |
| Inventar                                                                                                    |
| Kategorie<br>Kategorie löschen                                                                                                    |
| Kategorie löschen                                                                                                    |
|                                                                                                    |
| Kategorien Eigenschaften 156                                                                                                    |
| Kategorienliste                                                                                                    |
| Überblick                                                                                                    |
| Klasse                                                                                                    |
| anlegen                                                                                                    |
| Überblick                                                                                                    |
| zuweisen                                                                                                    |
| Konten                                                                                                    |
| abgleichen                                                                                                    |

| anlegen                    |    |
|----------------------------|----|
| Bargeldkonto               |    |
| Bausparverträge            |    |
| Fremdwährungskonten        |    |
| Kreditkartenkonto          |    |
| Lebens-/Rentenversicherung |    |
| Spar-/Festgeldkonten       |    |
| Verbindlichkeitenkonten    |    |
| Vermögenskonten            |    |
| Kontenübersicht            |    |
| Kontoabgleich              |    |
| automatisieren             |    |
| Beenden                    |    |
| Buchungen zuordnen         |    |
| Regeln                     |    |
| Sammelüberweisungen        |    |
| Schritt für Schritt        |    |
| starten                    |    |
| Kontoblatt                 |    |
| Kontoeinrichtung           |    |
| Bargeldkonto               |    |
| Fremdwährungskonten        |    |
| HBCI-Konto                 | 64 |
| Spar- und Festgeldkonto    |    |
| Synchronisierung           | 71 |
| Vorbereitungen             | 51 |
| Web-Banking-Konto          | 93 |
| Kontoumsätze               |    |
| abholen                    |    |
| Kontoumsätze abholen       |    |
| Kredite                    |    |
| einrichten                 |    |

| Kreditentwicklung                                                                                                    | 56                                                                                                    |
|----------------------------------------------------------------------------------------------------|----------------------------------------------------------------------------------------------------|
| Tilgungspläne prüfen                                                                                                    | 51                                                                                                    |
| Überblick                                                                                                    | 56                                                                                                    |
| Zinssätze anpassen                                                                                                    | 54                                                                                                    |
| Kreditkartenkonto                                                                                                    | )2                                                                                                    |
| Überblick                                                                                                    | )2                                                                                                    |
| Kurse                                                                                                    |                                                                                                    |
| online aktualisieren                                                                                                    | 79                                                                                                    |
| Lebensversicherung                                                                                                    | 34                                                                                                    |
| Navigationsleiste                                                                                                    | 38                                                                                                    |
| -<br>fixieren3                                                                                                    | 39                                                                                                    |
| konfigurieren3                                                                                                    | 39                                                                                                    |
| -<br>Konten pinnen4                                                                                                    | 45                                                                                                    |
| navigieren                                                                                                    | 43                                                                                                    |
| Überblick                                                                                                    | 38                                                                                                    |
| Objektfenster4                                                                                                    | 41                                                                                                    |
|                                                                                                    |                                                                                                    |
| Online Banking mit FinanzManager2                                                                                                    | 21                                                                                                    |
| Online Banking mit FinanzManager2<br>Online-Banking                                                                                                    | 21                                                                                                    |
| Online Banking mit FinanzManager2<br>Online-Banking<br>Daueraufträge                                                                                                    | 21<br>26                                                                                                    |
| Online Banking mit FinanzManager                                                                                                    | 21<br>26<br>78                                                                                                    |
| Online Banking mit FinanzManager       .2         Online-Banking                                                                                                    | 21<br>26<br>78<br>54                                                                                                    |
| Online Banking mit FinanzManager       .2         Online-Banking       .22         Daueraufträge       .22         Kontoabgleich       .17         Überweisung       .16         Online-Kontoabgleich       .17                                                                                                    | 21<br>26<br>78<br>54<br>78                                                                                                    |
| Online Banking mit FinanzManager       .2         Online-Banking       .22         Daueraufträge       .22         Kontoabgleich       .17         Überweisung       .16         Online-Kontoabgleich       .17         Online-Verfahren                                                                                                    | 21<br>26<br>78<br>54<br>78                                                                                                    |
| Online Banking mit FinanzManager       .2         Online-Banking       .22         Daueraufträge       .22         Kontoabgleich       .17         Überweisung       .16         Online-Kontoabgleich       .17         Online-Verfahren       .17         HBCI                                                                                                    | <ul> <li>21</li> <li>26</li> <li>78</li> <li>54</li> <li>54</li> </ul>                                                                         |
| Online Banking mit FinanzManager       .2         Online-Banking       .22         Daueraufträge       .22         Kontoabgleich       .17         Überweisung       .16         Online-Kontoabgleich       .17         Online-Verfahren       .17         HBCI                                                                                                    | <ul> <li>21</li> <li>26</li> <li>78</li> <li>54</li> <li>78</li> <li>54</li> <li>54</li> <li>33</li> </ul>                                     |
| Online Banking mit FinanzManager       .2         Online-Banking       .22         Daueraufträge       .22         Kontoabgleich       .17         Überweisung       .16         Online-Kontoabgleich       .17         Online-Verfahren       .17         HBCI                                                                                                    | <ul> <li>21</li> <li>26</li> <li>78</li> <li>54</li> <li>54</li> <li>33</li> <li>16</li> </ul>                                                 |
| Online Banking mit FinanzManager       .2         Online-Banking       .22         Daueraufträge       .22         Kontoabgleich       .17         Überweisung       .16         Online-Kontoabgleich       .17         Online-Kontoabgleich       .17         Online-Kontoabgleich       .17         Online-Verfahren       .17         HBCI                                                                                                    | <ul> <li>21</li> <li>26</li> <li>78</li> <li>54</li> <li>54</li> <li>33</li> <li>16</li> </ul>                                                 |
| Online Banking mit FinanzManager       .2         Online-Banking       .22         Daueraufträge       .22         Kontoabgleich       .17         Überweisung       .16         Online-Kontoabgleich       .17         Online-Verfahren       .17         HBCI                                                                                                    | <ul> <li>21</li> <li>26</li> <li>78</li> <li>54</li> <li>78</li> <li>54</li> <li>33</li> <li>16</li> <li>54</li> </ul>                         |
| Online Banking mit FinanzManager       2         Online-Banking       22         Daueraufträge       22         Kontoabgleich       17         Überweisung       16         Online-Kontoabgleich       17         Online-Kontoabgleich       17         Online-Verfahren       17         HBCI       6         Internet/Web       9         Programmstart       1         Regelmäßige Buchung       20         anlegen       23                        | <ul> <li>21</li> <li>26</li> <li>78</li> <li>54</li> <li>78</li> <li>54</li> <li>33</li> <li>16</li> <li>04</li> <li>33</li> </ul>             |
| Online Banking mit FinanzManager       2         Online-Banking       22         Kontoabgleich       17         Überweisung       16         Online-Kontoabgleich       17         Online-Verfahren       17         HBCI       6         Internet/Web       9         Programmstart       1         Regelmäßige Buchung       20         anlegen       23         erstellen       20                                                                  | <ul> <li>21</li> <li>26</li> <li>78</li> <li>54</li> <li>78</li> <li>54</li> <li>33</li> <li>36</li> </ul>                                     |
| Online Banking mit FinanzManager       2         Online-Banking       22         Kontoabgleich       17         Überweisung       16         Online-Kontoabgleich       17         Online-Verfahren       17         HBCI       6         Internet/Web       9         Programmstart       1         Regelmäßige Buchung       20         anlegen       23         erstellen       20         Überblick       21                                       | <ul> <li>21</li> <li>26</li> <li>78</li> <li>54</li> <li>78</li> <li>54</li> <li>33</li> <li>33</li> <li>36</li> <li>32</li> </ul>             |
| Online Banking mit FinanzManager       2         Online-Banking       22         Kontoabgleich       17         Überweisung       16         Online-Kontoabgleich       17         Online-Kontoabgleich       17         Online-Verfahren       17         HBCI       6         Internet/Web       9         Programmstart       1         Regelmäßige Buchung       20         anlegen       23         erstellen       20         Überblick       23 | <ul> <li>21</li> <li>26</li> <li>78</li> <li>54</li> <li>78</li> <li>54</li> <li>33</li> <li>16</li> <li>33</li> <li>36</li> <li>32</li> </ul> |

| abgleichen                                |     |
|-------------------------------------------|-----|
| anwenden auf erwartete Buchungen          | 216 |
| Regeln im Kontoabgleich                   | 217 |
| Überblick                                 | 213 |
| Rentenversicherung                        |     |
| RisikoManagement                          |     |
| Sammelüberweisungen                       |     |
| abgleichen                                |     |
| ausführen                                 |     |
| Schlüsseldatei                            |     |
| SmartZoom                                 | 258 |
| Sparkonten                                |     |
| Splittbuchung                             |     |
| Abgleich durchführen                      | 211 |
| Abgleich einer regelmäßigen Splittbuchung |     |
| einrichten                                |     |
| fixieren von Splittzeilen                 | 211 |
| mit Regel abgleichen                      |     |
| regelmäßige Splittbuchung anlegen         |     |
| Startseite                                |     |
| Stoppkurse setzen                         |     |
| Synchronisierung                          | 71  |
| Tastaturkürzel                            |     |
| Tilgungspläne prüfen                      |     |
| Überweisungen                             | 164 |
| ausstellen                                |     |
| Buchungsvorlagen                          |     |
| im Kontoblatt eingeben                    |     |
| Überweisungsformular                      |     |
| versenden                                 |     |
| Umbuchungen                               |     |
| in Fremdwährung                           |     |

| kategorisieren                                                                                      | 120              |
|----------------------------------------------------------------------------------------------------|------------------|
| Umsatzabfrage                                                                                       | 122              |
| Verbindlichkeiten                                                                                   |                  |
| Kredite und Hypotheken                                                                              | 356              |
| Vermögen/Vermögensverwaltung                                                                        | 100              |
| andere Vermögensgegenstände                                                                         | 306              |
| Eigenkapital                                                                                        | 366              |
| Lebens-/Rentenversicherung                                                                          | 304              |
| Spar-/Festgeldkonto                                                                                 | 303              |
| Vermögenswerte erfassen                                                                             | 303              |
| Vermögensanalyse mit FinanzManager                                                                  | 27               |
| Vermögenswerte                                                                                      | 303              |
| vorgemerkte Buchungen                                                                               | 231              |
| Vormerkposten                                                                                       | 231              |
| Web Banking                                                                                         | .52, 93, 95, 106 |
| Web-Banking-Konto                                                                                   |                  |
|                                                                                                    |                  |
| einrichten                                                                                          | 93               |
| einrichten<br>Wertpapiere                                                                           | 93               |
| einrichten<br>Wertpapiere<br>anlegen                                                                | 93               |
| einrichten<br>Wertpapiere<br>anlegen<br>auswerten                                                   | 93<br>           |
| einrichten<br>Wertpapiere<br>anlegen<br>auswerten<br>Depot erstellen                                |                  |
| einrichten<br>Wertpapiere<br>anlegen<br>auswerten<br>Depot erstellen<br>Depotbestand online abrufen |                  |
| einrichten                                                                                          |                  |
| einrichten                                                                                          |                  |
| einrichten                                                                                          |                  |
| einrichten                                                                                          |                  |
| einrichten                                                                                          |                  |
| einrichten                                                                                          |                  |
| einrichten                                                                                          |                  |
| einrichten                                                                                          |                  |
| einrichten                                                                                          |                  |